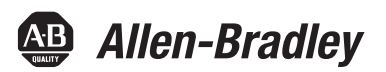

# Servovariateurs multi-axe Kinetix 6000

Références 2094-ACxx-Mxx-S, 2094-BCxx-Mxx-S, 2094-AMxx-S, 2094-BMxx-S 2094-ACxx-Mxx, 2094-BCxx-Mxx, 2094-AMxx, 2094-BMxx, 2094-BSP2, 2094-PRF, 2094-SEPM-B24-S

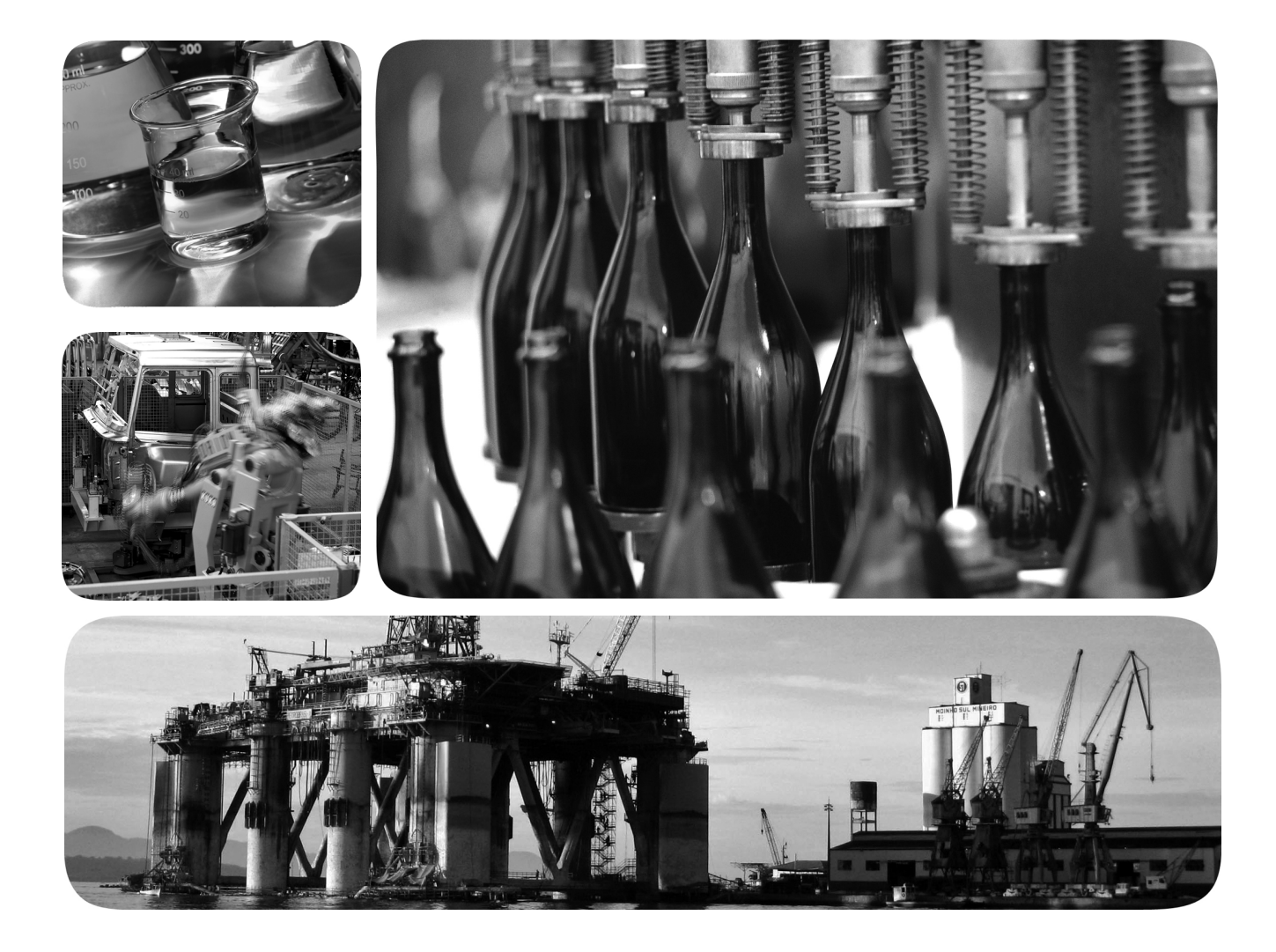

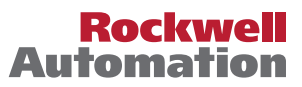

## Informations importantes destinées à l'utilisateur

Lire ce document et les documents répertoriés dans la section sur les ressources connexes relatifs à l'installation, la configuration et le fonctionnement de cet équipement avant d'installer, de configurer, de faire fonctionner ou de procéder à la maintenance du produit. Les utilisateurs doivent se familiariser avec les instructions traitant de l'installation et du câblage, en plus des exigences relatives à toutes les normes, réglementations et lois en vigueur.

Les opérations telles que l'installation, la mise au point, la mise en service, l'utilisation, l'assemblage, le désassemblage et la maintenance doivent être exécutées par des personnes qualifiées conformément au code de bonne pratique.

Si cet équipement est utilisé d'une façon non prévue par le fabricant, la protection qu'il fournit peut être altérée.

La société Rockwell Automation, Inc. ne saurait en aucun cas être tenue pour responsable ni être redevable des dommages indirects ou consécutifs à l'utilisation ou à l'application de cet équipement.

Les exemples et schémas contenus dans ce manuel sont présentés à titre indicatif seulement. En raison du nombre important de variables et d'impératifs associés à chaque installation, la société Rockwell Automation, Inc. ne saurait être tenue pour responsable ni être redevable des suites d'utilisation réelle basée sur les exemples et schémas présentés dans ce manuel.

La société Rockwell Automation, Inc. décline également toute responsabilité en matière de propriété intellectuelle et industrielle concernant l'utilisation des informations, circuits, équipements ou logiciels décrits dans ce manuel.

Toute reproduction totale ou partielle du présent manuel sans autorisation écrite de la société Rockwell Automation Inc. est interdite.

Des remarques sont utilisées tout au long de ce manuel pour attirer votre attention sur les mesures de sécurité à prendre en compte.

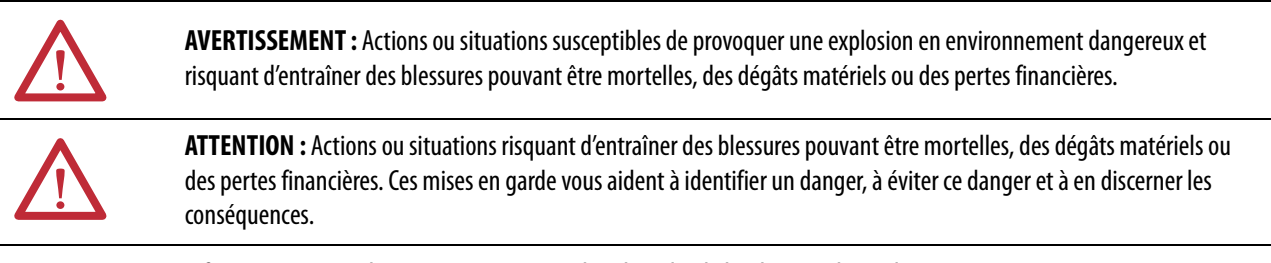

**IMPORTANT** Informations particulièrement importantes dans le cadre de l'utilisation du produit.

Des étiquettes peuvent aussi être placées à l'intérieur ou à l'extérieur d'un équipement pour avertir de dangers spécifiques.

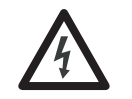

**DANGER D'ÉLECTROCUTION :** L'étiquette ci-contre, placée sur l'équipement ou à l'intérieur (un variateur ou un moteur, par ex.), signale la présence éventuelle de tensions électriques dangereuses.

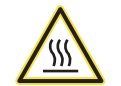

**RISQUE DE BRÛLURE :** L'étiquette ci-contre, placée sur l'équipement ou à l'intérieur (un variateur ou un moteur, par ex.) indique que certaines surfaces peuvent atteindre des températures particulièrement élevées.

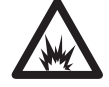

**RISQUE D'ARC ÉLECTRIQUE :** L'étiquette ci-contre, placée sur l'équipement ou à l'intérieur (un centre de commande de moteur, par ex.) indique qu'un arc électrique peut se produire et provoquer des blessures graves pouvant être mortelles. Le personnel doit porter un équipement de protection individuelle (EPI) adapté et observer TOUTES les exigences réglementaires relatives à la sécurité au travail et à l'utilisation de l'équipement de protection individuelle (EPI).

Allen-Bradley, CompactLogix, ControlFLASH, ControlLogix, DriveExplorer, Guardmaster, HPK-Series, Integrated Architecture, Kinetix, LDC-Series, LDL-Series, LOgix5000, MP-Series, RDD-Series, Rockwell Automation, Rockwell Software, RSLinx, RSLogix, SCANport, SoftLogix, Studio 5000 Logix Designer, Studio 5000 et TL-Series sont des marques commerciales de Rockwell Automation, Inc.

```
Les marques commerciales n'appartenant pas à Rockwell Automation sont la propriété de leurs sociétés respectives.
```

Ce manuel contient des informations nouvelles et actualisées.

## Informations nouvelles et actualisées

Ce tableau contient les modifications apportées à cette version.

| Sujet                                                                                                    | Page          |
|----------------------------------------------------------------------------------------------------|---------------|
| Actualisation de la section Options disjoncteur/fusible                                                                                                    | 28            |
| Actualisation des tableaux sur le brochage du connecteur de retour moteur avec une note de bas de page pour les sorties 5 V/9 V                                                                   | 62            |
| Actualisation des tableaux sur le brochage du connecteur de retour auxiliaire avec une note de bas de page pour les sorties 5 V/9 V                                                               | 64            |
| Actualisation du relais de freinage moteur avec des informations supplémentaires sur la commande du frein moteur                                                                                  | 7172          |
| Actualisation des caractéristiques de limite de la position absolue pour y inclure l'ensemble des codeurs multitours compatibles                                                                  | 78            |
| Correction des valeurs du paramètre d'erreur de phase AM, BM                                                                                                    | 79            |
| Actualisation de la section sur l'alimentation par souci d'uniformité avec les autres manuels utilisateur de la gamme de variateurs et ajout de la configuration d'alimentation à neutre impédant | 8392          |
| Ajout des moteurs Série MPS et des guidages linéaires Série MPAS aux tableaux des connecteurs DIN<br>SpeedTec                                                                                     | 106, 112, 116 |
| Actualisation du dessin du module EtherNet/IP de ControlLogix 1756-EN <i>x</i> T avec une nouvelle conception                                                                                     | 132           |
| Actualisation des réglages du micro-interrupteur de puissance optique Sercos                                                                                                    | 135           |
| Actualisation des résolutions possibles du code d'erreur EO5 avec « réduction des taux de décélération »                                                                                          | 165           |
| Actualisation du brochage de retour moteur résolveur avec la bonne couleur de câble pour le signal TS+                                                                                            | 200           |
| Actualisation du schéma de câblage des guidages linéaires Série MPAS avec les références des<br>câbles DIN SpeedTec                                                                               | 205           |
| Actualisation du schéma de câblage pour moteur linéaire avec le bon brochage de retour moteur                                                                                                    | 209           |
| Ajout de paragraphe ATTENTION, correction de la référence IDM Kinetix® 6000M et ajout d'un circuit cavalier (interne) pour les broches 1 à 4 du connecteur d'arrêt sécurisé du couple             | 210           |
| Actualisation de l'annexe sur la fonction Observateur de charge avec des modifications conformes à la publication MOTION-AT005.                                                                   | 233           |

# Notes :

| Préface                                                              | À propos de cette publication                                                                                                    |
|----------------------------------------------------------------------|----------------------------------------------------------------------------------------------------|
|                                                                      | Chapitre 1                                                                                                    |
| Démarrage                                                            | Modifications des modules IAM/AM13À propos des variateurs Kinetix 600014Configurations matérielles typiques16Configurations de communication typiques20Description des références21Compatibilité des composants du variateur Kinetix22Compatibilité motoservovariateur intégré Kinetix 6000M22Conformité réglementaire23Exigences CE (système sans module LIM)23Exigences CE (système avec module LIM)24                                                                      |
|                                                                      | Chapitre 2                                                                                                    |
| Planification de l'installation du<br>système variateur Kinetix 6000 | Directives pour la conception du système26Exigences de montage du système26Sélection du transformateur27Choix du filtre de ligne c.a.27Options disjoncteur/fusible28Sélection de l'armoire30Exigences minimum de dégagement33Réduction des parasites électriques34Liaison de modules34Liaison de sous-panneaux multiples36Établissement de zones parasitées37Catégories de câbles pour les systèmes Kinetix 600045Consignes de réduction des parasites pour les accessoires47 |
|                                                                      | Chapitre 3                                                                                                    |
| Montage du système variateur<br>Kinetix 6000                         | Avant de commencer.51Utilisation des supports de fixation 2094.51Installation du rail d'alimentation 2094.52Détermination de l'ordre de montage.52Montage des modules sur le rail d'alimentation .54                                                                                                    |
|                                                                      | Chapitre 4                                                                                                    |
| Données de connecteurs et<br>descriptions de fonctions               | Caractéristiques du connecteur des modules IAM/AM 2094 58<br>Brochage du connecteur d'arrêt sécurisé du couple                                                                                                    |

# Connexion du système variateur Kinetix 6000

| Brochage du connecteur d'alimentation moteur et de freinage                                                                                                    |                                              |
|----------------------------------------------------------------------------------------------------|----------------------------------------------|
| IAM et AM                                                                                                    | . 66                                         |
| Caractéristiques du signal de commande                                                                                                    | . 67                                         |
| Entrées TOR.                                                                                                    | . 67                                         |
| Caractéristiques de communication Sercos                                                                                                    | . 68                                         |
| Sorties analogiques                                                                                                    | . 69                                         |
| Relais de validation contacteur                                                                                                    | . 70                                         |
| Caractéristiques d'alimentation et de relais                                                                                                    | . 71                                         |
| Relais de freinage moteur/résistif                                                                                                    | . 71                                         |
| Capacité de remise sous tension                                                                                                    | 73                                           |
| Caractéristiques d'accroissement de crête                                                                                                    | . 74                                         |
| Alimentation de commande                                                                                                    | 77                                           |
| Caractéristiques de retour                                                                                                    |                                              |
| Fonction de position absolue                                                                                                    |                                              |
| Caractéristiques du retour moteur                                                                                                    | 79                                           |
| Caractéristiques de l'alimentation du retour                                                                                                    | . 80                                         |
| Codeurs de retour de position auxiliaire                                                                                                    | . 80                                         |
| Alimentation de commande<br>Caractéristiques de retour<br>Fonction de position absolue<br>Caractéristiques du retour moteur<br>Caractéristiques de l'alimentation du retour<br>Codeurs de retour de position auxiliaire | . 77<br>. 78<br>. 78<br>. 78<br>. 79<br>. 80 |

# Chapitre 5

| Critères de base du câblage                                           | 81         |
|-----------------------------------------------------------------------|------------|
| Construction de voe propres câbles                                    | 01         |
| A chamin amont du câblere d'alimentation et de signal                 | . 02<br>07 |
| Acheminement du cablage d'annentation et de signal                    | . 02       |
| Determination de la configuration d'entree d'alimentation             | . 83       |
| Configuration de l'alimentation mise à la terre                       | . 83       |
| Configurations de l'alimentation sans terre                           | . 85       |
| Configurations du bus commun c.c.                                     | . 86       |
| Critères des fusibles de bus commun                                   | . 87       |
| Réglage du cavalier de mise à la terre dans les configurations        |            |
| d'alimentation sans mise à la terre                                   | . 87       |
| Réglage du cavalier de mise à la terre                                | . 88       |
| Mise à la terre du variateur Kinetix 6000                             | . 93       |
| Mise à la terre du rail de puissance sur le sous-panneau du système . | . 93       |
| Mise à la terre de sous-panneaux multiples                            | . 94       |
| Critères de câblage d'alimentation                                    | . 95       |
| Directives pour le câblage d'alimentation                             | . 97       |
| Câblage des connecteurs du module IAM/AM                              | . 98       |
| Raccordement du connecteur d'alimentation de                          |            |
| commande (CPD)                                                        | . 98       |
| Câblage du connecteur d'alimentation (IPD)                            | . 99       |
| Câblage du connecteur de validation contacteur (CED)                  | 101        |
| Câblage du connecteur d'arrêt sécurisé du couple (STO)                | 102        |
| Câblage du connecteur d'alimentation moteur (MP)                      | 103        |
| Câblage du connecteur moteur/freinage résistif (BC)                   | 111        |
| Utilisation de la bride de blindage du câble moteur                   | 114        |
| Connexions du câble de retour et d'E/S                                | 115        |
| Brochages du câble de retour à fils volants                           | 117        |
| Câblage des connecteurs de retour et d'E/S                            | 120        |
| Connevion des côbles de retour moteur prémoulés                       | 120        |
| Connexion des borniers de branchement montée sur sur sur              | 120        |
| Contexion des borniers de branchement montes sur panneau              | 121        |
| Cadiage des kits de connexion extra-plats                             | 122        |

|                                                          | Connexions du module résistance de freinage externe<br>Connexions du module IPIM<br>Connexions du module RBM<br>Connexions du câble à fibre optique Sercos<br>Connexions Sercos du motoservovariateur intégré Kinetix 6000M<br>Connexions de câble Ethernet                                                                                                    | 125<br>126<br>127<br>128<br>131<br>132                                                                       |
|----------------------------------------------------------|----------------------------------------------------------------------------------------------------|----------------------------------------------------------------------------------------------------|
| Configuration et mise en service<br>du système variateur | Chapitre 6Configuration du système motoservovariateur intégréKinetix 6000MConfiguration des modules variateurs.Configuration du module d'interface Sercos Logix5000Configuration de l'automate Logix5000.Configuration du module Logix5000Configuration des modules variateurs Kinetix 6000Configuration des modules variateurs Kinetix 6000Configuration des propriétés de l'axe.Configuration du groupe d'axesConfiguration du groupe d'axesConfiguration des propriétés de l'axe.Télécharger le programmeMise sous tension du variateurTest et réglage des axesTest des axesRéglage des axesConfiguration des paramètres du variateur et des variables systèmeOutils de modification des paramètresSurveillance des variables système avec des points test analogiques. | 133<br>134<br>140<br>142<br>144<br>148<br>149<br>152<br>153<br>155<br>155<br>155<br>157<br>160<br>160<br>161 |
| Dépannage du système variateur<br>Kinetix 6000           | Chapitre 7<br>Consignes de sécurité<br>Interprétation des voyants d'état<br>Codes d'erreurs du système IDM Kinetix 6000M<br>Codes d'erreur du système variateur Kinetix 6000<br>Voyants d'état du module IAM/AM<br>Voyants d'état du module résistance de freinage<br>Anomalies générales du système<br>Comportement Logix5000/variateur sur défaut                                                                                                    | 163<br>164<br>164<br>165<br>170<br>171<br>173<br>175                                                         |
| Retrait et remplacement des<br>modules variateurs        | <b>Chapitre 8</b><br>Avant de commencer<br>Retrait des modules variateurs Kinetix 6000<br>Remplacement des modules variateurs Kinetix 6000<br>Retrait du rail d'alimentation<br>Remplacement du rail d'alimentation                                                                                                    | 179<br>180<br>181<br>182<br>183                                                                              |
| Schémas d'interconnexion                                 | Annexe A<br>Remarques sur les schémas d'interconnexion<br>Exemples de câblage d'alimentation<br>Exemples de câblage du bus commun c.c<br>Exemples de câblage du module résistance de freinage<br>Exemples de câblage de module d'axe/moteur rotatif                                                                                                    | 186<br>187<br>191<br>195<br>196                                                                              |

|                                           | Exemples de câblage de module d'axe/moteur linéaire/actionneur<br>Exemples de câblage du motoservovariateur intégré Kinetix 6000M<br>Exemple de commande de freinage<br>Schémas fonctionnels du système | 205<br>210<br>211<br>212 |
|-------------------------------------------|----------------------------------------------------------------------------------------------------|--------------------------|
|                                           | Annexe B                                                                                                    |                          |
| Mise à niveau du firmware du<br>variateur | Mise à niveau du firmware du système Kinetix 6000M<br>Mise à niveau du firmware du variateur avec le logiciel                                                                                           | 215                      |
|                                           | ControlFLASH                                                                                                    | 216                      |
|                                           | Avant de commencer                                                                                                    | 216                      |
|                                           | Configuration de la communication Logix5000                                                                                                    | 217                      |
|                                           | Mise à jour du firmware<br>Vérifier la mise à niveau du firmware                                                                                                    | 219<br>223               |
|                                           | Annexe C                                                                                                    |                          |
| Application de bus commun c.c.            | Avant de commencer                                                                                                    | 225                      |
|                                           | Calcul de la capacitance totale du bus                                                                                                    | 226                      |
|                                           | Calcul de la capacitance supplémentaire du bus                                                                                                    | 227                      |
|                                           | Valeurs de capacitance du variateur Série 2094                                                                                                    | 227                      |
|                                           | Exemple de capacitance de bus commun                                                                                                    | 228                      |
|                                           | Réglage du paramètre Additional Bus Capacitance                                                                                                    | 229                      |
|                                           | Coupure de la communication Sercos                                                                                                    | 229                      |
|                                           | Réglage du paramètre Additional Bus Capacitance                                                                                                    | 230                      |
|                                           | Enregistrement du paramètre Add Bus Cap dans la mémoire<br>non volatile                                                                                                    | 231                      |
|                                           | Vérification des modifications du paramètre                                                                                                    | 232                      |
|                                           | Rétablissement de la communication Sercos                                                                                                    | 232                      |
|                                           | Annexe D                                                                                                    |                          |
| Configuration de la fonction              | Avantages                                                                                                    | 233                      |
| Observateur de charge                     | Fonctionnement                                                                                                    | 234                      |
|                                           | Configuration                                                                                                    | 235                      |
|                                           | Descriptions du paramètre IDN restant                                                                                                    | 237                      |
|                                           | Réglages par défaut du gain                                                                                                    | 239                      |
|                                           | Réglage automatique du gain                                                                                                    | 241                      |
|                                           | Récapitulatif des modes de réglage                                                                                                    | 245                      |
|                                           | Optimisation par réglage manuel                                                                                                    | 245                      |
|                                           | Réglage des gains avec messages d'écriture IDN Sercos                                                                                                    | 247                      |
|                                           | Compensation des résonances haute fréquence                                                                                                    | 248                      |
|                                           | Annexe E                                                                                                    |                          |
| Modification des valeurs par              | Avant de commencer                                                                                                    | 251                      |
| défaut du paramètre IDN                   | Modification des valeurs du paramètre IDN                                                                                                    | 252                      |
|                                           | Lecture de la valeur du paramètre IDN                                                                                                    | 252                      |
|                                           | Calcul de la nouvelle valeur IDN                                                                                                    | 254                      |
|                                           | Écriture de la nouvelle valeur du paramètre IDN                                                                                                    | 255                      |

|                              | Annexe F                                      |     |
|------------------------------|-----------------------------------------------|-----|
| Performance crête évoluée    | Avant de commencer                            |     |
|                              | Exemple d'accroissement de crête              | 259 |
|                              | Exemple de calcul de l'accroissement de crête |     |
|                              | Modification du paramètre variateur           |     |
|                              | Instruction d'écriture IDN Sercos             |     |
|                              | Logiciel DriveExplorer                        |     |
|                              | Annexe G                                      |     |
| Schémas d'interconnexion du  | Avant de commencer                            |     |
| module RBM                   | Exemples de câblage du module RBM             |     |
|                              | Annexe H                                      |     |
| Historique des modifications | 2094-UM001H-FR-P – Juin 2014                  |     |
| •                            | 2094-UM001G-FR-P – Mai 2012                   |     |
|                              | 2094-UM001F-FR-P – Mars 2011                  |     |
|                              | 2094-UM001E-FR-P – Janvier 2011               |     |
|                              | 2094-UM001D-FR-P – Mai 2010                   |     |
|                              | 2094-UM001C-FR-P – Décembre 2009              |     |
|                              |                                               |     |

Index

# Notes :

| À propos de cette<br>publication        | Ce ma<br>dépan<br>votre v<br>Logix                                                                                                    | anuel fournit de<br>nage des variate<br>variateur et de la<br>5000™.          | s informations détaillées sur le<br>eurs Kinetix 6000, ainsi que sur<br>a combinaison moteur/actionn                                     | montage, le câblage et le<br>l'intégration système de<br>eur avec un automate                            |
|-----------------------------------------|----------------------------------------------------------------------------------------------------|-------------------------------------------------------------------------------|----------------------------------------------------------------------------------------------------|----------------------------------------------------------------------------------------------------|
|                                         | Pour p<br>Kineti<br><u>GMC</u>                                                                                                    | blus d'informatio<br>ix 6000 avec la f<br>1 <u>-RM002</u> , « For             | ons sur le câblage et le dépanna<br>onction d'arrêt sécurisé du cou<br>nction d'arrêt sécurisé Kinetix,                                  | ge de votre servovariateur<br>ple, consultez la publication<br>Manuel de référence ».                    |
| Public cible                            | Ce ma<br>l'insta<br>directo<br>ces van                                                                                                    | anuel est destiné<br>llation et le câbl<br>ement impliqué<br>riateurs avec un | e aux ingénieurs et techniciens o<br>age des variateurs Kinetix 6000<br>s dans l'utilisation, la maintenar<br>module d'interface Sercos. | directement concernés par<br>), ainsi qu'aux programmeurs<br>nce sur site et l'intégration de            |
|                                         | Si vou<br>contac<br>rensei                                                                                                    | s n'avez aucune<br>ctez votre représ<br>gner sur les forn                     | connaissance élémentaire des v<br>sentant commercial Rockwell A<br>nations disponibles.                                                  | ariateurs Kinetix 6000,<br>automation pour vous                                                          |
| Conventions utilisées<br>dans ce manuel | <ul> <li>Les conventions ci-dessous sont utilisées dans ce manuel.</li> <li>Les listes à puces telles que celle-ci fournissent des informations, pluté des étapes.</li> <li>Les listes numérotées fournissent des étapes séquentielles ou des informations hiérarchisées.</li> <li>Les acronymes des modules du variateur Kinetix 6000 utilisés dans ce manuel sont indiqués dans ces tableaux.</li> </ul> |                                                                               |                                                                                                    | nuel.<br>des informations, plutôt que<br>quentielles ou des<br>tix 6000 utilisés dans ce                 |
|                                         |                                                                                                    | Acronyme                                                                      | Modules du variateur Kinetix 6000                                                                                                    | Réf No                                                                                                   |
|                                         |                                                                                                    |                                                                               | module d'axe intégré                                                                                                    | 2094-xCxx-Mxx-x                                                                                          |
|                                         |                                                                                                    | AM                                                                            | module d'axe                                                                                                    | 2094- <i>x</i> M <i>xx</i> - <i>x</i>                                                                    |
|                                         |                                                                                                    | LIM                                                                           | module d'interface de ligne                                                                                                    | 2094- <i>xLxx</i> et 2094- <i>xLxxS-xx</i>                                                               |
|                                         |                                                                                                    | RBM                                                                           | module de freinage résistif                                                                                                    | 2090-XB <i>xx-xx</i>                                                                                     |
|                                         |                                                                                                    |                                                                               |                                                                                                    |                                                                                                    |
|                                         |                                                                                                    | Acronyme                                                                      | Modules du variateur Kinetix 6000M                                                                                                    | Réf. No.                                                                                                 |
|                                         |                                                                                                    |                                                                               | Moteur avec variateur incorporé                                                                                                    | MUE-SBXXXXX                                                                                              |
|                                         |                                                                                                    | IPIM                                                                          | wodule a interface d'alimentation IDM                                                                                                    | 2094-3EPM-B24-3                                                                                          |
|                                         |                                                                                                    | IMPORTANT                                                                     | Dans ce manuel, lorsque la référence<br>d'un -x, par exemple 2094-BMP5-x,<br>module variateur peut ou non intég<br>du couple.            | e d'un module IAM ou AM est suivie<br>la variable (x) indique que le<br>rer la fonction d'arrêt sécurisé |

# Documentations connexes

Les documents suivants contiennent des informations supplémentaires sur les produits connexes de Rockwell Automation.

| Documentation                                                                                                    | Description                                                                                                    |
|----------------------------------------------------------------------------------------------------|----------------------------------------------------------------------------------------------------|
| Line Interface Module Installation Instructions, publication 2094-IN005                                                                      | Informations sur l'installation et le dépannage des modules d'interface de ligne (LIM) série 2094.                                                                                                    |
| Fiber-optic Cable Installation and Handling Instructions, publication 2090-IN010                                                             | Informations sur la manipulation, l'installation, le test et le dépannage des câbles optiques.                                                                                                    |
| System Design for Control of Electrical Noise Reference Manual, publication <u>GMC-RM001</u>                                                 | Informations, exemples et techniques destinés à minimiser les défaillances du                                                                                                    |
| EMC Noise Management DVD, publication GMC-SP004                                                                                              | systeme provoquees par les parasites electriques.                                                                                                    |
| Système motoservovariateur intégré Kinetix 6000M, Manuel utilisateur, publication 2094-UM003                                                 | Informations sur l'installation, la configuration, la mise en service, le dépannage et<br>l'utilisation de votre système motoservovariateur (IDM) Kinetix 6000M.                                                                                                    |
| Fonction d'arrêt sécurisé Kinetix, Manuel de référence, publication <u>GMC-RM002</u>                                                         | Informations sur le câblage et le dépannage de vos servovariateurs Kinetix 6000 avec la fonction d'arrêt sécurisé du couple.                                                                                                    |
| Commande de mouvement Kinetix, Guide de sélection, publication <u>GMC-SG001</u>                                                              | Présentation des servovariateurs, moteurs, actionneurs et accessoires de mouvement<br>Kinetix conçue pour vous aider à identifier les produits de commande d'axe les mieux<br>adaptés à votre système.                                                                                                    |
| Kinetix 6000 and Kinetix 6200/6500 Drive Systems Design Guide, publication <u>GMC-RM003</u>                                                  | Informations utiles pour le choix des références de module variateur (dépend du<br>variateur), d'accessoire d'alimentation, du kit de raccordement, du câble moteur et du<br>câble d'interface requises pour votre variateur et système de commande d'axe<br>moteur/actionneur. Inclut les caractéristiques de performance du système, ainsi que<br>les courbes couple/vitesse (mouvement rotatif) et force/vitesse (mouvement linéaire)<br>pour votre application de mouvement. |
| Kinetix Rotary Motion Specifications Technical Data, publication GMC-TD001                                                                   | Caractéristiques des moteurs rotatifs MP-Series™ (séries MPL, MPM, MPF, MPS),<br>Kinetix 6000M (série MDF), TL-Series™, RDD-Series™ et HPKSeries™.                                                                                                    |
| Kinetix Linear Motion Specifications Technical Data, publication <u>GMC-TD002</u>                                                            | Caractéristiques des systèmes de guidage linéaire séries MPAS et MPMA, des vérins<br>électriques séries MPAR, MPAI et TLAR et des moteurs linéaires LDC-Series™ et<br>LDL-Series™.                                                                                                    |
| Kinetix Servo Drives Specifications Technical Data, publication <u>GMC-TD003</u>                                                             | Caractéristiques de la commande d'axe intégrée Kinetix sur le réseau EtherNet/IP, de la commande d'axe intégrée sur interface Sercos, du réseau EtherNet/IP et des composants servovariateurs.                                                                                                    |
| Kinetix Motion Accessories Specifications Technical Data, publication <u>GMC-TD004</u>                                                       | Fournit les caractéristiques produit pour les câbles d'interface et de moteur série 2090,<br>les kits de connexion compacts, les composants d'alimentation du variateur et d'autres<br>accessoires du servovariateur.                                                                                                    |
| Site Internet de l'outil de sélection et de dimensionnement système Motion Analyzer : <u>https://motionanalyzer.rockwellautomation.com/</u>  | Outil complet pour le dimensionnement d'application de mouvement utilisé pour<br>l'analyse, l'optimisation, la sélection et la validation de votre système de commande<br>d'axe Kinetix.                                                                                                    |
| Site Internet des outils de configuration et de sélection Rockwell Automation :<br>http://www.ab.com                                         | Sélection en ligne des produits et des outils de configuration système, notamment les schémas AutoCAD (DXF).                                                                                                    |
| Site Internet de certification des produits Rockwell Automation :<br>http://www.rockwellautomation.com/products/certification                | Pour consulter les déclarations de conformité (DoC) actuellement disponibles auprès de Rockwell Automation.                                                                                                    |
| Sercos and Analog Motion Configuration User Manual, publication MOTION-UM001                                                                 | Comporte des informations sur la configuration et le dépannage de vos modules<br>d'interface Sercos ControlLogix®, CompactLogix™ et SoftLogix™.                                                                                                    |
| Motion Coordinate System User Manual, publication MOTION-UM002                                                                               | Comporte des informations permettant de créer un système de mouvement coordonné avec des modules d'axe Sercos ou analogiques.                                                                                                    |
| Configuration et mise en service de la commande d'axe intégrée en réseau Ethernet/IP,<br>Manuel Utilisateur, publication <u>MOTION-UM003</u> | Informations sur la configuration et le dépannage de vos modules réseau EtherNet/IP<br>ControlLogix et CompactLogix.                                                                                                    |
| SoftLogix Motion Card Setup and Configuration Manual, publication <u>1784-UM003</u>                                                          | Comporte des informations sur la configuration et le dépannage des cartes PCI<br>SoftLogix.                                                                                                    |
| ControlFLASH Firmware Upgrade Kit User Manual, publication <u>1756-0S105</u>                                                                 | Pour les informations ControlFLASH™ non spécifiques à une gamme de variateurs.                                                                                                    |
| National Electrical Code, publié par la National Fire Protection Association of Boston, MA                                                   | Un article sur les calibres et les types de câbles pour la mise à la terre des équipements électriques.                                                                                                    |
| Rockwell Automation Industrial Automation Glossary, publication AG-7.1                                                                       | Un glossaire regroupant des termes et abréviations sur les automatismes industriels.                                                                                                    |

Vous pouvez consulter ou télécharger ces publications sur le site http://www.rockwellautomation.com/literature. Pour commander des exemplaires imprimés de document technique, contactez votre distributeur Allen-Bradley ou votre agence commerciale Rockwell Automation.

# Démarrage

Utilisez ce chapitre pour vous familiariser avec la conception et les exigences d'installation des systèmes variateurs Kinetix 6000.

| Sujet                                                  | Page |
|--------------------------------------------------------|------|
| Modifications des modules IAM/AM                       | 13   |
| À propos des variateurs Kinetix 6000                   | 14   |
| Configurations matérielles typiques                    | 16   |
| Configurations de communication typiques               | 20   |
| Description des références                             | 21   |
| Compatibilité des composants du variateur Kinetix      | 22   |
| Compatibilité motoservovariateur intégré Kinetix 6000M | 22   |
| Conformité réglementaire                               | 23   |

# Modifications des modules IAM/AM

Les variateurs série B intégraient la fonction d'accroissement du courant de crête et ne concernaient que les modules IAM et AM de 460 V (série A). Les capacités nominales du courant de crête des variateurs Kinetix 6000 (460 V) sont configurées en usine à 150 % du courant permanent. Cependant, vous pouvez programmer les modules AM 460 V et les modules IAM (onduleur) équivalents, pour 250 % du courant onduleur permanent.

| Réf. Réf.<br>No. No. | Réf.        | Couran             | urant crête nominal      |  |
|----------------------|-------------|--------------------|--------------------------|--|
|                      | No.         | Série A (onduleur) | Séries B et C (onduleur) |  |
| 2094-BC01-MP5-S      | 2094-BMP5-S | 150 %              | 250 %                    |  |
| 2094-BC01-M01-S      | 2094-BM01-S | 150 %              | 250 %                    |  |
| 2094-BC02-M02-S      | 2094-BM02-S | 150 %              | 250 %                    |  |
| 2094-BC04-M03-S      | 2094-BM03-S | 150 %              | 250 %                    |  |
| 2094-BC07-M05-S      | 2094-BM05-S | 150 %              | 200 %                    |  |

#### Tableau 1 - Modification des performances de crête des Kinetix 6000

#### IMPORTANT

Avant que votre variateur puisse fournir des performances de crête améliorées, vous devez activer la fonction d'accroissement de crête en configurant votre variateur avec le logiciel DriveExplorer™ ou Logix Designer. Consultez l'<u>Annexe F, page 257</u>, pour recalculer le couple et les valeurs limites d'accélération ou de décélération, puis les saisir dans la boîte de dialogue des propriétés de l'axe appropriée de l'application Logix Designer.

Pour plus d'informations sur le réglage des propriétés de l'axe, consultez la section Configuration des propriétés de l'axe, page 149.

Dans les variateurs série C, un relais mécanique pour l'entrée du circuit du frein et un autre pour l'entrée d'arrêt sécurisé du couple sont remplacés par des relais à semi-conducteurs et concernent les modules IAM et AM 230 V (série A) et 460 V (série B). Tout le câblage est compatible avec les séries précédentes.

# À propos des variateurs Kinetix 6000

Les servovariateurs multi-axe Kinetix 6000 sont conçus pour fournir une solution de commande d'axe intégré Kinetix à vos applications variateur/moteur/ actionneur.

| Tableau 2 - Kinetix 6000 | Présentation du s | ystème variateur |
|--------------------------|-------------------|------------------|
|--------------------------|-------------------|------------------|

| Composant<br>système                | Réf. No.                                                         | Description                                                                                                    |  |
|-------------------------------------|------------------------------------------------------------------|----------------------------------------------------------------------------------------------------|--|
| module d'axe                        | 2094- <i>xCxx</i> -M <i>xx</i> -S <sup>(1) (2)</sup>             | Les modules d'axe intégré (IAM) avec la fonction d'arrêt sécurisé du couple sont disponibles avec une entrée d'alimentation c.a. 200 V ou 400 V. et possèdent une section onduleur et convertisseur. La fonction d'accroissement de crête est disponible sur les modules IAM 400 V (série B et C).                                                                                                    |  |
| integre                             | 2094-xCxx-Mxx                                                    | Modules d'axe intégré (IAM) avec alimentation c.a. 200 V ou 400 V (sans la fonction d'arrêt sécurisé du couple ou d'accroissement de crête). Possèdent une section onduleur et convertisseur.                                                                                                    |  |
| module d'axe                        | 2094- <i>x</i> M <i>xx</i> -S <sup>(1) (2)</sup>                 | Les modules d'axe (AM) avec la fonction d'arrêt sécurisé du couple sont des onduleurs à bus c.c. partagé, conçu pour un fonctionnement en 200 V ou 400 V. Le module AM doit être utilisé avec un module IAM. La fonction d'accroissement de crête est disponible sur les modules AM 400 V (série B et C).                                                                                                    |  |
|                                     | 2094- <i>x</i> Mxx                                               | Les modules d'axe (AM) sont des onduleurs à bus c.c. partagé, conçus pour un entrée d'alimentation 200 V ou 400 V (sans la fonction d'arrêt sécurisé du couple ou d'accroissement de crête). Le module AM doit être utilisé avec un module IAM.                                                                                                    |  |
| Module<br>résistance de<br>freinage | 2094-BSP2                                                        | Le module résistance de freinage Série 2094 se monte sur le rail d'alimentation et fournit une dérivation supplémentaire<br>dans les applications régénératives.                                                                                                    |  |
| Système IDM<br>Kinetix 6000M        | 2094-SEPM-B24-S<br>Série MDF                                     | Le système motoservovariateur intégré (IDM) Kinetix 6000M est constitué du module d'interface d'alimentation IDM (IPIM)<br>et de 16 unités IDM (Série MDF) maximum. Le module IPIM se monte sur le rail d'alimentation Série 2094 et fournit<br>l'alimentation et la communication aux unités IDM. Le module IPIM surveille également la sortie d'alimentation et fournit<br>une protection contre les surcharges.            |  |
| Rail<br>d'alimentation              | 2094-PRS <i>x</i><br>2094-PR- <i>x</i>                           | Le rail d'alimentation Série 2094 est constitué de barres collectrices en cuivre et d'un circuit imprimé avec connecteurs pour chaque module. Le rail d'alimentation fournit l'alimentation et les signaux de commande entre la section convertisseur et les onduleurs adjacents. Les modules d'alimentation IAM et AM, le module résistance de freinage et les modules cache logement se montent sur le rail d'alimentation. |  |
| Module de<br>cache<br>d'emplacement | 2094-PRF                                                         | Le module cache de logement série 2094 est utilisé lorsqu'un ou plusieurs logements du rail d'alimentation ne sont pas<br>occupés une fois que tous les autres modules du rail d'alimentation sont installés. Un module cache de logement est requis<br>pour chaque logement vide.                                                                                                    |  |
| Automates                           | Modules 1756-MxxSE<br>Module 1768-M04SE<br>Carte PCI 1784-PM16SE | Le module/carte PCI d'interface Sercos sert de liaison entre les automates ControlLogix/CompactLogix/SoftLogix et le<br>Lystème variateur Kinetix 6000. La liaison de communication utilise le protocole Sercos (système de communication série en<br>Lemps réel) CEI 61491 sur une câble à fibre optique.                                                                                                    |  |
| Logix5000                           | Modules 1756-ENxTx<br>Automates<br>CompactLogix 5370             | Le module IPIM Kinetix 6000M se connecte au réseau EtherNet/IP pour la surveillance, les diagnostics et les mises à jour du<br>firmware.                                                                                                    |  |
| Environnement<br>Studio 5000®       | 9324-RLD300 <i>xx</i> E                                          | Le logiciel Studio 5000 Logix Designer <sup>®</sup> fournit une aide pour la programmation, la mise en service et la maintenance des<br>automates Logix5000.                                                                                                    |  |
| Servomoteurs<br>rotatifs            | MP-Series, TL-Series,<br>RDD-Series, 1326AB, F-Series            | Les moteurs rotatifs compatibles incluent les moteurs MP-Series (Série MPL, MPM, MPF et MPS) 200 V et 400 V ; RDD-Series ; TLSeries ; 1326AB (M2L/S2L) et 1326AB (résolveur) ; et F-Series.                                                                                                    |  |
| Moteurs<br>linéaires                | LDC-Series, LDL-Series                                           | Les moteurs compatibles incluent les moteurs linéaires LDC-Series à noyau de fer (200 V et 400 V) et LDL-Series sans fer (200 V).                                                                                                    |  |
| Actionneurs<br>linéaires            | MP-Series                                                        | Les actionneurs compatibles incluent les guidages linéaires intégrés MP-Series (200 V et 400 V) Série MPAS mono-axe et<br>Série MPMA multi-axe, et les vérins électriques MP-Series (200 V et 400 V) Série MPAR et MPAI.                                                                                                    |  |
| linearies                           | LDAT-Series                                                      | Les actionneurs linéaire intégrés LDAT-Series sont compatibles avec les systèmes variateur 200 V et 400 V.                                                                                                    |  |
|                                     | Câbles moteur/actionneur<br>Série 2090                           | Les câbles moteur/actionneur Série 2090 sont disponibles avec connecteurs à baïonnette, filetés et SpeedTec. Les câbles d'alimentation/frein ont des fils volants du côté variateur et des connecteurs droits pour la connexion aux servomoteurs. Les câbles de retour ont des fils volants pour le raccordement aux kits de connexion extra-plats du côté variateur et aux connecteurs droits du côté moteur.                |  |
| câbles                              | Câbles motoservovariateur<br>intégré Kinetix 6000M               | Les câbles hybrides et réseau du motoservovariateur intégré (IDM) Série 2090 servent à raccorder le module IPIM 2094 et les unités IDM Kinetix 6000M. Les câbles Série 889D et 879D raccordent les connecteurs d'entrée TOR aux détecteurs.                                                                                                    |  |
|                                     | Communication                                                    | Les câbles à fibre optique Sercos Série 2090 sont disponibles en PVC, nylon et verre pour armoire uniquement avec connecteurs aux deux extrémités.                                                                                                    |  |
|                                     | Continuation                                                     | Les câbles Ethernet sont disponibles en longueurs standard pour les modules IPIM Kinetix 6000M. Nous recommandons d'utiliser un câble blindé.                                                                                                    |  |
| Filtres de<br>ligne c.a.            | 2090-XXLF- <i>xxxx</i>                                           | Les filtres c.a. triphasés Série 2090-XXLF-xxxx sont requis pour la conformité CE de tous les variateurs 200 V et 400 V.                                                                                                    |  |

| Composant<br>système                             | Réf. No.                                                          | Description                                                                                                    |  |
|--------------------------------------------------|-------------------------------------------------------------------|----------------------------------------------------------------------------------------------------|--|
| Modules<br>d'interface de<br>ligne               | 2094-xL <i>xx</i><br>2094-xL <i>xx</i> S<br>2094-XL75S-C <i>x</i> | Les modules d'interface de ligne (LIM) incluent les disjoncteurs, le filtre de ligne c.a. (références 2094-AL09 et 2094-B<br>uniquement), les alimentations et le contacteur de sécurité requis pour le fonctionnement du Kinetix 6000. Le modul<br>ne se monte pas sur le rail d'alimentation. Vous pouvez acheter des composants individuels séparément à la place du r<br>LIM. |  |
| Modules<br>résistance de<br>freinage<br>externes | 1394-SRxxxx                                                       | Vous pouvez utiliser des modules résistance de freinage passif externes Série 1394 lorsque la capacité de la résistance de freinage interne du module IAM/AM et du module résistance de freinage 2094-BSP2 monté sur rail d'alimentation est dépassée.                                                                                                    |  |
| Module de<br>freinage résistif                   | 2090-XB <i>xx-xx</i>                                              | Les modules de freinage résistif (RBM) incluent un contacteur de sécurité pour l'utilisation dans un circuit de commande. Les contacteurs et les résistances résident dans ce module de sorte que les fils moteur peuvent être déconnectés du variateur avec le moteur à aimant permanent en état d'arrêt immédiat. Ce module ne se monte pas sur le rail d'alimentation.         |  |

(1) Pour de plus amples informations, consultez la publication <u>GMC-RM002</u>, « Fonction d'arrêt sécurisé Kinetix, Manuel de référence ».

(2) Pour plus d'informations sur les performances du variateur dans le mode d'accroissement de crête, voir Caractéristiques d'accroissement de crête, page 74.

## Configurations matérielles typiques

Les installations typiques des systèmes Kinetix 6000 incluent des configurations c.a. triphasées, avec et sans le module d'interface de ligne (LIM), ainsi que des configurations à bus commun c.c.

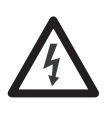

**DANGER D'ÉLECTROCUTION :** Pour éviter toute blessure corporelle suite à un choc électrique, placez un module cache logement 2094PRF sur chaque logement vide du rail d'alimentation. Tout connecteur du rail d'alimentation sans module installé désactive le système Série 2094 ; cependant, l'alimentation de commande est toujours présente.

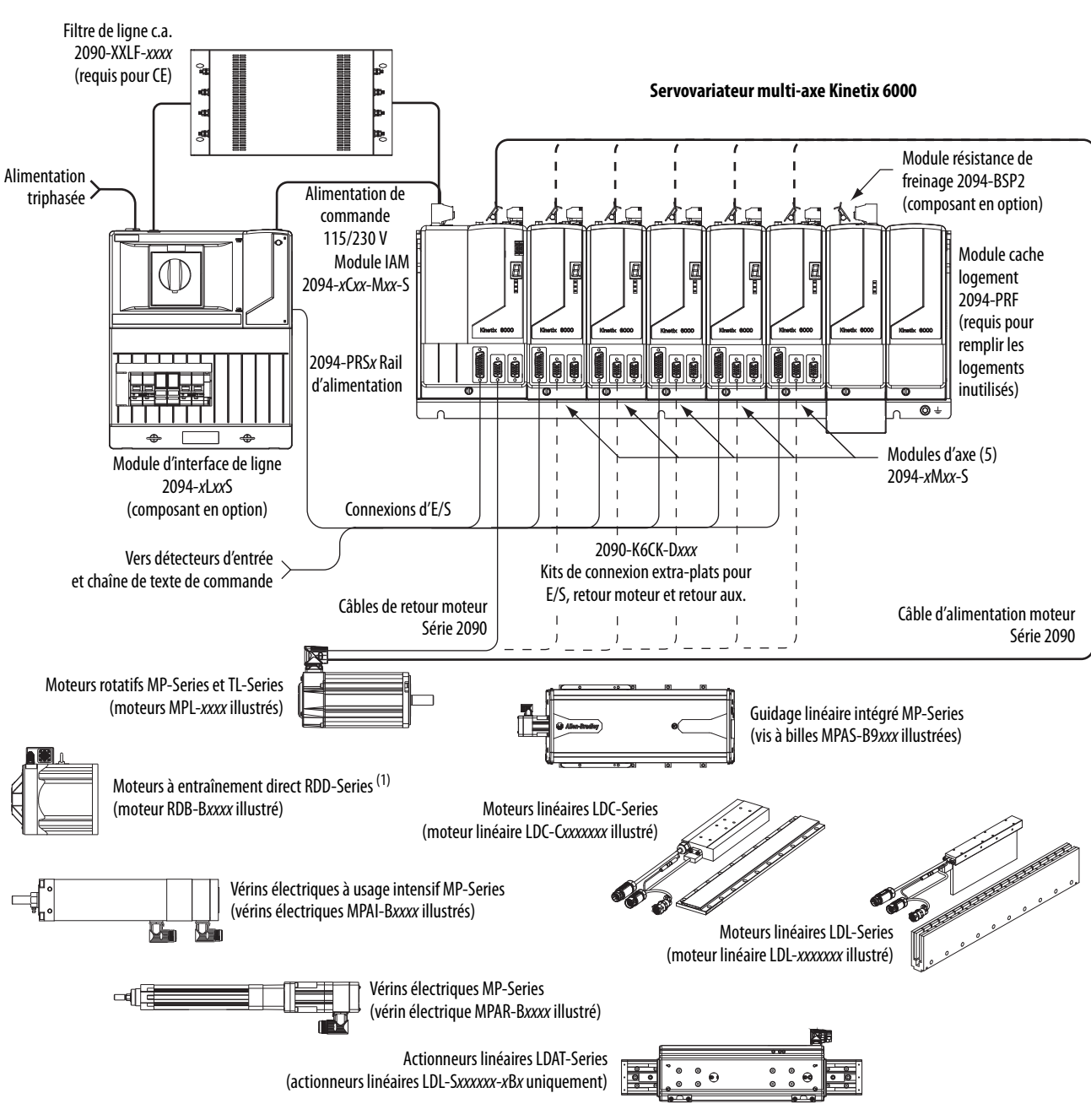

#### Figure 1 - Installation typique d'un système Kinetix 6000 (avec LIM)

(1) Les moteurs à entraînement direct RDD-Series requièrent le module de retour extra-plat 2090-K6CK-KENDAT.

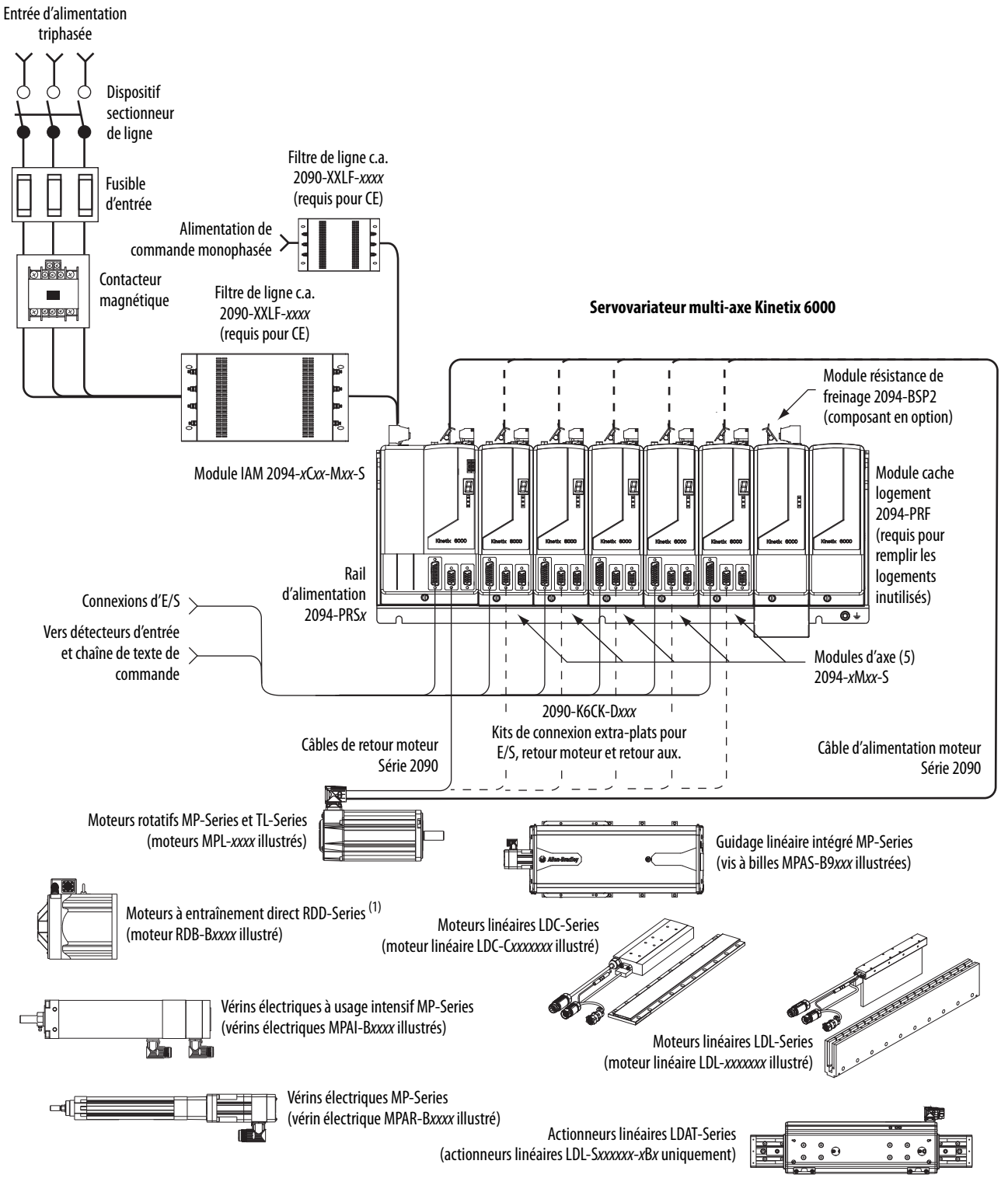

#### Figure 2 - Installation typique d'un système Kinetix 6000 (sans LIM)

(1) Les moteurs à entraînement direct RDD-Series requièrent le module de retour extra-plat 2090-K6CK-KENDAT.

Cette configuration illustre le système motoservovariateur intégré (IDM) Kinetix 6000M avec module d'interface d'alimentation IDM (IPIM) installé sur le rail d'alimentation Série 2094. Le module IPIM est inclus dans l'installation du câble à fibre optique variateur-variateur avec les modules d'axe.

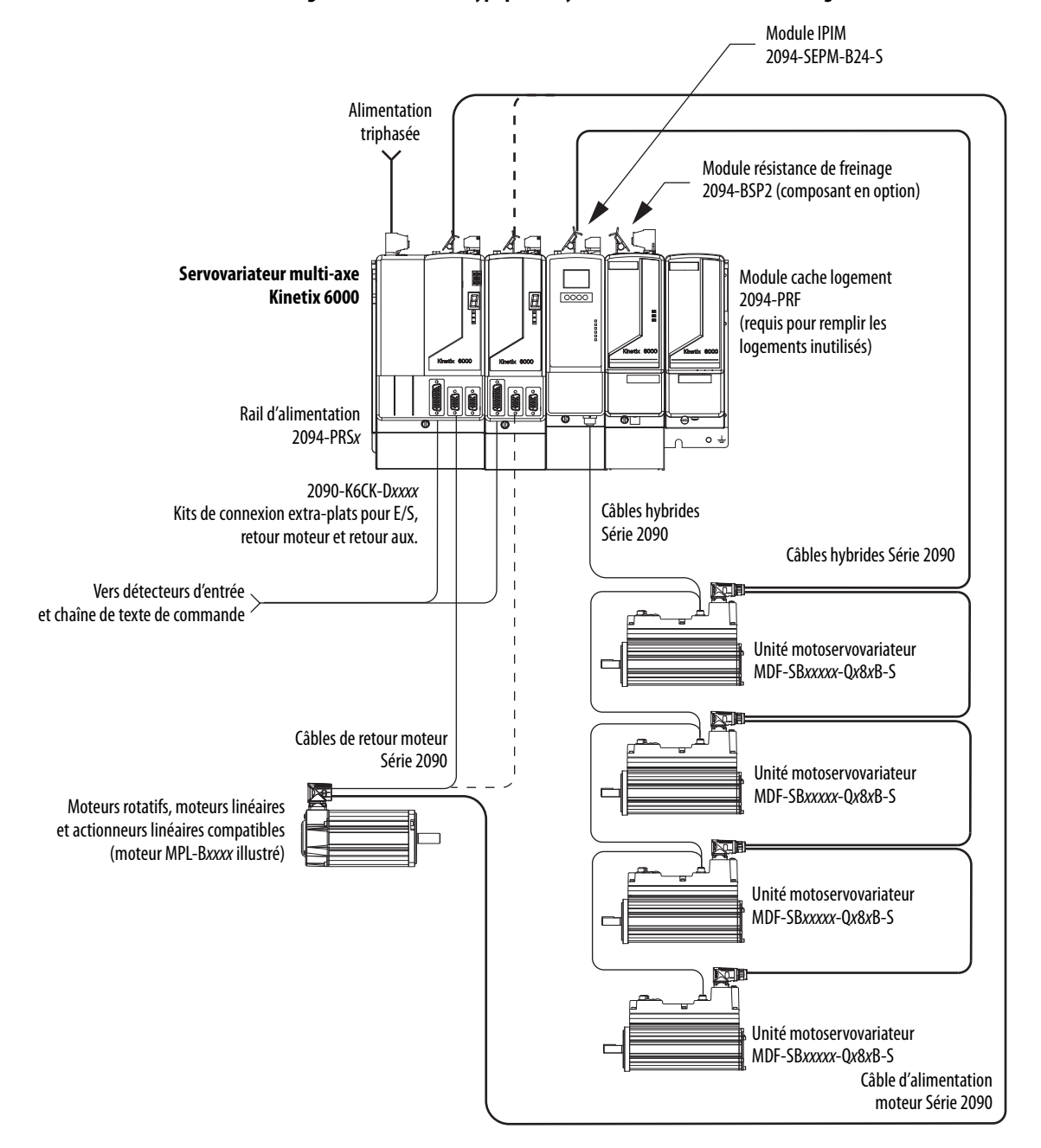

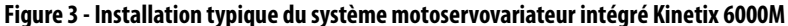

Pour de plus amples informations sur l'installation du système motoservovariateur intégré Kinetix 6000M, consultez la publication <u>2094-UM003</u>, « Système motoservovariateur intégré Kinetix 6000M, Manuel utilisateur ».

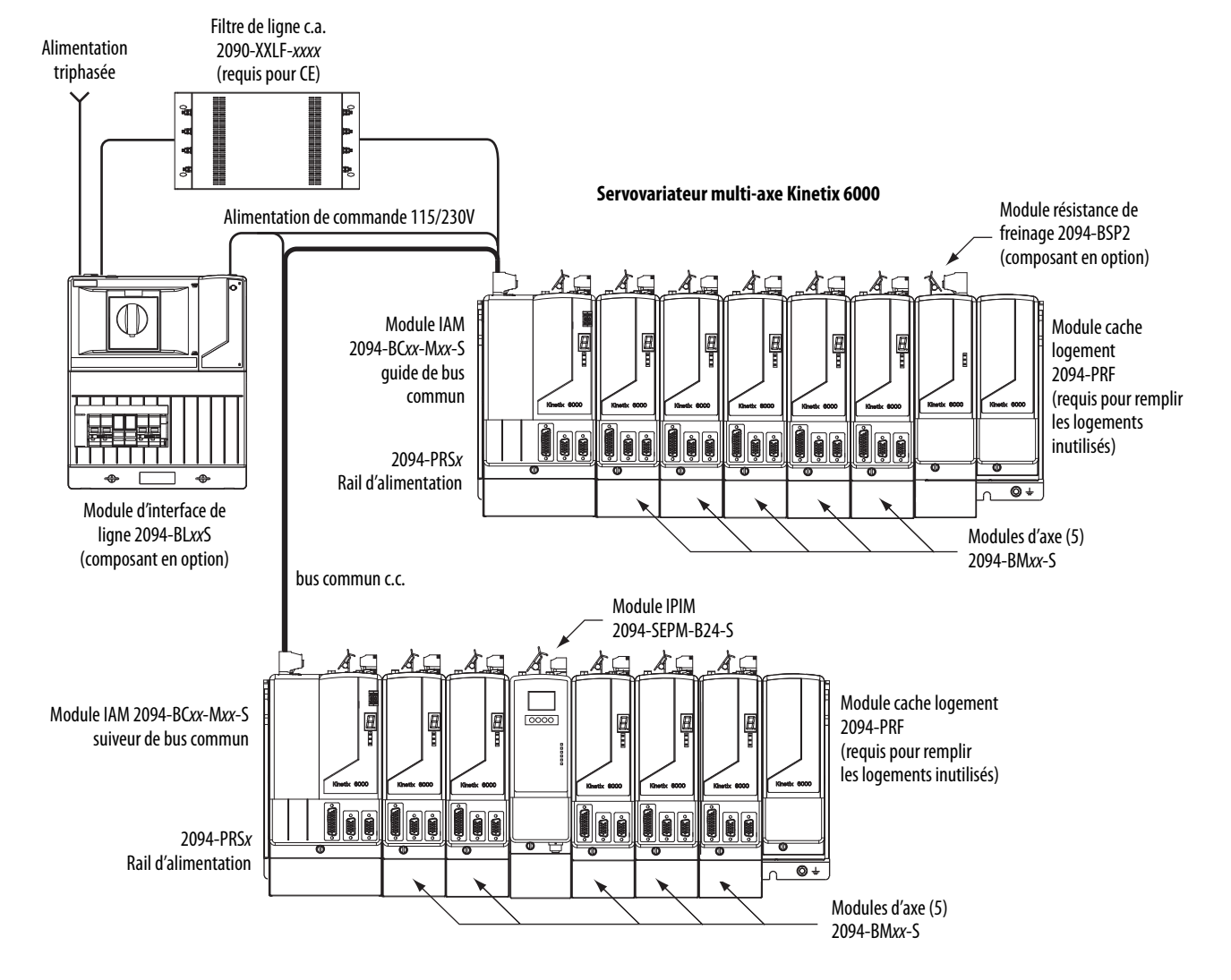

#### Figure 4 - Installation typique du système de bus commun c.c. (400 V)

Dans l'exemple ci-dessus, le module IAM guide est connecté au module IAM suiveur via le bus commun c.c. Le système suiveur inclut également le module d'interface d'alimentation du motoservovariateur intégré (IPIM) Kinetix 6000M qui accepte jusqu'à 16 unités IDM.

Lorsque vous planifiez la disposition du panneau, vous devez calculer la capacitance totale de votre bus commun c.c. afin de vous assurer que le module IAM guide est convenablement dimensionné pour précharger l'ensemble du système. Pour de plus amples informations, consultez l'<u>Annexe C</u>, à partir de la <u>page 225</u>.

| IMPORTANT | Si la capacitance totale du bus de votre système dépasse la puissance nominale<br>de précharge du module IAM guide et qu'une alimentation d'entrée est<br>appliquée, l'afficheur d'état à sept segments du module IAM affiche le code<br>d'erreur E90 (défaut de timeout de précharge). |
|-----------|----------------------------------------------------------------------------------------------------|
|           | Pour corriger cette condition, vous devez remplacer le module IAM maître par<br>un module plus puissant ou diminuer la capacitance totale du bus en retirant le<br>module IPIM ou des modules AM.                                                                                       |

# Configurations de communication typiques

Dans cet exemple, les câbles Sercos variateur-variateur et les références sont illustrés avec les modules variateurs Kinetix 6000, Kinetix 6000M et Kinetix 6200 présents sur le même rail d'alimentation.

Les modules de commande Kinetix 6200 utilisent une interface Sercos pour la configuration du module Logix5000 et du réseau EtherNet/IP pour les diagnostics et pour la configuration des fonctions de sécurité. Un câble Ethernet est connecté à chaque module de commande pendant la configuration de la sécurité. Pour de plus amples informations sur les câbles Ethernet, reportez-vous à la publication <u>1585-BR001</u>, « Support Ethernet industriel ».

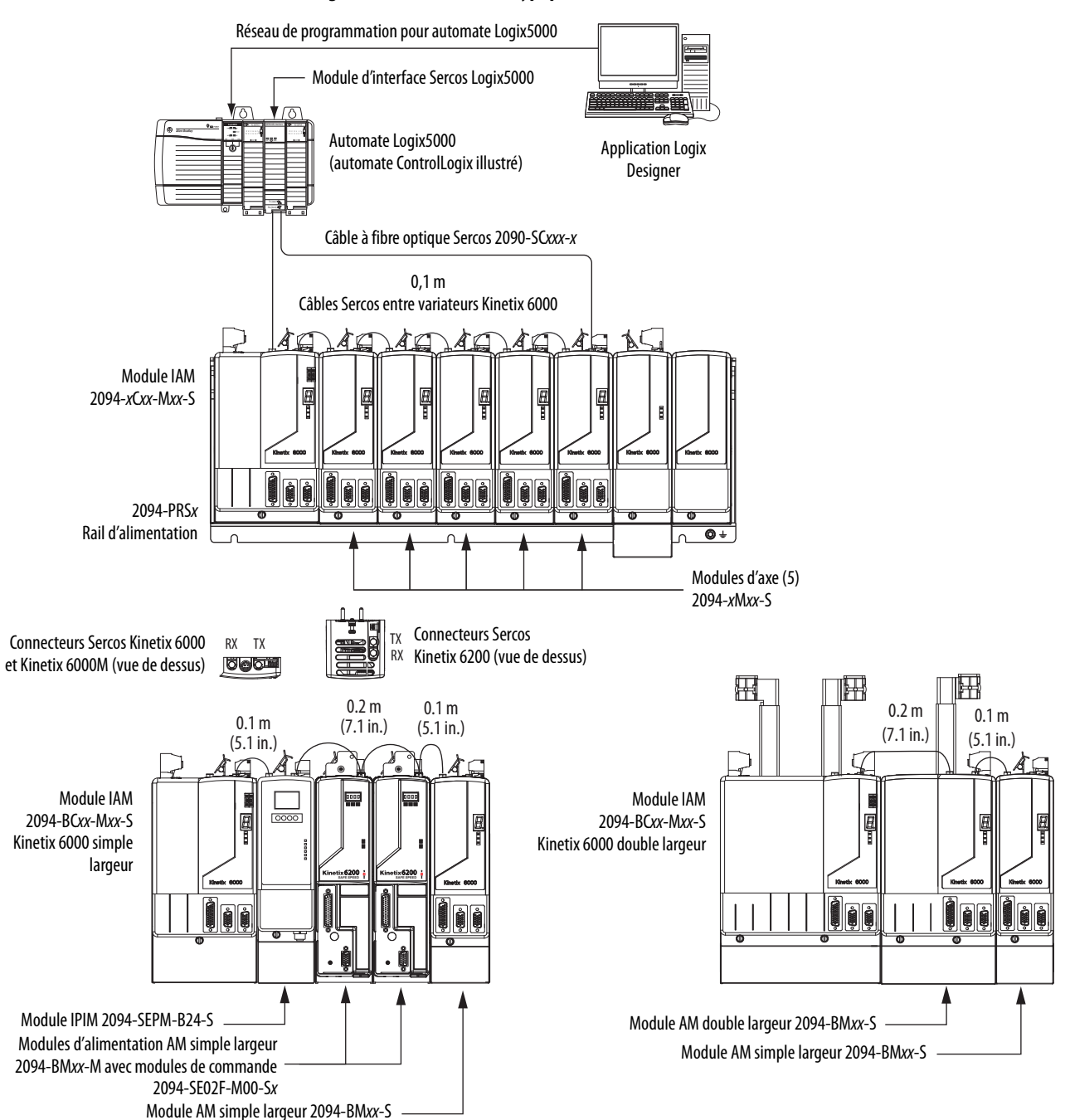

#### Figure 5 - Communication typique des Kinetix 6000 et Kinetix 6200 (Sercos)

# Description des références

Kinetix 6000 Les références et les descriptions des variateurs (Série 2094) sont indiquées dans les tableaux ci-dessous.

**IMPORTANT** Dans ce manuel, lorsque la référence d'un module IAM ou AM est suivie d'un -*x*, par exemple 2094-BMP5-*x*, la variable (*x*) indique que le module variateur peut ou non intégrer la fonction d'arrêt sécurisé du couple.

| Modules d'axe intégré (230 V)                                | Réf. No.<br>(avec arrêt sécurisé du couple) | Réf. No.<br>(sans arrêt sécurisé du couple) |
|--------------------------------------------------------------|---------------------------------------------|---------------------------------------------|
| Kinetix 6000, IAM, 200 V, convertisseur 3 kW, onduleur 5 A   | 2094-AC05-MP5-S                             | 2094-AC05-MP5                               |
| Kinetix 6000, IAM, 200 V, convertisseur 3 kW, onduleur 9 A   | 2094-AC05-M01-S                             | 2094-AC05-M01                               |
| Kinetix 6000, IAM, 200 V, convertisseur 6 kW, onduleur 15 A  | 2094-AC09-M02-S                             | 2094-AC09-M02                               |
| Kinetix 6000, IAM, 200 V, convertisseur 11 kW, onduleur 24 A | 2094-AC16-M03-S                             | 2094-AC16-M03                               |
| Kinetix 6000, IAM, 200 V, convertisseur 23 kW, onduleur 49 A | 2094-AC32-M05-S                             | 2094-AC32-M05                               |
| Modules d'axe intégré (460 V)                                |                                             | ·                                           |
| Kinetix 6000, IAM, 400V, convertisseur 6 kW, onduleur 4 A    | 2094-BC01-MP5-S <sup>(1)</sup>              | 2094-BC01-MP5                               |
| Kinetix 6000, IAM, 400V, convertisseur 6 kW, onduleur 9 A    | 2094-BC01-M01-S <sup>(1)</sup>              | 2094-BC01-M01                               |
| Kinetix 6000, IAM, 400V, convertisseur 15 kW, onduleur 15 A  | 2094-BC02-M02-S <sup>(1)</sup>              | 2094-BC02-M02                               |
| Kinetix 6000, IAM, 400V, convertisseur 28 kW, onduleur 30 A  | 2094-BC04-M03-S <sup>(1)</sup>              | 2094-BC04-M03                               |
| Kinetix 6000, IAM, 400V, convertisseur 45 kW, onduleur 49 A  | 2094-BC07-M05-S <sup>(2)</sup>              | 2094-BC07-M05                               |
| Modules d'axe (230 V)                                        |                                             | ·                                           |
| Kinetix 6000, AM, 200 V, 5 A                                 | 2094-AMP5-S                                 | 2094-AMP5                                   |
| Kinetix 6000, AM, 200 V, 9 A                                 | 2094-AM01-S                                 | 2094-AM01                                   |
| Kinetix 6000, AM, 200 V, 15 A                                | 2094-AM02-S                                 | 2094-AM02                                   |
| Kinetix 6000, AM, 200 V, 24 A                                | 2094-AM03-S                                 | 2094-AM03                                   |
| Kinetix 6000, AM, 200 V, 49 A                                | 2094-AM05-S                                 | 2094-AM05                                   |
| Modules d'axe (460 V)                                        |                                             |                                             |
| Kinetix 6000, AM, 400V, 4 A                                  | 2094-BMP5-S <sup>(1)</sup>                  | 2094-BMP5                                   |
| Kinetix 6000, AM, 400V, 9 A                                  | 2094-BM01-S <sup>(1)</sup>                  | 2094-BM01                                   |
| Kinetix 6000, AM, 400 V, 15 A                                | 2094-BM02-S <sup>(1)</sup>                  | 2094-BM02                                   |
| Kinetix 6000, AM, 400V, 30 A                                 | 2094-BM03-S <sup>(1)</sup>                  | 2094-BM03                                   |
| Kinetix 6000, AM, 400V, 49 A                                 | 2094-BM05-S <sup>(2)</sup>                  | 2094-BM05                                   |

#### Tableau 3 - Références du variateur Kinetix 6000

(1) Vous pouvez configurer le courant de crête onduleur nominal de ce module IAM ou AM 460 V (série B et C) pour 250 % du courant onduleur permanent.

(2) Vous pouvez configurer le courant de crête onduleur nominal de ce module IAM ou AM 460 V (série B et C) pour 200 % du courant onduleur permanent. Pour plus

d'informations sur les performances du variateur dans le mode d'accroissement de crête, consultez Caractéristiques d'accroissement de crête à la page 74.

#### Tableau 4 - Références de composant de variateur Kinetix 6000

| Composants du variateur                                                     | Réf. No.        |  |
|-----------------------------------------------------------------------------|-----------------|--|
| Module d'interface d'alimentation intégré (IPIM), 400 V, 15 kW, 24 A (eff.) | 2094-SEPM-B24-S |  |
| Module résistance de freinage Kinetix 6000, 200/400 V, 200 W                | 2094-BSP2       |  |
| Module cache logement Kinetix 6000, 200/400 V                               | 2094-PRF        |  |

## Compatibilité des composants du variateur Kinetix

Les modules d'alimentation 2094-BCxx-Mxx-M et 2094-BMxx-M présentent la même structure d'alimentation que les modules variateurs 2094-BCxx-Mxx-S et 2094-BMxx-S. Par conséquent, le module résistance de freinage 2094-BSP2, le module cache logement 2094-PRF et les rails d'alimentation 2094-PRSx sont pris en charge par les deux gammes de variateurs.

De plus, les modules d'alimentation AM 2094-BM*xx*-M avec interface Sercos sont pris en charge sur les rails d'alimentation avec un module variateur IAM 2094-BC*xx*-M*xx*-S. À l'inverse, les modules variateurs AM 2094-BM*xx*-M sont pris en charge sur les rails d'alimentation avec un module d'alimentation IAM 2094-BC*xx*-M*xx*-M avec interface Sercos.

IMPORTANTLes modules de commande EtherNet/IP Kinetix 6500 (références<br/>2094EN02DM01Sx) ne sont pas compatibles avec les modules IAM/AM sur le<br/>même rail d'alimentation Série 2094 avec variateurs Sercos Kinetix 6000 ou<br/>Kinetix 6200.

| Tableau 5 - ( | Compatibilité module IAM et AM/réseau |  |
|---------------|---------------------------------------|--|
|---------------|---------------------------------------|--|

|                                                     |                                                 | Module AM                            | Modules d'alimentation AM 2094-BMxx-M                        |                                                              |  |
|-----------------------------------------------------|-------------------------------------------------|--------------------------------------|--------------------------------------------------------------|--------------------------------------------------------------|--|
| Module IAM                                          | Module de commande                              | Kinetix 6000<br>2094-BM <i>xx</i> -S | Module de commande<br>Kinetix 6200 2094-SE02F-M00-S <i>x</i> | Module de commande<br>Kinetix 6500 2094-EN02D-M01-S <i>x</i> |  |
| 2094-BC <i>xx</i> -M <i>xx</i> -S<br>(série B et C) | -                                               | Compatibilitó totalo                 | Compatibilité totale                                         | Non compatible                                               |  |
| 2094-BCxx-Mxx-M                                     | Interface Sercos<br>2094-SE02F-M00-Sx           |                                      |                                                              |                                                              |  |
| d'alimentation IAM)                                 | Réseau EtherNet/IP<br>2094-EN02D-M01-S <i>x</i> | Non compatible                       | Non compatible                                               | Compatibilité totale                                         |  |

Pour de plus amples informations sur les modules 2094-BC*xx*-M*xx*-M (IAM) et 2094BM*xx*M (AM), consultez la publication <u>2094-UM002</u>, « Servovariateurs multi-axe modulaires Kinetix 6200 et Kinetix 6500, Manuel utilisateur ».

## Compatibilité motoservovariateur intégré Kinetix 6000M

Les rails d'alimentation Série 2094 avec variateurs Kinetix 6000 (séries B et C) ou Kinetix 6200 sont compatibles avec les systèmes motoservovariateur intégré (IDM) Kinetix 6000M. Le module d'interface d'alimentation IDM (IPIM) se monte sur le rail d'alimentation et peut être connecté à 16 unités IDM maximum.

#### Tableau 6 - Compatibilité du module IPIM

| Module IAM                                          | Module de commande                   | Module d'interface d'alimentation IDM<br>(IPIM) 2094-SEPM-B24-S |  |
|-----------------------------------------------------|--------------------------------------|-----------------------------------------------------------------|--|
| 2094-BC <i>xx</i> -M <i>xx</i> -S<br>(série B et C) | -                                    | Compatibilité totale                                            |  |
| 2094-BCxx-Mxx-M                                     | Interface Sercos 2094-SE02F-M00-Sx   |                                                                 |  |
| d'alimentation IAM)                                 | Réseau EtherNet/IP 2094-EN02D-M01-Sx | Non compatible                                                  |  |

Pour de plus amples informations sur l'installation du système motoservovariateur intégré Kinetix 6000M, consultez la publication <u>2094-UM003</u>, « Système motoservovariateur intégré Kinetix 6000M, Manuel utilisateur ».

## Conformité réglementaire

Si ce produit est installé dans l'Union européenne et possède le marquage CE, les réglementations suivantes sont applicables.

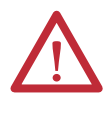

**ATTENTION :** la conformité CE nécessite un système mis à la terre et les méthodes utilisées pour la mise à la terre du filtre de ligne c.a. et du variateur doivent concorder. L'inobservation de cette consigne rend le filtre inefficace et peut endommager le filtre. Pour des exemples de mise à la terre, reportez-vous à la section Configuration de l'alimentation mise à la terre, <u>page 83</u>.

Pour de plus amples informations sur la réduction des parasites électriques, consultez la publication <u>GMC-RM001</u>, « System Design for Control of Electrical Noise Reference Manual ».

## Exigences CE (système sans module LIM)

Pour répondre aux exigences CE lorsque votre système Kinetix 6000 n'inclut pas le module LIM, les impératifs suivants s'appliquent.

- Installez des filtres de ligne c.a. 2090-XXLF-*xxxx* pour l'alimentation triphasée et l'alimentation de commande monophasée aussi près que possible du module IAM.
- Utiliser des câbles d'alimentation moteur série 2090 ou utiliser des kits de connexion et raccorder les blindages des câbles sur la bride du châssis fourni.
- La longueur combinée des câbles d'alimentation moteur pour tous les axes Kinetix 6000 et des câbles hybrides pour toutes les unités IDM sur le même bus c.c. ne doit pas dépasser 240 m avec les systèmes 400 V ou 160 m avec les systèmes 200 V. Les câbles d'alimentation motoservovariateur ne doivent pas dépasser 90 m.
- Utilisez les câbles de retour moteur Série 2090 ou les kits de connexion, puis raccordez correctement le blindage du câble de retour. Les câbles de retour moteur ne doivent pas dépasser 90 m.
- Installez le système Kinetix 6000 dans une armoire. Acheminez le câblage d'alimentation d'entrée dans un conduit (mis à la terre sur l'armoire) à l'extérieur de l'armoire. Séparez les câbles de signal et d'alimentation.

Reportez-vous à l'<u>Annexe A</u>, <u>page 185</u>, pour les schémas d'interconnexion, notamment les schémas de câblage d'alimentation et d'interconnexion variateur/ moteur.

### Exigences CE (système avec module LIM)

Pour répondre aux exigences CE lorsque votre système Kinetix 6000 inclut le module LIM, suivez tous les impératifs stipulés dans la section <u>Exigences CE</u> (système sans module LIM), ainsi que les impératifs suivants qui s'appliquent au filtre de ligne c.a.

- Installer le module LIM (références 2094-AL09 ou 2094-BL02) aussi près que possible du module IAM.
- Installer le module LIM (références 2094-ALxxS, 2094-BLxxS ou 2094-XL75S-Cx) avec le filtre de ligne (référence 2090-XXLF-xxxx) aussi près que possible du module IAM.

Lorsque le module LIM (références 2094-ALxxS, 2094-BLxxS ou 2094-XL75S-Cx) prend en charge deux modules IAM, chaque module IAM nécessite un filtre de ligne c.a. installé aussi près que possible du module IAM.

# Planification de l'installation du système variateur Kinetix 6000

Ce chapitre décrit les directives d'installation du système utilisées pour préparer le montage des composants de votre variateur Kinetix 6000.

| Sujet                                    |    |
|------------------------------------------|----|
| Directives pour la conception du système | 26 |
| Réduction des parasites électriques      |    |

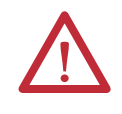

**ATTENTION :** Planifiez l'installation de votre système de manière à exécuter toutes les découpes, perçages, taraudages et soudages avec le système retiré de l'armoire. Le système étant de type ouvert, veillez à ce qu'aucun débris métallique ne tombe à l'intérieur. Ces derniers, ou tout contaminant, peuvent se loger à l'intérieur de l'ensemble de circuits, ce qui peut endommager les composants.

## Directives pour la conception du système

Utilisez les informations de cette section pour concevoir votre armoire et planifier le montage des composants de votre système sur le panneau.

Pour les outils en ligne de sélection de produit et de configuration de système, incluant des dessins AutoCAD (DXF) du produit, consultez la page Internet <u>http://www.rockwellautomation.com/en/e-tools</u>.

## Exigences de montage du système

- Pour se conformer aux exigences UL et CE, les variateurs Kinetix 6000 doivent être installés dans une armoire avec mise à la terre conductrice offrant une protection IP54, définie dans la norme EN 60529 (CEI 529), interdisant l'accès à un opérateur non qualifié. Une armoire NEMA 4X répond largement à ces exigences en fournissant une protection IP66.
- Le panneau que vous installez à l'intérieur de l'armoire pour monter les composants de votre système doit se trouver sur une surface plate, rigide et verticale, qui ne sera pas soumise à des chocs, des vibrations, de l'humidité, des vapeurs d'huile, de la poussière ou des vapeurs corrosives.
- Dimensionnez l'armoire du variateur afin de ne pas dépasser la température ambiante nominale maximale. Prenez en compte les caractéristiques de dissipation thermique de tous les composants du variateur.
- La longueur combinée des câbles d'alimentation moteur pour tous les axes et des câbles hybrides pour toutes les unités IDM sur le même bus c.c. ne doit pas dépasser 240 m avec les systèmes 400 V ou 160 m avec les systèmes 200 V. Les câbles d'alimentation moteur ne doivent pas dépasser 90 m.

**IMPORTANT** La performance du système a été testée selon ces caractéristiques de longueur de câble. Ces limitations s'appliquent également pour la conformité aux exigences CE.

- Séparez le câblage d'alimentation et les câbles d'alimentation moteur du câblage de commande et des câbles de retour moteur. Utilisez du câble blindé pour le câblage de puissance et fournissez une prise de raccordement avec mise à la terre sur 360°.
- Utilisez les techniques de liaison haute fréquence (HF) pour connecter les modules, l'armoire, le châssis de la machine et la carcasse du moteur pour fournir un chemin de retour à faible impédance pour l'énergie haute fréquence (HF) et réduire les parasites électriques.

Pour de plus amples informations sur la réduction des parasites électriques, reportez-vous à la publication <u>GMC-RM001</u>, « System Design for Control of Electrical Noise Reference Manual ».

### Sélection du transformateur

Le module IAM n'a pas besoin de transformateur d'isolement pour l'entrée d'alimentation triphasée. Cependant, un transformateur peut être nécessaire pour faire concorder les impératifs de tension de l'automate à la tension secteur disponible.

Pour dimensionner un transformateur pour les alimentations c.a. principales, consultez les caractéristiques d'alimentation Kinetix 6000 dans la publication <u>GMC-TD003</u>, « Kinetix Servo Drives Technical Data ».

| IMPORTANT | Si vous utilisez un auto-transformateur, veillez à ce que les tensions entre<br>phase et neutre/terre ne dépassent pas les tensions nominales d'entrée du<br>variateur.                                                                                                    |  |
|-----------|----------------------------------------------------------------------------------------------------|--|
| IMPORTANT | Utilisez un coefficient de 1,5 pour l'alimentation triphasée (où le coefficient est<br>utilisé pour compenser les pertes du transformateur, du module variateur et du<br>moteur, et pour prendre en compte l'utilisation dans la zone de<br>fonctionnement intermittent de la courbe vitesse couple). |  |

Par exemple, pour dimensionner un transformateur selon les impératifs de tension d'un module d'axe intégré 2094-BC01-M01-S : 2094-BC01-M01-S = 6 kW permanent x 1,5 = transformateur de 9,0 kVA

### Choix du filtre de ligne c.a.

Ces filtres de ligne c.a. sont disponibles pour l'alimentation de votre servovariateur.

| Réf.<br>No.     | Tension                | <b>Courant</b><br>Aà50 ℃ | <b>Poids, approx.</b><br>kg (livre) | Réf.<br>No.     |
|-----------------|------------------------|--------------------------|-------------------------------------|-----------------|
| 2094-AC05-MP5-S |                        |                          |                                     |                 |
| 2094-AC05-M01-S |                        | 30                       | 2,7 (5,9)                           | 2090-XXLF-X330B |
| 2094-AC09-M02-S | 500 V c.a.<br>50/60 Hz |                          |                                     |                 |
| 2094-AC16-M03-S |                        | 75                       | 5,2 (11,4)                          | 2090-XXLF-375   |
| 2094-AC32-M05-S |                        | 100                      | 9,5 (20,9)                          | 2090-XXLF-3100  |
| 2094-BC01-MP5-S |                        |                          |                                     |                 |
| 2094-BC01-M01-S | 500 V c.a.<br>50/60 Hz | 30                       | 2,7 (5,9)                           | 2090-XXLF-X330B |
| 2094-BC02-M02-S |                        |                          |                                     |                 |
| 2094-BC04-M03-S |                        | 75                       | 5,2 (11,4)                          | 2090-XXLF-375B  |
| 2094-BC07-M05-S |                        | 100                      | 9,5 (20,9)                          | 2090-XXLF-3100  |

Tableau 7 - Choix du filtre de ligne c.a. (triphasé) Kinetix 6000

Pour les caractéristiques supplémentaires du filtre de ligne c.a., consultez la publication <u>GMC-TD004</u>, « Kinetix Motion Accessories Specifications Technical Data ».

## **Options disjoncteur/fusible**

Les modules variateurs 2094-*x*C*xx*-M*xx*-S et 2094-*x*M*xx*-S et le système motoservovariateur intégré Kinetix 6000M (module IPIM 2094SEPM-B24-S et unités IDM MDFSB*xxxxx*) utilisent une protection interne à semi-conducteurs contre les courts-circuits du moteur et, lorsqu'il existe une protection de circuit de dérivation adaptée, sont utilisables sur un circuit capable de fournir jusqu'à 200 000 A.

| Alimentation de commande        |                                                   | Alimentation du bus c.c. |                               |  |  |  |
|---------------------------------|---------------------------------------------------|--------------------------|-------------------------------|--|--|--|
| Fusible Bussmann <sup>(1)</sup> | Disjoncteur Allen-Bradley <sup>(2)</sup> (non UL) | Fusible Bussmann         | Fusible Mersen <sup>(3)</sup> |  |  |  |
|                                 |                                                   |                          | A50P20_1                      |  |  |  |
|                                 | 1492-SPM2D060                                     |                          |                               |  |  |  |
| FNQ-R-10 (10 A)                 |                                                   | FWH-35B                  | A50P35-4                      |  |  |  |

FWH-60B

FWH-125B

FWJ-20A14F

FWJ-40A

FWJ-70A

FWJ-125A

A50P60-4

A50P125-4

DCT20-2

A70QS40-4

A70QS70-4

A70QS125-4

(1) Utilisez un disjoncteur FNQ-R-7.5 pour un courant d'appel mono-cycle plus élevé. Recommandé lorsque le courant d'alimentation de commande permanent dépasse 3,0 A.

1492-SPM2D200

1492-SPM2D060 ou

1492-SPM1D150

(2) Utilisez un disjoncteur 1492-SPM1D150 pour un courant d'appel mono-cycle plus élevé. Recommandé lorsque le courant d'alimentation de commande permanent dépasse 3,0 A.

(3) Les fusibles Mersen étaient auparavant connus sous l'appellation de Ferraz Shawmut.

FNQ-R-10 (10 A) ou

FNQ-R-7.5 (7,5 A)

#### Protection des circuits d'alimentation (LIM)

Les modules d'interface de ligne (LIM) 2094-AL09 et 2094-BL02 contiennent des dispositifs de protection supplémentaires. Lorsqu'il existe une protection de circuit de dérivation adaptée, ils peuvent être utilisés sur un circuit capable de fournir jusqu'à 5 000 A. Lorsque ces modules sont utilisés, la protection sur le côté alimentation du module LIM est requise. Les fusibles doivent être de classe J ou CC uniquement.

Les modules LIM 2094-ALxxS, 2094-BLxxS et 2094-XL75S-Cx contiennent des dispositifs pour circuit de dérivation adaptés à une utilisation sur un circuit capable de fournir jusqu'à 65 000 A (400 V) ou 100 000 A (200 V).

Reportez-vous à la publication <u>2094-IN005</u>, « Line Interface Module Installation Instructions », pour avoir les caractéristiques de l'alimentation et des informations complémentaires sur l'utilisation du module LIM.

Consultez Protection des circuits d'alimentation (sans LIM), <u>page 29</u>, lorsque votre système variateur ne comprend pas de module LIM.

Réf. No.

2094-AC05-MP5-S 2094-AC05-M01-S 2094-AC09-M02-S

2094-AC16-M03-S

2094-AC32-M05-S

2094-BC01-MP5-S

2094-BC01-M01-S

2094-BC02-M02-S

2094-BC04-M03-S

2094-BC07-M05-S

| Tableau 9 - Caractérist | tiques de protectiv                         | on des circuits d'alim          | entation                          |                                                          |                                            |                                   |                  |                                  |                                            |
|-------------------------|---------------------------------------------|---------------------------------|-----------------------------------|----------------------------------------------------------|--------------------------------------------|-----------------------------------|------------------|----------------------------------|--------------------------------------------|
| Variateurs Kin          | etix 6000                                   |                                 | Applica                           | itions UL                                                |                                            |                                   | Applications (   | CEI (non UL)                     |                                            |
| Réf.<br>No.             | Tension du<br>variateur<br>(triphasée) nom. | Fusibles (Bussmann)<br>Réf. No. | Disjoncteur miniature<br>Réf. No. | Protection moteur CB,<br>CMC<br>auto-protégé<br>Réf. No. | Disjoncteur à boîtier<br>moulé<br>Réf. No. | Disjoncteur miniature<br>Réf. No. |                  | Protection moteur CB<br>Réf. No. | Disjoncteur à boîtier<br>moulé<br>Réf. No. |
| 2094-AC05-MP5-S         | 230 V                                       | KTK-R-20 (20 A)<br>Classe CC    |                                   | 140M-F8E-C16                                             |                                            | 0060CM03 C001                     |                  | 140M-F8E-C16                     |                                            |
| 2094-AC05-M01-S         | 230 V                                       | KTK-R-20 (20 A)<br>Classe CC    | 000000                            | 140M-F8E-C16                                             | I                                          |                                   | 0000001-201-     | 140M-F8E-C16                     | I                                          |
| 2094-AC09-M02-S         | 230 V                                       | KTK-R-30 (30 A)<br>Classe CC    | 1489-M3D400                       | 140M-F8E-C20                                             |                                            | 1492-SPM3D400                     | 1489-M3D400      | 140M-F8E-C20                     |                                            |
| 2094-AC16-M03-S         | 230 V                                       | LPJ-45SP (45 A)<br>Classe J     |                                   |                                                          | 140G-G6C3-C50                              |                                   |                  |                                  | 1406-66C3-C50                              |
| 2094-AC32-M05-S         | 230 V                                       | LPJ-80SP (80 A)<br>Classe J     | 1                                 | I                                                        | 140G-G6C3-C90                              | I                                 | 1                | I                                | 1406-66C3-C90                              |
| 2094-BC01-MP5-S         | 360 à 480 V                                 | KTK-R-20 (20 A)<br>Classe CC    |                                   | 140M-F8E-C32                                             |                                            | 0060CM03 C001                     | 005000001        | 140M-F8E-C32                     |                                            |
| 2094-BC01-M01-S         | 360 à 480 V                                 | KTK-R-20 (20 A)<br>Classe CC    | 00CUCIM-2011                      | 140M-F8E-C32                                             | I                                          | 00 CUCM 7C-2 441                  | 00 CUCM-201      | 140M-F8E-C32                     | I                                          |
| 2094-BC02-M02-S         | 360 à 480 V                                 | KTK-R-30 (30 A)<br>Classe CC    | 1489-M3D400                       | 140M-F8E-C45                                             |                                            | 1492-SPM3 D400                    | 1489-M3D400      | 140M-F8E-C45                     |                                            |
| 2094-BC04-M03-S         | 360 à 480 V                                 | LPJ-45SP (45 A)<br>Classe J     |                                   |                                                          | 140G-G6C3-C50                              |                                   |                  |                                  | 1406-66C3-C50                              |
| 2094-BC07-M05-S         | 360 à 480 V                                 | LPJ-80SP (80 A)<br>Classe J     | 1                                 | I                                                        | 140G-G6C3-C90                              | I                                 | I                | I                                | 1406-66C3-C90                              |
|                         |                                             | Pour de plus :                  | amples informatic                 | ons sur les caractér                                     | istiques d'aliment                         | ation du module I                 | AM, consultez la | publication <u>GM</u> (          | C-TD003,                                   |

Protection des circuits d'alimentation (sans LIM)

L'utilisation des fusibles et des disjoncteurs Allen-Bradley® illustrés dans le Tableau 9 est recommandée avec les modules IAM 2094-*xCxx*-Mxx-S lorsque le module d'interface de ligne (LIM) n'est pas utilisé.

« Kinetix Servo Drives Technical Data ».

## Sélection de l'armoire

Cet exemple est fourni pour vous aider à dimensionner l'armoire de votre variateur Série 2094. Le système donné en exemple est constitué des composants suivants :

- Servovariateur à 6 axes Série 2094
- Module d'interface de ligne (LIM)
- Châssis et modules (automate) ControlLogix

Dimensionnez le servovariateur Série 2094 et le module LIM et utilisez le résultat pour prévoir le niveau de dissipation thermique dans l'armoire. Vous aurez également besoin des données de dissipation thermique des autres équipements présents dans l'armoire (comme les automates ControlLogix). Lorsque le niveau total de dissipation thermique (en watts) est connu, vous pouvez calculer la taille minimum de l'armoire.

| Composant d'armoire                       | Description                                                         |                               | Chargement <sup>(1)</sup> | Dissipation thermique <sup>(1)</sup><br>(watts) |
|-------------------------------------------|---------------------------------------------------------------------|-------------------------------|---------------------------|-------------------------------------------------|
| 2004 PC02 M02 v                           | Modulo d'avo intégró (IAM) 400/460 V                                | 15 kW (section convertisseur) | 20 %                      | 44                                              |
| 2094-DC02-1002-X                          | Module d'axe integre (IAM), 400/400 V                               | 15 A (section convertisseur)  | 40 %                      | 72                                              |
| 2094-BM02- <i>x</i>                       | Module d'axe (AM), 400/460 V, 15 A                                  |                               | 60 %                      | 93                                              |
| 2094-BM02- <i>x</i>                       | Module d'axe (AM), 400/460 V, 15 A                                  |                               | 60 %                      | 93                                              |
| 2094-BM01- <i>x</i>                       | Module d'axe (AM), 400/460 V, 9 A                                   |                               | 40 %                      | 73                                              |
| 2094-BM01- <i>x</i>                       | Module d'axe (AM), 400/460 V, 9 A                                   |                               | 40 %                      | 73                                              |
| 2094-BM01- <i>x</i>                       | Module d'axe (AM), 400/460 V, 9 A                                   |                               | 20 %                      | 57                                              |
| 2094-BL25S                                | Module d'interface de ligne (LIM), 400/460 V, 25 A ; 24 V c.c. 20 A |                               | 100 %                     | 43                                              |
| 2094-PRS6                                 | Rail d'alimentation, 460 V, 6 axes                                  |                               | -                         | 0                                               |
| 2090-XB33-32                              | Module freinage résistif (RBM), 33 A, 32 $\Omega$                   |                               | -                         | 30                                              |
| Total des watts des systèmes Kinetix 6000 |                                                                     |                               | 578                       |                                                 |

#### Tableau 10 - Exemple de dissipation thermique du système Série 2094

(1) Pour définir les caractéristiques de dissipation thermique des composants de votre système variateur, voir le Tableau 12, page 32.

| Tableau 11 - Exemp | le de dissipation th | ermique du sys | tème ControlLogix |
|--------------------|----------------------|----------------|-------------------|
|--------------------|----------------------|----------------|-------------------|

| Composant d'armoire         | Description                         | Charge de puissance du<br>bus intermodules <sup>(1)</sup><br>(watts) | <b>Dissipation thermique</b> <sup>(1)</sup><br>(watts) |
|-----------------------------|-------------------------------------|----------------------------------------------------------------------|--------------------------------------------------------|
| 1756-M08SE                  | Module d'interface Sercos 8 axes    | 3,2                                                                  | 0                                                      |
| 1756-L5563                  | Processus ControlLogix L63          | 4,5                                                                  | 0                                                      |
| 1756-IB16D                  | Module 16 entrées                   | 0,84                                                                 | 5,8                                                    |
| 1756-0B16D                  | Module 16 sorties                   | 4,64                                                                 | 3,3                                                    |
| 1756-EN <i>x</i> T <i>x</i> | Module de communication EtherNet/IP | 4,0                                                                  | 0                                                      |
| Total du bus intermodules   |                                     | 17,18 <sup>(2)</sup>                                                 | -                                                      |
| 1756-PB72                   | Alimentation ControlLogix 24 V c.c. | -                                                                    | 25 <sup>(2)</sup>                                      |
| 1756-A7                     | Châssis de montage à 7 logements    | -                                                                    | -                                                      |
| Total des watts du système  | ControlLogix                        | ·                                                                    | 34,1                                                   |

(1) Pour les caractéristiques du module ControlLogix, consultez la publication <u>1756-SG001</u>, « ControlLogix Selection Guide ».

(2) La dissipation thermique réelle de l'alimentation est déterminée en appliquant la charge de puissance du bus intermodules (17,18 W) au graphique ci-dessous.

#### Figure 6 - Puissance ControlLogix réelle

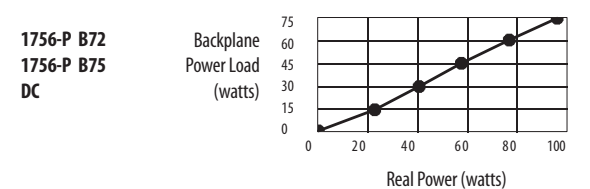

Pour les caractéristiques de charge de puissance du bus intermodules d'autres alimentations ControlLogix, consultez la publication <u>1756-SG001</u>, « ControlLogix Selection Guide ».

Dans cet exemple, la quantité de puissance dissipée dans l'armoire est la somme de la valeur du système Série 2094 (578 W) et de la valeur du système ControlLogix (34 W) pour un total de 612 W.

Sans méthode active de dissipation thermique (comme des ventilateurs ou un système de climatisation), l'une des équations approximatives suivantes peut être utilisée.

| Métrique                                                                                                    | Anglais standard                                                                                                    |
|----------------------------------------------------------------------------------------------------|----------------------------------------------------------------------------------------------------|
| $A = \frac{0.38Q}{1.8T - 1.1}$                                                                                                    | $A = \frac{4.08Q}{T - 1.1}$                                                                                                    |
| Où T représente la différence de température entre l'air<br>intérieur et l'air ambiant extérieur (°C), Q la chaleur<br>générée dans l'armoire (watts) et A la surface de l'armoire<br>(m <sup>2</sup> ). La surface extérieure des six côtés d'une armoire est<br>calculée comme suit | Où T est la différence de température entre l'air intérieur<br>et l'air ambiant extérieur (°F), Q est la chaleur générée<br>dans l'armoire (watts) et A est la surface de l'armoire (ft <sup>2</sup> ).<br>La surface extérieure des six côtés de l'armoire est calculée<br>comme suit |
| A = 2pl + 2ph + 2lh                                                                                                    | A = (2dw + 2dh + 2wh)/144                                                                                                    |
| Où d (profondeur), w (largeur) et h (hauteur) sont en mètres.                                                                                                    | Où d (profondeur), w (largeur) et h (hauteur) sont en<br>pouces.                                                                                                    |

La puissance totale dissipée (Q) a été calculée à 612 W. La capacité de température ambiante maximum du système Série 2094 est de 50 °C et si la température environnementale maximum est de 30 °C, T=20 dans l'équation ci-dessous.

$$A = \frac{0.38 (612)}{1.8 (20) - 1.1} = 6.66 \text{ m}^2$$

Dans cet exemple, l'armoire doit avoir une surface extérieure de 6,66 m<sup>2</sup>. Si une partie de l'armoire ne peut pas transférer la chaleur, elle ne doit pas être intégrée dans le calcul.

Etant donné que la profondeur minimale de l'armoire devant recevoir le variateur 460 V (sélectionné pour cet exemple) est de 302 mm (11.9 in.), l'armoire doit faire environ 2 500 mm (hauteur) x 950 mm (largeur) x 302 mm (profondeur).

$$2 \times (0,3 \times 0,95) + 2 \times (0,3 \times 2,5) + 2 \times (0,95 \times 2,5) = 6,82 \text{ m}^2$$

Etant donné la taille de l'armoire est considérablement plus grande que ce qui est nécessaire pour accueillir les composants système, il peut être plus efficace de fournir un moyen de refroidissement dans une armoire de plus petite taille. Contactez le fabricant de votre armoire pour les options disponibles pour refroidir votre armoire.

| Modules variateurs Série 2094 <sup>(1)</sup>      | Utilisation en % de la puissance de sortie nominale<br>(watts) |                                                  |                                                         |                                                         |                              |  |  |
|---------------------------------------------------|----------------------------------------------------------------|--------------------------------------------------|---------------------------------------------------------|---------------------------------------------------------|------------------------------|--|--|
|                                                   | 20%                                                            | <b>40</b> %                                      | <b>60</b> %                                             | <b>80</b> %                                             | 100 %                        |  |  |
| Module IAM (convertisseur) <sup>(2)</sup>         |                                                                |                                                  | I                                                       |                                                         |                              |  |  |
| 2094-AC05-MP5-S                                   | 8                                                              | 11                                               | 15                                                      | 19                                                      | 24                           |  |  |
| 2094-AC05-M01-S                                   | 9                                                              | 12                                               | 16                                                      | 20                                                      | 25                           |  |  |
| 2094-AC09-M02-S                                   | 14                                                             | 20                                               | 28                                                      | 36                                                      | 46                           |  |  |
| 2094-AC16-M03-S                                   | 19                                                             | 30                                               | 43                                                      | 58                                                      | 74                           |  |  |
| 2094-AC32-M05-S                                   | 41                                                             | 68                                               | 100                                                     | 136                                                     | 176                          |  |  |
| 2094-BC01-MP5-S                                   | 10                                                             | 21                                               | 25                                                      | 20                                                      | 34                           |  |  |
| 2094-BC01-M01-S                                   | 10                                                             | 21                                               | 25                                                      | 29                                                      | 33                           |  |  |
| 2094-BC02-M02-S                                   | 36                                                             | 44                                               | 54                                                      | 64                                                      | 75                           |  |  |
| 2094-BC04-M03-S                                   | 50                                                             | 67                                               | 87                                                      | 110                                                     | 135                          |  |  |
| 2094-BC07-M05-SS                                  | 71                                                             | 101                                              | 137                                                     | 179                                                     | 226                          |  |  |
| Module IAM (onduleur) ou module AM <sup>(2)</sup> |                                                                |                                                  |                                                         |                                                         |                              |  |  |
| 2094-AC05-MP5-S ou 2094-AMP5-S                    | 28                                                             | 32                                               | 37                                                      | 41                                                      | 46                           |  |  |
| 2094-AC05-M01-S ou 2094-AM01-S                    | 31                                                             | 38                                               | 46                                                      | 54                                                      | 62                           |  |  |
| 2094-AC09-M02-S ou 2094-AM02-S                    | 34                                                             | 45                                               | 57                                                      | 70                                                      | 84                           |  |  |
| 2094-AC16-M03-S ou 2094-AM03-S                    | 48                                                             | 68                                               | 91                                                      | 116                                                     | 144                          |  |  |
| 2094-AC32-M05-S ou 2094-AM05-S                    | 104                                                            | 156                                              | 212                                                     | 274                                                     | 342                          |  |  |
| 2094-BC01-MP5-S ou 2094-BMP5-S                    | 46                                                             | 54                                               | 61                                                      | 69                                                      | 77                           |  |  |
| 2094-BC01-M01-S ou 2094-BM01-S                    | 57                                                             | 73                                               | 90                                                      | 108                                                     | 126                          |  |  |
| 2094-BC02-M02-S ou 2094-BM02-S                    | 53                                                             | 72                                               | 93                                                      | 116                                                     | 142                          |  |  |
| 2094-BC04-M03-S ou 2094-BM03-S                    | 94                                                             | 130                                              | 169                                                     | 211                                                     | 255                          |  |  |
| 2094-BC07-M05-S ou 2094-BM05-S                    | 121                                                            | 183                                              | 252                                                     | 326                                                     | 407                          |  |  |
| Module résist. freinage – 2094-BSP2               | 68                                                             | 121                                              | 174                                                     | 227                                                     | 280                          |  |  |
| Module IPIM – 2094-SEPM-B24-S                     | Pour calculer la<br><u>2094-UM003</u> , «                      | consommation électriqu<br>Système motoservovaria | e des modules IPIM sur vo<br>iteur intégré Kinetix 6000 | otre rail d'alimentation 20<br>M, Manuel utilisateur ». | 94, consultez la publication |  |  |

#### Tableau 12 - Caractéristiques de consommation électrique

(1) La consommation électrique des modules de commande Série 2094, références 2094-SE02F-M00-Sx et 2094-EN02D-M01-Sx, est incluse dans les caractéristiques du module d'alimentation IAM et AM.

(2) L'alimentation de résistance interne n'est pas incluse dans le calcul et doit être ajoutée sur la base de l'utilisation.

### Exigences minimum de dégagement

Cette section donne des informations pour vous aider à dimensionner votre armoire et à positionner les composants système Série 2094.

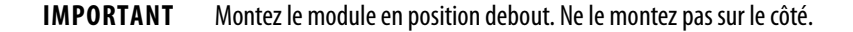

La <u>Figure 7</u> illustre les dégagements minimum requis pour la bonne circulation de l'air et une installation correcte :

- un espacement supplémentaire est nécessaire pour les câbles et les fils connectés sur le haut et le devant du variateur ;
- un espacement supplémentaire à gauche et à droite du rail d'alimentation est nécessaire lorsque le variateur est monté à côté d'un équipement sensible aux parasites ou de chemins de câbles.

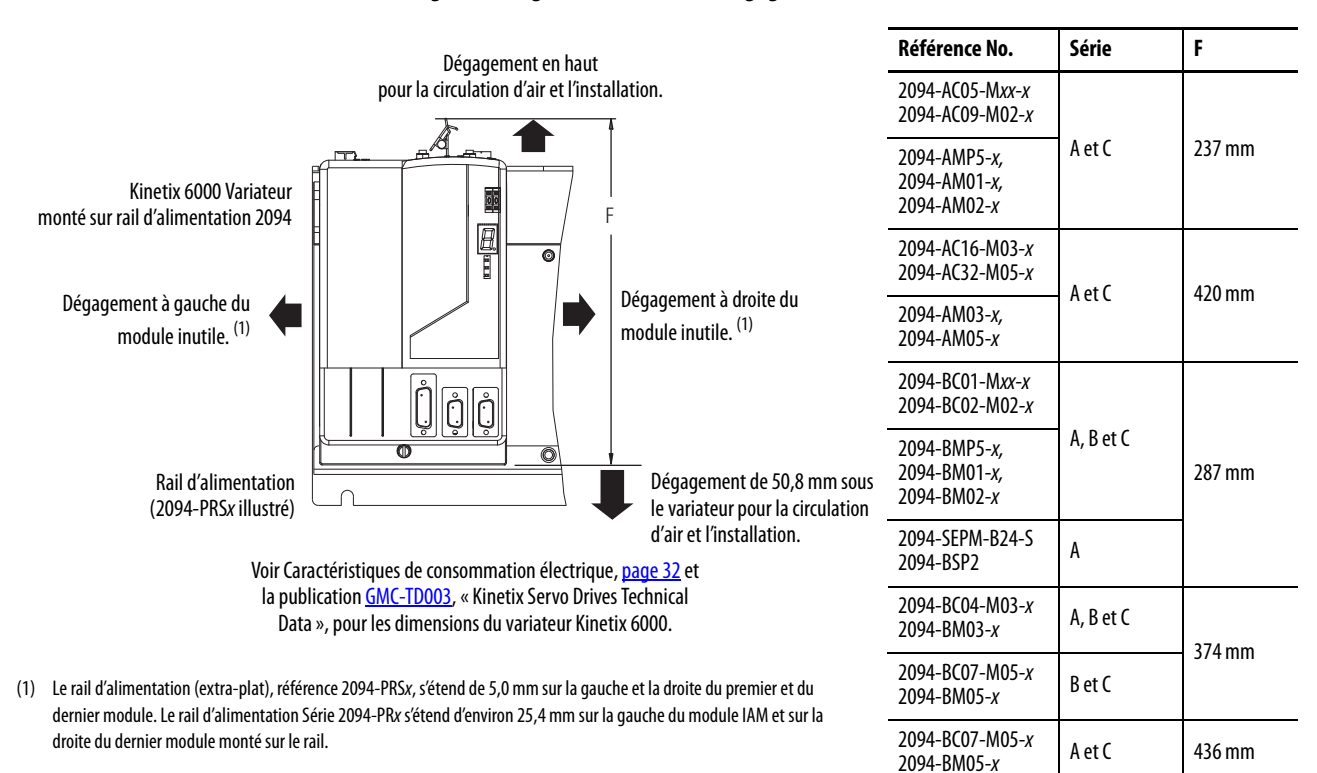

| Figure | 7 - I | Exigences | minimum | ı de ( | déq | age | ement |
|--------|-------|-----------|---------|--------|-----|-----|-------|
|        |       |           |         |        |     |     |       |

| Réf. No.                                                                   | Profondeur d'armoire,<br>min. <sup>(1)</sup> | Réf. No.                                                      | Profondeur d'armoire,<br>min. <sup>(1)</sup> |
|----------------------------------------------------------------------------|----------------------------------------------|---------------------------------------------------------------|----------------------------------------------|
| 2094-AC05-Mxx-x, 2094-AC09-M02-x,<br>2094-AMP5-x, 2094-AM01-x, 2094-AM02-x | 198 mm                                       | 2094-AC16-M03-x, 2094-AC32-M05-x,<br>2094-AM03-x, 2094-AM05-x | 198 mm                                       |
| 2094-BC01-Mxx-x, 2094-BC02-M02-x,<br>2094-BMP5-x, 2094-BM01-x, 2094-BM02-x | 272 mm                                       | 2094-BC04-M03-x, 2094-BC07-M05-x,<br>2094-BM03-x, 2094-BM05-x | 272 mm                                       |
| 2094-BSP2                                                                  | 272 mm                                       | 2094-SEPM-B24-S                                               | 263 mm                                       |

(1) La profondeur minimale de l'armoire est basée sur l'utilisation de kits de connexion extra-plats 2090-K6CK-xxxx. D'autres méthodes pour établir des connexions de retour peuvent nécessiter un espacement supplémentaire.

## Réduction des parasites électriques

Cette section décrit les meilleures pratiques permettant de limiter le risque de défaillances liées aux parasites qui s'appliquent particulièrement aux installations des systèmes Kinetix 6000. Pour de plus amples informations sur le concept de liaison haute fréquence (HF), le principe de plan de masse et la réduction des parasites électriques, reportez-vous à la publication <u>GMC-RM001</u>, « System Design for Control of Electrical Noise Reference Manual ».

## Liaison de modules

La liaison est la pratique qui consiste à connecter le châssis métallique, les assemblages, les coffrets, les blindages et les armoires afin de réduire les effets des interférences électromagnétiques (EMI).

Sauf mention contraire, la plupart des peintures ne sont pas conductrices et agissent comme isolateurs. Pour obtenir une bonne liaison entre le rail d'alimentation et le sous-panneau, les surfaces ne doivent pas être peintes ou plaquées. La liaison de surfaces métalliques crée un chemin de retour à faible impédance pour l'énergie haute fréquence.

| IMPORTANT | Pour améliorer la liaison entre le rail d'alimentation et le sous-panneau, |
|-----------|----------------------------------------------------------------------------|
|           | construisez votre sous-panneau en acier galvanisé (non peint).             |

Une liaison incorrecte des surfaces métalliques bloque le chemin de retour direct et permet à l'énergie haute fréquence de se déplacer ailleurs dans l'armoire. Une énergie haute fréquence excessive peut affecter le fonctionnement d'autres équipements contrôlés par microprocesseur. Ces illustrations donnent des détails des pratiques de liaison recommandées pour les panneaux, armoires et supports de montage peints.

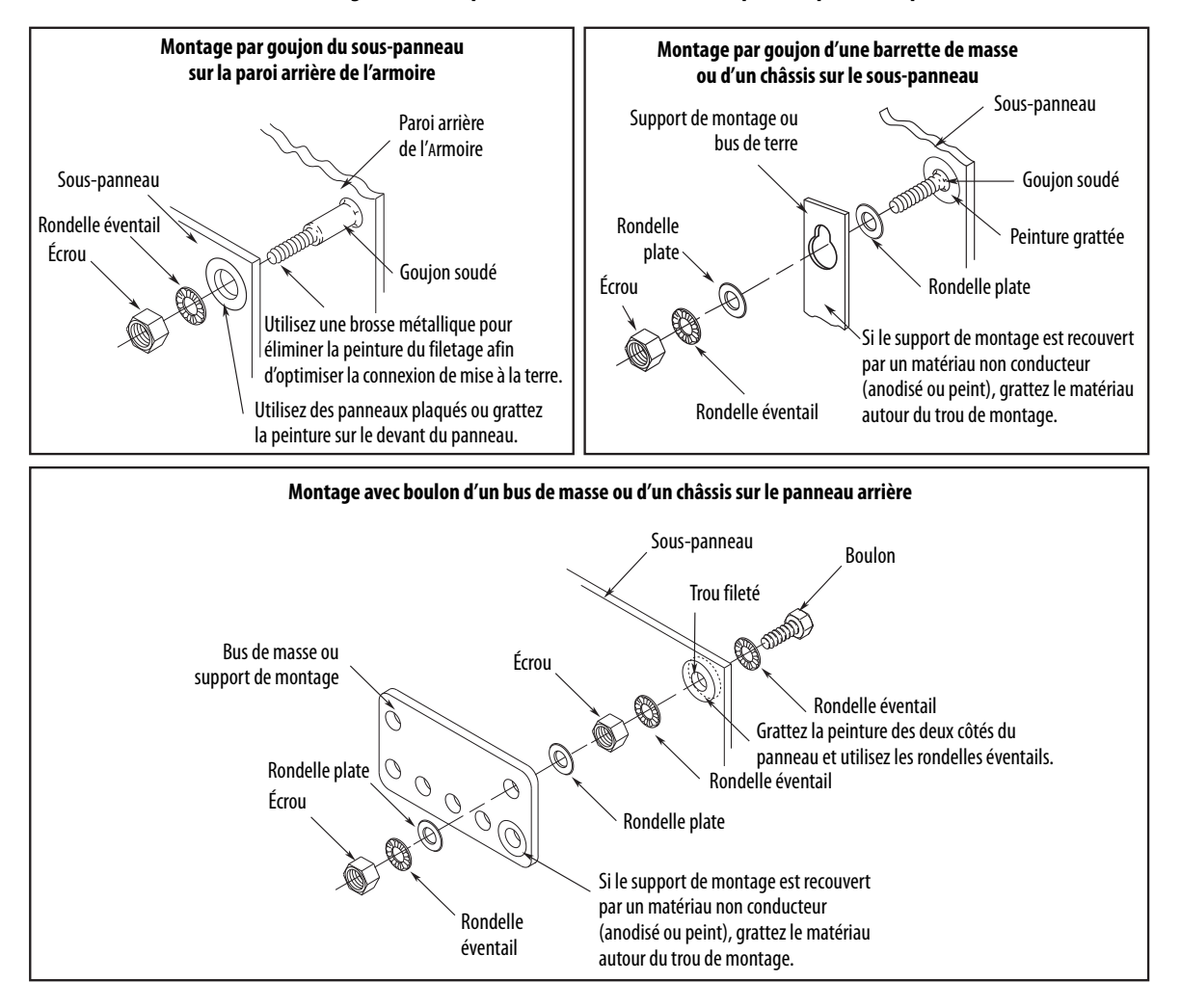

Figure 8 - Pratiques de liaison recommandées pour les panneaux peints

### Liaison de sous-panneaux multiples

La liaison de sous-panneaux multiples crée un passage de sortie commun à faible impédance pour l'énergie haute fréquence à l'intérieur de l'armoire. Si les sous-panneaux ne sont pas liés, et ne partagent pas un chemin à faible impédance commun, la différence d'impédance peut affecter les réseaux et d'autres dispositifs sur plusieurs panneaux :

- Reliez le haut et le bas de chaque sous-panneau à l'armoire en utilisant des tresses de 25,4 mm par 6,35 mm. En règle générale, plus la tresse est large et courte, meilleure est la liaison.
- Grattez la peinture autour de chaque attache pour optimiser le contact des métaux.

#### Figure 9 - Recommandations pour sous-panneaux multiples et armoire

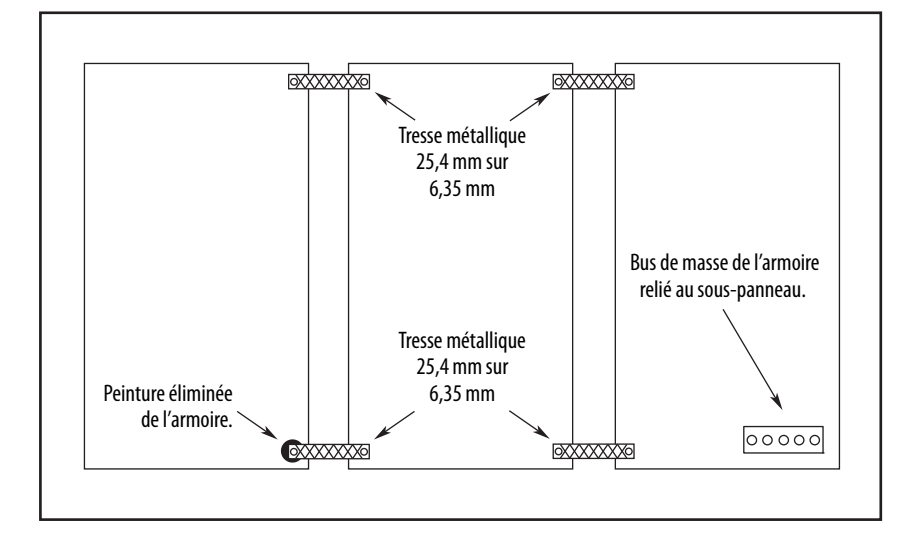
### Établissement de zones parasitées

Observez ces directives lorsqu'un module LIM 2094-ALxxS, 2094-BLxxS ou 2094XL75SCx est utilisé dans le système Série 2094 et monté à gauche du module IAM avec le filtre de ligne c.a. (CEM) monté au-dessus du module LIM :

- la zone propre (C) est à droite et sous le système Série 2094 (chemin de câbles gris) ;
- la zone sale (D) est à gauche et au-dessus du système Série 2094, et audessus et sous le module LIM (chemin de câbles noir) ;
- la zone très sale (VD) se trouve entre la sortie du filtre et le module IAM. Le câble blindé est nécessaire sur le filtre CEM (côté charge) et la tresse de blindage raccordée à la bride est fournie ;
- les câbles à fibre optique Sercos ne sont pas vulnérables aux parasites électriques, mais en raison de leur nature délicate, il faut les acheminer dans la zone propre.

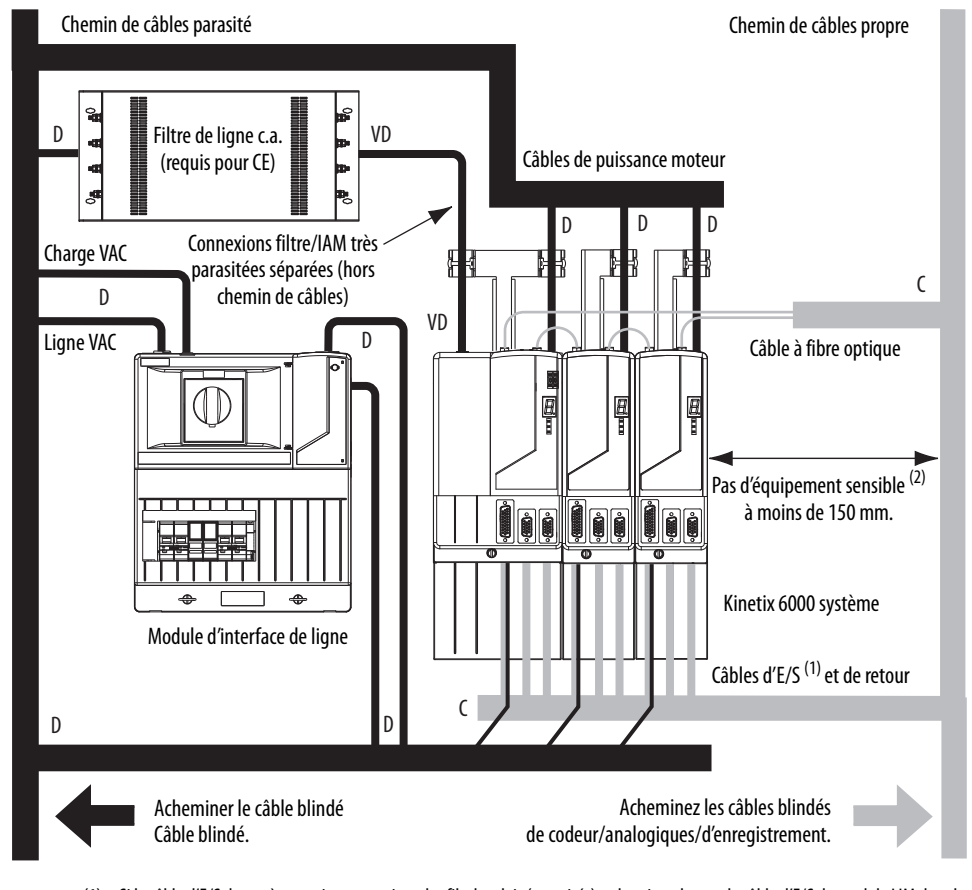

#### Figure 10 - Zones parasitées (LIM monté à gauche du module IAM)

- (1) Si le câble d'E/S du système variateur contient des fils de relais (parasités), acheminez-le avec le câble d'E/S du module LIM dans le chemin de câbles parasité.
- (2) Lorsque l'espace ne permet pas un écart de 150 mm, utilisez un blindage en acier mis à la terre à la place. Pour consulter des exemples, consultez la publication <u>GMC-RM001</u>, « System Design for Control of Electrical Noise Reference Manual ».

Observez ces directives lorsqu'un module LIM 2094-ALxxS, 2094-BLxxS ou 2094XL75SCx est utilisé dans le système Série 2094 et monté à droite du module IAM avec le filtre de ligne c.a. (CEM) monté derrière le module IAM :

- la zone propre (C) est à gauche et sous le système Série 2094 (chemin de câbles gris) ;
- la zone sale (D) est à droite et au-dessus du système Série 2094, et au-dessus et sous le module LIM (chemin de câbles noir) ;
- la zone très parasitée (VD) se trouve entre la sortie du filtre et le module IAM. Un câble blindé est nécessaire sur le filtre CEM (côté charge) et la tresse de blindage est raccordée à la bride fournie ;
- les câbles à fibre optique Sercos sont insensibles aux parasites électriques mais du fait de leur fragilité, acheminez-les dans la zone propre.

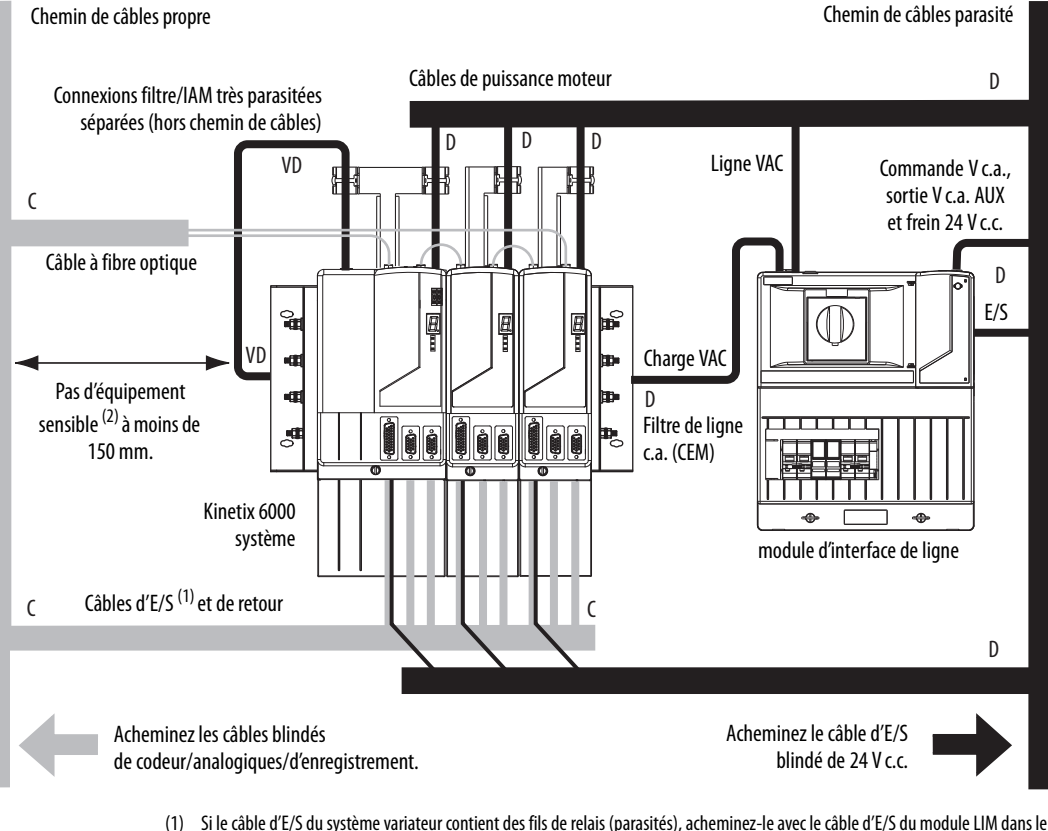

#### Figure 11 - Zones de perturbations (LIM avec filtre CEM derrière le module IAM)

- Si le câble d'E/S du système variateur contient des fils de relais (parasités), acheminez-le avec le câble d'E/S du module LIM dans le chemin de câbles parasité.
- (2) Lorsque l'espace ne permet pas un écart de 150 mm, utilisez un blindage en acier mis à la terre à la place. Pour consulter des exemples, consulter la publication <u>GMC-RM001</u>, « System Design for Control of Electrical Noise Reference Manual ».

Observez ces directives lorsqu'un module LIM 2094-ALxxS, 2094-BLxxS ou 2094XL75SCx est utilisé dans le système Série 2094 et monté à droite du variateur avec le filtre de ligne c.a. (CEM) monté derrière le module LIM :

- la zone propre (C) est à gauche et sous le système Série 2094 (chemin de câbles gris) ;
- la zone sale (D) est à droite et au-dessus du système Série 2094, et au-dessus et sous le module LIM (chemin de câbles noir) ;
- la zone très parasitée (VD) se trouve entre la sortie du filtre et le variateur. Le câble blindé est nécessaire sur le filtre CEM (côté charge) et la tresse de blindage raccordée à la bride (lorsque fournie);
- les câbles à fibre optique Sercos ne sont pas vulnérables aux parasites électriques, mais en raison de leur nature délicate, il faut les acheminer dans la zone propre.

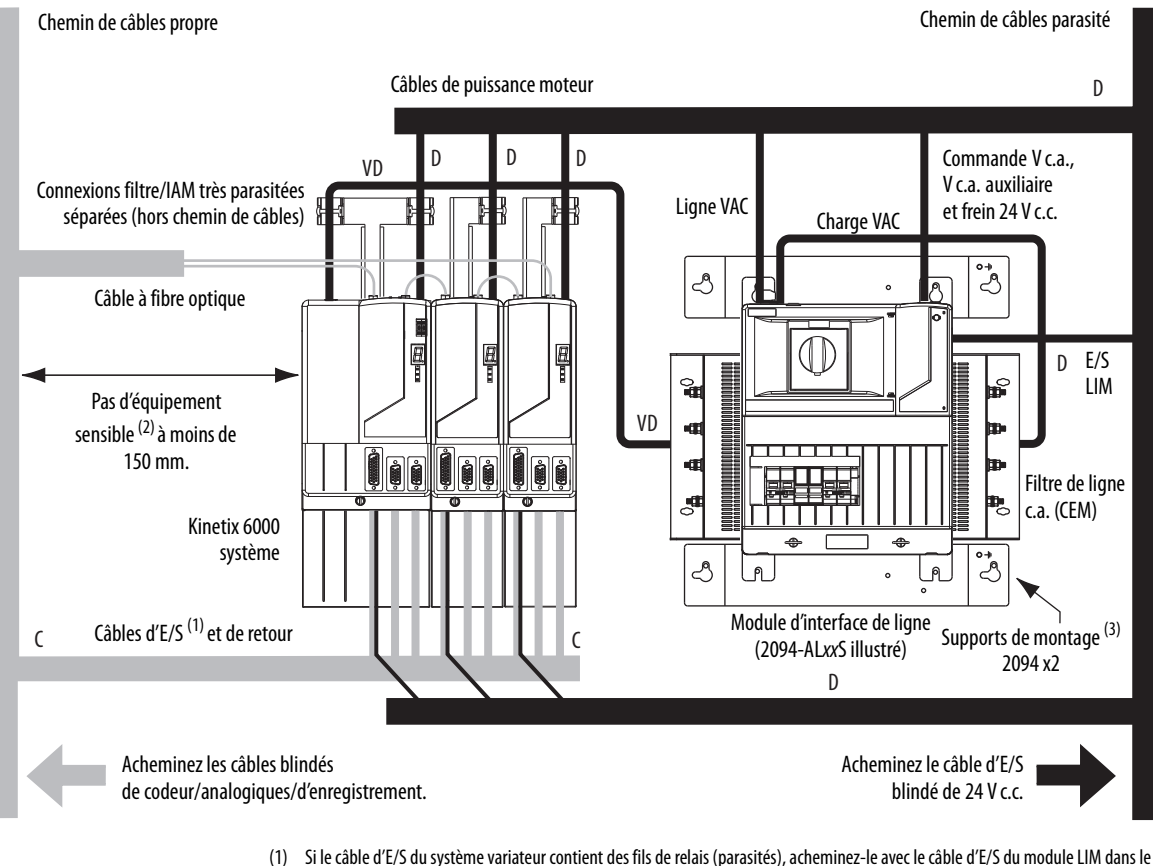

Figure 12 - Zones de perturbations (filtre CEM derrière le module LIM)

- Si le câble d'E/S du système variateur contient des fils de relais (parasités), acheminez-le avec le câble d'E/S du module LIM dans le chemin de câbles parasité.
- (2) Lorsque l'espace ne permet pas un écart de 150 mm, utilisez un blindage en acier mis à la terre à la place. Pour consulter des exemples, référez-vous à la publication <u>GMC-RM001</u>, « System Design for Control of Electrical Noise Reference Manual ».
- (3) Seuls les modules LIM 2094-ALxxS et 2094-XL75S-Cx sont compatibles avec les supports de montage 2094. Les modules LIM 2094-BLxxS, 2094-AL09 et 2094-BL02 ne sont pas compatibles.

Maintenez le câble du bus commun c.c. (très sale) séparé de tous les autres câbles (en dehors d'un chemin de câbles) lorsque le module LIM 2094-ALxxS, 2094-BLxxS ou 2094-XL75S-Cx est utilisé dans une configuration de bus commun c.c. et que le module IAM suiveur est monté sous le module IAM guide.

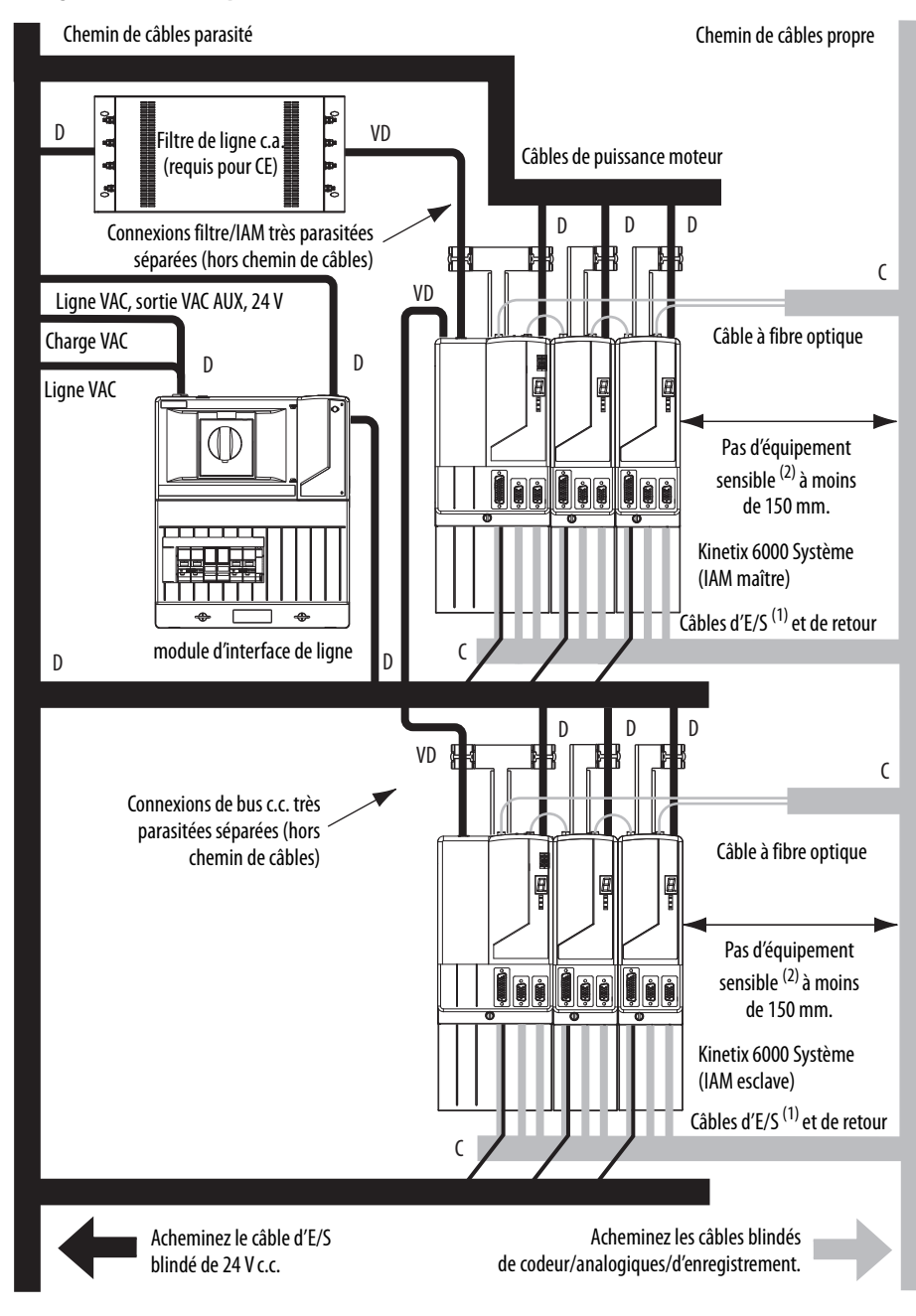

Figure 13 - Zones de perturbations (bus commun c.c.)

- (1) Si le câble d'E/S du système variateur contient des fils de relais (parasités), acheminez-le avec le câble d'E/S du module LIM dans le chemin de câbles parasité.
- (2) Lorsque l'espace ne permet pas un écart de 150 mm, utilisez un blindage en acier mis à la terre à la place. Pour consulter des exemples, consulter la publication <u>GMC-RM001</u>, « System Design for Control of Electrical Noise Reference Manual ».

Observez ces directives lorsque le module LIM 2094-AL09 ou 2094-BL02 est utilisé dans le système Série 2094 et monté à gauche du module IAM :

- la zone propre (C) est à droite et sous le système Série 2094 (chemin de câbles gris) ;
- la zone sale (D) est à gauche et au-dessus du système Série 2094, et au-dessus et sous le module LIM (chemin de câbles noir) ;
- la zone très sale (VD) est limitée entre les cavaliers de sortie VAC du module LIM et le module IAM. Un câble blindé est uniquement requis si des câbles très parasités pénètrent dans un chemin de câbles ;
- les câbles à fibre optique Sercos ne sont pas vulnérables aux parasites électriques, mais en raison de leur nature délicate, il faut les acheminer dans la zone propre.

Cet agencement est préférable en raison de la taille réduite de la zone très parasitée.

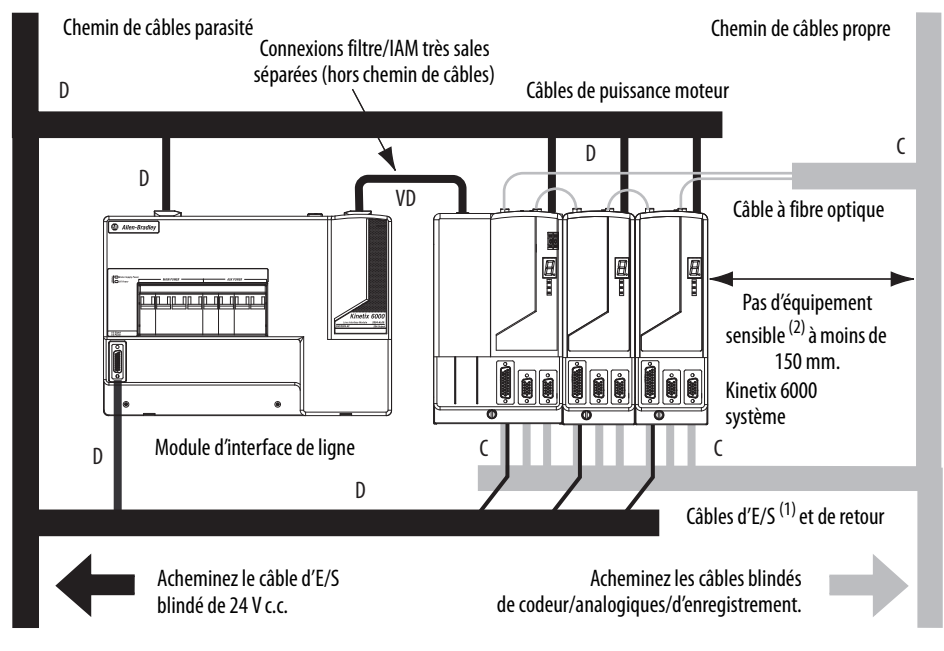

Figure 14 - Zones parasitées (LIM monté à gauche du module IAM)

- (1) Si le câble d'E/S du système variateur contient des fils de relais (parasités), acheminez-le avec le câble d'E/S du module LIM dans le chemin de câbles parasité.
- (2) Lorsque l'espace ne permet pas un écart de 150 mm, utilisez un blindage en acier mis à la terre à la place. Pour consulter des exemples, consultez la publication <u>GMC-RM001</u>, « System Design for Control of Electrical Noise Reference Manual ».

Observez ces directives lorsque le module LIM 2094-AL09 ou 2094-BL02 est utilisé dans le système Série 2094 et monté au-dessus du module IAM :

- la zone propre (C) est à droite et sous le système Série 2094 (chemin de câbles gris) ;
- la zone sale (D) est à gauche et au-dessus du système Série 2094, et au-dessus et sous le module LIM (chemin de câbles noir) ;
- la sortie VAC LIM est très parasitée (VD). Utilisez un câble blindé avec une tresse plate raccordée aux deux extrémités du câble afin de réduire la capacité nominale de la zone sale (D) ;
- les câbles à fibre optique Sercos ne sont pas vulnérables aux parasites électriques, mais en raison de leur nature délicate, il faut les acheminer dans la zone propre.

#### Figure 15 - Zones de perturbations (LIM monté au-dessus du module IAM)

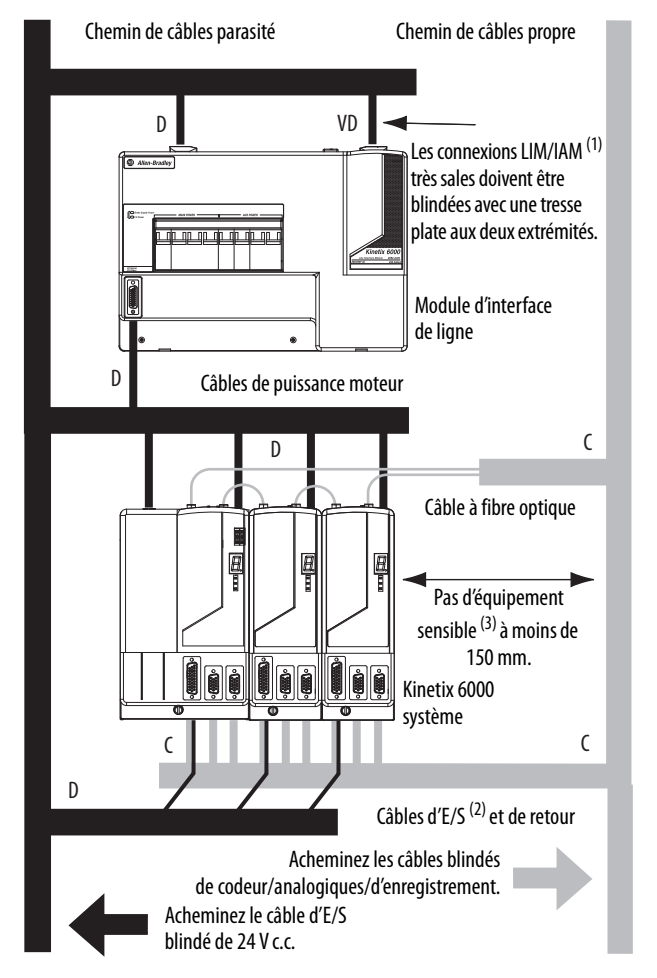

- Pour des exemples de raccordement de bride de blindage, consultez la publication <u>GMC-RM001</u>, « System Design for Control of Electrical Noise Reference Manual ».
- (2) Si le câble d'E/S du système variateur contient des fils de relais (parasités), acheminez le câble dans un chemin de câbles parasité.
- (3) Lorsque l'espace ne permet pas un écart de 150 mm, utilisez un blindage en acier mis à la terre à la place. Pour consulter des exemples, consultez la publication <u>GMC-RM001</u>, « System Design for Control of Electrical Noise Reference Manual ».

Observez ces directives lorsque votre système comprend le module IPIM 2094-SEPM-B24-S. Dans cet exemple, le système Série 2094 inclut un module LIM 2094-BL02, monté à gauche du module IAM :

- Créez des zones propres (C) et parasitées (D) similaires aux autres variateurs Série 2094.
- Les câbles à fibre optique Sercos ne sont pas vulnérables aux parasites électriques, mais en raison de leur nature délicate, il faut les acheminer dans la zone propre.
- Les fils d'entrée TOR de l'IPIM sont sensibles aux parasites et doivent être dans la zone propre, comme les câbles à fibre optique.
- Les câbles Ethernet sont sensibles aux parasites et doivent être dans la zone propre ; cependant, ils sont connectés uniquement pour la programmation du module IPIM.
- Les câbles réseau IDM, bien que sensibles aux parasites par nature, sont blindés et peuvent être acheminés avec les câbles hybrides en hors de l'armoire.
- Le câble hybride Série 2090 est parasité et doit être installé dans la zone parasitée.

Cet agencement est préférable en raison de la taille réduite de la zone très parasitée.

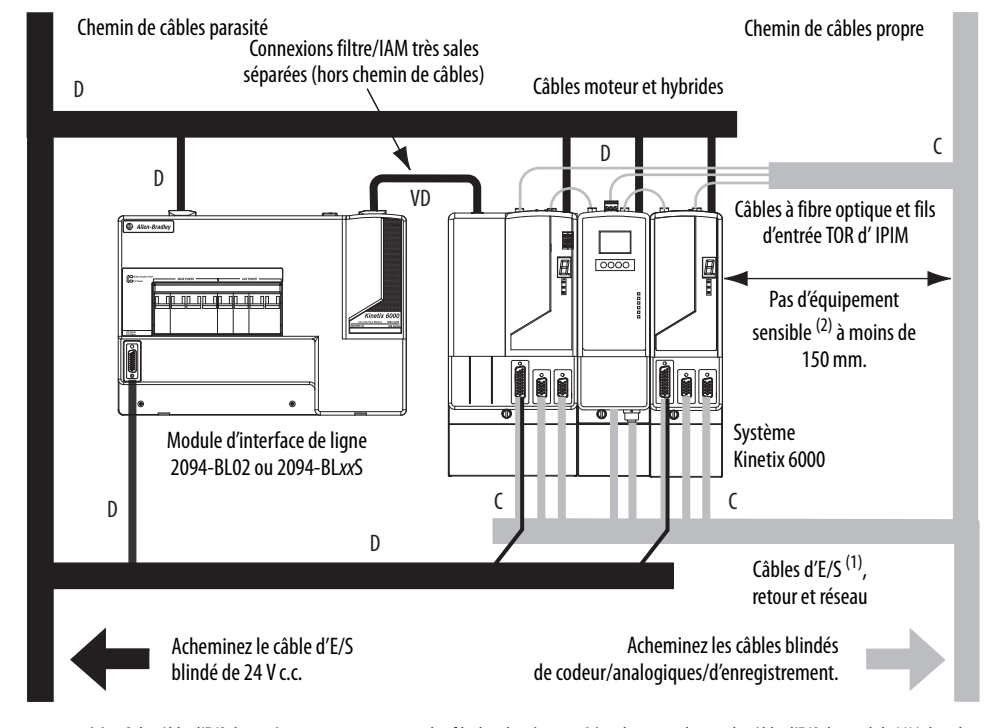

#### Figure 16 - Zones parasitées (rail d'alimentation Série 2094 avec module IPIM)

- Si le câble d'E/S du système variateur contient des fils de relais (parasités), acheminez-le avec le câble d'E/S du module LIM dans le chemin de câbles parasité.
- (2) Lorsque l'espace ne permet pas un écart de 150 mm, utilisez un blindage en acier mis à la terre à la place. Pour consulter des exemples, consultez la publication <u>GMC-RM001</u>, « System Design for Control of Electrical Noise Reference Manual ».

Observez ces directives lorsque des composants d'alimentation individuels sont utilisés dans le système Série 2094 et que le module LIM Série 2094 n'est pas utilisé :

- La zone propre (C) est sous le système Série 2094 et comprend le câblage d'E/S, le câble de retour et le filtre c.c. (chemin de câbles gris).
- La zone sale (D) est au-dessus du système Série 2094 (chemin de câbles noir) et comprend les disjoncteurs, le transformateur, l'alimentation 24 V c.c., les contacteurs, le filtre de ligne c.a. et les câbles d'alimentation moteur.
- La zone très parasitée (VD) est limitée au cheminement de la liaison entre la sortie VAC du filtre de ligne c.a. (CEM) et le module IAM. Un câble blindé est uniquement requis si des câbles très parasités pénètrent dans un chemin de câbles.
- Les câbles à fibre optique Sercos ne sont pas vulnérables aux parasites électriques, mais en raison de leur nature délicate, il faut les acheminer dans la zone propre.

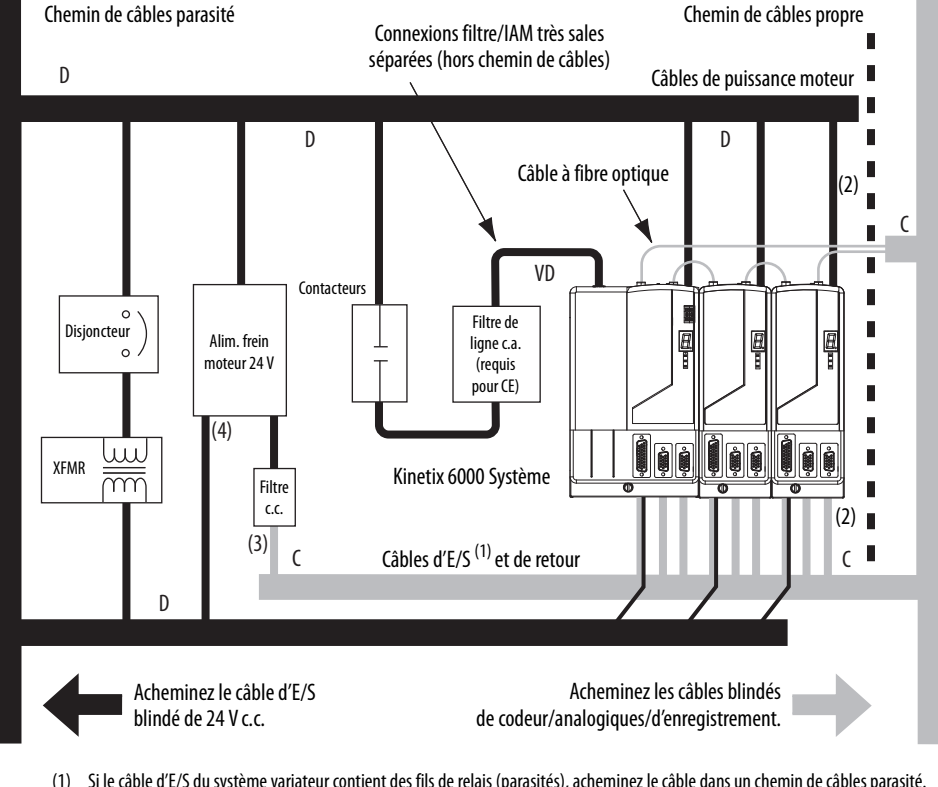

#### Figure 17 - Zones parasitées (sans module LIM)

- Si le câble d'E/S du système variateur contient des fils de relais (parasités), acheminez le câble dans un chemin de câbles parasité.
   Lorsque l'espace à droite du module IAM ne permet pas un écart de 150 mm, utilisez un blindage en acier mis à la terre à la place.
- Pour consulter des exemples, consultez la publication <u>GMC-RM001</u>, « System Design for Control of Electrical Noise Reference Manual ».
- (3) Tension 24 V c.c. propre disponible pour tout dispositif en ayant besoin. La tension 24 V entre dans le chemin de câbles propre et sort à droite.
- (4) Tension 24 V c.c. sale disponible pour les freins moteur et les contacteurs. La tension 24 V entre dans le chemin de câbles sale et sort à gauche.

Observez ces directives pour l'installation de votre module d'interface Sercos Logix5000 :

- La zone propre (C) est sous les modules produisant le moins de parasites (E/S, analogiques, codeur, registration et autres) (chemin de câbles gris).
- La zone parasitée (D) est au-dessus et sous l'alimentation et les modules produisant le plus de parasites (chemin de câbles noir).
- Les câbles à fibre optique Sercos ne sont pas vulnérables aux parasites électriques, mais en raison de leur nature délicate, il faut les acheminer dans la zone propre.

#### Figure 18 - Zones de perturbations (châssis ControlLogix)

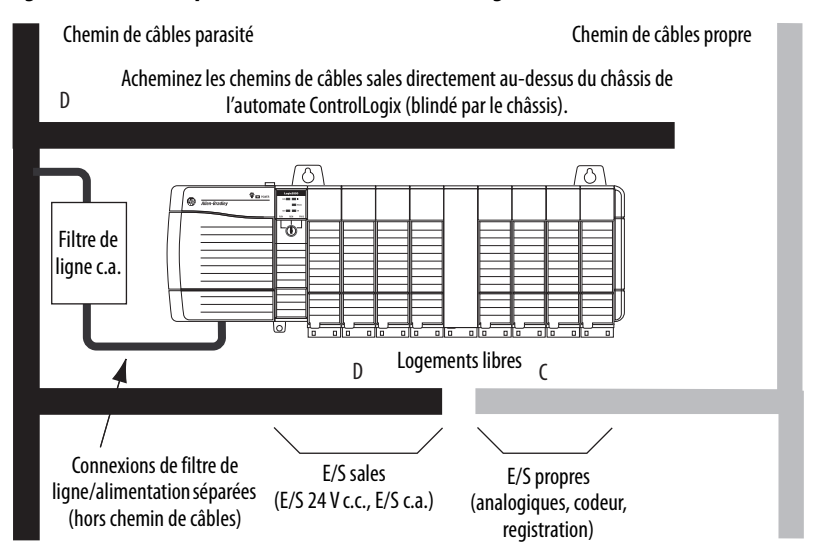

## Catégories de câbles pour les systèmes Kinetix 6000

Ces tableaux indiquent les exigences de zonage des câbles connectés aux composants du variateur Kinetix 6000.

|                                      |            | Zone             |          |        | Méthode               |                 |
|--------------------------------------|------------|------------------|----------|--------|-----------------------|-----------------|
| Fil/Câble                            | Connecteur | Très<br>parasité | parasité | Propre | Manchon<br>en ferrite | Câble<br>blindé |
| CTRL 1 et 2                          | CPD        |                  | Х        |        |                       |                 |
| DC-/DC+ (câble non blindé)           |            | Х                |          |        |                       |                 |
| L1, L2, L3 (câble blindé)            | IPD        |                  | Х        |        |                       | Х               |
| L1, L2, L3 (câble non blindé)        |            | Х                |          |        |                       |                 |
| CONT EN- et CONT EN+ (contacteur M1) | CED        |                  | Х        |        |                       |                 |
| DPI                                  | DPI        |                  |          | Х      |                       | Х               |

#### Tableau 14 - Module IAM (côté convertisseur)

|                                                                                                 |            | Zone             |                    |        | Méthode               |                 |
|-------------------------------------------------------------------------------------------------|------------|------------------|--------------------|--------|-----------------------|-----------------|
| Fil/Câble                                                                                       | Connecteur | Très<br>parasité | parasité           | Propre | Manchon<br>en ferrite | Câble<br>blindé |
| U, V, W (puissance moteur)                                                                      | MP         |                  | Х                  |        |                       | Х               |
| COM, PWR (24 V c.c.), filtré <sup>(1)</sup>                                                     |            |                  |                    | Х      |                       |                 |
| COM, PWR (24 V c.c.), non filtré <sup>(2)</sup>                                                 |            |                  | Х                  |        |                       |                 |
| DBRK-, DBRK+ (frein résistif)                                                                   | ВС         |                  | Х                  |        |                       |                 |
| MBRK-, MBRK+ (frein moteur)                                                                     |            |                  | Х                  |        |                       |                 |
| MBRK-, MBRK+ (frein moteur)<br>Moteurs 1326AB avec retour résolveur                             |            |                  | х                  |        | Х                     |                 |
| COM, PWR (24 V c.c.), de sécurité et signaux de retour pour fonction d'arrêt sécurisé du couple | STO        |                  | Х                  |        |                       |                 |
| Retour moteur                                                                                   | MF         |                  |                    | Х      |                       | Х               |
| Retour auxiliaire                                                                               | AF         |                  |                    | Х      |                       | Х               |
| Sorties de registration et analogiques                                                          |            |                  |                    | Х      |                       | Х               |
| Autres                                                                                          | עטו        |                  | Х                  |        |                       |                 |
| fibre optique                                                                                   | Rx et Tx   | Pas de cont      | Pas de contraintes |        |                       |                 |

#### Tableau 15 - Module AM ou module d'axe (côté onduleur)

(1) Tension 24 V c.c. propre disponible pour tout dispositif en ayant besoin.

(2) Tension 24 V c.c. sale disponible pour les freins moteur et contacteurs.

#### Tableau 16 - Module d'interface de ligne (LIM)

|                                 |            | Zone             |          |        | Méthode               |                 |
|---------------------------------|------------|------------------|----------|--------|-----------------------|-----------------|
| Fil/Câble                       | Connecteur | Très<br>parasité | parasité | Propre | Manchon<br>en ferrite | Câble<br>blindé |
| Ligne VAC (entrée principale)   | IPL        |                  | Х        |        |                       |                 |
| Entrée d'alim. aux.             | APL        |                  | Х        |        |                       |                 |
| Charge VAC (option blindée)     | 001        |                  | Х        |        |                       | Х               |
| Charge VAC (option non blindée) | UPL        | Х                |          |        |                       |                 |
| Sortie d'alim. de commande      | CPL        |                  | Х        |        |                       |                 |
| MBRK PWR, MBRK COM              | P1L/PSL    |                  | Х        |        |                       |                 |
| E/S d'état                      | IOL        |                  | Х        |        |                       |                 |
| Sortie d'alim. aux.             | P2L        |                  | Х        |        |                       |                 |

#### Tableau 17 - Module résistance de freinage

|                               |            | Zone             |          |        | Mé                    | thode           |
|-------------------------------|------------|------------------|----------|--------|-----------------------|-----------------|
| Fil/Câble                     | Connecteur | Très<br>parasité | parasité | Propre | Manchon<br>en ferrite | Câble<br>blindé |
| COL, DC+ (option blindée)     | PC         |                  | Х        |        |                       | Х               |
| COL, DC+ (option non blindée) |            | Х                |          |        |                       |                 |
| Interrupteur thermique        | TS         |                  | Х        |        |                       | Х               |
| Ventilateur (si présent)      | -          |                  | Х        |        |                       |                 |

|                                                                                                    | Zone             |          |        | Méthode               |              |
|----------------------------------------------------------------------------------------------------|------------------|----------|--------|-----------------------|--------------|
| Fil/Câble                                                                                                    | Très<br>parasité | parasité | Propre | Manchon en<br>ferrite | Câble blindé |
| Alimentation bus c.c. hybride, alimentation de commande<br>communication entre modules et arrêt sécurisé du couple <sup>(1)</sup> |                  | Х        |        |                       | Х            |
| ENABLE INPUT                                                                                                    |                  |          | Х      |                       | Х            |
| fibre optique                                                                                                    | Pas de contrai   | ntes     |        |                       |              |
| Réseau Ethernet                                                                                                    |                  |          | Х      |                       | Х            |
| Réseau IDM <sup>(1)</sup>                                                                                                    |                  |          | Х      |                       | Х            |

#### Tableau 18 - Module d'interface d'alimentation IDM (IPIM)

(1) Pas d'option pour faire vos propres câbles d'alimentation hybride ou de réseau IDM.

| lableau 19 - | Module de | freinage | résistif | (RBM) |
|--------------|-----------|----------|----------|-------|
|              |           |          |          |       |

|                                                                |                           | Zone             |          |        | Méthode               |              |
|----------------------------------------------------------------|---------------------------|------------------|----------|--------|-----------------------|--------------|
| Fil/Câble                                                      | Connexions                | Très<br>parasité | parasité | Propre | Manchon en<br>ferrite | Câble blindé |
| Alimentation de la bobine du module de freinage résistif       | TB3-6 et TB3-7            |                  | Х        |        |                       |              |
| E/S du module de freinage résistif                             | TB1-1 à TB1-5<br>et TB3-8 |                  | Х        |        |                       |              |
| Alimentation variateur et moteur pour module freinage résistif | TB1 et TB2                |                  | Х        |        |                       | х            |
| Alimentation 230 V                                             | TB4                       |                  | Х        |        |                       |              |

## Consignes de réduction des parasites pour les accessoires du variateur

Consulter les directives données dans cette section pour réduire les défaillances système provoquées par une quantité excessive de parasites électriques lors du montage d'un filtre de ligne c.a. (CEM) ou d'un module résistance de freinage externe.

#### Filtres de ligne c.a.

Suivez ces consignes lors du montage de votre filtre de ligne c.a. (CEM) (consultez la figure <u>page 44</u> pour un exemple) :

- Montez le filtre de ligne c.a. sur le même panneau que le variateur Kinetix 6000 et aussi proche que possible du rail d'alimentation.
- Une bonne liaison HF avec le panneau est essentielle. Pour les panneaux peints, reportez-vous aux exemples présentés à la <u>page 35</u>.
- Séparez le câblage d'entrée et de sortie autant que possible.

| IMPORTANT | Le test de certification CE concerne uniquement un filtre de ligne c.a. et un seul rail d'alimentation. Partager un filtre de ligne entre plusieurs rails |
|-----------|----------------------------------------------------------------------------------------------------|
|           | d'alimentation peut produire un résultat satisfaisant, mais cette configuration engage la responsabilité juridique de l'utilisateur.                      |

#### Modules résistance de freinage externes

Observez ces directives pour le montage de votre module résistance de freinage externe en dehors de l'armoire :

- Montez les composants du circuit et le câblage dans la zone très parasitée ou dans une armoire blindée externe. Acheminez le câblage d'alimentation de résistance de freinage et de ventilateur dans des conduits métalliques pour minimiser les effets des interférences électromagnétiques et des interférences aux fréquences radioélectriques.
- Montez les résistances (autre que revêtues de métal) dans une armoire blindée et ventilée en dehors du coffret.
- Maintenez le câblage non blindé aussi court que possible. Maintenez le câblage de la résistance de freinage aussi plat que possible contre l'armoire.
- Acheminez les câbles d'interrupteur thermique et de ventilateur à part du l'alimentation de résistance.

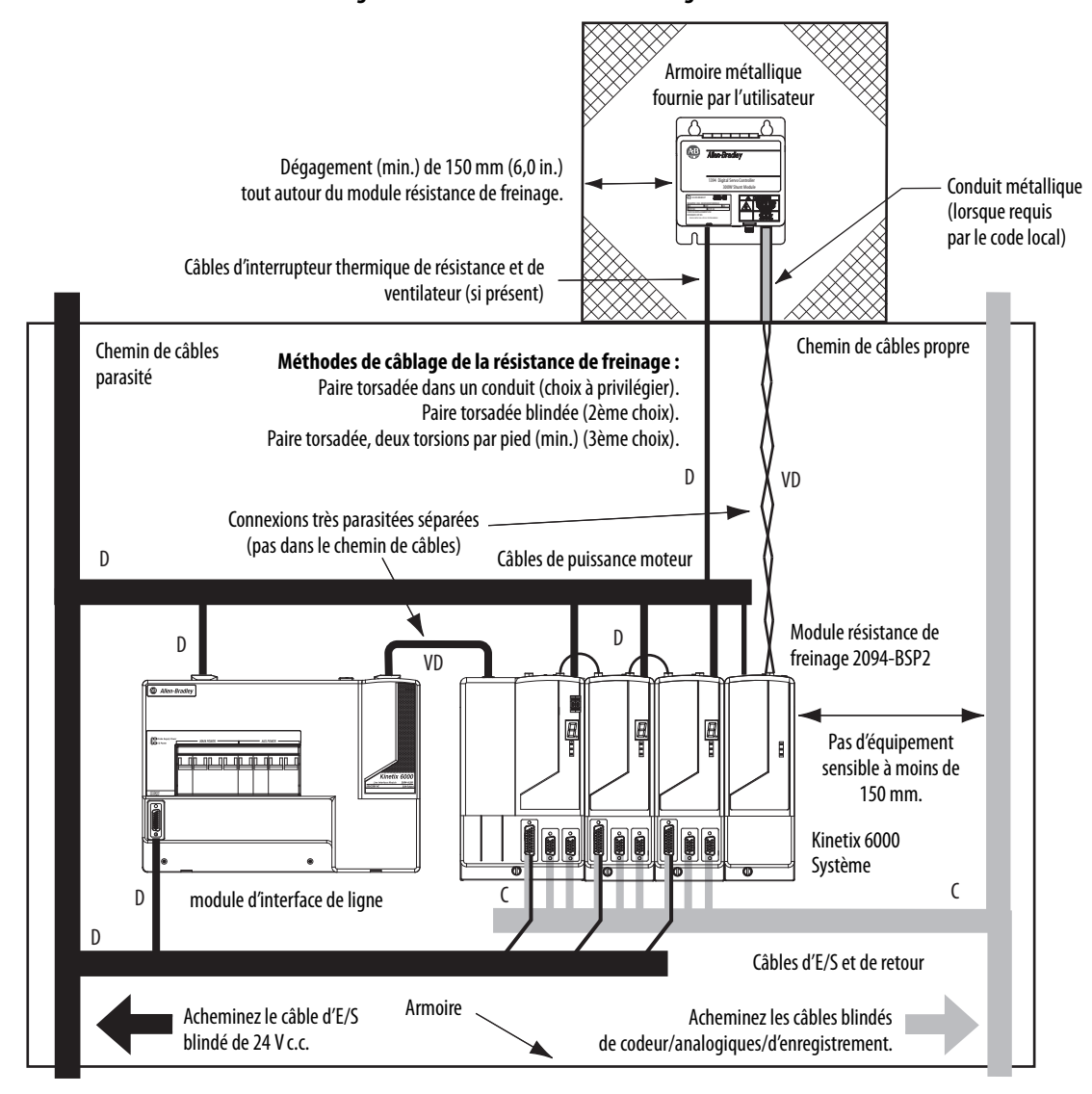

#### Figure 19 - Module résistance de freinage externe en dehors de l'armoire

Suivez les directives ci-après pour le montage de votre module résistance de freinage dans l'armoire :

- Montez les modules revêtus de métal n'importe où dans la zone sale, mais aussi près que possible du variateur Série 2094.
- Acheminez les câbles d'alimentation de résistance avec les câbles d'alimentation moteur.
- Maintenez le câblage non blindé aussi court que possible. Maintenez le câblage de la résistance de freinage aussi plat que possible contre l'armoire.
- Séparez les câbles de puissance de la résistance de freinage des autres câbles de signal basse tension sensibles.

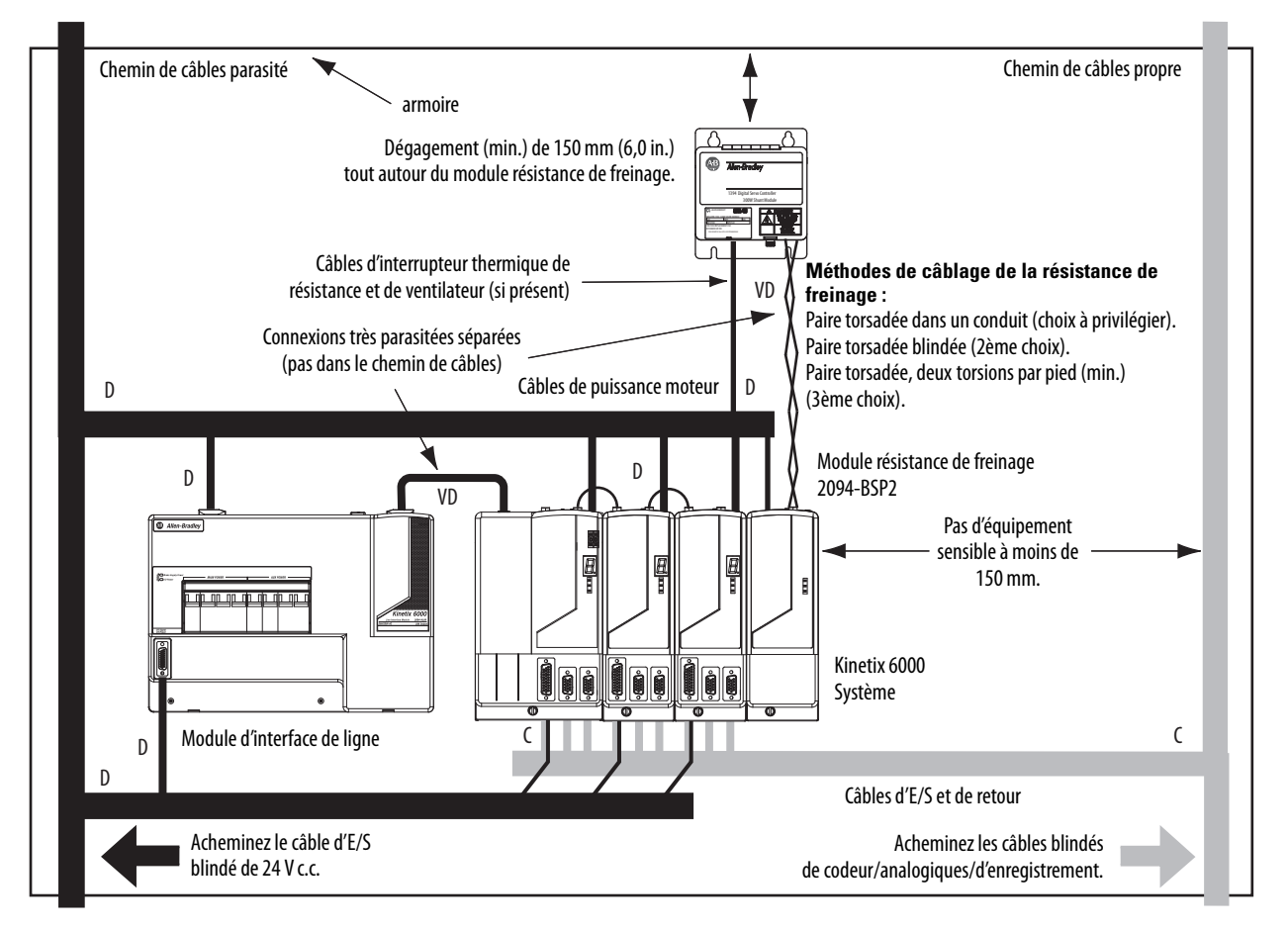

#### Figure 20 - Module résistance de freinage externe dans l'armoire

#### Modules freinage résistif

Observez ces directives pour le montage de votre module RBM :

- Montez les composants du circuit et le câblage dans la zone sale ou dans une armoire blindée externe. Si le module RBM est monté dans une armoire blindée ventilée séparée, acheminez le câblage dans un conduit métallique pour minimiser les effets des interférences électromagnétiques et des interférences aux fréquences radioélectriques.
- Maintenez le câblage non blindé aussi court que possible. Maintenez le câble aussi à plat le long de l'armoire que possible.
- Acheminez les câbles d'alimentation du module RBM et des E/S à part des autres câbles de signal basse tension sensibles.

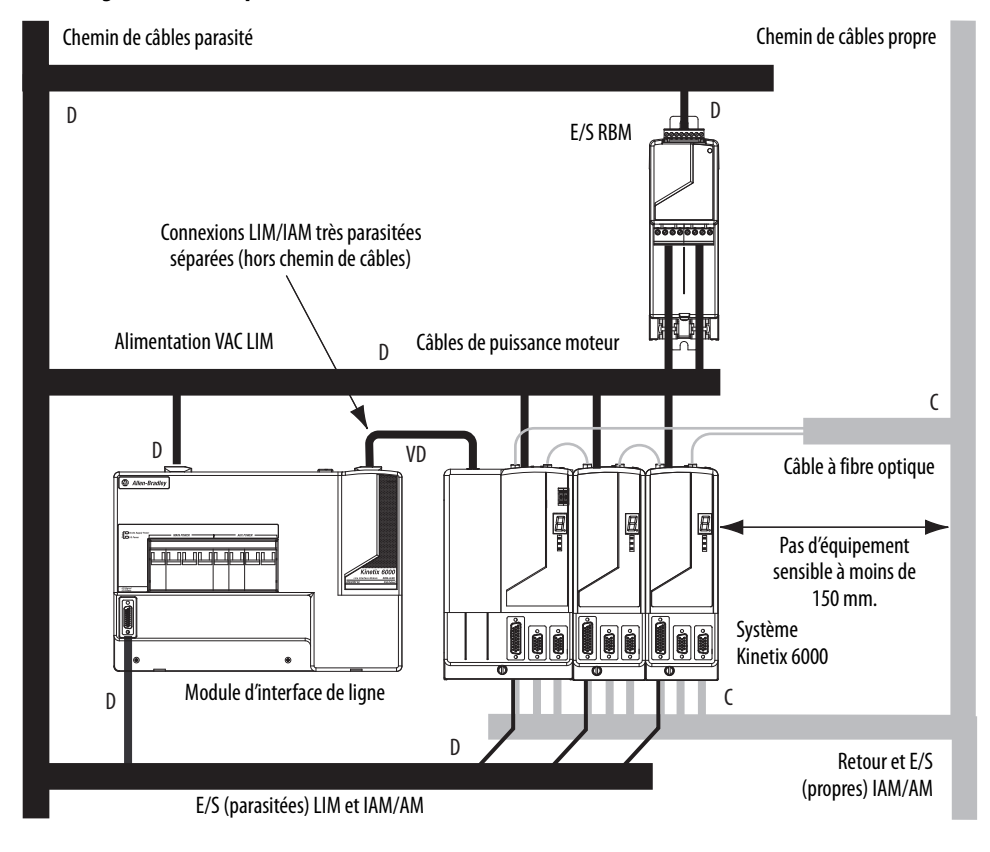

#### Figure 21 - Zones parasitées (RBM monté au-dessus du module AM)

Frein et interrupteur thermostatique moteur

Le frein et l'interrupteur thermostatique sont montés dans le moteur, mais la façon dont vous vous connectez au module d'axe dépend de la série du moteur.

Consultez Câblage du connecteur moteur/freinage résistif (BC), <u>page 111</u>, pour obtenir les directives de câblage. Consultez Exemples de câblage de module d'axe/ moteur rotatif à partir de la <u>page 196</u> pour obtenir les schémas d'interconnexion de votre combinaison variateur/moteur.

## Montage du système variateur Kinetix 6000

Ce chapitre décrit les procédures d'installation système pour le montage des composants des variateurs Kinetix 6000 sur le rail d'alimentation Série 2094.

| Sujet                                          | Page |
|------------------------------------------------|------|
| Avant de commencer                             | 51   |
| Détermination de l'ordre de montage            | 52   |
| Montage des modules sur le rail d'alimentation | 54   |

Dans cette procédure, nous supposons que vous avez préparé le panneau, monté le rail d'alimentation série 2094 et compris comment raccorder votre système. Pour connaître les instructions d'installation des équipements et accessoires non inclues ci-après, reportez-vous aux notices d'installation livrées avec ces produits.

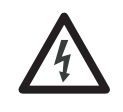

**DANGER D'ÉLECTROCUTION :** Pour éviter tout risque d'électrocution, effectuez les opérations de montage et de câblage du rail d'alimentation série 2094 et des modules variateur avant de mettre le système sous tension. Une fois que l'alimentation est appliquée, de la tension peut être présente sur des bornes de connecteur, même si elles ne sont pas utilisées.

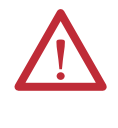

**ATTENTION :** Planifiez l'installation de votre système de manière à exécuter toutes les découpes, perçages, taraudages et soudages avec le système retiré de l'armoire. Le système étant de type ouvert, assurez-vous qu'aucun débris métallique ne tombe à l'intérieur. Les débris métalliques ou tout autre contaminant, peuvent se loger dans les circuits et endommager les composants.

## Avant de commencer

Avant de commencer prenez en considération l'installation de votre rail d'alimentation Série 2094 et l'utilisation de supports de fixation 2094.

## Utilisation des supports de fixation 2094

Vous pouvez utiliser les supports de fixation Série 2094 pour monter le rail d'alimentation ou le module LIM sur le filtre de ligne c.a. Voir la publication <u>2094-IN008</u>, « 2094 Mounting Brackets Installation Instructions », pour l'utilisation des supports de fixation avec les variateurs Kinetix 6000.

### Installation du rail d'alimentation 2094

Le rail d'alimentation Série 2094 est disponible dans différentes longueurs afin de prendre en charge un module IAM et jusqu'à sept modules AM/IPIM supplémentaires, ou jusqu'à six modules AM/IPIM supplémentaires et un module résistance de freinage. Les broches de connexion de chaque logement sont recouvertes d'un capot de protection. Le capot est conçu pour protéger les broches et éviter que des contaminants se logent entre les broches lors de l'installation. Pour l'installation de votre rail d'alimentation, reportez-vous à la publication <u>2094-IN003</u>, « Kinetix 6000 Power Rail Installation Instructions ».

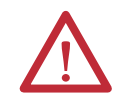

**ATTENTION :** pour ne pas endommager le rail d'alimentation pendant l'installation, n'enlevez pas les capots protecteurs tant que le module de chaque logement n'est pas prêt pour le montage.

Le système motoservovariateur intégré (IDM) Kinetix 6000M est pris en charge par les configurations de rail d'alimentation Série 2094 (classe 400 V). Vous pouvez monter jusqu'à quatre modules d'interface d'alimentation IDM (IPIM) sur le rail d'alimentation Série 2094. Pour plus d'informations, consultez la publication <u>2094UM003</u>, « Système motoservovariateur intégré Kinetix 6000M, Manuel utilisateur ».

## Détermination de l'ordre de montage

Montez les modules IAM, AM/IPIM, résistance de freinage et cache logement dans l'ordre (gauche à droite) illustré à la <u>Figure 22</u>. Montez les modules d'axe et le module IPIM selon la consommation électrique (du plus au moins) de gauche à droite en commençant par celui qui consomme le plus.

La consommation énergétique correspond à la puissance moyenne (kW) consommée par un axe asservi. Si le logiciel Motion Analyzer a été utilisé pour dimensionner l'axe, l'alimentation d'axe calculée nécessaire peut être utilisée pour la valeur de consommation électrique. Si le logiciel Motion Analyzer n'a pas été utilisé, vous pouvez utiliser la valeur d'alimentation permanente (kW) de chaque module pour définir l'ordre de montage.

#### Tableau 20 - Modules d'axe Kinetix 6000 (classe 200 V)

| Attribut                             | 2094-AMP5-S | 2094-AM01-S | 2094-AM02-S | 2094-AM03-S | 2094-AM05-S |
|--------------------------------------|-------------|-------------|-------------|-------------|-------------|
| Puissance de sortie permanente, nom. | 1,2 kW      | 1,9 kW      | 3,4 kW      | 5,5 kW      | 11 kW       |

Tableau 21 - Modules d'axe Kinetix 6000 (classe 400V)

| Attribut                               | 2094-BMP5-S | 2094-BM01-S | 2094-BM02-S | 2094-BM03-S | 2094-BM05-S |
|----------------------------------------|-------------|-------------|-------------|-------------|-------------|
| Sortie d'alimentation permanente, nom. | 1,8 kW      | 3,9 kW      | 6,6 kW      | 13,5 kW     | 22 kW       |

#### Tableau 22 - Module IPIM Kinetix 6000M (classe 400 V)

| Attribut                               | 2094-SEPM-B24-S |
|----------------------------------------|-----------------|
| Sortie d'alimentation permanente, nom. | 15 kW           |

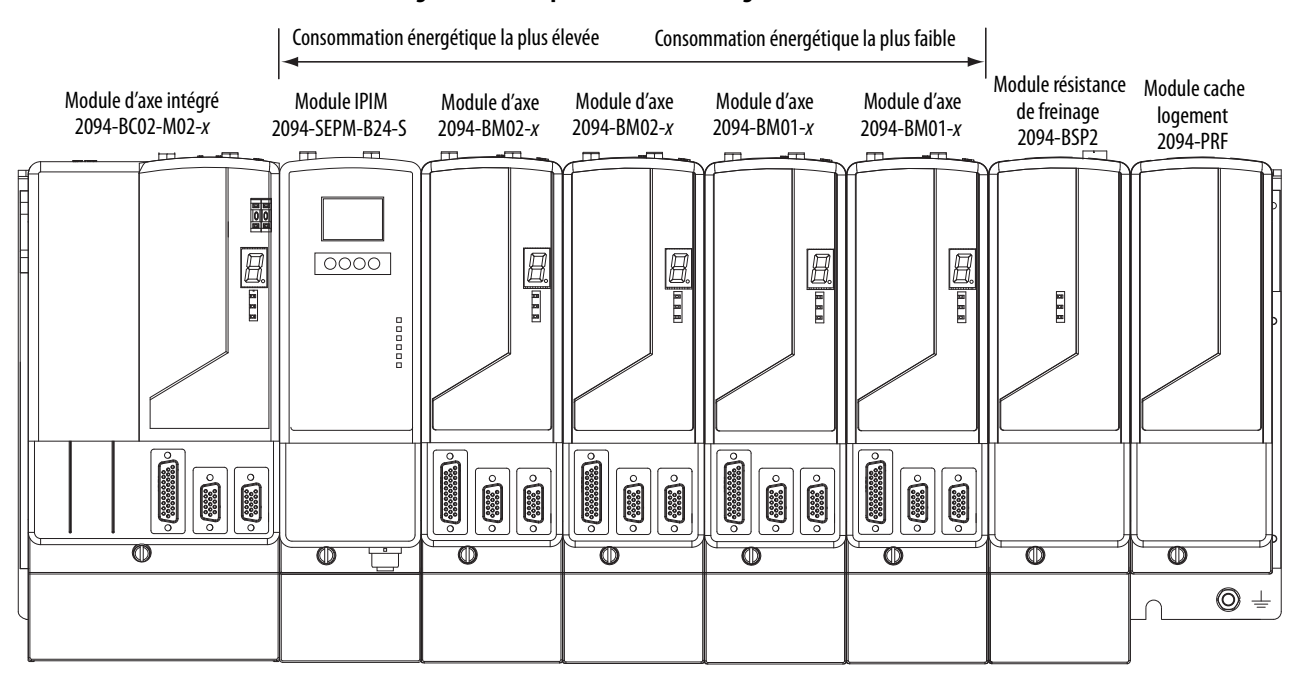

#### Figure 22 - Exemple d'ordre de montage des modules

IMPORTANT
 Le module IAM doit être positionné dans le logement le plus à gauche du rail d'alimentation. Positionnez vos modules AM/IPIM, modules résistance de freinage et modules cache logement à droite du module IAM.
 Le module résistance de freinage doit être installé à droite du dernier module AM/IPIM. Seuls des modules cache de logement peuvent être installés à droite du module résistance de freinage.
 Ne montez pas de module résistance de freinage sur des rails d'alimentation équipés d'un module IAM suiveur. Les modules IAM suiveur de bus commun désactivent les modules résistance de freinage internes, montés sur le rail, et les modules résistance de freinage externes.

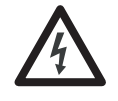

**DANGER D'ÉLECTROCUTION :** Pour éviter toute blessure corporelle suite à un choc électrique, placez un module cache logement 2094PRF sur chaque logement vide du rail d'alimentation. Tout connecteur du rail d'alimentation sans module installé désactive le système Série 2094 ; cependant, l'alimentation de commande est toujours présente.

## Montage des modules sur le rail d'alimentation

Suivez les étapes ci-après pour monter les modules IAM, AM, IPIM, résistance de freinage et cache logement.

- **CONSEIL** La même technique est utilisée pour le montage de tous les modules sur le rail d'alimentation ; cependant, seul le module IAM est utilisé dans les exemples suivants.
- 1. Retirez les capots de protection des connecteurs du rail d'alimentation.

| IMPORTANT | Le module IAM doit être positionné dans le logement le plus à gauche |
|-----------|----------------------------------------------------------------------|
|           | du rail d'alimentation. Positionnez vos modules d'axe, modules       |
|           | résistance de freinage et modules cache logement à droite du         |
|           | module IAM.                                                          |

2. Déterminez le prochain logement disponible et le module à monter.

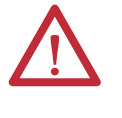

**ATTENTION :** Pour éviter d'endommager les broches situées à l'arrière de chaque module IAM, AM, IPIM, résistance de freinage et cache logement et pour s'assurer que les broches des modules s'alignent correctement avec le rail d'alimentation comme illustré de l'<u>étape 3</u> à l'<u>étape 6</u>.

Avant de suspendre les modules au rail d'alimentation, ce dernier doit être monté verticalement sur le panneau. Ne montez pas les modules si le rail d'alimentation est en position horizontale.

3. Suspendez le support de montage sur le logement du rail d'alimentation.

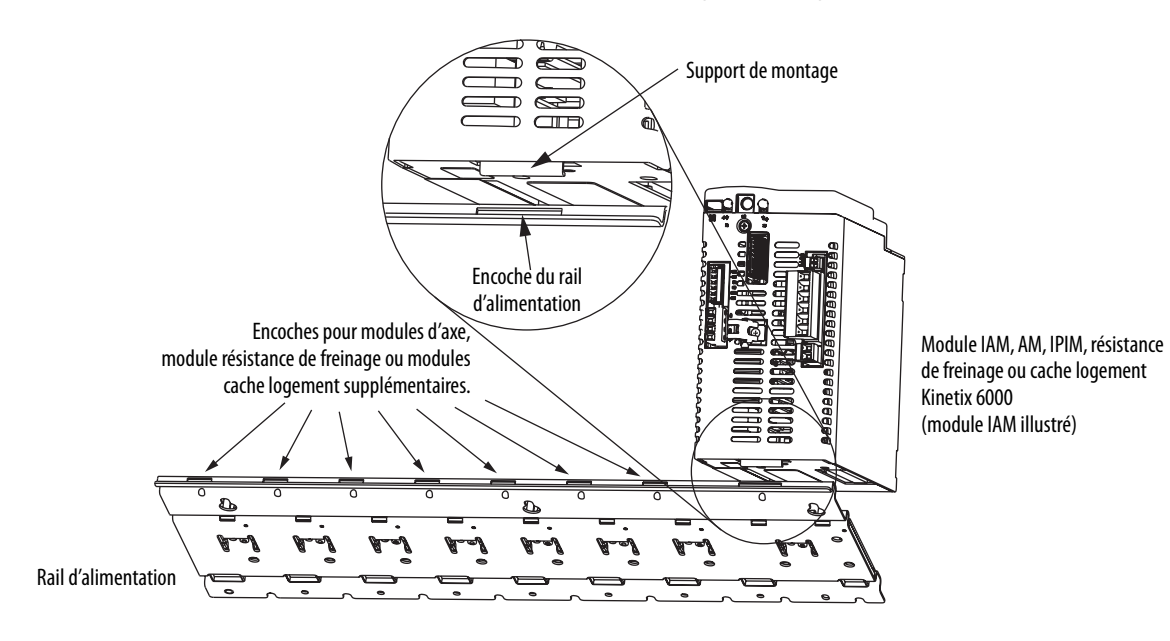

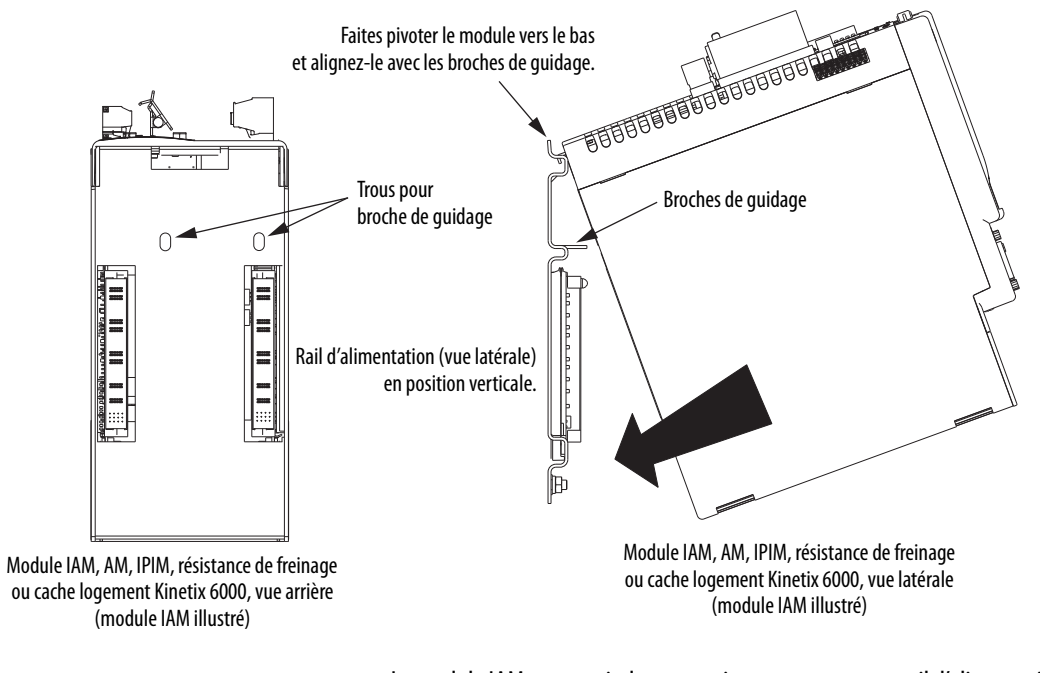

**4.** Faites pivoter le module vers le bas et alignez les broches de guidage du rail d'alimentation avec les trous pour broche de guidage à l'arrière du module.

CONSEIL

Le module IAM peut avoir deux ou trois connecteurs pour rail d'alimentation et broches de guidage, le module AM peut en avoir un ou deux, tous les autres modules en ont un.

5. Poussez doucement le module contre les connecteurs de rail d'alimentation jusqu'à atteindre la position de montage finale.

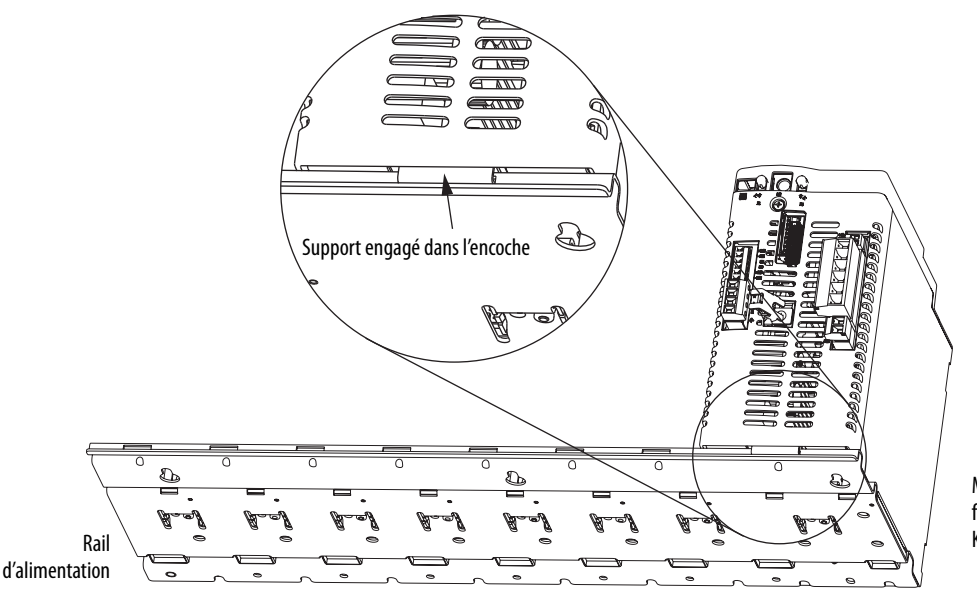

Module IAM, AM, IPIM, résistance de freinage ou cache logement Kinetix 6000 (module IAM illustré) 6. Serrez les vis de fixation au couple de 2,26 Nm.

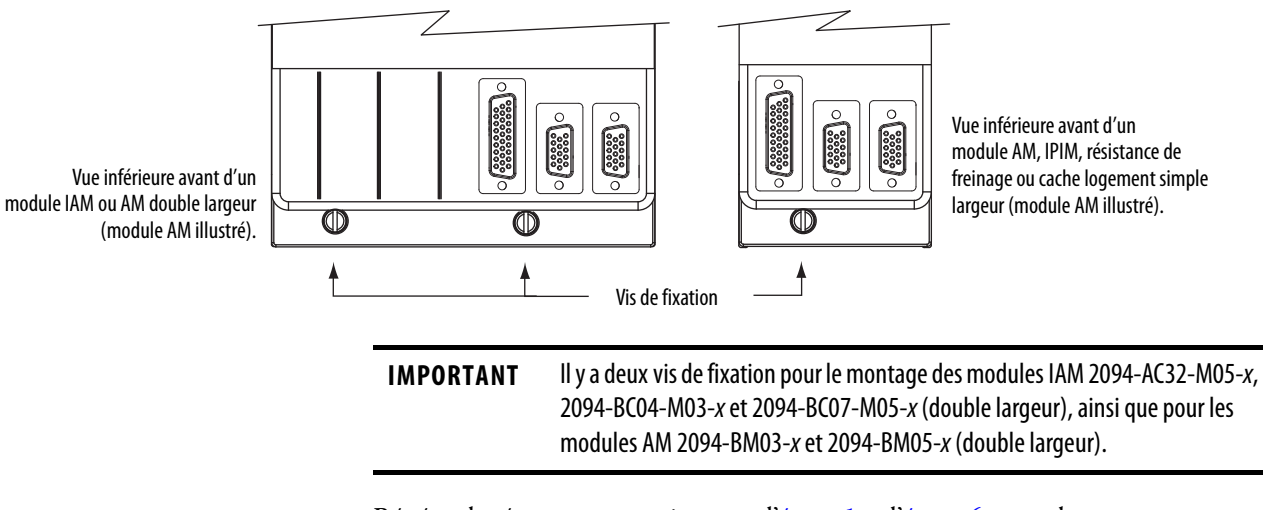

Répétez la séquence comprise entre l'<u>étape 1</u> et l'<u>étape 6</u> pour chaque module AM, IPIM, résistance de freinage ou cache logement de votre système variateur Série 2094.

# Données de connecteurs et descriptions de fonctions

Ce chapitre présente les connecteurs et indicateurs du variateur, notamment les brochages de connecteur, et décrit les fonctionnalités du variateur Kinetix 6000.

| Sujet                                                  |    |  |
|--------------------------------------------------------|----|--|
| Caractéristiques du connecteur des modules IAM/AM 2094 | 58 |  |
| Caractéristiques du signal de commande                 | 67 |  |
| Caractéristiques d'alimentation et de relais           | 71 |  |
| Caractéristiques de retour                             | 78 |  |

Pour la description de l'emplacement des connecteurs et des signaux du motoservovariateur intégré (IDM) Kinetix 6000M et du module d'interface d'alimentation IDM (IPIM), consultez la publication <u>2094-UM003</u>, « Système motoservovariateur intégré Kinetix 6000M, Manuel utilisateur ».

## **Caractéristiques du** connecteur des modules IAM/AM 2094

Utilisez les illustrations suivantes pour identifier les connecteurs et les voyants des modules IAM/AM. Les connecteurs d'interface Sercos et de réseau Ethernet pour le module IPIM Kinetix 6000M sont également illustrés. Pour les autres caractéristiques et voyants du module IPIM, consultez la publication 2094-UM003, « Système motoservovariateur intégré Kinetix 6000M, Manuel utilisateur ».

Bien que la taille physique du module classe 400 V soit supérieure à celle du module classe 200 V, l'emplacement des éléments et des voyants est identique.

13

12

#### Figure 23 - Caractéristiques et voyants du module d'axe intégré

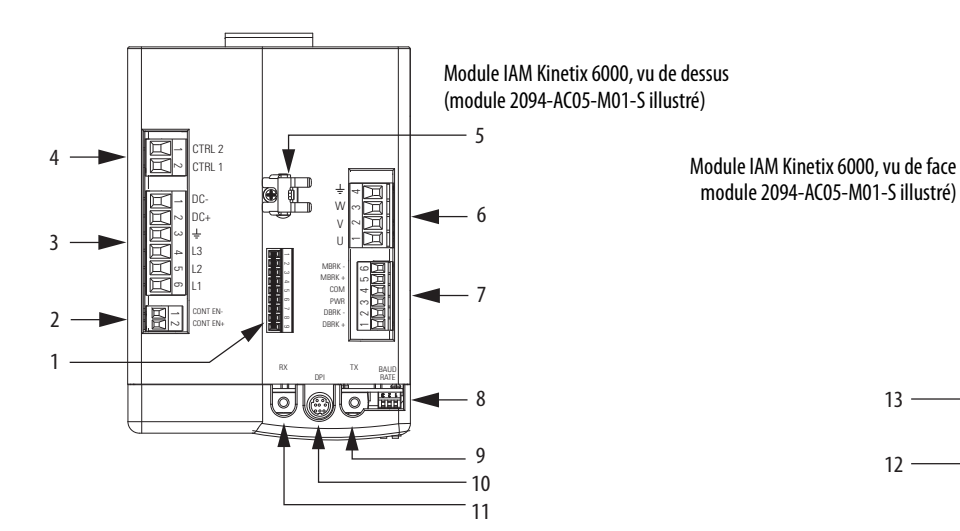

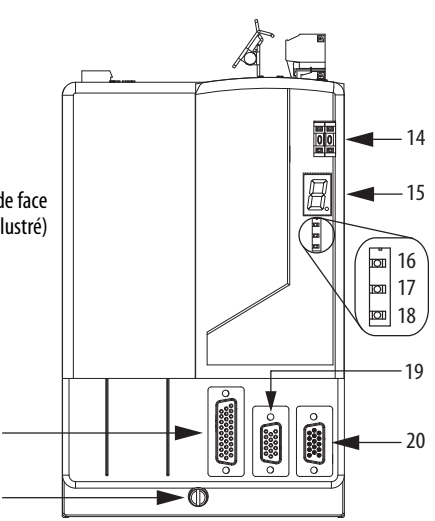

| Repère | Description                                                            |
|--------|------------------------------------------------------------------------|
| 1      | Connecteur d'arrêt sécurisé du couple (STO)                            |
| 2      | Connecteur d'activation du contacteur (CED)                            |
| 3      | Connecteur d'alimentation bus c.c./entrée c.a.<br>(IPD)                |
| 4      | Connecteur d'alimentation de commande<br>(CPD)                         |
| 5      | Bride de blindage du câble moteur                                      |
| 6      | Connecteur d'alimentation moteur (MP)                                  |
| 7      | Connecteur moteur/freinage résistif (BC)                               |
| 8      | Sélecteur de vitesse de transmission Sercos et<br>de puissance optique |
| 9      | Connecteur de transmission Sercos (Tx)                                 |
| 10     | Connecteur DPI                                                         |

| Repère | Description                                 |
|--------|---------------------------------------------|
| 11     | Connecteur de réception Sercos (Rx)         |
| 12     | Vis de montage                              |
| 13     | Connecteur d'E/S (IOD)                      |
| 14     | Sélecteur d'adresse de station Sercos       |
| 15     | Indicateur d'état de défaut à sept segments |
| 16     | Voyant d'état du variateur                  |
| 17     | Voyant d'état COMM                          |
| 18     | Voyant d'état du bus                        |
| 19     | Connecteur de retour moteur (MF)            |
| 20     | Connecteur de retour auxiliaire (AF)        |

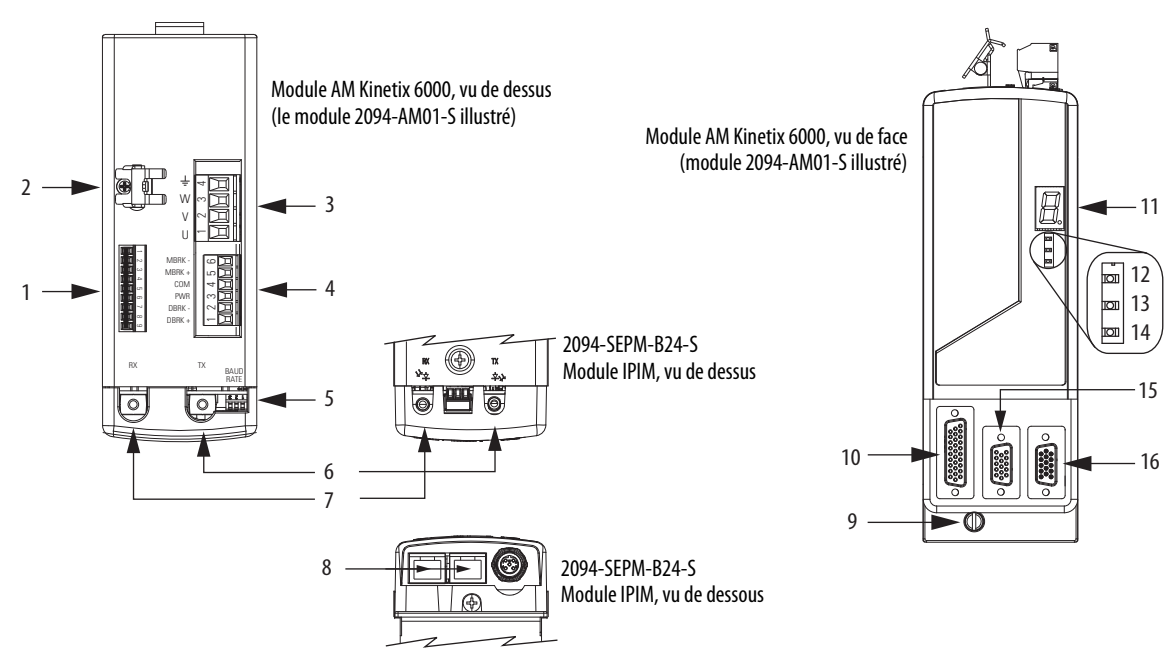

#### Figure 24 - Caractéristiques et voyants du module d'axe

| Repère | Description                                                             | Repère | Description                                 |
|--------|-------------------------------------------------------------------------|--------|---------------------------------------------|
| 1      | Connecteur d'arrêt sécurisé du couple (STO)                             | 9      | Vis de montage                              |
| 2      | Bride de blindage du câble moteur                                       | 10     | Connecteur d'E/S (IOD)                      |
| 3      | Connecteur d'alimentation du moteur (MP)                                | 11     | Indicateur d'état de défaut à sept segments |
| 4      | Connecteur moteur/freinage résistif (BC)                                | 12     | Voyant d'état du variateur                  |
| 5      | Sélecteurs de vitesse de transmission Sercos et de<br>puissance optique | 13     | voyant d'état COMM                          |
| 6      | Connecteur de transmission Sercos (Tx) <sup>(1)</sup>                   | 14     | Voyant d'état du bus                        |
| 7      | Connecteur de réception Sercos (Rx) <sup>(1)</sup>                      | 15     | Connecteur de retour moteur (MF)            |
| 8      | Connecteurs Ethernet (PORT 1 et PORT 2) <sup>(2)</sup>                  | 16     | Connecteur de retour auxiliaire (AF)        |

(1) Les connecteurs Sercos Rx et Tx du module IPIM Kinetix 6000M sont situés au même endroit que sur les modules AM Kinetix 6000. Pour les autres caractéristiques et voyants du module IPIM, consultez la publication 2094-UM003, « Système motoservovariateur intégré Kinetix 6000M, Manuel utilisateur ».

(2) Le module IPIM Kinetix 6000M possède deux ports Ethernet. Ces ports sont utilisés uniquement pour la connexion au réseau EtherNet/IP pour la programmation Logix5000.

Tableau 23 - Kinetix 6000 Connecteurs du module IAM/AM

| Désignation | Description                               | Connecteur                                            | Module |
|-------------|-------------------------------------------|-------------------------------------------------------|--------|
| IOD         | E/S utilisateur (variateur)               | Sub-D haute densité à 26 broches (femelle)            | IAM/AM |
| MF          | Retour moteur                             | Sub-D haute densité à 15 broches (femelle)            | IAM/AM |
| AF          | Retour auxiliaire                         | Connecteur D-shell haute densité 15 broches<br>(mâle) | IAM/AM |
| CPD         | Alimentation de la commande (variateur)   | Fiche/connecteur à 2 positions                        | IAM    |
| IPD         | Alimentation c.a. (variateur) et bus c.c. | Fiche/connecteur à 6 positions                        | IAM    |
| CED         | Activation du contacteur                  | Fiche/connecteur à 2 positions                        | IAM    |
| MP          | Alimentation du moteur                    | Connecteur à 4 positions                              | IAM/AM |
| ВС          | Frein moteur/résistif                     | Fiche/connecteur à 6 positions                        | IAM/AM |
| ST0         | Safe Torque-Off                           | Fiche/connecteur à 9 positions                        | IAM/AM |
| Tx et Rx    | Transmission et réception SERCOS          | Fibres optiques SERCOS (2)                            | IAM/AM |
| DPI         | DPI                                       | DPI                                                   | IAM    |

## Brochage du connecteur d'arrêt sécurisé du couple

Chaque module IAM 2094-*x*C*xx*-M*xx*-S et AM 2094-*x*M*xx*-S est livré avec le bornier amovible de câblage (9 broches) et le cavalier d'autorisation de mouvement installés dans le connecteur d'arrêt sécurisé du couple (STO). Lorsque le cavalier d'autorisation de mouvement est installé, la fonction d'arrêt sécurisé du couple n'est pas utilisée.

#### Figure 25 - Cavalier d'autorisation de mouvement

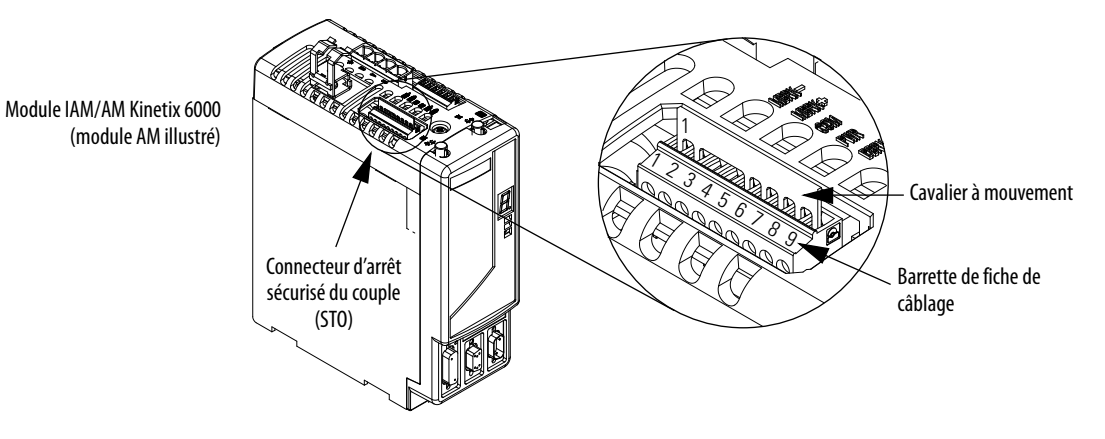

Les borniers amovibles de ce tableau étendent les signaux du connecteur d'arrêt sécurisé du couple (STO) pour le câblage des configurations de variateur avec arrêt sécurisé du couple simple et multiple, ou pour contourner (ne pas utiliser) la fonction d'arrêt sécurisé du couple.

| Tableau 24 - Connecteur d'arrêt sécurisé du couple (STO) IAM/AM à 9 broches |
|-----------------------------------------------------------------------------|
|                                                                             |

| Broche du connecteur<br>d'arrêt sécurisé du<br>couple (STO) | Pour ces borniers STO                                                        | Description                                                                            | Signal          |
|-------------------------------------------------------------|------------------------------------------------------------------------------|----------------------------------------------------------------------------------------|-----------------|
| 1                                                           |                                                                              | Un côté du contact de surveillance normalement fermé du relais 2                       | FDBK2+          |
| 2                                                           | Demission (1996)                                                             | Autre côté du contact de surveillance normalement fermé du relais 2                    | FDBK2-          |
| 3                                                           | Bornier utilise dans les applications     mono-variateur                     | Un côté du contact de surveillance normalement fermé du relais 1                       | FDBK1+          |
| 4                                                           | <ul> <li>Bornier du premier variateur<br/>(référence 2090-XNSM-W)</li> </ul> | Autre côté du contact de surveillance normalement fermé du relais 1                    | FDBK1-          |
| 5                                                           | utilisé dans les applications<br>multi-variateurs                            | Entrée de sécurité 2                                                                   | SAFETY ENABLE2+ |
| 6                                                           |                                                                              | Retour pour alimentation de sécurité (les deux entrées)                                | SAFETY ENABLE-  |
| 7                                                           |                                                                              | Entrée de sécurité 1                                                                   | SAFETY ENABLE1+ |
| 8                                                           | Barrette de fiche de câblage                                                 | Alimentation pour validation permanente de la fonction de sécurité,<br>500 mA max.     | 24 V+           |
| 9                                                           | cavalier à mouvement                                                         | Retour d'alimentation utilisé pour la validation permanente de la fonction de sécurité | 24V_COM         |

## IMPORTANT

 Les broches STO-8 et STO-9 (24 V+) sont utilisées uniquement par le cavalier d'autorisation de mouvement. Lors du câblage du bornier amovible, l'alimentation 24 V doit provenir d'une source externe.

Pour plus d'informations sur le câblage des connecteurs d'arrêt sécurisé du couple, consultez la publication <u>GMC-RM002</u>, « Fonction d'arrêt sécurisé Kinetix, Manuel de référence ».

## Brochage du connecteur d'E/S

#### Tableau 25 - Connecteur d'E/S (IOD) IAM/AM à 26 broches

| Brochage<br>IOD | Description                                                    | Signal   | Broche<br>IOD | Description                          | Signal  |
|-----------------|----------------------------------------------------------------|----------|---------------|--------------------------------------|---------|
| 1               | Alimentation 24 V c.c. de validation matérielle                | +24V_PWR | 14            | Entrée registration haute vitesse 1  | REG1    |
| 2               | Entrée de validation matérielle                                | ENABLE   | 15            | Commun pour la registration          | REG_COM |
| 3               | Commun                                                         | +24V_COM | 16            | Alimentation 24 V de la registration | REG_24V |
| 4               | Alimentation 24 V c.c. de l'interrupteur de prise<br>d'origine | +24V_PWR | 17            | Entrée registration haute vitesse 2  | REG2    |
| 5               | Entrée de l'interrupteur de prise d'origine                    | Origine  | 18            | Commun pour la registration          | REG_COM |
| 6               | Commun                                                         | +24V_COM | 19            | Réservé                              | -       |
| 7               | Alimentation 24 V c.c. de la surcourse positive                | +24V_PWR | 20            | Réservé                              | -       |
| 8               | Entrée interrupteur de surcourse positive                      | +T0      | 21            | Réservé                              | -       |
| 9               | Commun                                                         | +24V_COM | 22            | Réservé                              | -       |
| 10              | Alimentation 24 V c.c. de la surcourse négative                | +24V_PWR | 23            | Sortie analogique 0                  | DACO    |
| 11              | Entrée interrupteur de surcourse négative                      | OT-      | 24            | Commun de sortie analogique          | DAC_COM |
| 12              | Commun                                                         | +24V_COM | 25            | Sortie analogique nº 1               | DAC1    |
| 13              | Alimentation 24 V de la registration                           | REG_24V  | 26            | Commun de sortie analogique          | DAC_COM |

**IMPORTANT** Les signaux +24V\_PWR et +24V\_COM sont une source 24 V c.c. que vous pouvez utiliser uniquement pour les entrées listées ci-dessus.

#### Figure 26 - Orientation des broches pour le connecteur d'E/S (IOD) 26 broches

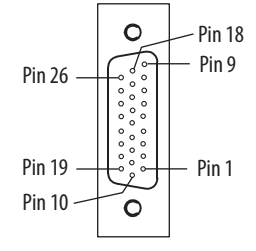

## Brochage du connecteur de retour moteur

| Broche<br>MF | Description                    | Signal                 | Broche<br>MF | Description                                          | Signal                 |
|--------------|--------------------------------|------------------------|--------------|------------------------------------------------------|------------------------|
| 1            | Entrée différentielle sinus+   | Sin+                   | 9            | Réservé                                              | -                      |
| 2            | Entrée différentielle sinus-   | SIN-                   | 10           | Voie de données Hiperface                            | DATA-                  |
| 3            | Entrée différentielle cosinus+ | COS+                   | 11           | Thermostat moteur (normalement fermé) <sup>(1)</sup> | TS+                    |
| 4            | Entrée différentielle cosinus- | COS-                   | 12           | Réservé                                              | -                      |
| 5            | Voie de données Hiperface      | DATA+                  | 13           | Réservé                                              | -                      |
| 6            | Commun                         | CEOM                   | 14           | Alimentation codeur (+5 V)                           | EPWR_5V <sup>(2)</sup> |
| 7            | Alimentation codeur (+9 V)     | EPWR_9V <sup>(2)</sup> | 15           | Réservé                                              | -                      |
| 8            | Réservé                        | _                      |              | ·                                                    | •                      |

#### Tableau 26 - Stegmann Hiperface (SRS/SRM)

(1) Applicable uniquement dans le cas de moteurs possédant un thermostat interne. Le signal commun (TS-) pour interrupteur thermique est lié à MF-6 (ECOM) dans les câbles série 2090.

(2) Déterminez l'alimentation requise pour votre codeur et connectez-le uniquement à l'alimentation indiquée. N'effectuez pas de connexions pour les deux.

| Broche<br>MF | Description                                  | Signal                 | Broche<br>MF | Description                                          | Signal                 |
|--------------|----------------------------------------------|------------------------|--------------|------------------------------------------------------|------------------------|
| 1            | AM+/Entrée différentielle sinus+             | AM+/SIN+               | 9            | Réservé                                              | -                      |
| 2            | AM-/Entrée différentielle sinus-             | AM-/SIN-               | 10           | Impulsion d'indexation-                              | IM -                   |
| 3            | BM+/Entrée différentielle cosinus+           | BM+/COS+               | 11           | Thermostat moteur (normalement fermé) <sup>(1)</sup> | TS+                    |
| 4            | BM-/Entrée différentielle cosinus-           | BM-/COS-               | 12           | Commutation à effet Hall, 5 V en mode commun         | S1                     |
| 5            | Impulsion d'indexation+                      | IM+                    | 13           | Commutation à effet Hall, 5 V en mode commun         | S2                     |
| 6            | Commun                                       | CEOM                   | 14           | Alimentation codeur (+5 V)                           | EPWR_5V <sup>(2)</sup> |
| 7            | Alimentation codeur (+9 V)                   | EPWR_9V <sup>(2)</sup> | 15           | Réservé                                              | -                      |
| 8            | Commutation à effet Hall, 5 V en mode commun | \$3                    |              |                                                      |                        |

#### Tableau 27 - TTL ou sinus/cosinus avec impulsion d'indexation et commutation Hall

(1) Inapplicable, sauf si le moteur possède une protection thermique intégrée. Le signal commun (TS-) pour interrupteur thermique est lié à MF-6 (ECOM) dans les câbles série 2090.

(2) Déterminez l'alimentation requise pour votre codeur et connectez-le uniquement à l'alimentation indiquée. N'effectuez pas de connexions pour les deux.

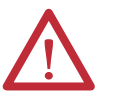

**ATTENTION :** Pour éviter d'endommager les composants, déterminez l'alimentation requise pour votre codeur et connectez-le sur l'alimentation 5 V ou sur l'alimentation 9 V, mais jamais sur les deux.

Signal

R2 TS+

\_

#### Tableau 28 - Transmetteur résolveur (rapport de transformation = 0,25)

| Broche<br>MF | Description                    | Signal | Bro<br>MF | chage | Description                                            |
|--------------|--------------------------------|--------|-----------|-------|--------------------------------------------------------|
| 1            | Entrée différentielle sinus+   | S2     | 9         |       | Réservé                                                |
| 2            | Entrée différentielle sinus-   | S4     | 10        |       | Excitation résolveur                                   |
| 3            | Entrée différentielle cosinus+ | S1     | 11        |       | Thermostat moteur (normalement fermé) <sup>(1)(2</sup> |
| 4            | Entrée différentielle cosinus- | \$3    | 12        |       | Réservé                                                |
| 5            | Excitation résolveur           | R1     | 13        |       | Réservé                                                |
| 6            | Commun                         | CEOM   | 14        |       | Réservé                                                |
| 7            | Réservé                        | -      | 15        |       | Réservé                                                |
| 8            | Réservé                        | -      |           |       |                                                        |

(1) Inapplicable, sauf si le moteur possède une protection thermique intégrée. Le signal commun (TS-) pour interrupteur thermique est lié à MF-6 (ECOM) dans les câbles série 2090.

(2) Lors de l'utilisation de moteurs 1326AB (basé sur résolveur), utilisez les kits de connexion extra-plats 2090-K6CK-D15MF servant à connecter le thermostat filtré (broches 16 et 17) à MF-11 et MF-6.

Les variateurs Kinetix 6000 ne prennent pas en charge le retour haute résolution Heidenhain EnDat ; cependant, vous pouvez utiliser le module de retour 2090-K6CK-KENDAT pour convertir le retour haute résolution Heidenhain EnDat en Stegmann Hiperface. Les numéros de broche du tableau suivant renvoient aux broches du module de retour.

IMPORTANTSeuls les variateurs 2094-xCxx-Mxx-S et 2094-xMxx-S avec le firmware 1.116<br/>ou ultérieur prennent en charge l'utilisation des modules de retour<br/>2090-K6CK-KENDAT pour le retour Heidenhain EnDat.

#### Tableau 29 - Heidenhain EnDat

| Broche | Description                          | Signal  | Broche | Description                                 | Signal |
|--------|--------------------------------------|---------|--------|---------------------------------------------|--------|
| 1      | Entrée différentielle sinus+         | SIN+    | 8      | Signal d'horloge des données série-         | CLK-   |
| 2      | Entrée différentielle sinus-         | SIN-    | 9      | 9 Signal différentiel des données série+ DA |        |
| 3      | Entrée différentielle cosinus+       | COS+    | 10     | Signal différentiel- des données série      | DATA-  |
| 4      | Entrée différentielle cosinus-       | COS-    | 11     | Thermostat moteur+ <sup>(1)</sup>           | TS+    |
| 5      | Alimentation codeur (+5 V)           | EPWR_5V | 12     | Thermostat moteur- <sup>(2)</sup>           | TS-    |
| 6      | Commun                               | CEOM    | 13     | Réservé                                     | -      |
| 7      | Signal d'horloge + des données série | CLK+    |        |                                             |        |

(1) Inapplicable, sauf si le moteur possède une protection thermique intégrée.

(2) Lorsqu'utilisé avec des moteurs Allen-Bradley et des câbles Série 2090, la broche 12 est réservée.

IMPORTANT La longueur combinée du câblage d'alimentation moteur pour tous les axes sur le même bus c.c. ne doit pas dépasser 240 m avec les systèmes 460 V ou 160 m avec les systèmes 230 V. Les câbles d'alimentation motoservovariateur ne doivent pas dépasser 90 m.

La performance du système a été testée selon ces caractéristiques de longueur de câble. Ces limitations s'appliquent également pour la conformité aux exigences CE.

#### Figure 27 - Orientation des broches du connecteur de retour moteur (MF) à 15 broches

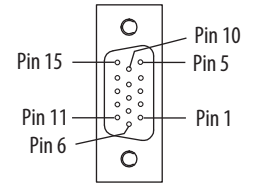

## Brochage du connecteur de retour auxiliaire

Pour les appareils TTL, le comptage de position augmente lorsque A fait avancer B. Pour les appareils sinusoïdaux, le comptage de position augmente lorsque cosinus fait avancer sinus.

#### Tableau 30 - Stegmann Hiperface (SRS et SRM uniquement)

| Broche AF | Description                    | Signal                 | Broche AF | Description                | Signal                 |
|-----------|--------------------------------|------------------------|-----------|----------------------------|------------------------|
| 1         | Entrée différentielle sinus+   | SIN+                   | 9         | Réservé                    | -                      |
| 2         | Entrée différentielle sinus-   | SIN-                   | 10        | Voie de données Hiperface  | DATA-                  |
| 3         | Entrée différentielle cosinus+ | COS+                   | 11        | Réservé                    | -                      |
| 4         | Entrée différentielle cosinus- | COS-                   | 12        | Réservé                    | -                      |
| 5         | Voie de données Hiperface      | DATA+                  | 13        | Réservé                    | -                      |
| 6         | Commun                         | CEOM                   | 14        | Alimentation codeur (+5 V) | EPWR_5V <sup>(1)</sup> |
| 7         | Alimentation codeur (+9 V)     | EPWR_9V <sup>(1)</sup> | 15        | Réservé                    | -                      |
| 8         | Réservé                        | -                      |           | ·                          |                        |

(1) Déterminez l'alimentation requise pour votre codeur et connectez-le uniquement à l'alimentation indiquée. N'effectuez pas de connexions pour les deux.

#### Tableau 31 - TTL ou sinus/cosinus avec impulsion d'indexation

| Broche AF | Description                       | Signal                 | - | Broche AF | Description                | Signal                 |
|-----------|-----------------------------------|------------------------|---|-----------|----------------------------|------------------------|
| 1         | A+/Entrée différentielle sinus+   | A+/SIN+                | _ | 9         | Réservé                    | -                      |
| 2         | A-/Entrée différentielle sinus-   | A-/SIN-                | _ | 10        | Impulsion d'indexation-    | I-                     |
| 3         | B+/Entrée différentielle cosinus+ | B+/COS+                | _ | 11        | Réservé                    | -                      |
| 4         | B-/Entrée différentielle cosinus- | B-/COS-                | _ | 12        | Réservé                    | -                      |
| 5         | Impulsion d'indexation+           | l+                     | - | 13        | Réservé                    | -                      |
| 6         | Commun                            | CEOM                   | _ | 14        | Alimentation codeur (+5 V) | EPWR_5V <sup>(1)</sup> |
| 7         | Alimentation codeur (+9 V)        | EPWR_9V <sup>(1)</sup> | - | 15        | Réservé                    | -                      |
| 8         | Réservé                           | -                      | - |           |                            |                        |

(1) Déterminez l'alimentation requise pour votre codeur et connectez-le uniquement à l'alimentation indiquée. N'effectuez pas de connexions pour les deux.

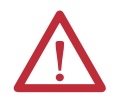

**ATTENTION :** Pour éviter d'endommager les composants, déterminez l'alimentation requise pour votre codeur et connectez-le sur l'alimentation 5 V ou sur l'alimentation 9 V, mais jamais sur les deux.

#### Figure 28 - Orientation des broches pour le connecteur de retour auxiliaire (AF) à 15 broches

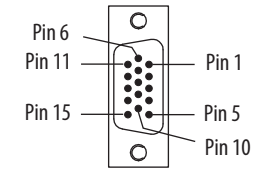

## Brochage du connecteur d'entrée IAM

#### Tableau 32 - Connecteur d'alimentation de commande

| Broche du<br>connecteur<br>CPD | Description                              | Signal |
|--------------------------------|------------------------------------------|--------|
| 1                              | Entrás d'alimentation VAC de la commande | CTRL 2 |
| 2                              | Entree d'alimentation vac de la commande | CTRL 1 |

#### Tableau 33 - Connecteur de bus c.c. et d'alimentation

| -          |                                              |        |
|------------|----------------------------------------------|--------|
| Broche IPD | Description                                  | Signal |
| 1          | Alimentation intégré non régulée, constituée | DC-    |
| 2          | de condensateurs de filtre.                  | DC+    |
| 3          | Terre du châssis                             | Ŧ      |
| 4          |                                              | L3     |
| 5          | Entrée d'alimentation triphasée              | L2     |
| 6          |                                              | L1     |

#### Tableau 34 - Connecteur de validation contacteur

| Broche du<br>connecteur<br>CED | Description                                       | Signal   |
|--------------------------------|---------------------------------------------------|----------|
| 1                              | Contacts secs de relais utilisé dans la chaîne de | CONT EN- |
| 2                              | triphasé.                                         | CONT EN+ |

## Brochage du connecteur d'alimentation moteur et de freinage IAM et AM

| Brochage MP | Description                   | Signal |
|-------------|-------------------------------|--------|
| 4           | Terre du châssis              | Ŧ      |
| 3           |                               | W      |
| 2           | Alimentation moteur triphasée | ۷      |
| 1           |                               | U      |

#### Tableau 35 - connecteur d'alimentation moteur

La longueur combinée du câblage d'alimentation moteur pour tous les axes sur IMPORTANT le même bus c.c. ne doit pas dépasser 240 m avec les systèmes 460 V ou 160 m avec les systèmes 230 V. Les câbles d'alimentation motoservovariateur ne doivent pas dépasser 90 m.

> La performance du système a été testée selon ces caractéristiques de longueur de câble. Ces limitations s'appliquent également pour la conformité aux exigences CE.

#### Tableau 36 - Connecteur de frein moteur/frein résistif

| Broche BC | Description                                                                                     | Signal |
|-----------|-------------------------------------------------------------------------------------------------|--------|
| 6         | Connevions du frein moteur                                                                      | MBRK-  |
| 5         |                                                                                                 | MBRK+  |
| 4         | Commun du frein du moteur                                                                       | СОМ    |
| 3         | Alimentation d'entrée de freinage +24 V<br>(à partir du module LIM ou fourni par l'utilisateur) | PWR    |
| 2         | Connexions du module RBM (à partir du                                                           | DBRK-  |
| 1         | module RBM et de la chaîne de sécurité)                                                         | DBRK+  |

## Caractéristiques du signal de commande

Cette section décrit les connecteurs d'E/S (IOD), de communication, de validation du contacteur (CED), de freinage (BC) et d'alimentation de commande (CPD) des variateurs Kinetix 6000.

## **Entrées TOR**

Deux entrées de registration rapides et quatre autres entrées sont disponibles pour l'interface machine sur le module IAM et le module AM. Chaque module IAM et AM fournit 24 V c.c. sous 250 mA pour les entrées de registration, de prise d'origine, de validation, de surcourse positive et de surcourse négative. Il s'agit d'entrées NPN qui requièrent un dispositif fournissant l'alimentation. Une connexion d'alimentation 24 V c.c. et un commun est fournie pour chaque entrée.

IMPORTANTPour améliorer la performance CEM de l'entrée de registration, consultez la<br/>publication <u>GMC-RM001</u>, « System Design for Control of Electrical Noise<br/>Reference Manual ».

**IMPORTANT** Les dispositifs d'entrée de surcourse doivent être normalement fermés.

| Brochage IOD     | Signal       | Description                                                                                                    | Temps de<br>capture | Sensible au<br>front/niveau |
|------------------|--------------|----------------------------------------------------------------------------------------------------|---------------------|-----------------------------|
| 10D-2            | ENABLE       | Optiquement isolé, signal en mode commun actif haut La charge nominale de courant est de 10 mA. Une entrée 24 V c.c. est appliquée à cette borne pour activer chaque axe.                                                                                                    | 20 ms               | Niveau                      |
| IOD-5            | Origine      | Optiquement isolé, signal en mode commun actif haut La charge nominale de courant est de 10 mA. Les entrées d'interrupteur de prise d'origine (contact normalement ouvert) pour chaque axe nécessitent une tension c.c. nominale de 24 V.                                                                                                    | 20 ms               | Niveau                      |
| 10D-14<br>10D-17 | REG1<br>REG2 | Des entrées de registration rapide sont requises pour indiquer à l'interface moteur de capturer les informations de position avec moins de 3 $\mu$ s d'incertitude. Signal haut actif en mode commun à isolation optique. La charge nominale de courant est de 10 mA. Une entrée 24 V c.c. est appliquée à cette borne pour activer chaque axe. | 500 ns              | Front                       |
| IOD-8<br>IOD-11  | 0T+<br>0T-   | La détection de surcourse est disponible sous la forme d'un signal en mode commun actif<br>haut, optiquement isolé. La charge d'intensité est de 10 mA nominal par entrée. Les<br>entrées de l'interrupteur de fin de course pos./nég. (contact normalement fermé) de<br>chaque axe requièrent 24 V c.c. (nominal).                             | 30 ms               | Niveau                      |

#### Tableau 37 - Compréhension des entrées TOR

#### Tableau 38 - Caractéristiques des entrées TOR

| Paramètre                   | Description                                                                         | Min.                     | Max.   |         |
|-----------------------------|-------------------------------------------------------------------------------------|--------------------------|--------|---------|
| Tension à l'état<br>passant | Tension appliquée à l'entrée, par rapport à<br>IOCOM, pour garantir l'état passant. | ENABLE, HOME, et OT+/OT- | 10,8 V | 26,4 V  |
|                             |                                                                                     | REG1 et REG2             | 21,6 V | 26,4 V  |
| Intensité état passant      | Courant pour garantir un état passant.                                              |                          | 3,0 mA | 10,0 mA |
| Tension de désactivation    | Tension appliquée à l'entrée, par rapport à IOCOM, pour garantir l'état désactivé.  |                          | -1,0 V | 3,0 V   |

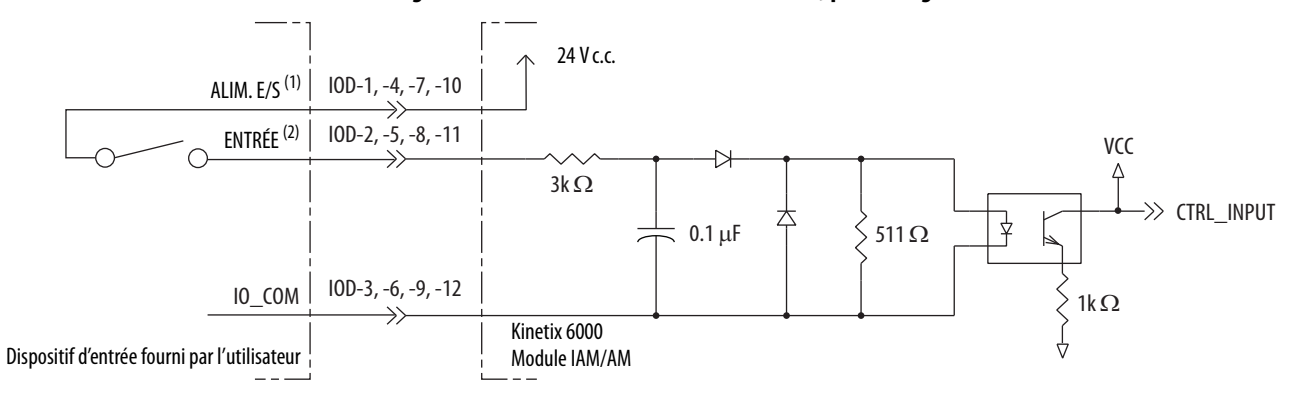

#### Figure 29 - Circuits d'entrées TOR de validation, prise d'origine et surcourse

Source 24 V c.c. (plage) = 21,6 V - 26,4 V (fournie par le variateur, sans dépasser 250 mA au total).
 Entrée courant maximum = 10 mA.

Figure 30 - Circuits d'entrée TOR de registration

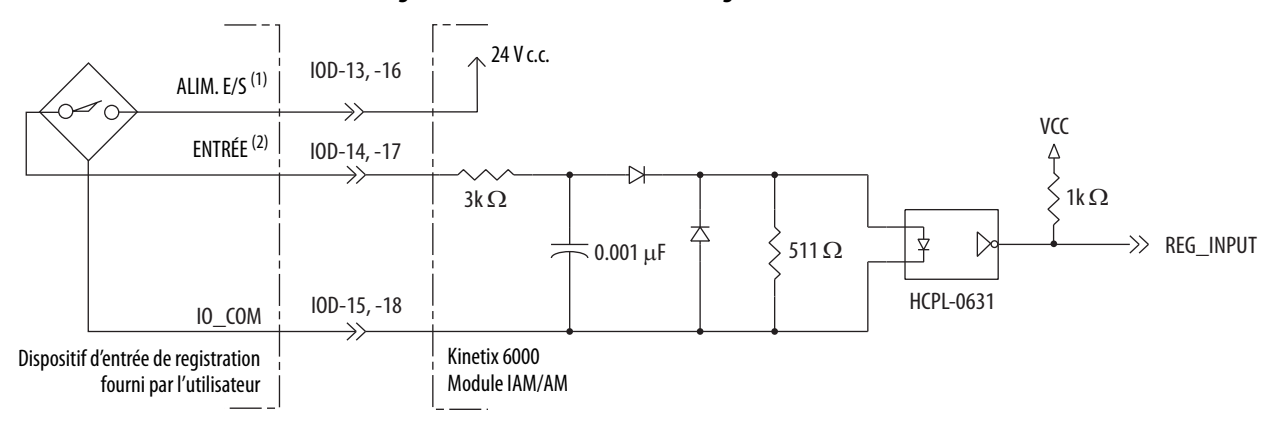

#### Caractéristiques de communication Sercos

Les connecteurs Sercos Rx et Tx sont fournis sur les modules IAM et AM Kinetix 6000 pour la communication avec l'automate Logix5000.

| Attribut                        | Valeur                                                            |
|---------------------------------|-------------------------------------------------------------------|
| Vitesse de transmission         | 4 et 8 Mb/s, sélectionnable via micro-interrupteur <sup>(1)</sup> |
| Intensité lumineuse             | Puissance faible ou élevée, sélectionnable via micro-interrupteur |
| Période de mise à jour cyclique | 500 μs, min.                                                      |
| Adresses de station             | 01 à 99 <sup>(2)</sup>                                            |

(1) Le système IDM Kinetix 6000M prend en charge uniquement 8 Mb/s et est câblé pour ce réglage.

(2) Les affectations d'adresse de station commencent par le module IAM. Les adresses de station pour les axes supplémentaires sur le même rail d'alimentation sont attribuées par incrémentation de gauche à droite (en commençant par l'adresse du module IAM). Chaque unité IDM possède ses propres sélecteurs d'adresse de station et peut être réglée sur n'importe quelle adresse valable. Cependant, les adresses de station des modules IAM et AM sur le rail d'alimentation et pour les unités IDM doivent être uniques.

## **Sorties analogiques**

Les modules IAM et AM incluent deux sorties analogiques (IOD-23 et IOD-25) que vous pouvez configurer grâce au logiciel afin qu'elles représentent les variables du variateur.

#### Figure 31 - Circuit de sortie analogique

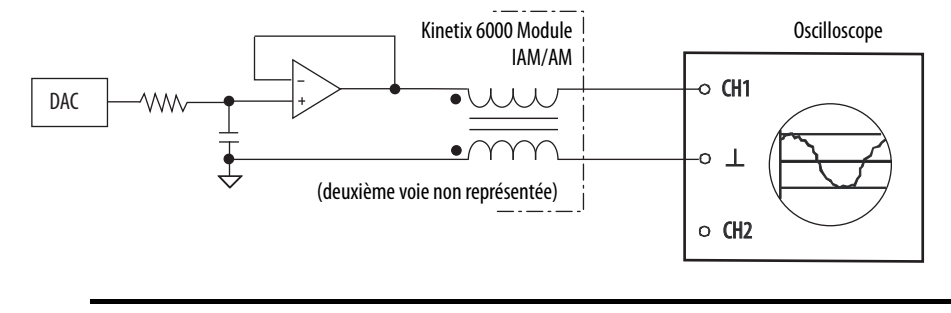

**IMPORTANT** Les valeurs de sortie peuvent varier lors de la mise sous tension jusqu'à l'obtention de la tension d'alimentation indiquée.

#### Tableau 39 - Caractéristiques de sortie analogique

| Paramètre                    | Description                                                                     | Min.                                                              | Max.     |                |
|------------------------------|---------------------------------------------------------------------------------|-------------------------------------------------------------------|----------|----------------|
| Résolution                   | Nombre d'états dans lesquels le signal de 2 (à la puissance du nombre de bits). | -                                                                 | ±11 bits |                |
| Courant de<br>sortie         | Capacité de courant de la sortie.                                               | 0                                                                 | +2 mA    |                |
| Plage de signal<br>de sortie | Plage de la tension de sortie.                                                  | Variateurs<br>2094- <i>xCxx-Mxx</i> et<br>2094- <i>xMxx</i>       | 0        | +5 V           |
|                              |                                                                                 | Variateurs<br>2094- <i>xCxx-Mxx-</i> S et<br>2094- <i>xMxx</i> -S | 0        | +10 V          |
| Erreur de<br>décalage        | Déviation lorsque la sortie doit être à 0 V.                                    |                                                                   | -        | 1 mV           |
| bande passante               | Réponse de fréquence de la sortie analog                                        | jique.                                                            | DC       | 7,2 kHz (3 db) |

#### Tableau 40 - Caractéristiques de mise à l'échelle linéaire

| Référence No.                     | Vitesse<br>tr/min | Valeur<br>V c.c. | Couple<br>% |
|-----------------------------------|-------------------|------------------|-------------|
| 2094-xCxx-Mxx<br>ou 2094-xMxx     | 10 000            | 5,0              | 1 000       |
|                                   | 0                 | 2,5              | 0           |
|                                   | -10 000           | 0                | -1 000      |
| 2094-xCxx-Mxx-S<br>ou 2094-xMxx-S | 10 000            | 10,0             | 1 000       |
|                                   | 0                 | 5,0              | 0           |
|                                   | -10 000           | 0                | -1 000      |

Pour la configuration/le réglage des sorties analogiques, consultez Configuration des paramètres du variateur et des variables système à partir de la <u>page 160</u>.

## Relais de validation contacteur

La validation du contacteur est un contact géré par relais utilisé dans la chaîne de commande de validation de l'alimentation triphasée afin de protéger l'électronique du variateur lors de certaines conditions de défaut. Il peut gérer 120 V c.a. ou 24 V c.c. à 1 A ou moins. La validation de contacteur est une fonction du convertisseur et n'est pas disponible dans les modules d'axe. Un état actif indique que le variateur est opérationnel et ne présente pas de défaut.

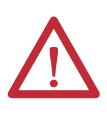

**ATTENTION :** Le câblage du relais de validation contacteur est requis. Pour éviter les blessures corporelles ou les dégâts sur le variateur, câblez le relais de validation contacteur dans votre chaîne de commande d'alimentation triphasée pour que :

- l'alimentation triphasée soit supprimée du variateur en cas de condition de défaut d'arrêt immédiat ;
- le fonctionnement du variateur soit bloqué lorsque le rail d'alimentation n'est pas totalement rempli ;
- l'alimentation de commande est appliquée au variateur avant l'alimentation triphasée.

Consultez Module IAM (sans module LIM) à la <u>page 190</u> pour obtenir un exemple de câblage.

**IMPORTANT** Un module doit être installé dans chaque logement du rail d'alimentation, sinon le relais de validation contacteur ne se ferme pas.

#### Figure 32 - Circuit du relais de validation contacteur

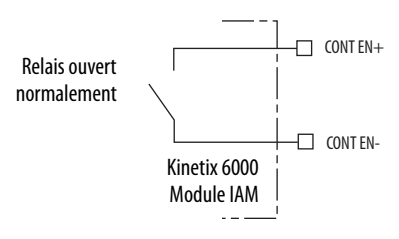

#### Tableau 41 - Caractéristiques de sortie du relais de validation contacteur

| Attribut                   | Valeur                                                       | Min. | Max.                       |
|----------------------------|--------------------------------------------------------------|------|----------------------------|
| Intensité état<br>passant  | Flux de courant lorsque le relais est fermé                  | -    | 1 A                        |
| Résistance état<br>passant | Résistance du contact lorsque le relais est fermé            | -    | 1Ω                         |
| Tension de désactivation   | Tension aux bornes des contacts lorsque le relais est ouvert | -    | 120 V c.a. ou<br>24 V c.c. |

## Caractéristiques d'alimentation et de relais

Cette section décrit les connecteurs du relais de frein (BC), d'alimentation d'entrée (IPD), d'alimentation moteur (MP) et d'alimentation de commande (CPD) Kinetix 6000.

## Relais de freinage moteur/résistif

L'option de freinage consiste en un frein de maintien sur ressorts qui se déclenche lorsqu'une tension est appliquée à la bobine de freinage dans le moteur. L'alimentation 24 V fournie par l'utilisateur commande la sortie du frein à l'aide d'un relais à semiconducteurs (série C) et de relais mécaniques (séries A et B). Le circuit de freinage à semi-conducteurs fournit :

- une protection contre les surcharge de courant de frein ;
- une protection contre les surtensions du frein.

Deux connexions sont nécessaires pour l'alimentation d'entrée pour le freinage moteur/résistif (fournie par l'utilisateur) (BC-3 et BC-4) et deux connexions pour les sorties de freinage moteur et résistif, comme illustré à la <u>Figure 33</u>. Le câblage est identique pour toutes les séries. Les connexions sont classées pour +24 V et pour l'intensité indiquée dans le <u>Tableau 42</u>.

| Attribut                              | Description                                           | Module IAM/AM                                                              | Intensité nominal de frein, max. |         |         |
|---------------------------------------|-------------------------------------------------------|----------------------------------------------------------------------------|----------------------------------|---------|---------|
| Attribut                              |                                                       |                                                                            | Série A                          | Série B | Série C |
| Intensité état passant <sup>(1)</sup> | Flux de courant lorsque<br>le relais est fermé        | 2094-AC05-Mxx,-x 2094-AC09-M02-x,<br>2094-AMP5-x, 2094-AM01-x, 2094-AM02-x | 1 A                              | -       | - 3 A   |
|                                       |                                                       | 2094-BC01-Mxx-x, 2094-BC02-M02-x,<br>2094-BMP5-x, 2094-BM01-x, 2094-BM02-x |                                  | 3 A     |         |
|                                       |                                                       | 2094-AC16-M03-x, 2094-AC32-M05-x,<br>2094-AM03-x, 2094-AM05-x              | 1,3 A                            | -       |         |
|                                       |                                                       | 2094-BC04-M03-x, 2094-BC07-M05-x,<br>2094-BM03-x, 2094-BM05-x              | 3 A                              | 3 A     |         |
| Résistance état passant               | Résistance du contact lorsque le relais est fermé     |                                                                            | 1Ω                               | ·       |         |
| Tension de désactivation              | Tension sur les contacts lorsque le relais est ouvert |                                                                            | 30 V                             |         |         |

#### Tableau 42 - Caractéristiques de sortie du relais de freinage

(1) Pour les moteurs qui requièrent plus que l'intensité maximale spécifiée, un relais doit être ajouté.

#### Figure 33 - Circuit du relais de freinage (série C)

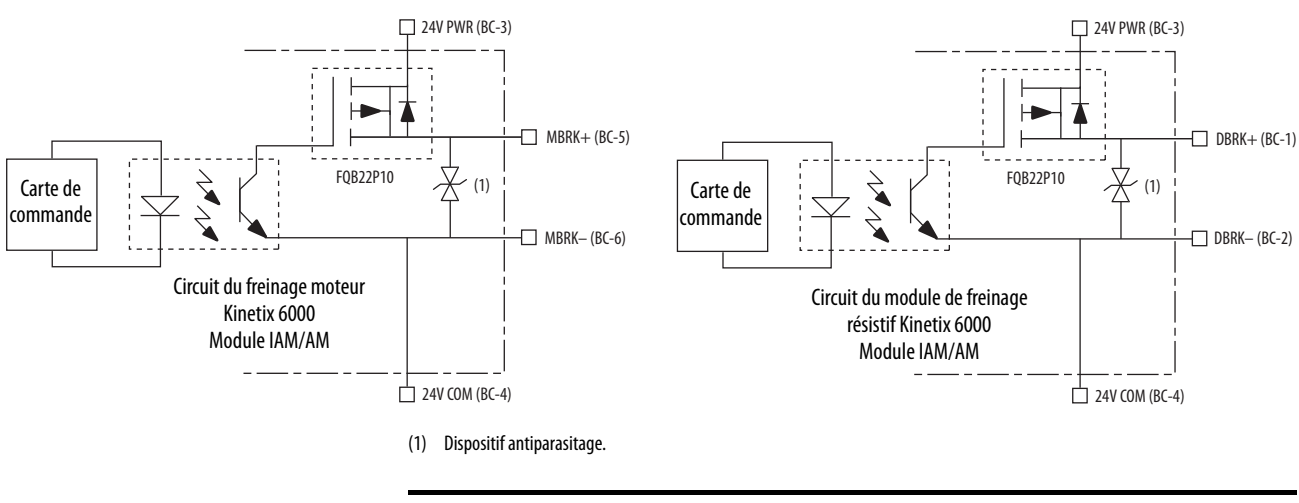

IMPORTANT

NT La fréquence de commutation du frein de stationnement moteur ne doit pas dépasser 10 cycles/min. La commande du relais permettant de relâcher le frein moteur (BC-5 et BC-6) peut être configurée dans l'application Logix Designer (voir Configuration des propriétés de l'axe, <u>page 149</u>). Un signal actif desserre le frein du moteur. Les délais d'activation et de désactivation sont définis par les paramètres BrakeEngageDelayTime et BrakeReleaseDelayTime. Pour les courants de la bobine de freinage, consultez Exemple de commande de freinage, <u>page 211</u>.

| IMPORTANT | Les freins de maintien, disponibles sur les moteurs rotatifs Allen-Bradley,<br>sont conçus pour maintenir un arbre moteur à 0 tr/min jusqu'au couple de<br>maintien de frein nominal et non pour arrêter la rotation de l'arbre moteur<br>ou être utilisés en tant que dispositif de sécurité. |
|-----------|----------------------------------------------------------------------------------------------------|
|           | Vous devez commander le servovariateur à 0 tr/min et enclencher le frein<br>uniquement après avoir vérifié que l'arbre moteur est à 0 tr/min.                                                                                                    |

Le relais de freinage résistif (BC-1 et BC-2) commande le contacteur du module de freinage résistif (RBM). Le module RBM est câblé entre le variateur et le moteur à l'aide d'un contacteur interne afin de commuter le moteur entre le variateur et une charge résistive. Le délais du contact du module RBM est le laps de temps nécessaire pour fermer totalement le contacteur sur les lignes d'alimentation du moteur, et doit être configuré dans le logiciel. Consultez la section Schémas d'interconnexion du module RBM à partir de la <u>page 267</u> pour des exemples de câblage.

Les étapes suivantes constituent une méthode de commande de frein :

- Câblez le frein mécanique selon le schéma d'interconnexion correspondant, présenté à l'<u>Annexe A</u> à partir de la page 185.
- 2. Saisissez les durées BrakeEngageDelay et BrakeReleaseDelay dans l'application Logix Designer.

Chemin d'accès : Axis Properties > Parameter List. Les délais doivent être conformes au tableau des caractéristiques de freinage des différentes familles de moteur disponible dans la publication <u>GMC-TD001</u>, « Kinetix Rotary Motion Specifications Technical Data ».

- **3.** Utilisez la commande de mouvement Motion Axis Stop (MAS) pour ralentir le servomoteur jusqu'à 0 tr/min.
- 4. Utilisez la commande de mouvement Motion Servo Off (MSF) pour enclencher le frein et désactiver le variateur.
### Capacité de remise sous tension

La capacité de remise sous tension est inversement proportionnelle à la capacitance du système (y compris le suiveur du bus c.c.), mais ne peut dépasser 2 cycles de contacteur par minute avec jusqu'à 4 axes ou 1 cycle de contacteur par minute avec 5 à 8 axes.

La capacité de remise sous tension dépend également de la puissance nominale du convertisseur et de la capacitance totale du système. Consultez l'<u>Annexe C</u>, <u>page 225</u>, pour calculer la capacitance totale du système.

| Tableau 43 - Carac | téristiques max | cimales de rem | ise sous tensior | n (230 V) |
|--------------------|-----------------|----------------|------------------|-----------|
|                    |                 |                |                  |           |

| Attribut                                                                                       | 2094-AC05-MP5-S | 2094-AC05-M01-S | 2094-AC09-M02-S | 2094-AC16-M03-S | 2094-AC32-M05-S |
|------------------------------------------------------------------------------------------------|-----------------|-----------------|-----------------|-----------------|-----------------|
| Remise sous tension de<br>l'alimentation c.a. principale<br>(cycles par minute pour 10 000 μf) | 0,69            |                 | 4,30            |                 |                 |

#### Tableau 44 - Caractéristiques maximales de remise sous tension (460V)

| Attribut                                                                                       | 2094-BC01-MP5-S | 2094-BC01-M01-S | 2094-BC02-M02-S | 2094-BC04-M03-S | 2094-BC07-M05-S |
|------------------------------------------------------------------------------------------------|-----------------|-----------------|-----------------|-----------------|-----------------|
| Remise sous tension de<br>l'alimentation c.a. principale<br>(cycles par minute pour 10 000 μf) | 0,12            |                 | 0,52            | 2,15            | 4,30            |

Par exemple, dans un système à 4 axes avec un module IAM 2094-BC02-M02-S et une capacitance totale de 2000  $\mu F$ , la capacité calculée est de

 $0,52 \ge 10\ 000/2\ 000 = 2,6$  cycles par minute. Cependant, cette valeur est réduite à 2,0 par la limite de 4 axes par système.

### Caractéristiques d'accroissement de crête

Les variateurs qui prennent en charge le mode d'accroissement de crête sont capables d'augmenter le courant de crête onduleur maximum afin d'obtenir de meilleures performances de surcharge.

```
        IMPORTANT
        La fonction d'accroissement de crête nécessite l'utilisation du logiciel

        RSLogix® 5000 ou du logiciel Logix Designer et du firmware de variateur définis dans le <u>Tableau 45</u>.
```

### Tableau 45 - Logiciel et firmware requis pour l'accroissement de crête

| Réf.<br>No.     | Réf.<br>No. | Version du logiciel<br>RSLogix 5000 | Révision du firmware du<br>variateur Kinetix 6000 |
|-----------------|-------------|-------------------------------------|---------------------------------------------------|
| 2094-BC01-MP5-S | 2094-BMP5-S | 16 ou ultérieure                    | 1,111 ou ultérieure                               |
| 2094-BC01-M01-S | 2094-BM01-S | 16 ou ultérieure                    | 1,111 ou ultérieure                               |
| 2094-BC02-M02-S | 2094-BM02-S | 16 ou ultérieure                    | 1,111 ou ultérieure                               |
| 2094-BC04-M03-S | 2094-BM03-S | 17 ou ultérieure                    | 1,117 ou ultérieure                               |
| 2094-BC07-M05-S | 2094-BM05-S | 17 ou ultérieure                    | 1,117 ou ultérieure                               |

| Tableau 46 - | Prise en | charge des | s crêtes de | surcharge | onduleur di | ı Kinetix 6000 |
|--------------|----------|------------|-------------|-----------|-------------|----------------|
|              |          |            |             |           |             |                |

| Réf.<br>No.                       | Module | Arrêt<br>sécurisé du<br>couple | Série A   | Série B et C                                |
|-----------------------------------|--------|--------------------------------|-----------|---------------------------------------------|
| 2094-BCxx-Mxx                     | IAM    | Sans arrêt                     | Standard  | -                                           |
| 2094-BM <i>xx</i>                 | AM     | couple                         | Stalluaru |                                             |
| 2094-BC <i>xx</i> -M <i>xx</i> -S | IAM    | Arrêt sécurisé                 | Standard  | Standard ou<br>Peak Enhanced <sup>(1)</sup> |
| 2094-BM <i>xx</i> -S              | AM     | du couple                      | Stanuaru  |                                             |

(1) Le mode Standard est activé par défaut pour préserver la rétrocompatibilité, mais vous pouvez activer le mode Accroissement de crête pour obtenir de meilleures performances pour l'accroissement du courant de crête.

| Póf             | Courant de crête onduleur nominal |                           | Courant de crête convertisseur nominal |              |
|-----------------|-----------------------------------|---------------------------|----------------------------------------|--------------|
| No.             | Standard                          | Accroissement de<br>crête | Série A                                | Série B et C |
| 2094-BC01-MP5-S | 150 %                             | 250 %                     | 200 %                                  | 250 %        |
| 2094-BC01-M01-S | 150 %                             | 250 %                     | 200 %                                  | 250 %        |
| 2094-BC02-M02-S | 150 %                             | 250 %                     | 200 %                                  | 250 %        |
| 2094-BC04-M03-S | 150 %                             | 250 %                     | 200 %                                  | 250 %        |
| 2094-BC07-M05-S | 150 %                             | 200 %                     | 200 %                                  | 300 %        |
| 2094-BMP5-S     | 150 %                             | 250 %                     | -                                      | -            |
| 2094-BM01-S     | 150 %                             | 250 %                     | -                                      | -            |
| 2094-BM02-S     | 150 %                             | 250 %                     | -                                      | -            |
| 2094-BM03-S     | 150 %                             | 250 %                     | -                                      | -            |
| 2094-BM05-S     | 150 %                             | 200 %                     | -                                      | -            |

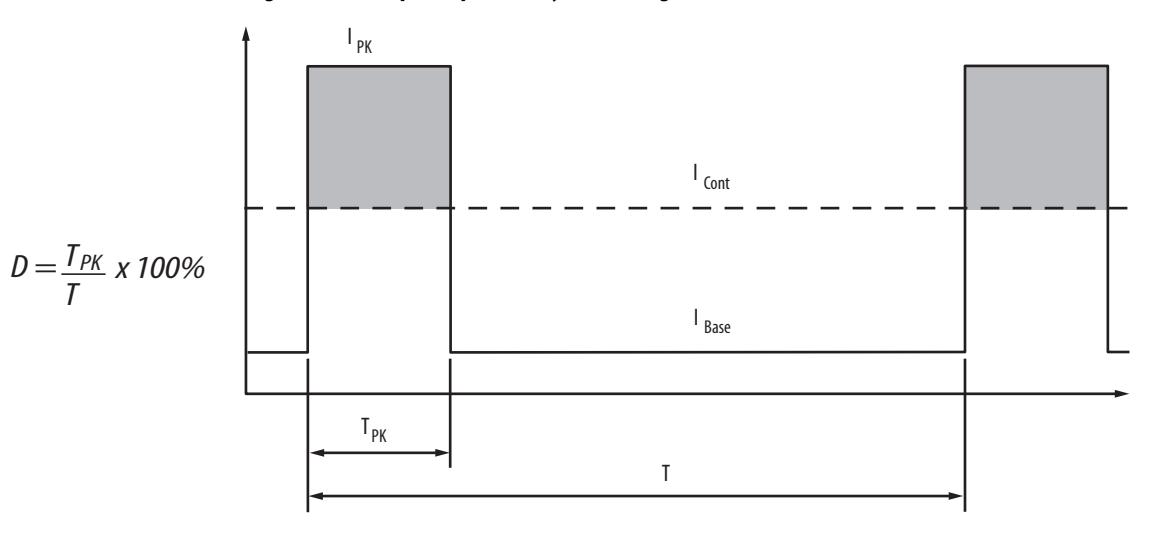

### Figure 34 - Exemple de profil de cycle de charge

### Tableau 48 - Définition de termes pour le cycle de charge

| Terme                                          | Définition <sup>(1)</sup>                                                                                                    |
|------------------------------------------------|----------------------------------------------------------------------------------------------------|
| Courant assigné permanent (I <sub>Cont</sub> ) | Valeur maximale de courant pouvant être fourni en permanence.                                                                                                    |
| Courant crête nominal (I <sub>PKmax</sub> )    | Valeur maximale de courant de crête que le variateur peut fournir. Cette valeur<br>assignée est valable uniquement pendant les durées de surcharge inférieures<br>à T <sub>PKmax</sub> .                                                                                                    |
| Cycle de travail (D)                           | Ratio entre le temps de crête et la durée d'application et défini ainsi :<br>$D = \frac{T_{PK}}{T} \times 100\%$                                                                                                    |
| Temps de crête (T <sub>PK</sub> )              | Durée du courant de crête (I <sub>PK</sub> ) pour un profil de charge donné. Doit être<br>inférieure ou égale à T <sub>PKmax</sub> .                                                                                                    |
| Courant de crête (I <sub>PK</sub> )            | Le niveau du courant crête pour un profil de charge donné. I <sub>PK</sub> doit être<br>inférieur ou égal au courant de crête assigné (T <sub>PKMAX</sub> ) du variateur.                                                                                                    |
| Courant de base (I <sub>Base</sub> )           | Le niveau du courant entre les impulsions du courant crête pour un profil de<br>charge donné. I <sub>Base</sub> doit être inférieur ou égal au courant assigné permanent<br>(I <sub>Cont)</sub> du variateur.                                                                                    |
| Profil de charge                               | Le profil de charge, constitué des valeurs I <sub>PK</sub> , I <sub>Base</sub> , T <sub>PK</sub> et D (ou T), caractérise<br>complètement le fonctionnement du variateur dans une situation de<br>surcharge. Ces valeurs sont définies collectivement comme le Profil de charge<br>du variateur. |
| Période d'application (T)                      | La somme de toutes les durées des courants I <sub>PK</sub> (T <sub>PK</sub> ) et I <sub>Base</sub> .                                                                                                    |

(1) Toutes les valeurs actuelles sont définies comme l'intensité efficace (eff.).

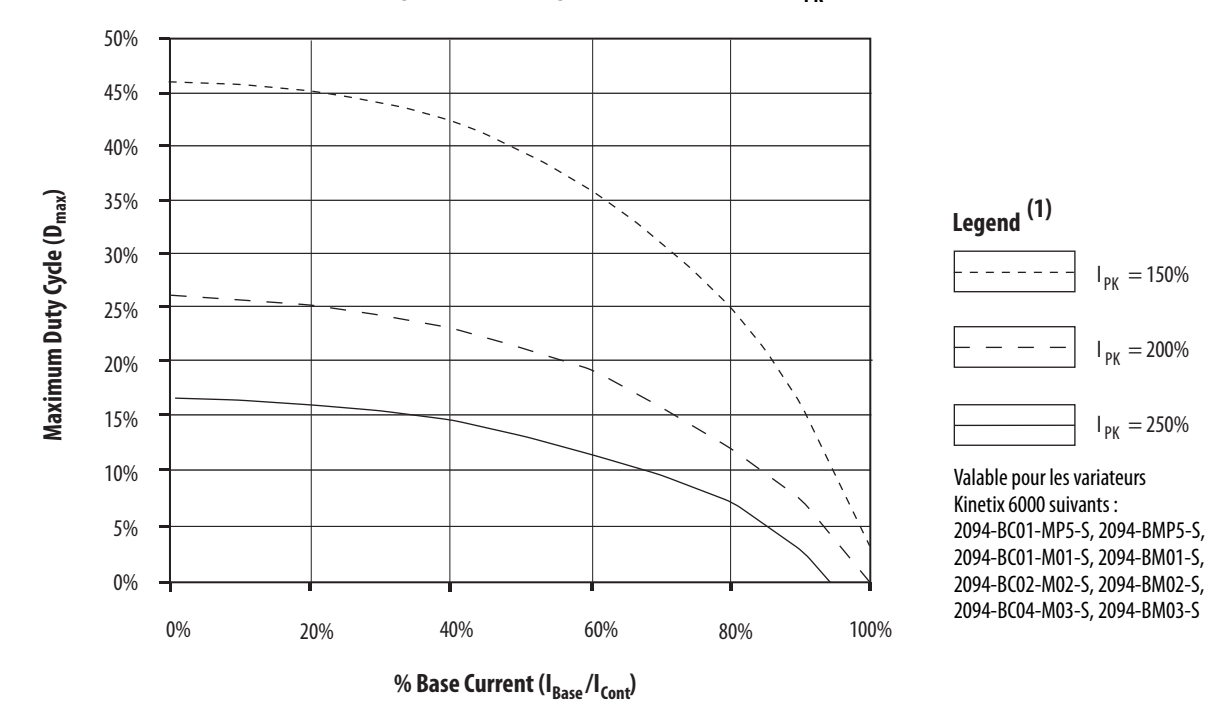

Figure 35 - Surcharge de crête de l'onduleur ( $T_{PK}$  < 2,0 s)

(1) Courant de base (I<sub>Base</sub>) et courant de crête (I<sub>PK</sub>) : pourcentage du courant assigné permanent (I<sub>Cont</sub>) du variateur.

Figure 36 - Surcharge de crête de l'onduleur (T<sub>PK</sub> < 2,0 s)

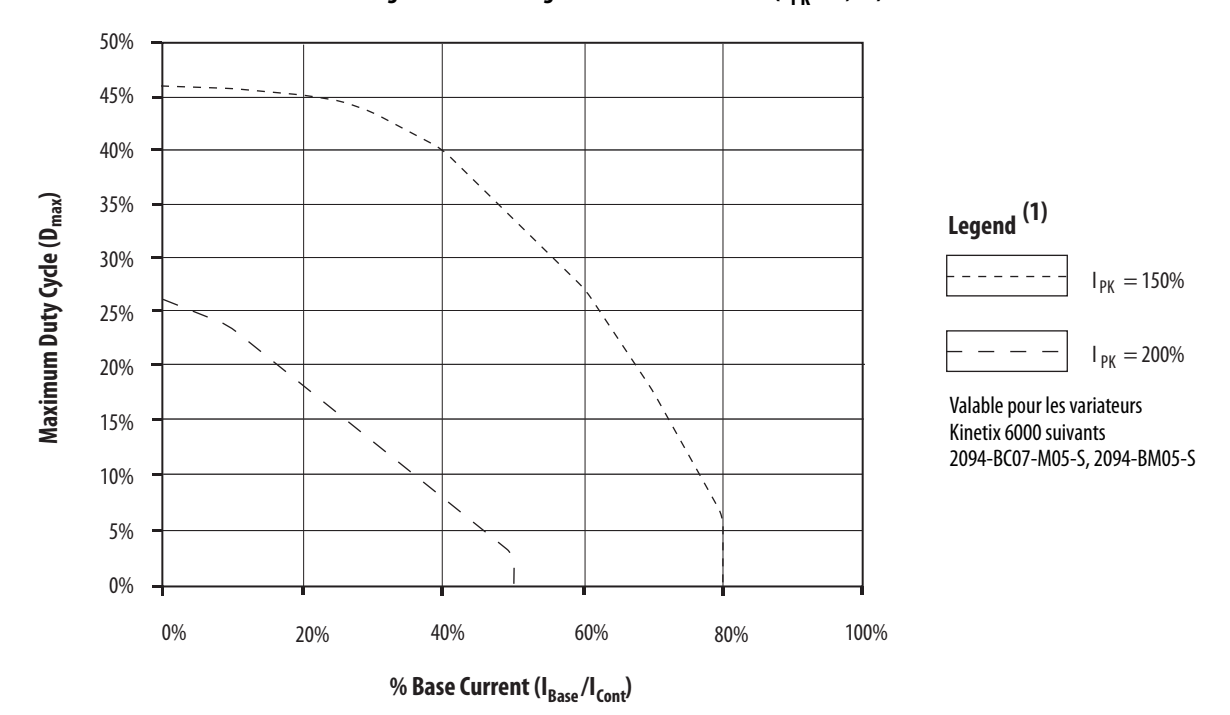

(1) Courant de base (I<sub>Base</sub>) et courant de crête (I<sub>PK</sub>) : pourcentage du courant assigné permanent (I<sub>Cont</sub>) du variateur.

### Alimentation de commande

Le module IAM requiert une alimentation c.a. pour le circuit logique.

| IMPORTANT | L'alimentation de commande requiert un filtre de ligne c.a. (CEM) pour la certification CE. Pour des exemples de câblage, voir Exemples de câblage d'alimentation, <u>page 187</u> .                                                                                                    |
|-----------|----------------------------------------------------------------------------------------------------|
|           |                                                                                                    |
| IMPORTANT | Les modules IAM 2094-BCxx-Mxx-x (460 V) nécessitent un transformateur<br>abaisseur pour l'alimentation de commande monophasée. Utilisez<br>l'alimentation triphasée (entre phases) comme source d'alimentation de<br>commande du module IAM 2094-ACxx-Mxx-x (230 V) avec aucune des<br>branches d'enroulement secondaire du transformateur reliée à la terre ou au<br>potentiel neutre. Si l'alimentation de commande vient de toute autre source,<br>un transformateur d'isolement est nécessaire. Le code national d'électricité de<br>États-Unis (National Electrical Code) et toutes les normes électriques locales<br>prévalent sur les valeurs et méthodes fournies ici. Le constructeur de la<br>machine est responsable de la mise en vigueur de ces codes. |

#### Tableau 49 - Caractéristiques relatives à la tension de commande

| Attribut                                                                                                    | Valeur                            |
|----------------------------------------------------------------------------------------------------|-----------------------------------|
| Tension d'entrée                                                                                                    | 95 à 264 V c.a. eff., monophasée  |
| Fréquence d'alimentation                                                                                                    | 47 à 63 Hz                        |
| Courant d'entrée c.a. de l'alimentation de la commande<br>Nom. sous 220/230 V c.a. eff.<br>Nom. sous 110/115 V c.a. eff.<br>Courant d'appel max. (0-crête) | 6 A<br>6 A<br>98 A <sup>(1)</sup> |

(1) Pour les systèmes à huit axes avec tension de commande 230 V c.a. et température ambiante de 50 °C, la durée de courant d'appel maximum est inférieure à 1/2 cycle de ligne. Utilisez cette équation pour calculer le courant d'appel maximum pour les systèmes ayant un nombre d'axes et une tension de commande différents.

 $I_{PK} = 0,043 \text{ x} (V_{IN}) + 6,72 \text{ x} (nbre \text{ } d'axes) + 0,000333 \text{ x} (V_{IN}^2) - 0,816 \text{ x} (nbre \text{ } d'axes)^2 + 0,0358 \text{ x} (nbre \text{ } d'axes \text{ x} V_{IN})$ 

### Tableau 50 - Critères de courant de commande

| Modules sur le rail<br>d'alimentation              | Entrée 110/115 V c.a.                                                                                                    |                          | Entrée 220/230 V c.a.        |                        |  |
|----------------------------------------------------|----------------------------------------------------------------------------------------------------|--------------------------|------------------------------|------------------------|--|
|                                                    | <b>Courant d'entrée</b><br>A                                                                                                    | <b>VA d'entrée</b><br>VA | <b>Courant d'entrée</b><br>A | <b>Entrée VA</b><br>VA |  |
| Module IAM uniquement                              | 0,56                                                                                                    | 67                       | 0,36                         | 85                     |  |
| Module IAM et 1 AM                                 | 0,99                                                                                                    | 119                      | 0,64                         | 153                    |  |
| Module IAM et 2 AM                                 | 1,43                                                                                                    | 172                      | 0,92                         | 220                    |  |
| Module IAM et 3 AM                                 | 1,87                                                                                                    | 224                      | 1,20                         | 287                    |  |
| Module IAM et 4 AM                                 | 2,31                                                                                                    | 277                      | 1,48                         | 354                    |  |
| Module IAM et 5 AM                                 | 2,74                                                                                                    | 329                      | 1,75                         | 421                    |  |
| Module IAM et 6 AM                                 | 3,18                                                                                                    | 382                      | 2,03                         | 488                    |  |
| Module IAM et 7 AM                                 | 3,62                                                                                                    | 434                      | 2,31                         | 555                    |  |
| Module d'interface<br>d'alimentation IDM<br>(IPIM) | Pour les caractéristiques et un exemple de calcul des exigences de courant du<br>module IPIM, consultez la publication <u>2094-UM003</u> , « Système motoservovariateur<br>intégré Kinetix 6000M, Manuel utilisateur ». |                          |                              |                        |  |

Pour les systèmes Kinetix 6000M, calculez la somme des critères de courant de commande pour chaque module IPIM sur le rail d'alimentation et ajoutez cette valeur à la valeur appropriée du <u>Tableau 50</u> pour le nombre d'axes sur le rail d'alimentation.

### Caractéristiques de retour

Les modules IAM et AM peuvent accepter les signaux de retour moteur et auxiliaire provenant de ces types de codeurs :

- Stegmann Hiperface
- TTL ou sinus/cosinus avec impulsion d'indexation et commutation Hall
- Transmetteur résolveur TR = 0.25 (retour moteur uniquement)

Le retour moteur provenant des codeurs haute résolution Heidenhain EnDat est également accepté, mais uniquement lors de l'utilisation du firmware variateur révision 1.116 ou ultérieure et du module de retour extra-plat 2090-K6CK-KENDAT pour la conversion EnDat vers Hiperface.

**CONSEIL** L'auto-configuration des codeurs absolu, haute résolution et incrémental intelligents dans le logiciel RSLogix 5000 est possible uniquement avec les moteurs Allen-Bradley.

### Fonction de position absolue

La fonction de position absolue du variateur suit la position du moteur, dans les limites de la rétention multi-tours, tandis que le variateur est hors tension. Cette fonction de position absolue est disponible uniquement avec les codeurs multitour.

| Type de codeur                             | Réf.<br>No. Désignation | tion Réf. No. exemples                                                                                   |             |  |
|--------------------------------------------|-------------------------|----------------------------------------------------------------------------------------------------|-------------|--|
| Stoomann Hinorfaco                         | -M                      | MPL-A/B310P-M, MPM-A/Bxxxxx-M, MPF-A/Bxxxxx-M,<br>MPS-A/Bxxxxx-M, MPAR-A/B3xxxx-M, MPAI-A/BxxxxxM        | MP Sories   |  |
| stegmann niperiace                         | -V                      | MPL-A/B230P-V, MPAS-A/Bxxxx1-V05, MPAS-A/Bxxxx2-V20,<br>MPAR-A/B1xxxx-V, MPAR-A/B2xxxx-V, MPAI-A/BxxxxXV |             |  |
| Stegmann Hiperface<br>(échelle magnétique) | -xBx                    | LDAT-Sxxxxxx-xBx                                                                                         | LDAT-Series |  |
| Heidenhain EnDat                           | -7                      | RDB-B21519-7                                                                                             | RDD-Series  |  |

#### Tableau 51 - Exemples d'indicateur de position absolue

#### Figure 37 - Limite de conservation de la position absolue

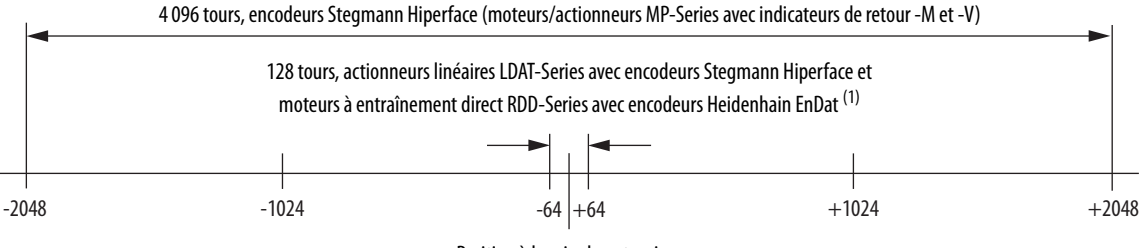

Position à la mise hors tension

(1) La limite de conservation de position absolue (±64) pour Heidenhain EnDat 2.2 est le cas le plus défavorable.

### Caractéristiques du retour moteur

Les signaux d'entrée codeur AM, BM et IM sont filtrés grâce à des filtres analogiques et numériques. Les entrées incluent également une détection de modification d'état non autorisée.

### Figure 38 - Circuits d'entrée AM, BM et IM du codeur moteur

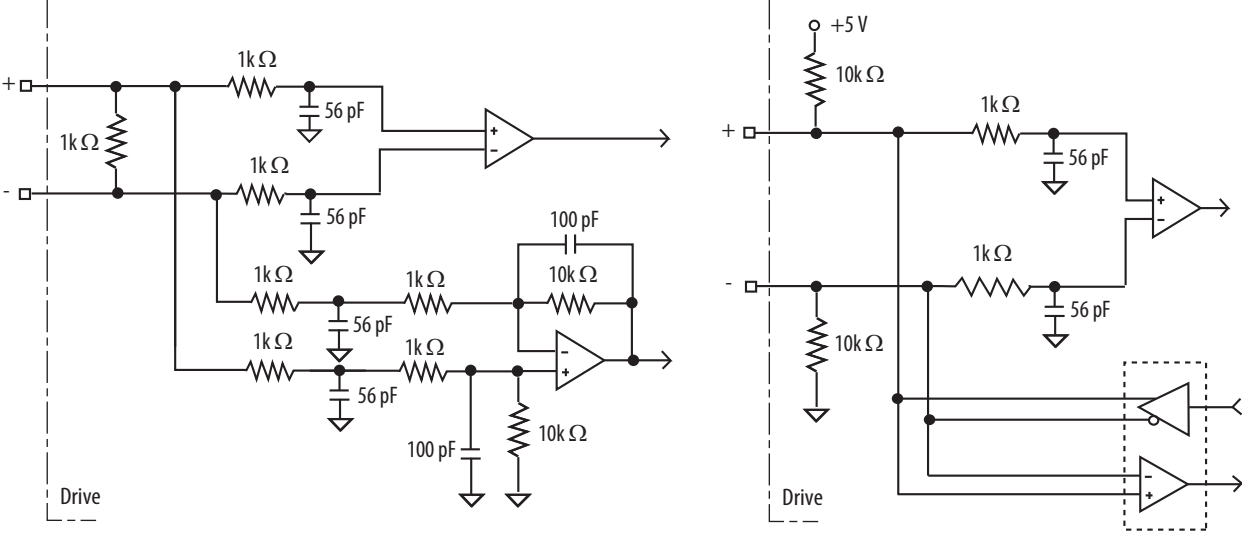

Entrées de voie AM et BM

Entrée de voie IM

### Tableau 52 - Caractéristiques de retour du codeur moteur

| Attribut                    | Valeur                                                                 |
|-----------------------------|------------------------------------------------------------------------|
| Types de codeur             | Incrémental, A quad B, sinus/cosinus, intelligent, résolveur et absolu |
| Fráquence d'entrée maximale | 500 kHz (entrée TTL) par voie                                          |
|                             | 250 kHz (entrée sinus/cosinus)                                         |
| Retour de commutation       | Détecteur Hall                                                         |

### Tableau 53 - Caractéristiques d'entrée AM, BM et IM pour les codeurs TTL

| Paramètre                                              | Description                                                                                                    | Min.   | Max.    |
|--------------------------------------------------------|----------------------------------------------------------------------------------------------------|--------|---------|
| Tension d'entrée à l'état<br>passant AM, BM et IM      | Différence de tension d'entrée entre l'entrée plus (+) et l'entrée<br>moins (–) détectée comme état passant.                                                     | +1,0 V | +7,0 V  |
| Tension d'entrée à l'état<br>bloqué AM, BM et IM       | Différence de tension d'entrée entre l'entrée plus (+) et l'entrée<br>moins (–) détectée comme état bloqué.                                                      | -1,0 V | -7,0 V  |
| Tension d'entrée en<br>mode Common                     | Différence de potentiel entre un signal codeur et la terre logique.                                                                                              | -7,0 V | +12,0V  |
| Consommation de courant c.c.                           | Consommation sur l'entrée + ou                                                                                                    | -30 mA | 30 mA   |
| Fréquence du signal d'entrée<br>AM, BM                 | Fréquence des entrées de signal AM ou BM. La fréquence de<br>comptage est de 4 fois cette fréquence, parce que le circuit<br>compte les quatre transitions.      | -      | 500 kHz |
| Largeur d'impulsion IM                                 | Largeur d'impulsion du signal d'entrée d'index. L'index étant actif<br>pendant un certain pourcentage d'un tour, la vitesse détermine<br>la largeur d'impulsion. | 125 ns | -       |
| Erreur de phase AM, BM<br>à fréquence de ligne 250 kHz | Quantité de déviation possible par rapport aux 90° nominaux<br>pour la relation de phase entre les entrées AM et BM.                                             | -22,5° | +22,5°  |
| Erreur de phase AM, BM<br>à fréquence de ligne 100 kHz | Quantité de déviation possible par rapport aux 90° nominaux<br>pour la relation de phase entre les entrées AM et BM.                                             | -45°   | +45°    |

| Paramètre                                     | Description                                                   | Min.        | Max.        |
|-----------------------------------------------|---------------------------------------------------------------|-------------|-------------|
| Fréquence du signal d'entrée<br>sinus/cosinus | Fréquence des entrées de signal sinus ou cosinus.             | -           | 250 kHz     |
| Tension d'entrée<br>sinus/cosinus             | Tensions d'entrée crête à crête des entrées sinus ou cosinus. | 0,8 V (c-c) | 1,2 V (c-c) |

#### Tableau 54 - Caractéristiques d'entrée AM, BM et IM pour les codeurs sinus/cosinus

#### Tableau 55 - Caractéristiques des codeurs Heidenhain EnDat

| Jeu de<br>commandes | Indication<br>d'ordre | Description                                 |  |
|---------------------|-----------------------|---------------------------------------------|--|
| EnDat 2.2           | EnDat 01              | 1 V c-c Sin/Cos, fréquence d'horloge <2 MHz |  |

### Caractéristiques de l'alimentation du retour

Le circuit imprimé d'alimentation IAM et AM génère +5 V et +9 V c.c. pour l'alimentation des retours moteur et auxiliaire. La protection contre le court-circuit et le filtrage en mode commun séparés pour chaque voie sont inclus.

| Alimentation | Référence | Tension |          |      | Intensité, mA |      |
|--------------|-----------|---------|----------|------|---------------|------|
| Annentation  | hererence | Min.    | Nominale | Max. | Min.          | Max. |
| +5 V c.c.    | EPWR_5V   | 4,9     | 5,25     | 5,4  | 0             | 400  |
| +9 V c.c.    | EPWR_9V   | 8,3     | 9,1      | 9,9  | 0             | 275  |

### Codeurs de retour de position auxiliaire

Les codeurs Allen-Bradley Série 842HR, 844D, 845H et 845T sont les codeurs privilégiés pour les connexions de retour auxiliaire.

| Tab | oleau 56 - | Codeurs of | le retour | 'auxiliaire A | llen-Bradley |
|-----|------------|------------|-----------|---------------|--------------|
|-----|------------|------------|-----------|---------------|--------------|

| Réf. No.                                                      | Description                                                                                                    |  |  |
|---------------------------------------------------------------|----------------------------------------------------------------------------------------------------|--|--|
| 842HR-MJDZ115FWYD (multitour)<br>842HR-SJDZ115FWYD (monotour) | Taille 25, sinus/cosinus, bride carrée, arbre 3/8 in., 5 V ou 9 V c.c.,<br>interface RS-485 numérique, connecteur M23 à 17 broches |  |  |
| 844D-B5CC1FW                                                  |                                                                                                    |  |  |
| 844D-B5CC1CS                                                  | Taille 20, incrémental, bride carrée, arbre 3/8 in., 5 V c.c., sortie<br>différentielle 5 V. connecteur radial                     |  |  |
| 844D-B5CC1DR                                                  |                                                                                                    |  |  |
| 845H-SJDN14FWY2                                               |                                                                                                    |  |  |
| 845H-SJDN14CSY2                                               | Taille 25, incrémental, bride carrée, arbre 3/8 in., 5 V c.c., sortie différentielle 5 V. connecteur radial                        |  |  |
| 845H-SJDN14DRY2                                               |                                                                                                    |  |  |
| 845T-DN13EFW                                                  | HS35, arbre creux incrémental, arbre 5/8 in., attache boulonnée                                                                    |  |  |
| 845T-DN13ECS                                                  | 3/8 in., 5 V c.c., sortie différentielle 5 V, connecteur à 10 broches                                                              |  |  |

Pour plus d'informations sur ces codeurs Allen-Bradley, consultez la publication <u>GMC-TD004</u>, « Kinetix Motion Accessories Technical Data ».

## Connexion du système variateur Kinetix 6000

Ce chapitre fournit les procédures relatives au câblage des composants de votre système Kinetix 6000 et à la réalisation des connexions de câbles.

| Sujet                                                                                              | Page |
|----------------------------------------------------------------------------------------------------|------|
| Critères de base du câblage                                                                        | 81   |
| Détermination de la configuration d'entrée d'alimentation                                          | 83   |
| Réglage du cavalier de mise à la terre dans les configurations d'alimentation sans mise à la terre | 87   |
| Mise à la terre du variateur Kinetix 6000                                                          | 93   |
| Critères de câblage d'alimentation                                                                 | 95   |
| Directives pour le câblage d'alimentation                                                          | 97   |
| Câblage des connecteurs du module IAM/AM                                                           | 98   |
| Utilisation de la bride de blindage du câble moteur                                                | 114  |
| Connexions du câble de retour et d'E/S                                                             | 115  |
| Câblage des connecteurs de retour et d'E/S                                                         | 120  |
| Connexions du module résistance de freinage externe                                                | 125  |
| Connexions du module IPIM                                                                          | 126  |
| Connexions du module RBM                                                                           | 127  |
| Connexions du câble à fibre optique Sercos                                                         | 128  |
| Connexions Sercos du motoservovariateur intégré Kinetix 6000M                                      | 131  |
| Connexions de câble Ethernet                                                                       | 132  |

### Critères de base du câblage

Cette section présente des informations générales sur le câblage des modules variateurs Kinetix 6000.

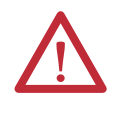

**ATTENTION :** Planifiez l'installation de votre système de manière à exécuter toutes les découpes, perçages, taraudages et soudages avec le système retiré de l'armoire. Le système étant de type ouvert, veillez à ce qu'aucun débris métallique ne tombe à l'intérieur. Les débris métalliques ou tout autre contaminant, peuvent se loger dans les circuits et endommager les composants.

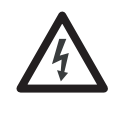

**DANGER D'ÉLECTROCUTION :** Pour éviter tout risque d'électrocution, effectuez les opérations de montage et de câblage du rail d'alimentation série 2094 et des modules variateur avant de mettre le système sous tension. Une fois que l'alimentation est appliquée, de la tension peut être présente sur des bornes de connecteur, même si elles ne sont pas utilisées.

**IMPORTANT** Cette section contient des configurations courantes de câblage de système d'asservissement MLI, ainsi que les dimensions et des pratiques qui peuvent être utilisées dans la majorité des applications. le National Electrical Code des États-Unis, les codes électriques locaux, ainsi que les températures de fonctionnement, les cycles d'utilisation et les configurations systèmes particuliers sont prioritaires sur les valeurs et méthodes décrites.

### Construction de vos propres câbles

| IMPORTANT | Les câbles fabriqués en usine sont prévus pour minimiser les interférences<br>électromagnétiques (EMI) et sont recommandés à la place des câbles fabriqués<br>par l'utilisateur pour optimiser les performances du système. |
|-----------|----------------------------------------------------------------------------------------------------|
|           | Fabriquer votre propre câble n'est pas une option pour les câbles hybrides et réseau utilisé dans les systèmes motoservovariateur intégré Kinetix 6000M.                                                                    |

Suivez les directives ci-dessous pour fabriquer les câbles pour les moteurs et actionneurs compatibles :

- Raccordez le blindage du câble aux boîtiers du connecteur aux deux extrémités du câble avec une connexion complète sur 360°.
- Utilisez un câble à paire torsadée lorsque c'est possible. Torsadez les signaux différentiels entre eux et torsadez les signaux en mode commun avec le retour de terre approprié.

Consultez la publication <u>GMC-TD004</u>, « Kinetix Motion Accessories Technical Data », pour obtenir les références du kit de connexion extra-plat, du kit de connexion côté variateur (accouplement) et du kit de connexion côté moteur.

### Acheminement du câblage d'alimentation et de signal

N'oubliez pas que lorsque vous acheminez le câblage d'alimentation et de signal sur une machine ou un système, des perturbations par rayonnement provenant des relais, transformateurs ou autres variateurs électroniques proches peuvent affecter les signaux de retour moteur et codeur, les communications d'entrée/ sortie ou autres signaux de basse tension sensibles. Ceci peut provoquer des défaillances du système et des anomalies de communication.

Consultez la section Réduction des parasites électriques à la <u>page 34</u> pour des exemples d'acheminement des câbles basse et haute tension dans les chemins de câbles. Pour plus d'informations, consultez la publication <u>GMC-RM001</u>, « System Design for Control of Electrical Noise Reference Manual ».

### Détermination de la configuration d'entrée d'alimentation

Avant de câbler l'alimentation de votre système Kinetix 6000, vous devez déterminer le type d'entrée d'alimentation à laquelle vous vous connectez. Le module IAM est conçu pour fonctionner dans les environnements avec et sans mise à la terre.

ATTENTION : Lorsque vous utilisez un module LIM comme entrée d'alimentation, l'entrée d'alimentation de ligne V c.a. doit provenir d'une configuration avec mise à la terre (consultez la <u>Figure 39</u>). Si vous n'utilisez pas de module LIM comme entrée d'alimentation, les configurations d'alimentation sans mise à la terre, à neutre impédant ou avec phase mise à la terre sont permises, mais vous devez placer le cavalier de mise à la terre en position sans mise à la terre pour un fonctionnement correct du variateur. De plus, configurez le cavalier de mise à la terre lorsqu'un convertisseur actif fournit la tension du bus c.c. Consultez la section Réglage du cavalier de mise à la terre dans les configurations d'alimentation sans mise à la terre, <u>page 87</u>, pour obtenir de plus amples informations.

### Configuration de l'alimentation mise à la terre

La configuration d'alimentation mise à la terre (étoile) vous permet d'effectuer la mise à la terre de votre alimentation triphasée à un point neutre. Ce type de configuration d'alimentation mise à la terre est privilégié.

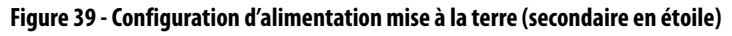

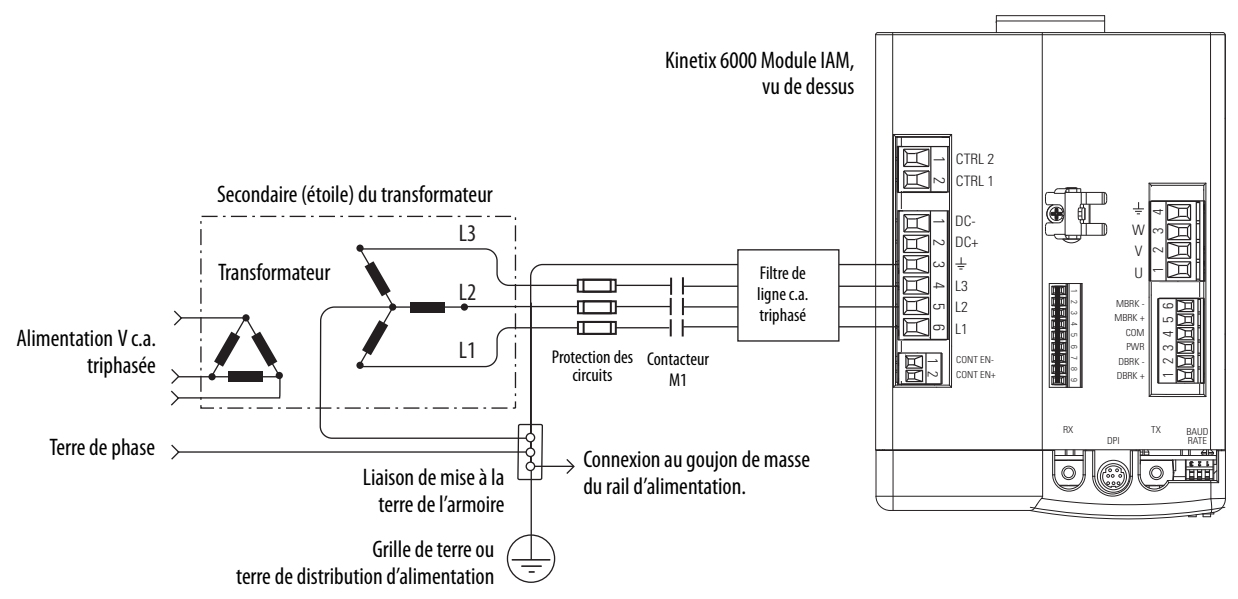

Le module IAM possède un cavalier de mise à la terre préinstallé pour la distribution d'alimentation avec mise à la terre.

**IMPORTANT** Si vous déterminez que vous disposez d'un réseau de distribution mis à la terre dans votre installation, il n'est pas nécessaire de déplacer le cavalier de mise à la terre.

Consultez <u>Exemples de câblage d'alimentation</u>, à partir de la <u>page 187</u>, pour obtenir les schémas d'interconnexion de l'alimentation avec et sans module LIM.

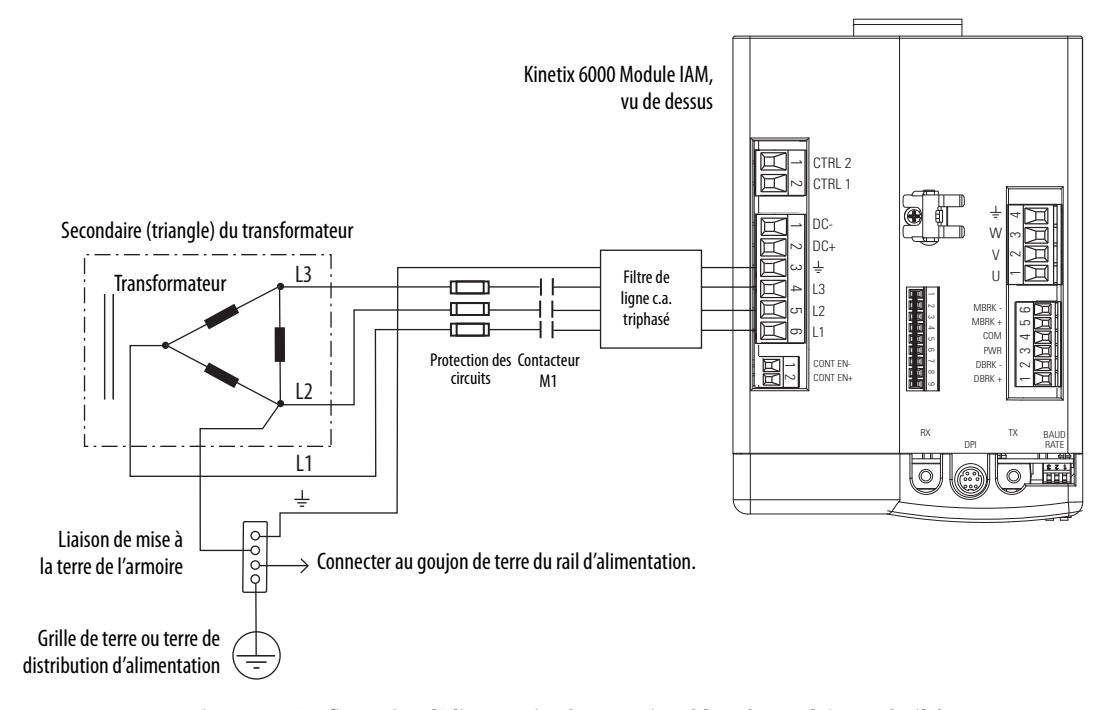

#### Figure 40 - Configuration d'alimentation avec une phase mise à la terre (secondaire en triangle)

Figure 41 - Configuration d'alimentation à neutre impédant (secondaire en étoile)

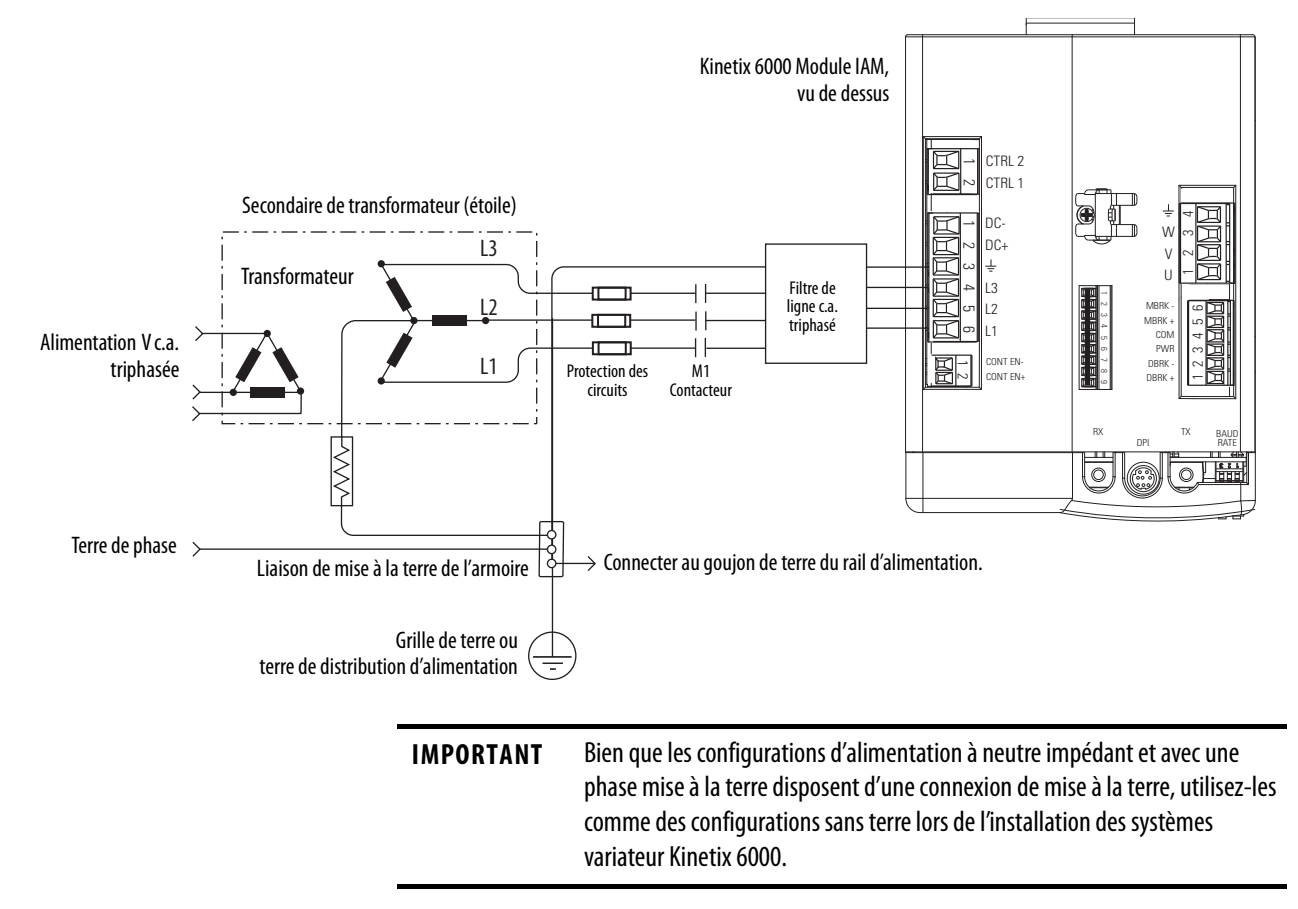

Consultez l'<u>Annexe A</u>, <u>page 187</u>, pour obtenir les schémas d'interconnexion de l'alimentation avec et sans module LIM.

### Configurations de l'alimentation sans terre

La configuration d'alimentation sans terre (<u>Figure 42</u>) ne fournit pas de point de terre neutre. Les configurations d'alimentation sans terre, à neutre impédant et avec phase mise à la terre sont permises, mais vous devez déplacer un cavalier (interne au module IAM) sur une résistance de 120 k $\Omega$  Le cavalier de mise à la terre du module IAM (configuration par défaut) est configuré pour la distribution d'alimentation avec mise à la terre.

IMPORTANTSi vous avez une distribution d'alimentation sans mise à la terre, à neutre<br/>impédant ou avec phase mise à la terre dans votre installation, vous devez<br/>déplacer le cavalier (configuré pour l'alimentation avec mise à la terre) sur la<br/>position pour alimentation sans mise à la terre dans le module IAM.<br/>Consultez la section Réglage du cavalier de mise à la terre dans les<br/>configurations d'alimentation sans mise à la terre, page 87, pour obtenir de<br/>plus amples informations.

#### Figure 42 - Configuration de l'alimentation sans terre

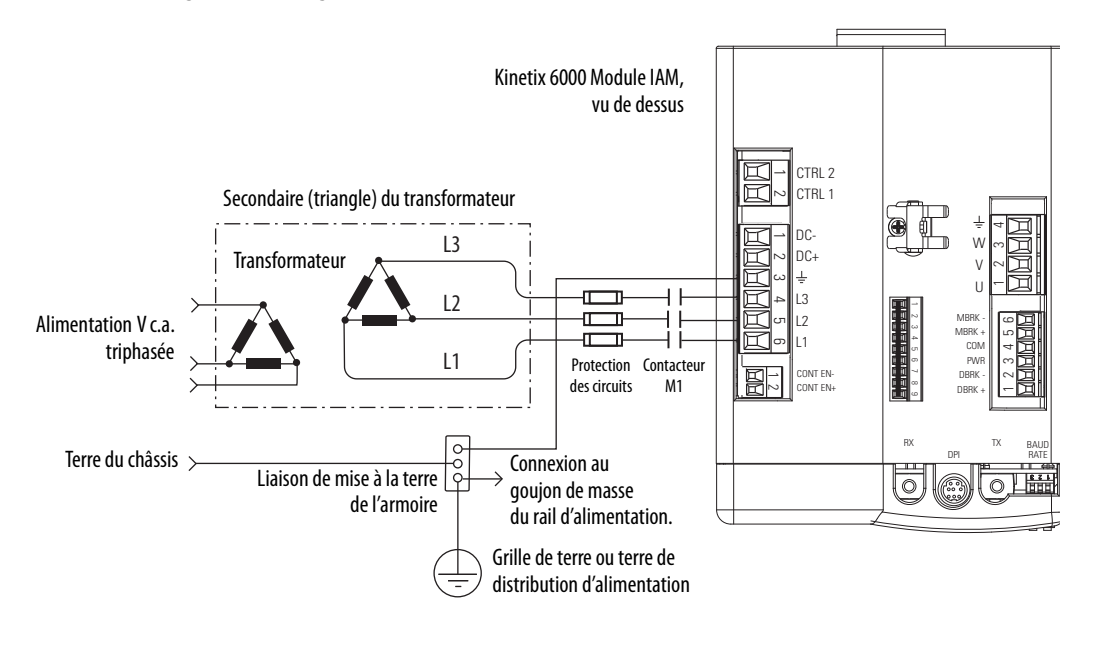

 $\triangle$ 

**ATTENTION :** les systèmes sans terre n'établissent pas de référence de chaque potentiel de phase vers une terre du réseau de distribution. Ceci peut entraîner un potentiel inconnu par rapport à la terre.

Consultez l'<u>Annexe A</u>, <u>page 187</u>, pour obtenir les schémas d'interconnexion de l'alimentation avec et sans module LIM.

### **Configurations du bus** commun c.c.

Lorsque le module IAM est utilisé dans une configuration de bus commun c.c., le module IAM est appelé module IAM guide ou module IAM suiveur. Le module IAM (non bus commun) et le module IAM guide possèdent des connexions d'alimentation triphasée. Le module IAM guide est responsable de la décharge du bus c.c. et de fournir aux variateurs suiveurs de bus commun une précharge de bus c.c., une régulation de bus, une détection de perte de phase et une détection de défaut de mise à la terre. Les modules IAM suiveurs n'ont pas de connexion d'alimentation triphasée, mais possèdent des connexions de bus c.c. provenant du module IAM guide.

| Ce module   | Est câblé                                                                                                    | Et                                                                                   |
|-------------|----------------------------------------------------------------------------------------------------|--------------------------------------------------------------------------------------|
| IAM         | Avec une alimentation triphasée.                                                                                             | N'est pas câblé en mode de bus commun.                                               |
| Guide IAM   | Avec une entrée d'alimentation triphasée, mais possède des<br>connexions de bus c.c. commun avec un module IAM esclave.      | Est câblé en mode de bus commun.                                                     |
| IAM esclave | Sans entrée d'alimentation triphasée, mais possède des<br>connexions de bus c.c. commun provenant d'un module IAM<br>maître. | Est câblé en mode de bus commun et se configure<br>grâce au logiciel Logix Designer. |

#### Tableau 57 - Terminologie et utilisation du module IAM

IMPORTANT Utilisez un variateur Kinetix 6000 avec firmware 1.85 et le logiciel Logix Designer, ou RSLogix 5000 version 15 ou ultérieure, pour les configurations d'alimentation à bus commun.

Le module IAM maître Kinetix 6000 peut fonctionner avec des variateurs esclaves autres que Kinetix 6000, comme le module IAM esclave Kinetix 6000 peut fonctionner avec des variateurs maîtres en bus commun autres que Kinetix 6000. Cependant, les variateurs maitres et esclaves autres que Kinetix 6000 doivent avoir les mêmes caractéristiques de fonctionnement que les modules IAM maîtres et esclaves Kinetix 6000.

Tout module IAM maitre de bus commun autre que Kinetix 6000 qui ne fournit IMPORTANT pas de précharge doit ajouter un circuit de précharge externe avant de se connecter à tout module IAM esclave de bus commun Kinetix 6000.

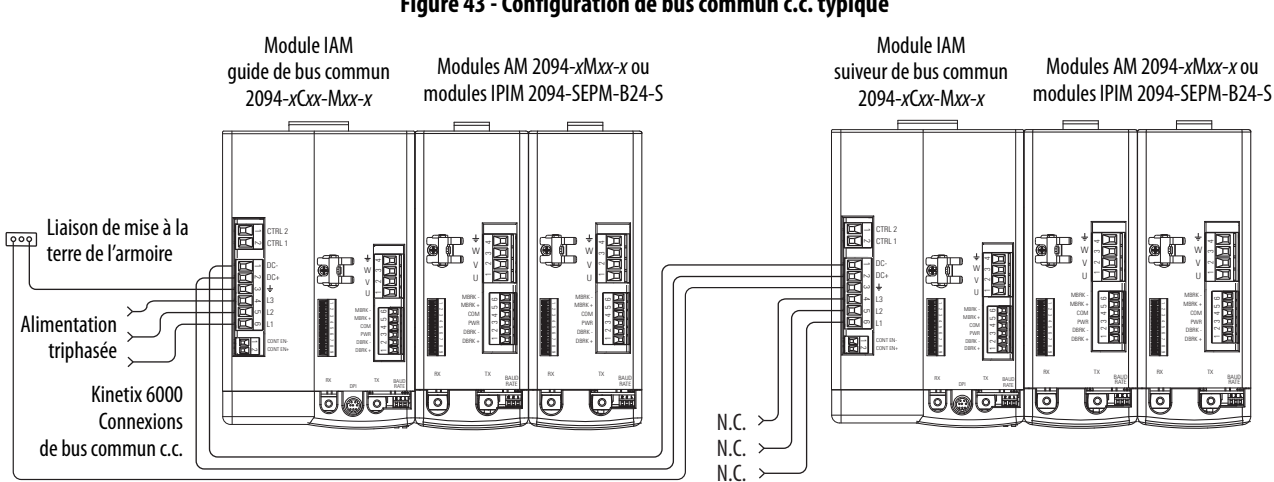

#### Figure 43 - Configuration de bus commun c.c. typique

### Critères des fusibles de bus commun

Lorsque vous utilisez un module IAM maître Kinetix 6000, des fusibles de bus c.c. sont nécessaires uniquement lors du câblage à plus d'un module IAM esclave Kinetix 6000. Lorsque vous câblez plusieurs modules IAM esclaves, des borniers sont nécessaires pour étendre l'alimentation de bus c.c. commun aux variateurs supplémentaires. Installez des fusibles sur les deux lignes du bus c.c. entre le bornier de bus c.c. et chaque module IAM esclave. Calibrez les fusibles en fonction du courant d'entrée c.c. de chaque module IAM esclave.

Lorsque vous utilisez un variateur maître de bus commun autre que Kinetix 6000, des fusibles c.c. sont nécessaires sur les deux lignes du bus c.c., entre le variateur maître du bus commun et le module IAM esclave. Calibrez les fusibles en fonction du courant de sortie c.c. du variateur maître de bus commun. Lorsque vous utilisez plusieurs modules IAM esclaves, installez des fusibles sur le bus c.c., entre le maître de bus c.c. autre que Kinetix 6000 et le bornier, ainsi qu'entre le bornier du bus c.c. et le module IAM esclave.

Consultez la section Options disjoncteur/fusible, <u>page 28</u>, pour connaître la capacité recommandée du disjoncteur/fusible. Consultez la section Exemples de câblage du bus commun c.c., <u>page 191</u>, pour les schémas d'interconnexion.

### Réglage du cavalier de mise à la terre dans les configurations d'alimentation sans mise à la terre

Le réglage du cavalier de mise à la terre est nécessaire lors de l'utilisation de configurations sans terre, avec une phase mise à la terre et à neutre impédant. Le réglage du cavalier de mise à la terre est également nécessaire lorsque l'alimentation régénératrice Série 8720MC ou tout convertisseur actif fournit l'alimentation de bus c.c.

Le réglage du cavalier implique le retrait du module IAM du rail d'alimentation, l'ouverture du module IAM et le déplacement du cavalier.

**IMPORTANT** Si vous avez une distribution d'alimentation avec mise à la terre, il n'est pas nécessaire de régler le cavalier de mise à la terre. Allez à Mise à la terre du variateur Kinetix 6000, page 93.

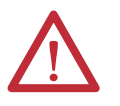

**ATTENTION :** L'unité ne maintenant plus une protection de tension entre phase et terre, vous risquez d'endommager l'équipement lorsque vous déplacez le cavalier de mise à la terre.

Il est plus facile de régler le cavalier de mise à la terre lorsque le module IAM est retiré du rail d'alimentation et placé face vers le haut sur une surface équipée comme une station avec protection antistatique mise à la terre.

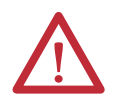

**ATTENTION :** Ce variateur contient des composants et des sous-ensembles sensibles aux décharges électrostatiques. Vous devez suivre les précautions de protection contre l'électricité statique quand vous installez, testez, maintenez et réparez ce matériel. Si vous ne suivez pas ces procédures de contrôle de l'électricité statique, des composants pourraient être endommagés. Si vous ne connaissez pas les procédures de contrôle de l'électricité statique, consultez la publication <u>8000-4.5.2</u>, « Guarding Against Electrostatic Damage », ou tout autre manuel traitant de ce sujet.

Lorsque vous utilisez une alimentation non mise à la terre dans les configurations de bus commun, utilisez ce tableau pour déterminer où régler le cavalier de mise à la terre.

#### Tableau 58 - Cavalier de mise à la terre à régler

| Variateur guide                  | Variateur suiveur                | Régler le cavalier dans ce<br>variateur                                  |
|----------------------------------|----------------------------------|--------------------------------------------------------------------------|
| Kinetix 6000 Module IAM          | Kinetix 6000 Module IAM          | Variateur maître                                                         |
| Kinetix 6000 Module IAM          | Variateur autre que Kinetix 6000 | Variateur maître                                                         |
| Variateur autre que Kinetix 6000 | Kinetix 6000 Module IAM          | Variateur suiveur (si aucun réglage<br>n'existe dans le variateur guide) |

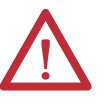

**ATTENTION :** un risque de détérioration de l'équipement existe. La configuration de mise à la terre de l'installation doit être précisément définie. Ne déplacez pas le cavalier de mise à la terre pour les configurations d'alimentation avec mise à la terre (par défaut). Déplacez le cavalier de mise à la terre pour une alimentation sans mise à la terre, à neutre impédant ou avec phase mise à la terre, ou lorsqu'un convertisseur actif fournit la tension de bus c.c.

#### Tableau 59 - Configurations du cavalier de mise à la terre

| Configuration de<br>mise à la terre                                                                          | Exemple de schéma                                              | Configuration du cavalier de<br>mise à la terre      | Avantages d'une configuration correcte                                                                                                    |
|----------------------------------------------------------------------------------------------------|----------------------------------------------------------------|------------------------------------------------------|----------------------------------------------------------------------------------------------------|
| Mise à la terre (étoile)                                                                                     | Figure 39, page 83                                             | Alimentation mise à la terre<br>(réglage par défaut) | <ul> <li>Conforme UL et CEM</li> <li>Atténuation des parasites électriques</li> <li>Fonctionnement plus stable</li> <li>Moins de contraintes de tension sur les composants et les paliers du moteur</li> </ul> |
| <ul> <li>Alimentation c.a. sans<br/>terre</li> <li>Phase mise à la terre</li> <li>Neutre impédant</li> </ul> | Figure 42, page 85<br>Figure 40, page 84<br>Figure 41, page 84 | Réglé pour une alimentation sans<br>mise à la terre  | <ul> <li>Permet d'éviter d'endommager gravement<br/>l'équipement en cas de défauts de terre</li> <li>Réduction du courant de fuite</li> </ul>                                                                  |
| Bus c.c. provenant du<br>convertisseur actif                                                                 | Figure 94, page 194                                            |                                                      |                                                                                                    |

### Réglage du cavalier de mise à la terre

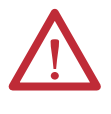

**ATTENTION :** Pour éviter tout risque de blessures corporelles, le cavalier de mise à la terre doit être maintenu fermé lorsque l'alimentation est appliquée. Si l'alimentation était appliquée, puis retirée, attendez au moins 5 minutes pour que la tension de bus c.c. se dissipe, puis vérifiez qu'aucune tension de bus c.c. n'existe avant d'accéder au cavalier de mise à la terre.

Suivez les étapes ci-dessous pour régler le cavalier de mise à la terre pour l'alimentation sans mise à la terre.

1. Retirez le module IAM du rail d'alimentation.

Pour obtenir des directives détaillées, consultez la section Retrait des modules variateurs Kinetix 6000, <u>page 180</u>.

2. Retirez les vis placées en haut et en bas du panneau avant.

Consultez les figures <u>page 90</u> (module IAM 230 V) ou <u>page 91</u> (module IAM 460 V) pour une illustration de votre matériel spécifique.

**3.** Basculez le panneau avant vers la droit pour l'ouvrir, comme illustré, et repérez le cavalier de mise à la terre.

**IMPORTANT** Ne tentez pas de retirer le panneau avant du module IAM. Les voyants d'état et les sélecteurs du panneau avant sont également raccordés au module IAM par un câble plat. Ce câble plat fait office de charnière et vous permet de basculer le panneau avant pour l'ouvrir et accéder au cavalier de mise à la terre.

4. Déplacez le cavalier de mise à la terre.

|                                        | Configuration                  |                    |  |  |
|----------------------------------------|--------------------------------|--------------------|--|--|
| Module IAM (série A)                   | Mis à la terre<br>(par défaut) | Non mis à la terre |  |  |
| 2094-ACxx-Mxx-x (230 V) <sup>(1)</sup> | P15 et P16                     | P15 et P17         |  |  |
| 2094-BC01-MP5- <i>x</i> (460 V)        |                                |                    |  |  |
| 2094-BC01-M01-x (460 V)                | P13 et P14                     | P13 et P12         |  |  |
| 2094-BC02-M02- <i>x</i> (460 V)        |                                |                    |  |  |
| 2094-BC04-M03-x (460 V)                | P1/ of P13                     | P1/ ot P12         |  |  |
| 2094-BC07-M05-x (460 V)                |                                |                    |  |  |

(1) S'applique aux variateurs séries A et C (230 V).

|                            | Configuration                  |                    |  |  |
|----------------------------|--------------------------------|--------------------|--|--|
| Module IAM (séries B et C) | Mis à la terre<br>(par défaut) | Non mis à la terre |  |  |
| 2094-BC01-MP5-S (460 V)    |                                |                    |  |  |
| 2094-BC01-M01-S (460 V)    |                                |                    |  |  |
| 2094-BC02-M02-S (460 V)    | P16 et P17                     | P18 et P19         |  |  |
| 2094-BC04-M03-S (460 V)    |                                |                    |  |  |
| 2094-BC07-M05-S (460 V)    |                                |                    |  |  |

5. Remettez en place le panneau avant du module IAM et les deux vis.

Serrez avec un couple de 1,6 Nm.

6. Remontez le module IAM sur le rail d'alimentation.

Pour obtenir des directives détaillées, consultez la section Remplacement des modules variateurs Kinetix 6000, <u>page 181</u>.

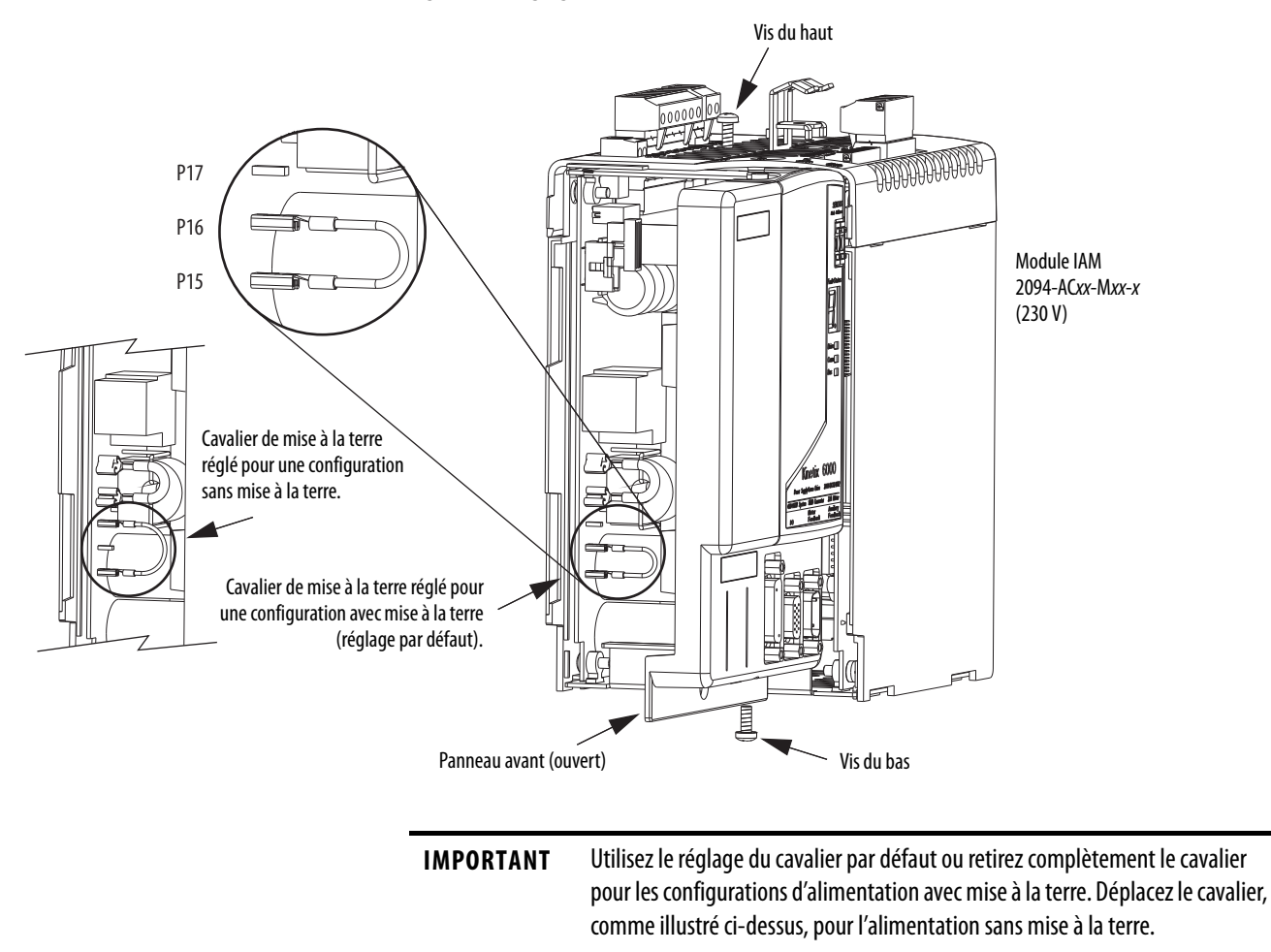

### Figure 44 - Réglage du cavalier de mise à la terre (modules IAM séries A et C 230 V)

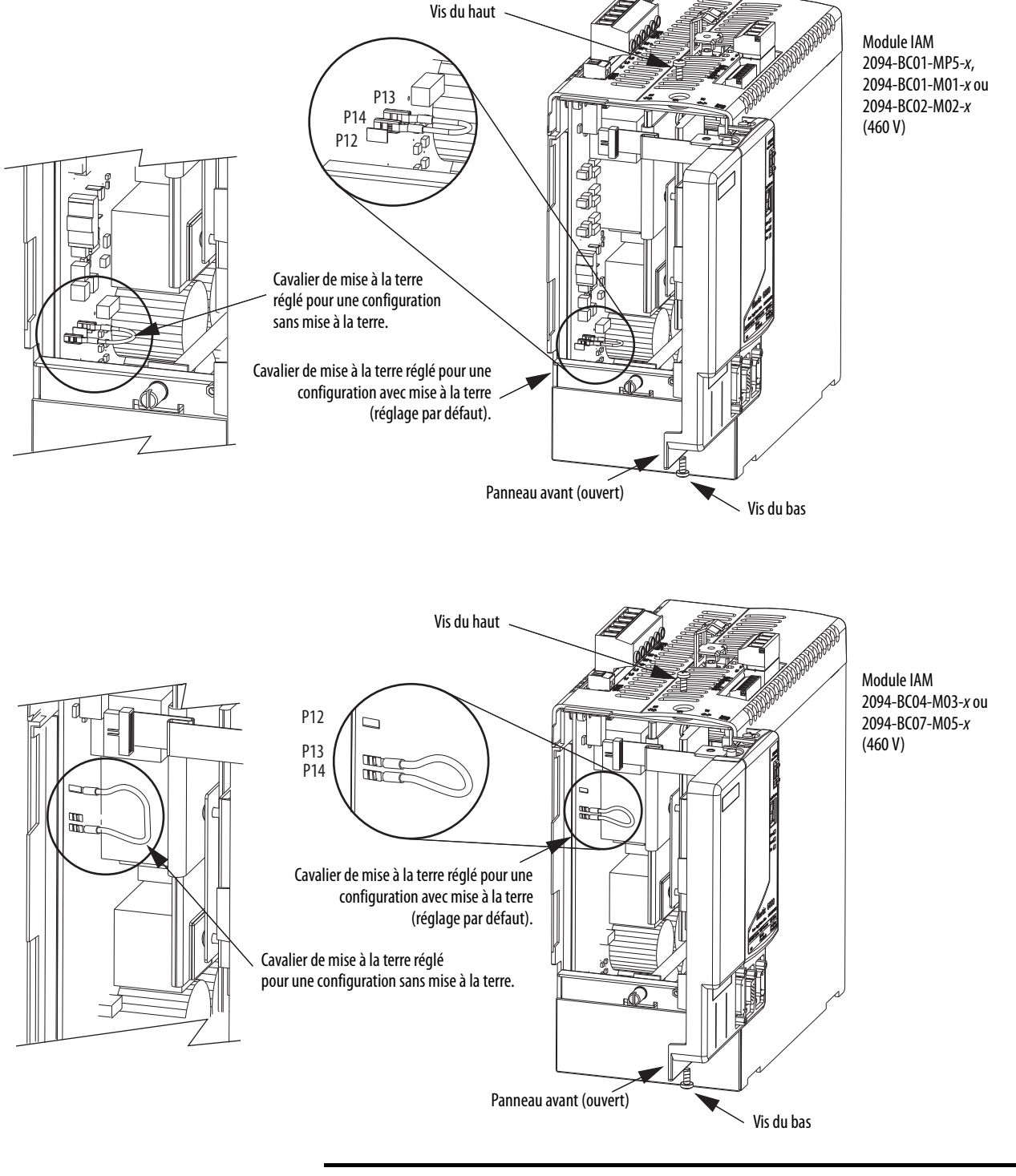

Figure 45 - Réglage du cavalier de mise à la terre (modules IAM série A 460 V)

**IMPORTANT** Utilisez le réglage du cavalier par défaut ou retirez complètement le cavalier pour les configurations d'alimentation avec mise à la terre. Déplacez le cavalier, comme illustré ci-dessus, pour l'alimentation non mise à la terre.

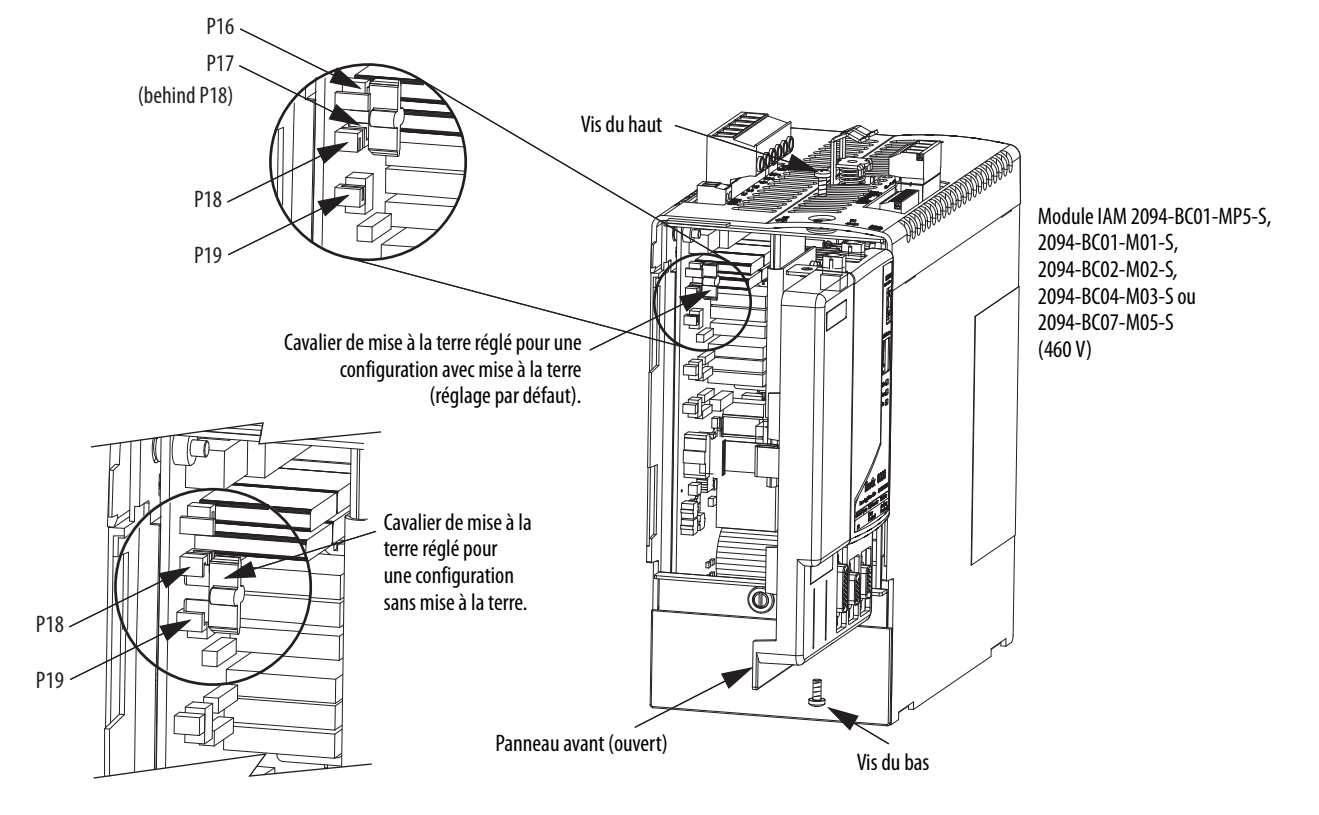

### Figure 46 - Réglage du cavalier de mise à la terre (modules IAM séries B et C 460 V)

### Mise à la terre du variateur Kinetix 6000

Tous les équipements et composants d'une machine ou d'un procédé doivent avoir un point de mise à la terre commun raccordé au châssis. Un système mis à la terre fournit un chemin de terre pour la protection contre les courts-circuits. La mise à la terre des modules et des panneaux réduit le risque d'électrocution et de dégâts matériels provoqués par les courts-circuits, les surtensions transitoires et le raccordement accidentel de conducteurs sous tension sur le châssis de l'équipement.

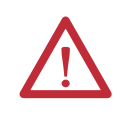

**ATTENTION :** le code électrique national des États-Unis contient les exigences, conventions et définitions en matière de mise à la terre. Suivez tous les codes locaux et réglementations applicables pour mettre votre système à la terre en toute sécurité.

Pour les exigences de mise à la terre de la CE, consultez la section Conformité réglementaire, <u>page 23</u>.

### Mise à la terre du rail de puissance sur le sous-panneau du système

Les rails de puissance 2094-PR*x* et 2094-PR*Sx* sont livrés avec une tresse plate de mise à la terre de 100 mm qui se raccorde au bus de mise à la terre relié à l'armoire. Raccordez l'autre extrémité au goujon de mise à la terre du rail d'alimentation ou au goujon de mise à la terre du support de fixation, si des supports de fixation sont utilisés.

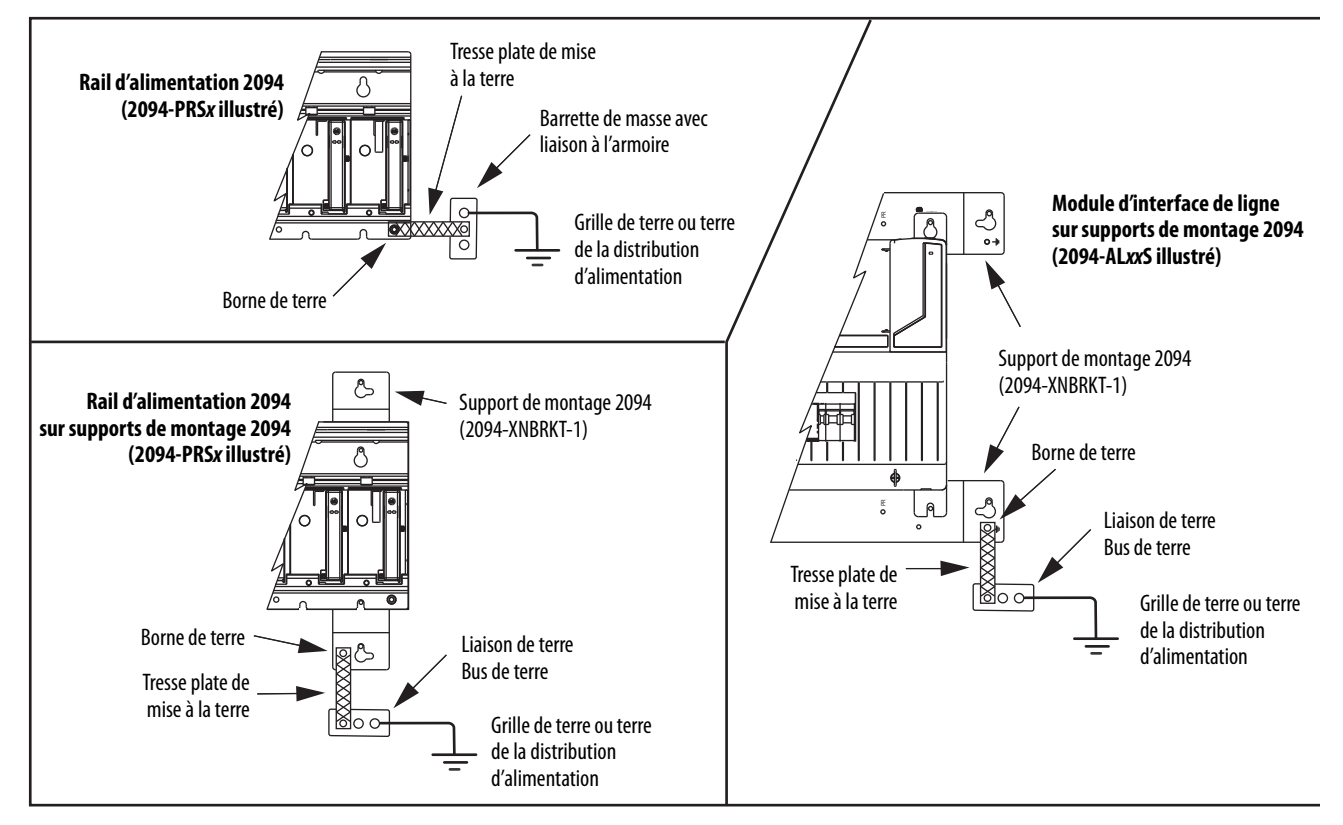

### Figure 47 - Exemples de raccordement de tresse plate de mise à la terre

Pour les dimensions du rail d'alimentation, consultez la publication <u>2094-IN003</u>, « Kinetix 6000 Power Rail Installation Instructions ».

Pour les dimensions du support de fixation, consultez la publication <u>2094-IN008</u>, « 2094 Mounting Brackets Installation Instructions ».

```
IMPORTANTLorsque des supports de fixation 2094 sont utilisés pour monter le rail<br/>d'alimentation ou le module LIM sur le filtre de ligne c.a., la tresse plate de<br/>mise à la terre doit être retirée du rail d'alimentation et raccordée au goujon de<br/>mise à la terre du support de fixation.
```

### Mise à la terre de sous-panneaux multiples

Dans cette figure, la mise à la terre du châssis est prolongée à des sous-panneaux multiples.

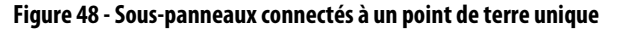

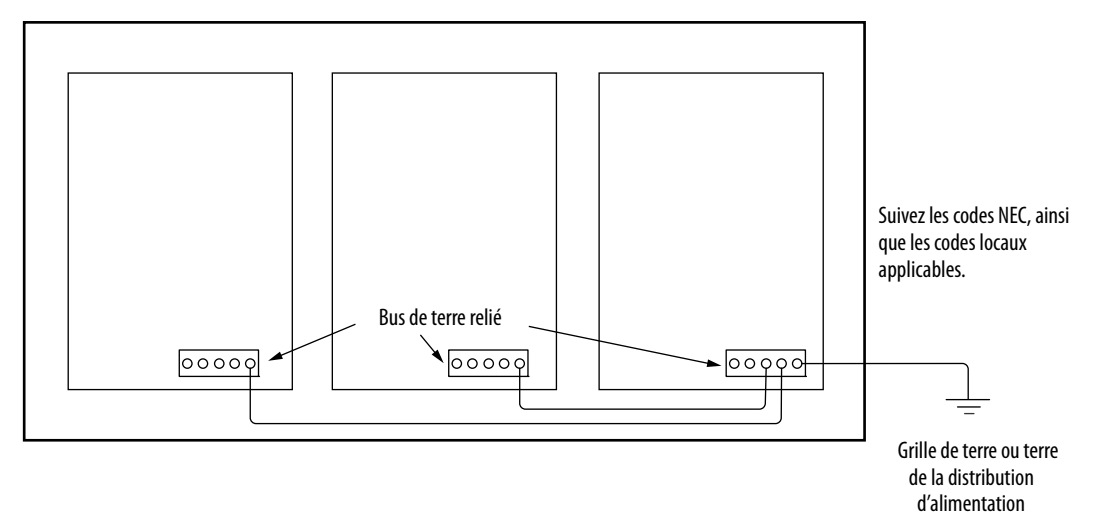

La liaison haute fréquence (HF) n'est pas représentée. Pour de plus amples informations sur la liaison HF, consultez la section Liaison de sous-panneaux multiples, <u>page 36</u>.

### Critères de câblage d'alimentation

Le fil doit être en cuivre avec une capacité nominale minimum de 75 °C (167 °F). La mise en phase de l'alimentation c.a. principale est arbitraire et une connexion de mise à la terre est nécessaire pour un fonctionnement sûr et correct.

Pour les critères de câblage d'alimentation du module IPIM, consultez la publication <u>2094-UM003</u>, « Système motoservovariateur intégré Kinetix 6000M, Manuel utilisateur ».

Consultez la section Exemples de câblage d'alimentation, <u>page 187</u>, pour les schémas d'interconnexion.

IMPORTANTLe code national d'électricité des États-Unis (National Electrical Code) et<br/>toutes les normes électriques locales prévalent sur les valeurs et méthodes<br/>fournies ici.

| Réf.                                               |                               | Connexion aux bornes    |                            | Section de fil            | Longueur de  | Couple                     |  |
|----------------------------------------------------|-------------------------------|-------------------------|----------------------------|---------------------------|--------------|----------------------------|--|
| No.                                                | Description                   | Broche                  | Signal                     | mm <sup>2</sup> (calibre) | mm (in.)     | Nm (lb-in.)                |  |
| 2094-AC05-M <i>xx-x</i>                            |                               | IPD-1                   | DC-                        | 6 à 2,5<br>(10 à 14)      | 10           | 0,5 à 0,6                  |  |
| 2094-AC09-M02- <i>x</i>                            | Bus c.c. <sup>(1)</sup><br>et | IPD-2<br>IPD-3<br>IPD-4 | DC+<br>⊥<br>L3<br>L2<br>L1 | 6 à 4<br>(10 à 12)        | (0,38)       | (4,4 à 5,3)                |  |
| 2094-AC16-M03- <i>x</i>                            | alimentation V c.a.           | IPD-5<br>IPD-6          |                            | 30 à 10<br>(3 à 8)        | 16           | 2,4 à 3,0<br>(21,6 à 26,5) |  |
| 2094-AC32-M05- <i>x</i>                            |                               |                         |                            | 30 (3)                    | (0,03)       |                            |  |
| 2094-BC01-M <i>xx-x</i><br>2094-BC02-M02- <i>x</i> | Bus c c <sup>(1)</sup>        | IPD-1<br>IPD-2          | DC-<br>DC+                 | 10 à 2,5<br>(8 à 14)      | 10<br>(0,38) | 1,2 à 1,5<br>(10,6 à 13,2) |  |
| 2094-BC04-M03- <i>x</i>                            | et<br>alimentation V c.a.     | IPD-3<br>IPD-4<br>IPD-5 | $\frac{\perp}{L3}$         | 10 à 6<br>(8 à 10)        | 16           | 2,4 à 3,0<br>(21,6 à 26,5) |  |
| 2094-BC07-M05- <i>x</i>                            |                               | IPD-6                   | L1                         | 30 (3)                    | (0,03)       |                            |  |
|                                                    | Alimentation de               | CPD-1                   | CTRL 2                     | 4 à 2,5                   |              | 0,5 à 0,6                  |  |
| commande                                           | commande                      | CPD-2                   | CTRL 1 (12 à 14)           |                           | 10           | (4,4 à 5,3)                |  |
| 2074-8088-18188-8                                  | Activation du contacteur      | CED-1                   | CONT EN-                   | 4à2,5                     | (0,38)       | 0,5 à 0,6<br>(4,4 à 5,3)   |  |
|                                                    |                               | CED-2                   | CONT EN+                   | (12 à 14) <sup>(2)</sup>  |              |                            |  |

### Tableau 60 - Critères pour le câblage d'alimentation IAM

(1) Les connexions du bus commun c.c. (module IAM guide vers module IAM suiveur) doivent être aussi courtes que possible.

(2) Le calibre réel du câblage de validation contacteur dépend de la configuration système. Consultez le constructeur de la machine, le NEC (pour les États-Unis) et les réglementations locales en vigueur.

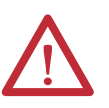

**ATTENTION :** Pour éviter tout risque de blessure corporelle et/ou de détérioration de l'équipement, assurez-vous que l'installation est conforme aux spécifications en termes de câbles, de sections des conducteurs, de protection des circuits de dérivation et de dispositifs de sectionnement. Le code national d'électricité des États-Unis (National Electrical Code ou NEC) et les normes locales précisent les précautions à prendre pour l'installation d'équipement électrique en toute sécurité.

**ATTENTION :** Pour éviter les blessures corporelles et/ou les dégâts matériels, vérifiez que les connecteurs d'alimentation du moteur sont utilisés uniquement à des fins de connexion. Ne les utilisez pas pour mettre l'unité sous ou hors tension.

**ATTENTION :** Pour éviter tout risque de blessure corporelle et/ou de détérioration de l'équipement, assurez-vous que les câbles d'alimentation blindés sont mis à la terre pour empêcher d'éventuelles tensions élevées dans le blindage.

#### Tableau 61 - Critères pour le câblage d'alimentation IAM/AM

| Réf.                                                                                                    | Description                 | Connexion aux bornes                                                          |                                                                                                    | Section de fil                                                                                             | Longueur de | Couple                     |
|----------------------------------------------------------------------------------------------------|-----------------------------|-------------------------------------------------------------------------------|----------------------------------------------------------------------------------------------------|----------------------------------------------------------------------------------------------------|-------------|----------------------------|
| No.                                                                                                    | Vescription                 | Broche                                                                        | Signal                                                                                                    | mm <sup>2</sup> (calibre)                                                                                  | mm (in.)    | Nm (lb-in.)                |
| 2094-AC05-Mxx-x,<br>2094-AC09-M02-x,<br>2094-BC01-Mxx-x,<br>2094-BC02-M02-x,<br>2094-AMP5-x, 2094-AM01-x,<br>2094-AM02-x, 2094-BM05-x,<br>2094-BM01-x, 2094-BM02-x | Alimentation du             | MP-4<br>MP-3                                                                  |                                                                                                    | Le câble<br>d'alimentation<br>moteur dépend de<br>la combinaison<br>moteur/variateur.<br>6 à 1,5 (10 à 16) | 10 (0,38)   | 0,5 à 0,6<br>(4,4 à 5,3)   |
| 2094-AC16-M03- <i>x</i> ,<br>2094-AC32-M05- <i>x</i> ,<br>2094-BC04-M03- <i>x</i> ,<br>2094-AM03- <i>x</i> , 2094-AM05- <i>x</i> ,<br>2094-BM03- <i>x</i>          | moteur                      | MP-2 V<br>MP-1 U                                                              | V<br>U                                                                                                    | 10 à 1,5<br>(8 à 16)                                                                                       | 10 (0,38)   | 1,2 à 1,5<br>(10,6 à 13,2) |
| 2094-BC07-M05- <i>x,</i><br>2094-BM05- <i>x</i>                                                                                                    |                             |                                                                               |                                                                                                    | 30 à 2,5<br>(3 à 14)                                                                                       | 16 (0,63)   | 2,4 à 3,0<br>(21,6 à 26,5) |
| IAM ou AM<br>(230 ou 460 V)<br>2094-xCxx-Mxx-x et<br>2094-xMxx-x                                                                                                   | Alimentation du<br>frein    | BC-6<br>BC-5<br>BC-4<br>BC-3<br>BC-2<br>BC-1                                  | MBRK-<br>MBRK+<br>COM<br>PWR<br>DBRK-<br>DBRK+                                                                   | 0,75 (18)                                                                                                  | 10 (0,38)   | 0,22 à 0,25<br>(1,9 à 2,2) |
| IAM ou AM<br>(230 ou 460 V)<br>2094-xCxx-Mxx-S et<br>2094-xMxx-S                                                                                                   | Arrêt sécurisé du<br>couple | ST0-1<br>ST0-2<br>ST0-3<br>ST0-4<br>ST0-5<br>ST0-6<br>ST0-7<br>ST0-8<br>ST0-9 | FDBK2+<br>FDBK2-<br>FDBK1+<br>FDBK1-<br>SAFETY ENABLE2+<br>SAFETY ENABLE-<br>SAFETY ENABLE1+<br>24V +<br>24V_COM | 0,75 (18)<br>(fil torsadé avec<br>embout)<br>1,5 (16)<br>(fil rigide)                                      | 7,0 (0,275) | 0,235 (2,0)                |

|                                                                       | Description                                                            | Connexion | aux bornes | Section de fil            | <b>Couple</b><br>Nm (lb-in.) |
|-----------------------------------------------------------------------|------------------------------------------------------------------------|-----------|------------|---------------------------|------------------------------|
| Ker. NO.                                                              | Description                                                            | Broche    | Signal     | mm <sup>2</sup> (calibre) |                              |
| 1:<br>Module résistance de<br>freinage 2094-BSP2<br>(200/400 V)<br>In | 1394-SR <i>xxxx</i><br>Module résistance de<br>freinage passif externe | RC-1      | DC+        | 10 (8) <sup>(1)</sup>     | 1,2 à 1,5<br>(10,6 à 13,2)   |
|                                                                       |                                                                        | RC-2      | INT        |                           |                              |
|                                                                       |                                                                        | RC-3      | COL        |                           |                              |
|                                                                       | Interrupteur thermique                                                 | TS-1      | TS1        | 0.75 (19)                 | 0,22 à 0,25                  |
|                                                                       |                                                                        | TS-2      | TS2        | 0,75 (18)                 | (1,9 à 2,2)                  |

Tableau 62 - Critères pour le câblage d'alimentation du module résistance de freinage

(1) 105 °C, 600 V.

# Directives pour le câblage d'alimentation

Utilisez ces directives comme référence lors du câblage des connecteurs d'alimentation sur vos modules variateurs IAM et AM.

Pour les directives de câblage d'alimentation du module IPIM, consultez la publication <u>2094-UM003</u>, « Système motoservovariateur intégré Kinetix 6000M, Manuel utilisateur ».

| IMPORTANT | Pour l'emplacement du connecteur sur les variateurs Kinetix 6000, consultez<br>Caractéristiques du connecteur des modules IAM/AM 2094 à la <u>page 58</u> .                                       |
|-----------|----------------------------------------------------------------------------------------------------|
|           | Lorsque vous serrez les vis pour maintenir les fils, consultez les tableaux<br><u>page 95</u> pour les valeurs du couple de serrage.                                                              |
|           | Lors du dénudage des fils, consultez les tableaux <u>page 95</u> pour les longueurs à<br>dénuder.                                                                                                 |
|           |                                                                                                    |
| IMPORTANT | Pour améliorer les performances du système, faites passer les fils et les câbles dans les chemins de câbles comme indiqué dans la section Établissement de zones parasitées à la <u>page 37</u> . |

Suivez les étapes ci-après pour le raccordement des connecteurs des variateurs IAM et AM.

1. Préparez les fils à attacher à chaque fiche de connexion en enlevant l'isolant sur une longueur égale à la longueur de dénudage recommandée.

| IMPORTANT | Veillez à ne pas entailler, couper ou autrement abîmer les brins lorsque |
|-----------|--------------------------------------------------------------------------|
|           | vous enlevez l'isolant.                                                  |

- 2. Acheminez les câble/fils jusqu'à vos modules variateurs IAM et AM.
- 3. Insérez les fils dans les fiches de connexion.

Consultez les tableaux de brochage du connecteur à l'<u>Chapitre 4</u> ou les schémas d'interconnexion à l'<u>Annexe A</u>.

- 4. Serrez les vis du connecteur.
- 5. Tirez doucement sur chaque fil pour vous assurer qu'il ne sorte pas de sa borne ; réinsérez et serrez les fils lâches.
- 6. Insérez la fiche de connexion dans le connecteur du module.

### Câblage des connecteurs du module IAM/AM

Cette section présente des exemples et des tableaux de câblage pour vous aider à raccorder les modules IAM et AM.

### Raccordement du connecteur d'alimentation de commande (CPD)

Cet exemple concerne tout module IAM, IAM maître ou IAM esclave.

### Figure 49 - Module IAM (connecteur CPD)

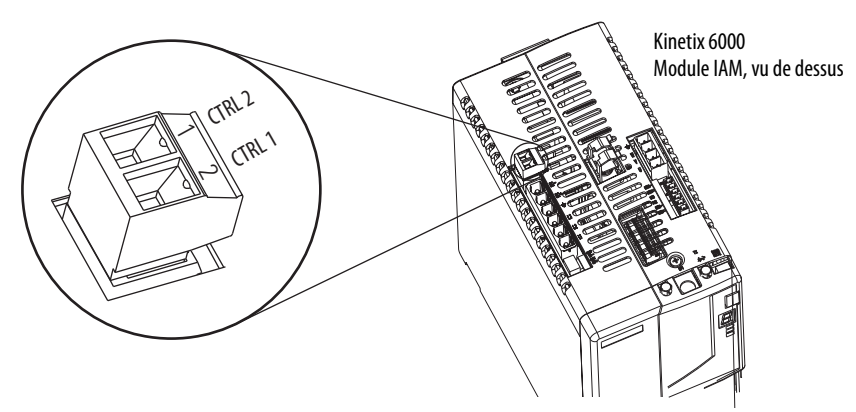

Tableau 63 - Connecteur d'alimentation de commande (CPD)

| Connecteur CPL (module LIM) ou autre entrée monophasée |                                     |                                       | Connectour CPD |                                  |        |                           |           |                      |  |              |  |              |  |              |  |                               |                         |        |
|--------------------------------------------------------|-------------------------------------|---------------------------------------|----------------|----------------------------------|--------|---------------------------|-----------|----------------------|--|--------------|--|--------------|--|--------------|--|-------------------------------|-------------------------|--------|
| Module LIM 209<br>2094-BL <i>xx</i> S ou 2             | 94-AL <i>xx</i> S,<br>2094-XL75S-Cx | Modules LIM 2094-AL09<br>et 2094-BL02 |                | - Connecteur CPD<br>(module IAM) |        | (module IAM)              |           | (module IAM)         |  | (module IAM) |  | (module IAM) |  | (module IAM) |  | Section de fil<br>recommandée | Longueur de<br>dénudage | Couple |
| Broche CPL                                             | Signal                              | Broche CPL                            | Signal         | Broche du<br>connecteur<br>CPD   | Signal | mm <sup>2</sup> (calibre) | mm (in.)  | NM (10-1 <b>N.</b> ) |  |              |  |              |  |              |  |                               |                         |        |
| 1                                                      | CTRL 1                              | 2                                     | L1             | 1                                | CTRL 2 | 25(14)                    | 10 (0 38) | 0,5 à 0,6            |  |              |  |              |  |              |  |                               |                         |        |
| 2                                                      | CTRL 2                              | 1                                     | L2/N           | 2                                | CTRL 1 | (דו) ( <i>ב</i> ו         | 10 (0,56) | (4,4 à 5,3)          |  |              |  |              |  |              |  |                               |                         |        |

### Câblage du connecteur d'alimentation (IPD)

Cet exemple concerne tout module IAM ou module IAM maître de bus commun.

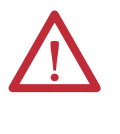

**ATTENTION :** Vérifiez que les connexions d'alimentation sont correctes lorsque vous câblez la fiche du connecteur IPD et que la fiche est complètement enfoncée dans le connecteur du module. Un câblage/une polarité incorrect(e) ou un câblage desserré peut provoquer une explosion ou endommager l'équipement.

### Figure 50 - Module IAM (connecteur IPD)

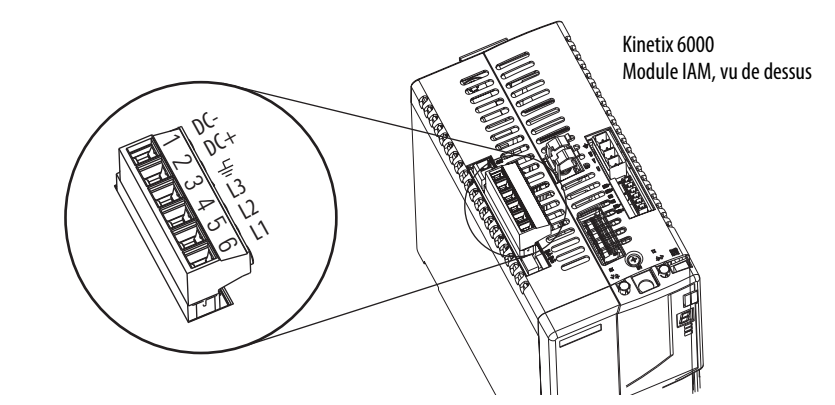

#### Tableau 64 - Connexions d'alimentation (IPD)

| Connecteur OPL (module LIM) ou autre entrée triphasée |        |                                                        |        | Connecteur IPD            |          |  |
|-------------------------------------------------------|--------|--------------------------------------------------------|--------|---------------------------|----------|--|
| Module LIM<br>2094-AL09 2                             |        | Modules LIM 2094-ALxxS,<br>2094-BLxxS ou 2094-XL75S-Cx |        | (module IAM ou IAM guide) |          |  |
| Broche OPL                                            | Signal | Broche OPL                                             | Signal | Brochage IPD              | Signal   |  |
| 1                                                     | L1′    | 4                                                      | L1′    | 6                         | L1       |  |
| 2                                                     | L2′    | 3                                                      | L2′    | 5                         | L2       |  |
| 3                                                     | L3′    | 2                                                      | L3′    | 4                         | L3       |  |
| 4                                                     | Ŧ      | 1                                                      | Ŧ      | 3                         | <u> </u> |  |
|                                                       |        |                                                        |        | 2                         | DC+      |  |
| _                                                     |        |                                                        |        | 1                         | DC-      |  |

### Tableau 65 - Caractéristiques de raccordement

| Réf. No.                                           | Alimentation<br>VAC | Section de fil<br>recommandée<br>mm <sup>2</sup> (calibre) | Longueur de<br>dénudage<br>mm (in.) | <b>Couple</b><br>Nm (lb-in.) |
|----------------------------------------------------|---------------------|------------------------------------------------------------|-------------------------------------|------------------------------|
| 2094-AC05-M <i>xx-x</i>                            |                     | 2,5 (14)                                                   | 10 (0 38)                           | 0,5 à 0,6                    |
| 2094-AC09-M02- <i>x</i>                            | 230 V c a           | 4,0 (12)                                                   | 10 (0,50)                           | (4,4 à 5,3)                  |
| 2094-AC16-M03- <i>x</i>                            | 250 V C.a.          | 10 (8)                                                     | 16 (0,63)                           | 2,4 à 3,0<br>(21,6 à 26,5)   |
| 2094-AC32-M05- <i>x</i>                            |                     | 30 (3)                                                     |                                     |                              |
| 2094-BC01-M <i>xx-x</i><br>2094-BC02-M0 <i>2-x</i> |                     | 2,5 (14)                                                   | 10 (0,38)                           | 1,2 à 1,5<br>(10,6 à 13,2)   |
| 2094-BC04-M03- <i>x</i>                            | 460 V c.a.          | 6 (10)                                                     | 16 (0.63)                           | 2,4 à 3,0                    |
| 2094-BC07-M05- <i>x</i>                            |                     | 30 (3)                                                     |                                     | (21,6 à 26,5)                |

Cet exemple concerne un module IAM esclave de bus commun.

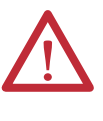

**ATTENTION :** Vérifiez que les connexions d'alimentation du bus commun sont correctes lorsque vous câblez la fiche du connecteur IPD et que la fiche est complètement enfoncée dans le connecteur du module. Un câblage/une polarité incorrect(e) ou un câblage desserré peut provoquer une explosion ou endommager l'équipement.

### Figure 51 - Module IAM (connecteur IPD)

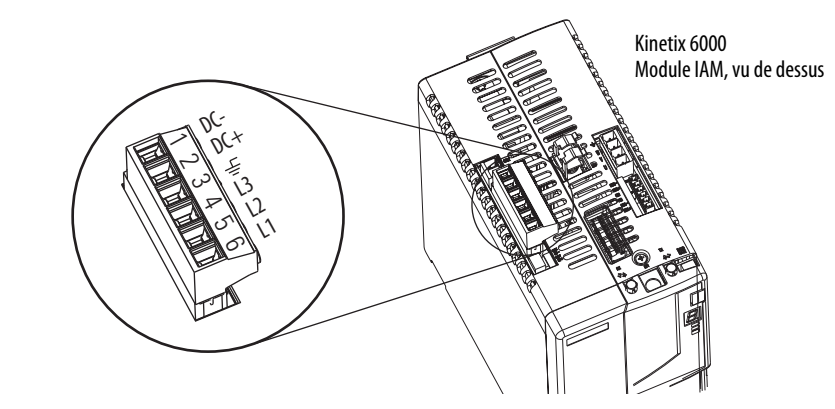

#### Tableau 66 - Connexions d'alimentation (IPD)

| Connecteur IPD<br>(module IAM ou IAM suiveur) |          |  |
|-----------------------------------------------|----------|--|
| Broche IPD                                    | Signal   |  |
| 6                                             | N.F.     |  |
| 5                                             | N.F.     |  |
| 4                                             | N.F.     |  |
| 3                                             | <u>+</u> |  |
| 2                                             | DC+      |  |
| 1                                             | DC-      |  |

**IMPORTANT** Ne pas raccorder l'entrée d'alimentation triphasée au module IAM esclave du bus commun.

### Tableau 67 - Caractéristiques de raccordement

| Réf. No.                                           | Alimentation<br>VAC | Section de fil<br>recommandée<br>mm <sup>2</sup> (calibre) | Longueur de<br>dénudage<br>mm (in.) | <b>Couple de</b><br>serrage<br>Nm (Ib-in.) |
|----------------------------------------------------|---------------------|------------------------------------------------------------|-------------------------------------|--------------------------------------------|
| 2094-AC05-M <i>xx-x</i>                            |                     | 2,5 (14)                                                   | - 10 (0,38)                         | 0,5 à 0,6<br>(4,4 à 5,3)                   |
| 2094-AC09-M02- <i>x</i>                            | 230 V c.a.          | 4,0 (12)                                                   |                                     |                                            |
| 2094-AC16-M03 <i>-x</i>                            |                     | 10 (8)                                                     | - 16 (0,63)                         | 2,4 à 3,0<br>(21,6 à 26,5)                 |
| 2094-AC32-M05- <i>x</i>                            |                     | 30 (3)                                                     |                                     |                                            |
| 2094-BC01-M <i>xx-x</i><br>2094-BC02-M02- <i>x</i> | 460 V c.a.          | 2,5 (14)                                                   | 10 (0,38)                           | 1,2 à 1,5<br>(10,6 à 13,2)                 |
| 2094-BC04-M03-x                                    |                     | 6 (10)                                                     | 16 (0,63)                           | 2,4 à 3,0<br>(21,6 à 26,5)                 |
| 2094-BC07-M05- <i>x</i>                            |                     | 30 (3)                                                     |                                     |                                            |

### Câblage du connecteur de validation contacteur (CED)

Cet exemple concerne tout module IAM, IAM maître de bus commun ou IAM esclave de bus commun.

#### Figure 52 - Module IAM (connecteur CED)

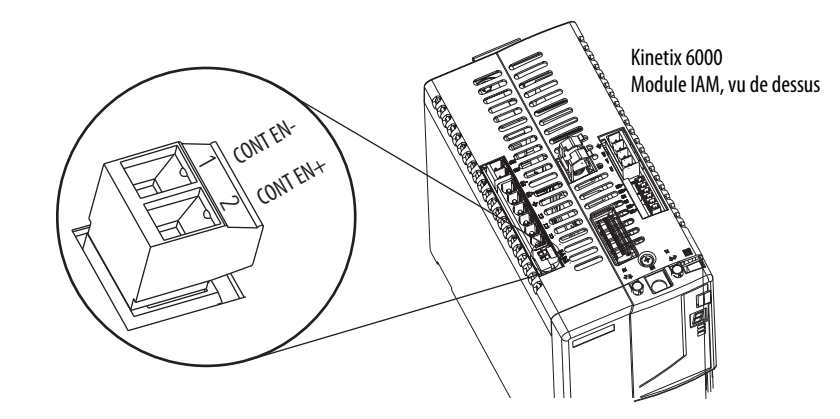

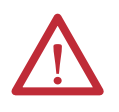

**ATTENTION :** Le câblage du relais de validation contacteur est requis. Pour éviter les blessures corporelles ou les dégâts sur le variateur, câblez le relais de validation contacteur dans votre chaîne de commande de sécurité. Consultez Relais de validation contacteur, <u>page 70</u>.

Dans les configurations de bus commun, les connexions de validation contacteur (CED) pour les variateurs guide et suiveur doivent être raccordées en série avec la chaîne de commande.

Pour les schémas d'interconnexion, voir Remarques sur les schémas d'interconnexion, <u>page 186</u>.

| Connecteur d'E/S du module LIM (IOL) ou<br>autre chaîne de texte de commande |                                       | Broche du | Signal   | Section de fil<br>recommandée | Longueur de<br>dépudage | Valeur du<br>couple de        |
|------------------------------------------------------------------------------|---------------------------------------|-----------|----------|-------------------------------|-------------------------|-------------------------------|
| Modules LIM 2094-ALxxS,<br>2094-BLxxS ou 2094XL75S-Cx                        | Modules LIM<br>2094-AL09 et 2094-BL02 | CED       | Jighai   | mm <sup>2</sup> (calibre)     | mm (in.)                | <b>serrage</b><br>Nm (Ib-in.) |
| I0_COM1                                                                      | IO_COM                                | 1         | CONT EN- | 2 5 (14) (1)                  | 10 (0,38)               | 0,5 à 0,6<br>(4,4 à 5,3)      |
| COIL_E2                                                                      | COIL_A2                               | 2         | CONT EN+ | 2,3(14)                       |                         |                               |

#### Tableau 68 - Connecteur d'activation du contacteur (CED)

(1) Le calibre réel du câblage de validation contacteur dépend de la configuration système. Consultez le constructeur de la machine, le NEC (pour les États-Unis) et les réglementations locales en vigueur.

### Câblage du connecteur d'arrêt sécurisé du couple (STO)

Cet exemple concerne le module IAM ou AM équipé du connecteur d'arrêt sécurisé du couple (STO).

#### Figure 53 - Module IAM/AM (connecteur STO)

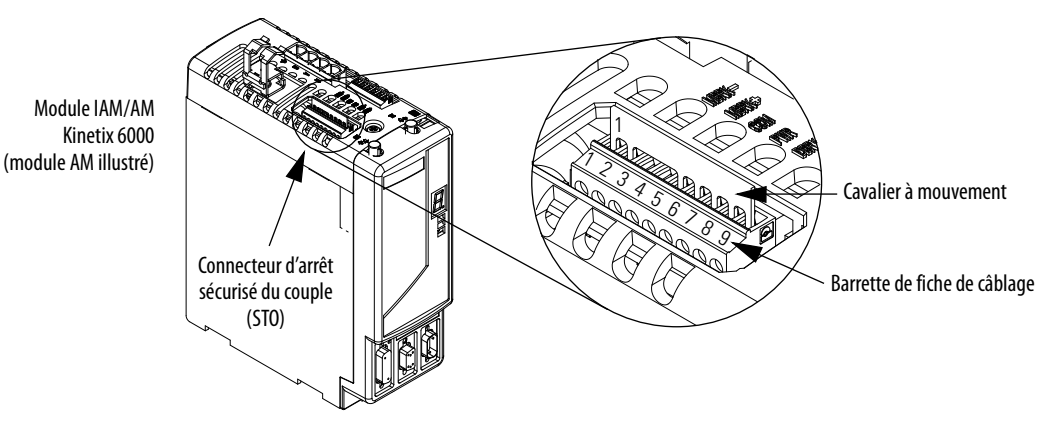

Chaque module IAM et AM est livré avec la fiche de câblage (9 broches) et le cavalier d'autorisation de mouvement installé dans le connecteur d'arrêt sécurisé du couple. Lorsque le cavalier d'autorisation de mouvement est installé, la fonction d'arrêt sécurisé du couple n'est pas utilisée.

Brochage du connecteur d'arrêt sécurisé du couple (STO) illustré page 60.

**IMPORTANT** Les broches STO-8 et STO-9 (24 V+) sont utilisées uniquement par le cavalier d'autorisation de mouvement. Lors du câblage du bornier amovible, l'alimentation 24 V doit provenir d'une source externe.

| Broche STO | Signal          | Section de fil<br>recommandée<br>mm <sup>2</sup> (calibre) | Longueur de<br>dénudage<br>mm (in.) | <b>Couple</b><br>Nm (lb-in.) |
|------------|-----------------|------------------------------------------------------------|-------------------------------------|------------------------------|
| 1          | FDBK2+          |                                                            |                                     |                              |
| 2          | FDBK2-          |                                                            |                                     |                              |
| 3          | FDBK1+          | 0 75 (18)                                                  | 7,0 (0,275)                         | 0,235 (2,0)                  |
| 4          | FDBK1-          | (fil torsadé avec                                          |                                     |                              |
| 5          | SAFETY ENABLE2+ | emboul)                                                    |                                     |                              |
| б          | SAFETY ENABLE-  | 1,5 (16)                                                   |                                     |                              |
| 7          | SAFETY ENABLE1+ | (fil rigide)                                               |                                     |                              |
| 8          | 24 V+           | ]                                                          |                                     |                              |
| 9          | 24V_COM         |                                                            |                                     |                              |

#### Tableau 69 - Connecteur d'arrêt sécurisé du couple (STO)

Pour câbler le connecteur d'arrêt sécurisé du couple dans les configurations mono-axe ou multi-axe, consultez la publication <u>GMC-RM002</u>, « Kinetix Safe Torque-off Feature Safety Reference Manual ».

### Câblage du connecteur d'alimentation moteur (MP)

Les connexions du connecteur d'alimentation moteur (MP) incluent les moteurs rotatifs, les moteurs linéaires et les actionneurs d'entraînement du moteur.

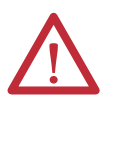

**ATTENTION :** Veillez à ce que les connexions d'alimentation moteur soient correctes lors du câblage de la fiche de connecteur MP et à ce que la fiche soit entièrement engagée dans le connecteur du module. Un câblage/une polarité incorrect(e) ou un câblage desserré peut provoquer une explosion ou endommager l'équipement.

Cet exemple concerne les modules AM et la section onduleur des modules IAM.

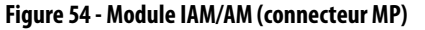

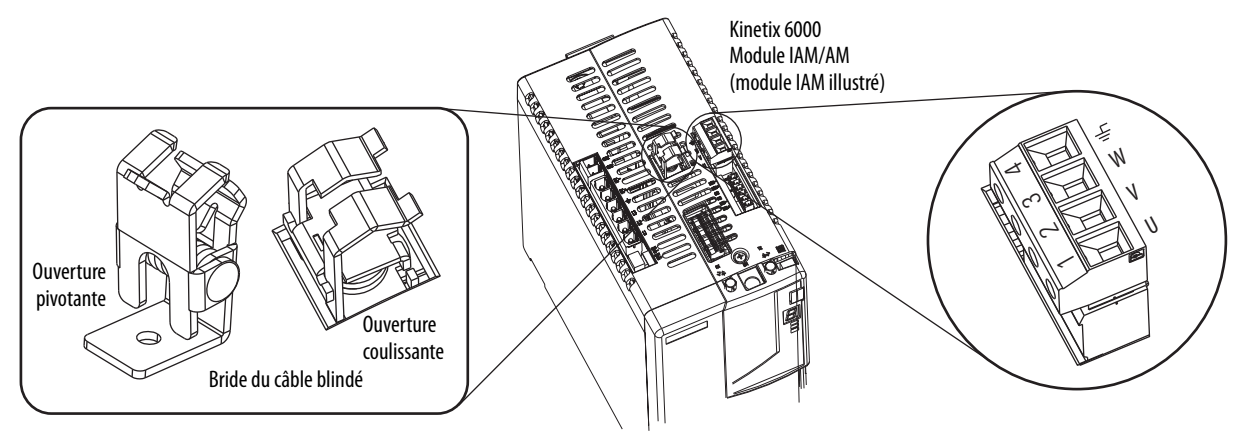

### Raccordement de câble blindé

Les câbles d'alimentation moteur Série 2090 pour moteurs et actionneurs sont blindés et le blindage tressé du câble doit être raccordé au variateur lors de l'installation. Une petite partie de la gaine du câble doit être dénudée pour exposer la tresse du blindage. La partie exposée doit être fixée (avec la bride fournie) sur le haut des modules IAM ou AM et les fils d'alimentation doivent être raccordés sur la fiche de connexion d'alimentation moteur (MP).

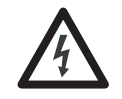

**DANGER D'ÉLECTROCUTION :** Pour éviter le risque d'électrocution, assurez-vous que les câbles d'alimentation blindés sont reliés à la terre par au moins un point pour la sécurité.

| IMPORTANT | Pour les moteurs de série TL, reliez également le fil de raccordement de<br>152 mm à la terre la plus proche.            |
|-----------|----------------------------------------------------------------------------------------------------|
|           | Consultez la section Branchement par fil en queue de cochon, <u>page 104</u> , pour obtenir de plus amples informations. |

### Branchement par fil en queue de cochon

Les moteurs TL-Series ont une courte amorce de câble précâblée qui est reliée au moteur, mais qui n'est pas blindée. La méthode privilégiée de mise à la terre du câble d'alimentation de série TL côté moteur est d'exposer une partie du blindage du câble et de le fixer directement sur le bâti de la machine. Le câble d'alimentation moteur dispose également d'un fil de raccordement du blindage de 150 mm avec une cosse annulaire qui se connecte à la terre la plus proche. Utilisez cette méthode en plus du collier de câble. Le fil de raccordement peut être étendu à la longueur totale de l'amorce de câble du moteur si nécessaire, mais il est préférable de raccorder le fil fourni directement à la terre sans l'allonger.

#### Figure 55 - Branchement par fil en queue de cochon

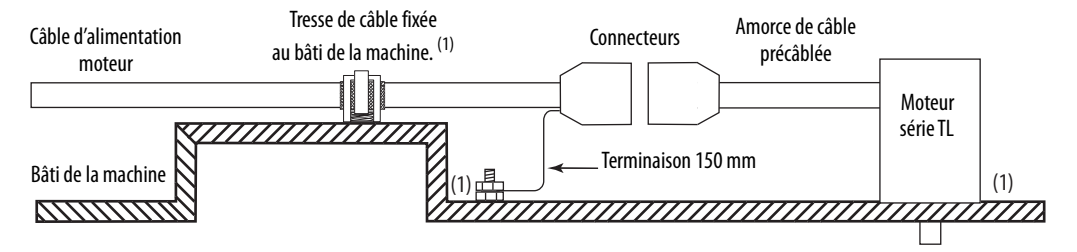

(1) Éliminez la peinture du bâti de la machine pour assurer une liaison HF correcte entre le bâti de la machine et le corps du moteur, la bride de blindage et le goujon de mise à la terre.

#### Connecteurs moteur et actionneur MP-Series

Les moteurs Série MPL équipés de connecteurs DIN circulaires (indiqués par 4 ou 7 dans la référence) ne sont pas compatibles avec les câbles conçus pour les moteurs équipés de connecteurs à baïonnette (indiqués par 2 dans la référence). Les moteurs avec connecteurs à baïonnette ne sont plus fabriqués.

| Réf. No. /Connecteurs DIN SpeedTec                                                 | Réf. No. /Connecteurs DIN filetés         | Réf. No. /Connecteurs à baïonnette                                                 |
|------------------------------------------------------------------------------------|-------------------------------------------|------------------------------------------------------------------------------------|
| MPL-A/B15xxx-xx7xAA<br>MPL-A/B2xxx-xx7xAA                                          | MPL-A/B15xxx-xx4xAA<br>MPL-A/B2xxx-xx4xAA | -                                                                                  |
| MPL-A/B3xxx-xx7xAA, MPL-A/B4xxx-xx7xAA,<br>MPL-A/B45xxx-xx7xAA, MPL-A/B5xxx-xx7xAA | -                                         | MPL-A/B3xxx-xx2xAA, MPL-A/B4xxx-xx2xAA,<br>MPL-A/B45xxx-xx2xAA, MPL-A/B5xxx-xx2xAA |
| MPL-B6 <i>xxx-xx</i> 7xAA, MPL-B8xxx-xx7xAA,<br>MPL-B9 <i>xxx-xx</i> 7xAA          | -                                         | MPL-B6 <i>xxx-xx</i> 2xAA, MPL-B8 <i>xxx-xx</i> 2xAA,<br>MPL-B9 <i>xxx-xx</i> 2xAA |

Les connecteurs à baïonnette peuvent être montés face à l'arbre moteur ou à la plaque d'extrémité et fournissent un connecteur séparé pour les connexions d'alimentation, de retour et de freinage. Les connecteurs DIN circulaires tournent sur 180° et combinent les fils d'alimentation et de freinage dans un même connecteur, ce qui permet d'éliminer le connecteur de freinage.

#### Figure 56 - Connecteurs de moteur à baïonnette et DIN circulaire

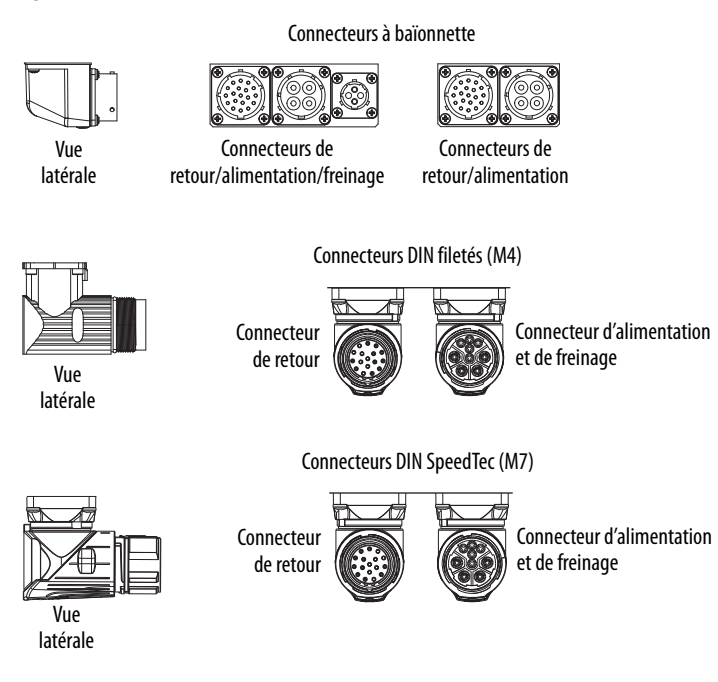

Les actionneurs linéaires MP-Series (séries MPAR et MPAS) et les moteurs en acier inoxydable MP-Series (série MPS) sont également passés de connecteurs filetés (M4) à des connecteurs SpeedTec (M7).

### Exemples de câblage d'alimentation moteur

La procédure de câblage pour l'alimentation moteur varie légèrement selon la famille du moteur. Les câbles compatibles avec votre moteur ou actionneur dépendent des connecteurs installés sur le moteur ou actionneur. Consultez Connecteurs moteur et actionneur MP-Series, <u>page 105</u>, pour obtenir de plus amples informations sur les connecteurs à baïonnette et DIN circulaires.

| Moteur/actionneur     | Type de<br>connecteur | Réf. No.                                                                                                    | Câbles d'alimentation moteur<br>(avec fils de freinage) | Câbles d'alimentation moteur<br>(sans fils de freinage) |
|-----------------------|-----------------------|----------------------------------------------------------------------------------------------------|---------------------------------------------------------|---------------------------------------------------------|
| MP-Series (Série MPL) | Baïonnette            | MPL-A/B3xxx-xx2xAA, MPL-A/B4xxx-xx2xAA,<br>MPL-A/B45xxx-xx2xAA, MPL-A/B5xxx-xx2xAA,<br>MPL-B6xxx-xx2xAA, MPL-B8xxx-xx2xAA,<br>MPL-B960B-xx2xAA, MPL-B960C-xx2xAA,<br>MPL-B980B-xx2xAA, et MPL-B980C-xx2xAA | -                                                       | 2090-XXxPMP-xxSxx <sup>(1)</sup>                        |
|                       |                       | MPL-B960D-xx2xAA, MPL-B980D-xx2xAA                                                                                                    |                                                         | 2090-MCNPMP-6S <i>xx</i>                                |
| 1326AB (M2L/S2L)      |                       | 1326AB-Bxxxx-M2L/S2L                                                                                                    |                                                         | 2090-XXxPMP-xxSxx <sup>(1)</sup>                        |
| F-Series              |                       | F-xxxx                                                                                                    |                                                         | 2090-XXNPHF- <i>xx</i> S <i>xx</i>                      |
| 1326AB (résolveur)    | P-LOK                 | 1326AB-Bxxxx-21                                                                                                    | 1326-CPx1T-L-xxx (flexion continue)                     | -                                                       |

(1) Pour les moteurs Série MPL ou 1326AB équipés de connecteurs à baïonnette. Ces câbles sont disponibles en standard (référence 2090-XXNPMP-xxSxx) et en flexion continue (référence 2090XXTPMPxxSxx).

#### Tableau 72 - Compatibilité du câble d'alimentation moteur – Connecteurs DIN filetés et en plastique circulaires

| Moteur/actionneur      | Type de<br>connecteur      | Réf. No.                                               | Câbles d'alimentation moteur<br>(avec fils de freinage)                      | Câbles d'alimentation moteur<br>(sans fils de freinage) |  |
|------------------------|----------------------------|--------------------------------------------------------|------------------------------------------------------------------------------|---------------------------------------------------------|--|
| MP-Series (Série MPL)  |                            | MPL-A/B15xxx-xx4xAA, MPL-A/B2xxx-xx4xAA                | 2090-XXNPMF-xxSxx (standard) ou<br>2090-CPBM4DF-xxAFxx (flexion<br>continue) | 2090-CPWM4DF-xxAFxx<br>(flexion continue)               |  |
| MP-Series (Série MPS)  | DIN (fileté)<br>circulaire | MPS-A/Bxxxx                                            |                                                                              |                                                         |  |
| Série MP (Série MPAS)  |                            | MPAS-A/B <i>xxxx</i>                                   |                                                                              |                                                         |  |
| MP-Series (Série MPAR) |                            | MPAR-A/B1 <i>xxx</i> et MPAR-A/B2 <i>xxx</i> (série A) |                                                                              |                                                         |  |
| Série TL (série TLY)   | Circulaire en<br>plastique | TLY-Axxxx-H                                            | 2090-CPBM6DF-16AAxx (standard)                                               | 2090-CPWM6DF-16AAxx<br>(standard)                       |  |

### Tableau 73 - Compatibilité du câble d'alimentation moteur – Connecteurs DIN SpeedTec

| Moteur/actionneur      | Type de<br>connecteur           | Réf. No.                                                                                                    | Câbles d'alimentation moteur <sup>(1)</sup><br>(avec fils de freinage)         | Câbles d'alimentation moteur <sup>(1)</sup><br>(sans fils de freinage)            |
|------------------------|---------------------------------|----------------------------------------------------------------------------------------------------|--------------------------------------------------------------------------------|-----------------------------------------------------------------------------------|
| MP-Series (Série MPL)  |                                 | MPL-A/B15xxx-xx7xAA, MPL-A/B2xxx-xx7xAA,<br>MPL-A/B3xxx-xx7xAA, MPL-A/B4xxx-xx7xAA,<br>MPL-A/B45xxx-xx7xAA, MPL-A/B5xxx-xx7xAA,<br>MPL-B6xxx-xx7xAA, MPL-B8xxx-xx7xAA<br>MPL-B9xxx-xx7xAA | 2090-CPBM7DF-xxAAxx (standard)<br>ou 2090-CPBM7DF-xxAFxx (flexion<br>continue) | 2090-CPWM7DF-xxAAxx<br>(standard) ou<br>2090-CPWM7DF-xxAFxx<br>(flexion continue) |
| MP-Series (Série MPM)  | -                               | MPM-A/Bxxxx                                                                                                    |                                                                                |                                                                                   |
| MP-Series (Série MPF)  |                                 | MPF-A/Bxxxx                                                                                                    |                                                                                |                                                                                   |
| MP-Series (Série MPS)  | DIN<br>(SpeedTec)<br>circulaire | MPS-A/Bxxxx                                                                                                    |                                                                                |                                                                                   |
| RDD-Series             |                                 | RDD-B <i>xxxx</i>                                                                                                    |                                                                                |                                                                                   |
| LDC-Series             |                                 | LDC-Cxxxx                                                                                                    |                                                                                |                                                                                   |
| Série MP (Série MPAS)  |                                 | MPAS-A/B <i>xxxx</i>                                                                                                    |                                                                                |                                                                                   |
| MP-Series (Série MPAI) | -                               | MPAI-A/Bxxxx                                                                                                    |                                                                                |                                                                                   |
| MP-Series (Série MPAR) |                                 | MPAR-A/B3xxx, MPAR-A/B1xxx et<br>MPAR-A/B2xxx (série B)                                                                                                    |                                                                                |                                                                                   |
| LDL-Series             | 1                               | LDL-xxxxxxx                                                                                                    |                                                                                |                                                                                   |

(1) Vous devez retirer le joint torique côté moteur lorsque les câbles 2090-CPxM7DF-xxAxxx sont utilisés.

106

Ces câbles contiennent uniquement les fils d'alimentation triphasée. Les moteurs/ actionneurs n'ont pas de frein ou de connecteur séparé pour les connexions de freinage. Les fils de thermostat sont inclus dans le câble de retour.

Consultez Exemples de câblage de module d'axe/moteur rotatif, à partir de la <u>page 196</u>, pour les schémas d'interconnexion de l'alimentation avec et sans module LIM.

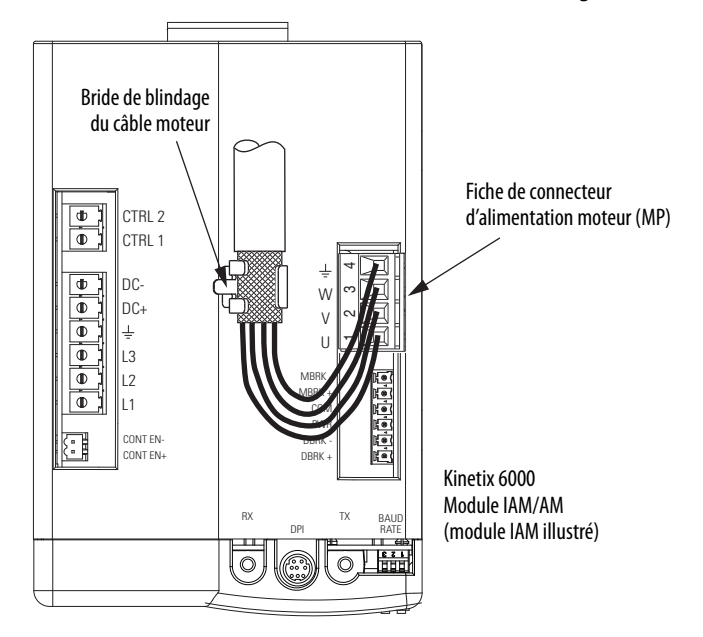

Figure 57 - Terminaisons d'alimentation moteur (câbles sans fils de freinage)

La bride de câble blindé illustrée ci-dessus est montée sur un module IAM. Les câbles sont reliés à la bride sur chaque module AM de la même façon.

Ces câbles contiennent les fils d'alimentation triphasée et fils de freinage. Les fils de freinage possèdent une tresse de blindage (illustrée ci-dessous en gris) qui se replie sous l'attache-câble avant que les conducteurs ne soient raccordés au connecteur de freinage (BC) du moteur. Les fils de thermostat sont inclus dans le câble de retour.

Consultez Exemples de câblage de module d'axe/moteur rotatif, à partir de la <u>page 196</u>, pour les schémas d'interconnexion de l'alimentation avec et sans module LIM.

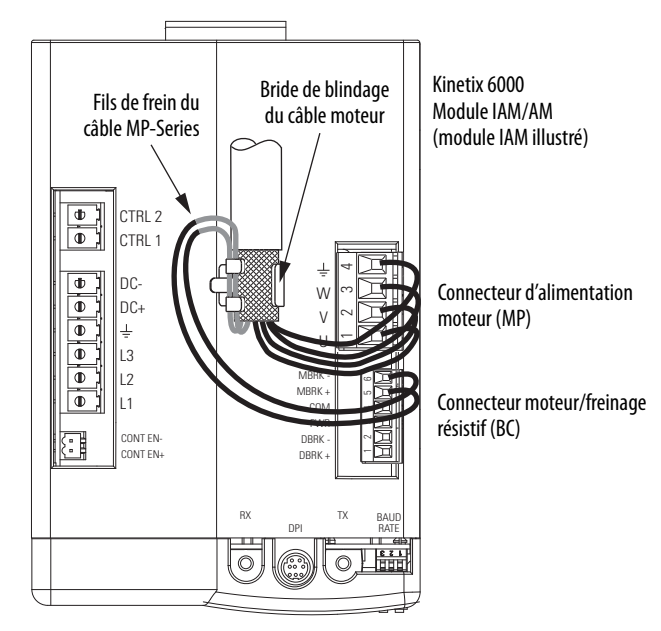

Figure 58 - Terminaisons d'alimentation moteur (câbles avec fils de freinage)

La bride de câble blindé illustrée ci-dessus est montée sur un module IAM. Les câbles sont reliés à la bride sur chaque module AM de la même façon.
Les câbles d'alimentation 1326AB (résolveur) (référence 1326-CPx1T-L-xxx) contiennent des fils triphasés, des fils de frein et des fils de thermostat. Pour améliorer les performances CEM de votre système, acheminez les fils comme illustré.

Consultez Exemples de câblage de module d'axe/moteur rotatif, à partir de la page 196, pour les schémas d'interconnexion de l'alimentation avec et sans module LIM.

Figure 59 - Terminaisons d'alimentation moteur (câble 1326-CPx1T-L-xxx)

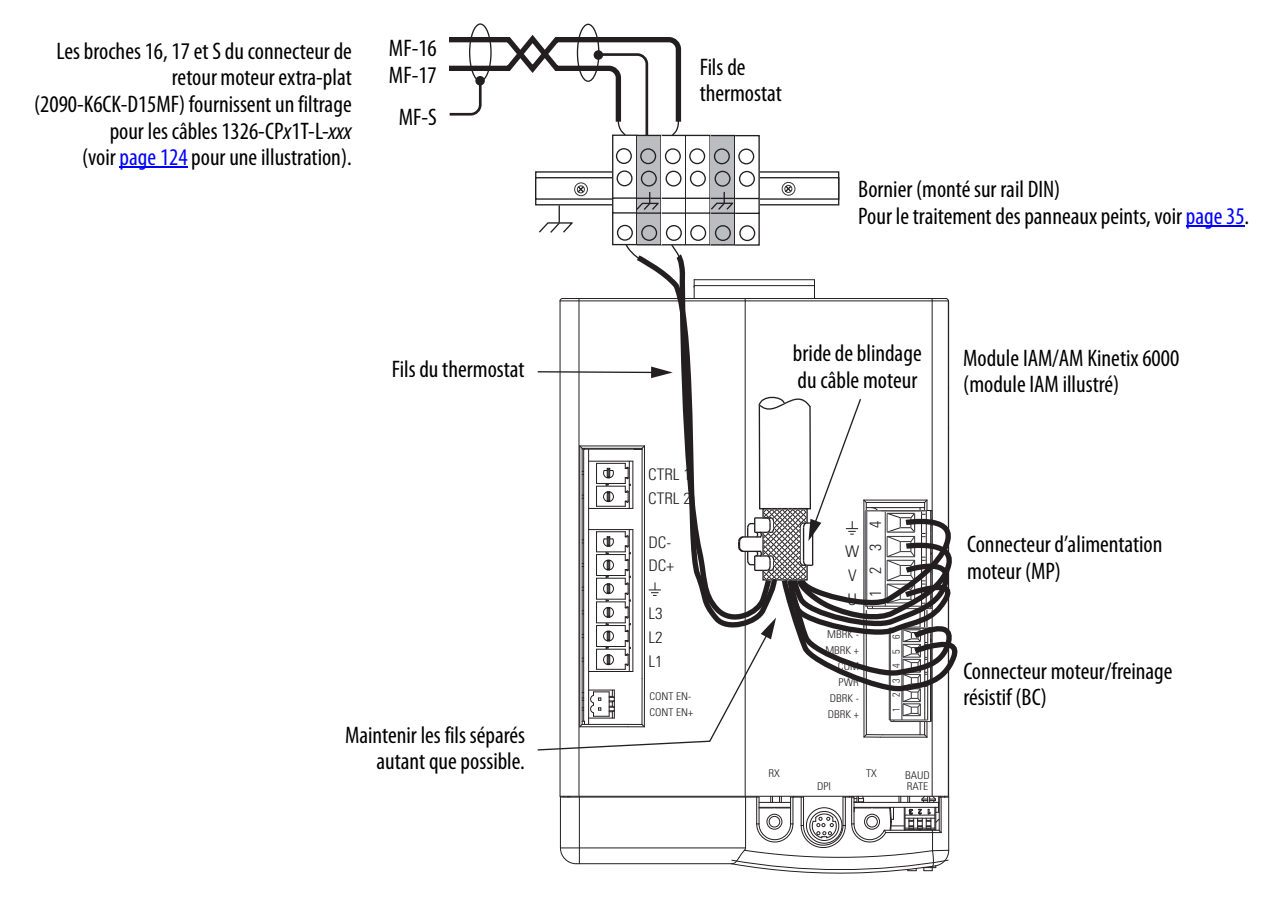

La bride de câble blindé illustrée ci-dessus est montée sur un module IAM. Les câbles sont reliés à la bride sur chaque module AM de la même façon.

| IMPORTANT | Il est recommandé de sécuriser le câble blindé dans la bride avec un collier afin |
|-----------|-----------------------------------------------------------------------------------|
|           | de réduire les contraintes sur le câble.                                          |

La préparation du blindage et des fils du câble est fournie avec la plupart des câbles assemblés Allen-Bradley. Conformez-vous aux directives suivantes si le blindage et les fils du câble d'alimentation moteur nécessitent une préparation.

Figure 60 - Préparation du blindage et des fils du câble

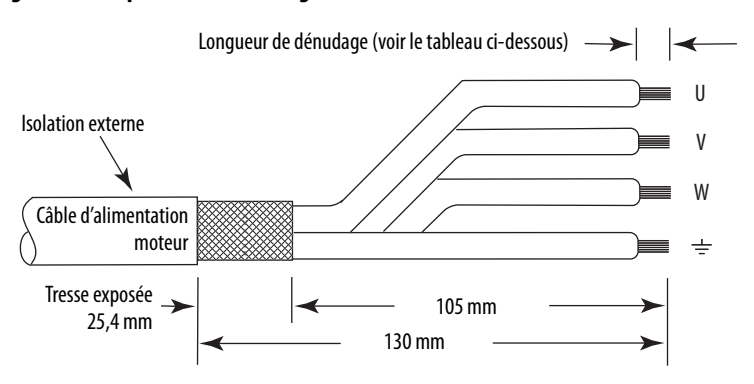

Consultez Exemples de câblage de module d'axe/moteur rotatif, à partir de la page 196, pour les schémas d'interconnexion de l'alimentation avec et sans module LIM.

#### Tableau 74 - Connecteur d'alimentation moteur (MP)

| Servomoteur        |                                | Connecteur MP (module IAM/AM) |          |  |
|--------------------|--------------------------------|-------------------------------|----------|--|
| 1326AB (résolveur) | Autres moteurs                 | Broche MP                     | Signal   |  |
| 1/Noir             | U/Marron                       | 1                             | U        |  |
| 2/Noir             | V/Noir                         | 2                             | V        |  |
| 3/Noir             | W/Bleu                         | 3                             | W        |  |
| Vert/Jaune         | $\underline{\perp}$ Vert/Jaune | 4                             | <u>+</u> |  |

#### Tableau 75 - Caractéristiques de raccordement

| Réf.<br>No.                                                                                                    | Section de fil<br>recommandée<br>mm <sup>2</sup> (calibre)                                           | Longueur de<br>dénudage<br>mm (in.) | Valeur du couple<br>de serrage<br>Nm (lb-in.) |
|----------------------------------------------------------------------------------------------------|----------------------------------------------------------------------------------------------------|-------------------------------------|-----------------------------------------------|
| 2094-AC05-Mxx-x, 2094-AMP5-x, 2094-AM01-x,<br>2094-AC09-M02-x, 2094-AM02-x,<br>2094-BC01-Mxx-x, 2094-BMP5-x, 2094-BM01-x<br>2094-BC02-M02-x, 2094-BM02-x | Le câble<br>d'alimentation<br>moteur dépend de<br>la combinaison<br>moteur/variateur.<br>6 (10) max. | 10 (0,38)                           | 0,5 à 0,6<br>(4,4 à 5,3)                      |
| 2094-AC16-M03-x, 2094-AM03-x<br>2094-AC32-M05-x, 2094-AM05-x                                                                                             | 10 (8) max.                                                                                          | 10 (0,38)                           | 1,2 à 1,5<br>(10,6 à 13,2)                    |
| 2094-BC04-M03- <i>x</i> , 2094-BM03- <i>x</i>                                                                                                    | 10 (8) max.                                                                                          | 10 (0,38)                           | 1,2 à 1,5<br>(10,6 à 13,2)                    |
| 2094-BC07-M05- <i>x</i> , 2094-BM05- <i>x</i>                                                                                                    | 30 (3) max.                                                                                          | 16 (0,63)                           | 2,4 à 3,0<br>(21,6 à 26,5)                    |

## Câblage du connecteur moteur/freinage résistif (BC)

Cet exemple concerne les modules AM et la section onduleur des modules IAM.

#### Figure 61 - Module IAM/AM (connecteur BC)

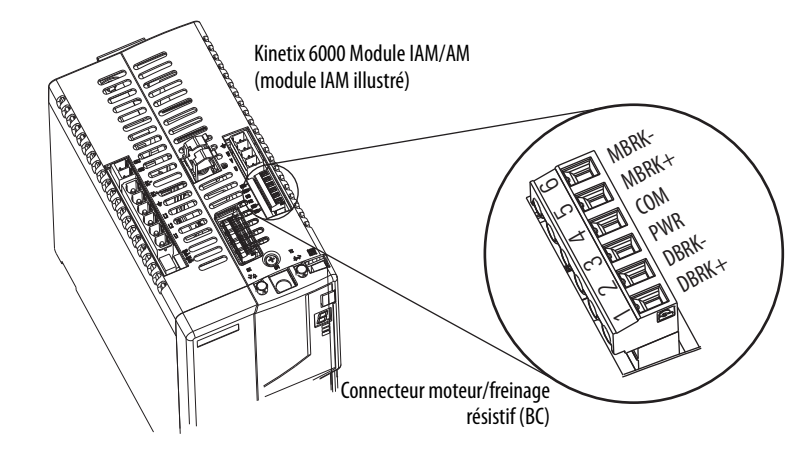

Connexions d'alimentation de freinage 24 V c.c.

| IMPORTANT | Si votre système inclus un module LIM, vous pouvez obtenir l'alimentation |
|-----------|---------------------------------------------------------------------------|
|           | 24 V c.c. du module LIM (connecteur P1L ou PSL).                          |

#### Tableau 76 - Connecteur moteur/freinage résistif (BC)

| Modules LIM 2094-ALxxS,<br>2094-BLxxS, 2094-XL75S-Cx |         | Modules LIM<br>2094-AL09 et 2094-BL02 |          | Connecteur BC<br>(module IAM/AM) |        |
|------------------------------------------------------|---------|---------------------------------------|----------|----------------------------------|--------|
| Broche P1L                                           | Signal  | Broche PSL                            | Signal   | Brochage BC                      | Signal |
| 1                                                    | IO_PWR2 | 1                                     | MBRK PWR | 3                                | PWR    |
| 2                                                    | 10_COM2 | 2                                     | MBRK COM | 4                                | СОМ    |

Connexions du module RBM

Tableau 77 - Connecteur moteur/freinage résistif (BC)

| Connexions d'E/S du module RBM |         | Connec<br>(module | teur BC<br>IAM/AM)    |
|--------------------------------|---------|-------------------|-----------------------|
| Broche TB3                     | Signal  | Broche MP         | Signal <sup>(1)</sup> |
| 6                              | COIL_A1 | 1                 | DBRK+                 |
| 7                              | COIL_A2 | 2                 | DBRK-                 |

(1) Le firmware 1.071 ou ultérieur est nécessaire pour utiliser les sorties DBRK sur le module IAM/AM Kinetix 6000.

#### Connexions du frein moteur

La procédure de câblage pour le frein moteur varie légèrement selon la famille du moteur. Les câbles compatibles avec votre moteur ou actionneur dépendent des connecteurs installés sur le moteur ou actionneur. Consultez Connecteurs moteur et actionneur MP-Series, <u>page 105</u>, pour obtenir de plus amples informations sur les connecteurs à baïonnette et DIN circulaires.

| Tableau 78 - Com | atibilité du câble de freinage moteur – Connecteurs à baïonnette | • |
|------------------|------------------------------------------------------------------|---|
|                  |                                                                  |   |

| Série du moteur                                                                                                    | Type de<br>connecteur                                                               | Fils de frein                                              | Réf. No.                                           |  |
|----------------------------------------------------------------------------------------------------|-------------------------------------------------------------------------------------|------------------------------------------------------------|----------------------------------------------------|--|
| MPL-A/B3xxx-xx2xAA, MPL-A/B4xxx-xx2xAA,<br>MPL-A/B45xxx-xx2xAA, MPL-A/B5xxx-xx2xAA,<br>MPL-B6xxx-xx2xAA, MPL-B8xxx-xx2xAA, MPL-B9xxx-xx2xAA | Le moteur possède un<br>connecteur de freinage. Les<br>fils de freinage se trouvent |                                                            | Câble de freinage 2090-UXxBMP-18Sxx <sup>(1)</sup> |  |
| 1326AB (M2L/S2L)                                                                                                    | Saloinette                                                                          | dans le câble de freinage.                                 |                                                    |  |
| F-Series                                                                                                    |                                                                                     | Le moteur possède un                                       | Kit de connecteur de frein droit 9101-0330         |  |
| 1326AB (résolveur)                                                                                                    | P-LOK                                                                               | fils de freinage se trouvent<br>dans le câble de freinage. | Câble d'alimentation 1326-CPx1T-L-xxx              |  |

(1) Pour les moteurs Série MPL et 1326AB équipés de connecteurs à baïonnette. Ces câbles sont disponibles en standard (référence 2090-UXNBMP-185xx) et en flexion continue (référence 2090-UXTBMP-185xx).

# Tableau 79 - Compatibilité du câble de freinage moteur – Connecteurs DIN filetés et en plastique circulaires

| Série du moteur                                                                  | Type de<br>connecteur      | Fils de frein                                                                                                    | Réf. No.                                                                  |  |
|----------------------------------------------------------------------------------|----------------------------|----------------------------------------------------------------------------------------------------|---------------------------------------------------------------------------|--|
| MPL-A/B15xxx-xx4xAA, MPL-A/B2xxx-xx4xAA                                          |                            | Le moteur/actionneur n'a                                                                                                   | 2090-XXNPMF-xxSxx (standard) ou<br>2090-CPBM4DF-xxAFxx (flexion continue) |  |
| MPS-A/Bxxx,<br>MPAS-A/Bxxx, MPMA-A/Bxxx,<br>MPAR-A/B1xxx, MPAR-A/B2xxx (série A) | DIN (fileté)<br>circulaire | pas de connecteur de frein.<br>Les fils de frein sont inclus<br>dans le câble d'alimentation.                              |                                                                           |  |
| TLY-Axxxx-H                                                                      | Circulaire en<br>plastique | Le moteur/actionneur n'a<br>pas de connecteur de frein.<br>Les fils de freinage se inclus<br>dans le câble d'alimentation. | Câble d'alimentation<br>2090-CPBM6DF-16AAxx                               |  |

#### Tableau 80 - Compatibilité du câble de freinage moteur – Connecteurs DIN SpeedTec

| Série du moteur                                                                                                    | Type de<br>connecteur        | Fils de frein                                                                      | Réf. No. <sup>(1)</sup>                |  |
|----------------------------------------------------------------------------------------------------|------------------------------|------------------------------------------------------------------------------------|----------------------------------------|--|
| MPL-A/B15xxx-xx7xAA, MPL-A/B2xxx-xx7xAA                                                                                                    |                              |                                                                                    |                                        |  |
| MPL-A/B3xxx-xx7xAA, MPL-A/B4xxx-xx7xAA,<br>MPL-A/B45xxx-xx7xAA, MPL-A/B5xxx-xx7xAA,<br>MPL-B6xxx-xx7xAA, MPL-B8xxx-xx7xAA<br>MPL-B9xxx-xx7xAA | DIN (SpeedTec)<br>circulaire | Le moteur/actionneur n'a<br>pas de connecteur de<br>freinage, les file de freinage | 2090-CPBM7DF-xxAAxx (standard) ou      |  |
| MPM-A/Bxxx, MPF-A/Bxxx, MPS-A/Bxxx                                                                                                    |                              | se inclus dans le câble<br>d'alimentation.                                         | 2090-CPBM7DF-xxAFxx (flexion continue) |  |
| MPAS-A/Bxxx,<br>MPAR-A/B1xxx, MPAR-A/B2xxx (série B),<br>MPAR-A/B3xxx,<br>MPAI-A/Bxxx                                                         |                              |                                                                                    |                                        |  |

(1) Vous devez retirer le joint torique côté moteur lorsque les câbles 2090-CFBM7xx-xxAxxx sont utilisés.

**IMPORTANT** Utilisez la suppression des parasites lors de la commande d'une bobine de freinage. Consultez Exemple de commande de freinage, <u>page 211</u>.

#### Figure 62 - Préparation du câble de freinage

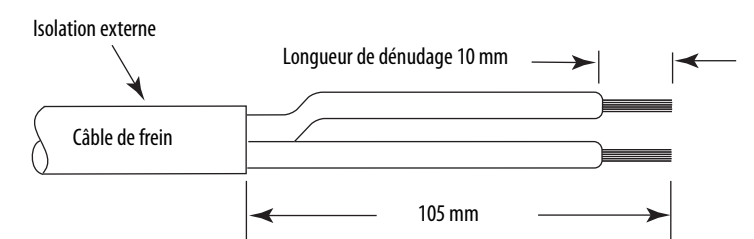

#### Tableau 81 - Connecteur moteur/freinage résistif (BC)

| Fils de freinage moteur                        |                                                                                             |                                                     |                                             | Connec<br>(module | teur BC<br>IAM/AM) |
|------------------------------------------------|---------------------------------------------------------------------------------------------|-----------------------------------------------------|---------------------------------------------|-------------------|--------------------|
| Câble de freinage<br>2090-UXxBMP-18S <i>xx</i> | Câble d'alimentation<br>2090-XXNPMF- <i>xxSxx<br/>2090-CPBMx</i> DF- <i>xx</i> AF <i>xx</i> | Câble d'alimentation<br>2090-CPBM6DF-16AA <i>xx</i> | Câble<br>d'alimentation<br>1326-CPx1T-L-xxx | Broche BC         | Signal             |
| A/BR+                                          | F/+/BR+/MBRK+                                                                               | 7/MBRK+                                             | 6/B1                                        | 5                 | MBRK+              |
| C/BR-                                          | G/-/BR-/MBRK-                                                                               | 9/MBRK-                                             | 4/B2                                        | 6                 | MBRK-              |

#### Tableau 82 - Caractéristiques de raccordement

| Connecteur BC (module IAM/AM)                |                                                | Section de fil            | Longueur de | Couple                     |
|----------------------------------------------|------------------------------------------------|---------------------------|-------------|----------------------------|
| Broche BC                                    | Signal                                         | mm <sup>2</sup> (calibre) | mm (in.)    | Nm (lb-in.)                |
| BC-6<br>BC-5<br>BC-4<br>BC-3<br>BC-2<br>BC-1 | MBRK-<br>MBRK+<br>COM<br>PWR<br>DBRK-<br>DBRK+ | 0,75 (18)                 | 10 (0,38)   | 0,22 à 0,25<br>(1,9 à 2,2) |

## Utilisation de la bride de blindage du câble moteur

Cette procédure présume que vous avez terminé le câblage de votre connecteur d'alimentation moteur (MP) et que vous êtes prêts à installer la bride de blindage du câble.

**CONSEIL** Votre variateur peut être équipé de l'attache-câble à ouverture pivotante ou coulissante.

Suivez ces étapes pour appliquer la bride de blindage du câble.

1. Enfoncez la bride à ressort.

L'attache-câble à ouverture pivotante a été conçu pour remplacer l'attache-câble à ouverture coulissante.

Les caractéristiques de la bride à ouverture pivotante incluent :

- tournevis non requis pour enfoncer le ressort;
- collier non requis ou non recommandé.

Repousser la bride en arrière avec le pouce.

- 2. Positionnez la partie exposée de la tresse en l'alignant directement avec la bride.
- 3. Relâchez le ressort, en vérifiant que le câble et la tresse sont maintenus par la bride.
- **4.** Attachez un collier (bride à ouverture coulissante uniquement) autour du câble et de la bride pour améliorer le dispositif de flexion.

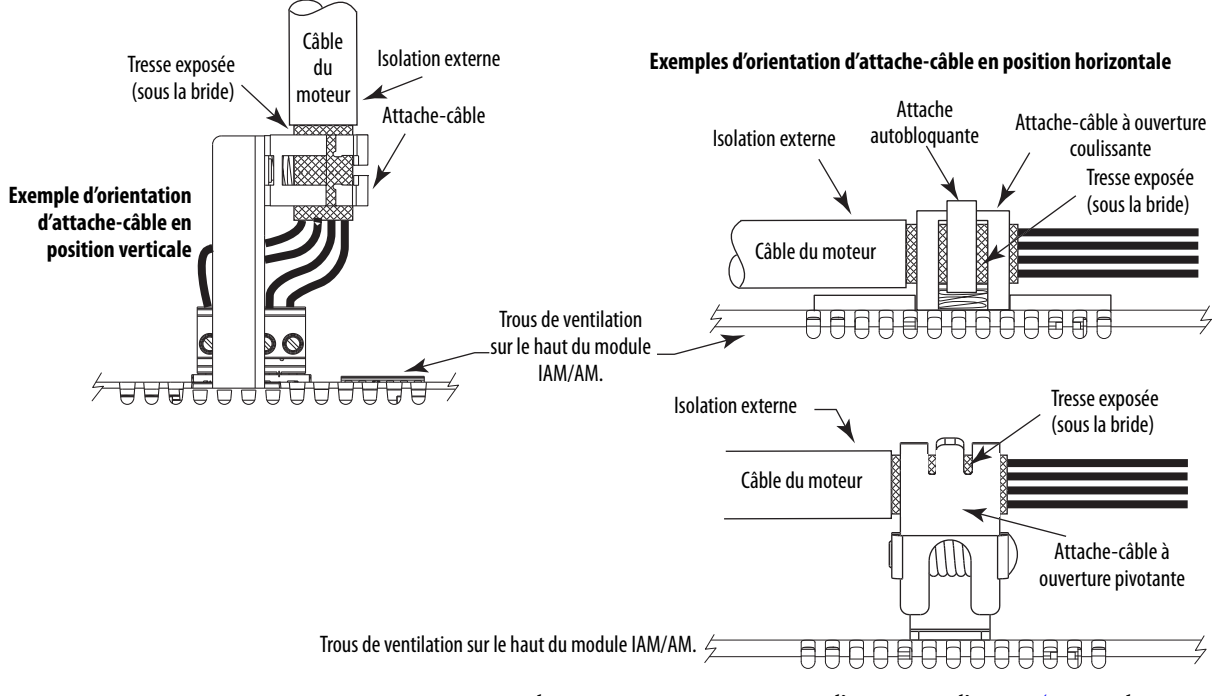

5. Répétez la séquence comprise entre l'<u>étape 1</u> et l'<u>étape 4</u> pour chaque module IAM, AM ou IPIM.

# Connexions du câble de retour et d'E/S

Les câbles fabriqués en usine avec connecteurs prémoulés sont prévus pour minimiser les interférences électromagnétiques et sont recommandés à la place des câbles fabriqués par l'utilisateur pour améliorer les performances du système. Cependant, d'autres options sont disponibles pour fabriquer les câbles de retour et d'E/S.

| Option de connexion                                | Réf. No.                               | Câble             | Utilisation de ce type de câble                                                                                         |  |
|----------------------------------------------------|----------------------------------------|-------------------|----------------------------------------------------------------------------------------------------|--|
| Connecteur prémoulé                                | -                                      | Retour moteur     | Pour le câble à fils volants disponible pour votre                                                                      |  |
| Kit de connevion extra-nlat                        | 2090-K6CK-D15M                         | Retour moteur     | moteur, reportez-vous au <u>Tableau 84</u> et au <u>Tableau 85</u> .                                                    |  |
| Kit de connexion extra-plat                        | 2090-K6CK-D26M                         | Interface d'E/S   | Câble à fils volants fourni par l'utilisateur.                                                                          |  |
| Kit de connexion extra-plat                        | 2090-K6CK-D15F                         | Retour auxiliaire | Câble à fils volants fourni par l'utilisateur.                                                                          |  |
|                                                    | 2090-K6CK-D15MF                        |                   | Câble de retour à fils volants 1326-CCUT-L-xxx.                                                                         |  |
| Module de retour extra-plat                        | 2090-K6CK-KENDAT                       | Retour moteur     | Pour le câble à fils volants disponible pour votre moteur, voir le <u>Tableau 84</u> et le <u>Tableau 86</u> .          |  |
| Kit de bornier de branchement<br>monté sur panneau | 2090-UXBK-D15 <i>xx</i> <sup>(1)</sup> | Retour moteur     | Pour le câble à fils volants disponible pour votre moteur, reportez-vous au <u>Tableau 84</u> et au <u>Tableau 86</u> . |  |

#### Tableau 83 - Options de connexion du retour et des E/S moteur

(1) Incompatible avec le câble 1326-CCUT-L-*xxx*.

La procédure de câblage pour le retour moteur varie légèrement selon la famille du moteur. Les câbles compatibles avec votre moteur ou actionneur dépendent des connecteurs installés sur le moteur ou actionneur. Consultez Connecteurs moteur et actionneur MP-Series, <u>page 105</u>, pour obtenir de plus amples informations sur les connecteurs à baïonnette et DIN circulaires.

| lableau 84 - Com | npatibilité du câble de retour moter | ur – Connecteurs à baïonnette |
|------------------|--------------------------------------|-------------------------------|
|------------------|--------------------------------------|-------------------------------|

| Moteur/Actionneur                                                                    | Type de<br>connecteur Type de retour | Câble de retour         |                          |                                |
|--------------------------------------------------------------------------------------|--------------------------------------|-------------------------|--------------------------|--------------------------------|
|                                                                                      |                                      | Prémoulé                | Fils volants             |                                |
| MPL-A/Bxxxx-S/Mx2xAA                                                                 |                                      | Codeur haute résolution |                          |                                |
| MPL-A3 <i>xxx</i> -Hx2xAA<br>MPL-A4xxx-Hx2xAA<br>MPL-A45xxx-Hx2xAA                   |                                      | Codeur incrémental      | 2090-UXNFBMP-S <i>xx</i> | 2090-XXxFMP-Sxx <sup>(1)</sup> |
| MPL-B3 <i>xxx</i> -Rx2xAA<br>MPL-B4 <i>xxx</i> -Rx2xAA<br>MPL-B45 <i>xxx</i> -Rx2xAA | Baïonnette                           | Résolveur moteur        | -                        | 2090-CDNFDMP-Sxx               |
| 1326AB-Bxxxx-M2L/S2L                                                                 |                                      | Codeur haute résolution | 2090-UXNFBMP-Sxx         | 2090-XXxFMP-Sxx <sup>(1)</sup> |
| 1326AB-Bxxxx-21                                                                      |                                      | Résolveur moteur        | -                        | 1326-CCUT-L- <i>xxx</i>        |
| <b>F-Series</b>                                                                      |                                      | Codeur incrémental      | 2090-UXNFBHF-Sxx         | 2090-XXNFHF-S <i>xx</i>        |

(1) Pour les moteurs Série MPL et 1326AB (M2L/S2L) équipés de connecteurs à baïonnette. Ces câbles sont disponibles en standard (référence 2090-XXNFMP-Sxx) et en flexion continue (référence 2090-XXTFMP-Sxx).

Pour le brochage du câble de retour moteur-variateur utilisé dans votre application, consulte Brochages du câble de retour à fils volants à partir de la page 117.

Consultez Connecteurs moteur et actionneur MP-Series, <u>page 105</u>, pour obtenir de plus amples informations sur les connecteurs à baïonnette et DIN circulaires.

| Matour/Actionnour                             | Type de Type de reteur     |                         | Câble de retour <sup>(1)</sup> |                                                                                               |
|-----------------------------------------------|----------------------------|-------------------------|--------------------------------|-----------------------------------------------------------------------------------------------|
| Moteur/Actionneur                             | connecteur                 | Type de letour          | Prémoulé                       | Fils volants                                                                                  |
| MPL-A/B15xxx-V/Ex4xAA<br>MPL-A/B2xxx-V/Ex4xAA | DIN (fileté)<br>circulaire | Codeur haute résolution |                                | 2090-XXNFMF-S <i>xx</i><br>(standard) ou<br>2090-CFBM4DF-CDAF <i>xx</i><br>(flexion continue) |
| MPL-A/B15xxx-Hx4xAA<br>MPL-A/B2xxx-Hx4xAA     |                            | Codeur incrémental      |                                |                                                                                               |
| MPS-A/Bxxxx-S/M                               |                            |                         |                                |                                                                                               |
| MPAS-A/Bxxxxx-V/A                             |                            | Codeur haute résolution |                                |                                                                                               |
| MPAR-A/B1xxxx-V et MPAR-A/B2xxxx-V (série A)  |                            |                         |                                |                                                                                               |
| TLY-Axxxx-H                                   | Circulaire en<br>plastique | Codeur incrémental      | 2090-CFBM6DD-CCAAxx            | 2090-CFBM6DF-CBAAxx                                                                           |

#### Tableau 85 - Compatibilité du câble de retour moteur – Connecteurs DIN filetés/plastique

(1) Vous devez retirer le joint torique côté moteur lorsque les câbles 2090-CFBM7xx-xxAxxx sont utilisés.

#### Tableau 86 - Compatibilité du câble de retour moteur – Connecteurs DIN SpeedTec

| Motour/Actionnour                                                                                                    | Type de Type de retour                                                        | Câble de retour <sup>(1)</sup>            |                                                                               |                                                                             |
|----------------------------------------------------------------------------------------------------|-------------------------------------------------------------------------------|-------------------------------------------|-------------------------------------------------------------------------------|-----------------------------------------------------------------------------|
| Moteul/Actionneul                                                                                                    | connecteur                                                                    |                                           | Prémoulé                                                                      | Fils volants                                                                |
| MPL-A/B15xxx-V/Ex7xAA<br>MPL-A/B2xxx-V/Ex7xAA                                                                                                    |                                                                               | Codeur haute résolution                   |                                                                               |                                                                             |
| MPL-A/B15 <i>xxx-Hx7x</i> AA<br>MPL-A/B2 <i>xxx-Hx7x</i> AA                                                                                                    |                                                                               | Codeur incrémental                        | 2090-CFBM7DD-CEAA <i>xx</i>                                                   | 2090-CFBM7DF-CEAA <i>xx</i>                                                 |
| MPL-A/B3xxx-S/Mx7xAA,<br>MPL-A/B4xxx-S/Mx7xAA,<br>MPL-A/B45xxx-S/Mx7xAA,<br>MPL-A/B5xxx-S/Mx7xAA,<br>MPL-B6xxx-S/Mx7xAA,<br>MPL-B8xxx-S/Mx7xAA<br>MPL-B8xxx-S/Mx7xAA | DIN (SpeedTec)<br>circulaire<br>Codeur haute résolution<br>Codeur incrémental | Codeur haute résolution                   | (standard) ou<br>2090-CFBM7DD-CEAF <i>xx</i><br>(flexion continue)            | (standard) ou<br>2090-CFBM7DF-CEAF <i>xx</i><br>(flexion continue)          |
| MPL-A/B3xxx-Hx7xAA <sup>(2)</sup><br>MPL-A/B4xxx-Hx7xAA <sup>(2)</sup><br>MPL-A/B45xxx-Hx7xAA <sup>(2)</sup><br>LDAT-Sxxxxx-xBx <sup>(2)</sup>                       |                                                                               | -                                         | 2090-XXNFMF-Sxx<br>(standard) ou<br>2090-CFBM7DF-CDAFxx<br>(flexion continue) |                                                                             |
| MPL-B3 <i>xxx-Rx7x</i> AA<br>MPL-B4 <i>xxx-Rx7x</i> AA<br>MPL-B45 <i>xxx-Rx7x</i> AA                                                                                 | DIN (SpeedTec)<br>circulaire                                                  | Résolveur moteur                          | -                                                                             | 2090-CFBM7DF-CEAA <i>xx</i><br>(standard) ou<br>2090-CFBM7DF-CEAF <i>xx</i> |
| MPM-A/Bxxxxx-2                                                                                                    |                                                                               |                                           | (flexion continue)                                                            |                                                                             |
| MPF-A/Bxxxx-S/M                                                                                                    |                                                                               |                                           |                                                                               |                                                                             |
| MPS-A/Bxxxx-S/M                                                                                                    |                                                                               |                                           |                                                                               |                                                                             |
| MPM-A/Bxxxxx-S/M                                                                                                    |                                                                               |                                           | 2090-CFBM7DD-CEAAxx<br>(standard) ou                                          | 2090-CFBM7DF-CEAAxx<br>(standard) ou                                        |
| MPAS-A/Bxxxxx-V<br>MPAR-A/B1xxxx-V et MPAR-A/B2xxxx-V (série B)<br>MPAR-A/B3xxxx-M                                                                                   | Codeur haute résolution<br>DIN (SpeedTec)<br>circulaire                       | 2090-CFBM7DD-CEAFxx<br>(flexion continue) | 2090-CFBM7DF-CEAF <i>xx</i><br>(flexion continue)                             |                                                                             |
| MPAI-A/BxxxxxM3                                                                                                    |                                                                               |                                           |                                                                               |                                                                             |
| RDB-Bxxxx-7/3                                                                                                    |                                                                               |                                           |                                                                               |                                                                             |
| MPAS-A/Bxxxxx-A                                                                                                    | Codeur incrémental                                                            |                                           | _                                                                             | (standard) ou                                                               |
| LDC-Cxxxx ou LDL-xxxxx <sup>(2)</sup>                                                                                                    |                                                                               | Codeur Sin/Cos ou<br>codeur TTL           |                                                                               | (flexion continue)                                                          |

(1) Vous devez retirer le joint torique côté moteur lorsque les câbles 2090-CFBM7xx-xxAxxx sont utilisés.

(2) Ces moteurs/actionneurs linéaires sont équipés de connecteurs DIN SpeedTec ; cependant, l'option de retour nécessite les conducteurs supplémentaires fournis avec les câbles listés.

# Brochages du câble de retour à fils volants

Pour le brochage du câble de retour moteur-variateur utilisé dans votre application, voir les tableaux suivants.

| Broche du<br>connecteur à<br>baïonnette | Retour haute résolution                                                  | Retour incrémental                                                       | Broche du                                                 |                 |
|-----------------------------------------|--------------------------------------------------------------------------|--------------------------------------------------------------------------|-----------------------------------------------------------|-----------------|
| Moteurs rotatifs                        | MPL-B3xxxMPL-B9xxx-M/Sx2xAA<br>MPL-A5xxx-M/Sx2xAA<br>1326AB-Bxxx-M2L/S2L | MPL-A3 <i>xxx-</i> M/Sx2xAA<br>MPL-A4xxx-M/Sx2xAA<br>MPL-A45xxx-M/Sx2xAA | MPL-A3xxx-Hx2xAA<br>MPL-A4xxx-Hx2xAA<br>MPL-A45xxx-Hx2xAA | MF du variateur |
| A                                       | Sin+                                                                     | Sin+                                                                     | AM+                                                       | 1               |
| В                                       | Sin-                                                                     | Sin-                                                                     | AM-                                                       | 2               |
| C                                       | Cos+                                                                     | Cos+                                                                     | BM+                                                       | 3               |
| D                                       | Cos-                                                                     | Cos-                                                                     | BM-                                                       | 4               |
| E                                       | Data+                                                                    | Data+                                                                    | IM+                                                       | 5               |
| F                                       | Data-                                                                    | Data-                                                                    | IM -                                                      | 10              |
| К                                       | Réservé                                                                  | EPWR_5V                                                                  | EPWR_5V                                                   | 14              |
| L                                       | Réservé                                                                  | CEOM                                                                     | CEOM                                                      | 6               |
| Ν                                       | EPWR_9V                                                                  | Réservé                                                                  | Réservé                                                   | 7               |
| Р                                       | CEOM                                                                     | Réservé                                                                  | Réservé                                                   | 6               |
| L                                       | TS+                                                                      | TS+                                                                      | TS+                                                       | 11              |
| S                                       | TS-                                                                      | TS-                                                                      | TS-                                                       | -               |
| Т                                       | Réservé                                                                  | Réservé                                                                  | S1                                                        | 12              |
| U                                       | Réservé                                                                  | Réservé                                                                  | S2                                                        | 13              |
| V                                       | Réservé                                                                  | Réservé                                                                  | S3                                                        | 8               |

Tableau 87 - Câble de retour 2090-XXxFMP-Sxx <sup>(1)</sup>

(1) Ces câbles sont disponibles en standard (référence 2090-XXNFMP-Sxx) et en flexion continue (référence 2090-XXTFMP-Sxx).

#### Tableau 88 - Câble de retour 2090-CFBM7DF-CEAAxx

| Broche du<br>connecteur<br>DIN moteur | Retour résolveur<br>MPL-B <i>xxxx</i> -Rx7xAA<br>MPM- <i>xxxxxx</i> -2 | Broche du<br>connecteur<br>MF du variateur |
|---------------------------------------|------------------------------------------------------------------------|--------------------------------------------|
| 1                                     | S2                                                                     | 1                                          |
| 2                                     | S4                                                                     | 2                                          |
| 3                                     | S1                                                                     | 3                                          |
| 4                                     | S3                                                                     | 4                                          |
| 5                                     | R1                                                                     | 5                                          |
| 6                                     | R2                                                                     | 10                                         |
| 11                                    | EPWR_9V                                                                | 7                                          |
| 12                                    | CEOM                                                                   | 6                                          |
| 13                                    | TS+                                                                    | 11                                         |
| 14                                    | TS-                                                                    | 6                                          |

#### Tableau 89 - Câble de retour 2090-CDNFDMP-Sxx

| Broche du<br>connecteur à<br>baïonnette<br>moteur | Retour résolveur<br>MPL-Bxxxx-Rx2xAA | Broche du<br>connecteur<br>MF du variateur |
|---------------------------------------------------|--------------------------------------|--------------------------------------------|
| Α                                                 | S2                                   | 1                                          |
| В                                                 | S4                                   | 2                                          |
| C                                                 | S1                                   | 3                                          |
| D                                                 | \$3                                  | 4                                          |
| G                                                 | R1                                   | 5                                          |
| Н                                                 | R2                                   | 10                                         |
| Ν                                                 | EPWR_9V                              | 7                                          |
| Р                                                 | CEOM                                 | 6                                          |
| L                                                 | TS+                                  | 11                                         |
| S                                                 | TS-                                  | 6                                          |

| Broche du<br>connecteur<br>DIN circulaire | Retour haute résolution                                                                                                    |                                                                                                    | Retour incrémental                                                                                     |                                            |
|-------------------------------------------|----------------------------------------------------------------------------------------------------|----------------------------------------------------------------------------------------------------|----------------------------------------------------------------------------------------------------|--------------------------------------------|
|                                           | MPL-B15xxxMPL-B2xxx-V/Ex4/7xAA MPL-A15xxxMPL-A2xxx-V/Ex4/7xAA<br>MPF/MPS-Bxxx-M/S MPF/MPS-A3xx-M/S<br>MPF-A5xxx-M/S MPF/MPS-A4xx-M/S |                                                                                                    | MPL-A15xxx-Hx4/7xAA<br>MPL-A2xxx-Hx4/7xAA                                                              |                                            |
| Moteurs rotatifs                          | MPL-B3xxxMPL-B9xxx-M/Sx7xAA<br>MPL-A5xxx-M/Sx7xAA<br>MPM-A165xxxMPM-A215xxx<br>MPM-Bxxxxx-M/S                                        | MPS-A5xxx-M/S<br>MPS-A5xxx-M/S<br>RDB-Bxxxx-3/7<br>MPL-A3xxx-M/Sx7xAA<br>MPL-A4xxx-M/Sx7xAA<br>MPL-A45xxx-M/Sx7xAA<br>MPM-A115xxxMPM-A130xxx-M/S | MPL-B15xxx-Hx4/7xAA<br>MPL-B2xxx-Hx4/7xAA<br>MPL-A3xxx-Hx7xAA<br>MPL-A4xxx-Hx7xAA<br>MPL-A45xxx-Hx7xAA | Broche du<br>connecteur<br>MF du variateur |
| Moteurs linéaires                         | -                                                                                                    | LDC-Cxxxx et LDL-xxxx                                                                                                    | LDC-Cxxxx et LDL-xxxx                                                                                  |                                            |
| Actionneurs<br>linéaires                  | MPAS-Bxxxxx-VxxSxA<br>MPAR-Bxxxx, MPAI-Bxxxx                                                                                         | MPAS-Axxxxx-VxxSxA<br>MPAR-Axxxx, MPAI-Axxxx                                                                                                    | MPAS-A/B <i>xxxxx</i> -ALMx2C<br>LDAT-S <i>xxxxxxx-x</i> Bx                                            |                                            |
| 1                                         | Sin+                                                                                                    | Sin+                                                                                                    | AM+                                                                                                    | 1                                          |
| 2                                         | Sin-                                                                                                    | Sin-                                                                                                    | AM-                                                                                                    | 2                                          |
| 3                                         | Cos+                                                                                                    | Cos+                                                                                                    | BM+                                                                                                    | 3                                          |
| 4                                         | Cos-                                                                                                    | Cos-                                                                                                    | BM-                                                                                                    | 4                                          |
| 5                                         | Data+                                                                                                    | Data+                                                                                                    | IM+                                                                                                    | 5                                          |
| 6                                         | Data-                                                                                                    | Data-                                                                                                    | IM -                                                                                                   | 10                                         |
| 7                                         | Réservé                                                                                                    | CLK + (1)                                                                                                    | Réservé                                                                                                | 9                                          |
| 8                                         | Réservé                                                                                                    | CLK- <sup>(1)</sup>                                                                                                    | Réservé                                                                                                | 15                                         |
| 9                                         | Réservé                                                                                                    | EPWR_5V                                                                                                    | EPWR_5V                                                                                                | 14                                         |
| 10                                        | Réservé                                                                                                    | CEOM                                                                                                    | CEOM                                                                                                   | 6                                          |
| 11                                        | EPWR_9V                                                                                                    | Réservé                                                                                                    | Réservé                                                                                                | 7                                          |
| 12                                        | CEOM                                                                                                    | Réservé                                                                                                    | Réservé                                                                                                | 6                                          |
| 13                                        | TS+                                                                                                    | TS+                                                                                                    | TS+                                                                                                    | 11                                         |
| 14                                        | TS-                                                                                                    | TS-                                                                                                    | TS-                                                                                                    | -                                          |
| 15                                        | Réservé                                                                                                    | Réservé                                                                                                    | S1                                                                                                    | 12                                         |
| 16                                        | Réservé                                                                                                    | Réservé                                                                                                    | S2                                                                                                    | 13                                         |
| 17                                        | Réservé                                                                                                    | Réservé                                                                                                    | \$3                                                                                                    | 8                                          |

#### Tableau 90 - Câbles de retour 2090-XXNFMF-Sxx ou 2090-CFBMxDF-xxAxxx

(1) Pour les moteurs à entraînement direct RDB-Bxxxxx-3/7 uniquement.

#### Tableau 91 - Câble de retour 2090-CFBM6DF-CBAAxx

| Broche du                       | Retour incrémental | Broche du                     |
|---------------------------------|--------------------|-------------------------------|
| connecteur<br>moteur<br>rotatif | ТЦҮ-Аххох-Н        | connecteur<br>MF du variateur |
| 9                               | AM+                | 1                             |
| 10                              | AM-                | 2                             |
| 11                              | BM+                | 3                             |
| 12                              | BM-                | 4                             |
| 13                              | IM+                | 5                             |
| 14                              | IM-                | 10                            |

| Broche du                       | Retour incrémental  | Broche du<br>connecteur<br>MF du variateur |  |
|---------------------------------|---------------------|--------------------------------------------|--|
| connecteur<br>moteur<br>rotatif | TLY-A <i>xxx</i> -H |                                            |  |
| 15                              | S1                  | 12                                         |  |
| 17                              | S2                  | 13                                         |  |
| 19                              | \$3                 | 8                                          |  |
| 22                              | EPWR_5V             | 14                                         |  |
| 23                              | CEOM                | 6                                          |  |
| 24                              | BLINDAGE            | Corps du<br>connecteur                     |  |

| Broche du                    | Retour incrémental | Broche du       |
|------------------------------|--------------------|-----------------|
| connecteur<br>moteur rotatif | Moteurs F-Series   | MF du variateur |
| Α                            | AM+                | 1               |
| В                            | AM-                | 2               |
| C                            | BM+                | 3               |
| D                            | BM-                | 4               |
| E                            | IM+                | 5               |
| F                            | IM-                | 10              |
| G                            | Réservé            | -               |
| Н                            | Réservé            | -               |
| J                            | EPWR_5VM           | 14              |
| К                            | EPWR_5VM           | 14              |
| L                            | ECOMM              | 6               |
| М                            | ECOMM              | 6               |
| Ν                            | S2                 | 13              |
| Р                            | S3                 | 8               |
| L                            | TS+                | 11              |
| S                            | TS-                | 6               |
| T                            | S1                 | 12              |

Tableau 92 - Câble de retour 2090-XXNFHF-Sxx

Tableau 93 - Câble de retour 1326-CCUT-L-xxx

| Broche du<br>connecteur<br>moteur rotatif | Retour résolveur<br>1326AB-B <i>xxxx</i> -21 | Broche du<br>connecteur<br>MF du variateur <sup>(1)</sup> |
|-------------------------------------------|----------------------------------------------|-----------------------------------------------------------|
| A                                         | R1                                           | 5                                                         |
| В                                         | R2                                           | 10                                                        |
| C                                         | -                                            | -                                                         |
| D                                         | S1                                           | 3                                                         |
| E                                         | \$3                                          | 4                                                         |
| F                                         | -                                            | -                                                         |
| G                                         | S2                                           | 1                                                         |
| Н                                         | S4                                           | 2                                                         |

#### Tableau 94 - Câble d'alimentation 1326-CPx1T-L-xxx

| Broche du<br>connecteur<br>moteur rotatif | Connexions du<br>thermostat<br>1326AB-B <i>xxxx</i> -21 | Broche du<br>connecteur<br>MF du variateur <sup>(2)</sup> |
|-------------------------------------------|---------------------------------------------------------|-----------------------------------------------------------|
| 5                                         | TS+                                                     | 16                                                        |
| 9                                         | TS-                                                     | 17                                                        |
| _                                         | Blindage                                                | S                                                         |

(1) Pour le raccordement des fils de décharge individuels, utilisez le kit de connexion extra-plat (référence 2090-K6CK-D15MF) et la figure de référence page 124.

(2) Les fils du thermostat (5 et 9) se trouvent dans le câble d'alimentation moteur (référence 1326-CPx1T-L-xxx). Utilisez un kit de connexion extra-plat (référence 2090-K6CK-D15MF) et la figure de référence page 124.

# Câblage des connecteurs de retour et d'E/S

Ces procédures présupposent que vous avez monté votre système Kinetix 6000, terminé tout le câblage d'alimentation et que vous êtes prêt(e) à raccorder les câbles de retour et d'E/S.

| Pour cette connexion                        | Allez à                                                             |
|---------------------------------------------|---------------------------------------------------------------------|
| Câble prémoulé                              | Connexion des câbles de retour moteur prémoulés, page 120.          |
| Bornier de branchement monté sur<br>panneau | Connexion des borniers de branchement montés sur panneau, page 121. |
| Connecteur extra-plat                       | Câblage des kits de connexion extra-plats, page 122.                |

### Connexion des câbles de retour moteur prémoulés

Les câbles de retour moteur avec connecteurs prémoulés se branchent directement dans les connecteurs de retour moteur à 15 broches (MF) sur les modules IAM ou AM (aucun câblage nécessaire).

**IMPORTANT** Lors de l'utilisation des câbles Série 2090 avec connecteurs prémoulés, serrez les vis de fixation (à la main) afin d'améliorer les performances du système.

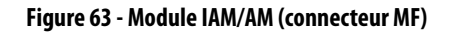

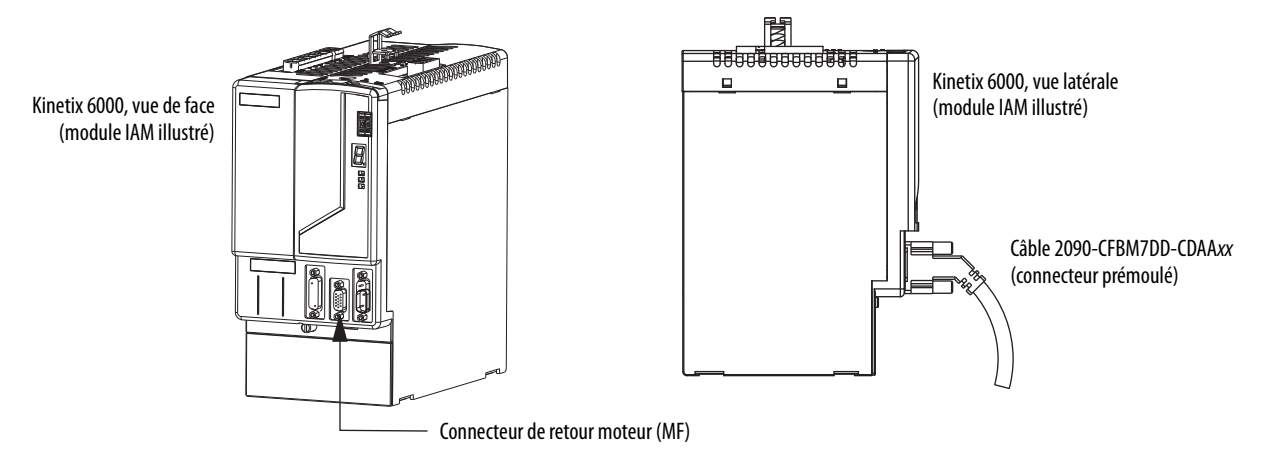

## Connexion des borniers de branchement montés sur panneau

Le bornier de branchement monté sur panneau 2090-UXBK-D15*xx* inclut un bornier de branchement et câble pour rail DIN. Le câble se connecte entre le bornier de branchement et le connecteur de retour moteur (MF). Les fils du câbles de retour moteur avec fils volants se connectent sur les bornes.

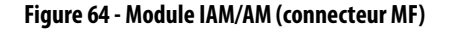

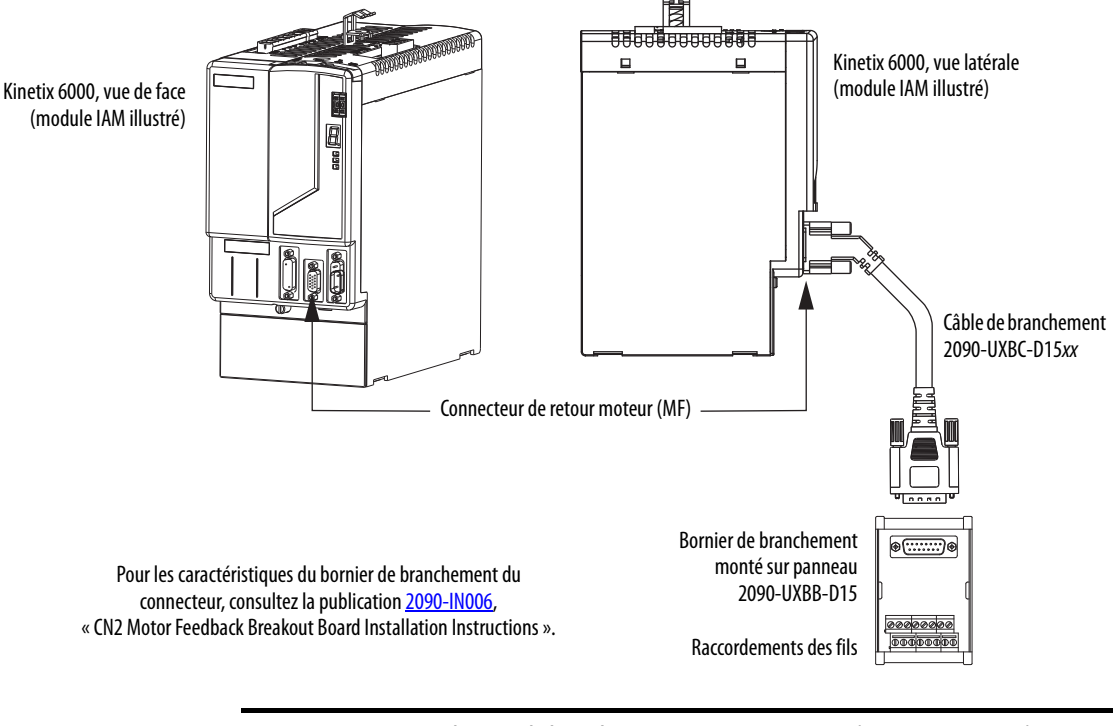

**IMPORTANT** Le bornier de branchement monté sur panneau (2090-UXBK-D15*xx*) n'est pas compatible avec le câble 1326-CCUT-L-*xxx*.

## Câblage des kits de connexion extra-plats

Les kits de connexion extra-plats 2090-K6CK-*xxxx* sont adaptés au raccordement des fils volants de retour moteur, de retour auxiliaire et d'E/S. Ils s'appliquent également aux connexions d'E/S sur les modules LIM 2094-AL09 et 2094-BL02.

| Tableau 95 - Kits de connexion extra-plats |  |
|--------------------------------------------|--|
|--------------------------------------------|--|

| Réf.<br>No.      | Description                                                                                                    | Câble compatible                                                                |
|------------------|----------------------------------------------------------------------------------------------------|---------------------------------------------------------------------------------|
| 2090-K6CK-KENDAT | Module de retour extra-plat pour la conversion EnDat vers Hiperface (sub-D mâle à 15 broches). Utilisable avec tout module IAM/AM Kinetix 6000 et moteur à entraînement direct Série RDB avec retour haute résolution EnDat. | 2090-XXNFMF-S <i>xx,</i><br>2090-CFBM7DF-CDAF <i>xx</i>                         |
| 2090-K6CK-D15M   | Kit de connexion extra-plat pour retour moteur (sub-D mâle à 15 broches). Utilisable avec tout module IAM/AM<br>Kinetix 6000 et moteurs compatibles avec retour incrémental ou haute résolution.                             | 2090-XXxFMP-Sxx,<br>2090-XXNFMF-Sxx,<br>2090-XXNFHF-Sxx,<br>2090-CFBMxDF-CxAxxx |
| 2090-K6CK-D15M   | Kit de connexion extra-plat pour retour moteur (sub-D mâle à 15 broches). Utilisable avec le module IAM/AM<br>Kinetix 6000 et les moteurs MPLBxxxx-R (retour résolveur).                                                     | 2090-CDNFDMP-Sxx<br>2090-CFBM7DF-CEAAxx<br>2090-CFBM7DF-CEAFxx                  |
| 2090-K6CK-D15MF  | Kit de connexion extra-plat pour retour moteur (sub-D mâle à 15 broches) avec filtre.<br>Utilisable avec le module IAM/AM Kinetix 6000 et les moteurs 1326ABxxxx-21 (retour résolveur).                                      | 1326-CCUT-L- <i>xxx</i>                                                         |
| 2090-K6CK-D15F   | Kit de connexion extra-plat pour retour auxiliaire (sub-D femelle à 15 broches). Utilisable avec tout module IAM/AM Kinetix 6000 pour les applications de retour auxiliaire.                                                 | Fourni par l'utilisateur                                                        |
| 2090-K6CK-D26M   | Kit de connexion extra-plat pour E/S (sub-D mâle à 26 broches). Utilisable avec tout module IAM/AM Kinetix 6000 ou modules LIM 2094-AL09 et 2094-BL02 pour les connexions des E/S.                                           | Alimentation                                                                    |

#### Figure 65 - Module IAM/AM (connecteurs IOD/MF/AF)

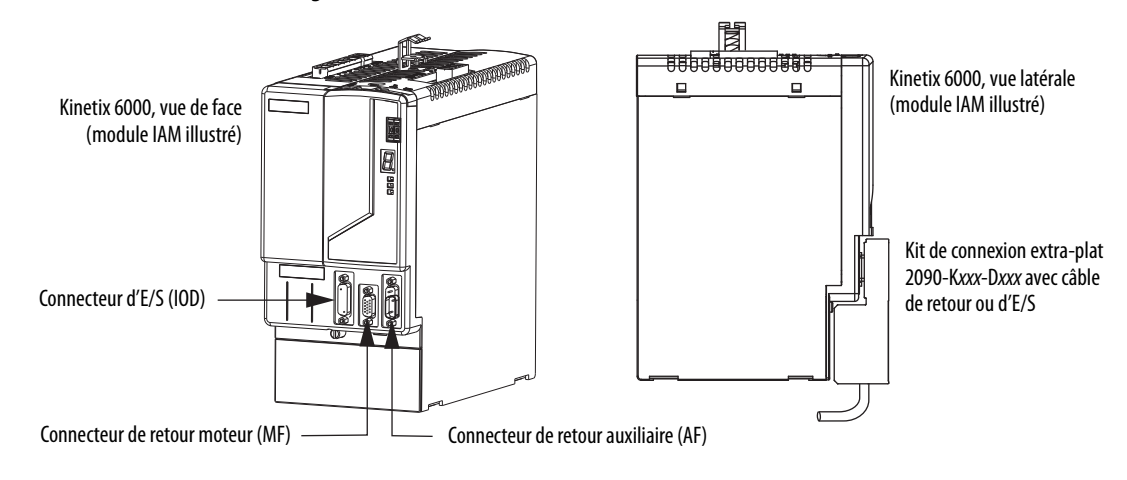

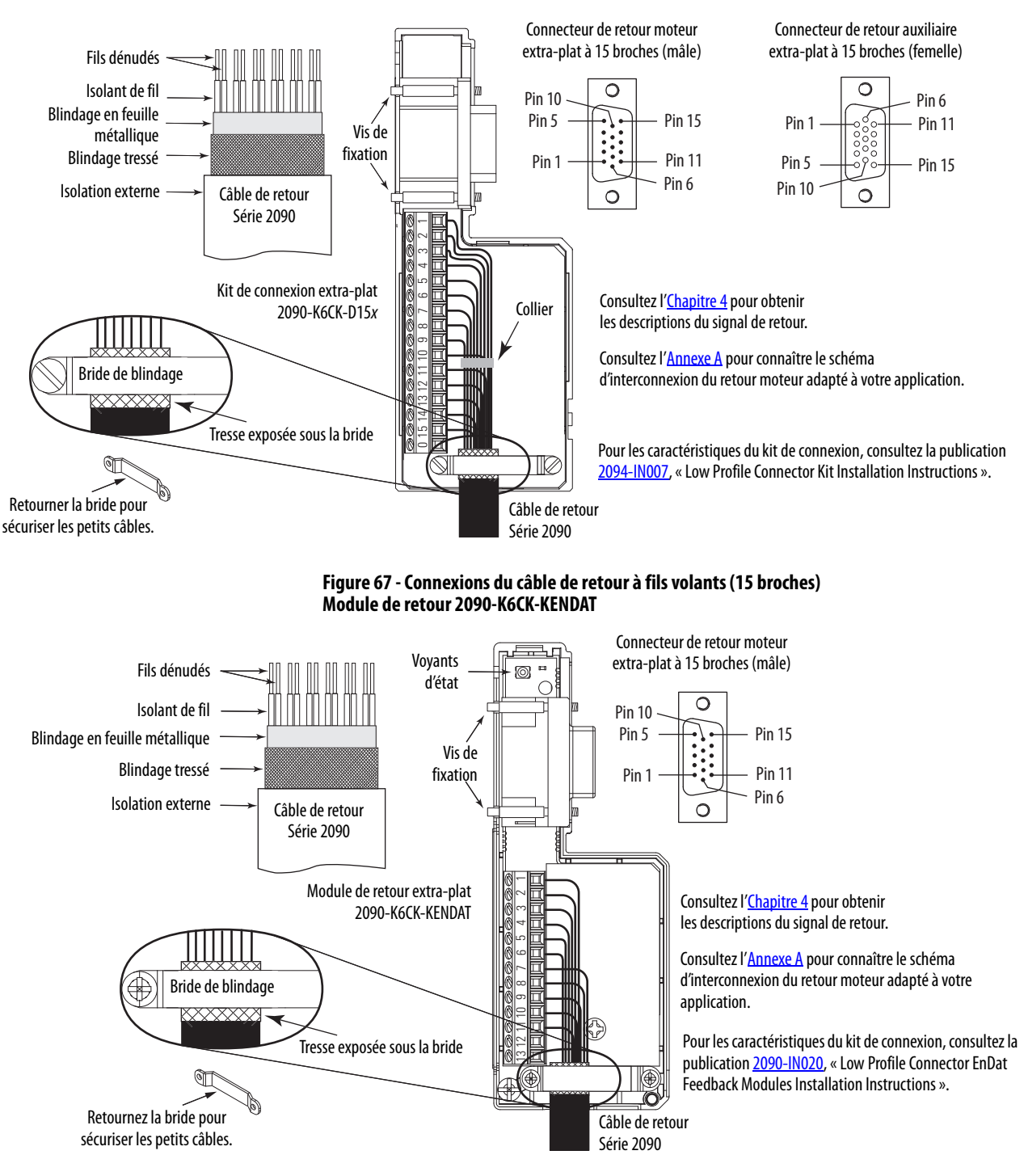

#### Figure 66 - Connexions du câble de retour à fils volants (15 broches) Kits de connexion 2090-K6CK-D15M et 2090-K6CK-D15F

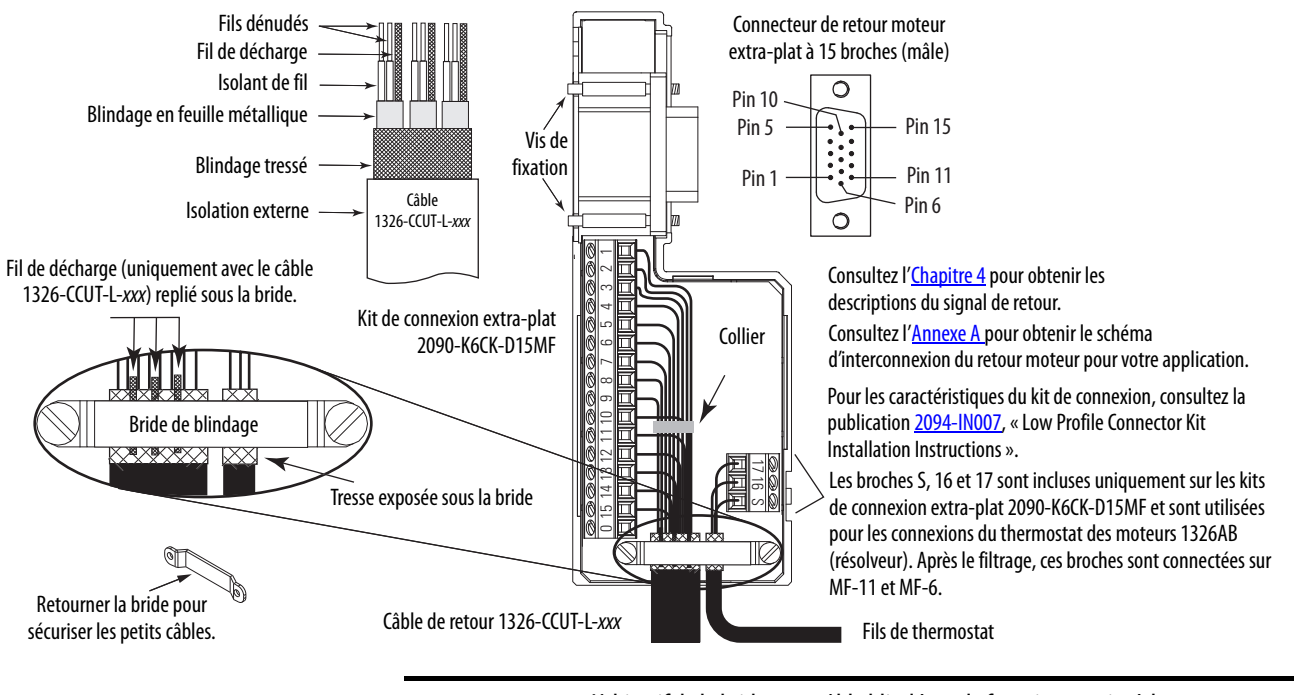

#### Figure 68 - Connexions du câble de retour à fils volants (15 broches) Kit de connexion 2090-K6CK-D15MF

IMPORTANT

L'objectif de la bride pour câble blindé est de fournir une mise à la terre correcte et d'améliorer les performances du système, pas de réduire les contraintes de traction.

La fixation de la tresse exposée sous la bride de blindage est essentielle. Retourner la bride, si nécessaire, pour assurer une mise à la terre correcte.

#### Figure 69 - Connexions du câble d'E/S à fils volants (26 broches) Kit de connexion 2090-K6CK-D26M

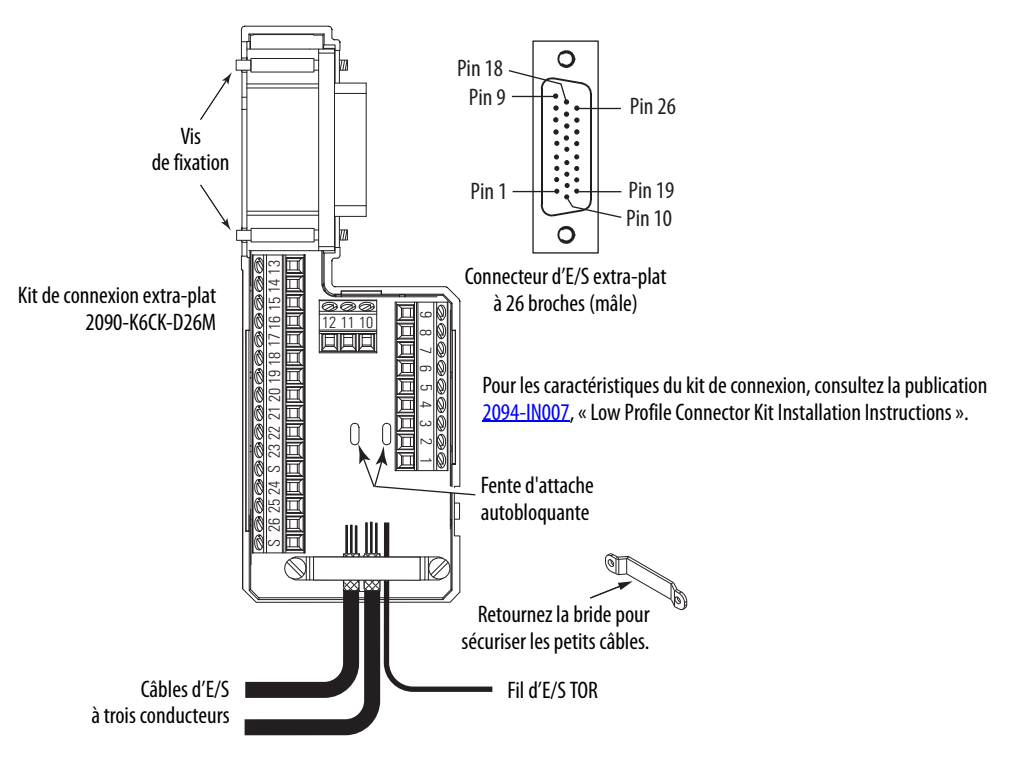

# Connexions du module résistance de freinage externe

Conformez-vous aux directives suivantes pour le câblage de votre module résistance de freinage actif ou passif.

**IMPORTANT** Lorsque vous serrez les vis pour maintenir les fils, consultez les tableaux page 95 pour les valeurs du couple de serrage.

IMPORTANTPour améliorer les performances du système, faites passer les fils et les câbles<br/>dans les chemins de câbles comme indiqué dans le <a href="https://chapitre2"><u>Chapitre 2</u></a>.

| Utiliser ce<br>module résist.<br>freinage                                                                                      | Réf. No.    | Avec ce<br>module variateur                | Action                                                                                                    |
|----------------------------------------------------------------------------------------------------|-------------|--------------------------------------------|----------------------------------------------------------------------------------------------------|
| Module résistance de<br>freinage monté sur rail<br>d'alimentation.                                                             | 2094-BSP2   | -                                          | <ul> <li>Vérifiez que le cavalier de résistance interne est en place entre RC-2 et RC-3 (voir la <u>Figure 70</u>).</li> <li>Vérifiez que le cavalier d'interrupteur thermique est en place entre TS-1 et TS-2 (voir la <u>Figure 70</u>).</li> </ul>                                                                                                    |
| Module résistance de<br>freinage passif externe<br>connecté au module<br>résistance de freinage sur<br>le rail d'alimentation. | 1394-SRxxxx | Module résistance de<br>freinage 2094-BSP2 | <ul> <li>Retirez le cavalier de résistance interne placé entre RC-2 et RC-3.</li> <li>Retirez le cavalier d'interrupteur thermique placé entre TS-1 et TS-2<br/>(si votre module résistance de freinage comporte un interrupteur thermique).</li> <li>Consultez la section Modules résistance de freinage externes à la <u>page 48</u> pour les<br/>considérations de zone de parasites.</li> <li>Consultez Exemples de câblage du module résistance de freinage, <u>page 195</u>.</li> <li>Reportez-vous à la notice d'installation fournie avec votre module résistance de<br/>freinage Série 1394, publication <u>2090-IN004</u>.</li> </ul> |

#### Tableau 96 - Câblage du module résistance de freinage

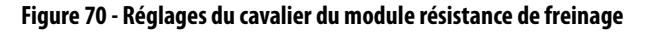

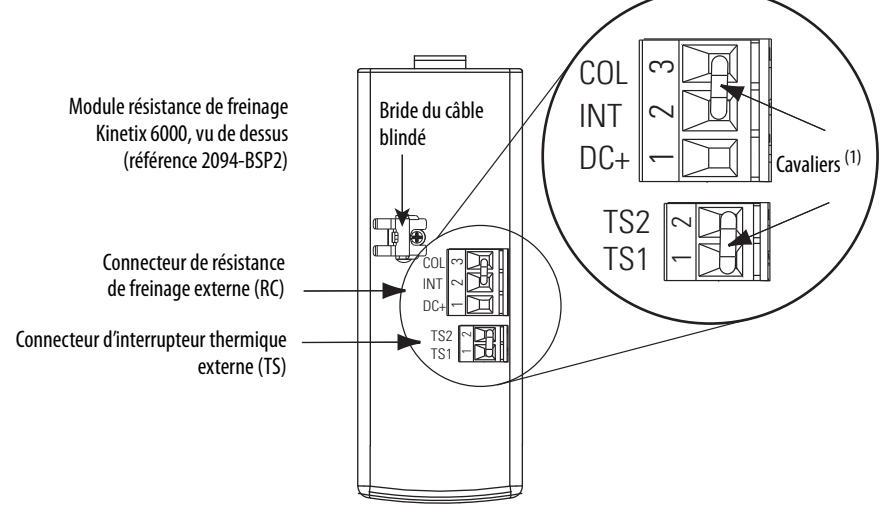

(1) Réglages par défaut du cavalier.

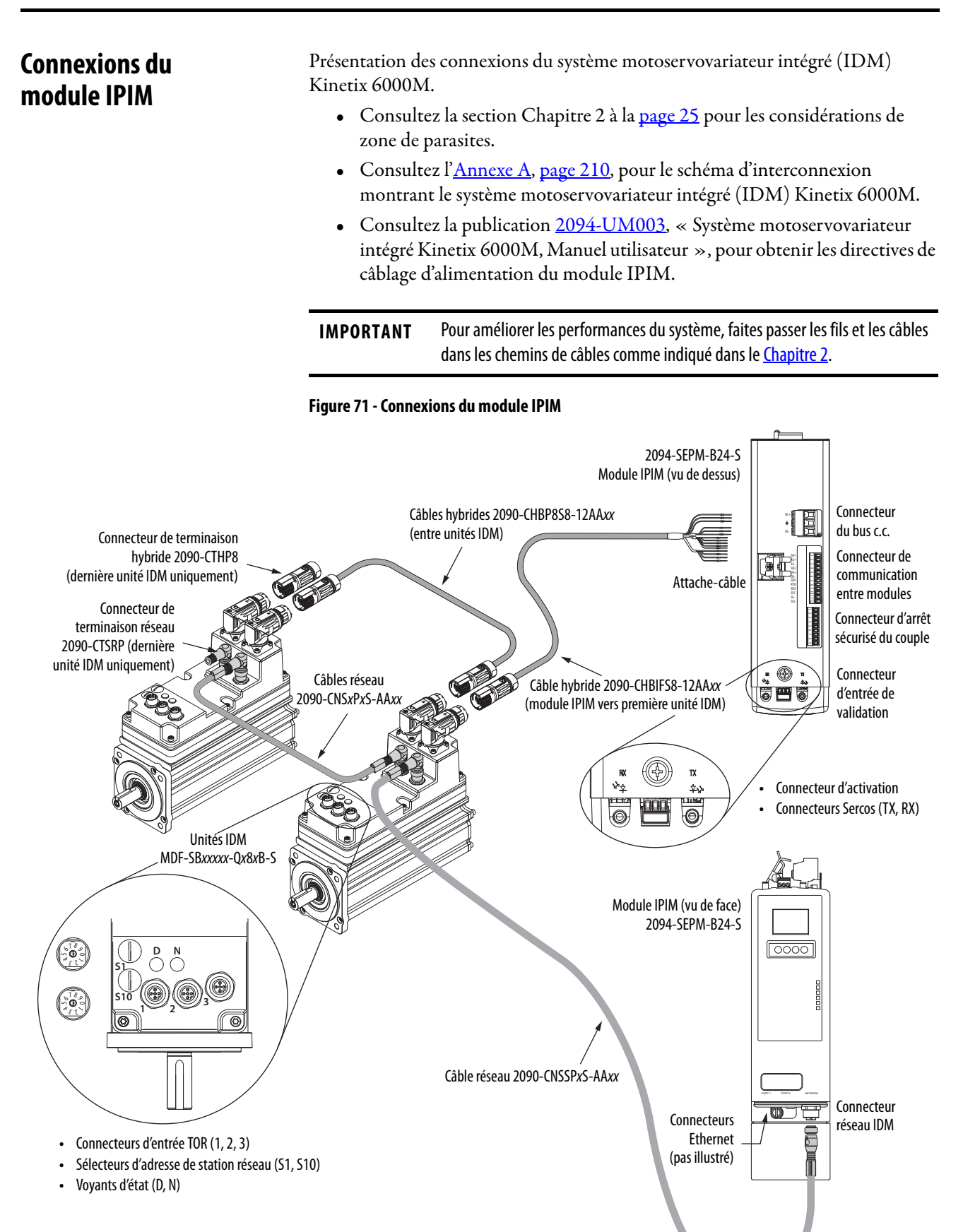

# Connexions du module RBM

Conformez-vous aux directives suivantes lors du câblage de votre module de freinage résistif Série 2090 (RBM).

**IMPORTANT** Pour assurer les performances du système, faites passer les fils et les câbles dans les chemins de câbles comme indiqué à l'<u>Chapitre 2</u>.

Si votre application requiert un module RBM et que vous le câblez à un module IAM/AM Kinetix 6000, consultez les textes suivants :

- Catégories de câbles pour les systèmes Kinetix 6000, <u>page 45</u>, pour définir les zones de parasites lors du montage du module RBM sur votre panneau.
- Connexion du module freinage résistif au câble d'interface du variateur Kinetix 6000 (référence 2090-XXNRB-*xx*F0P*x*).
- Le schéma d'exemple ci-dessous et autres schémas à l'Annexe G à partir de la page 267.
- La notice d'installation fournie avec votre module RBM, publication <u>2090-IN009</u>.

#### Figure 72 - Connexions du module RBM

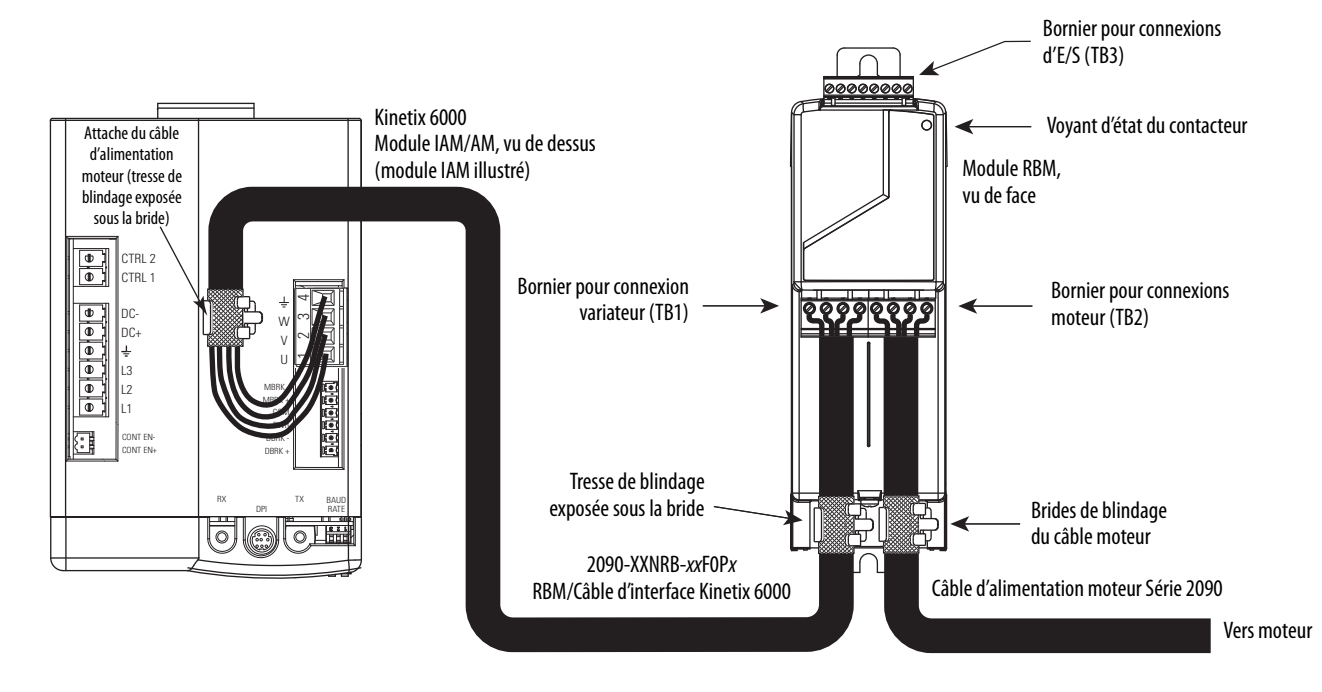

# Connexions du câble à fibre optique Sercos

Cette procédure part de l'hypothèse que vos module d'interface/carte PCI Sercos Logix5000 et modules IAM/AM Kinetix 6000 sont installés et sont prêts pour la connexion des câbles à fibre optique.

L'anneau à fibre optique Sercos est raccordé à l'aide des connecteurs Sercos de réception (RX) et d'émission (TX). Voir <u>page 58</u> pour repérer les connecteurs Sercos sur votre module IAM/AM Kinetix 6000 et votre module IPIM. Consultez la figure ci-dessous pour repérer les connecteurs sur votre module d'interface ou carte PCI Sercos Logix5000.

Le câble en plastique est disponible dans des longueurs allant jusqu'à 32 m. Le câble en verre est disponible dans des longueurs comprises entre 50 et 200 m.

#### Figure 73 - Connecteurs Sercos CompactLogix, ControlLogix et SoftLogix

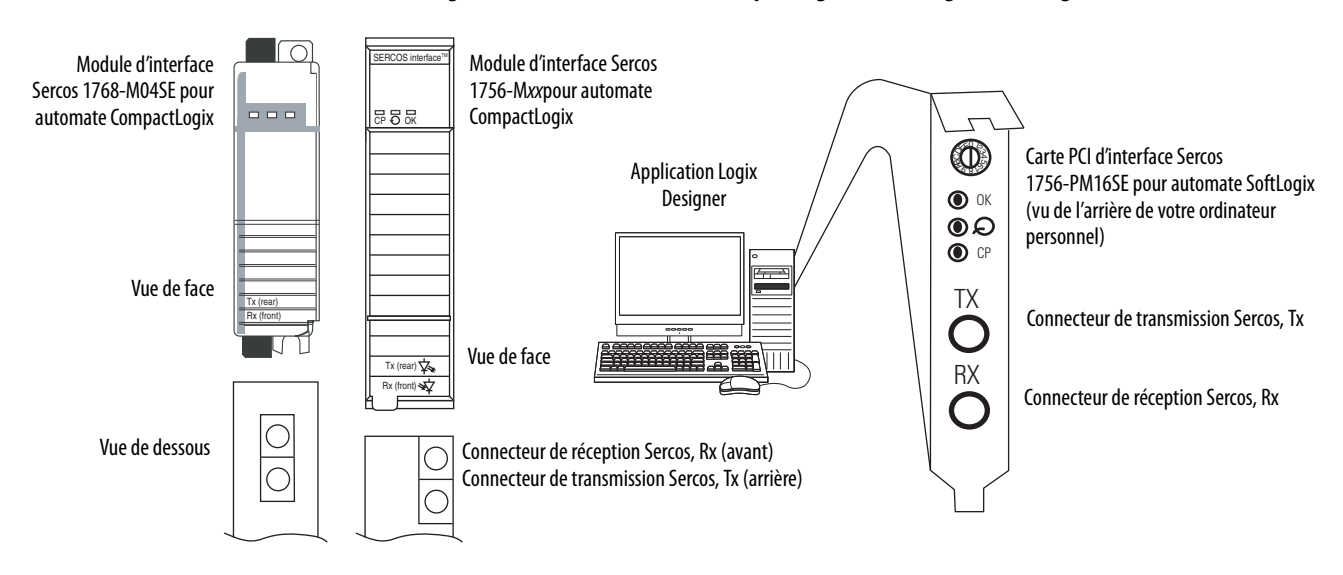

Connectez le câble entre le connecteur de transmission sur le module Logix5000 et le connecteur de réception sur le module IAM/AM ou IPIM, puis de transmission à réception (variateur-variateur) et de transmission à l'arrière du dernier variateur à la réception sur le module Logix5000.

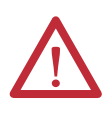

**ATTENTION :** pour éviter d'endommager les connecteurs Rx et Tx Sercos, serrez uniquement à la main lorsque vous connectez les câbles à fibre optique aux modules AIM/AM Kinetix 6000 et au module IPIM. N'utilisez ni clé ni d'aide mécanique.

Pour plus d'informations, consultez la publication <u>2090-IN010</u>, « Fiber-optic Cable Installation and Handling Instructions ».

Les automates SoftLogix et ControlLogix sont utilisés dans les exemples suivants ; cependant, l'automate CompactLogix se connecte de la même façon.

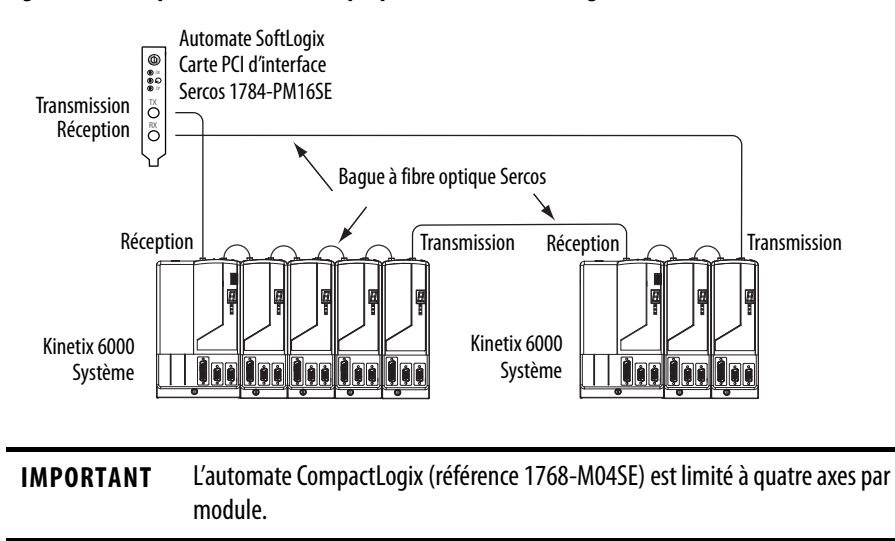

#### Figure 74 - Exemple de câble à fibre optique – Automate SoftLogix

Dans cet exemple, deux modules Logix5000 sont installés dans des châssis Logix séparés.

#### Figure 75 - Exemple de câble à fibre optique – Deux automates Logix5000

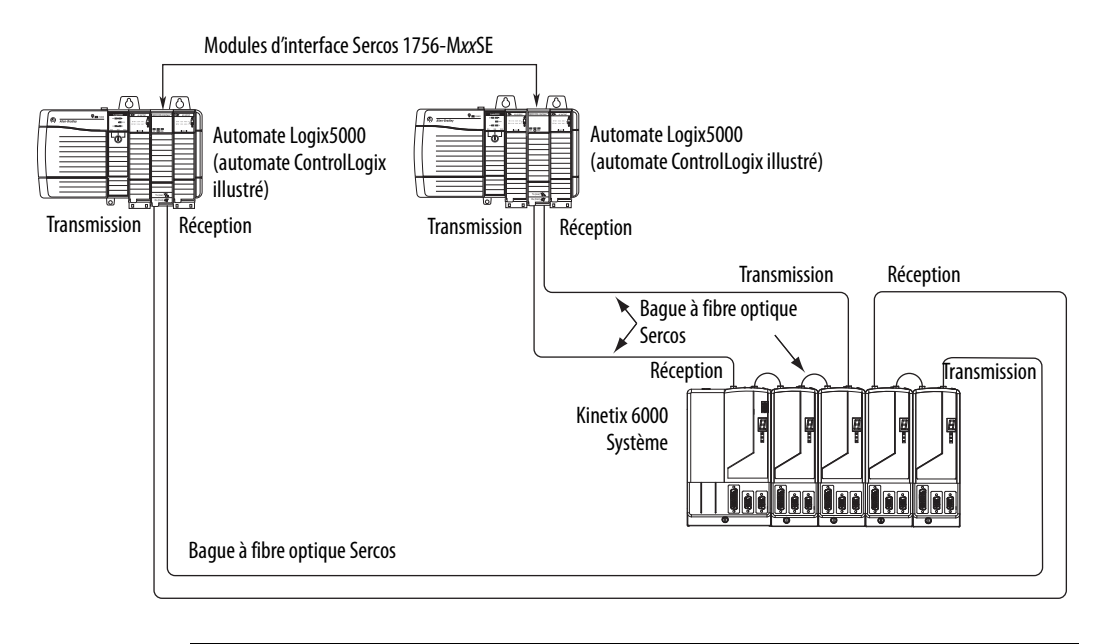

# IMPORTANTNettoyez les connecteurs du câble à fibre optique avant l'installation. De la<br/>poussière présente sur les connecteurs peut réduire la force du signal. Pour plus<br/>d'informations, consultez la publication 2090-IN010, « Fiber-optic Cable<br/>Installation and Handling Instructions ».

Lors de la connexion des modules d'axe (double largeur) 2094-BM03-*x* et 2094-BM05-*x*, utilisez les câbles 2090-SCEP0-2 de 0,2 m. Lors de la connexion des modules d'axe (simple largeur) 2094-AM*xx*-*x*, *x*, 2094-BM01-*x* et 2094-BM02-*x*, utilisez les câbles 2090-SCEP0-1 de 0,1 m.

#### Figure 76 - Exemple de câble à fibre optique – Automate Logix5000 avec modules double largeur

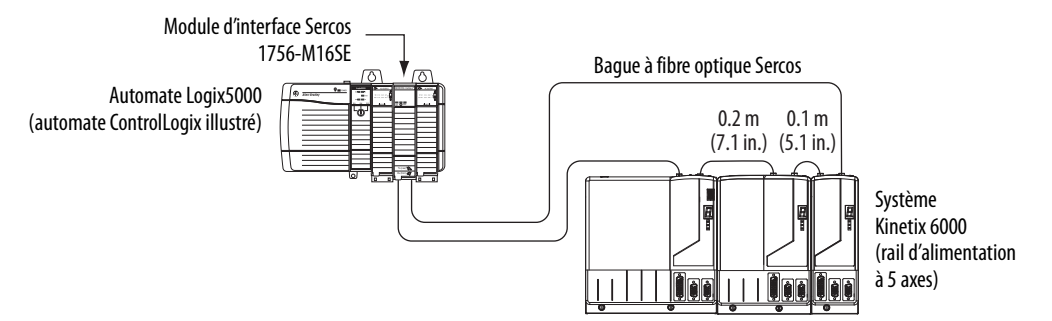

Dans cet exemple, le deuxième système Kinetix 6000 est monté dans une armoire séparée et connecté avec des adaptateurs de cloison.

**IMPORTANT** Pour éviter la perte du signal, ne pas utiliser d'adaptateurs de cloison pour connecter les câbles à fibre optique en verre. Utilisez des adaptateurs de cloison uniquement pour réaliser des connexions de câble à fibre optique en plastique.

#### Figure 77 - Exemple de câble à fibre optique – Automate Logix5000 avec adaptateurs de cloison

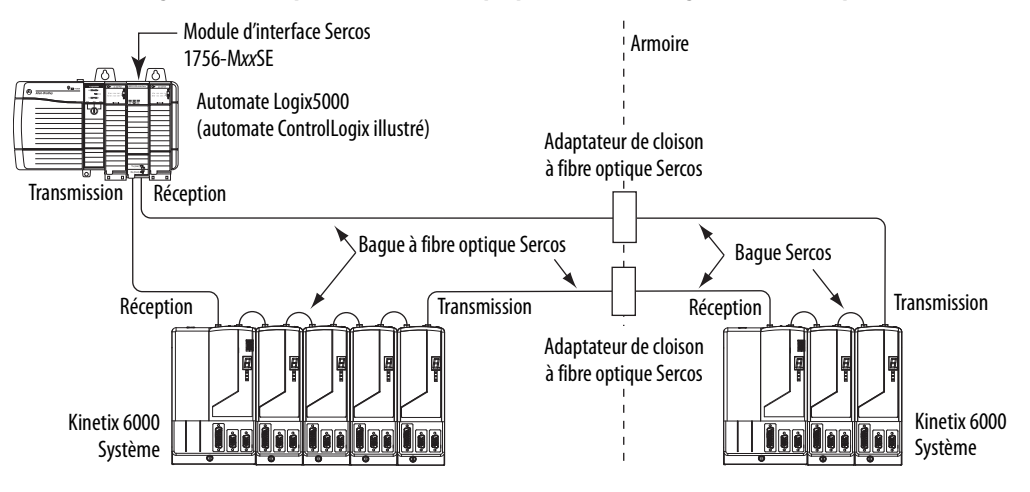

# Connexions Sercos du motoservovariateur intégré Kinetix 6000M

La bague Sercos du Kinetix 6000 inclut les unités motoservovariateur intégré (IDM) Kinetix 6000M et les modules d'interface d'alimentation IDM (IPIM). Les connexions à fibre optique sont réalisées entre variateurs et entre variateur et module IPIM. Les connexions réseau IDM continuent du module IPIM jusqu'aux unités IDM.

Le module Kinetix 6000M (IPIM) possédant des connecteurs pour câble à fibre optique situés au même endroit que sur les variateurs Kinetix 6000 (2094-BM*xx*-S), le module IPIM utilise des câbles à fibre optique de même longueur que les modules variateurs.

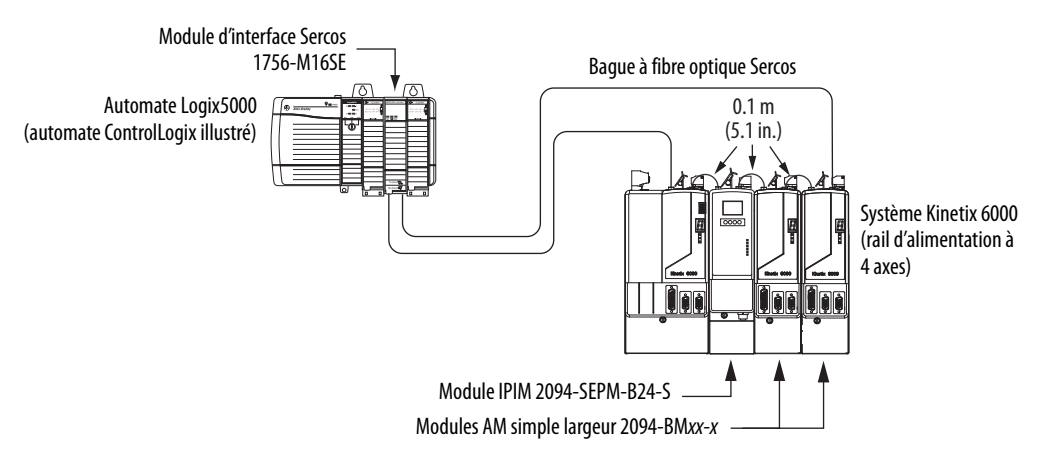

#### Figure 78 - Exemple de câble à fibre optique – Automate Logix5000 avec module Kinetix 6000M (IPIM)

Dans cet exemple, tous les modules variateurs et le module IPIM sont sur la même bague Sercos. L'anneau commence et se termine au niveau du module Sercos 1756-M16SE. Les unités IDM (non illustrées pour plus de simplicité) connectées au module IPIM, font également partie de cette bague Sercos.

Pour plus d'exemples du système IDM Kinetix 6000, notamment les unités IDM, consultez la publication <u>2094-UM003</u>, « Système motoservovariateur intégré Kinetix 6000M, Manuel utilisateur ».

# Connexions de câble Ethernet

Cette procédure suppose que votre module ControlLogix ou CompactLogix EtherNet/IP ainsi que vos modules de commande Série 2094 sont montés et déjà prêts à être raccordés aux câbles réseau Ethernet.

Le réseau EtherNet/IP est raccordé en utilisant les connecteurs PORT 1 et/ou PORT 2.

Tableau 97 - Emplacement du connecteur EtherNet/IP

| Gamme du<br>variateur | Réf. No.        | Réseau EtherNet/IP                                    | Reportez-vous à |
|-----------------------|-----------------|-------------------------------------------------------|-----------------|
| Kinetix 6000M         | 2094-SEPM-B24-S | Surveillance, diagnostics et mises à jour du firmware | <u>page 59</u>  |

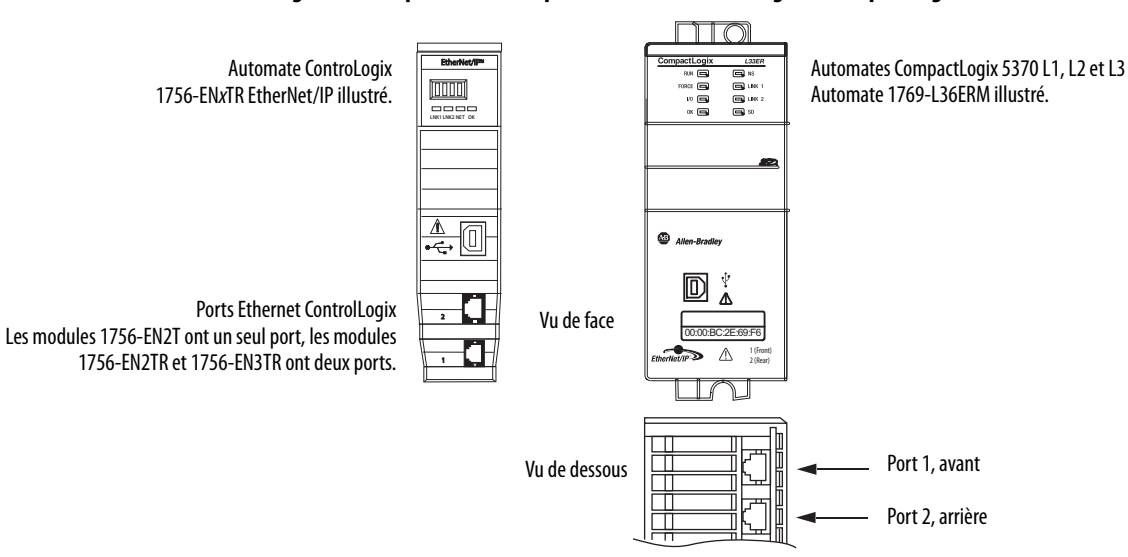

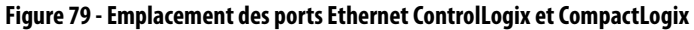

# Configuration et mise en service du système variateur

Ce chapitre décrit les procédures de configuration des composants du système Kinetix 6000 avec votre module de communication Sercos Logix5000.

| Configuration du système motoservovariateur intégré Kinetix 6000M133Configuration des modules variateurs134Configuration du module d'interface Sercos Logix5000140Mise sous tension du variateur153 | Sujet                                                              | Page |
|----------------------------------------------------------------------------------------------------|--------------------------------------------------------------------|------|
| Configuration des modules variateurs134Configuration du module d'interface Sercos Logix5000140Mise sous tension du variateur153                                                                     | Configuration du système motoservovariateur intégré Kinetix 6000M  | 133  |
| Configuration du module d'interface Sercos Logix5000140Mise sous tension du variateur153                                                                                                    | Configuration des modules variateurs                               | 134  |
| Mise sous tension du variateur 153                                                                                                    | Configuration du module d'interface Sercos Logix5000               | 140  |
|                                                                                                    | Mise sous tension du variateur                                     | 153  |
| Test et réglage des axes 155                                                                                                    | Test et réglage des axes                                           | 155  |
| Configuration des paramètres du variateur et des variables système 160                                                                                                    | Configuration des paramètres du variateur et des variables système | 160  |

CONSEIL Avant de commencer, vérifiez que vous connaissez la référence de chaque composant du variateur, du module Logix5000 et du servomoteur/actionneur présents dans votre application de commande d'axe.

## Configuration du système motoservovariateur intégré Kinetix 6000M

La configuration du système motoservovariateur intégré (IDM) Kinetix 6000M suit une procédure similaire à celle décrite dans ce chapitre. Vous devez affecter une adresse de station à chaque unité IDM et configurer le système IDM dans le logiciel Logix Designer.

Le module IPIM ne requiert pas que vos unités IDM soient configurées dans l'anneau Sercos. Cependant, vous pouvez inclure le module IPIM dans votre projet en le raccordant à un module Ethernet configuré présent dans le châssis Logix5000 et en l'ajoutant sous le module Ethernet dans l'arborescence de configuration des E/S. Un profil complémentaire est également nécessaire pour utiliser le module IPIM dans le projet, cela permet de visualiser les informations sur l'état du module IPIM dans le logiciel de configuration et de les utiliser dans votre programme. La connexion Ethernet est également utilisée pour mettre à jour le firmware du module IPIM avec le logiciel ControlFLASH.

Pour la configuration du système et les procédures de démarrage spécifiques au système IDM, consultez la publication <u>2094-UM003</u>, « Système motoservovariateur intégré Kinetix 6000M, Manuel utilisateur ».

# Configuration des modules variateurs

Suivez les étapes ci-dessous pour configurer le module d'axe intégré (IAM) et les modules d'axe (AM).

IMPORTANTSi vous avez au moins un module d'interface d'alimentation IDM (IPIM) sur<br/>votre rail d'alimentation, consultez la publication 2094-UM003, « Système<br/>motoservovariateur intégré Kinetix 6000M, Manuel utilisateur », pour les<br/>informations de configuration du système spécifiques au système IDM<br/>Kinetix 6000M.

1. Vérifiez qu'aucune tension n'est appliquée aux modules IAM et AM et que les câbles de communication sont branchés aux connecteurs appropriés.

Pour vérifier la communication, reportez-vous à Connexions du câble à

fibre optique Sercos à la <u>page 128</u>.

 Pour configurer
 Commencez par

 le module IAM
 étape 2

 tout module AM
 étape 4

 Système IDM Kinetix 6000M <sup>(1)</sup>
 Publication 2094-UM003, « Système motoservovariateur intégré Kinetix 6000M, Manuel utilisateur »

 Les connexions du câble fibre optique Sercos pour le système motoservovariateur intégré (IDM) Kinetix 6000M sont à la page 131.

2. Réglez l'adresse de station de base pour le module IAM en réglant les sélecteurs d'adresse de station.

Les adresses de station valables pour la communication Sercos sont 01 à 99. Le sélecteur de gauche règle le chiffre de poids fort (MSD) et le sélecteur de droite règle le chiffre de poids faible (LSD).

| Pour                                     | Appuyer sur             |
|------------------------------------------|-------------------------|
| Augmenter l'adresse de station (MSD/LSD) | Le sélecteur plus (+).  |
| Diminuer l'adresse de station (MSD/LSD)  | Le sélecteur moins (-). |

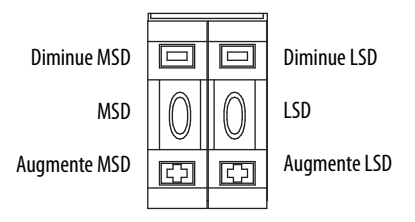

Le réglage de l'adresse de station de base sur le module IAM définit l'adresse de station du module IAM (onduleur). Les adresses de station pour tous les logements sur le même rail d'alimentation augmentent (à partir de l'onduleur IAM) de gauche à droite.

**3.** Coupez et rétablissez l'alimentation de commande pour initialiser le module IAM.

**IMPORTANT** Le réglage de l'adresse de station de base prend effet uniquement après l'initialisation du module IAM.

IMPORTANTLorsque plusieurs modules IAM sont connectés au même module<br/>d'interface Sercos, chaque adresse de station doit être unique.<br/>Voir les exemples d'adresses de station à partir de la page 136.

4. Réglez la vitesse de transmission Sercos avec les micro-interrupteurs 2 et 3.

| Pour cette vitesse de transmission | Réglez le sélecteur 2 | Réglez le sélecteur 3 |
|------------------------------------|-----------------------|-----------------------|
| 4 Mb/s                             | OFF                   | Allumé                |
| 8 Mb/s <sup>(1)</sup>              | Allumé                | OFF                   |

(1) Le système IDM Kinetix 6000M prend en charge uniquement 8 Mb/s et est câblé pour ce réglage.

5. Réglez le niveau de puissance optique Sercos avec le micro-interrupteur 1.

| Pour ce niveau de puissance optique | Régler le sélecteur 1 |
|-------------------------------------|-----------------------|
| Bas                                 | OFF                   |
| Haut                                | Allumé                |

Le réglage de la puissance optique dépend du type de câble Sercos utilisé et de la longueur du câble.

| Réglage de puissance <sup>(1)</sup> | Câble en plastique <sup>(2)</sup> | Câble en fibre de<br>verre <sup>(3)</sup> |
|-------------------------------------|-----------------------------------|-------------------------------------------|
| Bas                                 | $\leq$ 15 m                       | $\leq$ 100 m                              |
| Haut                                | > 15 m                            | > 100 m                                   |

 D'autres facteurs comprennent l'atténuation liée à l'utilisation de connecteurs pour paroi et la courbure des câbles.

(2) Référence 2090-SCxP.

(3) Référence 2090-SCVG.

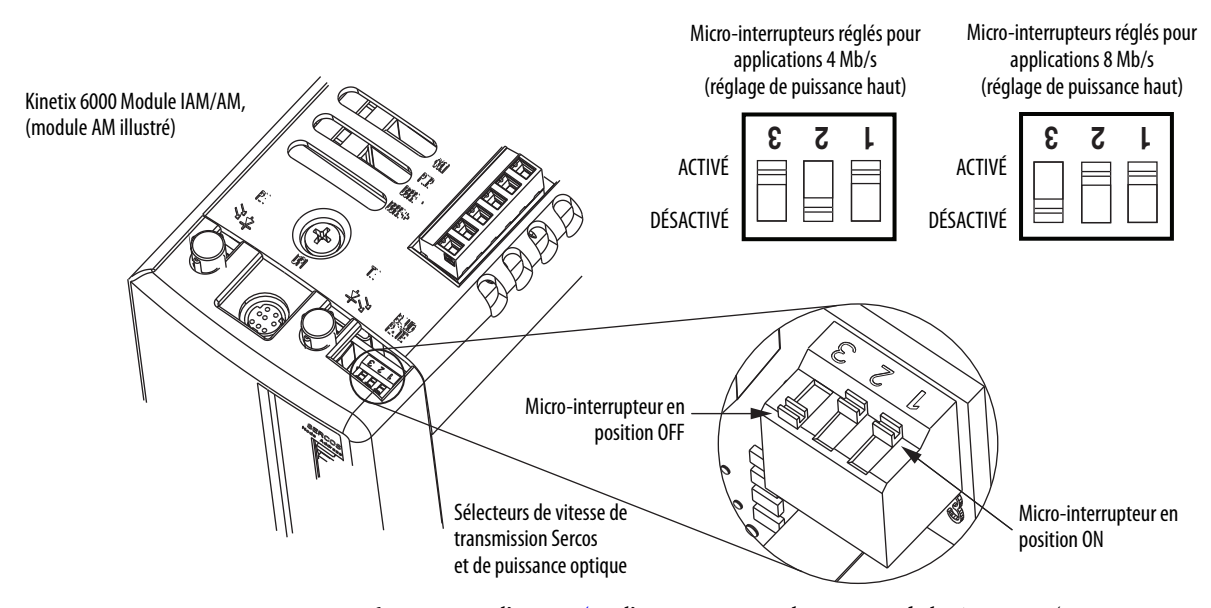

6. Répétez l'<u>étape 4</u> et l'<u>étape 5</u> pour chaque module AM 2094-*x*M*xx*-*x*.

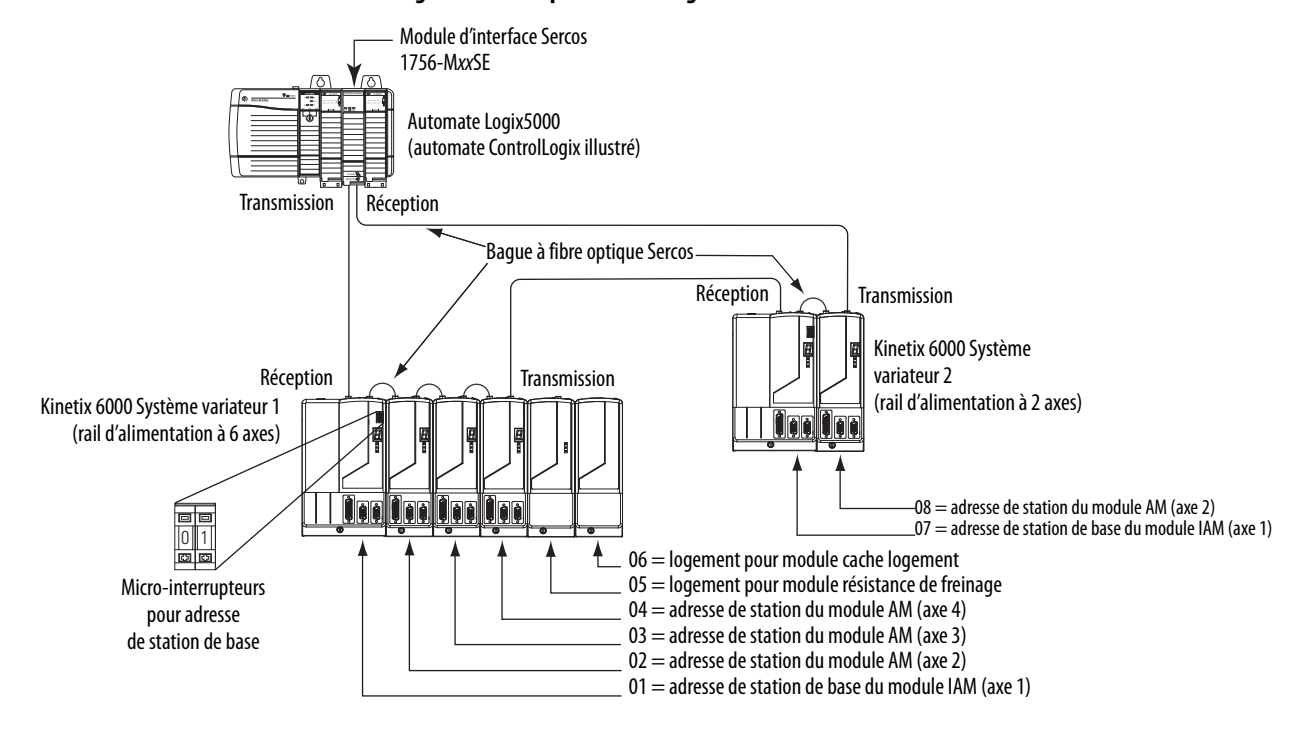

Figure 80 - Exemple 1 d'adressage de station

Dans l'exemple 1, le rail d'alimentation du système variateur Kinetix 6000 1 (6 axes) contient un module IAM, trois modules AM, un module résistance de freinage et un module cache logement. Le module résistance de freinage et les modules cache logement n'ont pas d'adresse de station Sercos, mais le système les identifie par leur emplacement.

Kinetix 6000 Le rail d'alimentation du système variateur 2 (2 axes) contient un module IAM et un module AM. L'adresse de station de base du module IAM (système 2) doit être réglé sur l'adresse ≥007.

| IMPORTANT | L'adresse de station de chaque module d'axe est définit par le réglage du<br>sélecteur d'adresse de station de base sur le module IAM.<br>Ne positionnez pas les modules d'axe à droite des modules résistance de<br>freinage ou cache-logement. La distance supplémentaire entre des axes non<br>adjacents peut augmenter les parasites électriques et l'impédance, et nécessite<br>des câbles à fibre optique plus longs. |
|-----------|----------------------------------------------------------------------------------------------------|
| IMPORTANT | Il faut placer des modules cache de logement pour occuper tous les logements<br>vides sur le rail d'alimentation. Cependant, vous pouvez remplacer les modules<br>cache de logement par des modules AM ou par le module résistance de<br>freinage 2094-BSP2 (un module résistance de freinage 2094-BSP2 au<br>maximum par rail d'alimentation).                                                                             |

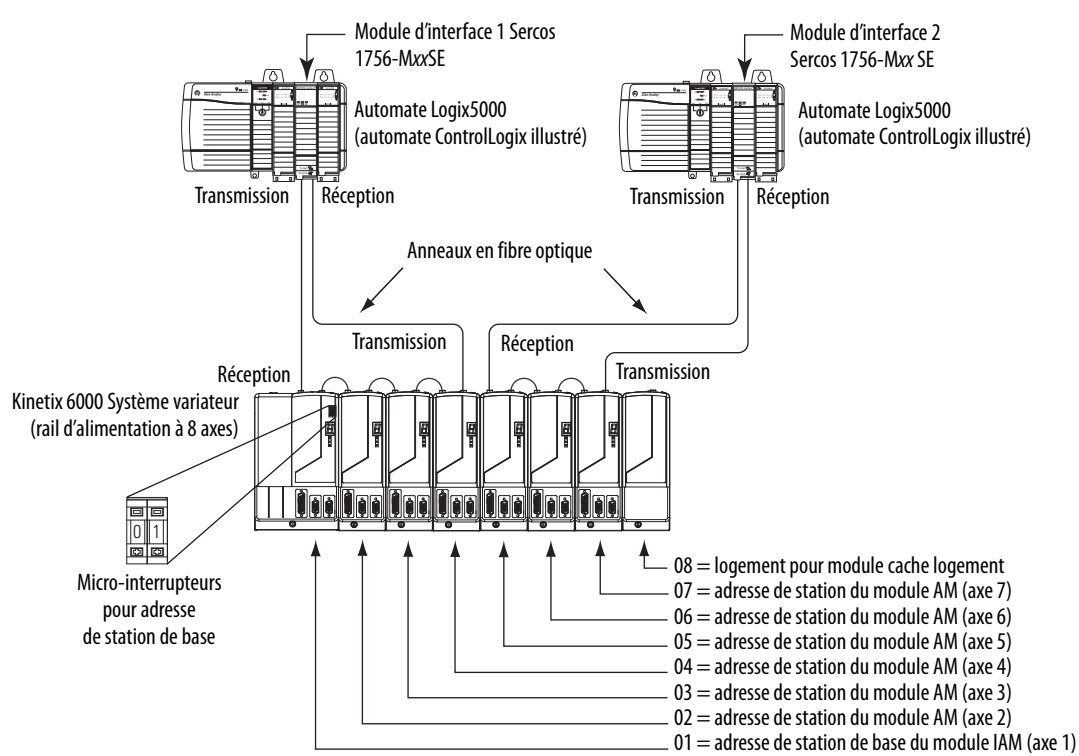

Dans cet exemple, le module d'interface Sercos 1 commande les axes 1 à 4 et le module 2 commande les axes 5 à 7. Le module cache logement n'a pas d'adresse de station Sercos, mais le système l'identifie par son emplacement.

Vous pouvez monter les modules d'interface Sercos dans deux châssis ControlLogix distincts (comme illustré) ou vos pouvez les monter dans le même châssis.

| IMPORTANT | L'adresse de station de chaque module d'axe est définit par le réglage du<br>sélecteur d'adresse de station de base sur le module IAM.<br>Ne positionnez pas les modules d'axe à droite des modules résistance de<br>freinage ou cache-logement. La distance supplémentaire entre des axes non<br>adjacents peut augmenter les parasites électriques et l'impédance, et nécessite<br>des câbles à fibre optique plus longs. |
|-----------|----------------------------------------------------------------------------------------------------|
| IMPORTANT | Il faut placer des modules cache de logement pour occuper tous les logements<br>vides sur le rail d'alimentation. Cependant, vous pouvez remplacer les modules<br>cache de logement par des modules AM ou par le module résistance de<br>freinage 2094-BSP2 (un module résistance de freinage 2094-BSP2 au<br>maximum par rail d'alimentation).                                                                             |

#### Figure 81 - Exemple 2 d'adressage de station

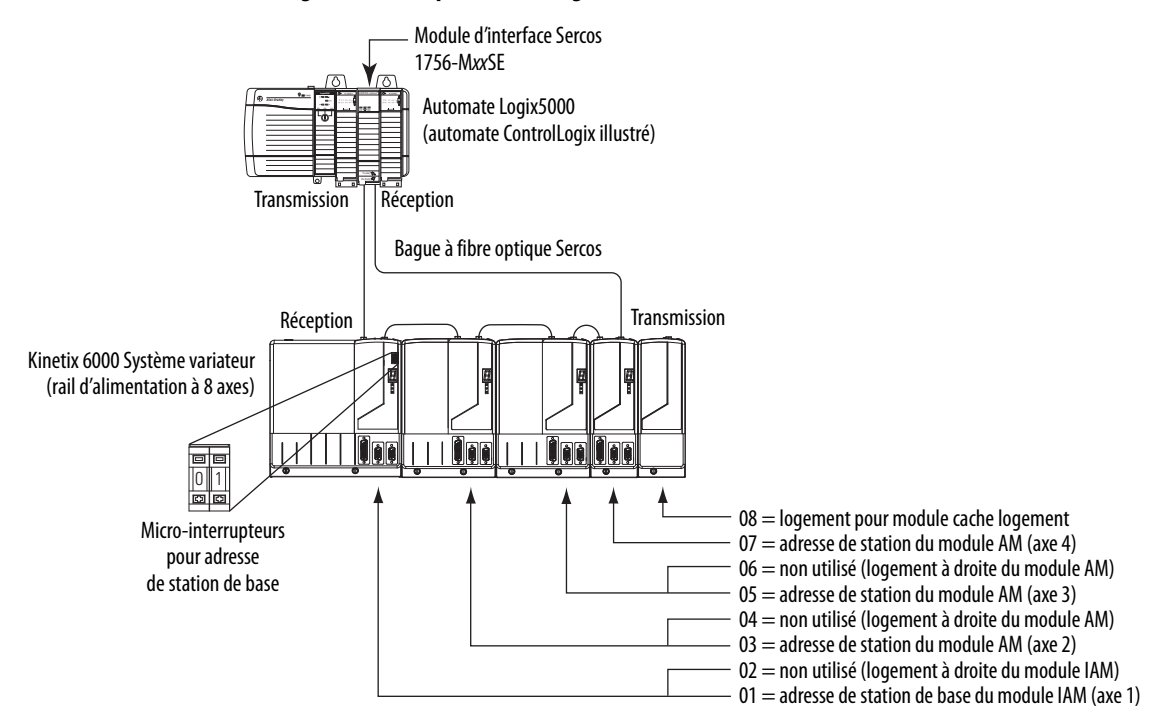

Figure 82 - Exemple 3 d'adressage de station

Dans cet exemple, le rail d'alimentation Kinetix 6000 (8 axes) contient un module IAM double largeur, deux modules AM double largeur, un module AM simple largeur et un module cache logement. Le module cache logement n'a pas d'adresse de station Sercos, mais le système l'identifie par son emplacement.

Le logement à gauche d'un module largeur double détermine l'adresse de station. Ainsi, dans l'exemple ci-dessus, les adresses de station 02, 04 et 06 (les logements à droite des modules largeur double) ne sont pas utilisées.

| IMPORTANT | L'adresse de station de chaque module d'axe est définit par le réglage du<br>sélecteur d'adresse de station de base sur le module IAM.<br>Ne positionnez pas les modules d'axe à droite des modules résistance de<br>freinage ou cache-logement. La distance supplémentaire entre des axes non<br>adjacents peut augmenter les parasites électriques et l'impédance, et nécessite<br>des câbles à fibre ontique plus longs |
|-----------|----------------------------------------------------------------------------------------------------|
|           |                                                                                                    |
| IMPORTANT | Il faut placer des modules cache de logement pour occuper tous les logements<br>vides sur le rail d'alimentation. Cependant, vous pouvez remplacer les modules<br>cache de logement par des modules AM ou par le module résistance de<br>freinage 2094-BSP2 (un module résistance de freinage 2094-BSP2 au<br>maximum par rail d'alimentation).                                                                            |

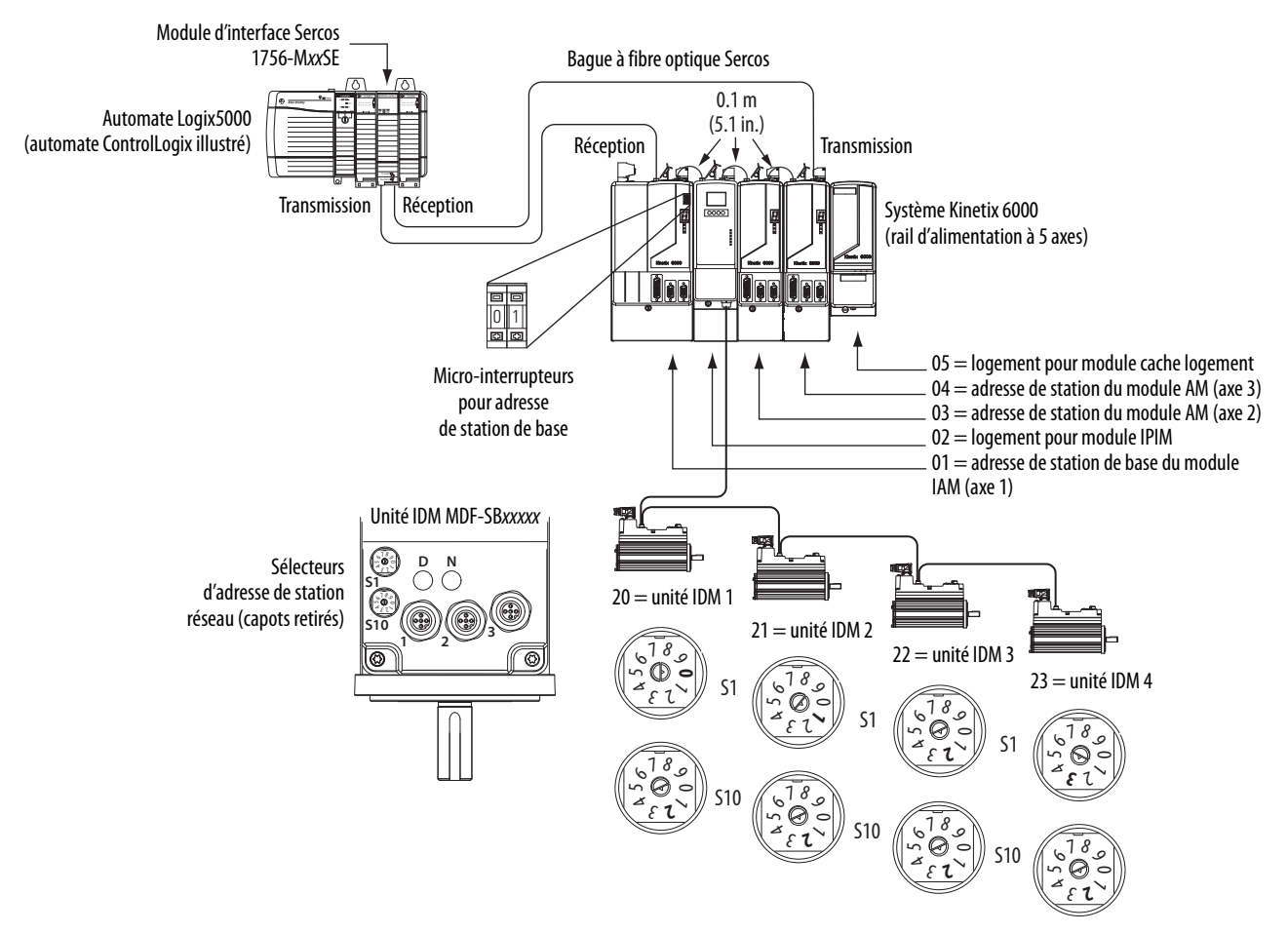

#### Figure 83 - Exemple d'adressage de station 4

Dans cet exemple, le rail d'alimentation Kinetix 6000 (5 axes) contient deux modules d'axe simple largeur et un système IDM. Les modules cache logement et IPIM n'ont pas d'adresse de station Sercos, mais le système les identifie par leur emplacement.

L'adressage de station sur le rail d'alimentation ne diffère pas de celui des exemples précédents. Les adresses de station 02 et 05 sont disponibles pour n'importe laquelle des unités IDM, mais pour éviter la confusion, l'adressage de station pour les unités IDM a été démarrée à 20. A l'inverse des modules d'axe, chaque unité IDM possède des sélecteurs pour définir son adresse de station. Dans cet exemple, les adresses de station de l'unité IDM sont séquentielles, mais ce n'est pas obligatoire.

| IMPORTANT | La création d'une adresse de station en double entre les modules d'axe montés<br>sur le rail d'alimentation et le système IDM (dans le même anneau Sercos)<br>génère un code d'erreur E50. Chaque adresse de station sur l'anneau Sercos doit<br>être unique et comprise entre 01 et 99. Les axes sur le même rail<br>d'alimentation que le module IPIM n'ont pas besoin d'être sur le même anneau<br>Sercos que les unités IDM. |
|-----------|----------------------------------------------------------------------------------------------------|
|           |                                                                                                    |
| IMPORTANT | Il faut placer des modules cache de logement pour occuper tous les logements<br>vides sur le rail d'alimentation. Cependant, vous pouvez remplacer les modules<br>cache de logement par des modules AM ou par le module résistance de<br>freinage 2094-BSP2 (un module résistance de freinage 2094-BSP2 au<br>maximum par rail d'alimentation).                                                                                  |

# Configuration du module d'interface Sercos Logix5000

Cette procédure présuppose que vous avez câblé votre système Kinetix 6000 et que vous avez configuré la vitesse de transmission et les sélecteurs de puissance optique.

Pour savoir comment utiliser le logiciel Logix Designer pour configurer les modules Sercos ControlLogix, CompactLogix ou SoftLogix, voir Documentations connexes, <u>page 12</u>.

### Configuration de l'automate Logix5000

Suivez ces étapes pour configurer l'automate Logix5000.

- 1. Mettez sous tension votre châssis Logix5000 contenant le module d'interface/la carte PCI Sercos et lancez votre application Logix Designer.
- 2. Dans le menu File (Fichier), choisissez New (Nouveau).

La boîte de dialogue New Controller (Nouvel automate) s'ouvre.

| New Controller |                                      | x      |
|----------------|--------------------------------------|--------|
| Vendor:        | Allen-Bradley                        |        |
| Туре:          | 1756-L63 ControlLogix5563 Controller | ОК     |
| Revision:      | 18 💌                                 | Cancel |
|                | Redundancy Enabled                   | Help   |
| Name:          | UM_SERCOS                            |        |
| Description:   | A                                    |        |
|                |                                      |        |
| Chassis Type:  | 1756-64 4-Slot Controll only Chassis |        |
| Clat           |                                      |        |
| 5100.          | o aley Fame out chores               |        |
| Create In:     | C:\RSLogix 5000\Projects             | Browse |

- 3. Configuration de l'automate
  - a. Dans le menu déroulant Type, choisissez le type d'automate.
  - b. Dans le menu déroulant Revision, choisissez la révision.
  - c. Saisissez le nom du fichier.
  - d. Dans le menu déroulant « Chassis Type » (Type de châssis), sélectionnez le châssis.
  - e. Entrez le logement du processeur Logix5000.
- **4.** Cliquez sur OK.
- 5. Dans le menu Edit, choisissez Controller Properties (Propriétés d'automate).

| Advanced                                                                       | SFC E                                                                             | xecution                                             | File                                    | Redunda                                                                            | ncy                                                                          | Nonv                                                                        | olatile Memory                                                                                       | Memory    |
|--------------------------------------------------------------------------------|-----------------------------------------------------------------------------------|------------------------------------------------------|-----------------------------------------|------------------------------------------------------------------------------------|------------------------------------------------------------------------------|-----------------------------------------------------------------------------|----------------------------------------------------------------------------------------------------|-----------|
| General S                                                                      | erial Port                                                                        | System P                                             | rotocol                                 | User Protocol                                                                      | Majo                                                                         | or Faults                                                                   | Minor Faults                                                                                         | Date/Time |
| (i) The Date<br>Use thes                                                       | e and Time<br>e fields to c<br>Set D                                              | displayed h<br>configure Tir<br>ate, Time a          | ere is Con<br>me attribut<br>and Zone f | troller local time,<br>es of the Control<br>rom Workstation                        | not wo<br>ler.                                                               | rkstation                                                                   | local time.                                                                                          |           |
| Date and Tim                                                                   | ie:                                                                               |                                                      |                                         |                                                                                    | ] [0                                                                         | hange Da                                                                    | ate and Time                                                                                         | i.        |
| Time Zone:                                                                     |                                                                                   |                                                      |                                         | ~                                                                                  | +                                                                            |                                                                             |                                                                                                    |           |
|                                                                                | Ad                                                                                | iust for Dayl                                        | ight Savin                              | g (+00:00) 🖕                                                                       |                                                                              |                                                                             |                                                                                                    |           |
|                                                                                |                                                                                   |                                                      |                                         |                                                                                    |                                                                              |                                                                             |                                                                                                    |           |
| Time Synch                                                                     | ronize                                                                            | 5                                                    |                                         |                                                                                    |                                                                              |                                                                             | 0.000                                                                                                |           |
| Time Synch                                                                     | r <b>onize</b><br>me Synchro                                                      | onization                                            |                                         | DANGEI<br>disabled<br>controlle                                                    | R. If tim<br>online,<br>r in this                                            | ie synchro<br>active av<br>chassis,                                         | onization is<br>res in any<br>or any other                                                           | -         |
| Time Synch                                                                     | <b>ironize</b><br>me Synchro<br>tem time ma                                       | onization<br>aster                                   |                                         | DANGEI<br>disabled<br>controlle<br>synchror<br>unexpec                             | R. If tim<br>online,<br>r in this<br>nized di<br>ted mo                      | e synchro<br>active av<br>chassis,<br>evice, ma<br>tion. Safe               | onization is<br>kes in any<br>or any other<br>y experience<br>ety controllers ma                     | -<br>ay   |
| Time Synch<br>Enable Tii<br>Is the syst<br>Is a synch                          | rronize<br>me Synchro<br>rem time ma<br>pronized tim                              | onization<br>aster<br>e slave                        |                                         | DANGEI<br>disabled<br>controlle<br>synchror<br>unexpec<br>fault if no<br>local cha | R. If tim<br>online,<br>r in this<br>nized do<br>ted mo<br>o other           | ie synchro<br>active as<br>chassis,<br>evice, ma<br>tion. Safi              | onization is<br>ves in any<br>or any other<br>y experience<br>ety controllers ma<br>er exists in the | ау        |
| Time Synch<br>Enable Tii<br>Is the syst<br>Is a synch<br>Duplicate             | rronize<br>me Synchro<br>rem time ma<br>nronized tim<br>CST maste                 | onization<br>aster<br>e slave<br>er detected         |                                         | DANGEI<br>disabled<br>controlle<br>synchror<br>unexpec<br>fault if no<br>local cha | R. If tim<br>online,<br>r in this<br>nized du<br>ted mo<br>o other<br>assis. | ie synchro<br>active av<br>chassis,<br>evice, ma<br>tion. Safi<br>time mast | onization is<br>ves in any<br>or any other<br>y experience<br>ety controllers ma<br>er exists in the | -<br>ay   |
| Time Synch<br>Enable Tii<br>Is the syst<br>Is a synch<br>Duplicate<br>CST Mast | rronize<br>me Synchro<br>rem time ma<br>rronized tim<br>CST maste<br>rership disa | onization<br>aster<br>e slave<br>er detected<br>bled |                                         | DANGEF<br>disabled<br>controlle<br>synchror<br>unexpec<br>fault if no<br>local cha | R. If tim<br>online,<br>r in this<br>nized du<br>ted mo<br>o other<br>assis. | ie synchro<br>active as<br>chassis,<br>evice, ma<br>tion. Safi<br>time mast | onization is<br>kes in any<br>or any other<br>y experience<br>ety controllers ma<br>er exists in the | -<br>ay   |

La boîte de dialogue Controller Properties s'ouvre.

- 6. Cliquez sur l'onglet Date/Time (Date/heure).
- 7. Cochez la case Enable Time Synchronization (Activer la synchronisation temporelle).

Cela fait de l'automate l'horloge Grandmaster (grand maître). Les modules de mouvement règlent leurs horloges sur le module que vous affectez en tant que Grandmaster (Horloge maître).

**IMPORTANT** Vous ne pouvez affecter qu'un module du châssis Logix5000 comme horloge Grandmaster.

8. Cliquez sur OK.

#### Configuration du module Logix5000

Suivez ces étapes pour configurer le module Logix5000.

 Cliquez avec le bouton droit sur I/O Configuration (configuration des E/S) dans la fenêtre d'organisation de l'automate et choisissez New Module (Nouveau Module).

La boîte de dialogue Select Module (sélection du module) s'ouvre.

| Select Module    |                                 | ×                 |
|------------------|---------------------------------|-------------------|
| h                |                                 | (I                |
| Module           | Description                     | Vendor            |
| . ⊕ · Digital    |                                 |                   |
| . Enives         |                                 |                   |
| E Motion         |                                 |                   |
| 1756-HYD02       | 2 Axis Hydraulic Servo          | Allen-Bradley     |
| - 1756-M02AE     | 2 Axis Analog/Encoder Servo     | Allen-Bradley     |
| 1756-M02A5       | 2 Axis Analog/SSI Servo         | Allen-Bradley     |
| - 1756-M03SE     | 3 Axis SERCOS Interface         | Allen-Bradley     |
| - 1756-M08SE     | 8 Axis SERCOS Interface         | Allen-Bradley     |
| - 1756-M08SEG    | 8 Axis Generic SERCOS Interface | Allen-Bradley     |
| 1756-M165E       | 16 Axis SERCOS Interface        | Allen-Bradley     |
| H-Other          |                                 |                   |
| E. Specialty     |                                 |                   |
|                  |                                 | <b>T</b>          |
|                  |                                 | ▶ <sup>—</sup>    |
|                  |                                 | Find Add Eavorite |
|                  |                                 |                   |
| By Category By 1 | /endor Favorites                |                   |
|                  | OK                              | Cancel Help       |

2. Déroulez la catégorie Motion et sélectionnez 1756-M*xx*SE, 1756-L60M03SE, 1768-M04SE ou 1784-PM16SE selon ce qui est approprié pour votre configuration matérielle.

Dans cet exemple, sélectionnez le module 1756-M16SE.

3. Cliquez sur OK.

La boîte de dialogue New Module (Nouveau module) s'ouvre.

| ew Module        |                                     |            |              |        |   |      | x |
|------------------|-------------------------------------|------------|--------------|--------|---|------|---|
| Type:            | 1756-M16SE 16 Axis SERCOS Interface | ,          |              |        |   |      |   |
| Vendor:<br>Name: | UM_SERCOS                           | Slot:      | 3 .          |        |   |      |   |
| Description:     | ×                                   |            |              |        |   |      |   |
| Revision:        | 18 1 📩 Electron                     | ic Keying: | Compatible K | leying | • |      |   |
| 🔽 Open Moo       | dule Properties                     |            | ОК           | Cancel |   | Help | ] |

- 4. Configurez le nouveau module.
  - a. Saisissez le nom du module.
  - b. Entrez le logement du module Sercos Logix5000 (logement de gauche = 0).
  - c. Cochez « Open Module Properties » (Afficher propriétés du module).
- 5. Cliquez sur OK.

Votre nouveau module apparaît sous le dossier « I/O Configuration » dans l'arborescence de l'automate et la boîte de dialogue « Module Properties » (Propriétés du module) s'affiche. 6. Cliquez sur l'onglet de l'interface Sercos et consultez le tableau ci-dessous.

| 🗖 Module Propertie   | s: Local:1 (1756-M16SE)                                      | × |
|----------------------|--------------------------------------------------------------|---|
| General Connection   | SERCOS Interface SERCOS Interface Info Module Info Backplane |   |
| Data Rate:           | Auto Detect 💌 Mb                                             |   |
| Cycle Time:          | 2 ms                                                         |   |
| Transmit Power:      | High                                                         |   |
| Transition To Phase: | 4 .                                                          |   |
|                      |                                                              |   |
| Status: Offline      | OK Cancel Apply Help                                         |   |

| Module Sercos Logix5000        | Nombre d'axes | Vitesse de transmission |
|--------------------------------|---------------|-------------------------|
| 1756-M03SE ou<br>1756-L60M03SE | Jusqu'à 3     |                         |
| 1756-M08SE                     | Jusqu'à 8     | 4 ou 8 Mb/s             |
| 1756-M16SE ou<br>1784-PM16SE   | Jusqu'à 16    |                         |
| 1768-M04SE                     | Jusqu'à 4     |                         |

- 7. Vérifiez que le réglage de la vitesse de transmission concorde avec le réglage des micro-interrupteurs 2 et 3 sur les modules IAM et AM, ou choisissez le réglage de détection automatique (Auto Detect).
- 8. Dans le menu déroulant Cycle Time (Durée de cycle), choisissez la durée de cycle conformément au tableau ci-dessous.

| Vitesse de transmission | Nombre d'axes                          | temps de cycle |
|-------------------------|----------------------------------------|----------------|
|                         | Jusqu'à 2                              | 0,5 ms         |
| 4 Mb/c                  | Jusqu'à 4                              | 1 ms           |
| 4 IVID/ S               | Jusqu'à 8                              | 2 ms           |
|                         | Pas de prise en charge des axes 9 à 10 | 5              |
|                         | Jusqu'à 4                              | 0,5 ms         |
| 8 Mb/s <sup>(1)</sup>   | Jusqu'à 8                              | 1 ms           |
|                         | Jusqu'à 16                             | 2 ms           |

(1) Le système IDM Kinetix 6000M qui prend en charge uniquement 8 Mbits/s est câblé pour ce réglage.

**CONSEIL** Le nombre d'axes/modules est limité au nombre d'axes illustré à l'<u>étape 6</u>.

9. Dans le menu déroulant Transmit Power (Puissance de transmission), choisissez High (Élevée).

La valeur par défaut est « High » ; ce réglage dépend néanmoins de la longueur du câble (distance au récepteur suivant) et du type de câble (verre ou plastique).

10. Saisissez le réglage Transition to Phase (Transition sur phase).

Le réglage par défaut de « Transition to Phase » est de 4 (phase 4). Le réglage « Transition to Phase » arrête le fonctionnement de l'anneau sur la phase indiquée.

- 11. Cliquez sur OK.
- 12. Répétez la procédure comprise entre l'<u>étape 1</u> et l'<u>étape 11</u> pour chaque module Logix5000.

#### Configuration des modules variateurs Kinetix 6000

Suivez ces étapes pour configurer les modules variateurs Kinetix 6000.

1. Cliquez avec le bouton droit sur le module Logix5000 que vous venez de créer et choisissez New Module (Nouveau Module).

La boîte de dialogue Select Module (Sélection du module) s'ouvre.

| fodule                | Description                                            | Vendor   |
|-----------------------|--------------------------------------------------------|----------|
|                       | Kinetix 2000, 230VAC, AM, 2.8A Cont, 8.5A Peak         | Allen-I  |
| 2093-AMP5             | Kinetix 2000, 230VAC, AM, 4.2A Cont, 12.7A Peak        | Allen-I  |
| 2094-AC05-M01         | Kinetix 6000, 230VAC, IAM, 3kW PS, 9A Cont., 17A Peak  | Allen-I  |
| 2094-AC05-MP5         | Kinetix 6000, 230VAC, IAM, 3kW PS, 5A Cont., 10A Peak  | Allen-I  |
| 2094-AC09-M02         | Kinetix 6000, 230VAC, IAM, 6kW PS, 15A Cont., 30A Peak | Allen-I  |
| 2094-AC16-M03         | Kinetix 6000, 230VAC, IAM, 15kW PS, 24A Cont., 49A P   | Allen-I  |
| 2094-AC32-M05         | Kinetix 6000, 230VAC, IAM, 23kW P5, 49A Cont., 98A P   | Allen-I  |
| 2094-AM01             | Kinetix 6000, 230VAC, AM, 9A Cont., 17A Peak           | Allen-I  |
| 2094-AM02             | Kinetix 6000, 230VAC, AM, 15A Cont., 30A Peak          | Allen-I  |
| 2094-AM03             | Kinetix 6000, 230VAC, AM, 24A Cont., 49A Peak          | Allen-I  |
| 2094-AM05             | Kinetix 6000, 230VAC, AM, 49A Cont., 98A Peak          | Allen-I  |
| - 2094-AMP5           | Kinetix 6000, 230VAC, AM, 5A Cont., 10A Peak           | Allen-I  |
| 2094-BC01-M01         | Kinetix 6000, 460VAC, IAM, 6kW PS, 9A Cont., 13A Peak  | Allen-I  |
|                       |                                                        |          |
|                       | Find Add                                               | Favorite |
| By Category By Vendor | Favorites                                              |          |

2. Déroulez la catégorie des variateurs et sélectionnez les composants du variateur appropriés pour votre configuration matérielle.

IMPORTANTPour que le variateur Kinetix 6000 communique avec le module<br/>d'interface Sercos (indiqué par trois voyants d'état allumés en vert<br/>sur le module Sercos), vous devez utiliser le logiciel RSLogix 5000,<br/>version 11.00 ou ultérieure, ou le logiciel Logix Designer.

3. Cliquez sur OK.

La boîte de dialogue New Module (Nouveau Module) s'ouvre.

| New Module                                |                                                                                                    | × |
|-------------------------------------------|----------------------------------------------------------------------------------------------------|---|
| Type:<br>Vendor:<br>Name:<br>Description: | 2094-AC16-M03 Kinetix 6000, 230VAC, IAM, 15kW PS, 24A Cont., 49A Peak<br>Allen-Bradley<br>Drive Node: 1 + |   |
| Revision:                                 | 1         1         Electronic Keying:         Compatible Keying                                          |   |
| Open Module Properties     OK Cancel Help |                                                                                                    |   |
- 4. Configurez le nouveau module.
  - a. Saisissez le nom du module.
  - b. Saisissez l'adresse de station.

Réglez l'adresse de station dans le logiciel de sorte à avoir une concordance avec le réglage sur le variateur. Voir Configuration des modules variateurs, <u>étape 2</u>, <u>page 134</u>.

c. Cochez Open Module Properties (Ouvrir les propriétés du module).

- 5. Cliquez sur OK.
- 6. Cliquez sur l'onglet Associated Axes (Axes associés).

| 🗖 Module Propertie | es: UM_SERCOS (2094)              | × |
|--------------------|-----------------------------------|---|
| General Connection | Associated Axes Power Module Info |   |
| <u>N</u> ode 1:    | <pre><none></none></pre> New Agis |   |
| N <u>o</u> de 129: | <none></none>                     |   |
| ·                  |                                   |   |
| Status: Offline    | OK Cancel Apply Help              |   |

7. Cliquez sur New Axis (Nouvel axe).

La boîte de dialogue New Tag (Nouveau point) s'ouvre.

| New Tag             |                             | x        |
|---------------------|-----------------------------|----------|
| Name:               | Axis_1                      | ОК       |
| Description:        | -                           | Cancel   |
|                     |                             | Help     |
| Usage:              | <normal></normal>           | -        |
| Туре:               | Base Connection.            | <i>,</i> |
| Alias For:          | 2                           | ·        |
| Data Type:          | AXIS_SERVO_DRIVE            |          |
| Scope:              | UM_SERCOS                   | ·        |
| External<br>Access: | Read/Write                  | ]        |
| Style:              |                             | 3        |
| 🗖 Constant          |                             |          |
| Dpen AXIS           | S_SERVO_DRIVE Configuration |          |

8. Saisissez le nom de l'axe.

Le type de données par défaut est AXIS\_SERVO\_DRIVE.

9. Cliquez sur OK.

L'axe apparaît sous le dossier Ungrouped Axes (Axes non groupés) dans le fenêtre d'organisation de l'automate.

**10.** Affectez votre axe à la station 1 (Node 1).

| 🗖 Module Propertie | s: UM_SERCOS (2094)                | × |
|--------------------|------------------------------------|---|
| General Connection | Associated Axes* Power Module Info |   |
| <u>N</u> ode 1:    | Axis_1 New Agis                    |   |
| N <u>o</u> de 129: | <none>  Auxiliary Axis</none>      |   |
|                    |                                    |   |
| Status: Offline    | OK Cancel Apply Help               |   |

- 11. Cliquez sur Apply (Appliquer).
- CONSEIL Avec le firmware 1.80 ou ultérieur sur le variateur et le logiciel Logix Designer ou RSLogix 5000, version 13 ou ultérieure, il est possible de configurer le port de retour d'axe auxiliaire (Auxiliary Axis) en axe de retour uniquement (Feedback Only). Grâce à cette fonction, vous pouvez configurer chaque onduleur IAM ou module AM pour qu'ils apparaissent comme deux axes/ stations sur l'anneau Sercos. La station de base est l'axe asservi utilisant le retour moteur et la station de base (plus 128) est un axe de retour uniquement utilisant le port de retour auxiliaire.

Le retour auxiliaire n'est pas pris en charge par les unités IDM Kinetix 6000M.

| es: SE_MOD (2094)                 | X                                                                                       |
|-----------------------------------|-----------------------------------------------------------------------------------------|
| Associated Axes Power Module Info |                                                                                         |
| Axis_1 New Agis                   |                                                                                         |
| Axis_1_Aux                        |                                                                                         |
|                                   |                                                                                         |
|                                   |                                                                                         |
| OK Cancel Apply Help              |                                                                                         |
|                                   | Associated Axes Power Module Info<br>Axis_1   Axis_1   Axis_1_Aux  OK Cancel Apply Help |

L'axe auxiliaire (station 129) est configuré de la même façon que la station 1 en cliquant sur New Axis (Nouvel axe) et en créant un nouveau point.

- 12. Cliquez sur Apply (Appliquer) si vous avez apporté des modifications.
- 13. Cliquez sur l'onglet Power.

| Module Properties: SE_M      | DD (2094)                 | ×    |
|------------------------------|---------------------------|------|
| General Connection Associate | d Axes* Power Module Info |      |
| Bus Regulator Configuration: | <none></none>             |      |
| Additional Bus Capacitance:  | 0 uF                      |      |
| Status: Offline              | OK Cancel Apply           | Help |

14. Dans le menu déroulant Bus Regulator Catalog Number (référence du régulateur de bus), choisissez l'option de résistance appropriée pour votre configuration matérielle.

| Si votre module IAM est                                         | Et si votre configuration matérielle inclut cette option de résistance                                | Choisissez                 |
|-----------------------------------------------------------------|----------------------------------------------------------------------------------------------------|----------------------------|
|                                                                 | Résistance de freinage interne uniquement                                                             | Interne ou <aucun></aucun> |
| Configurá commo modulo IAM ou                                   | Module résistance de freinage Série 2094 (monté sur rail)                                             | 2094-BSP2                  |
| module IAM guide de bus commun <sup>(1)</sup>                   | Module résistance de freinage passif Série 1394 (connecté au module résistance de freinage 2094-BSP2) | 1394-SR <i>xxxx</i>        |
|                                                                 | Module résistance de freinage actif externe                                                           | Interne ou <aucun></aucun> |
| Configuré comme module IAM suiveur de bus commun <sup>(2)</sup> | <ul> <li>Les résistances sont désactivées sur le module IAM suiveur</li> </ul>                        | Suiveur de bus commun      |

(1) Le variateur n'accepte pas l'option Interne, <none>, 2094-BSP2 ou 1394-SRxxxx si la tension du bus c.c. est présente sans alimentation triphasée.

(2) Le variateur n'accepte pas l'option esclave de bus commun si une alimentation triphasée ou une alimentation de bus c.c. est présente.

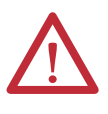

Pour éviter d'endommager votre module résistance de freinage externe Série 1394 câblé à votre module résistance de freinage 2094-BSP2, vérifiez que le fusible 230 V ou 460 V approprié est installé avant d'appliquer la tension.

Pour plus d'informations, consultez la publication <u>GMC-TD004</u>, « Kinetix Motion Accessories Specifications Technical Data ».

| IMPORTANT | Lorsque configuré pour utiliser les modules résistance de freinage Série 1394<br>ou 2094, l'attribut de capacité du régulateur de bus IAM affiche l'utilisation<br>totale de la puissance de résistance (en pourcentage) sur la base de la<br>configuration du rail d'alimentation. |
|-----------|----------------------------------------------------------------------------------------------------|
|           | Pour les caractéristiques et des exemples de puissance de résistance, consultez<br>la publication <u>GMC-TD004</u> , « Kinetix Motion Accessories Specifications<br>Technical Data ».                                                                                               |

15. Calculez une capacitance de bus supplémentaire, le cas échéant, pour votre application et entrez la valeur ici (version 20.00 ou ultérieure) ou consultez l'<u>Annexe E, page 251</u>, pour régler le paramètre Add Bus Cap.

Le champ Additional Bus Capacitance (Capacitance de bus supplémentaire) ne s'applique qu'au module IAM.

| IMPORTANT | Les applications de bus c.c. commun doivent calculer la capacité totale<br>du bus (Total Bus Capacitance) et la capacitance de bus<br>supplémentaire (Additional Bus Capacitance) et régler le paramètre<br>Add Bus Cap dans le module IAM maître. Cependant, vous pouvez<br>régler le paramètre comme illustré à l' <u>étape 15</u> ou en utilisant le<br>logiciel DriveExplorer ou Logix Designer, comme illustré à l' <u>Annexe E</u> . |
|-----------|----------------------------------------------------------------------------------------------------|
|           | Pour plus d'informations sur les calculs, voir l' <u>Annexe C</u> , à partir de la <u>page 225</u> . Pour plus d'informations sur le réglage du paramètre Add<br>Bus Cap, voir l' <u>Annexe E</u> , à partir de la <u>page 251</u> .                                                                                                    |

- 16. Cliquez sur OK.
- 17. Répétez la séquence comprise entre l'<u>étape 1</u> et l'<u>étape 10</u> pour chaque module AM Série 2094 et chaque unité IDM.

## Configuration du groupe d'axes

Suivez ces étapes pour configurer le groupe d'axes.

 Faites un clic droit sur « Motion Groups » (Groupes d'axes) dans l'arborescence de l'automate et choisissez « New Motion Group » (Nouveau groupe d'axes).

La boîte de dialogue New Tag (Nouveau point) s'ouvre.

| New Tag             |                         |           | x              |
|---------------------|-------------------------|-----------|----------------|
| Name:               | UM_Motion               |           | OK             |
| Description:        |                         | <u> </u>  | Cancel<br>Help |
|                     |                         | <b>T</b>  |                |
| Usage:              | <normal></normal>       | ~         |                |
| Туре:               | Base 💽 🖸                | onnection |                |
| Alias For:          |                         | ~         |                |
| Data Type:          | MOTION_GROUP            |           |                |
| Scope:              | UM_SERCOS               | •         |                |
| External<br>Access: | Read/Write              | •         |                |
| Style:              |                         | 7         |                |
| 🗖 Constant          |                         |           |                |
| 🔲 Open MOT          | ION_GROUP Configuration | 1         |                |

- 2. Saisissez le nom du nouveau groupe d'axes.
- 3. Cliquez sur OK.

Le nouveau groupe d'axes apparaît sous le dossier « Motion Groups ».

**4.** Faites un clic droit sur le nouveau groupe d'axes et choisissez Properties (Propriétés).

La boîte de dialogue Motion Group Properties (Propriétés du groupe d'axes) s'ouvre.

| 🐱 Motion Group Properties    | s - UM_Motion |      |
|------------------------------|---------------|------|
| Axis Assignment Attribute Ta | •g            |      |
| Unassigned:                  | Assigned:     |      |
|                              | Axis_1        |      |
| Add>                         | < Remove      | ,    |
| OK                           | Cancel Apply  | Help |

- Cliquez sur l'onglet Axis Assignment (Attribution d'axe) et déplacez vos axes (créés précédemment) de Unassigned (Non attribué) à Assigned (Attribué).
- 6. Cliquez sur l'onglet Attribute et modifiez les valeurs par défaut selon le besoin pour votre application.
- 7. Cliquez sur OK.

#### Configuration des propriétés de l'axe

Le courant de crête nominal des modules AM Kinetix 6000 (séries A, B et C) est configuré en usine à 150 % du courant permanent. Vous pouvez programmer les modules AM 460 V (séries B et C) et les modules IAM (onduleur) équivalents, pour fournir jusqu'à 250 % du courant onduleur permanent.

Consultez l'<u>Annexe F</u>, <u>page 257</u>, pour recalculer le couple et les valeurs limites d'accélération ou de décélération, puis les saisir dans la boîte de dialogue des propriétés de l'axe appropriée de l'application Logix Designer.

Suivez les étapes ci-dessous pour configurer les propriétés de l'axe pour le retour moteur.

1. Dans l'arborescence de l'automate, faites un clic droit sur un axe et choisissez Properties.

| 🐤 Axis Properties - Ax                  | is_1                        |                  |                           |                                 |                      |
|-----------------------------------------|-----------------------------|------------------|---------------------------|---------------------------------|----------------------|
| Homing Hookup T<br>General Motion Plann | une Dynamics<br>er Units Dr | Gains Output     | Limits Offs<br>Feedback A | et   Fault Actio<br>ux Feedback | ns Tag<br>Conversion |
| Amplifier Catalog Number:               | 2094-AC16-M03               | •                |                           |                                 |                      |
| Motor Catalog Number:                   | <none></none>               |                  | Change Catalog            | <b>a</b>                        |                      |
| Loop Configuration:                     | Position Servo              | •                |                           |                                 |                      |
| Drive Resolution:                       | 200000                      | Drive Counts per | Motor Rev                 | ▼ Calcu                         | late                 |
| Drive Enable Input Ch                   | ecking                      |                  |                           |                                 |                      |
| 🗌 Drive Enable                          | Input Fault                 |                  |                           |                                 |                      |
| Real Time Axis Information              | on                          |                  |                           |                                 |                      |
| Attribute 1:                            | <none></none>               | •                |                           |                                 |                      |
| Attribute 2:                            | <none></none>               | •                |                           |                                 |                      |
|                                         |                             |                  |                           |                                 |                      |
|                                         |                             | OK               | Cancel                    | Apply                           | Help                 |

La boîte de dialogue Axis Properties (Propriétés de l'axe) s'ouvre.

- 2. Cliquez sur l'onglet Drive/Motor (Variateur/moteur).
- 3. Cliquez sur Change Catalog (Changer la référence).

La boîte de dialogue Change Catalog Number (Changer la référence) s'ouvre.

| Change Catalog Nu                                                       | mber      |          | ×           |
|-------------------------------------------------------------------------|-----------|----------|-------------|
| Catalog Number:                                                         |           |          |             |
| MPL-A330P-M                                                             |           |          | ОК          |
| MPL-A320P-H<br>MPL-A320P-M                                              |           | <u>^</u> | Cancel      |
| MPL-A320P-S<br>MPL-A330P-H                                              |           | _        | Help        |
| MPL-A330P-S<br>MPL-A420P-H<br>MPL-A420P-M<br>MPL-A420P-S<br>MPL-A420P-S |           | _        |             |
| MPL-A430H-H                                                             |           | ~        |             |
| Filters<br>Voltage                                                      | Family    | Fe       | edback Type |
| <al></al>                                                               | <al></al> | • <      | all>        |

4. Sélectionnez la référence moteur appropriée pour votre application.

Pour vérifier la référence du moteur, consultez la plaque signalétique du moteur.

5. Cliquez sur OK.

6. Dans l'onglet « Drive/Motor » (Motoservovariateur), cochez « Drive Enable Input Checking » (Contrôle de l'entrée d'activation du variateur).

Lorsque cette option est cochée (par défaut), cela signifie qu'il faut un signal d'entrée de validation matérielle du variateur. Décocher pour retirer cet impératif.

- 7. Cliquez sur « Apply ».
- 8. Cliquez sur l'onglet Motor Feedback (Retour moteur) et vérifiez que le type de retour affiché est approprié pour votre configuration matérielle.
- **9.** Cliquez sur l'onglet Units (Unités) et modifiez les valeurs par défaut selon votre application.
- **10.** Cliquez sur l'onglet Conversion et modifiez les valeurs par défaut selon votre application.

| Axis Properties - Axis_1                                                                                                    |
|----------------------------------------------------------------------------------------------------|
| Homing Hookup Tune Dynamics Gains Output Limits Offset Fault Actions Tag<br>General Motion Planner Units Drive/Motor* Motor Feedback* Aux Feedback Conversion* |
| Positioning Mode: Rotary                                                                                                    |
| Conversion Constant. 200000.0 Drive Counts/1.0 Position Units<br>Based on 200000 Counts/Motor Rev                                                              |
| Position Unwind: 200000 Drive Counts/Unwind<br>Based on 200000 Counts/Motor Rev                                                                                |
| OK Cancel Apply Help                                                                                                    |

Dans cet exemple, Rotary (Rotatif) est choisi dans le menu déroulant Positioning Mode (Mode de positionnement).

- 11. Cliquez sur Apply (Appliquer) si vous avez apporté des modifications.
- 12. Cliquez sur l'onglet Fault Actions (Actions sur défaut).

| 🔈 Axis Properties - Axis_1                                                                                                    |               |                                           |          |         |      |
|----------------------------------------------------------------------------------------------------|---------------|-------------------------------------------|----------|---------|------|
| General   Motion Planner   Units   Drive/Motor*   Motor Feedback   Aux Feedback   Conversion  <br>Homing   Hookup   Tune   Dynamics   Gains   Output   Limits   Offset Fault Actions   Tag |               |                                           |          |         |      |
| Drive Enable Input: Disable Drive Set Custom Stop Action                                                                                                    |               |                                           |          |         |      |
| Drive Thermal:                                                                                                    | Disable Drive | •                                         |          |         |      |
| Motor Thermal:                                                                                                    | Disable Drive | ustom Stop Action Attri                   | butes    |         | ×    |
| Feedback Noise:                                                                                                    | Status Only   | Name                                      | Value    | Units   | Туре |
| Feedback:                                                                                                    | Shutdown      | StoppingTorque                            | 291.2458 | % Rated | REAL |
| Position Error:                                                                                                    | Disable Drive | StoppingTimeLimit<br>BrakeEngageDelayTime | 10.0     | s<br>s  | REAL |
| Hard Overtravel:                                                                                                    | Disable Drive | BrakeReleaseDelayTime                     | 0.0      | s       | REAL |
| Soft Overtravel:                                                                                                    | Disable Drive | ResistiveBrakeContactDelay                | 0.0      | S       | REAL |
| Phase Loss:                                                                                                    | Chutdour      |                                           |          |         |      |
| 1 11065 2000.                                                                                                    | Shuldown      |                                           | Close    | Cancel  | Help |
| OK Cancel Apply Help                                                                                                    |               |                                           |          |         |      |

13. Cliquez sur Set Custom Stop Action (Régler une action d'arrêt personnalisée).

La boîte de dialogue Custom Stop Action Attributes (Attributs d'action d'arrêt personnalisée) s'ouvre et vous permet de régler les délais des servomoteurs et modules RBM.

- 14. Configurez les délais.
  - a. Saisissez le délai d'enclenchement du frein (Brake Engage Delay Time).
  - b. Saisissez le délai de relâchement de frein (Brake Release Delay Time).
  - c. Réglez le délai de contact du frein résistif (Resistive Brake Contact Delay Time) (0 à 1000 ms).
  - CONSEILPour les temps de réponse du frein moteur recommandés, consultez la<br/>publication GMC-TD001, « Kinetix Rotary Motion Technical Data ».<br/>Le délai recommandé pour les modules RBM 2090-XB33-xx et 2090-XB120-xx<br/>est 71 ms.
    - d. Cliquez sur Close (Fermer) pour quitter la boîte de dialogue Custom Stop Action Attributes (Attributs d'action d'arrêt personnalisée).
- 15. Cliquez sur Apply.
- Répétez la séquence comprise entre l'étape 1 et l'étape 15 pour chaque module AM Série 2094.

Suivez les étapes ci-dessous pour configurer les propriétés de l'axe auxiliaire.

| Kinetix 6000M. | IMPORTANT | Le retour auxiliaire n'est pas pris en charge par les unités IDM<br>Kinetix 6000M. |
|----------------|-----------|------------------------------------------------------------------------------------|
|----------------|-----------|------------------------------------------------------------------------------------|

1. Cliquez avec le bouton droit sur un axe auxiliaire dans la fenêtre d'organisation de l'automate et choisissez Properties (Propriétés).

La boîte de dialogue Axis Properties (Propriétés de l'axe) s'ouvre sur l'onglet General.

Si un axe est associé à la station d'axe auxiliaire, réglez la configuration de l'axe (Axis Configuration) sous l'onglet General de la boîte de dialogue des propriétés de l'axe sur Feedback Only (Retour uniquement).

| 😵 Axis Properties - Axi       | s_1_Aux                                                                           | _ 🗆 🗙             |
|-------------------------------|-----------------------------------------------------------------------------------|-------------------|
| Homing<br>General Motion Plan | Hookup   Fault Actions  <br>ner Units Drive/Motor   Motor Feedback   Aux Feedback | Tag<br>Conversion |
| Axis Configuration:           | Feedback Only                                                                     |                   |
| Motion Group:                 | UM_Motion New Group                                                               |                   |
| Associated Module:            |                                                                                   |                   |
| Module:                       | Drive                                                                             |                   |
| Module Type:                  | 📇 2094-AC16-M03                                                                   |                   |
| Node:                         | 129 (Auxiliary)                                                                   |                   |
|                               |                                                                                   |                   |
|                               | OK Cancel Apply                                                                   | Help              |

2. Cliquez sur l'onglet Drive/Motor (Variateur/moteur).

L'onglet Drive/Motor (Variateur/moteur) affiche l'amplificateur utilisé et la configuration de boucle (Loop Configuration) est Aux Feedback Only (retour aux. uniquement). C'est le seul choix si l'amplificateur utilise la station principale pour la configuration asservi (moteur).

| 🍄 Axis Properties - Axi         | s_1_Aux             |                      |                      |                   |                  | X                 |
|---------------------------------|---------------------|----------------------|----------------------|-------------------|------------------|-------------------|
| Homing<br>General   Motion Plan | Hool<br>ner   Units | kup  <br>Drive/Motor | Fault .<br>Motor Fee | Actions<br>edback | <br>Aux Feedback | Tag<br>Conversion |
| Amplifier Catalog Number:       | 2094-AC16-M03       |                      |                      | •                 |                  |                   |
| Motor Catalog Number:           | <none></none>       |                      |                      |                   | Change Catalog   |                   |
| Loop Configuration:             | Aux Feedback C      | Inly                 |                      | -                 |                  |                   |
| Drive Resolution:               | 200000              | Drive Counts /       | Aux Rev              | •                 | Calculate        |                   |
| Drive Enable Input Che          | ecking              |                      |                      |                   |                  |                   |
| 🔲 Drive Enable                  | Input Fault         |                      |                      |                   |                  |                   |
| Real Time Axis Information      | on                  |                      |                      |                   |                  |                   |
| Attribute 1:                    | <none></none>       |                      |                      | -                 |                  |                   |
| Attribute 2:                    | <none></none>       |                      |                      | •                 |                  |                   |
|                                 |                     |                      |                      |                   |                  |                   |
|                                 |                     |                      | OK                   | Cancel            | Apply            | Help              |

3. Cliquez sur l'onglet Aux Feedback (Retour aux.).

| Ŗ | Axis Properties - I   | xis_1_Aux    |                         |            |              |            |
|---|-----------------------|--------------|-------------------------|------------|--------------|------------|
|   | Homing                | Hoo          | kup 📔 Fau               | It Actions | 1            | Tag        |
|   | General   Motion P    | lanner Units | Drive/Motor Motor F     | eedback    | Aux Feedback | Conversion |
|   | Feedback Type:        | SRM          | •                       |            |              |            |
|   | Cycles:               | 1024         | per Rev 💌               |            |              |            |
|   | Interpolation Factor: | 2048         |                         |            |              |            |
|   | Feedback Resolution:  | 2097152      | Feedback Counts per Rev |            |              |            |
|   | Feedback Ratio:       | 1.0          | Aux. Rev/Motor Rev      |            |              |            |
|   |                       |              |                         |            |              |            |
|   |                       |              | ОК                      | Cancel     | Apply        | Help       |

IMPORTANT L'onglet Aux Feedback (retour aux.) doit être configuré pour le type de retour auxiliaire utilisé. Dans cet exemple, un dispositif de retour SRM est utilisé.

- **4.** Dans le menu déroulant Feedback Type (Type de retour), choisissez le type de retour approprié pour votre moteur de retour auxiliaire.
- 5. Cliquez sur OK.
- 6. Vérifiez votre programme Logix5000 et enregistrez le fichier.

## Télécharger le programme

Après avoir terminé la configuration Logix5000, vous devez télécharger votre programme sur le processeur Logix5000.

# Mise sous tension du variateur

Cette procédure présuppose que vous avez câblé et configuré votre système Kinetix 6000 (avec ou sans le module LIM) et votre module d'interface Sercos.

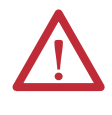

**ATTENTION :** les condensateurs du bus c.c. peuvent conserver des tensions dangereuses lorsque l'alimentation a été coupée. Avant d'intervenir sur le variateur, mesurez la tension de bus c.c. pour vérifier qu'elle a atteint un niveau sûr ou attendez que tout l'intervalle de temps indiqué dans l'avertissement apposé sur l'avant du variateur se soit écoulé. L'inobservation de cette précaution pourrait entraîner des blessures graves, voire mortelles.

Voir la publication <u>2094-IN005</u>, « Line Interface Module Installation Instructions », pour le dépannage des voyants d'état du module LIM et pour le repérage des disjoncteurs, des connecteurs et des voyants d'état du module LIM.

Voir la publication <u>2094-UM003</u>, « Système motoservovariateur intégré Kinetix 6000M, Manuel utilisateur », pour le repérage des connecteurs et des voyants d'état de l'unité IDM et pour le dépannage du module IPIM.

Suivez les étapes ci-dessous pour appliquer l'alimentation au système variateur Kinetix 6000.

1. Désaccouplez la charge du moteur.

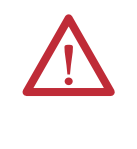

**ATTENTION :** afin d'éviter toute blessure personnelle ou dégât à l'équipement, désaccouplez la charge du moteur. Veillez à ce que chaque moteur ne soit lié à rien lors de la mise sous tension initiale du système.

2. Déterminez votre source d'alimentation de commande.

| Si votre alimentation de<br>commande | Action                                                                                                    |
|--------------------------------------|----------------------------------------------------------------------------------------------------|
| Vient d'un module LIM                | <ol> <li>Vérifiez que CB1, CB2 et CB3 sont en position OFF.</li> <li>Appliquez une alimentation triphasée au connecteur de ligne V c.a. du<br/>module LIM.</li> <li>Réglez CB3 sur la position ON.</li> <li>Réglez CB2 sur la position ON.</li> <li>Allez à l'<u>étape 3</u> principale.</li> </ol> |
| Ne vient pas d'un module LIM         | <ol> <li>Appliquez une alimentation de commande (95 à 264 V c.a.) au module<br/>IAM (connecteur CPD).</li> <li>Allez à l'<u>étape 3</u> principale.</li> </ol>                                                                                                    |

3. Observez le voyant d'état d'alimentation logique du module IAM/AM.

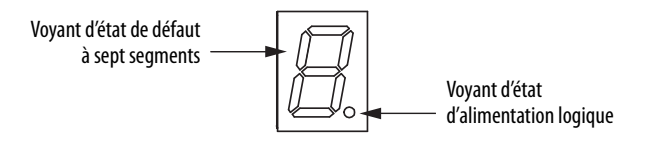

| Si le voyant d'alimentation logique est <sup>(1)</sup> | Action                                                                                                    |
|--------------------------------------------------------|----------------------------------------------------------------------------------------------------|
| Allumé                                                 | Passez à l' <u>étape 4</u> .                                                                                               |
| Non allumé                                             | <ol> <li>Vérifiez les connexions de l'alimentation de commande.</li> <li>Revenez à l'<u>étape 2</u> principale.</li> </ol> |

(1) Si votre variateur 2094 inclus un système IDM Kinetix 6000M, vérifiez que sont voyant d'état est allumé.

4. Déterminez votre source d'alimentation triphasée.

| Si votre alimentation<br>triphasée | Action                                                                                                    |
|------------------------------------|----------------------------------------------------------------------------------------------------|
| Vient d'un module LIM              | <ol> <li>Réglez CB1 sur la position ON.</li> <li>Vérifiez que le signal d'entrée de validation matérielle (IOD-2) de chaque<br/>axe est à 0 volt.</li> <li>Supprimez la connexion entre IOD-1 et IOD-2, le cas échéant. <sup>(1)</sup></li> <li>Allez à l'<u>étape 5</u> principale.</li> </ol>                                                                         |
| Ne vient pas d'un<br>module LIM    | <ol> <li>Appliquez une alimentation 195 à 265 V c.a. (230 V) ou 324 à 528 V c.a. (460 V) au module IAM (connecteur IPD).</li> <li>Vérifiez que le signal d'entrée de validation matérielle (IOD-2) de chaque axe est à 0 volt.<br/>Supprimez la connexion entre IOD-1 et IOD-2, le cas échéant. <sup>(1)</sup></li> <li>Allez à l'<u>étape 5</u> principale.</li> </ol> |

(1) L'entrée de validation matérielle des unités IDM se trouve sur le module IPIM.

5. Observez l'afficheur d'état des défauts du module IAM/AM.

L'afficheur d'état affiche brièvement l'adresse de station Sercos, puis parcourt les phases jusqu'à ce que la configuration finale (phase 4) soit atteinte.

| Afficheur d'état des défauts IAM/AM | État                                                                                                    | Action                                                                                          |
|-------------------------------------|----------------------------------------------------------------------------------------------------|-------------------------------------------------------------------------------------------------|
| Cycliquement actif (phase 0)        | Le variateur recherche un anneau Sercos fermé. Attendre la phase 1 ou prendre des actions correctives jusqu'à ce que la phase 1 soit atteinte.                             | Vérifiez les connexions à fibre optique.                                                        |
| Affichage fixe d'un 1 (phase 1)     | Le variateur recherche les stations actives. Attendez la phase 2 ou bien prenez des actions correctives jusqu'à ce que la phase 2 soit atteinte.                           | Vérifiez l'adressage de station.                                                                |
| Affichage fixe d'un 2 (phase 2)     | Le variateur configure les stations pour la communication. Attendez la phase 3 ou bien prenez des actions correctives jusqu'à ce que la phase 3 soit atteinte.             | Vérifiez le moteur programmé et la configuration du variateur par rapport au matériel installé. |
| Affichage fixe d'un 3 (phase 3)     | Le variateur configure les paramètres spécifiques du dispositif. Attendez<br>la phase 4 ou bien prenez des actions correctives jusqu'à ce que la phase<br>4 soit atteinte. | Vérifiez la référence du moteur par rapport au moteur choisi. <sup>(1)</sup>                    |
| Affichage fixe d'un 4 (phase 4)     | Le variateur est configuré et actif.                                                                                                    | Passez à l' <u>étape 6</u> .                                                                    |
| E clignotant suivi de deux nombres  | Le variateur présente un défaut.                                                                                                    | Allez à Codes d'erreur du système variateur<br>Kinetix 6000 à la <u>page 165</u> .              |

(1) Vous pouvez obtenir des informations de diagnostic du module en sélectionnant le nom du module dans le logiciel Logix Designer. Un défaut de pseudo détrompage (Pseudo Key Failure) indique souvent que le moteur installé ne correspond pas au moteur choisi.

6. Observez les voyants d'état sur la face avant du module IAM/AM.

Consultez les tableaux de dépannage des voyants d'état Drive, Comm et Bus dans la section Voyants d'état du module IAM/AM, <u>page 170</u>. Pour les tableaux de dépannage des voyants d'état du module IPIM et de l'unité IDM, consultez la publication <u>2094-UM003</u>, « Système motoservovariateur intégré Kinetix 6000M, Manuel utilisateur ».

7. Observez les trois voyants Sercos sur le module Sercos Logix5000.

| Trois voyants Sercos                             | État                                 | Action                                                                                           |
|--------------------------------------------------|--------------------------------------|--------------------------------------------------------------------------------------------------|
| Vert et rouge clignotant                         | Établissement de la<br>communication | Attendre que les trois voyants soient allumés vert fixe.                                         |
| Vert fixe                                        | Communication prête                  | Allez à Test et réglage des axes,<br><u>page 155</u> .                                           |
| Ni clignotant vert et rouge/<br>ni vert statique | Le module Sercos est en défaut       | Consultez le manuel Logix5000<br>approprié pour des instructions<br>spécifiques et le dépannage. |

# Test et réglage des axes

Cette procédure présuppose que vous avez configuré votre variateur Kinetix 6000, votre module d'interface Sercos Logix5000 et branché le système à l'alimentation.

Pour savoir comment utiliser le logiciel Logix Designer pour tester et configurer vos axes avec les modules Sercos ControlLogix, CompactLogix ou SoftLogix, consultez Documentations connexes, <u>page 12</u>.

## Test des axes

Suivez ces étapes pour tester les axes.

- 1. Vérifiez que la charge a été désaccouplée de chaque axe.
- 2. Cliquez avec le bouton droit sur un axe dans votre dossier Motion Group (Groupe d'axes) et choisissez Properties (Propriétés).

La boîte de dialogue Axis Properties (Propriétés de l'axe) s'ouvre.

| 🏷 Axis Properties - Axis_1                              |                                       |                                        |                               | _ 🗆 ×         |
|---------------------------------------------------------|---------------------------------------|----------------------------------------|-------------------------------|---------------|
| Dynamics Gains Output<br>General Units Conversion Drive | Limits  <br>Motor/Fe                  | Offset  <br>eedback   Ho               | Fault Actions<br>oming Hookup | Tag<br>* Tune |
| Test Increment: 2.0 Revs                                |                                       |                                        | Test <u>M</u> ark             | .er           |
| Drive Polarity: Positive                                |                                       |                                        | Test <u>F</u> eedb            | ack           |
|                                                         |                                       |                                        | Test <u>C</u> ommand &        | Feedback      |
|                                                         |                                       |                                        |                               |               |
|                                                         |                                       |                                        |                               |               |
|                                                         |                                       |                                        |                               |               |
| DANGER: These tests may                                 | y cause axis mo                       | tion with the con                      | troller in                    |               |
| program mode. Modifying p<br>Command & Feedback test    | olarity determine<br>t may cause axi: | ed after executing<br>s runaway condit | g the Test<br>ion.            |               |
|                                                         |                                       |                                        |                               |               |
|                                                         | ОК                                    | Cancel                                 | Арру                          | Help          |

- 3. Cliquez sur l'onglet Hookup (Branchement).
- **4.** Saisissez 2.0 comme nombre de tours pour le test ou un autre nombre plus approprié à votre application.

| Type de test                                      | Exécute ce test                                                                                                    |
|---------------------------------------------------|----------------------------------------------------------------------------------------------------|
| Test Marker (test marqueur) <sup>(1)</sup>        | Vérifie la capacité de détection du zéro codeur lorsque vous tournez l'arbre du moteur.                                                                                                |
| Test Feedback (test retour) <sup>(1)</sup>        | Vérifie que les connexions de retour sont câblées correctement<br>lorsque vous tournez l'arbre du moteur. Vous pouvez<br>également définir la polarité.                                |
| Test Command & Feedback (test commande et retour) | Vérifie que les connexions d'alimentation moteur et de retour<br>sont câblées correctement lorsque vous commandez la<br>rotation du moteur. Vous pouvez également définir la polarité. |

(1) Si vous testez le moteur avec le frein activé, mettez le circuit de freinage sous tension pour relâcher le frein avant le test.

**5.** Appliquez le signal d'entrée de validation matérielle (IOD-2) pour l'axe que vous testez.

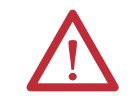

**ATTENTION :** pour éviter les blessures ou les dégâts matériels, appliquez le signal 24 V de validation (IOD-2) uniquement sur l'axe que vous testez.

**IMPORTANT** L'entrée de validation matérielle des unités IDM se trouve sur le module IPIM.

6. Sélectionnez le test voulu (Marker/Feedback/Command & Feedback) pour vérifier les connexions.

La boîte de dialogue Online Command (Commande en ligne) s'ouvre. Suivez les instructions de test à l'écran. Lorsque le test est achevé, l'état de la commande passe de « Executing » à « Command Complete ».

| Online Command - Encoder Test                                              | X            |
|----------------------------------------------------------------------------|--------------|
| Command Status: Command Complete                                           | OK           |
| Move axis manually in positive direction.<br>Wait for command to complete. | <u>S</u> top |
| Check for errors if command fails.                                         | <u>H</u> elp |
| ,                                                                          |              |

7. Cliquez sur OK.

La boîte de dialogue « Online Command – Apply Test » (Commande en ligne – Appliquer le test) (tests « Feedback » et « Command & Feedback » uniquement). Lorsque le test est achevé, l'état de la commande passe de « Executing » à « Command Complete ».

| Online Command - Apply Test                                         | ×            |
|---------------------------------------------------------------------|--------------|
| Command Status: Command Complete                                    | ОК           |
| Wait for command to complete.<br>Check for errors if command fails. | <u>S</u> top |
| *                                                                   | Help         |
|                                                                     |              |

- 8. Cliquez sur OK.
- 9. Vérifiez si le résultat du test est satisfaisant.

| Si                                                                                                    | Action                                                                                                    |  |
|----------------------------------------------------------------------------------------------------|----------------------------------------------------------------------------------------------------|--|
| Votre test a réussi, cette boîte de dialogue s'affiche.          RSLogix 5000       Image: Source structure         Apply test completed successfully. Feedback polarity has been updated.         OK                       | <ol> <li>Cliquez sur OK.</li> <li>Coupez le signal d'entrée de validation matérielle <sup>(1)</sup> (IOD-2).</li> <li>Allez à Réglage des axes, <u>page 157</u>.</li> </ol>                                                                                                    |  |
| Votre test a échoué, cette boîte de dialogue s'ouvre.          RSLogix 5000       Image: Command cannot be completed.         Command timed out. Test Increment maybe to large.         UK       Help         Error 16382-0 | <ol> <li>Cliquez sur OK.</li> <li>Vérifiez que le voyant d'état du bus s'est allumé en vert fixe<br/>pendant le test.</li> <li>Vérifiez que le signal d'entrée de validation matérielle <sup>(1)</sup><br/>(IOD-2) est appliqué à l'axe que vous testez.</li> <li>Vérifiez la constante de conversion saisie à l'onglet<br/>Conversion.</li> <li>Revenez à l'<u>étape 6</u> principale et relancez le test.</li> </ol> |  |

(1) L'entrée de validation matérielle des unités IDM se trouve sur le module IPIM.

## **Réglage des axes**

La fonction observateur de charge (disponible avec le firmware de variateur révision 1.124 ou ultérieure) peut fournir de bonnes performances sans avoir à régler votre axe. L'utilisation de l'observateur de charge avec les gains d'auto-réglage peut optimiser la performance système. Pour plus d'informations sur l'observateur de charge, consultez l'<u>Annexe D</u>, page 233.

Suivez ces étapes pour tester les axes.

1. Vérifiez que la charge est toujours désaccouplé de l'axe en cours de réglage.

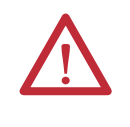

**ATTENTION :** afin de réduire la possibilité d'une réponse imprévisible du moteur, réglez votre moteur avec la charge désaccouplée en premier, puis accouplez la charge et effectuez à nouveau la procédure de réglage pour fournir une réponse opérationnelle précise.

2. Cliquez sur l'onglet Tune (Réglage).

| Travel Limit:  |                                                                              | - Position Lipite         |             | Start Tuning                          | 1                |
|----------------|------------------------------------------------------------------------------|---------------------------|-------------|---------------------------------------|------------------|
| Haver Link.    | 0.0                                                                          | Position Units            |             | Start Furning                         |                  |
| Speed          | 0.0                                                                          | Position Units/s          |             | DANGER: This tur<br>procedure may car | ning<br>use axis |
| Torque/Force:  | 100.0                                                                        | % Rated                   | -           | motion with the co                    | ntroller         |
| Direction:     | Forward Uni-directional                                                      | •                         |             |                                       |                  |
| Damping Factor | Forward Uni-directional<br>Forward Bi-directional<br>Reverse Uni-directional |                           |             |                                       |                  |
| Tune           | Reverse Bi-directional                                                       |                           |             |                                       |                  |
| E P            | osition Error Integrator                                                     | Velocity Error Integrator | Friction C  | Compensation                          |                  |
| ΓV             | elocity Feedforward                                                          | Acceleration Feedforward  | Torque 0    | lffset                                |                  |
|                |                                                                              |                           | C Output Fi | iter                                  |                  |
|                |                                                                              |                           |             |                                       |                  |
|                |                                                                              |                           |             |                                       |                  |

**3.** Saisissez les valeurs pour les champs Travel Limit (Limite de course) et Speed (Vitesse).

Dans cet exemple, Travel Limit = 5 et Speed = 10. La valeur réelle des unités programmées dépend de votre application.

4. Dans le menu déroulant Direction, choisissez un réglage.

Forward Uni-directional (Avant unidirectionnel) est le réglage par défaut.

- 5. Cochez les case de réglage (Tune) appropriées pour votre application.
- **6.** Appliquez le signal d'entrée de validation matérielle (IOD-2) pour l'axe que vous réglez.

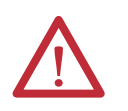

**ATTENTION :** pour éviter les blessures ou les dégâts matériels, appliquez le signal 24 V de validation (IOD-2) uniquement sur l'axe que vous réglez.

**IMPORTANT** L'entrée de validation matérielle des unités IDM se trouve sur le module IPIM.

7. Cliquez sur Start Tuning (Lancer le réglage) pour lancer le réglage automatique de votre axe.

La boîte de dialogue Online Command – Tune Servo (Commande en ligne – réglage asservi) s'ouvre. Lorsque le test est achevé, l'état de la commande passe de « Executing » à « Command Complete ».

| Online Command - Tune Servo                     | ×            |
|-------------------------------------------------|--------------|
| Command Status: Command Complete                | ОК           |
| Wait for command to complete after axis motion. | <u>S</u> top |
|                                                 | <u>H</u> elp |
| 1                                               |              |
|                                                 |              |

8. Cliquez sur OK.

La boîte de dialogue Tune Bandwidth (Bande passante de réglage) s'ouvre.

| Tune Results                              |                                                            |                                       | ×                   |
|-------------------------------------------|------------------------------------------------------------|---------------------------------------|---------------------|
| Position Loop Bandwidth:                  | 24.202887                                                  | Hertz                                 |                     |
| Load Inertia Ratio:                       | 0.0                                                        | Load Inertia/                         | Motor Inertia       |
|                                           |                                                            |                                       |                     |
|                                           |                                                            |                                       |                     |
|                                           |                                                            |                                       |                     |
| DANGER:TH<br>the maximum<br>cause loop in | ne Bandwidth detern<br>h bandwidth. Increas<br>nstability. | nined by the tune<br>ing the bandwidt | process is<br>h may |
|                                           | OK                                                         | Cancel                                | Help                |

Les valeurs de bande passante réelles (Hz) dépendent de votre application et peuvent nécessiter un ajustement lorsque le moteur et la charge sont accouplés.

- 9. Enregistrez les données de bande passante pour consultation future.
- 10. Cliquez sur OK.

La boîte de dialogue « Online Command – Apply Tune » (Commande en ligne – Appliquer réglage) s'affiche. Lorsque le test est achevé, l'état de la commande passe de « Executing » à « Command Complete ».

| Online Command - Apply Tune                                         | x            |
|---------------------------------------------------------------------|--------------|
| Command Status: Command Complete                                    | OK           |
| Wait for command to complete.<br>Check for errors if command fails. | <u>S</u> top |
| 7                                                                   | <u>H</u> elp |
|                                                                     |              |

11. Cliquez sur OK.

| Si                                                                                                    | Action                                                                                                    |
|----------------------------------------------------------------------------------------------------|----------------------------------------------------------------------------------------------------|
| Votre test a réussi, cette boîte de dialogue s'affiche.          RSLogix 5000       Image: Source study of the second second | <ol> <li>Cliquez sur OK.</li> <li>Coupez le signal d'entrée de validation matérielle <sup>(1)</sup> (IOD-2) appliqué précédemment.</li> <li>Passez à l'<u>étape 13</u>.</li> </ol>                                                              |
| Votre test a échoué, cette boîte de dialogue s'ouvre.  RSLogix 5000  Tune command cannot be completed. Command timed out.  Error 16382-0                                                                                                    | <ol> <li>Cliquez sur OK.</li> <li>Ajustez la vitesse du moteur.</li> <li>Pour plus d'informations, consultez le manuel utilisateur du<br/>module d'axe Logix5000 approprié.</li> <li>Revenez à l'<u>étape 7</u> et relancez le test.</li> </ol> |

12. Vérifiez si le résultat du test est satisfaisant.

- (1) L'entrée de validation matérielle des unités IDM se trouve sur le module IPIM.
  - 13. Répétez la section <u>Test et réglage des axes</u> pour chaque axe.

# Configuration des paramètres du variateur et des variables système

Cette section fournit des informations sur la façon d'accéder aux paramètres inaccessibles et de les modifier via l'application Logix Designer.

| IMPORTANT | Les paramètres du variateur pour le système IDM Kinetix 6000M ne sont pas |
|-----------|---------------------------------------------------------------------------|
|           | accessibles via le module HIM ou le logiciel DriveExplorer.               |

## Outils de modification des paramètres

La plupart des paramètres sont accessibles via le logiciel Logix Designer. Les autres possibilités d'accès incluent le module d'interface opérateur (HIM) compatible DPI et le logiciel DriveExplorer.

Tableau 98 - Logiciels utilisés pour modifier les paramètres

| Méthode                     | Description                           | Réf. No.           | Révision du firmware |
|-----------------------------|---------------------------------------|--------------------|----------------------|
| Logiciel <sup>(1)</sup>     | logiciel DriveExplorer <sup>(2)</sup> | 9306-4EXP02ENE     | 2.01 ou ultérieure   |
|                             | Adaptateur série vers<br>SCANport™    | 1203-SSS (série B) | 3.004 ou ultérieure  |
| Module d'IHM <sup>(3)</sup> | IHM LCD numérique complet             | 20-HIM-A3          | -                    |

 Consultez Réglage du paramètre Additional Bus Capacitance à la page 229 pour obtenir plus d'informations sur la modification des paramètres à l'aide du logiciel DriveExplorer et de l'adaptateur 1203-SSS.

(2) Pour consulter les directives, consultez la publication <u>9306-GR001</u>, « DriveExplorer Getting Results Manual ».

(3) Les références compatibles incluent tous les 20-HIM-Ax.

Modifier les paramètres avec le logiciel DriveExplorer

Pour naviguer avec le logiciel DriveExplorer, voir la boîte de dialogue donnée en exemple ci-dessous. Dans cet exemple, le dossier du groupe d'E/S IAM est ouvert, le groupe des paramètres Analog Outputs (sorties analogiques) est sélectionné et les éléments de paramètre sont affichés dans la boîte à droite.

 IMPORTANT
 Les paramètres sont en lecture seule lorsque l'anneau Sercos est actif. Vous devez interrompre l'anneau Sercos pour modifier les paramètres.

 Pour enregistrer les modifications, effectuez une sauvegarde sur mémoire

non volatile (mémoire flash) avant de couper puis remettre l'alimentation sous tension.

#### Figure 84 - Exemple du logiciel DriveExplorer

| 🔯 DriveExplorer Beta                                                                                                    |                                                                                                    |                                                                                                    |                                                           |
|----------------------------------------------------------------------------------------------------|----------------------------------------------------------------------------------------------------|----------------------------------------------------------------------------------------------------|-----------------------------------------------------------|
| <u>File E</u> dit E <u>x</u> plore <u>A</u> ctions <u>H</u> elp                                                                                                    |                                                                                                    |                                                                                                    |                                                           |
| D 🛎 🖬 🐰 🖬 🖬 🎒 🔊 💽 🖉                                                                                                    | ₽₽                                                                                                    |                                                                                                    |                                                           |
| Devices     Devices     Orde 1: - 2094D SERV0     O - 0 2094D SERV0     O - 0 2094D SERV0     O - 0 2094D SERV0     O - 14M 1     O - AM 1 Diags     O - AM 1 Diags     O - AM 1 Group     O - 1/0 AM 1 Group     O - Digital Outputs     O - Digital Inputs     O - Diagnostics     O - SCANp Data In     O SCANp Data Ut | S         N:P.P#           *         1: 0.681           *         1: 0.682           R         1: 0.982           *         1: 0.683           1: 0.684         1: 0.983 | Name<br>AnaOut Ch1 Selec<br>AnaOut Ch1 Gain<br>AnaOut Ch2 Selec<br>AnaOut Ch2 Selec<br>AnaOut Ch2 Gain<br>AnaOut Ch2 Value | Value<br>40<br>0.0060<br>0.0000<br>84<br>0.1000<br>0.0000 |

#### Modifier les paramètres avec le module HIM

Lorsque vous utilisez le module HIM pour surveiller ou modifier les paramètres, utilisez les flèches haut et bas ( $\land$  et  $\lor$ ) pour faire les sélections. Consultez la notice d'utilisation livrée avec votre module IHM.

Suivez les étapes ci-après pour surveiller ou modifier les paramètres avec le module IHM.

- 1. Sélectionnez le paramètre et appuyez sur ↓.
- 2. Sélectionnez I/O AM1 Group (pour le module IAM) et appuyez sur -J.
- 3. Sélectionnez Analog Outputs (Sorties analogiques) et appuyez sur ....
  - a. Analog Output 1 s'affiche, appuyez sur 4.
  - b. Pour sélectionner Analog Output 2, utilisez les flèches et appuyez sur 斗.
- **4.** Appuyez sur Sel.
- 5. Saisissez le numéro du paramètre et appuyez sur 🚽.

#### Surveillance des variables système avec des points test analogiques

Il existe deux points test de sortie analogique accessibles à partir du connecteur IOD à 26 broches sur les modules IAM et AM.

Tableau 99 - Connecteur d'E/S (IOD) IAM/AM à 26 broches

| Broche<br>IOD | Description                 | Signal  |
|---------------|-----------------------------|---------|
| 23            | Sortie analogique 0         | DACO    |
| 24            | Commun de sortie analogique | DAC_COM |
| 25            | Sortie analogique nº 1      | DAC1    |
| 26            | Commun de sortie analogique | DAC_COM |

#### Figure 85 - Orientation des broches pour le connecteur d'E/S (IOD) 26 broches

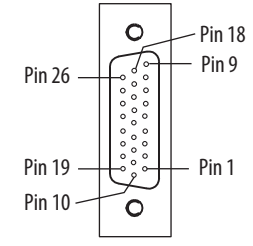

Pour les caractéristiques du signal, voir Sorties analogiques, page 69.

Les paramètres commencent par une variable pour identifier un axe spécifique par son numéro de logement, comme suit :

- Module IAM = 0 pour les paramètres 0 à 999
- 1er module AM = 1 pour les paramètres 1 000 à 1 999
- 2ème module AM = 2 pour les paramètres 2 000 à 2 999 et ainsi de suite
- 7ème module AM = 7 pour les paramètres 7 000 à 7 999

#### Tableau 100 - Surveillance des variables système

| Sorties<br>analogiques | Paramètre d                        | e commande                       | Paramètre d'échelle                |                   |
|------------------------|------------------------------------|----------------------------------|------------------------------------|-------------------|
|                        | Numéro de paramètre <sup>(1)</sup> | Valeur par défaut <sup>(1)</sup> | Numéro de paramètre <sup>(1)</sup> | Valeur par défaut |
| 1                      | <i>x</i> 681                       | <i>xx</i> 40                     | <i>x</i> 682                       | 0,0060            |
| 2                      | <i>x</i> 683                       | <i>xx</i> 84                     | <i>x</i> 684                       | 0,1000            |

(1) x = numéro du logement

La valeur saisie dans Scale Parameter (Paramètre d'échelle) met à l'échelle la sortie analogique afin que vous puissiez obtenir une lecture à pleine échelle du paramètre spécifique pour la plage dynamique ou les valeurs que vous testez.

Pour les caractéristiques de mise à l'échelle linéaire, consultez le tableau page 69.

#### Tableau 101 - Surveillance des variables système dynamiques

| Attribut          | Numéro de paramètre <sup>(1)</sup> |
|-------------------|------------------------------------|
| Retour de vitesse | <i>xx</i> 40                       |
| Vitesse commandée | <i>xx</i> 36                       |
| Retour de couple  | xx84                               |
| Couple commandé   | <i>xx</i> 80                       |

(1) x = numéro du logement.

# Dépannage du système variateur Kinetix 6000

Ce chapitre fournit des tableaux de dépannage pour les composants de votre système Kinetix 6000.

| Sujet                                       | Page |
|---------------------------------------------|------|
| Consignes de sécurité                       | 163  |
| Interprétation des voyants d'état           | 164  |
| Anomalies générales du système              | 173  |
| Comportement Logix5000/variateur sur défaut | 175  |

# Consignes de sécurité

Respectez ces consignes de sécurité lors du dépannage de votre variateur Kinetix 6000.

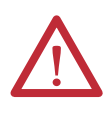

**ATTENTION :** les condensateurs du bus c.c. peuvent conserver des tensions dangereuses lorsque l'alimentation a été coupée. Avant d'intervenir sur le variateur, mesurez la tension de bus c.c. pour vérifier qu'elle a atteint un niveau sûr ou attendez que tout l'intervalle de temps indiqué dans l'avertissement apposé sur l'avant du variateur se soit écoulé. L'inobservation de cette précaution pourrait entraîner des blessures graves, voire mortelles.

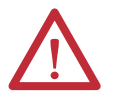

**ATTENTION :** ne tentez pas de déjouer ou de contourner les circuits de détection de défaut du variateur. Vous devez déterminer la cause du défaut et la corriger avant de tenter d'utiliser le système. L'échec de la correction du défaut peut entraîner des blessures corporelles et/ou des dégâts sur le matériel par suite du fonctionnement incontrôlé de la machine.

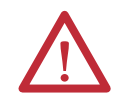

**ATTENTION :** prévoyez une mise à la terre de l'appareillage de test (oscilloscope) utilisé lors du dépannage. L'absence de mise à la terre de l'appareillage de test pourrait entraîner des blessures corporelles.

# Interprétation des voyants d'état

Consultez ces tableaux de dépannage pour identifier les défauts, leurs causes potentielles ainsi que les actions appropriées permettant de résoudre le problème. Si le défaut persiste après la tentative de dépannage du système, contactez votre représentant commercial Rockwell Automation pour obtenir de l'aide.

## Codes d'erreurs du système IDM Kinetix 6000M

Le module IAM signale un message de défaut IPIM générique lorsqu'un défaut se produit sur un module IPIM sur le même bus intermodules que le module IAM. Tous les défauts IPIM ont pour conséquence un contacteur ouvert. Le point d'axe Logix5000 de ce défaut est IPIMFault.

Le module IPIM n'est pas un dispositif Sercos, donc le module IAM signale tous les défauts IPIM au sous-système d'axe Logix5000. Les défauts IPIM sont réinitialisés en exécutant un effacement de défaut sur le module IAM. L'émission d'une commande d'effacement de défaut vers le module IAM génère également un effacement de défaut vers tous les modules IPIM du même bus intermodules que le module IAM. Vous pouvez obtenir plus d'informations sur l'état de défaut IPIM en envoyant des messages au module IAM.

La connexion du module IPIM dans l'environnement Logix5000 en tant que dispositif EtherNet/IP ne désactive pas le signalement des défauts via le module IAM. Seule la signalisation des défauts via le module IAM permet au sous-système d'axe Logix5000 d'agir en fonction de l'état des défauts du module IPIM. Les défauts IPIM sont également signalés via la connexion Ethernet. Néanmoins, les défauts IPIM doivent être réinitialisés en appliquant une instruction d'effacement de défaut au module IAM. L'intégration du module IPIM dans l'environnement Logix5000 via le réseau EtherNet/IP fournit des capacités supplémentaires que vous pouvez choisir d'utiliser dans votre programme.

Pour plus d'informations sur le dépannage du système motoservovariateur IDM, consultez la publication <u>2094-UM003</u>, « Système motoservovariateur intégré Kinetix 6000M, Manuel utilisateur ».

## Codes d'erreur du système variateur Kinetix 6000

La liste suivante des symptômes de problèmes (sans code d'erreur affiché) et des défauts avec codes d'erreur attribués, est conçue pour vous aider à résoudre les anomalies.

Lorsqu'un défaut est détecté, l'afficheur d'état à sept segments affiche un E suivi d'un code d'erreur à deux chiffres, un chiffre à la fois. Cela se répète jusqu'à ce que le code d'erreur soit effacé.

| Code<br>d'erreur                            | Message de défaut -<br>Logix Designer (HIM)       | Anomalie ou symptôme                                                                                                    | Cause potentielle                                                                                                    | <b>Résolution possible</b>                                                                                                    |
|---------------------------------------------|---------------------------------------------------|----------------------------------------------------------------------------------------------------|----------------------------------------------------------------------------------------------------|----------------------------------------------------------------------------------------------------|
| Pas de code d'erreur affiché                |                                                   |                                                                                                    | Absence d'alimentation c.a. ou d'alimentation logique auxiliaire.                                                         | Vérifiez que l'alimentation de commande c.a. est<br>appliquée sur le système Kinetix 6000.                                                                                                    |
|                                             |                                                   | éteint                                                                                                    | Dysfonctionnement de l'alimentation interne.                                                                              | Contactez votre représentant commercial<br>Rockwell Automation pour renvoyer votre module<br>pour réparation.                                                                                                    |
|                                             |                                                   | Saut du moteur lors de la<br>première activation                                                                         | Erreur de câblage moteur.                                                                                                 | <ul> <li>Vérifiez le câblage du moteur.</li> <li>Exécutez un test du branchement dans<br/>l'application Logix Designer.</li> </ul>                                                                                                    |
|                                             |                                                   |                                                                                                    | Choix de moteur incorrect.                                                                                                | Vérifiez que le moteur approprié a été choisi.                                                                                                    |
|                                             |                                                   | E/S TOR non fonctionnelles                                                                                               | L'alimentation des E/S est déconnectée.                                                                                   | Vérifiez les connexions et la source d'alimentation des E/S.                                                                                                    |
| E00 BusUndervoltage Fault<br>fusible grillé |                                                   | Un fusible grillé a été détecté<br>sur la carte de circuits<br>imprimés de l'onduleur                                    | Fusible sauté.                                                                                                    | Contactez votre représentant commercial<br>Rockwell Automation pour renvoyer votre module<br>pour réparation.                                                                                                    |
| E04                                         | <b>MotorOvertemp Fault</b><br>(Surchauffe moteur) | Thermostat du moteur<br>déclenché                                                                                        | <ul> <li>Température ambiante du moteur élevée<br/>et/ou</li> <li>courant excessif.</li> </ul>                            | <ul> <li>Faire fonctionner dans les limites (pas<br/>au-dessus) du couple nominal permanent<br/>pour la température ambiante maximale de<br/>40 °C.</li> <li>Une température ambiante inférieure,<br/>augmente le refroidissement du moteur.</li> </ul>          |
|                                             |                                                   |                                                                                                    | Erreur de câblage moteur.                                                                                                 | Vérifiez le câblage du moteur sur le connecteur<br>MF du module IAM/AM.                                                                                                    |
|                                             |                                                   |                                                                                                    | Choix de moteur incorrect.                                                                                                | Vérifiez que le moteur approprié a été choisi.                                                                                                    |
| E05                                         | <b>DriveOvercurrent Fault</b><br>(Power Fault)    | riveOvercurrent Fault<br>d'alimentation intelligent<br>'ower Fault)<br>(IPM) signale un défaut<br>d'alimentation majeur. | Court-circuit sur les câbles moteur.                                                                                      | Vérifiez la continuité du câble et du connecteur<br>d'alimentation du moteur.                                                                                                    |
|                                             |                                                   |                                                                                                    | Court-circuit interne du bobinage moteur.                                                                                 | Déconnectez les câbles d'alimentation du moteur.<br>Si le moteur est difficile à tourner à la main,<br>songez à le remplacer.                                                                                                    |
|                                             |                                                   |                                                                                                    | Kinetix 6000 Température du variateur trop<br>élevée.                                                                     | <ul> <li>Vérifiez si les évents sont bouchés ou si le<br/>ventilateur est défectueux.</li> <li>Vérifiez que la ventilation n'est pas réduite par<br/>un espace insuffisant autour de l'unité.</li> </ul>                                                         |
|                                             |                                                   |                                                                                                    | Fonctionnement au-delà de la puissance<br>nominale permanente et/ou des<br>caractéristiques environnementales du produit. | <ul> <li>Vérifiez que la température ambiante n'est pas<br/>trop élevée.</li> <li>Faites fonctionner dans les limites de la<br/>puissance nominale permanente.</li> <li>Réduisez les taux d'accélération.</li> <li>Réduisez les taux de décélération.</li> </ul> |
|                                             |                                                   |                                                                                                    | Kinetix 6000 Le variateur présente un court-<br>circuit, une surintensité ou un composant<br>défaillant.                  | Débranchez toute les connexions d'alimentation<br>et moteur, et vérifiez la continuité entre le bus c.c.<br>et les sorties moteur U, V et W. S'il y a continuité,<br>vérifiez les fibres du câble entre les bornes ou<br>envoyez le variateur pour réparation.   |
| E06                                         | HardOvertravel Fault<br>(+/- Hard Overtravel)     | L'axe a dépassé les limites de<br>course physiques dans le sens<br>positif/négatif.                                      | Entrée de surcourse dédiée inactive.                                                                                      | <ul> <li>Vérifiez le câblage</li> <li>Vérifiez le profil de mouvement</li> <li>Vérifiez la configuration de l'axe dans le<br/>logiciel.</li> </ul>                                                                                                    |

Tableau 102 - Codes d'erreur de voyant d'état sept segments

| Tableau 102 - Codes d'erreur de vo | oyant d'état sept segments (suite) |
|------------------------------------|------------------------------------|
|------------------------------------|------------------------------------|

| Code<br>d'erreur | Message de défaut -<br>Logix Designer (HIM)                               | Anomalie ou symptôme Cause potentielle                                                                                                    |                                                                                                    | Résolution possible                                                                                                    |
|------------------|---------------------------------------------------------------------------|----------------------------------------------------------------------------------------------------|----------------------------------------------------------------------------------------------------|----------------------------------------------------------------------------------------------------|
| E07              | MotFeedbackFault<br>(Motor Feedback Loss)                                 | Le câblage de retour est coupé, court-circuité ou absent.                                                                                                    |                                                                                                    | <ul> <li>Vérifiez le câblage du codeur moteur.</li> <li>Exécutez un test du branchement dans<br/>l'application Logix Designer.</li> </ul>                                                                                                    |
| FUO              | <b>BusUndervoltage Fault</b><br>(Bus Undervoltage)                        | En présence d'une<br>alimentation triphasée, la<br>tension du bus c.c. est<br>inférieure aux limites.                                                                                                    | <ul> <li>La tension du bus c.c. du système 460 V est<br/>inférieure à 275 V.</li> <li>La tension du bus c.c. du système 230 V est<br/>inférieure à 137 V.</li> </ul>                                                                                                    | <ul> <li>Vérifiez le niveau de tension de l'alimentation<br/>c.a. entrante.</li> <li>Vérifiez l'alimentation c.a. pour la présence de<br/>perturbations ou de perte de ligne.</li> <li>Installez un onduleur (UPS) sur l'entrée c.a.</li> </ul>                                                                         |
|                  |                                                                           | La tension du bus c.c. a chuté<br>sous la limite de sous-tension<br>pendant qu'un axe sur le rail<br>d'alimentation suiveur était<br>activé.                                                                   |                                                                                                    | Désactivez l'axe esclave avant de couper<br>l'alimentation.                                                                                                    |
| E10              | <b>DriveOvervoltage Fault</b><br>(Bus Overvoltage)                        | La tension du bus c.c. est<br>supérieure aux limites.                                                                                                    | Régénération excessive de l'alimentation.<br>Lorsque le moteur est entraîné par une source<br>de puissance mécanique externe, il peut<br>régénérer trop d'énergie de pointe au travers de<br>l'alimentation du variateur. Le système se met<br>en défaut pour se protéger d'une surcharge. | <ul> <li>Modifiez le profil de décélération ou de<br/>mouvement.</li> <li>Utilisez un système plus puissant (moteur et<br/>variateur Kinetix 6000).</li> <li>Installez un module résistance de freinage.</li> </ul>                                                                                                    |
|                  |                                                                           |                                                                                                    | <ul> <li>La tension du bus c.c. du système 460 V est<br/>supérieure à 820 V.</li> <li>La tension du bus c.c. du système 230 V est<br/>supérieure à 410 V.</li> </ul>                                                                                                    | Vérifiez que l'entrée correspond aux caractéristiques.                                                                                                    |
| E11              | <b>MotFeedbackFault</b><br>Illegal Hall State (état Hall<br>non autorisé) | L'état des entrées de retour<br>Hall n'est pas correct.                                                                                                    | Connexions incorrectes.                                                                                                    | <ul> <li>Vérifiez le câblage Hall sur le connecteur MF du<br/>module IAM/AM.</li> <li>Vérifiez l'alimentation 5 V du codeur.</li> </ul>                                                                                                    |
| E16              | Softovertravel Fault<br>(+/– Software Overtravel)                         | La position de l'axe dépasse le réglage logiciel maximum.                                                                                                    |                                                                                                    | <ul> <li>Vérifiez le profil de mouvement</li> <li>Vérifiez que les réglages de surcourse sont<br/>appropriés.</li> </ul>                                                                                                    |
| E18              | OverSpeedFault<br>(Overspeed Fault)                                       | La vitesse du moteur a dépassé 150 % de la vitesse nominale maximum. Le point<br>de déclenchement à 100 % est dicté par la plus faible des limites de vitesse<br>utilisateur ou la vitesse nominale du moteur. |                                                                                                    | <ul> <li>Vérifiez la présence de perturbations sur les câbles.</li> <li>Vérifiez le réglage.</li> </ul>                                                                                                    |
| E19              | <b>PositionErrorFault</b><br>(Follow Error)                               | La limite d'erreur de position a été dépassée.                                                                                                    |                                                                                                    | <ul> <li>Augmentez le gain d'avancement.</li> <li>Augmentez la limite ou le délai d'erreur de<br/>poursuite.</li> <li>Vérifiez le réglage de la boucle de position.</li> <li>Vérifiez la puissance du système.</li> <li>Vérifiez l'intégrité mécanique du système dans<br/>les limites des caractéristiques.</li> </ul> |
| E20              | <b>MotFeedbackFault</b><br>(Mtr Fdbk AQB)                                 | Erreur d'état du codeur<br>moteur.                                                                                                    | Le codeur moteur a rencontré une transition non autorisée.                                                                                                    | <ul> <li>Utilisez des câbles blindés avec fils à paire<br/>torsadée.</li> <li>Acheminez le retour à distance des sources<br/>potentielles de perturbations.</li> <li>Vérifiez les mises à la terre du système.</li> <li>Remplacez le moteur/codeur.</li> </ul>                                                          |
| E21              | AuxFeedbackFault<br>(Aux Feedback Comm)                                   | Aucune communication n'a été établie avec un codeur intelligent.                                                                                                    |                                                                                                    | Vérifiez le câblage du codeur auxiliaire.                                                                                                    |
| E30              | <b>MotFeedbackFault</b><br>(Motor Feedback Comm)                          | Aucune communication n'a été établie avec un codeur intelligent.                                                                                                    |                                                                                                    | <ul> <li>Vérifiez le choix du moteur.</li> <li>Vérifiez que le moteur prend en charge<br/>l'identification automatique.</li> <li>Vérifiez le câblage du codeur moteur.</li> </ul>                                                                                                    |

| Tableau 102 - Codes d'erreur de v | oyant d'état sept segments (suite) |
|-----------------------------------|------------------------------------|
|-----------------------------------|------------------------------------|

| Code<br>d'erreur | Message de défaut -<br>Logix Designer (HIM)                     | Anomalie ou symptôme                                                                                                    | Cause potentielle                                                                                                    | <b>Résolution possible</b>                                                                                                    |
|------------------|-----------------------------------------------------------------|----------------------------------------------------------------------------------------------------|----------------------------------------------------------------------------------------------------|----------------------------------------------------------------------------------------------------|
|                  |                                                                 |                                                                                                    | Erreur de câblage.                                                                                                    | <ul> <li>Vérifier le câblage de l'alimentation moteur</li> <li>Vérifier le câblage de l'entrée d'alimentation</li> </ul>                                                                                                    |
|                  |                                                                 |                                                                                                    | Défaut de tresse interne du moteur.                                                                                                    | Remplacer le moteur.                                                                                                    |
| E34              | GroundShortFault<br>Ground Fault (défaut de<br>mise à la terre) | Un courant de terre excessif a<br>été détecté sur le<br>convertisseur.                                                                                                    | Dysfonctionnement interne.                                                                                                    | Déconnectez le câble d'alimentation moteur du<br>variateur et activez le variateur avec la limite<br>d'intensité réglée sur 0. Si le défaut s'efface, une<br>erreur de câblage ou une anomalie interne du<br>moteur est présente. Si le défaut persiste,<br>contactez votre représentant commercial.                                                                                                    |
|                  |                                                                 |                                                                                                    | Borne d'alimentation de commande mise à la<br>terre<br>(pour les systèmes 230 V uniquement).                                                                                                    | <ul> <li>Retirez la terre de l'entrée d'alimentation de<br/>commande.</li> <li>Source d'alimentation de commande à partir<br/>de l'alimentation triphasée (voir page 190).</li> <li>Ajoutez un transformateur d'isolement pour<br/>l'alimentation de commande.</li> </ul>                                                                                                    |
| E35              | DriveUndervoltage<br>Fault                                      | Le cycle de précharge du<br>convertisseur a échoué                                                                                                    | Tension d'entrée c.a. faible.                                                                                                    | Vérifiez la tension c.a. d'entrée sur toutes les phases.                                                                                                    |
|                  | défaut de précharge                                             | convertisseur à échoue.                                                                                                    | Dysfonctionnement interne.                                                                                                    | Contactez votre représentant commercial.                                                                                                    |
| E36              | DriveOvertemp Fault<br>(System Overtemperature)                 | Interrupteur thermique du<br>convertisseur déclenché.                                                                                                    | Chaleur excessive présente dans le circuit de puissance.                                                                                                    | <ul> <li>Réduisez les taux d'accélération.</li> <li>Réduisez le facteur d'utilisation (ON/OFF) du<br/>mouvement commandé.</li> <li>Augmentez le temps autorisé pour le<br/>mouvement.</li> <li>Utilisez un module convertisseur IAM plus<br/>puissant.</li> <li>Vérifiez si les évents sont bouchés ou si le<br/>ventilateur est défectueux.</li> <li>Vérifiez que la ventilation n'est pas réduite par<br/>un espace insuffisant autour de l'unité.</li> </ul> |
| E37              | <b>PowerPhaseLoss Fault</b><br>(Phase Loss Flt)                 | <ul> <li>Une ou plusieurs phases de l'entrée d'alimentation c.a. sont absentes.</li> <li>L'axe a été activé lorsque l'alimentation principale (triphasée) a été débranchée.</li> <li>L'axe esclave du bus commun a été activé lorsque l'alimentation du bus c.c. a été débranchée.</li> </ul> |                                                                                                    | <ul> <li>Vérifiez la tension c.a. d'entrée sur toutes les<br/>phases.</li> <li>Désactivez l'axe avant de couper<br/>l'alimentation.</li> </ul>                                                                                                    |
| E38              | SercosFault<br>(Sercos Ring Flt)                                | La bague Sercos n'est plus<br>active après avoir été active<br>et opérationnelle.                                                                                                    | Câble déconnecté.                                                                                                    | Vérifier que le câble à fibre optique est présent et connecté correctement.                                                                                                    |
| E39              | <b>DriveHardFault</b><br>(Self Sense Flt)                       | Erreur d'auto-détection au<br>démarrage de la<br>commutation.                                                                                                    | Le mouvement requis pour l'auto-détection au<br>démarrage de la commutation a été bloqué.                                                                                                    | <ul> <li>Vérifiez qu'il n'y a pas d'obstacle au<br/>mouvement lors du démarrage, telles que des<br/>limites matérielles.</li> <li>Augmentez le courant d'auto-détection si des<br/>conditions de forte friction ou de charge élevée<br/>sont présentes.</li> <li>Vérifiez le câblage du moteur ou du codeur à<br/>l'aide des diagnostics du câblage.</li> </ul>                                                                                                 |
| E43              | <b>DriveEnableInput Fault</b><br>(Drive Enable Flt)             | Signal d'entrée d'activation<br>de variateur absent.                                                                                                    | <ul> <li>Une tentative d'activation de l'axe a été faite<br/>via le logiciel alors que l'entrée matérielle<br/>d'activation du variateur était inactive.</li> <li>L'entrée d'activation du variateur est passée<br/>d'active à inactive alors que l'axe était activé.</li> </ul> | <ul> <li>Désactivez le défaut d'entrée d'activation du<br/>variateur.</li> <li>Vérifiez que l'entrée matérielle d'activation du<br/>variateur est active lorsque le variateur est<br/>activé via le logiciel.</li> </ul>                                                                                                    |
| E49              | <b>DriveHardFault</b><br>(Safe-off HW Flt)                      | Discordance de la fonction<br>d'arrêt sécurisé du couple. Le<br>variateur n'autorise pas le<br>mouvement.                                                                                                    | <ul> <li>Câble desserré au niveau du connecteur STO.</li> <li>Câble/fiche incorrectement inséré dans le connecteur STO.</li> <li>24 V c.c. manquant dans le circuit d'arrêt sécurisé du couple.</li> </ul>                                                                       | <ul> <li>Vérifiez les raccordements de fils, les connexions de câble/bornier amovible et la tension +24 V.</li> <li>Réinitialisez l'erreur et exécutez un test de vérification.</li> <li>Si l'erreur persiste, renvoyez le variateur à Rockwell Automation.</li> </ul>                                                                                                    |
| E50              | SercosFault<br>(Sercos Same ADDR)                               | Adresse de station en double détectée sur l'anneau Sercos.                                                                                                    |                                                                                                    | Vérifiez que chaque variateur Sercos possède une adresse de station unique.                                                                                                    |

| Code<br>d'erreur | Message de défaut -<br>Logix Designer (HIM)                                                   | Anomalie ou symptôme                                                                                     | Cause potentielle                                                                                                    | Résolution possible                                                                                                    |  |
|------------------|-----------------------------------------------------------------------------------------------|----------------------------------------------------------------------------------------------------|----------------------------------------------------------------------------------------------------|----------------------------------------------------------------------------------------------------|--|
| E54              | <b>DriveHardFault</b><br>(Ifbk HW Fault)                                                      | Défaut matériel de retour de courant détecté.                                                            |                                                                                                    | Remplacez le module.                                                                                                    |  |
| E60              | <b>DriveHardFault</b><br>(Unknown Axis)                                                       | Bits d'identifiant illégaux détec                                                                        | tés.                                                                                                    | Remplacez le module.                                                                                                    |  |
| E61              | <b>AuxFeedbackFault</b><br>(Aux Fdbk AQB)                                                     | Erreur d'état du codeur<br>auxiliaire.                                                                   | Le codeur auxiliaire a rencontré une transition non autorisée.                                                               | <ul> <li>Utilisez des câbles blindés avec fils à paire<br/>torsadée.</li> <li>Acheminez le retour à distance des sources<br/>potentielles de perturbations.</li> <li>Vérifiez les mises à la terre du système.</li> <li>Remplacez le moteur/codeur.</li> </ul>                                                                                                    |  |
| E62              | AuxFeedbackFault<br>(Aux Fdbk Loss)                                                           | Le câblage de retour est coupé,                                                                          | court-circuité ou absent.                                                                                                    | Vérifiez les connecteurs et le câblage de retour<br>moteur vers le module IAM/AM et le servomoteur.                                                                                                    |  |
| E63              | AuxFeedbackNoise<br>(Aux Fdbk Noise)                                                          | Perturbations sur le câble de retour auxiliaire.                                                         | Les recommandations de mise à la terre                                                                                       | <ul> <li>Vérifiez la mise à la terre.</li> <li>Acheminez le câble de retour à distance des<br/>course de participant des services de la contraction de la contraction de la contr</li></ul> |  |
| E64              | <b>MotorFeedbackNoise</b><br>(Mtr Fdbk Noise)                                                 | Perturbations sur le câble de retour moteur.                                                             | données dans la notice d'installation n'ont pas<br>été suivies.                                                              | <ul> <li>sources de perturbations.</li> <li>Consultez la publication <u>GMC-RM001</u>,<br/>« System Design for Control of Electrical Noise<br/>Reference Manual ».</li> </ul>                                                                                                    |  |
| E65              | No Fault Message<br>(condition indiquée par<br>un message à l'écran)<br>défaut de branchement | La procédure de<br>branchement a échoué.                                                                 | Dysfonctionnement du moteur ou du dispositif<br>de retour.                                                                   | <ul> <li>Vérifiez le câblage d'alimentation/retour du<br/>moteur.</li> <li>Voir le message à l'écran pour la résolution du<br/>problème.</li> </ul>                                                                                                    |  |
| E66              | No Fault Message<br>(condition indiquée par<br>un message à l'écran)<br>(Atune Flt)           | La procédure d'auto-réglage<br>a échoué.                                                                 | Dysfonctionnement du moteur ou du dispositif<br>de retour.                                                                   | <ul> <li>Vérifiez le câblage d'alimentation/retour du<br/>moteur.</li> <li>Lisez le message à l'écran pour la résolution du<br/>problème.</li> <li>Exécutez un test du branchement dans<br/>l'application Logix Designer.</li> <li>Consultez l'écran d'aide de l'application.</li> </ul>                                                                                                    |  |
| E67              | <b>DriveHardFault</b><br>(Task init)                                                          | Le système d'exploitation a<br>échoué.                                                                   | Défaut d'initialisation logicielle détecté en raison d'une défaillance matérielle.                                           | <ul><li>Mettez hors puis sous tension.</li><li>Si le défaut persiste, remplacez le module.</li></ul>                                                                                                    |  |
| E68              | DriveHardFault<br>(SCANport Comm)                                                             | La communication DPI a échoué.                                                                           | Le dispositif ou câble DPI est défectueux.                                                                                   | Vérifiez les connexions DPI.                                                                                                    |  |
| E69              | DriveHardFault<br>(Objects Init)                                                              | La mémoire non volatile est corrompue en raison d'une défaillance matérielle de<br>la carte de commande. |                                                                                                    | Chargez les paramètres par défaut, sauvegardez<br>en mémoire non volatile et mettez hors puis sous<br>tension ou réinitialisez le variateur.                                                                                                    |  |
| E70              | DriveHardFault<br>initialisation mémoire non<br>volatile                                      | La mémoire non volatile est corrompue en raison d'une erreur logicielle de la carte de commande.         |                                                                                                    | Chargez les paramètres par défaut, sauvegardez<br>en mémoire non volatile et mettez hors puis sous<br>tension ou réinitialisez le variateur.                                                                                                    |  |
| E71              | DriveHardFault<br>initialisation mémoire                                                      | Échec de validation de la RAM ou de la mémoire non volatile.                                             |                                                                                                    | <ul> <li>Mettez hors puis sous tension.</li> <li>Si le défaut persiste, remplacez le module.</li> </ul>                                                                                                    |  |
| E72              |                                                                                               |                                                                                                    | Le ventilateur du module IAM ou d'un module<br>AM est défaillant.                                                            | Remplacez le module défaillant.                                                                                                    |  |
|                  | DriveOvertemp Fault                                                                           | Interrupteur thermique de                                                                                | La température ambiante de l'armoire est<br>supérieure à la température nominale.                                            | Vérifiez la température de l'armoire.                                                                                                    |  |
|                  | (Drive Overtemp)                                                                              | Prive Overtemp) l'onduleur moteur déclenché.                                                             | Le cycle marche/arrêt de la machine requiert un<br>courant eff. supérieur à la puissance nominale<br>continue de l'automate. | Modifiez le profil de commande pour réduire la vitesse ou augmentez la durée.                                                                                                    |  |
|                  |                                                                                               |                                                                                                    | L'arrivée d'air du système Kinetix 6000 est<br>réduite ou bloquée.                                                           | Vérifiez la ventilation et réacheminez les câbles à distance du système Kinetix 6000.                                                                                                    |  |
| 570              | Communicate                                                                                   | Échec de la communication CAI                                                                            | l du rail d'alimentation.                                                                                                    | Vérifiez que le module est correctement installé.                                                                                                    |  |
| E73              | (Backplane Comm)                                                                              | Connexion du rail d'alimentation court-circuitée ou ouverte.                                             |                                                                                                    | Vérifiez si des corps étrangers sont présents sur le rail d'alimentation et sur le module.                                                                                                    |  |

| indicua ioz coacja circai ac voyanta ctat jept jeginentij (jaite) | Tableau 102 - | Codes d'erreur de vo | yant d'état sept se | gments (suite) |
|-------------------------------------------------------------------|---------------|----------------------|---------------------|----------------|
|-------------------------------------------------------------------|---------------|----------------------|---------------------|----------------|

| Code<br>d'erreur | Message de défaut -<br>Logix Designer (HIM)           | Anomalie ou symptôme                                                                                                    | Cause potentielle                                  | Résolution possible                                                                                                    |
|------------------|-------------------------------------------------------|----------------------------------------------------------------------------------------------------|----------------------------------------------------|----------------------------------------------------------------------------------------------------|
| E74              | <b>DriveOvercurrent Fault</b><br>surintensité du bus  | Le courant de la liaison c.c.                                                                                                    | Dysfonctionnement du moteur ou de la transmission. | <ul> <li>Vérifiez que le dimensionnement du moteur<br/>est correct.</li> <li>Vérifiez/remplacez le dispositif de<br/>transmission.</li> <li>Vérifiez/remplacez le moteur.</li> </ul>                                                                                        |
|                  |                                                       | nominale.                                                                                                    | Le module IAM n'a pas la puissance nécessaire.     | <ul> <li>Vérifiez que la puissance du module IAM est<br/>correcte.</li> <li>Installez un module IAM avec une puissance<br/>nominale en kW supérieure.</li> </ul>                                                                                                    |
| E75              | <b>DriveOvervoltage Fault</b><br>(Timeout résistance) | Le module IAM/AM ou le module résistance de freinage a dépassé la puissance<br>nominale permanente de sa résistance de freinage.                                             |                                                    | <ul> <li>Utilisez une résistance de freinage avec une<br/>puissance appropriée ou modifiez le cycle de<br/>travail de l'application.</li> <li>Le système utilise une résistance interne et<br/>nécessite une résistance externe pour<br/>augmenter la puissance.</li> </ul> |
| E76              | DriveHardFault<br>(CAN Init)                          | Défaut d'initialisation<br>matérielle DPI détecté.                                                                                                    | Défaillance matérielle de la carte de commande.    | <ul> <li>Réinitialisez le système.</li> <li>Si le défaut persiste, remplacez le module du système.</li> </ul>                                                                                                    |
| E77              | <b>DriveHardFault</b><br>(Module Mismatch)            | Un module AM 230 V est installé sur le rail d'alimentation avec un module IAM 460 V, ou un module AM 460 V est installé sur le rail d'alimentation avec un module IAM 230 V. |                                                    | Remplacez le module incompatible.                                                                                                    |
| E78              | DriveHardFault<br>(Sercos Init)                       | Défaut matériel de commande détecté.                                                                                                    |                                                    | <ul> <li>Mettez hors puis sous tension.</li> <li>Si le défaut persiste, remplacez le module.</li> </ul>                                                                                                    |
|                  |                                                       | Le voyant de défaut de surchauffe sur le module résistance de freinage Série<br>2094 est allumé rouge fixe.                                                                  |                                                    | Voir Voyant d'état de défaut de température, page 172.                                                                                                    |
| E79              | <b>DriveOvervoltage Fault</b><br>(Shunt Module Flt)   | Le voyant de défaut de résistant<br>est allumé rouge statique.                                                                                                    | ce sur le module résistance de freinage Série 2094 | Voir Voyant d'état de défaut de résistance, page 172.                                                                                                    |
|                  |                                                       | Le module résistance de freinag                                                                                                    | ge Série 2094 est absent du rail d'alimentation.   | <ul> <li>Installez le module manquant sur le rail<br/>d'alimentation.</li> <li>Remplissez le logement vide avec un module<br/>cache logement.</li> </ul>                                                                                                    |
| E80              | DriveHardFault<br>(CPLD Flt)                          | Défaut matériel de commande                                                                                                    | détecté.                                           | Remplacez le module.                                                                                                    |
| E81              | DriveHardFault<br>(Common Bus Flt)                    | Le module IAM esclave a détecté une alimentation c.a.                                                                                                    |                                                    | Débranchez les connexions de l'alimentation<br>d'entrée c.a. du module IAM esclave.                                                                                                    |
| E90              | DriveHardFault<br>(Pre-charge Timeout Flt)            | La puissance de précharge de la résistance dépasse la puissance nominale de la résistance.                                                                                   |                                                    | Attendez que la résistance refroidisse.                                                                                                    |
| E95              | IPIMFault<br>(IPIM Module Flt)                        | Un défaut s'est produit sur un ou plusieurs module IPIM présents sur le rail<br>d'alimentation.                                                                              |                                                    | Voir le chapitre sur le dépannage dans la<br>publication <u>2094-UM003</u> , « Système<br>motoservovariateur intégré Kinetix 6000M,<br>Manuel utilisateur ».                                                                                                    |

# Voyants d'état du module IAM/AM

#### Tableau 103 - Voyant d'état du variateur

| Voyant d'état du variateur | État du variateur     | Résolution possible                                                                                                    |
|----------------------------|-----------------------|----------------------------------------------------------------------------------------------------|
| Éteint                     | Normal, pas de défaut | -                                                                                                    |
| Rouge fixe                 | Variateur défaillant  | Consultez le code d'erreur sur l'afficheur à sept segments et la section de dépannage Codes d'erreur du système variateur Kinetix 6000, <u>page 165</u> . |

#### Tableau 104 - Voyant d'état Comm

| Voyant d'état COMM | État du variateur                    | Cause potentielle                                                                                                    | <b>Résolution possible</b>                                                     |
|--------------------|--------------------------------------|----------------------------------------------------------------------------------------------------|--------------------------------------------------------------------------------|
|                    | Pas de communication <sup>(1)</sup>  | Connexion à fibre optique desserrée.                                                                                   | Vérifiez que les connexions du câble à fibre optique sont correctes.           |
| Éteint             |                                      | Câble à fibre optique coupé.                                                                                           | Remplacez le câble à fibre optique.                                            |
|                    |                                      | Câble à fibre optique de réception connecté au<br>connecteur de transmission Sercos et inversement.                    | Vérifiez que les connexions du câble à fibre optique<br>Sercos sont correctes. |
|                    | Établissement de la<br>communication | Le système est toujours en train d'établir la<br>communication Sercos.                                                 | Attendez que le voyant soit vert fixe.                                         |
| Vert clignotant    |                                      | Le réglage de l'adresse de station sur le module variateur ne concorde pas avec la configuration de l'automate Sercos. | Vérifiez le réglage du sélecteur d'adresse de la station.                      |
| Vert fixe          | Communication prête                  | Aucun défaut ou défaillance.                                                                                           | -                                                                              |

(1) Pour plus d'informations, consultez la publication 2090-IN010, « Fiber-optic Cable Installation and Handling Instructions ».

#### Tableau 105 - Voyant d'état du bus

| voyant d'état du bus                                                      | État du bus                                                   | Condition                                                                                                    |
|---------------------------------------------------------------------------|---------------------------------------------------------------|----------------------------------------------------------------------------------------------------|
|                                                                           | Pas d'alimentation ou le bus c.c. est absent.                 | <ul> <li>Normal lorsque l'alimentation du bus n'est pas appliquée.</li> <li>Un défaut est présent, consultez le code d'erreur sur l'afficheur à sept segments et la section de dépannage Codes d'erreur du système variateur Kinetix 6000, <u>page 165</u>.</li> </ul>                                                                       |
| Éteint                                                                    | L'alimentation du bus est présente sur le module IAM esclave. | <ul> <li>Le module IAM esclave n'est pas configuré en CommonBus Follow dans le logiciel Logix<br/>Designer.</li> <li>Lorsque la tension de bus c.c. est appliquée, un délai de 2,5 secondes avant que le voyant<br/>vert ne clignote est normal, cela laisse le temps au module guide de bus commun de<br/>terminer la précharge.</li> </ul> |
| Vert clignotant Alimentation du bus présente, axe désactivé.Aucun défaut. |                                                               | Normal lorsque :<br>Ia tension 24 V n'est pas appliquée à l'entrée de validation matérielle (IOD-2) ;<br>I'instruction MSO n'est pas gérée dans le logiciel Logix Designer.                                                                                                    |
| Vert fixe                                                                 | Alimentation du bus présente, axe activé.<br>Aucun défaut.    | Normal lorsque :<br>• la tension 24 V est appliquée à l'entrée de validation matérielle (IOD-2) ;<br>• l'instruction MSO est gérée dans le logiciel Logix Designer.                                                                                                    |

# Voyants d'état du module résistance de freinage

Chacun des voyants d'état du module résistance de freinage fournit des informations de dépannage spécifiques.

| Module             | État                                           | Dans ces conditions                                                                                                    |  |
|--------------------|------------------------------------------------|----------------------------------------------------------------------------------------------------|--|
|                    | Défaut verrouillé.                             | Jusqu'à ce que la condition de défaut soit corrigée ou supprimée.                                                                                                    |  |
| Connecteur<br>(RC) | Défaut effacé.                                 | <ul> <li>A l'aide de l'instruction MASR, MAFR, MGSR ou de l'IHM (bouton d'arrêt rouge).</li> <li>Uniquement lorsque le bus c.c. a été déchargé (le voyant d'état du bus clignote).</li> <li>Le variateur doit être configuré avec le module résistance de freinage 2094-BSP2 ou le module résistance de freinage externe Série 1394.</li> </ul> |  |
| IAM/AM             | Désactivé (pour la régulation du<br>bus c.c.). | <ul> <li>Lorsque le module résistance de freinage 2094-BSP2 est utilisé sur un système 230 V.</li> <li>Lorsqu'un système 230 V ou 460 V est configuré avec un module résistance de freinage externe Série 1394.</li> <li>Avec une configuration en mode suiveur de bus commun.</li> </ul>                                                       |  |
|                    | Activé pour la décharge du bus c.c.            | L'alimentation triphasée du variateur (IAM ou module IAM guide) est débranchée.                                                                                                    |  |
|                    | Désactivé pour la décharge du<br>bus c.c.      | Avec une configuration en mode esclave de bus commun.                                                                                                    |  |

Tableau 106 - Dépannage général du module résistance de freinage

**IMPORTANT** Dans certaines conditions de défaut, deux commande de réinitialisation peuvent être nécessaires pour effacer les défauts du variateur et du module résistance de freinage.

| Voyant d'état du bus | État                                                                                                    | Cause potentielle                      | Résolution possible                            |
|----------------------|----------------------------------------------------------------------------------------------------|----------------------------------------|------------------------------------------------|
| Clignotant           | Condition normale lorsque l'alimentation de commande est branchée et que la tension du bus est inférieure à 60 V c.c. |                                        | -                                              |
| Vert fixe            | Condition normale lorsque l'alimentation de commande est branchée et que la tension du bus est supérieure à 60 V c.c. |                                        | -                                              |
| Éteint               | Alimentation de commande absente.                                                                                     | Défaillance de l'alimentation interne. | Remplacez le module<br>résistance de freinage. |

#### Tableau 107 - Voyant d'état du bus

#### Tableau 108 - Voyant d'état de défaut de température

| Voyant de défaut de<br>surchauffe | État                                                                                                    | Cause potentielle                                                                   | Résolution possible                                                                                                    |
|-----------------------------------|----------------------------------------------------------------------------------------------------|-------------------------------------------------------------------------------------|----------------------------------------------------------------------------------------------------|
| Éteint                            | Condition normale.                                                                                                    |                                                                                     | -                                                                                                    |
|                                   |                                                                                                    | Le ventilateur du module résistance de freinage est défectueux.                     | Remplacez le module résistance de freinage.                                                                                                    |
| Rouge fixe                        | La temperature interne du<br>module résistance de freinage<br>dépasse les caractéristiques de la<br>température de fonctionnement. | La température du module résistance de freinage<br>dépasse la température nominale. | <ul> <li>Attendez que le module résistance de freinage<br/>refroidisse.</li> <li>Réinitialisez les défauts.</li> <li>Vérifiez la configuration du régulateur de bus du<br/>module IAM.</li> </ul> |
|                                   | Condition de surchauffe externe.                                                                                                   | Le commutateur thermostatique externe est ouvert.                                   | <ul> <li>Attendez que le module résistance de freinage<br/>refroidisse.</li> <li>Réinitialisez les défauts.</li> <li>Vérifiez la configuration du régulateur de bus du<br/>module IAM.</li> </ul> |
|                                   |                                                                                                    | Le cavalier TS est absent.                                                          | Installez le cavalier.                                                                                                    |

#### Tableau 109 - Voyant d'état de défaut de résistance

| Voyant de défaut de résistance | État                                                       | Cause potentielle                                                                      | Résolution possible                                                                                                    |
|--------------------------------|------------------------------------------------------------|----------------------------------------------------------------------------------------|----------------------------------------------------------------------------------------------------|
| Éteint                         | Condition normale.                                         |                                                                                        |                                                                                                    |
| Rouge five                     | Résistance de freinage interne ou externe court-circuitée. | Mauvais câblage du cavalier de résistance ou autre court-circuit sur le connecteur RC. | <ul> <li>Corrigez l'erreur de câblage (court-circuit).</li> <li>Si l'anomalie persiste, remplacez le module<br/>résistance de freinage.</li> </ul> |
| nouge like                     |                                                            | Mauvais câblage de la résistance externe<br>(court-circuit).                           |                                                                                                    |

#### Tableau 110 - Tous les voyants d'état du module résistance de freinage

| Voyant d'état du<br>module résistance de<br>freinage                                    | État                                               | Cause potentielle                                        | Résolution possible                                                                                                    |
|-----------------------------------------------------------------------------------------|----------------------------------------------------|----------------------------------------------------------|----------------------------------------------------------------------------------------------------|
| <ul><li>État du bus</li><li>Défaut de surchauffe</li><li>Défaut de résistance</li></ul> | Les trois voyants d'état clignotent simultanément. | Défaillance matérielle du module résistance de freinage. | <ul> <li>Mettez hors puis sous tension.</li> <li>Si l'anomalie persiste, remplacez le module<br/>résistance de freinage.</li> </ul> |

# Anomalies générales du système

Ces anomalies ne génèrent pas toujours un code d'erreur, mais peuvent nécessiter un dépannage pour améliorer les performances.

| Condition                                                                                  | Cause potentielle                                                                                                    | Résolution possible                                                                                                    |
|--------------------------------------------------------------------------------------------|----------------------------------------------------------------------------------------------------|----------------------------------------------------------------------------------------------------|
|                                                                                            | Le capteur de retour de position est incorrect ou ouvert.                                                                                                    | Vérifiez le câblage                                                                                                    |
|                                                                                            | Involontairement en mode couple                                                                                                    | Vérifiez le mode de fonctionnement principal<br>programmé.                                                                                                    |
|                                                                                            | Les limites de réglage du moteur sont trop élevées.                                                                                                    | Exécutez le réglage dans l'application Logix Designer.                                                                                                    |
|                                                                                            | Le gain de boucle de position ou le taux d'accélération/décélération de<br>l'automate de position n'est pas réglé correctement.                                                                                          | Exécutez le réglage dans l'application Logix Designer.                                                                                                    |
| L'axe ou le système est instable.                                                          | Des techniques incorrectes de mise à la terre ou de blindage entraînent la<br>transmission de parasites dans les lignes de retour de position ou de<br>commande de vitesse, provoquant un mouvement irrégulier de l'axe. | Vérifiez le câblage et la mise à la terre.                                                                                                    |
|                                                                                            | La limite de sélection du moteur n'est pas correctement définie (le servomoteur ne correspond pas au module de l'axe).                                                                                                   | <ul> <li>Vérifiez les configurations.</li> <li>Exécutez le réglage dans l'application Logix<br/>Designer.</li> </ul>                                                                                 |
|                                                                                            | Résonance mécanique.                                                                                                    | Un filtre réjecteur ou un filtre de sortie peut être<br>nécessaire (voir l'onglet Output (Sortie) dans la boîte<br>de dialogue Axis Properties (Propriétés de l'axe) du<br>logiciel Logix Designer). |
|                                                                                            | Les limites de couple sont définies sur une valeur trop basse.                                                                                                    | Vérifiez que les limites d'intensité sont réglées correctement.                                                                                                    |
|                                                                                            | Sélection incorrecte du moteur dans la configuration.                                                                                                    | Sélectionnez le moteur correct et exécuter à nouveau<br>Tune (Réglage) dans l'application Logix Designer.                                                                                            |
|                                                                                            | L'inertie du système est excessive.                                                                                                    | <ul> <li>Vérifiez la taille du moteur par rapport au besoin de<br/>l'application.</li> <li>Examinez le dimensionnement du système<br/>d'asservissement.</li> </ul>                                   |
| Il vous est impossible d'obtenir<br>l'accélération/la décélération<br>souhaitée du moteur. | Le couple de friction du système est excessif.                                                                                                    | Vérifiez la taille du moteur par rapport au besoin de<br>l'application.                                                                                                    |
|                                                                                            | L'intensité disponible est insuffisante pour fournir le taux d'accélération/<br>décélération correct.                                                                                                    | <ul> <li>Vérifiez la taille du moteur par rapport au besoin de<br/>l'application.</li> <li>Examinez le dimensionnement du système<br/>d'asservissement.</li> </ul>                                   |
|                                                                                            | La limite d'accélération est incorrecte.                                                                                                    | Vérifiez les réglages de limite et les corriger, selon le besoin.                                                                                                    |
|                                                                                            | Les limites de vitesse sont incorrectes.                                                                                                    | Vérifiez les réglages de limite et les corriger, selon le besoin.                                                                                                    |
|                                                                                            | L'axe ne peut pas être activé pendant 1,5 seconde après avoir été désactivé.                                                                                                    | Désactivez l'axe, attendez 1,5 secondes, puis activez<br>l'axe.                                                                                                    |
|                                                                                            | Le signal de validation n'a pas été appliqué ou le câblage de validation n'est pas correct.                                                                                                    | <ul><li>Vérifiez l'automate.</li><li>Vérifiez le câblage.</li></ul>                                                                                                    |
|                                                                                            | Le câblage du moteur est ouvert.                                                                                                    | Vérifiez le câblage.                                                                                                    |
| Le moteur ne répond pas à une<br>commande de vitesse.                                      | Le thermostat du moteur s'est déclenché.                                                                                                    | <ul><li>Vérifiez si un défaut est présent.</li><li>Vérifiez le câblage.</li></ul>                                                                                                    |
|                                                                                            | Le moteur a subi un dysfonctionnement.                                                                                                    | Réparez ou remplacez le moteur.                                                                                                    |
|                                                                                            | L'accouplement entre le moteur et la machine est brisé (par exemple, le moteur tourne, mais la charge/la machine reste immobile).                                                                                        | Vérifiez et corrigez les éléments mécaniques.                                                                                                    |
|                                                                                            | Le mode de fonctionnement principal n'est pas correctement défini.                                                                                                    | Vérifiez et définissez correctement la limite.                                                                                                    |
|                                                                                            | Limites de vitesse ou de courant mal réglées.                                                                                                    | Vérifiez et définissez correctement les limites.                                                                                                    |

#### Tableau 111 - Anomalies générales du système

## Tableau 111 - Anomalies générales du système (suite)

| Condition                                                                              | Cause potentielle                                                                                                    | Résolution possible                                                                                                    |
|----------------------------------------------------------------------------------------|----------------------------------------------------------------------------------------------------|----------------------------------------------------------------------------------------------------|
|                                                                                        | Les instructions de mise à la terre recommandées lors de l'installation n'ont<br>pas été suivies.                                                                                                    | <ul> <li>Vérifiez la mise à la terre.</li> <li>Acheminez les fils afin de les éloigner des sources de parasites.</li> <li>Consultez la publication <u>GMC-RM001</u>, « System Design for Control of Electrical Noise ».</li> </ul> |
| Présence de parasites sur les fils de<br>commande ou de signal de retour du<br>moteur. | Fréquence de ligne présente.                                                                                                    | <ul> <li>Vérifiez la mise à la terre.</li> <li>Acheminez les fils afin de les éloigner des sources de parasites.</li> </ul>                                                                                                    |
|                                                                                        | La fréquence variable peut être une ondulation du retour de vitesse ou une<br>perturbation provoquée par les dents de réducteur ou les billes de vis à billes,<br>par exemple. La fréquence peut être un multiple des composants de<br>transmission de puissance moteur ou des vitesses de vis à billes entraînant<br>des perturbations de la vitesse. | <ul> <li>Désaccouplez le moteur à des fins de vérification.</li> <li>Vérifiez et améliorez les performances mécaniques,<br/>par exemple le mécanisme du réducteur ou de la<br/>vis à billes.</li> </ul>                            |
|                                                                                        | Les connexions du moteur sont desserrées ou ouvertes.                                                                                                    | Vérifiez le câblage et les connexions du moteur.                                                                                                    |
|                                                                                        | Des contaminants sont coincés dans le moteur.                                                                                                    | Retirez les contaminants.                                                                                                    |
| A                                                                                      | La charge du moteur est excessive.                                                                                                    | Vérifiez le dimensionnement du système<br>d'asservissement                                                                                                    |
|                                                                                        | Les roulements sont usés.                                                                                                    | Renvoyez le moteur pour réparation.                                                                                                    |
|                                                                                        | Le frein du moteur est activé (si fourni).                                                                                                    | <ul><li>Vérifiez le câblage et le fonctionnement du frein.</li><li>Renvoyez le moteur pour réparation.</li></ul>                                                                                                    |
|                                                                                        | Le moteur n'est pas connecté à la charge.                                                                                                    | Vérifiez l'accouplement.                                                                                                    |
| Surchauffe du motour                                                                   | Le facteur d'utilisation est excessif.                                                                                                    | Modifiez le profil de commande pour réduire<br>l'accélération/la décélération ou augmentez la durée.                                                                                                    |
|                                                                                        | Le rotor est partiellement démagnétisé, ce qui provoque un courant moteur excessif.                                                                                                    | Renvoyez le moteur pour réparation.                                                                                                    |
|                                                                                        | Les limites de réglage du moteur sont trop élevées.                                                                                                    | Exécutez le réglage dans l'application Logix Designer.                                                                                                    |
|                                                                                        | Des pièces non fixées sont présentes dans le moteur.                                                                                                    | <ul> <li>Retirez les pièces non fixées.</li> <li>Renvoyez le moteur pour réparation.</li> <li>Remplacez le moteur.</li> </ul>                                                                                                    |
| Parasites anormaux                                                                     | Les boulons traversants ou l'accouplement est/sont desserré(s).                                                                                                    | Serrez les boulons.                                                                                                    |
|                                                                                        | Les roulements sont usés.                                                                                                    | Renvoyez le moteur pour réparation.                                                                                                    |
|                                                                                        | Résonance mécanique.                                                                                                    | Un filtre réjecteur peut être nécessaire (reportez-vous<br>à l'onglet Output (Sortie) dans la boîte de dialogue<br>Axis Properties (Propriétés de l'axe) du logiciel Logix<br>Designer).                                           |
| Fonctionnement irrégulier : le moteur se bloque dans une position                      | Les phases d'alimentation du moteur U et V, U et W ou V et W sont interverties.                                                                                                    | Vérifiez et corrigez le câblage de puissance du moteur.                                                                                                    |
| particulière, fonctionne sans<br>commande ou avec un couple réduit.                    | Les fils Sinus, Cosinus ou Rotor sont inversés sur le connecteur du câble de retour.                                                                                                    | Vérifiez et corrigez le câblage du retour moteur.                                                                                                    |

# Comportement Logix5000/variateur sur défaut

Ces actions sur défaut sont configurables dans l'onglet Fault Actions (actions sur défaut) de la boîte de dialogue Axis Properties (Propriétés de l'axe) du logiciel Logix Designer.

Tableau 112 - Définitions des actions sur défaut du variateur

| Action sur défaut du<br>variateur             | Définition                                                                                                    |
|-----------------------------------------------|----------------------------------------------------------------------------------------------------|
| Shutdown (arrêt immédiat)                     | Le variateur désactive l'axe, comme défini dans la section <u>Comportement Logix5000/</u><br><u>variateur sur défaut, Tableau 113</u> . De plus, l'axe dans Logix Designer se met en arrêt<br>immédiat, ce qui désactive tous les axes qui utilisent cet axe comme axe maître de<br>fonctionnement à cames ou en synchronisation. Par ailleurs, le point AxisHomedStatus<br>de l'axe en défaut est effacé. L'arrêt immédiat est l'action la plus extrême en réaction à<br>un défaut et il est généralement réservé aux défauts qui peuvent mettre en danger la<br>machine ou l'opérateur si l'alimentation n'est pas coupée aussi vite que possible. |
| Disable Drive<br>(désactivation du variateur) | Le variateur désactive l'axe, comme défini dans la section <u>Comportement Logix5000/</u><br>variateur sur défaut, <u>Tableau 113</u> .                                                                                                    |
| Stop Motion<br>(arrêt du mouvement)           | L'axe décélère à la vitesse de décélération maximale (réglée dans le logiciel Logix<br>Designer > Axis Properties > Dynamics). Lorsque l'axe s'est arrêté, les boucles asservies<br>restes activées mais aucun mouvement ne peut être généré jusqu'à ce que le défaut soit<br>réinitialisé. Il s'agit de l'arrêt mécanique le plus doux en réponse à un défaut. Il est<br>généralement utilisé pour les défauts peu graves.                                                                                                    |
| Status Only<br>(état uniquement)              | Le variateur continue de fonctionner. L'état est fourni par l'afficheur d'état des défauts à<br>sept segments, le voyant d'état du variateur et DPI (le cas échéant). Le programme<br>d'application doit gérer tous les défauts de mouvement. De façon générale, utilisez ce<br>réglage dans les applications où les actions sur défaut standard ne sont pas appropriées.                                                                                                    |

Seuls certains défauts sont programmables. Dans le tableau du comportement Logix5000/variateur sur défaut, <u>page 176</u>, l'attribut de commande est indiqué pour les actions sur défaut programmables. Tous les défauts non configurables ont Arrêt immédiat comme action sur défaut.

#### Figure 86 - Option « Axis Properties » – Onglet « Fault Actions »

|                        | 🗫 Axis Properties - Axis_1              |                                                                                               |          |                                               |                                     |  |
|------------------------|-----------------------------------------|-----------------------------------------------------------------------------------------------|----------|-----------------------------------------------|-------------------------------------|--|
|                        | General   Motion Pla<br>Homing   Hookup | nner   Units   Drive/Motor   MotorFeedback  <br>Tune   Dynamics   Gains   Output   Limits   C |          | dback Aux Feedback<br>nits Offset Fault Actio | Conversion  <br>ns <sup>*</sup> Tag |  |
|                        | Drive Enable Input:                     | Disable Drive                                                                                 | <b>v</b> | Set Custom Sto                                | op Action                           |  |
|                        | Drive Thermal:                          | Disable Drive                                                                                 | -        |                                               |                                     |  |
| r pour le<br>Ir (F04). | Motor Thermal:                          | Stop Motion                                                                                   |          |                                               |                                     |  |
|                        | Feedback Noise:                         | Disable Drive                                                                                 | -        |                                               |                                     |  |
|                        | Feedback:                               | Disable Drive                                                                                 | •        |                                               |                                     |  |
|                        | Position Error:                         | Disable Drive                                                                                 | •        |                                               |                                     |  |
|                        | Hard Overtravel :                       | Disable Drive                                                                                 | T        |                                               |                                     |  |
|                        | Soft Overtravel :                       | Disable Drive                                                                                 | T        |                                               |                                     |  |
|                        |                                         |                                                                                               |          |                                               |                                     |  |
|                        |                                         |                                                                                               |          |                                               |                                     |  |
|                        |                                         |                                                                                               |          |                                               |                                     |  |
|                        |                                         |                                                                                               |          |                                               |                                     |  |
|                        |                                         |                                                                                               | ОК       | Cancel Apply                                  | Help                                |  |

Action/attribut sur défaut du variateur pour le défaut de surchauffe moteur (EO4).

| Message de défaut<br>Logix5000<br>(Message HIM)                    | Code<br>d'erreur   | Description                                                                                                    | Action/attribut sur<br>défaut du variateur                        | Action sur défaut<br>programmable<br>dans Logix<br>Designer ? |
|--------------------------------------------------------------------|--------------------|----------------------------------------------------------------------------------------------------|-------------------------------------------------------------------|---------------------------------------------------------------|
| <b>BusUndervoltageFault</b><br>Fusible sauté.                      | E00                | Un fusible grillé a été détecté sur la carte de circuits imprimés de l'onduleur.                                                                                                    | Roue libre/Désactiver<br>(relais validation<br>contacteur ouvert) | Non                                                           |
| <b>MotorOvertempFault</b><br>(Motor Overtemp)                      | E04 <sup>(1)</sup> | Le thermostat du moteur s'est déclenché.<br>La protection firmware l <sup>2</sup> t ne génère pas de défaut, au contraire elle réduit<br>dynamiquement l'intensité lorsque la valeur nominale du moteur atteint 110 %.<br>Le réglage de l'action sur défaut de surchauffe moteur sur Etat uniquement ou<br>Arrêt du mouvement contourne l'action de réduction et permet au défaut de se<br>produire. | _                                                                 | Oui<br>Thermique moteur                                       |
| (DriveOvercurrentFault)<br>(Power Fault)                           | E05                | Une surintensité instantanée a été détectée dans la section puissance de<br>l'onduleur.                                                                                                    | Roue libre/Désactiver<br>(relais validation<br>contacteur ouvert) | Non                                                           |
| HardOvertravelFault<br>(+/- Hard Overtravel)                       | E06                | L'axe a dépassé les limites de course physiques dans le sens positif/négatif. Ce<br>défaut peut être configuré pour état uniquement.                                                                                                    | Décél./Désactivation                                              | Oui<br>Surcourse<br>matérielle                                |
| (MotFeedbackFault)<br>Motor Feedback Loss (perte<br>retour moteur) | E07                | Le câblage de retour est coupé, court-circuité ou absent.                                                                                                    | Arrêt en roue libre/<br>Désactivation                             | Non                                                           |
| BusUndervoltageFault                                               | E09                | En présence d'une alimentation triphasée, la tension du bus c.c. est inférieure aux<br>limites. Le point de déclenchement est 275 V et 137 V c.c. pour les variateurs<br>460 V/230 V respectivement.                                                                                                    | Roue libre/Désactiver<br>(relais validation                       | Non                                                           |
| (bus onder ronage)                                                 |                    | La tension du bus c.c. est sous les limites lorsqu'un axe sur le rail d'alimentation esclave du bus commun a été activé.                                                                                                    |                                                                   |                                                               |
| (DriveOvervoltageFault)<br>Bus Overvoltage                         | E10                | La tension du bus c.c. est supérieure aux limites. Le point de déclenchement est<br>820 V et 410 V c.c. pour les variateurs 460 V/230 V respectivement.                                                                                                    | Roue libre/Désactiver<br>(relais validation<br>contacteur ouvert) | Non                                                           |
| (MotFeedbackFault)<br>(Illegal Hall State)                         | E11                | L'état des entrées de retour Hall n'est pas correct.                                                                                                    | Arrêt en roue libre/<br>Désactivation                             | Non                                                           |
| SoftovertravelFault<br>(+/- Software Overtravel)                   | E16                | La position de l'axe a dépassé le réglage logiciel maximum dans le sens positif/<br>négatif. Ce défaut peut être configuré pour état uniquement.                                                                                                    | Décél./Désactivation                                              | Oui<br>Surcourse logicielle                                   |
| (OverspeedFault)<br>(Overspeed Fault)                              | E18                | La vitesse de l'axe a atteint 150 % du réglage nominal maximum. Le point de déclenchement à 100 % est dicté par la plus faible des limites de vitesse utilisateur ou la vitesse nominale du moteur.                                                                                                    | Arrêt en roue libre/<br>Désactivation                             | Non                                                           |
| (PositionErrorFault)<br>(Follow Error)                             | E19                | La limite d'erreur de position de l'axe a été dépassée. Ce défaut peut être configuré pour état uniquement.                                                                                                    | Décél./Désactivation                                              | Oui<br>Erreur de position                                     |
| (MotFeedbackFault)<br>(Mtr Fdbk AQB)                               | E20                | Le codeur moteur a rencontré une transition d'état non autorisée.                                                                                                    | Arrêt en roue libre/<br>Désactivation                             | Non                                                           |
| AuxFeedbackFault<br>(Aux Feedback Comm)                            | E21                | Pas de communication établie avec un codeur intelligent (Stegmann) sur le port de retour auxiliaire.                                                                                                    | Décél./Désactivation                                              | Non                                                           |
| (MotFeedbackFault)<br>(Motor Feedback Comm)                        | E30                | Pas de communication établie avec un codeur intelligent (Stegmann) sur le port de retour moteur.                                                                                                    | Décél./Désactivation                                              | Non                                                           |
| GroundShortFault<br>défaut de terre                                | E34                | Un courant de terre excessif a été détecté sur le convertisseur.                                                                                                    | Roue libre/Désactiver<br>(relais validation<br>contacteur ouvert) | Non                                                           |
| (DriveUndervoltageFault)<br>(Precharge Fault)                      | E35                | Le cycle de précharge du convertisseur a échoué.                                                                                                    | Roue libre/Désactiver<br>(relais validation<br>contacteur ouvert) | Non                                                           |
| (DriveOvertempFault)<br>(System Overtemperature)                   | E36 <sup>(2)</sup> | La limite de température interne du convertisseur a été dépassée.                                                                                                    | Roue libre/Désactiver<br>(relais validation<br>contacteur ouvert) | Non                                                           |

## Tableau 113 - Comportement Logix5000/variateur sur défaut

| Message de défaut<br>Logix5000<br>(Message HIM)                                        | Code<br>d'erreur | Description                                                                                                    | Action/attribut sur<br>défaut du variateur                        | Action sur défaut<br>programmable<br>dans Logix<br>Designer ? |  |
|----------------------------------------------------------------------------------------|------------------|----------------------------------------------------------------------------------------------------|-------------------------------------------------------------------|---------------------------------------------------------------|--|
|                                                                                        | E37              | Une ou deux phases de l'alimentation c.a. sont absentes.                                                                                                    | Roue libre/Désactiver<br>(relais validation<br>contacteur ouvert) |                                                               |  |
| (PowerPhaseLossFault)<br>(Phase Loss Flt)                                              |                  | <ul> <li>Toutes les phases de l'alimentation c.a. sont absentes.</li> <li>L'axe a été activé lorsque l'alimentation principale (triphasée) a été débranchée.</li> <li>L'axe esclave du bus commun a été activé lorsque l'alimentation du bus c.c. a été débranchée.</li> </ul>                                                                              | Décél./Désactivation                                              | Non                                                           |  |
| (SercosFault)<br>(Sercos Ring Flt)                                                     | E38              | La bague Sercos n'est plus active après avoir été active et opérationnelle.                                                                                                    | Décél./Désactivation                                              | Non                                                           |  |
| (DriveHardFault)<br>(Self Sense Flt)                                                   | E39              | Défaut d'auto-détection de commutation détecté.                                                                                                    | Arrêt en roue libre/<br>Désactivation                             | Non                                                           |  |
| (DriveEnableInputFault)<br>(Drive Enable Flt)                                          | E43              | Générée lorsque l'entrée de validation se désactive alors que le variateur est<br>activé.                                                                                                    | Décél./Désactivation                                              | Oui<br>Entrée de validation<br>du variateur                   |  |
| (DriveHardFault)<br>(Safe-off HW Flt)                                                  | E49              | Discordance de la fonction d'arrêt sécurisé du couple. Le variateur n'autorise pas<br>le mouvement. Pour de plus amples informations, consultez la publication<br><u>GMC-RM002</u> , « Fonction d'arrêt sécurisé Kinetix, Manuel de référence ». Pour les<br>modules IAM 2094- <i>xCxx-Mxx-</i> S et AM 2094- <i>xMxx-</i> S avec arrêt sécurisé du couple. | Roue libre/Désactiver<br>(relais validation<br>contacteur ouvert) | Non                                                           |  |
| (SercosFault)<br>(Sercos Same ADDR)                                                    | E50              | Adresse de station en double détectée sur l'anneau Sercos.                                                                                                    | Décél./Désactivation                                              | Non                                                           |  |
| <b>(DriveHardFault)</b><br>(Ifbk HW Fault)                                             | E54              | Défaut matériel de retour de courant détecté.                                                                                                    | Roue libre/Désactiver<br>(relais validation<br>contacteur ouvert) | Non                                                           |  |
| (DriveHardFault)<br>axe inconnu                                                        | E60              | Type de module incorrect identifié par son firmware lors de la mise sous tension.                                                                                                    | Roue libre/Désactiver<br>(relais validation<br>contacteur ouvert) | Non                                                           |  |
| AuxFeedbackFault<br>(Aux Fdbk AQB)                                                     | E61              | Le codeur auxiliaire a rencontré une transition d'état non autorisée.                                                                                                    | Arrêt en roue libre/<br>Désactivation                             | Non                                                           |  |
| AuxFeedbackFault<br>(Aux Fdbk Loss)                                                    | E62              | Le câblage de retour est coupé, court-circuité ou absent.                                                                                                    | Arrêt en roue libre/<br>Désactivation                             | Non                                                           |  |
| AuxFeedbackNoise<br>(Aux Fdbk Noise)                                                   | E63              | Présence de perturbations sur le câble de retour auxiliaire.                                                                                                    | Arrêt en roue libre/                                              | Oui<br>Perturbations de<br>retour                             |  |
| <b>MotorFeedbackNoise</b><br>(Mtr Fdbk Noise)                                          | E64              | Présence de perturbations sur le câble de retour moteur.                                                                                                    | Désactivation                                                     |                                                               |  |
| No Fault Message<br>(condition indiquée par<br>un message à l'écran)<br>(Hookup Fault) | E65              | La procédure de branchement a échoué.                                                                                                    | Arrêt en roue libre/<br>Désactivation                             | Non                                                           |  |
| No Fault Message<br>(condition indiquée par<br>un message à l'écran)<br>(Atune Flt)    | E66              | La procédure de réglage automatique a échoué.                                                                                                    | Arrêt en roue libre/<br>Désactivation                             | Non                                                           |  |
| <b>DriveHardFault</b><br>(Task init)                                                   | E67              | Échec du système d'exploitation.                                                                                                    | Roue libre/Désactiver<br>(relais validation<br>contacteur ouvert) | Non                                                           |  |
| DriveHardFault<br>(SCANport Comm)                                                      | E68              | La communication DPI a échoué.                                                                                                    | Décél./Désactivation                                              | Non                                                           |  |
| DriveHardFault<br>(Objects Init)                                                       | E69              | Attribut de mémoire non volatile hors limites.                                                                                                    | Roue libre/Désactiver<br>(relais validation<br>contacteur ouvert) | Non                                                           |  |

## Tableau 113 - Comportement Logix5000/variateur sur défaut (suite)

| Tableau 113 - Comportement L | ogix5000/variateur sur défaut (suite) |
|------------------------------|---------------------------------------|
|------------------------------|---------------------------------------|

| Message de défaut<br>Logix5000<br>(Message HIM)      | Code<br>d'erreur | Description                                                                                                    | Action/attribut sur<br>défaut du variateur                        | Action sur défaut<br>programmable<br>dans Logix<br>Designer ? |
|------------------------------------------------------|------------------|----------------------------------------------------------------------------------------------------|-------------------------------------------------------------------|---------------------------------------------------------------|
| DriveHardFault<br>(NV Mem Init)                      | E70              | Mémoire non volatile corrompue.                                                                                                    | Roue libre/Désactiver<br>(relais validation<br>contacteur ouvert) | Non                                                           |
| DriveHardFault<br>(Memory Init)                      | E71              | Echec de validation de la RAM ou de la mémoire non volatile.                                                                                                    | Roue libre/Désactiver<br>(relais validation<br>contacteur ouvert) | Non                                                           |
| <b>DriveOvertempFault</b><br>(Surchauffe variateur)  | E72              | Limite de température onduleur excessive.<br>La protection firmware l <sup>2</sup> t ne génère pas de défaut, au contraire elle réduit<br>dynamiquement l'intensité lorsque la valeur nominale du variateur atteint<br>110 %. Le réglage de l'action sur défaut de surchauffe variateur sur Etat<br>uniquement ou Arrêt du mouvement contourne l'action de réduction et permet<br>au défaut de se produire. | -                                                                 | Oui<br>Thermique<br>variateur                                 |
| Communicate<br>(Communication de fond de<br>panier)  | E73              | Echec de la communication CAN du bus intermodules du rail d'alimentation.                                                                                                    | Décél./Désactivation                                              | Non                                                           |
| DriveOvercurrentFault<br>(Bus OverCurrent)           | E74              | Le convertisseur a dépassé sa puissance nominale.                                                                                                    | Roue libre/Désactiver<br>(relais validation<br>contacteur ouvert) | Non                                                           |
| <b>DriveOvervoltageFault</b><br>(Timeout résistance) | E75              | Le module IAM/AM ou le module résistance de freinage a dépassé la puissance<br>nominale permanente de sa résistance de freinage. ARRET IMMEDIAT pour<br>module IAM, DESACTIVER pour module AM. Le module IAM permet une gestion<br>des défauts pour le module résistance de freinage.                                                                                                    | Roue libre/Désactiver<br>(relais validation<br>contacteur ouvert) | Non                                                           |
| DriveHardFault<br>(Can Init)                         | E76              | Défaillance d'initialisation DPI ou CAN du bus intermodules.                                                                                                    | Roue libre/Désactiver<br>(relais validation<br>contacteur ouvert) | Non                                                           |
| <b>DriveHardFault</b><br>(Discordance module)        | E77              | Générée par le module IAM si la puissance nominale d'un module AM sur le<br>même rail d'alimentation ne concorde pas avec la puissance nominale du<br>module IAM.                                                                                                    | Roue libre/Désactiver<br>(relais validation<br>contacteur ouvert) | Non                                                           |
| DriveHardFault<br>initialisation Sercos              | E78              | Défaut matériel de commande détecté.                                                                                                    | Roue libre/Désactiver<br>(relais validation<br>contacteur ouvert) | Non                                                           |
| DriveOvervoltageFault<br>(Shunt Module Flt)          | E79              | Défaut du module résistance de freinage monté sur le rail d'alimentation. Affiché<br>sur l'afficheur d'état des défauts à sept segments du module IAM.                                                                                                    | Roue libre/Désactiver<br>(relais validation<br>contacteur ouvert) | Non                                                           |
| HardwareFault<br>(CPLD Flt)                          | E80              | Défaut matériel de commande détecté.                                                                                                    | Roue libre/Désactiver<br>(relais validation<br>contacteur ouvert) | Non                                                           |
| HardwareFault<br>(Common Bus Flt)                    | E81              | Le module IAM esclave de bus commun a détecté une alimentation c.a.                                                                                                    | Roue libre/Désactiver<br>(relais validation<br>contacteur ouvert) | Non                                                           |
| HardwareFault<br>(Défaut timeout de<br>précharge)    | E90              | La puissance de précharge de la résistance dépasse la puissance nominale de la résistance.                                                                                                    | Roue libre/Désactiver<br>(relais validation<br>contacteur ouvert) | Non                                                           |
| IPIMFault<br>(Défaut du module IPIM)                 | E95              | Un défaut s'est produit sur un ou plusieurs module IPIM présents sur le rail d'alimentation.                                                                                                    | Roue libre/Désactiver<br>(relais validation<br>contacteur ouvert) | Non                                                           |

(1) L'action sur défaut thermique du moteur de Logix5000 est liée au défaut de thermostat du moteur. Si cette action est réglée sur Shutdown (Arrêt immédiat) ou Disable (Désactiver) (dans

l'automate), le variateur réduit l'intensité lorsque le calcul l<sup>2</sup>T indique que la température du moteur a dépassé 10 % de sa température nominale. Si elle est réglée sur Arrêt de mouvement ou Etat uniquement, le variateur ne réduit pas l'intensité. Le calcul l<sup>2</sup>T ne génère jamais de défaut.

(2) L'action sur défaut thermique du variateur de Logix5000 est liée au défaut de thermostat du variateur. Le variateur réduit toujours l'intensité lorsque le calcul l<sup>2</sup>T indique que le variateur a dépassé 110 % de sa valeur nominale. Le calcul l<sup>2</sup>T ne génère jamais de défaut.

# Retrait et remplacement des modules variateurs

Ce chapitre décrit les procédures de retrait et de remplacement des composants de votre système Kinetix 6000.

| Sujet                                            | Page |
|--------------------------------------------------|------|
| Avant de commencer                               | 179  |
| Retrait des modules variateurs Kinetix 6000      | 180  |
| Remplacement des modules variateurs Kinetix 6000 | 181  |
| Retrait du rail d'alimentation                   | 182  |
| Remplacement du rail d'alimentation              | 183  |

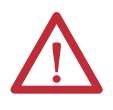

**ATTENTION :** Ce variateur contient des composants et des sous-ensembles sensibles aux décharges électrostatiques. Vous devez prendre les précautions de contrôle de l'électricité statique lors de l'installation, du test, de la maintenance ou de la réparation de cet équipement. Si vous ne suivez pas ces procédures de contrôle de l'électricité statiques, des composants pourraient être endommagés. Si vous ne connaissez pas les procédures de contrôle de l'électricité statique, consultez la publication <u>8000-4.5.2</u>, « Guarding Against Electrostatic Damage », ou tout autre manuel traitant de ce sujet.

## Avant de commencer

Les outils suivants sont nécessaires pour les procédures de retrait et de remplacement :

- Tournevis plat de 3,5 mm
- Un voltmètre

# Retrait des modules variateurs Kinetix 6000

Suivez les étapes ci-dessous pour retirer les modules IAM, AM et IPIM du rail d'alimentation Série 2094.

1. Vérifiez que toute l'alimentation d'entrée et de commande a été déconnectée du système.

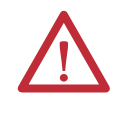

**ATTENTION :** afin d'éviter les dangers d'électrocution ou de blessure, veillez à ce que toute l'alimentation ait été déconnectée avant de poursuivre l'opération. Ce système peut avoir plusieurs sources d'alimentation. Plus d'un interrupteur sectionneur peut être requis pour mettre hors tension le système.

2. Attendez cinq minutes que le bus c.c. se décharge complètement avant de poursuivre l'opération.

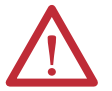

**ATTENTION :** ce produit contient des dispositifs accumulant de l'énergie. Afin d'éviter tout danger d'électrocution, vérifiez que toute la tension sur les condensateurs a été déchargée avant d'entreprendre tout entretien, réparation ou enlèvement de cette unité. Ne réalisez les procédures présentées dans ce document que si vous êtes qualifiés pour cela et que vous connaissez bien les équipements de commande à semi-conducteurs et les procédures de sécurité de la publication NFPA 70E.

3. Étiquetez et retirez tous les connecteurs du module IAM/AM que vous retirez.

Pour identifier chaque connecteur, reportez-vous à la page 58.

4. Retirez le câble moteur de la bride du câble blindé, comme illustré dans ces exemples.

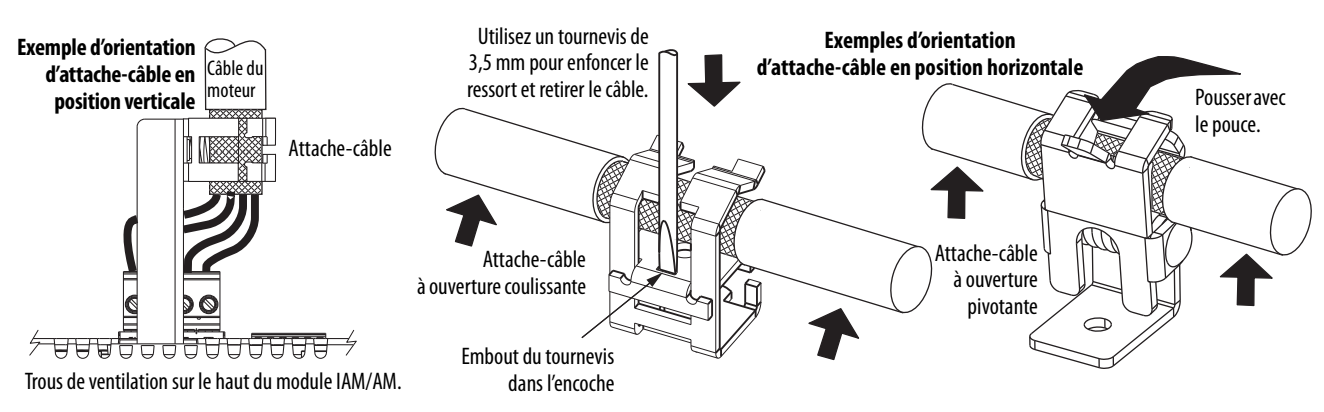
- 5. Dévissez la vis de fixation (en dessous et au milieu de chaque module).
- 6. Prenez le haut et le bas du module avec les deux mains, puis retirez doucement le module des connecteurs, suffisamment pour dégager les broches de guidage (le module pivote sur le support du haut).
- 7. Dégagez par le haut le support de l'encoche du rail d'alimentation et retirez le module du rail d'alimentation.

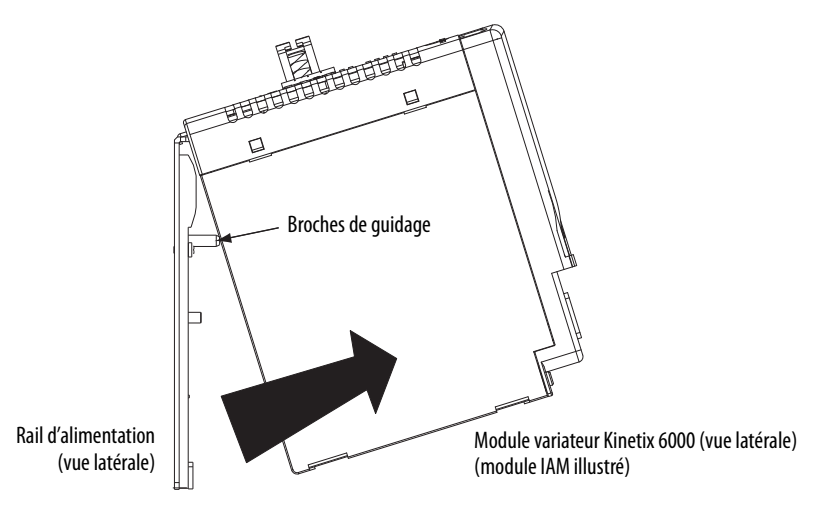

CONSEIL Cette procédure est également valable pour le module résistance de freinage Série 2094-BSP2, le module cache logement 2094-PRF et le module IPIM 2094-SEPM-B24-S.

Remplacement des modules variateurs Kinetix 6000

Suivez les étapes ci-dessous pour remplacer des variateurs sur le rail d'alimentation Série 2094.

1. Déterminez quel module variateur utiliser en remplacement.

| Si vous êtes                                                      | Action                       |
|-------------------------------------------------------------------|------------------------------|
| Remplacez un module variateur sur un rail d'alimentation existant | Passez à l' <u>étape 3</u> . |
| Remplacez un module variateur sur un nouveau rail d'alimentation  | Passez à l' <u>étape 2</u> . |

- 2. Préparez le remplacement de votre module variateur en retirant les capots de protection des connecteurs du rail d'alimentation.
- 3. Suspendez le support de montage sur le logement du rail d'alimentation.

| IMPORTANT | Les rail d'alimentation doivent être en position verticale avant le |
|-----------|---------------------------------------------------------------------|
|           | remplacement des modules variateurs pour que les broches soient     |
|           | insérées correctement.                                              |

- 4. Alignez les broches de guidage du rail d'alimentation avec les trous pour broches de guidage à l'arrière du module variateur (voir la figure ci-dessus).
  - CONSEIL Le module IAM peut avoir deux ou trois connecteurs pour rail d'alimentation et broches de guidage, le module AM peut en avoir un ou deux, tous les autres modules n'ont qu'un connecteur et une broche de guidage.
- 5. Utilisez un couple de 2,26 N•m (20 lb•in) pour serrer les vis de montage.

**Retrait du rail** 

d'alimentation

- 6. Reconnectez les connecteurs du module.
- 7. Rebranchez l'alimentation sur le système.
- 8. Vérifiez que le système fonctionne correctement.

**CONSEIL** Les paramètres de réglage résidant dans le logiciel Logix Designer, il n'est pas nécessaire de réaliser le moindre réglage.

Cette procédure présuppose que vous avez retiré tous les modules du rail d'alimentation.

Suivez les étapes ci-dessous pour retirer le rail d'alimentation.

1. Déconnectez la tresse plate de mise à la terre de l'écrou de mise à la terre situé sur le côté droit du rail d'alimentation.

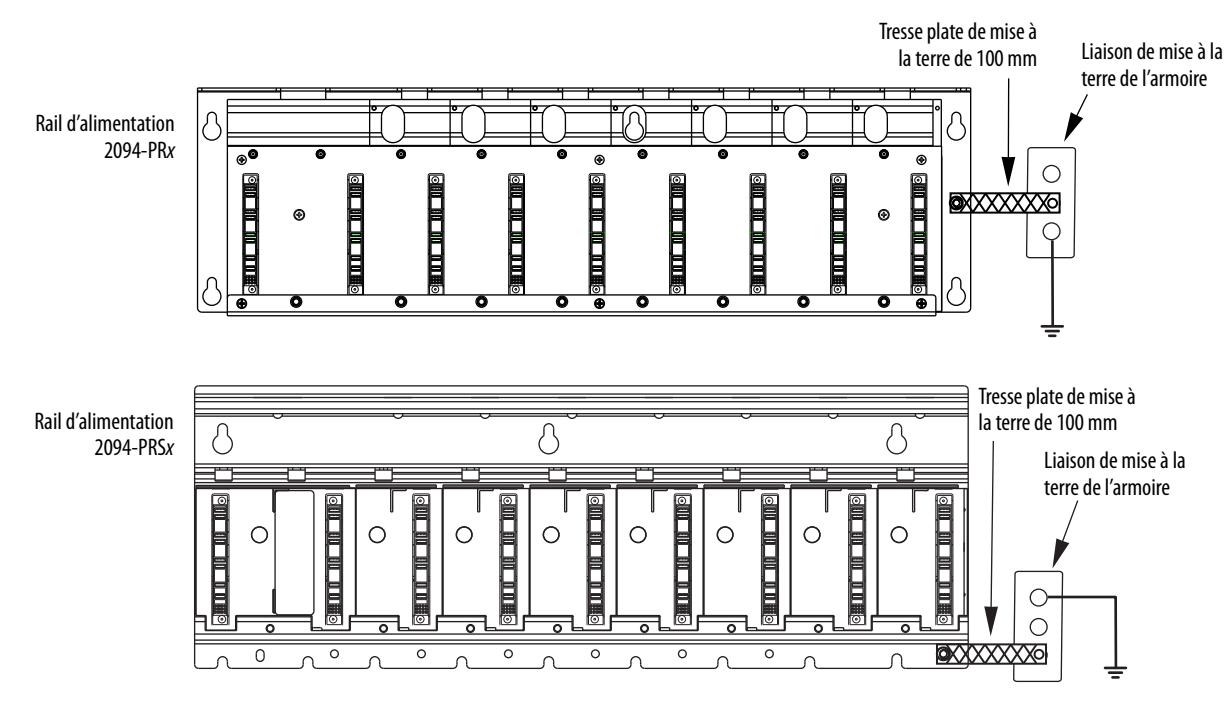

- 2. Dévissez les boulons de montage (il n'est pas nécessaire de les retirer).
- 3. Soulevez le rail d'alimentation et retirez-le des boulons de montage.

# Remplacement du rail d'alimentation

Cette procédure présuppose que vous n'avez pas besoin de modifier le positionnement du rail d'alimentation sur le panneau et que vous voulez réutiliser les boulons de montage du rail que vous venez de retirer.

**IMPORTANT** Si vous devez modifier la position du rail d'alimentation, ou si vous installez un rail d'alimentation conçu pour un nombre supérieur ou inférieur de modules par rapport à celui que vous retirez, consultez la publication <u>2094-IN003</u>, «Kinetix 6000 Power Rail Installation Instructions ».

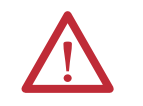

**ATTENTION :** pour ne pas endommager le rail d'alimentation pendant l'installation, n'enlevez pas les capots protecteurs tant que le module de chaque logement n'est pas prêt pour le montage.

Suivez les étapes ci-dessous pour remplacer le rail d'alimentation.

1. Alignez le rail d'alimentation de rechange sur les boulons de montage existants.

| IMPORTANT | Pour améliorer la liaison entre le rail d'alimentation et le    |
|-----------|-----------------------------------------------------------------|
|           | sous-panneau, construisez votre sous-panneau en acier galvanisé |
|           | (non peint).                                                    |

- 2. Serrez les boulons de montage.
- **3.** Refixez la tresse plate de mise à la terre sur l'écrou de mise à la terre du rail d'alimentation (reportez-vous à <u>page 182</u>).

## Notes :

# Schémas d'interconnexion

Cette annexe fournit des exemples de câblage et des schémas fonctionnels de système pour vos composants système Kinetix 6000.

| Sujet                                                           | Page |
|-----------------------------------------------------------------|------|
| Remarques sur les schémas d'interconnexion                      | 186  |
| Exemples de câblage d'alimentation                              | 187  |
| Exemples de câblage du bus commun c.c.                          | 191  |
| Exemples de câblage du module résistance de freinage            | 195  |
| Exemples de câblage de module d'axe/moteur rotatif              | 196  |
| Exemples de câblage de module d'axe/moteur linéaire/actionneur  | 205  |
| Exemples de câblage du motoservovariateur intégré Kinetix 6000M | 210  |
| Exemple de commande de freinage                                 | 211  |
| Schémas fonctionnels du système                                 | 212  |

# Remarques sur les schémas d'interconnexion

Cette annexe fournit des exemples de câblage afin de vous aider à câbler le système variateur Kinetix 6000. Ces notes sont applicables aux exemples de câblage des pages suivantes.

| Note | Information                                                                                                    |
|------|----------------------------------------------------------------------------------------------------|
| 1    | Pour les caractéristiques du câblage de puissance, consultez la section Critères de câblage d'alimentation, page 95.                                                                                                    |
| 2    | Pour les tailles de fusible d'entrée et de disjoncteur, consultez la section Options disjoncteur/fusible, page 28.                                                                                                    |
| 3    | Placez les filtres de ligne c.a. (CEM) aussi près que possible du variateur et n'acheminez pas les câbles très parasités dans les chemins de câbles. S'il est inévitable d'acheminer dans le chemin de câbles, utilisez un câble blindé avec le blindage mis à la terre sur le châssis du variateur et le boîtier du filtre. Pour les caractéristiques du filtre de ligne c.a., consultez la publication <u>GMC-TD004</u> , « Kinetix Motion Accessories Technical Data ».                                                                                                    |
| 4    | Un bornier est requis pour réaliser les connexions.                                                                                                    |
| 5    | Les modules IAM 2094-BCxx-Mxx-x (460 V) nécessitent un transformateur abaisseur pour l'alimentation de commande monophasée. Utilisez l'alimentation<br>triphasée (entre phases) comme source d'alimentation de commande du module IAM 2094-ACxx-Mxx-x (230 V) avec aucune des branches de l'enroulement<br>secondaire du transformateur relié à la terre ou au potentiel neutre. Si l'alimentation de commande vient de toute autre source, un transformateur d'isolement est<br>nécessaire. Le code national d'électricité des États-Unis (National Electrical Code) et toutes les normes électriques locales prévalent sur les valeurs et méthodes<br>fournies ici. Le constructeur de la machine est responsable de la mise en vigueur de ces codes. |
| 6    | Les modules LIM 2094-ALxxS, 2094-BLxxS et 2094-XL755-C2 peuvent alimenter jusqu'à 8 axes. Les modules LIM 2094-XL75S-C1 peuvent alimenter jusqu'à 16 axes.<br>Pour les systèmes à bus commun avec plus de 16 axes, plusieurs modules LIM (ou transformateurs d'alimentation de commande) sont requis. Pour les systèmes<br>Kinetix 6000M, l'intensité de l'alimentation de commande doit être calculée et la puissance du module LIM doit être définie.                                                                                                    |
| 7    | Les modules LIM 2094-ALxxS, 2094-BLxxS et 2094-XL75S-Cx peuvent être raccordés à deux modules IAM, à condition que chaque module IAM possède son propre filtre de ligne et que l'intensité nominale maximale n'est pas dépassée.                                                                                                    |
| 8    | Le bobinage du contacteur (M1) a besoin de parasurtensseurs intégrés pour le fonctionnement du bobinage c.a. Voir la publication <u>GMC-TD003</u> , « Kinetix Servo Drives Technical Data ».                                                                                                    |
| 9    | L'entrée de validation du variateur doit être ouverte lorsque l'alimentation principale est débranchée, sinon un défaut variateur se produit. Un délai d'au moins<br>1 seconde doit être respecté avant de tenter d'activer le variateur après la restauration de l'alimentation principale.                                                                                                    |
| 10   | Une bride pour câble blindé doit être utilisée pour la conformité CE. Aucune connexion externe à la terre n'est nécessaire.                                                                                                    |
| 11   | Le cavalier est configuré par défaut pour une alimentation avec mise à la terre sur site. Pour les sites sans mise à la terre, il faut mettre un cavalier sur la résistance de fuite pour éviter l'accumulation de fortes charges électrostatiques. Consultez la section Détermination de la configuration d'entrée d'alimentation, <u>page 83</u> , pour obtenir de plus amples informations.                                                                                                    |
| 12   | Laissez le cavalier entre PR2 et PR3 comme illustré pour utiliser la résistance de précharge interne. Retirez le cavalier lorsqu'une précharge/un circuit externe est requis. Pour plus d'informations, consultez la publication <u>8720MC-RM001</u> , « 8720MC Regenerative Power Supply Installation Manual ».                                                                                                    |
| 13   | <b>ATTENTION :</b> le constructeur de machines est responsable de la mise en application des circuits de sécurité et de                                                                                                    |
|      | l'évaluation des risques. Consultez les estimations et les catégories de performance de sécurité des normes                                                                                                    |
|      | Internationales EN 1050 et EN 954. Pour plus d'informations, consultez la publication <u>SHB-900</u> , « Understanding the Machinery Directive ».                                                                                                    |
| 14   | ATTENTION : le câblage du relais de validation contacteur est requis. Consultez la section Relais de validation                                                                                                    |
|      | contacteur, <u>page 70</u> , pour obtenir de plus amples informations. La section de câble minimale recommandée pour le                                                                                                    |
|      | raccordement du circuit de validation de l'alimentation triphasée au connecteur d'activation du contacteur est                                                                                                    |
|      | 1,5 mm² (16 AWG).                                                                                                    |
| 15   | Le module d'axe Série 2094 référencé est soit un module d'axe individuel (référence 2094- <i>xMxx-x</i> ), soit le même module d'axe qui réside dans un module d'axe intégré (référence 2094- <i>xCxx-Mxx-x</i> ).                                                                                                    |
| 16   | Pour les caractéristiques du câble moteur, consultez la publication <u>GMC-TD004</u> , « Kinetix Motion Accessories Technical Data ».                                                                                                    |
| 17   | Les couleurs de fils concernent les câbles avec fils volants et peuvent différées de celles des connecteurs de câble prémoulés.                                                                                                    |
| 18   | Les câbles d'alimentation moteur (2090-XXNPMF-xxSxx et 2090-CPBM6DF-16AAxx) possèdent un fil de décharge qui doit être replié sous la bride de blindage du câble.                                                                                                    |
| 19   | Les codeurs MPL-A15xx MPL-A45xx, MPM-A115xx MPM-A130xx, MPF-A3xx MPF-A45xx, MPS-Axxx, MPAR-Axxx et MPAS-Axxx utilisent l'alimentation +5 V c.c.                                                                                                    |
| 20   | Les codeurs MPL-Bxx, MPL-A5xx, MPM-Bxx, MPM-A165xx MPM-A215xx, MPF-Bxx, MPF-A5xx, MPS-Bxxx, MPAR-Bxxx et MPAS-Bxxx utilisent l'alimentation +9 V c.c.                                                                                                    |
| 21   | Les broches de connexion de frein sont étiquetées plus (+) et moins (-) ou F et G respectivement. Les broches du connecteur d'alimentation sont étiquetées U, V, W et GND ou A, B, C et D respectivement.                                                                                                    |

# Exemples de câblage d'alimentation

Ces exemples concernent les configurations du câblage d'alimentation avec et sans le module d'interface de ligne (LIM) série 2094, le câblage du bus c.c. commun et le câblage du module résistance de freinage.

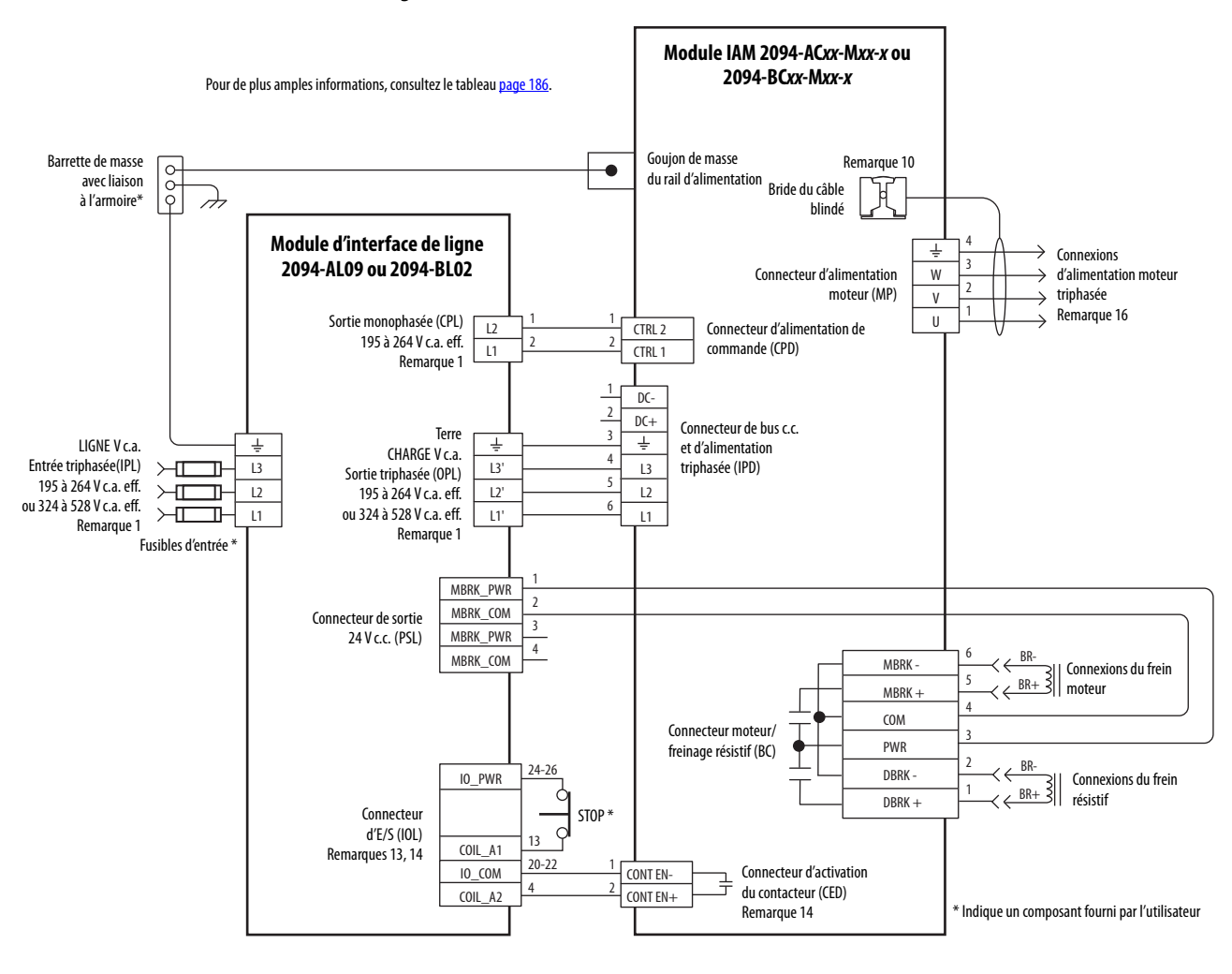

Figure 87 - Un module IAM avec module LIM 2094-AL09 ou 2094-BL02

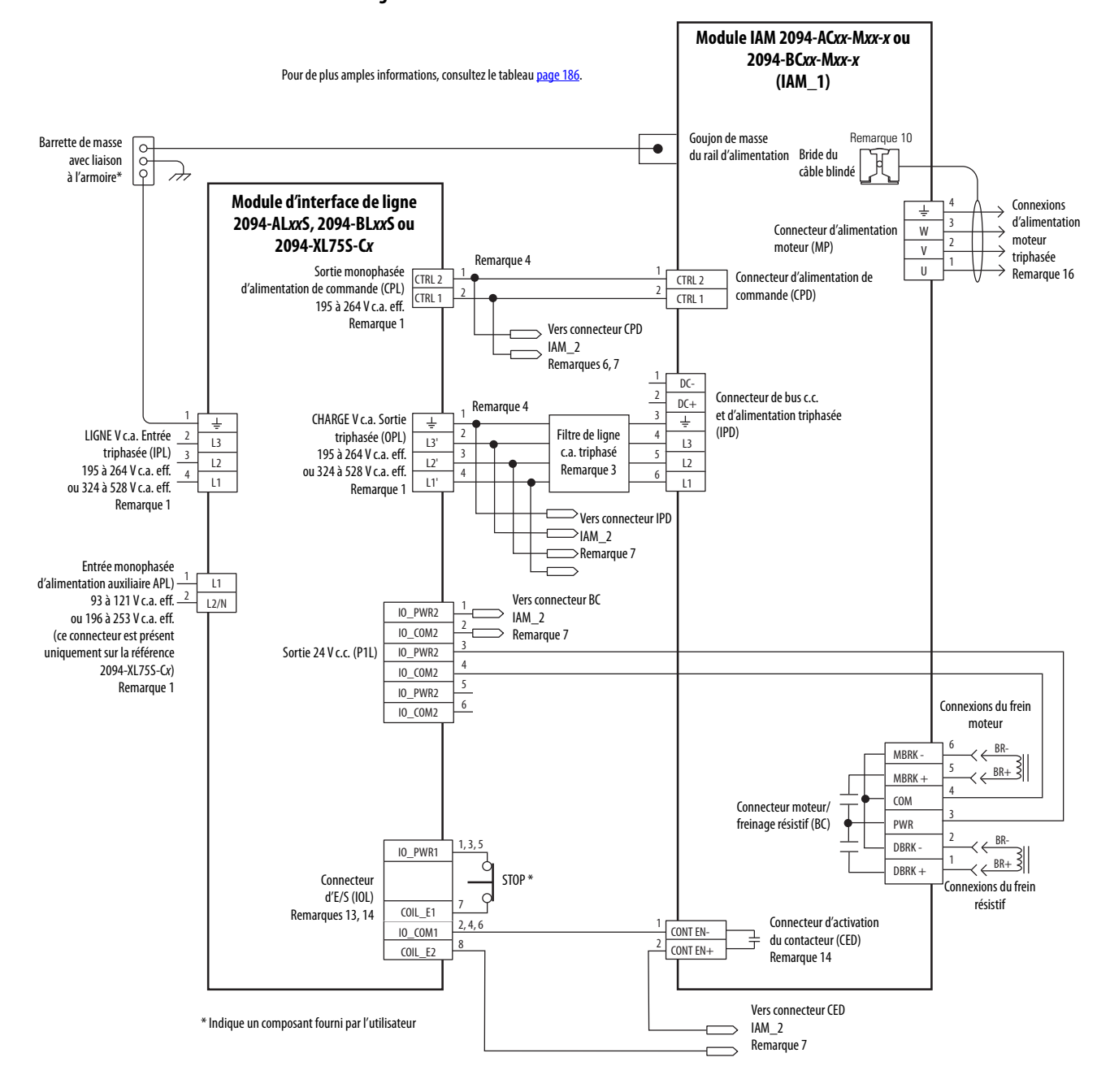

#### Figure 88 - Plusieurs modules IAM avec module LIM

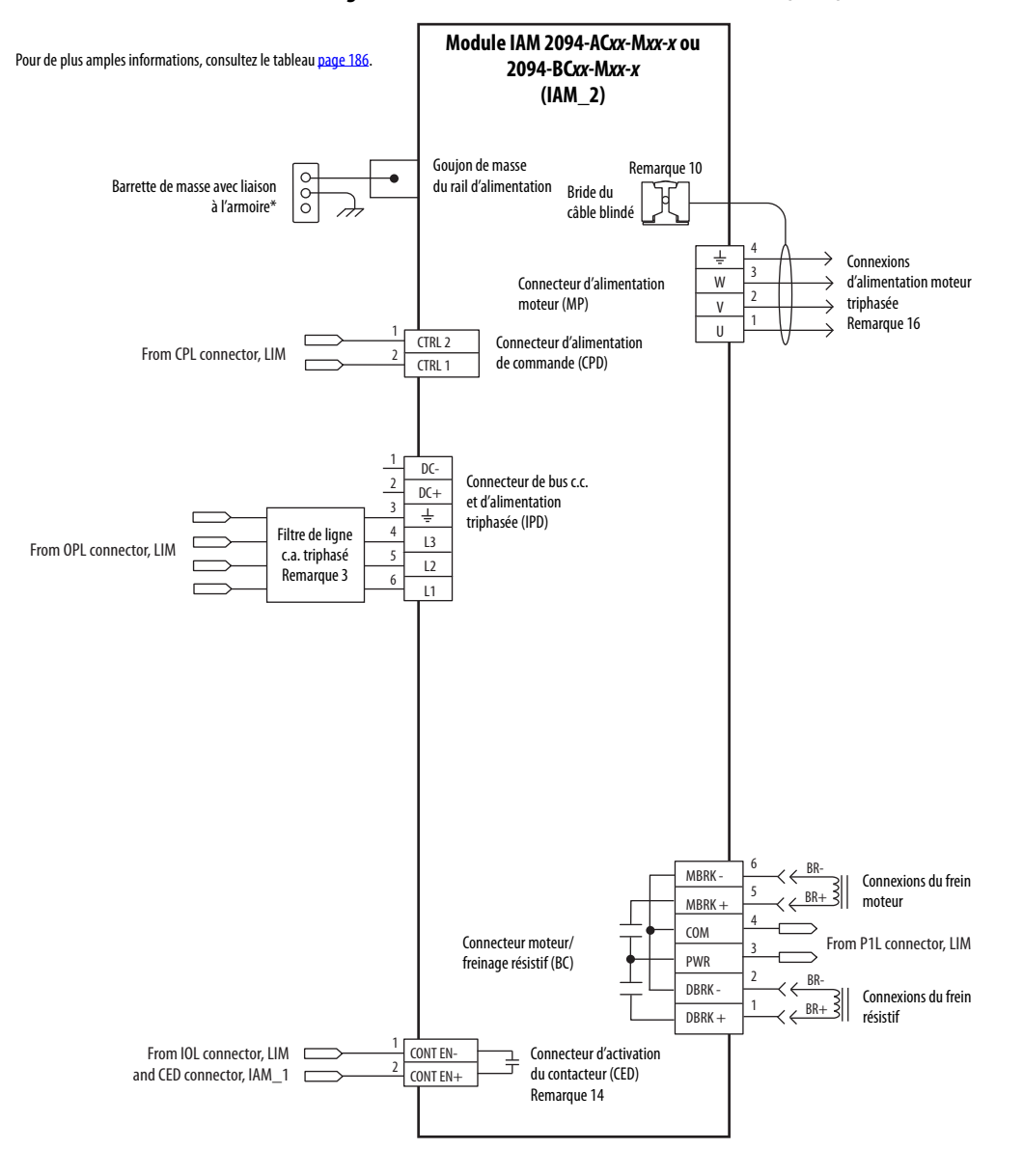

#### Figure 89 - Plusieurs modules IAM avec module LIM (suite)

Cette configuration n'inclut pas le module LIM. Vous devez fournir les composants d'entrée d'alimentation. Les filtres de ligne monophasés et triphasés sont raccordés en aval des fusibles et du contacteur M1.

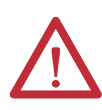

**ATTENTION :** le câblage du relais de validation contacteur (CED) est requis. Pour éviter les blessures corporelles ou les dégâts sur le variateur, câblez le relais de validation contacteur dans votre chaîne de commande.

Consultez la section Relais de validation contacteur, <u>page 70</u>, pour obtenir de plus amples informations.

#### Figure 90 - Module IAM (sans module LIM)

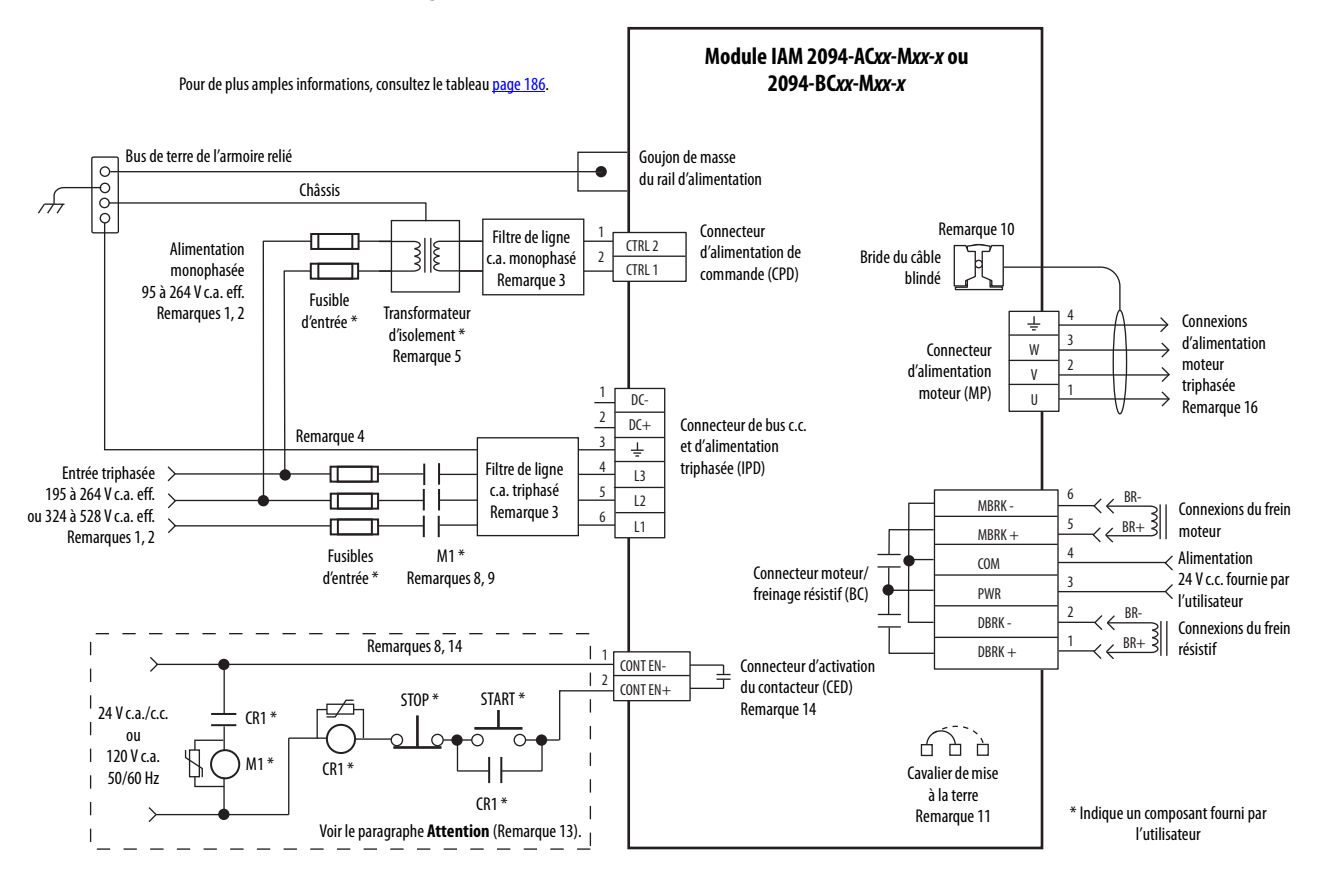

#### Exemples de câblage du bus commun c.c.

#### Figure 91 - Module IAM guide avec un module IAM suiveur

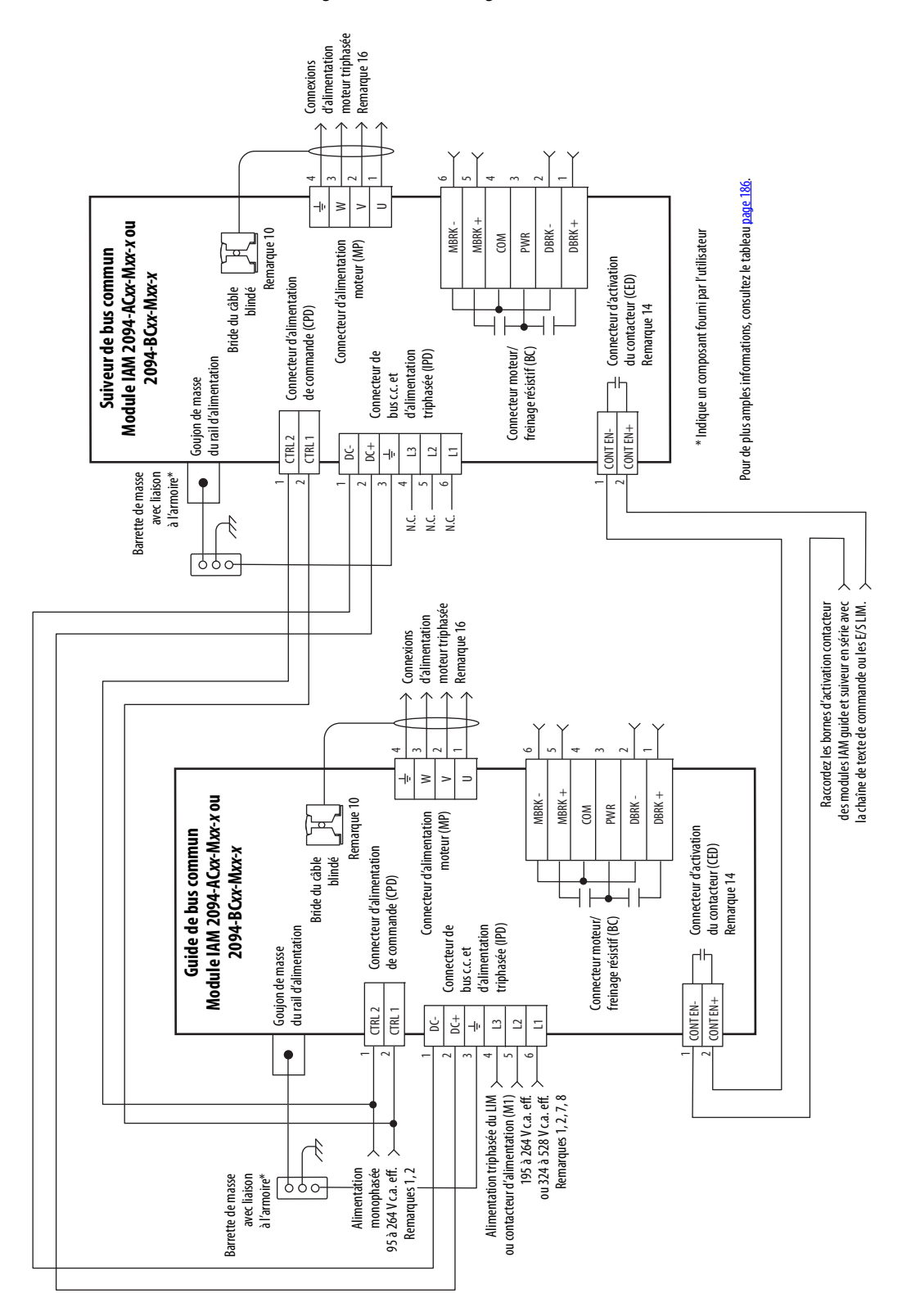

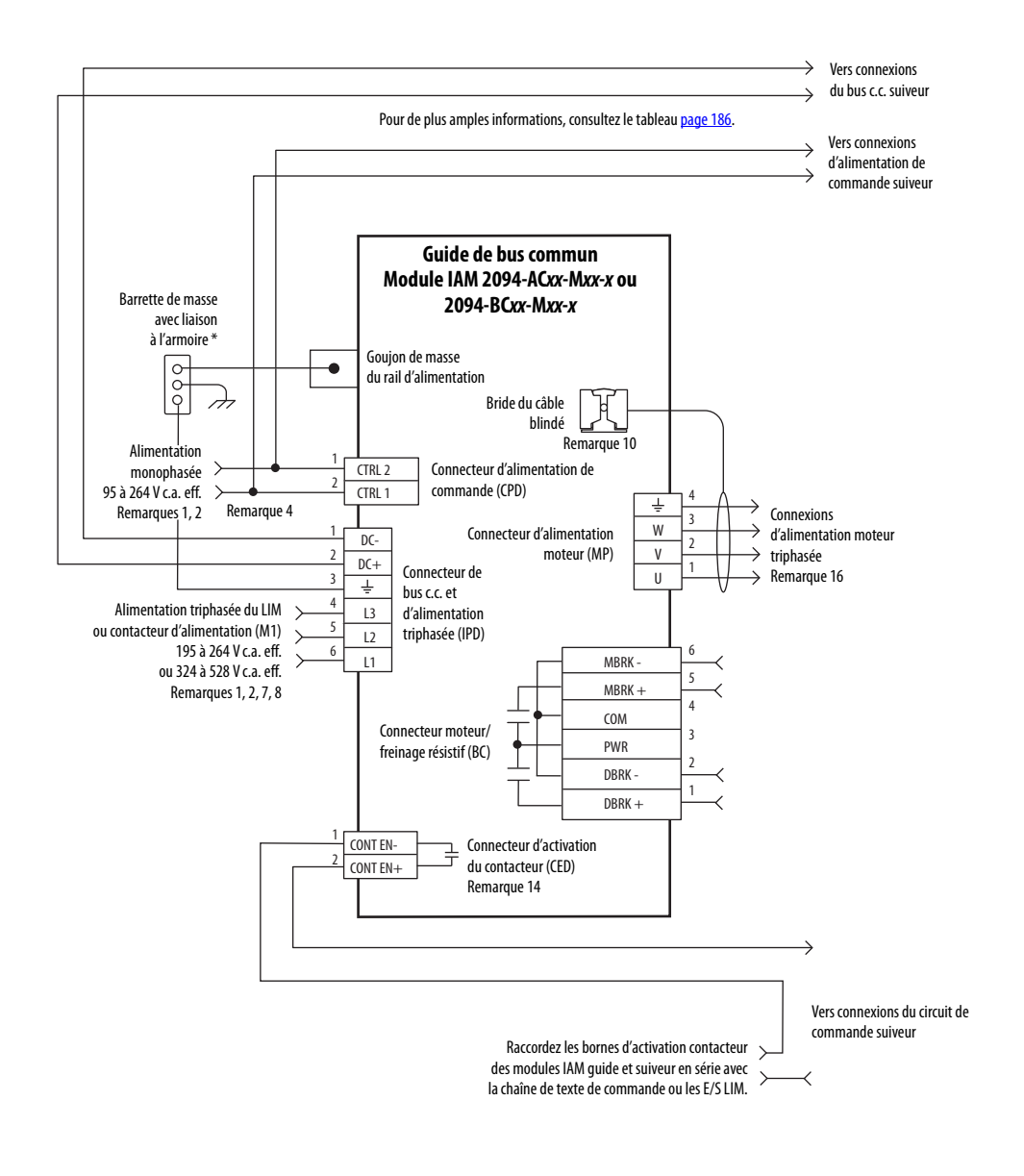

Figure 92 - Module IAM guide avec plusieurs modules IAM suiveurs

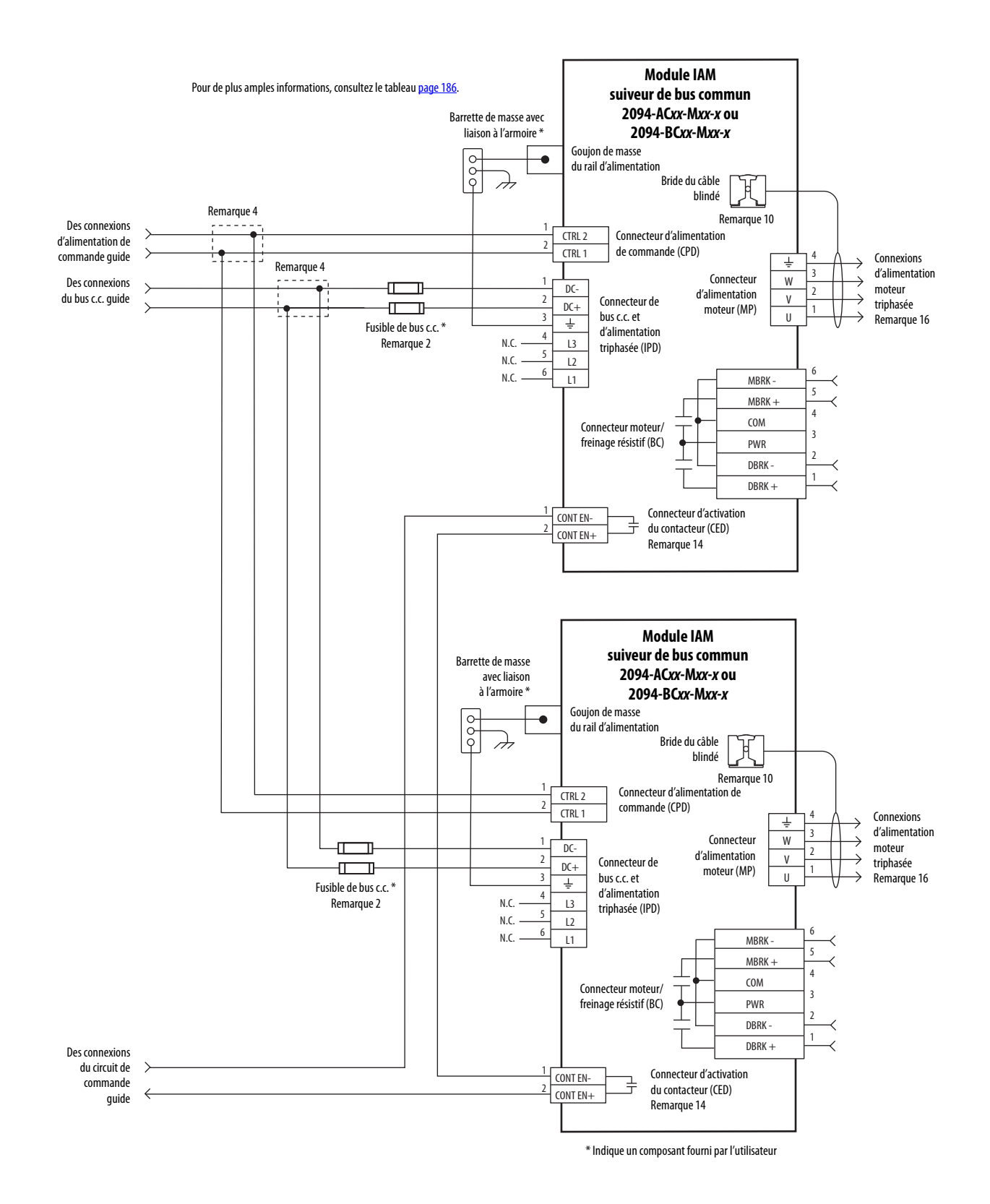

#### Figure 93 - Module IAM guide avec plusieurs modules IAM suiveurs (suite)

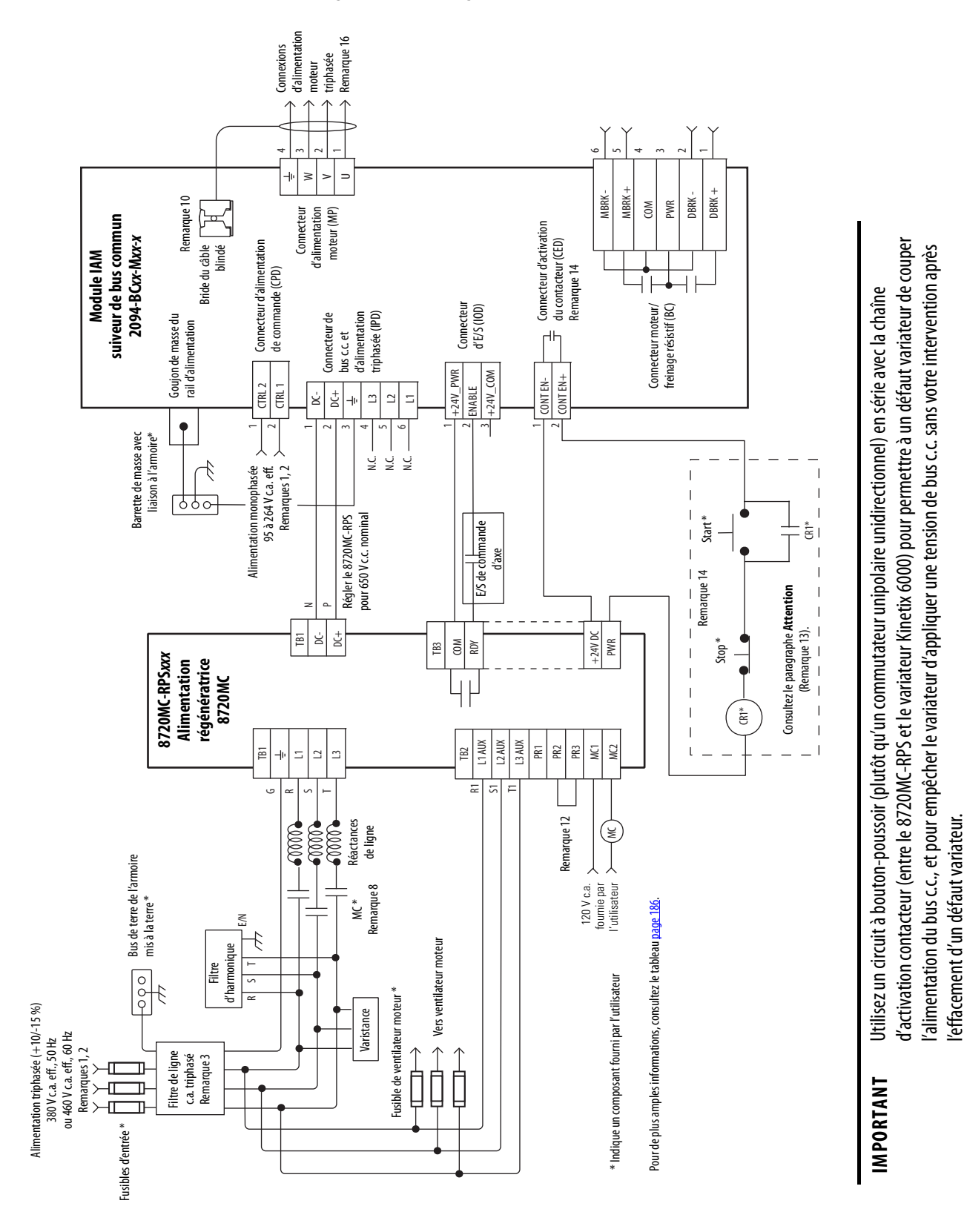

#### Figure 94 - Variateur guide 8720MC-RPS avec un module IAM suiveur

#### Exemples de câblage du module résistance de freinage

Consultez la publication <u>GMC-TD004</u>, « Kinetix Motion Accessories Technical Data », pour les références du module résistance de freinage externe Série 1394 disponibles pour les systèmes variateurs Kinetix 6000.

# Figure 95 - Module résistance de freinage câblé pour un fonctionnement interne (configuration par défaut)

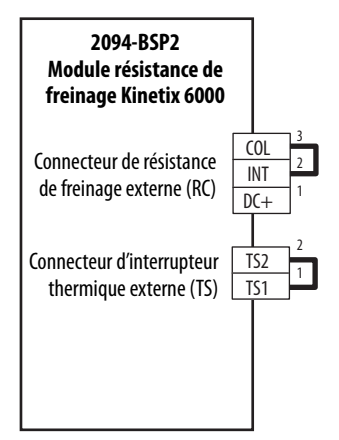

Pour plus d'informations, consultez la publication <u>2094-IN004</u>, « Kinetix 6000 Shunt Module Installation Instructions ».

Figure 96 - Module résistance de freinage avec résistance passive externe

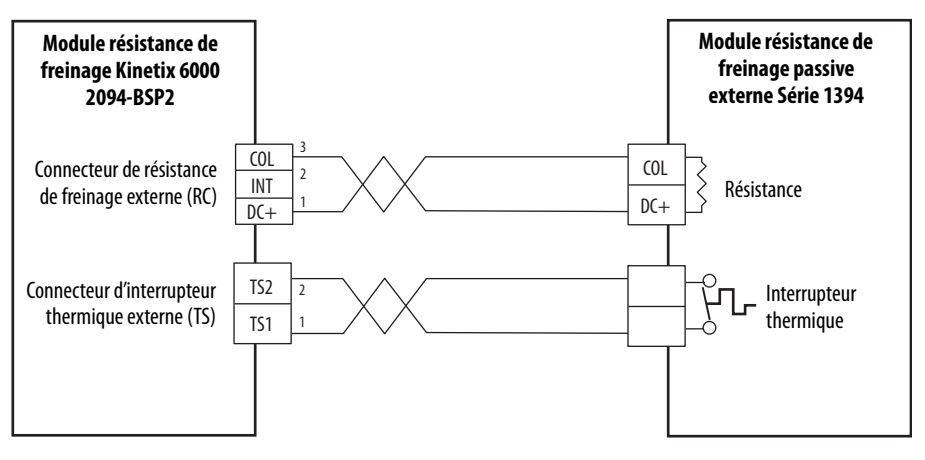

**IMPORTANT** Seules les résistances passives munies d'un thermostat sont raccordées au connecteur TS sur le module résistance de freinage Kinetix 6000. Si votre résistance passive externe ne possède pas d'interrupteur thermique, laissez le cavalier (configuration par défaut) en place sur le connecteur TS.

Pour plus d'informations, consultez la publication <u>2090-IN004</u>, « External Shunt Module Installation Instructions ».

### Exemples de câblage de module d'axe/moteur rotatif

Ces exemples concernent les variateurs Kinetix 6000 avec moteurs rotatifs Allen-Bradley.

**IMPORTANT** Les exemples de câblage de moteur Série MPL sur cette page concerne les moteurs équipés de connecteurs à baïonnette.

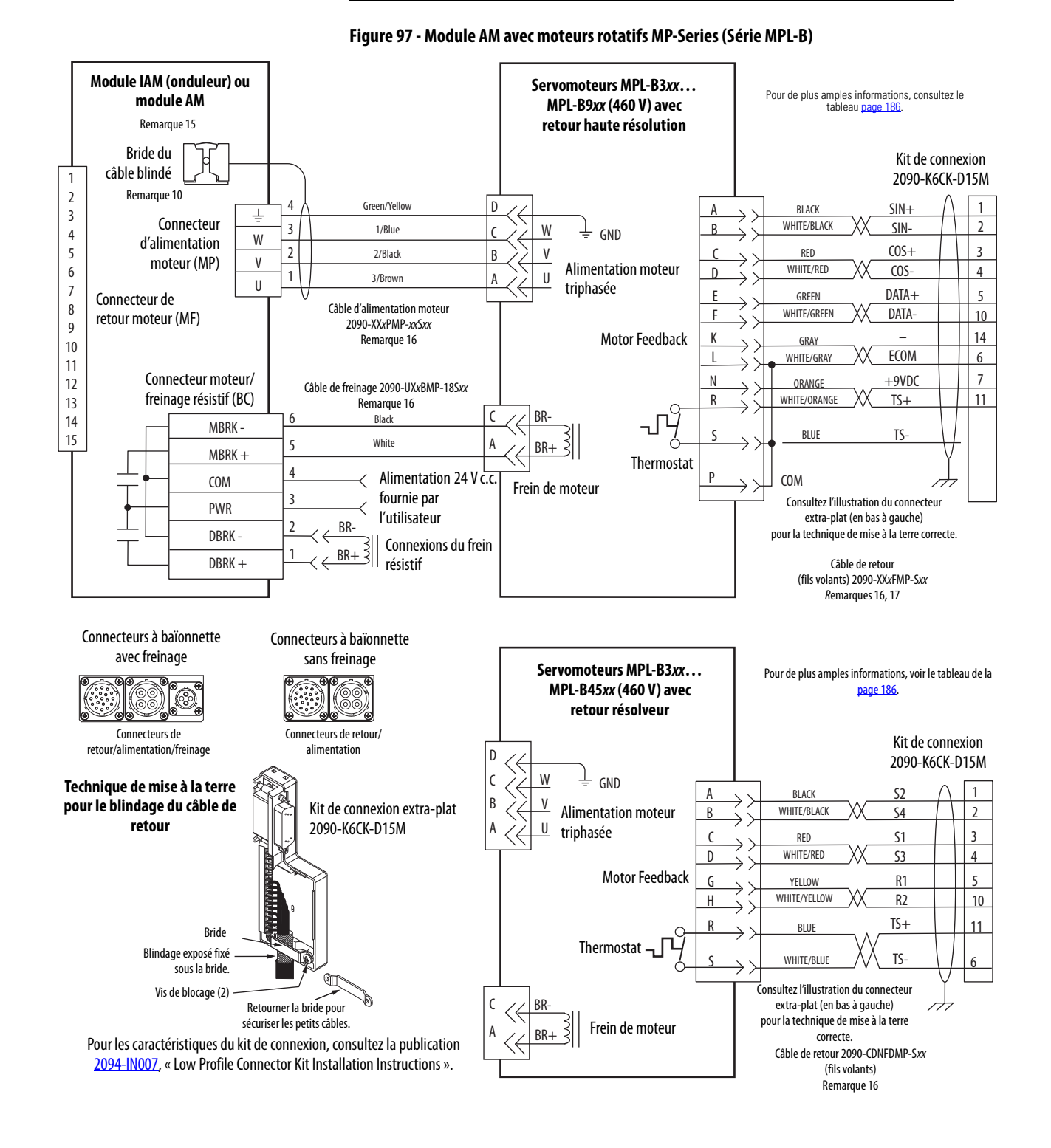

**IMPORTANT** Les exemples de câblage de moteur Série MPL sur cette page concerne les moteurs équipés de connecteurs à baïonnette.

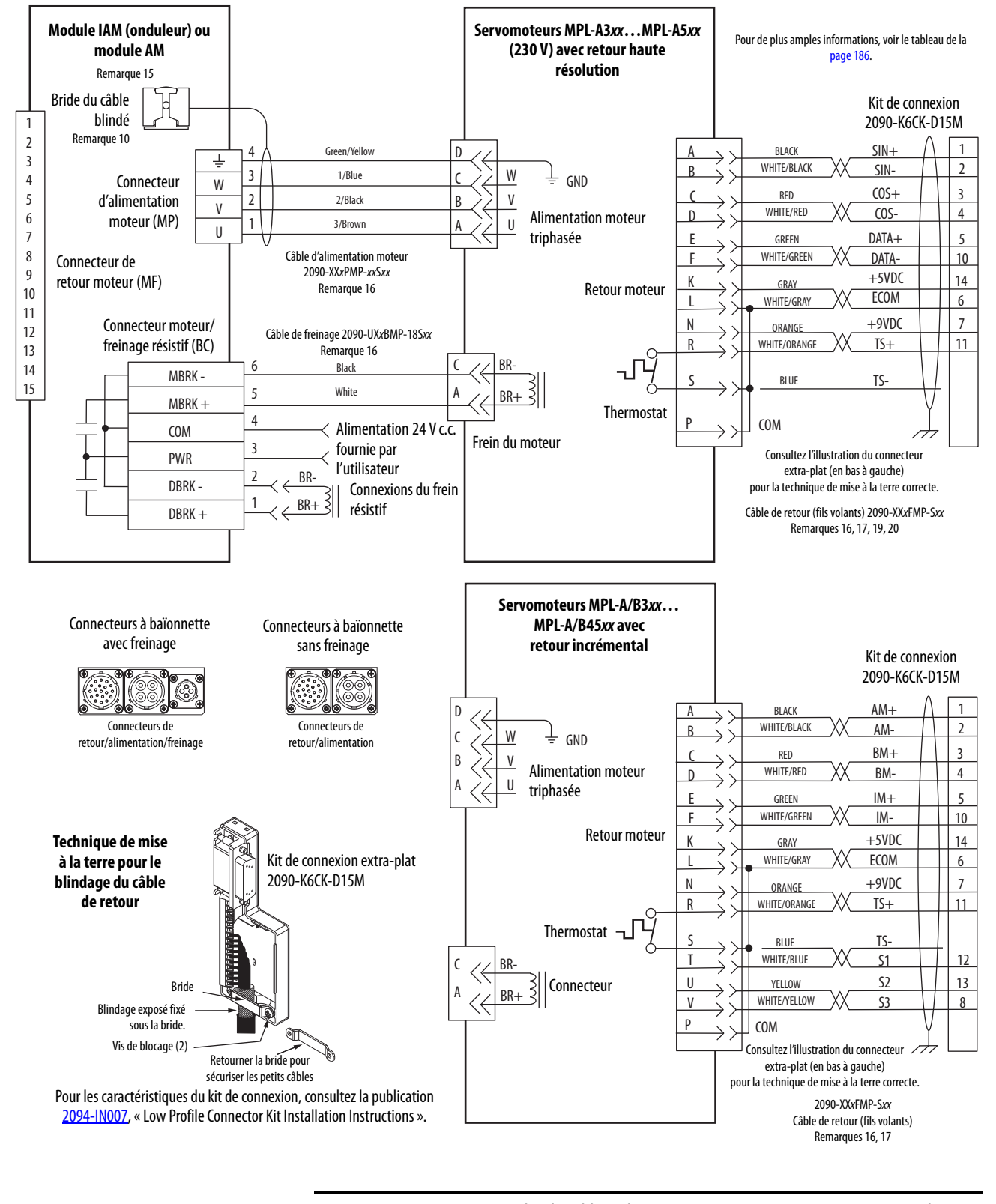

#### Figure 98 - Exemple de câblage du module AM avec moteurs rotatifs MP-Series (Série MPL-A/B)

IMPORTANT

Les exemples de câblage de moteur Série MPL sur cette page concerne les moteurs équipés de connecteurs DIN circulaires (filetés).

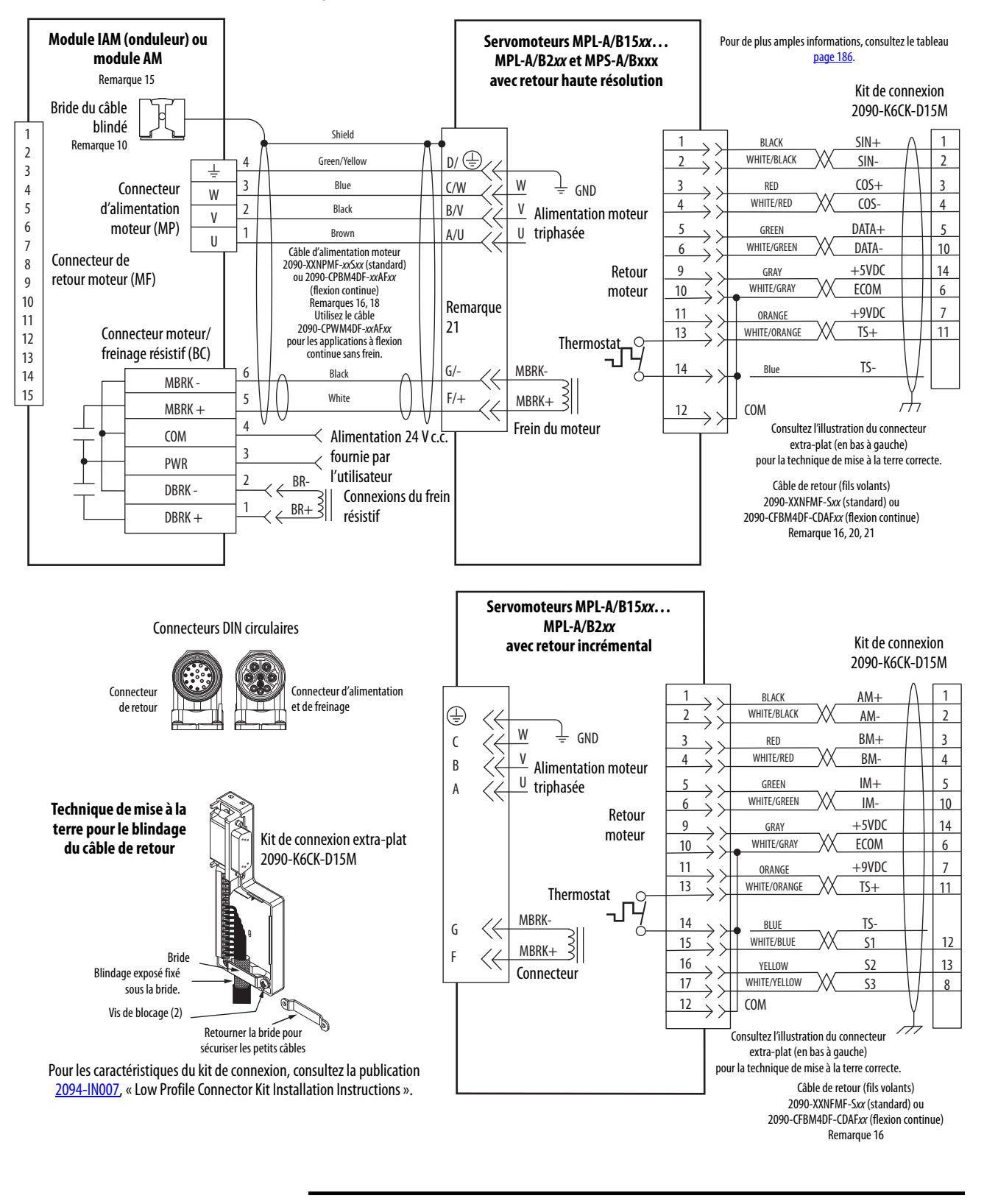

#### Figure 99 - Module AM avec moteurs MP-Series (Série MPL-A/B et MPS-A/B)

IMPORTANT

Les exemples de câblage de moteur Série MPL sur cette page concerne les moteurs équipés de connecteurs DIN circulaires (SpeedTec).

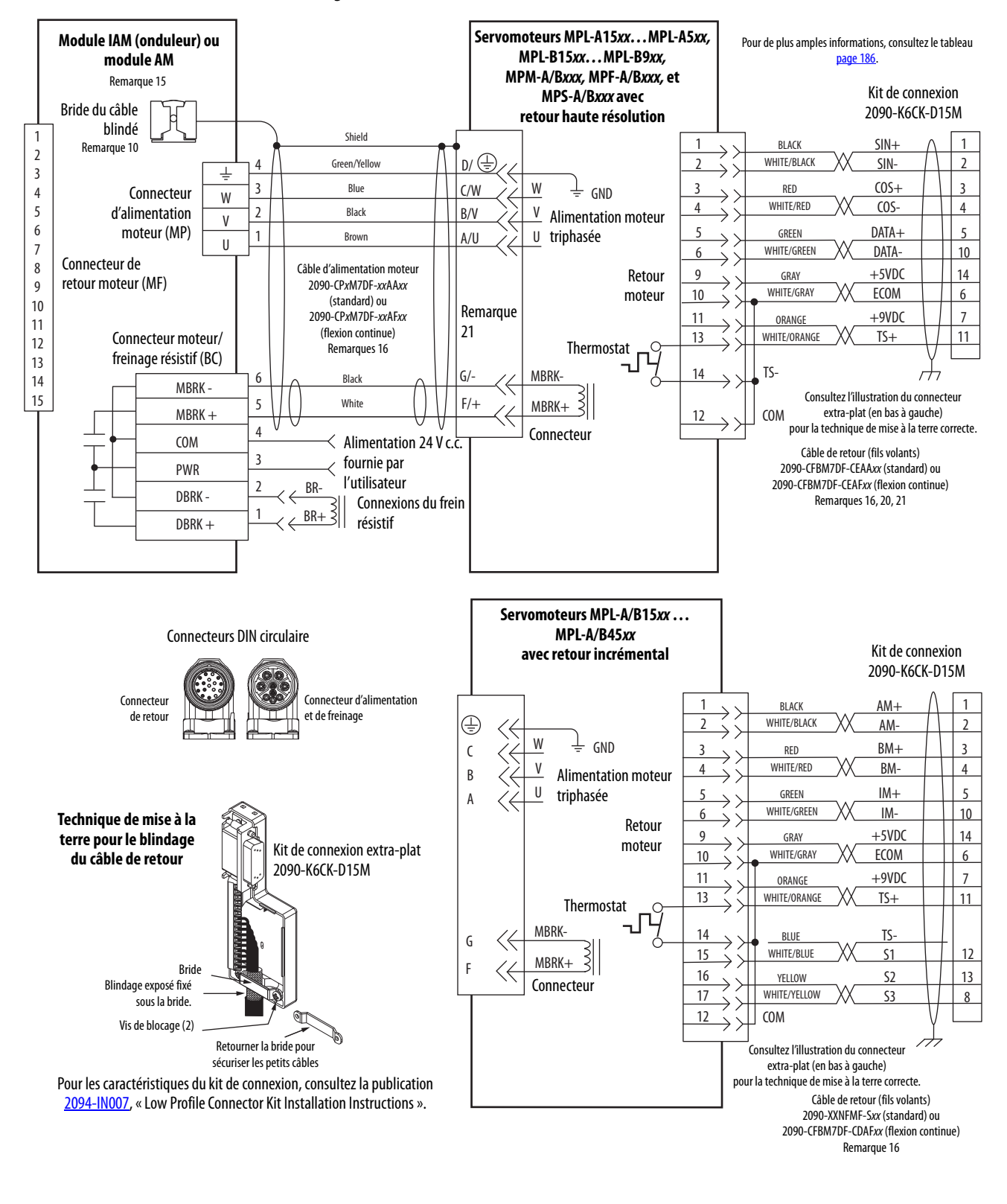

#### Figure 100 - Module AM avec MP-Series (Série MPL-A/B, MPM-A/B, MPF-A/B, et MPS-A/B)

**IMPORTANT** Les exemples de câblage de moteur Série MPL sur cette page concerne les moteurs équipés de connecteurs DIN circulaires (SpeedTec).

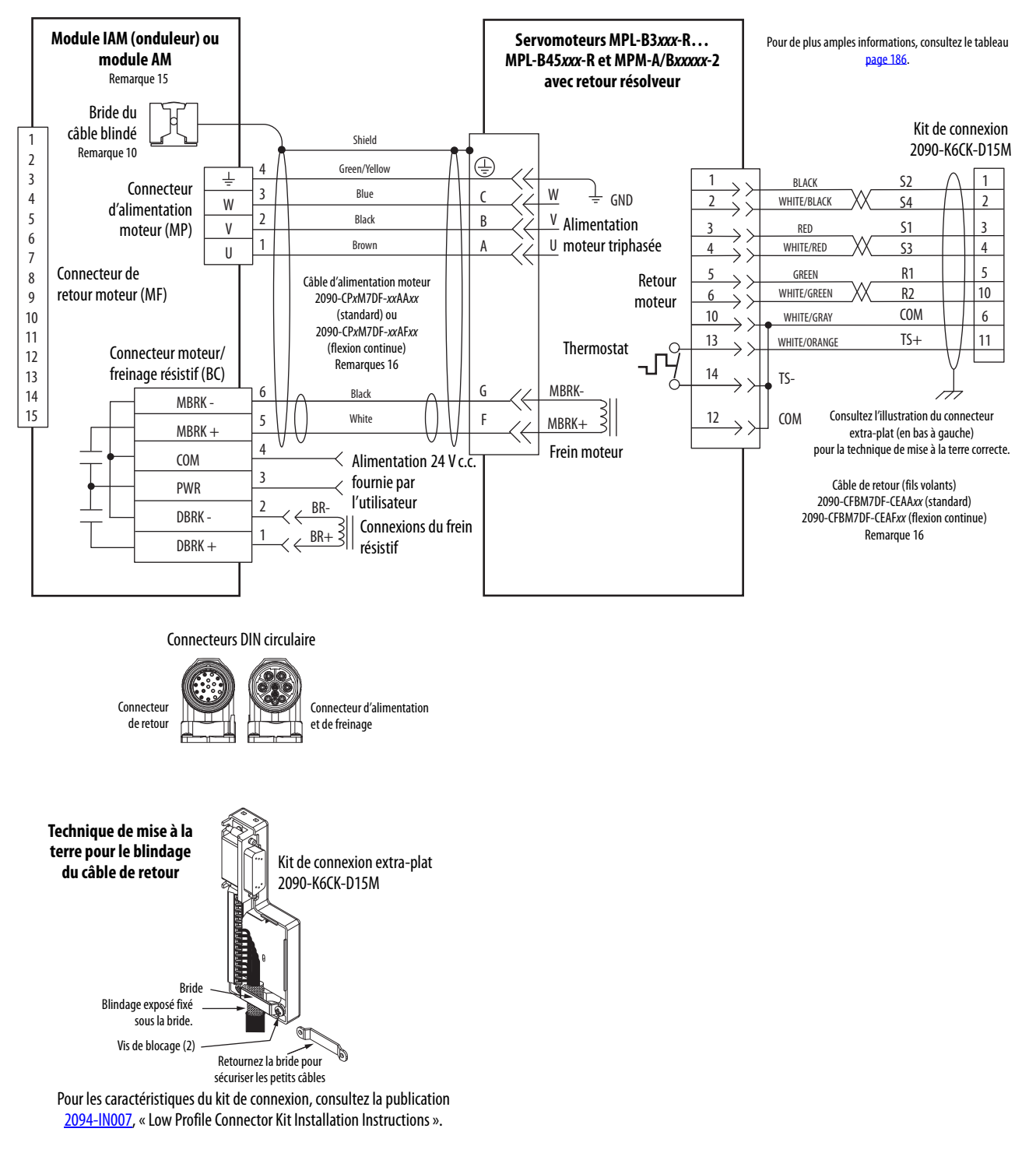

# Figure 101 - Exemple de câblage du module AM avec moteurs résolveurs MP-Series (Série MPL-B et MPM-A/B)

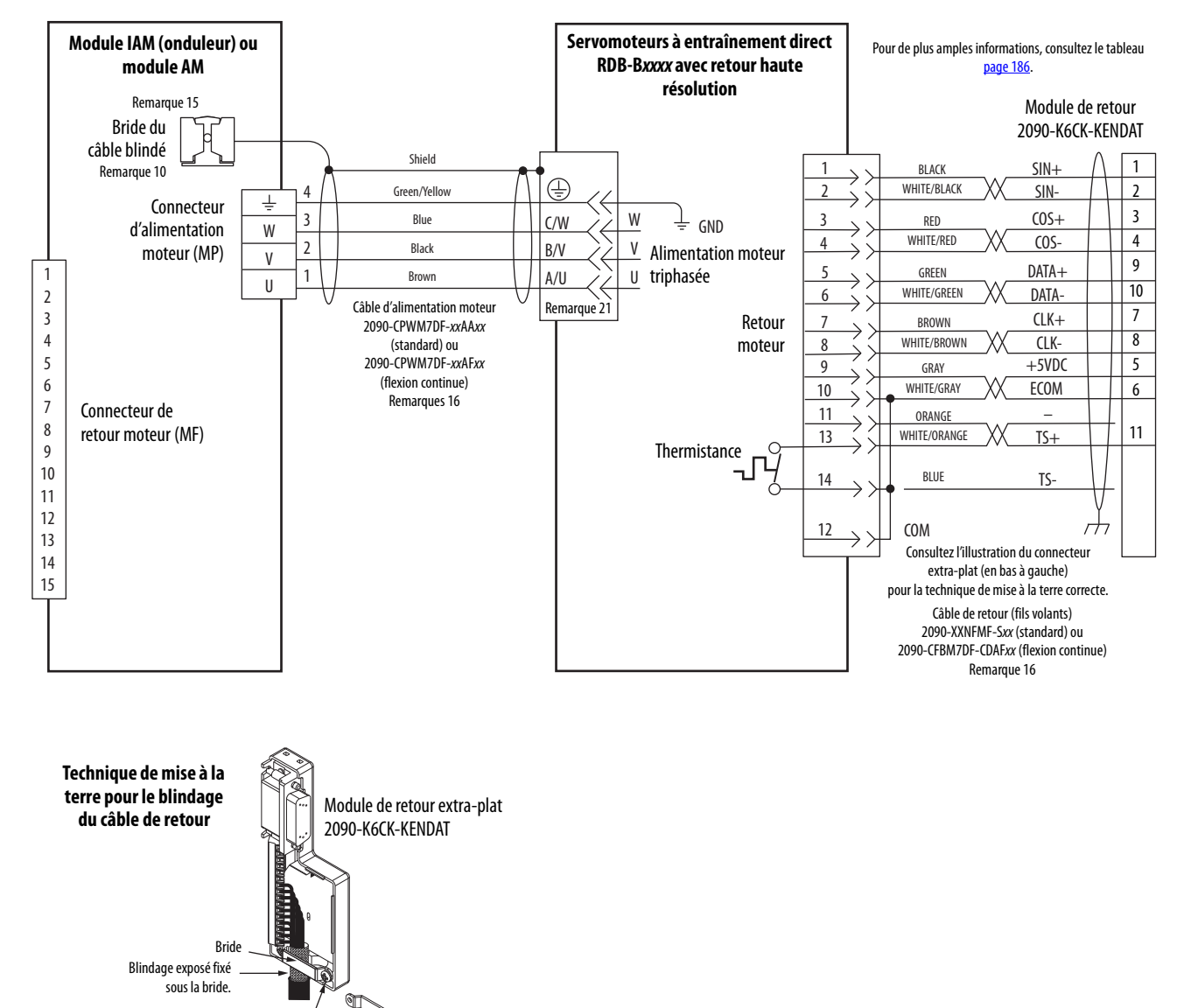

#### Figure 102 - Module AM avec moteurs à entraînement direct RDD-Series

sécuriser les petits càbles. Pour les caractéristiques du kit de connexion, consultez la publication <u>2090-IN020</u>, « Low Profile EnDat Feedback Module Installation Instructions ».

Retourner la bride pour

Ъ

Vis de blocage (2)

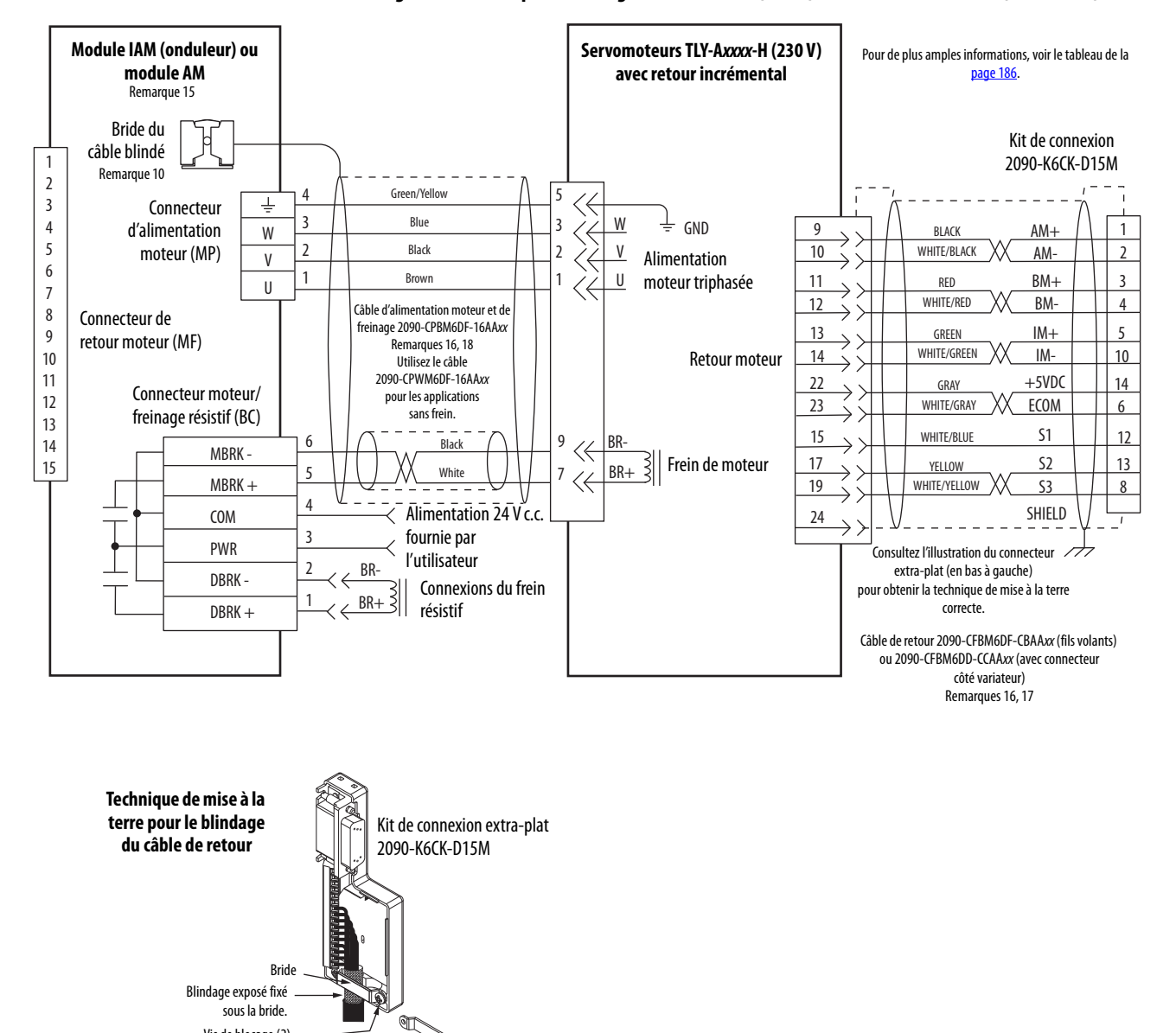

#### Figure 103 - Exemple de câblage du module AM (230 V) avec moteurs TL-Series (Série TLY-A)

Pour les caractéristiques du kit de connexion, consultez la publication 2094-IN007, « Low Profile Connector Kit Installation Instructions ».

Retourner la bride pour sécuriser les petits câbles b

Vis de blocage (2)

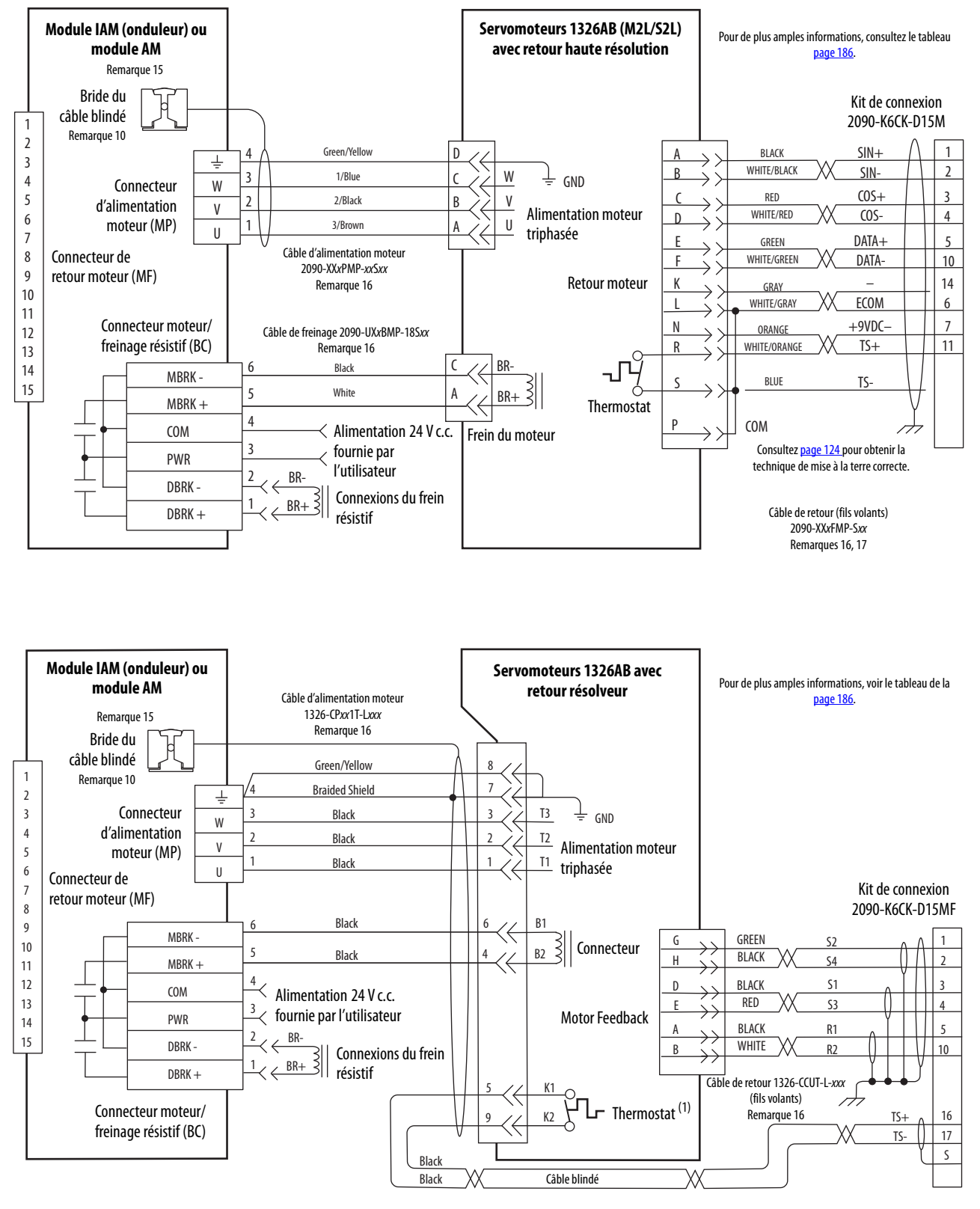

Figure 104 - Exemples de câblage due module AM (460 V) avec moteurs 1326AB

(1) Pour raccorder le thermostat des moteurs 1326AB (résolveur), utilisez le kit de connexion extra-plat 2090-K6CK-D15MF et la rallonge de câble pour le connecteur d'alimentation. Les broches 16, 17 et S sont filtrées pour empêcher les perturbations d'être retransmises au variateur. Voir page 124 pour les instructions de câblage et un schéma.

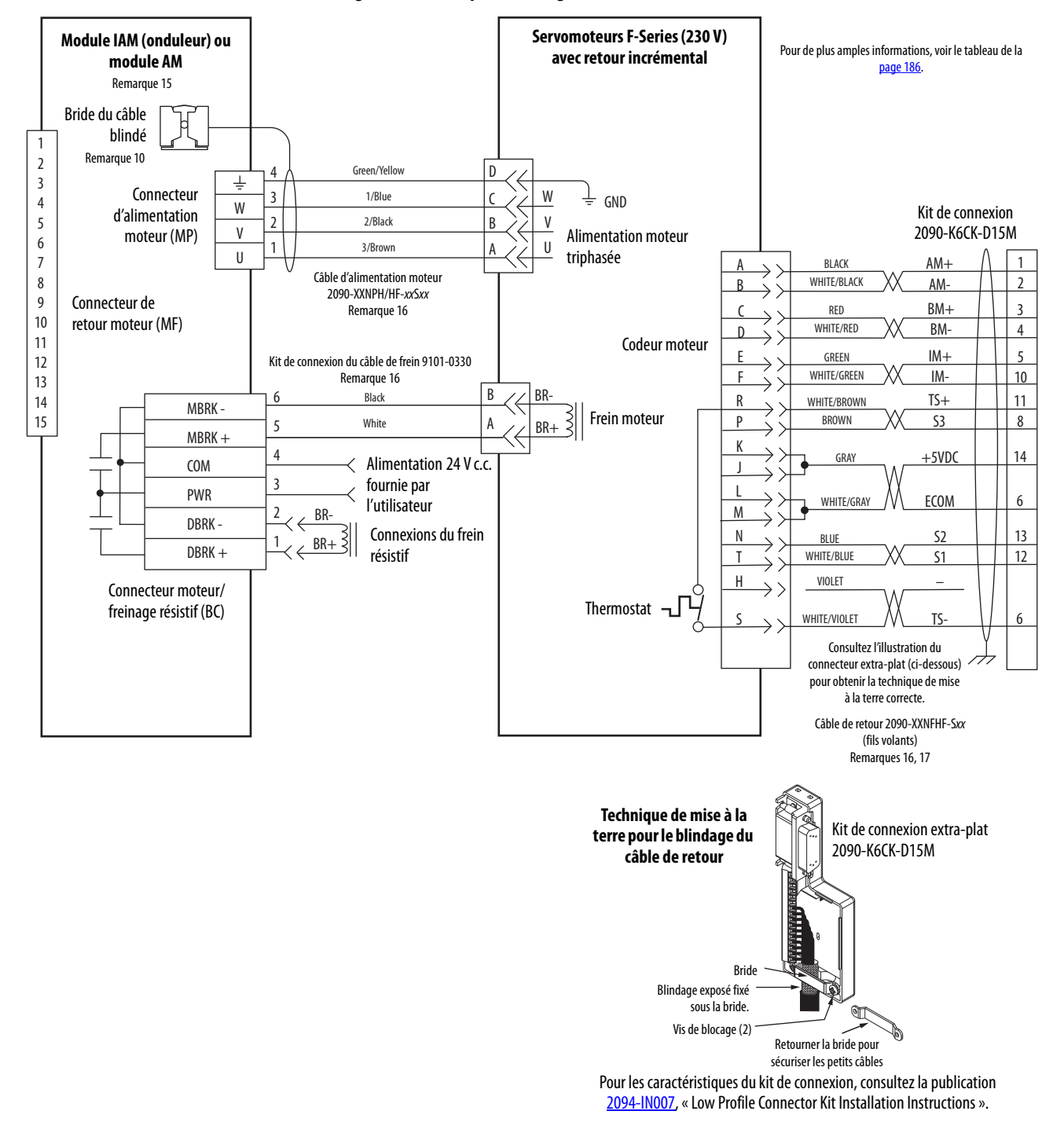

Figure 105 - Exemple de câblage du module AM (230 V) avec les moteurs F-Series

# Exemples de câblage de module d'axe/moteur linéaire/actionneur

Ces exemples concernent les variateurs Kinetix 6000 avec moteurs linéaires et actionneurs Allen-Bradley.

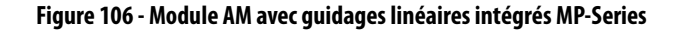

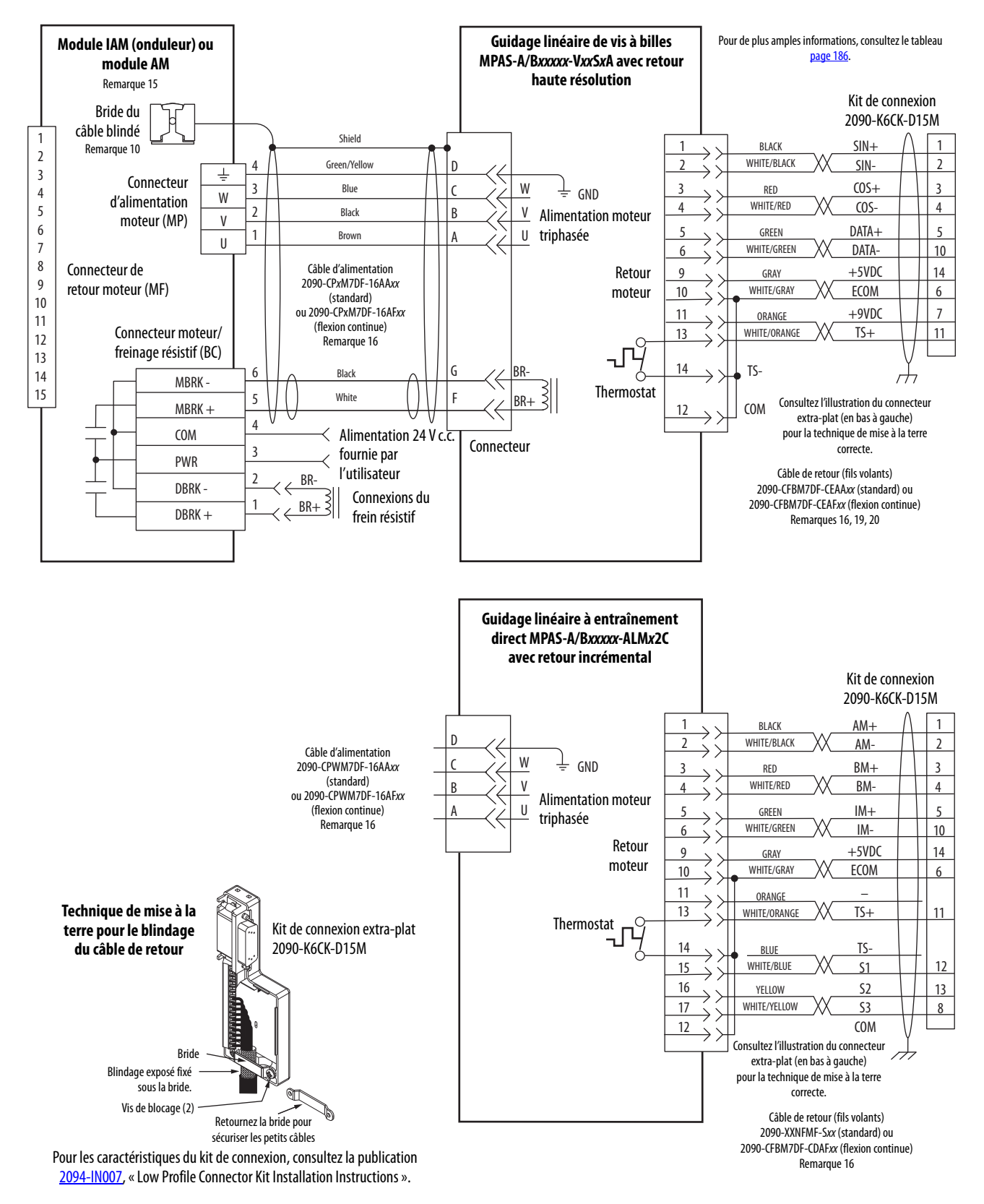

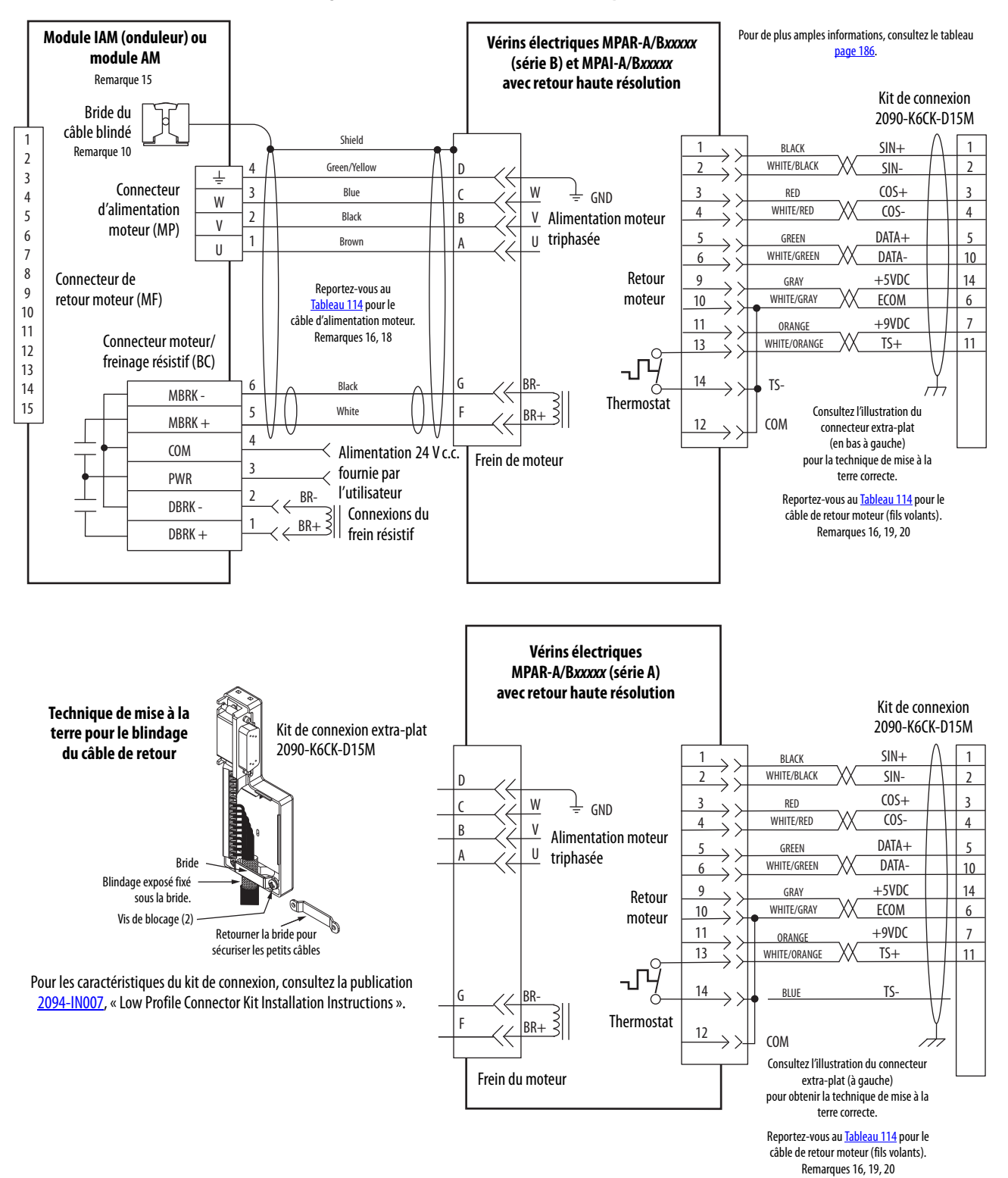

#### Figure 107 - Module AM avec vérins électriques MP-Series

| Réf.<br>No.                                   | Taille | Réf.<br>No.                                                                 | Réf.<br>No.                                                                 |
|-----------------------------------------------|--------|-----------------------------------------------------------------------------|-----------------------------------------------------------------------------|
| MPAR-A/B1 <i>xxx</i> (série A) <sup>(1)</sup> | 32     | 2090-XXNPMF-16Sxx (standard) ou                                             | 2090-XXNFMF-Sxx (standard) ou                                               |
| MPAR-A/B2xxx (série A)                        | 40     | 2090-CPxM4DF-16AFxx (flexion continue)                                      | 2090-CFBM4DF-CDAFxx (flexion continue)                                      |
| MPAR-A/B1 <i>xxx</i> (série B)                | 32     |                                                                             |                                                                             |
| MPAR-A/B2xxx (série B)                        | 40     |                                                                             |                                                                             |
| MPAR-A/B3 <i>xxx</i>                          | 63     |                                                                             |                                                                             |
| MPAI-A/B2 <i>xxxx</i>                         | 64     | 2090-CPxM7DF-16AAxx (standard) ou<br>2090-CPxM7DF-16AFxx (flexion continue) | 2090-CFBM7DF-CEAAxx (standard) ou<br>2090-CFBM7DF-CEAFxx (flexion continue) |
| MPAI-A/B3 <i>xxxx</i>                         | 83     |                                                                             |                                                                             |
| MPAI-A/B4xxxx                                 | 110    |                                                                             |                                                                             |
| MPAI-B5 <i>xxxx</i>                           | 144    |                                                                             |                                                                             |
| MPAI-A5 <i>xxxx</i>                           | 144    | 2090-CPxM7DF-14AAxx (standard) ou<br>2090-CPxM7DF-14AFxx (flexion continue) | 2090-CFBM7DF-CEAAxx (standard) ou<br>2090-CFBM7DF-CEAFxx (flexion continue) |

#### Tableau 114 - Câbles d'alimentation et de retour pour vérin électrique MP-Series

(1) Les vérins électriques Série MPAR (série A) présentent des connecteurs filetés (M4) et nécessitent des connecteurs de câble filetés (M4).

Figure 108 - Module AM avec actionneurs linéaires LDAT-Series

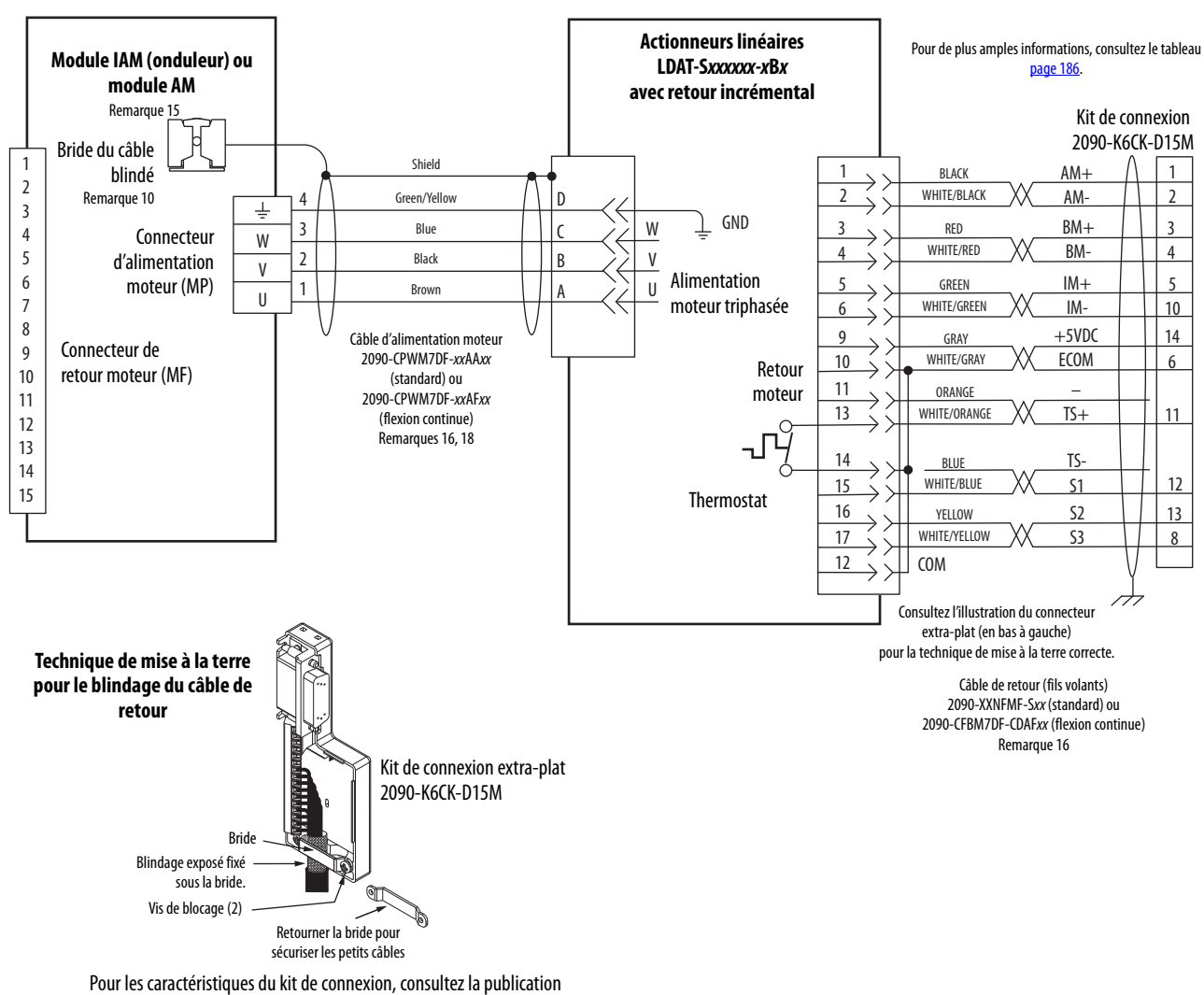

2094-IN007, « Low Profile Connector Kit Installation Instructions ».

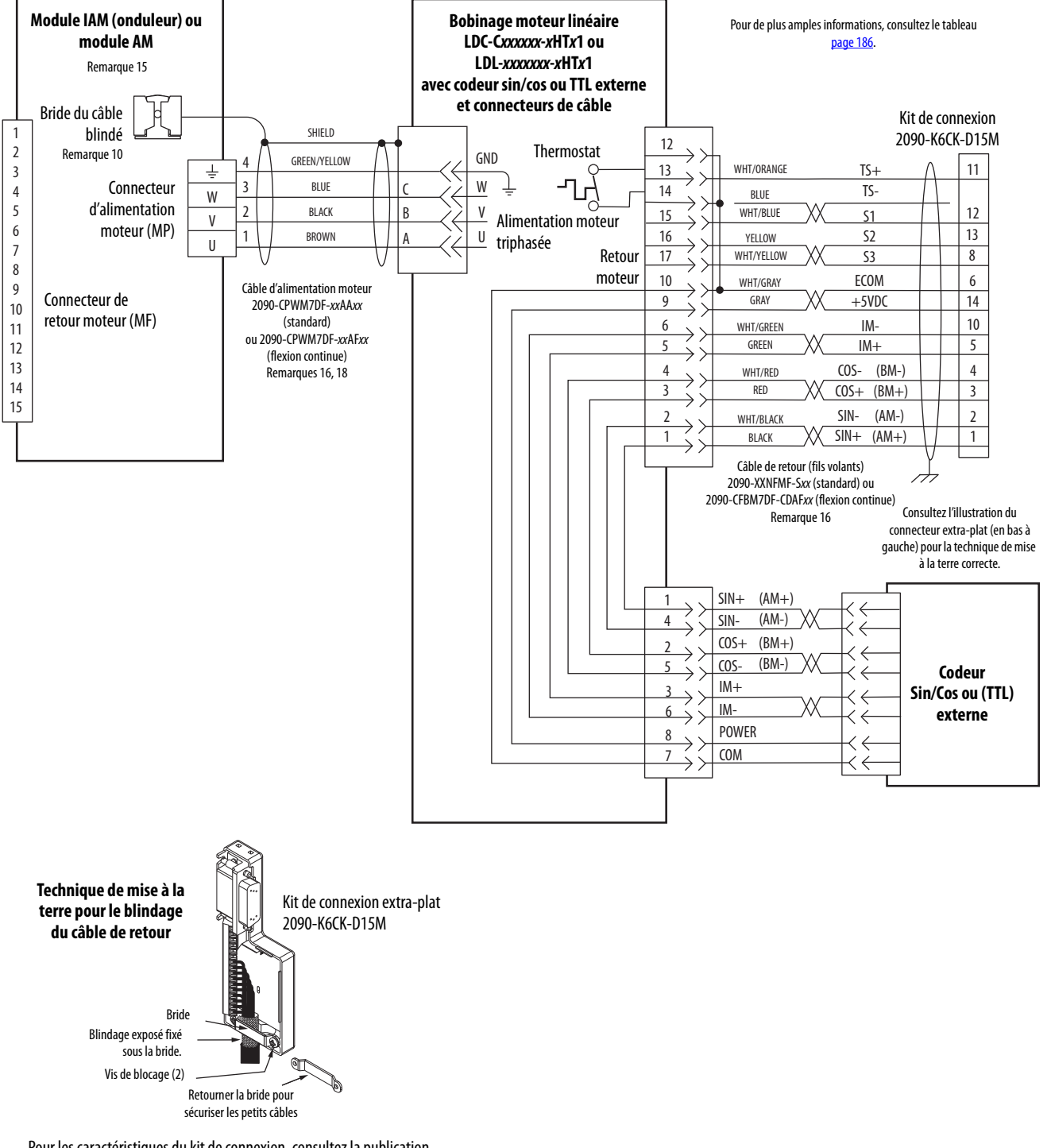

#### Figure 109 - Module AM avec moteurs linéaires LDC-Series ou LDL-Series (câble à connecteurs)

Pour les caractéristiques du kit de connexion, consultez la publication 2094-IN007, « Low Profile Connector Kit Installation Instructions ».

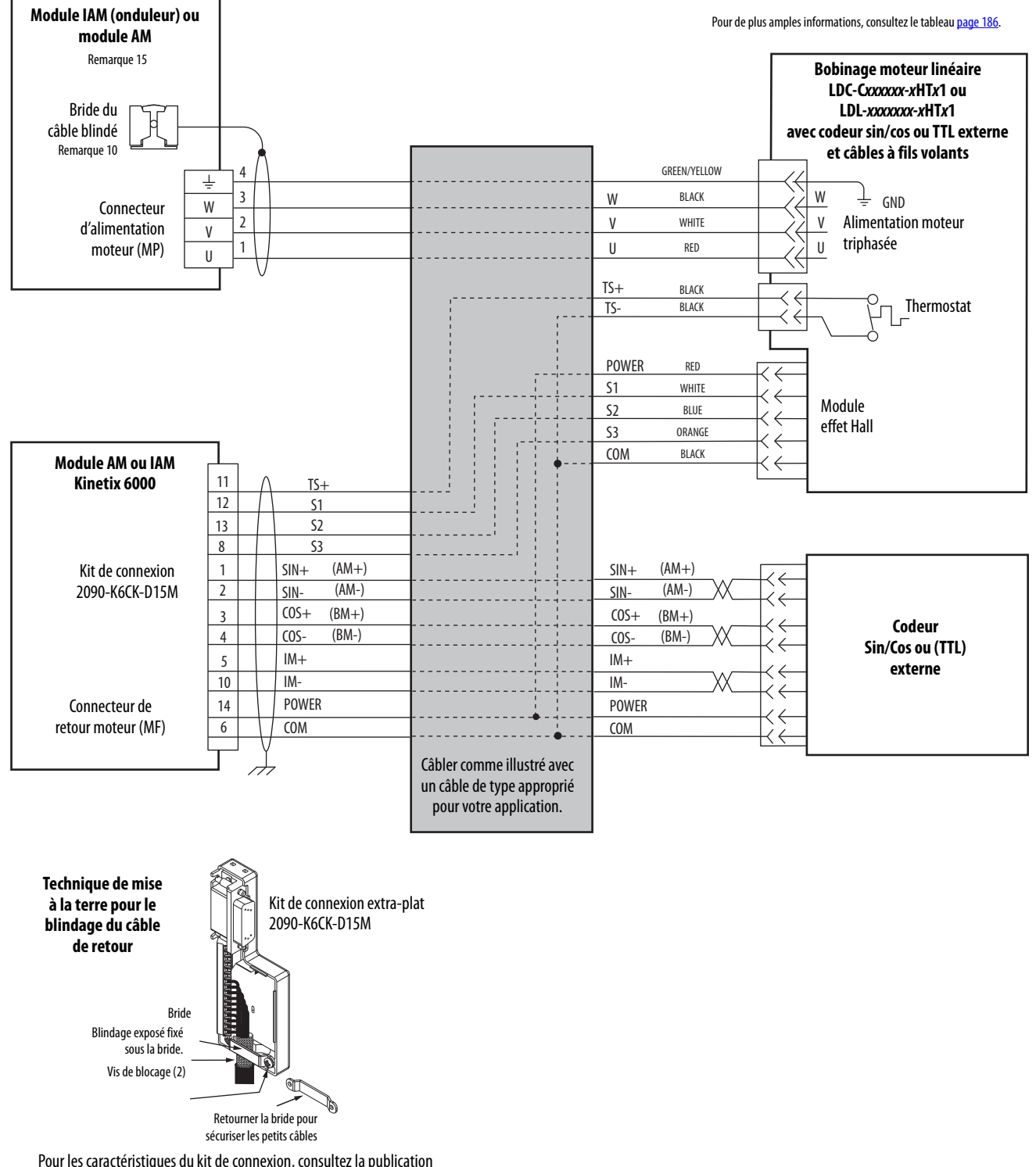

#### Figure 110 - Module AM avec moteurs linéaires LDC-Series ou LDL-Series (câbles à fils volants)

Pour les caractéristiques du kit de connexion, consultez la publication 2094-IN007, « Low Profile Connector Kit Installation Instructions ».

## Exemples de câblage du motoservovariateur intégré Kinetix 6000M

Cet exemple concerne les variateurs Kinetix 6000 avec systèmes motoservovariateur intégré (IDM) Kinetix 6000M.

ATTENTION : Lorsque vous utilisez le système IDM Kinetix 6000M avec les variateurs Kinetix 6000, le module IPIM transmet uniquement les signaux de surveillance de retour de sécurité au variateur adjacent (en aval) sur le rail d'alimentation. Pour éviter toute blessure corporelle suite à un mouvement inattendu, assurez-vous que les connexions de retour de sécurité sont raccordées à chaque variateur sur le rail d'alimentation, afin que les dispositifs de sécurité puissent savoir lorsque le variateur Kinetix 6000 ouvre le contacteur de retour dans la chaîne de sécurité en cascade.

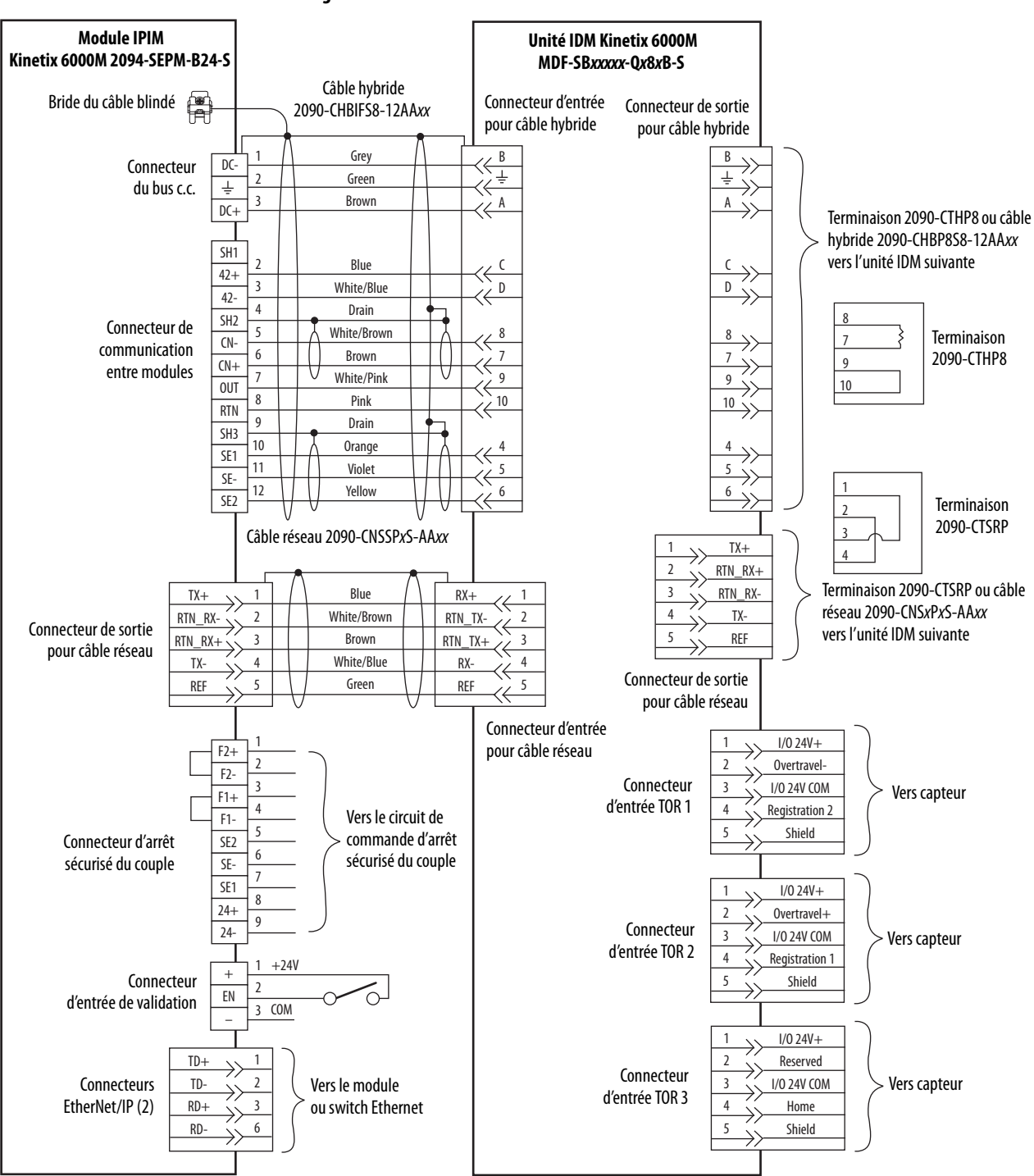

#### Figure 111 - Module IPIM avec unité IDM

# Exemple de commande de freinage

Le relais de sortie du Kinetix 6000 (MBRK $\pm$  BC-5 et BC-6) est adapté à la commande directe d'un frein moteur, dans le respect de la limite de tension du relais de 30 V c.c. et la limite d'intensité du relais indiquée ci-dessous.

#### Tableau 115 - Limite d'intensité du relais de frein

| Madula IAM/AM Kinatix 6000                                                                    | Intensit | in, max. |         |
|-----------------------------------------------------------------------------------------------|----------|----------|---------|
| Module IAM/AM KIIEtix 0000                                                                    | Série A  | Série B  | Série C |
| 2094-AC05-Mxx-x, 2094-AC09-M02-x,<br>2094-AMP5-x, 2094-AM01-x, 2094-AM02-x                    | 104      | -        |         |
| 2094-BC01-Mxx-x, 2094-BC02-M02-x,<br>2094-BMP5-x, 2094-BM01-x, 2094-BM02-x                    | 1,0 K    | 3,0 A    | 301     |
| 2094-AC16-M03-x, 2094-AC32-M05-x,<br>2094-AM03-x, 2094-AM05-x                                 | 1,3 A    | -        | 3,0 K   |
| 2094-BC04-M03- <i>x</i> , 2094-BC07-M05- <i>x</i> , 2094-BM03- <i>x</i> , 2094-BM05- <i>x</i> | 3,0 A    | 3,0 A    |         |

#### Tableau 116 - Intensités nominales de bobine sous <1,0 A

| Moteurs avec frein/actionneurs compatibles <sup>(1)</sup>           | Intensité de<br>bobine | Moteurs avec frein compa    | tibles           | Intensité de<br>bobine |
|---------------------------------------------------------------------|------------------------|-----------------------------|------------------|------------------------|
| MPL- <i>x</i> 1510, MPL- <i>x</i> 1520, MPL- <i>x</i> 1530          | 0,43 à 0,53 A          | TLY-A110T-H, TLY-A120T-H et | TLY-A130T-H      | 0,18 à 0,22 A          |
| MPL- <i>x</i> 210, MPL- <i>x</i> 220, MPL- <i>x</i> 230             | 0,46 à 0,56 A          | TLY-A220T-H et TLY-A230T-H  |                  | 0,333 à 0,407 A        |
| MPL/MPF- <i>x</i> 310, MPL/MPF- <i>x</i> 320, MPL/MPF- <i>x</i> 330 | 0.45 3.0.55 A          | TLY-A2530P-H, TLY-A2540P-H  | l et TLY-A310M-H | 0,351 à 0,429 A        |
| MPS-x330, MPM-x115, MDF-SB1003                                      | 0,43 a 0,33 K          | 1326AB-B4 <i>xxx</i>        |                  | 0,88 A                 |
| MPL-x420, MPL-x430, MPL-x4520, MPL-x4530, MPL-x4540, MPL-x4560      |                        | F-4030, F-4050 et F-4075    |                  | 0,69 A                 |
| MPF-x430, MPF-x4530, MPF-x4540                                      | 0,576 à 0,704 A        |                             |                  |                        |
| MPS-x4540, MPM-x130, MDF-SB1153, MDF-SB1304                         | ]                      |                             |                  |                        |

#### Tableau 117 - Intensités nominales de bobine sous >1 A et $\leq$ 1,3 A

| Moteurs avec frein compatibles <sup>(1)</sup> | Intensité de<br>bobine | Moteurs avec frein compatibles               | Intensité de<br>bobine |
|-----------------------------------------------|------------------------|----------------------------------------------|------------------------|
| MPL-xB520, MPL-xB540, MPL-x560, MPL-x580      | 1 05 à 1 78 A          | F-6100, F-6200 et F-6300                     | 1,30 A                 |
| MPF-x540, MPS-B560, MPM-x165                  | 1,0Ja1,20A             | 1326AB-B5 <i>xxx</i> et 1326AB-B7 <i>xxx</i> | 1,20 A                 |

(1) L'utilisation de la variable x indique que cette caractéristique concerne les moteurs 230 V et 460 V.

#### Tableau 118 - Intensités nominales de bobine sous >1,3 A et $\leq$ 3,0 A

| Moteurs avec frein compatibles | Intensité de<br>bobine |
|--------------------------------|------------------------|
| MPL-B640, MPL-B660, MPL-B680   | 1,91 à 2,19 A          |
| MPL-B860, MPL-B880             | 2,05 à 2,50 A          |
| MPM-x215                       | 1,84 à 2,25 A          |
| MPL-B960, MPL-B980             | -                      |

# IMPORTANTEtant donné que l'intensité nominale de la bobine des moteurs MPL-B960 et<br/>MPL-B980 est de 3,85 à 4,70 A, un relais externe doit être utilisé.

## Schémas fonctionnels du système

Cette section fournit les schémas fonctionnels des modules de variateurs Kinetix 6000. Pour les schémas fonctionnels du module LIM et du module RBM, voir Documentations connexes, <u>page 12</u>, pour les documents disponibles pour ces produits.

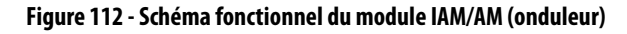

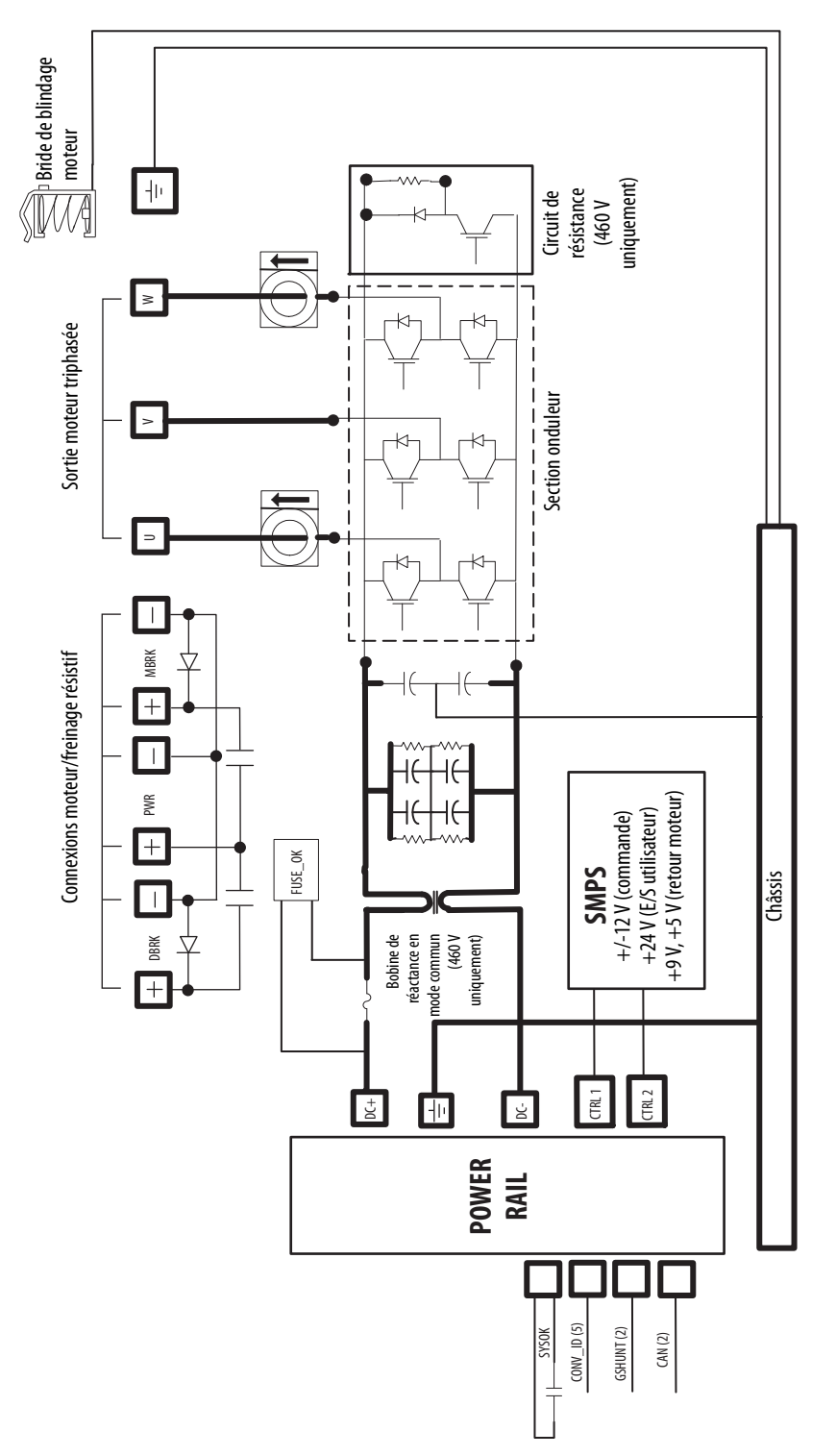

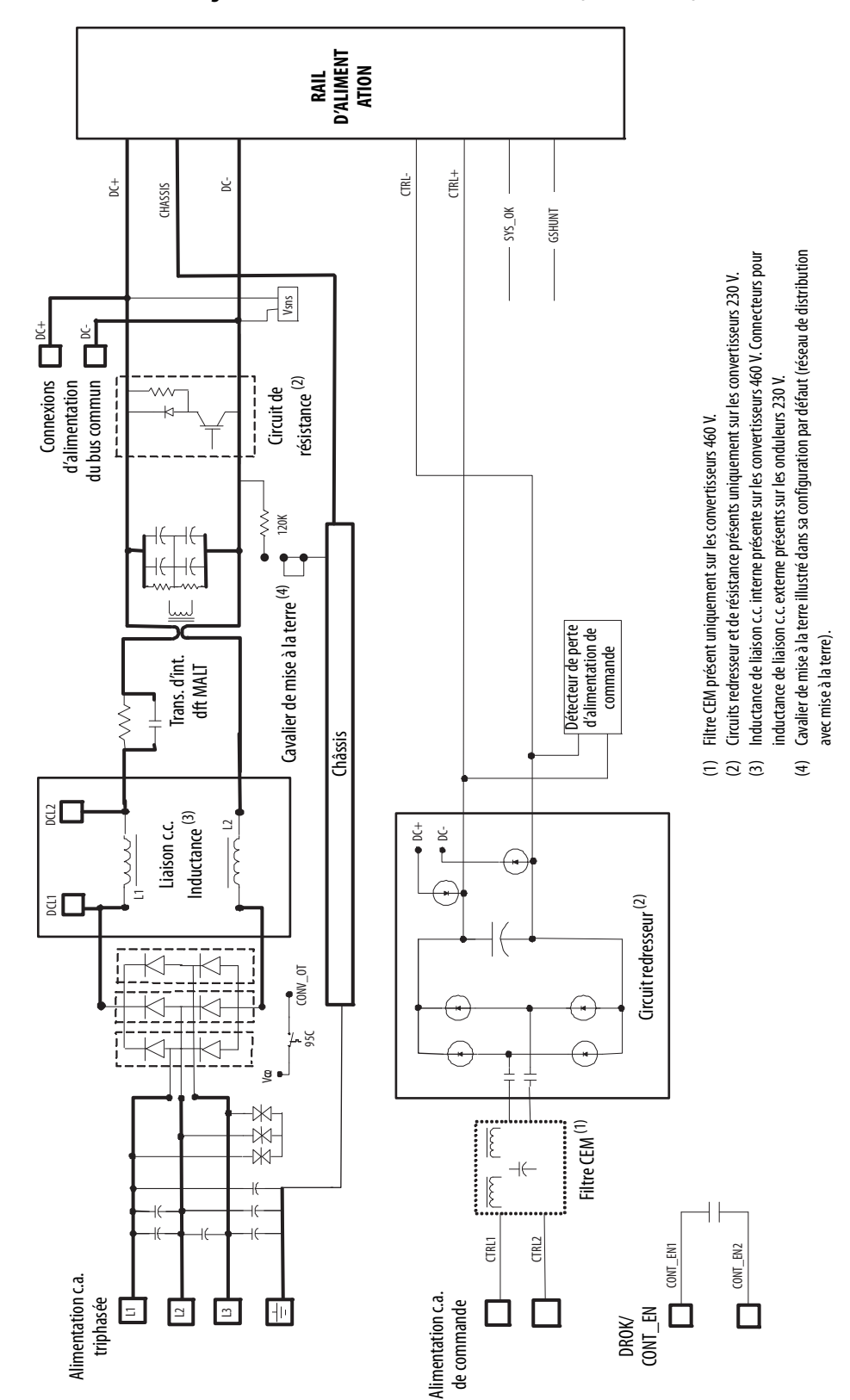

#### Figure 113 - Schéma fonctionnel du module IAM (convertisseur)

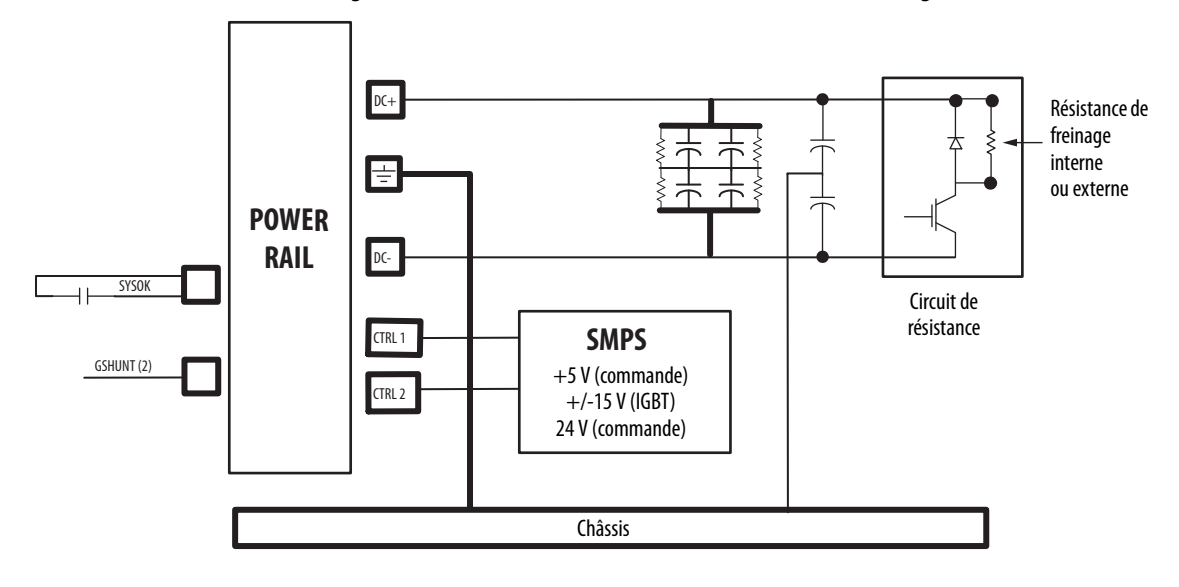

Figure 114 - Schéma fonctionnel du module résistance de freinage

# Mise à niveau du firmware du variateur

Cette annexe présente les procédures de mise à niveau du firmware à l'aide du logiciel ControlFLASH.

| Sujet                                                                | Page |
|----------------------------------------------------------------------|------|
| Mise à niveau du firmware du système Kinetix 6000M                   | 215  |
| Mise à niveau du firmware du variateur avec le logiciel ControlFLASH | 216  |

## Mise à niveau du firmware du système Kinetix 6000M

La mise à jour du firmware du motoservovariateur intégré (IDM) Kinetix 6000M se fait avec le logiciel ControlFLASH. La procédure de mise à jour des unités IDM utilise l'interface Sercos, comme pour les modules d'axe. Cependant, pour la mise à jour du firmware du module IPIM, c'est le réseau EtherNet/IP qui est utilisé.

# IMPORTANTLe logiciel DriveExplorer ne sert pas à la mise à niveau du firmware des<br/>Kinetix 6000M.

Pour la procédure de mise à niveau du firmware spécifique au système IDM, voir la publication <u>2094-UM003</u>, « Système motoservovariateur intégré Kinetix 6000M, Manuel utilisateur ».

## Mise à niveau du firmware du variateur avec le logiciel ControlFLASH

La mise à niveau du firmware du module d'axe avec le logiciel ControlFLASH implique la configuration de la communication de votre automate, la sélection du variateur à mettre à niveau et la mise à niveau du firmware.

#### Avant de commencer

Avant de commencer, vous devez posséder les logiciels et informations suivantes.

| Réf. No.                                 | Révision du firmware ou version du logiciel                                                         |  |
|------------------------------------------|----------------------------------------------------------------------------------------------------|--|
| Logiciel RSLogix 5000                    | 15.x ou ultérieure                                                                                  |  |
| application Logix Designer               | 21.x ou ultérieure                                                                                  |  |
| 1756-M <i>xx</i> SE                      | 15.32 ou ultérieure                                                                                 |  |
| 1756-L60M03SE                            | 15.4 ou ultérieure                                                                                  |  |
| 1768-M04SE                               | 15.35 ou ultérieure                                                                                 |  |
| 1784-PM16SE                              | 15.33 ou ultérieure                                                                                 |  |
| Logiciel RSLinx®                         |                                                                                                    |  |
| Kit logiciel ControlFLASH <sup>(1)</sup> |                                                                                                    |  |
|                                          | Réf. No.Logiciel RSLogix 5000application Logix Designer1756-MxxSE1756-L60M03SE1768-M04SE1784-PM16SE |  |

La référence du module IAM/AM que vous voulez mettre à jour

Chemin de réseau jusqu'au module IAM/AM ciblé.

 Téléchargez le kit ControlFLASH depuis l'adresse <u>http://support.rockwellautomation.com/controlflash</u>. Si vous avez besoin d'aide, contactez l'assistance technique de Rockwell Automation au +1 440 646 5800.

Pour plus d'informations sur ControlFLASH (non spécifiques à un variateur), consultez la publication <u>1756-UM105</u>, « ControlFLASH Firmware Upgrade Kit User Manual ».

 
 IMPORTANT
 L'alimentation de commande doit être présente sur CPD-1 et CPD-2 avant de mettre à jour le variateur ciblé.

 L'afficheur d'état à sept segments du module IAM (onduleur) ou du module AM

ciblé doit afficher un 2, 3 ou 4 fixe avant de commencer la procédure.

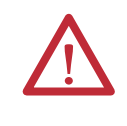

**ATTENTION :** afin d'éviter toute blessure corporelle ou dégât à l'équipement au cours de la mise à niveau du logiciel en raison d'une activité imprévisible du moteur, n'appliquez pas d'alimentation c.a. triphasée ou c.c. de bus commun au variateur.
## Configuration de la communication Logix5000

Cette procédure part de l'hypothèse que votre méthode de communication avec l'automate Logix5000 utilise le protocole Ethernet. Il est également supposé que votre module Ethernet Logix5000 a été configuré.

Pour des informations complémentaires, consultez la publication <u>1756-UM001</u>, « Manuel utilisateur des systèmes ControlLogix ».

Suivez ces étapes pour configurer la communication Logix5000.

- 1. Ouvrez votre logiciel RSLinx Classic.
- 2. Dans le menu déroulant Communications, choisissez Configure Drivers (Configurer les pilotes).

|         | ?             |
|---------|---------------|
| Add New | Close<br>Help |
|         |               |
| Status  | Configure     |
|         | Startup       |
|         | Start         |
|         | Stop          |
|         | Delete        |
|         |               |
|         | Status        |

La boîte de dialogue Configure Drivers s'ouvre.

- **3.** Dans le menu déroulant Available Drive Types (Types de variateurs disponibles), choisissez Ethernet devices (Dispositifs Ethernet).
- **4.** Cliquez sur Add New (Ajouter nouveau).

La boîte de dialogue Add New RSLinx Classic Driver (Ajouter un nouveau driver RSLink Classic) s'ouvre.

5. Saisissez le nom du nouveau driver.

| Add New RSLinx Classic Driver                                | X      |
|--------------------------------------------------------------|--------|
| Choose a name for the new driver.<br>(15 characters maximum) | OK     |
| AB_ETH-1                                                     | Cancel |
|                                                              |        |

6. Cliquez sur OK.

La boîte de dialogue Configure driver (Configurer le driver) s'ouvre.

| onfigure d  | river: AB_ETH-1 | 2       |
|-------------|-----------------|---------|
| Station Map | ing             |         |
| Station     | Host Name       | Add New |
| 0           | 10.91.36.82     |         |
| 63          | Driver          | Delete  |

7. Saisissez l'adresse IP de votre module Ethernet Logix5000.

L'adresse IP indiquée est un exemple. La votre sera différente.

8. Cliquez sur OK.

Le nouveau driver Ethernet s'affiche sous Configured Drivers (Drivers configurés).

| Configure Drivers                                                                   |                              | <u>? ×</u>                                      |
|-------------------------------------------------------------------------------------|------------------------------|-------------------------------------------------|
| Available Driver Types:                                                             | Add New                      | Close<br>Help                                   |
| Name and Description AB_ETH-1 A-B Ethernet RUNNING LocalSubnet A-B Ethernet RUNNING | Status<br>Running<br>Running | Configure<br>Startup<br>Start<br>Stop<br>Delete |

- 9. Cliquez sur Close (Fermer).
- 10. Réduisez la boîte de dialogue de l'application RSLinx.

# Mise à jour du firmware

Suivez ces étapes pour sélectionner le module de variateur à mettre à niveau.

1. Lancez le logiciel ControlFLASH.

Vous pouvez accéder au logiciel ControlFLASH grâce à l'une des méthodes suivantes :

- Dans le menu Tools (Outils) du logiciel Logix Designer, choisissez ControlFLASH.
- Choisissez Démarrer > Programmes > FLASH Programming Tools > ControlFLASH.

| FLASH | 2. The Network Config<br>(optional).<br>3. The Network Path t<br>4. The Firmware Revis | juration parameters<br>o the target device.<br>ion for this update. |  |
|-------|----------------------------------------------------------------------------------------|---------------------------------------------------------------------|--|
|       |                                                                                        |                                                                     |  |
|       | View Log                                                                               |                                                                     |  |

La boîte de dialogue Welcome to ControlFLASH s'ouvre.

2. Cliquez sur Next (Suivant).

La boîte de dialogue Catalog Number (Référence) s'ouvre.

| ATA IATA ATALATAT INI ATA INI ATA | Enter the catalog number of the target device                                                                                                    | e:    |
|-----------------------------------|----------------------------------------------------------------------------------------------------|-------|
|                                   | 2094-BC01-MP5                                                                                                    |       |
| Control<br>PLASH                  | 2094-AM02<br>2094-AM03<br>2094-AM05<br>2094-AMP5<br>2094-BC01-M01<br>2094-BC01-M01<br>2094-BC02-M02<br>2094-BC02-M02<br>2094-BC02-M02<br>2094-BC07-M05<br>2094-BM02<br>2094-BM02<br>2094-BM02<br>2094-BM02<br>2094-BM05<br>2094-BM05 |       |
|                                   |                                                                                                    |       |
|                                   |                                                                                                    |       |
|                                   | Parts News Connect                                                                                                    | 11-1- |

3. Sélectionnez votre module variateur.

Dans cet exemple, le module IAM 2094-BC01-MP5 est sélectionné.

4. Cliquez sur Next (Suivant).

La boîte de dialogue Select Device to Update (Sélectionner le dispositif à mettre à jour) s'ouvre.

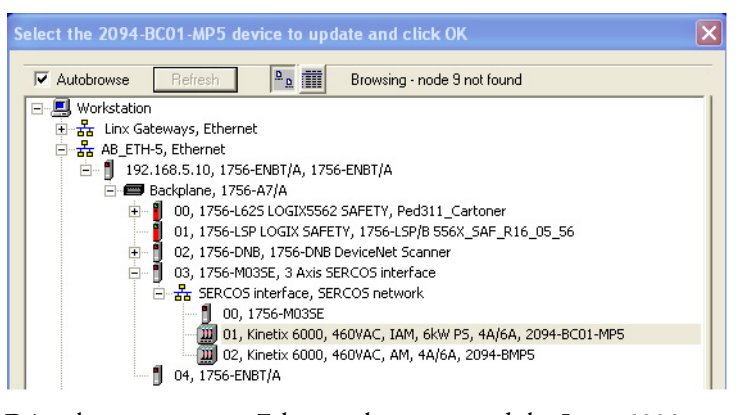

- 5. Déroulez votre station Ethernet, bus intermodules Logix5000 et module réseau EtherNet/IP.
- 6. Sélectionnez le servovariateur à mettre à niveau.
- 7. Cliquez sur OK.

La boîte de dialogue Firmware Revision s'ouvre.

| Firmware Revision                                                                                                    |
|----------------------------------------------------------------------------------------------------|
| Catalog Number: 2094-BC01-MP5<br>Serial Number: 00000000<br>Current Revision: 1.88<br>Select the new revision for this update:<br>RevisiRestricti<br>1.89<br>Show All<br>Restrictions |
| Current Folder:<br>c:\progra~1\contro~1                                                                                                    |
| < Back Next > Cancel Help                                                                                                    |

- 8. Sélectionnez la révision du firmware à mettre à niveau.
- 9. Cliquez sur Next (Suivant).

La boîte de dialogue Summary (Sommaire) s'ouvre.

| Summary          |                                                                                                    |                                                                                                    |                                                                                                    |                       |
|------------------|----------------------------------------------------------------------------------------------------|----------------------------------------------------------------------------------------------------|----------------------------------------------------------------------------------------------------|-----------------------|
| Control<br>FLASH | DANGER: TH<br>update with n<br>module will be<br>function. Plee<br>affected by th<br>and that all se<br>affected. To a<br>Cancel now.<br>Finish.<br>Catalog Numb<br>Serial Numbe<br>Current Revis<br>New Revision<br>More Info | e target moc<br>w firmware.<br>unable to purse make sur<br>se make sur<br>se quipment<br>fety critical fit<br>bort this firm<br>o begin the<br>er: 2094-B<br>: 000000<br>on: 1.88<br>: 1.89 | lule is about to be<br>During the update<br>erform its normal co<br>a that all processes<br>have been susper<br>unctions are not<br>ware update, press<br>update now, press<br>C01-MP5<br>00 | the<br>ntrol<br>inded |
|                  | < Back                                                                                                    | Finish                                                                                                    | Cancel                                                                                                    | Help                  |

- 10. Confirmez la référence du variateur et la révision du firmware.
- 11. Cliquez sur Finish (Terminer).

Cette boîte de dialogue d'avertissement ControlFLASH s'ouvre.

| MINIMUM MINIMUM CATAL | DANGER: The target module is about to be<br>update with new firmware. During the update the          |
|-----------------------|----------------------------------------------------------------------------------------------------|
|                       | module will be unable to perform its normal control<br>function. Please make sure that all processes |
| Control               | affected by this equipment have been suspended<br>and that all safety critical functions are not.    |
| TLAST                 | ontrolFLASH 🔀 ess                                                                                    |
|                       | Are you sure you want to begin<br>updating the target device?<br>Yes No                              |
| Trips                 | More Info                                                                                            |
|                       |                                                                                                    |
|                       |                                                                                                    |

12. Cliquez sur Yes (seulement si vous êtes prêt).

Cette boîte de dialogue d'avertissement ControlFLASH s'ouvre.

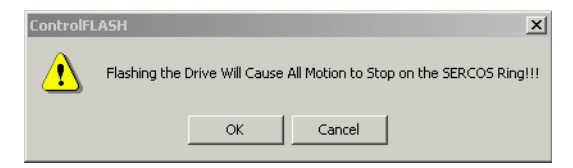

13. Acquittez l'avertissement et cliquez sur OK.

La boîte de dialogue de progression s'affiche et la mise à niveau commence.

| Progress                                                                |                                           |  |
|-------------------------------------------------------------------------|-------------------------------------------|--|
| Catalog Number:<br>Serial Number:<br>Current Revision:<br>New Revision: | 2094-BC01-MP5<br>00000000<br>1.88<br>1.89 |  |
| Transmitting block                                                      | : 2751 of 5377                            |  |
|                                                                         |                                           |  |
|                                                                         | Cancel                                    |  |

L'afficheur à sept segments du module variateur passe du 2, 3 ou 4 fixe à F, qui indique que la mise à niveau est en cours.

Après l'envoi des informations de mise à niveau au variateur, celui-ci se réinitialise et effectue une vérification de diagnostic.

14. Attendez que le délai de la boîte de dialogue de progression expire.

| Progress           |                |
|--------------------|----------------|
| Catalog Number:    | 2094-BC01-MP5  |
| Serial Number:     | 0000000        |
| Current Revision:  | 1.88           |
| New Revision:      | 1.89           |
| Transmitting block | : 5377 of 5377 |
|                    |                |
|                    | Cancel         |

15. La boîte de dialogue « Update Status » s'affiche et indique si l'opération a réussi ou échoué, comme expliqué ci-dessous.

| État de la mise à niveau | Si                                                                                                    |
|--------------------------|----------------------------------------------------------------------------------------------------|
| Success (Réussite)       | <ol> <li>La réussite de la mise à jour apparaît en VERT dans la boîte de<br/>dialogue.</li> <li>Passez à l'<u>étape 16</u>.</li> </ol>                                                                                                    |
| Failure (Échec)          | <ol> <li>L'échec de la mise à jour apparaît en ROUGE dans la boîte de dialogue.</li> <li>Pour des informations sur la résolution du problème, consultez la<br/>publication <u>1756-QS105</u>, « ControlFLASH Firmware Upgrade Kit Quick<br/>Start ».</li> </ol> |

| Update Status                                                                  | x        |
|--------------------------------------------------------------------------------|----------|
| Catalog Number: 2094-BC01-MP5<br>Serial Number: 00000000                       | ОК       |
| Current Revision: 1.88<br>New Revision: 1.89                                   | View Log |
| Status: Update complete. Please verify this new                                | Help     |
| firmware update before using the target<br>device in its intended application. | Repeat   |

16. Cliquez sur OK.

## Vérifier la mise à niveau du firmware

Suivez ces étapes pour vérifier que la mise à niveau de votre firmware a été effectuée correctement.

**CONSEIL** La vérification de la mise à niveau du firmware est facultative.

- 1. Ouvrez votre logiciel RSLinx Classic.
- 2. Dans le menu déroulant Communications, choisissez RSWho.

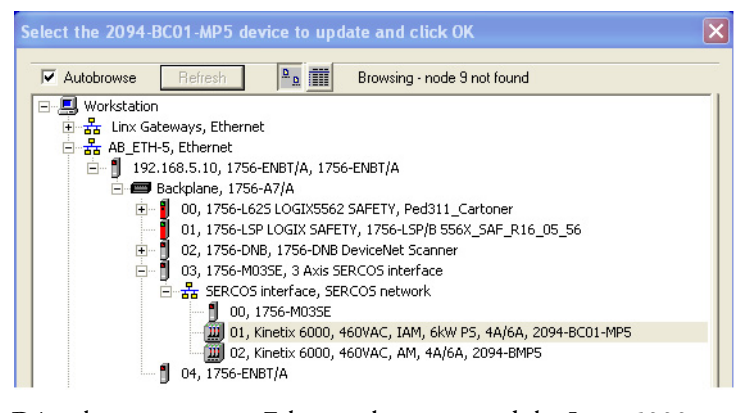

- **3.** Déroulez votre station Ethernet, bus intermodules Logix5000 et module réseau EtherNet/IP.
- 4. Faites un clic droit sur le module variateur et choisissez Device Properties (Propriétés du dispositif).

La boîte de dialogue Device Properties s'ouvre.

| B_E | TH-2\10.91.3   | 6.169\Backplane\5\SERCOS int | ? × |
|-----|----------------|------------------------------|-----|
|     |                |                              |     |
|     | Device Name:   | 2094-BC01-MP5                |     |
|     | Vendor:        | Allen-Bradley Company        |     |
|     | Product Type:  | 115                          |     |
|     | Product Code:  | 93                           |     |
| <   | Revision:      | 1.89                         |     |
|     | Serial Number: | 0000000                      |     |
|     |                |                              |     |
|     | Faults:        |                              |     |
|     |                |                              |     |
|     |                |                              |     |
|     |                |                              |     |
|     |                | Close Help                   |     |

- 5. Vérifiez le nouveau niveau de révision du firmware.
- 6. Cliquez sur Close (Fermer).

# Notes :

# Application de bus commun c.c.

Cette annexe présente des procédures d'intégration spécifiques aux systèmes variateurs multi-axe Kinetix 6000 configurés en bus c.c. commun. La procédure comporte le calcul des valeurs de capacitance et le réglage du paramètre Additional Bus Capacitance (capacitance supplémentaire du bus) avec le logiciel DriveExplorer.

| Sujet                                           | Page |
|-------------------------------------------------|------|
| Avant de commencer                              | 225  |
| Calcul de la capacitance totale du bus          | 226  |
| Calcul de la capacitance supplémentaire du bus  | 227  |
| Valeurs de capacitance du variateur Série 2094  | 227  |
| Exemple de capacitance de bus commun            | 228  |
| Réglage du paramètre Additional Bus Capacitance | 229  |

Pour régler le paramètre Additional Bus Capacitance (capacitance supplémentaire du bus) à l'aide du logiciel Logix Designer, consultez l'<u>Annexe E</u>, <u>page 251</u>.

Le calcul de la capacitance, pour le module résistance de freinage Série 2094 et le module IPIM Kinetix 6000M, est également inclus dans cette annexe.

Avant de commencer Ces procédures présument que vous avez monté et câblé votre système de bus commun c.c. Kinetix 6000.

Avant de régler le paramètre Additional Bus Capacitance (Add Bus Cap) dans le logiciel DriveExplorer ou Logix Designer, vous devez calculer ces valeurs :

- Capacitance totale du bus
- Capacitance supplémentaire du bus

# Calcul de la capacitance totale du bus

La capacitance totale du bus est la somme de toutes les valeurs de capacitance de vos modules de bus commun Série 2094. Plus spécifiquement, cela inclut les valeurs de capacitance de ces modules :

- Module IAM guide (convertisseur et onduleur)
- Chaque module AM et résistance de freinage (si présent) sur le rail d'alimentation IAM guide
- Chaque module IPIM (si présent) sur le rail d'alimentation IAM maître
- Chaque module IAM esclave (convertisseur et onduleur)
- Chaque module AM sur le rail d'alimentation IAM esclave
- Chaque module IPIM (si présent) sur le rail d'alimentation IAM suiveur

Pour les valeurs de capacitance des modules IAM, AM, IPIM et résistance de freinage, voir Valeurs de capacitance du variateur Série 2094, <u>page 227</u>.

```
    IMPORTANT
    Si la capacitance totale du bus de votre système dépasse la puissance nominale de précharge du module IAM guide et qu'une alimentation d'entrée est appliquée, l'afficheur d'état à sept segments du module IAM affiche le code d'erreur E90 (défaut de timeout de précharge).
    Pour corriger cette condition, vous devez remplacer le module IAM maître par un module plus puissant ou diminuer la capacitance totale du bus en retirant des modules AM ou des modules IPIM.
```

#### Tableau 119 - Capacitance de bus maximum du module IAM

| Module IAM maître<br>(classe 200 V) Capacitance de bus,<br>max.<br>μF |        | Module IAM guide (400 V) | <b>Capacitance de bus,<br/>max.</b><br>µF |  |
|-----------------------------------------------------------------------|--------|--------------------------|-------------------------------------------|--|
| 2094-AC05-MP5- <i>x</i>                                               | 7 1/15 | 2094-BC01-MP5- <i>x</i>  | 4 585                                     |  |
| 2094-AC05-M01 <i>-x</i>                                               |        | 2094-BC01-M01- <i>x</i>  | 200 -                                     |  |
| 2094-AC09-M02-x                                                       | 15 295 | 2094-BC02-M02- <i>x</i>  | 8 955                                     |  |
| 2094-AC16-M03-x                                                       | 34 400 | 2094-BC04-M03- <i>x</i>  | 8 955                                     |  |
| 2094-AC32-M05- <i>x</i>                                               | 62 825 | 2094-BC07-M05- <i>x</i>  | 17 915                                    |  |
|                                                                       |        |                          |                                           |  |

| IMPORTANT | Si votre valeur de capacitance totale de bus dépasse la valeur du tableau ci- |
|-----------|-------------------------------------------------------------------------------|
|           | dessus, vous devez augmenter la puissance du module IAM guide ou diminuer     |
|           | la capacitance totale du bus en retirant d'autres modules du rail             |
|           | d'alimentation.                                                               |
|           |                                                                               |

# Calcul de la capacitance supplémentaire du bus

La capacitance supplémentaire du bus est la somme de toutes les valeurs de capacitance des modules IAM suiveur, AM et IPIM de bus commun Série 2094. Plus spécifiquement, cela inclut les valeurs de capacitance de ces modules :

- Chaque module IAM esclave (convertisseur et onduleur)
- Chaque module AM sur le rail d'alimentation du module IAM suiveur
- Chaque module IPIM sur le rail d'alimentation du module IAM suiveur

Saisissez la valeur de capacitance supplémentaire du bus dans la section Réglage du paramètre Additional Bus Capacitance, <u>page 230</u>.

# Valeurs de capacitance du Utilisa supple

Utilisez ces tableaux pour calculer la capacitance totale du bus et la capacitance supplémentaire du bus pour votre application de bus commun Série 2094.

#### Tableau 120 - Modules IAM/AM (200 V)

| Convertisseur IAM<br>(classe 200 V) | <b>Capacitance</b><br>μF | Onduleur AM (classe 200 V) | <b>Capacitance</b><br>μ <sup>F</sup> |
|-------------------------------------|--------------------------|----------------------------|--------------------------------------|
| 2094-AC05-MP5- <i>x</i>             | 270                      | 2094-AMP5- <i>x</i>        | 390                                  |
| 2094-AC05-M01-x                     | 270                      | 2094-AM01- <i>x</i>        | 660                                  |
| 2094-AC09-M02-x                     | 540                      | 2094-AM02- <i>x</i>        | 780                                  |
| 2094-AC16-M03-x                     | 1 320                    | 2094-AM03- <i>x</i>        | 1 320                                |
| 2094-AC32-M05-x                     | 1 980                    | 2094-AM05- <i>x</i>        | 2 640                                |

#### Tableau 121 - Modules IAM/AM (400 V)

| Convertisseur IAM (400 V) | <b>Capacitance</b><br>μF | Onduleur AM (400 V) | <b>Capacitance</b><br>μF |
|---------------------------|--------------------------|---------------------|--------------------------|
| 2094-BC01-MP5- <i>x</i>   | 110                      | 2094-BMP5- <i>x</i> | 75                       |
| 2094-BC01-M01- <i>x</i>   | 110                      | 2094-BM01- <i>x</i> | 150                      |
| 2094-BC02-M02- <i>x</i>   | 220                      | 2094-BM02- <i>x</i> | 270                      |
| 2094-BC04-M03- <i>x</i>   | 940                      | 2094-BM03- <i>x</i> | 840                      |
| 2094-BC07-M05- <i>x</i>   | 1410                     | 2094-BM05- <i>x</i> | 1175                     |

#### Tableau 122 - Module résistance de freinage (200/400 V)

| Module résistance de freinage | Capacitance |  |
|-------------------------------|-------------|--|
| (200/400 V)                   | μF          |  |
| 2094-BSP2                     | 470         |  |

#### Tableau 123 - Module IPIM (400 V)

| Madula IDIM (dassa 400 V)  | Capacitance |  |
|----------------------------|-------------|--|
| Module IPIM (classe 400 V) | μF          |  |
| 2094-SEPM-B24-S            | 840         |  |

# Exemple de capacitance de bus commun

Dans cet exemple, la somme des capacitances des modules du rail d'alimentation IAM maître (6 530  $\mu$ F) et des capacitances des modules du rail d'alimentation IAM esclave (5 280  $\mu$ F) est égale à une capacitance totale du bus de 11 810  $\mu$ F.

La somme du rail d'alimentation du module IAM esclave est égale à une capacitance supplémentaire du bus de 5280  $\mu F.$ 

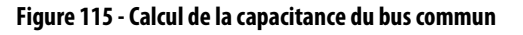

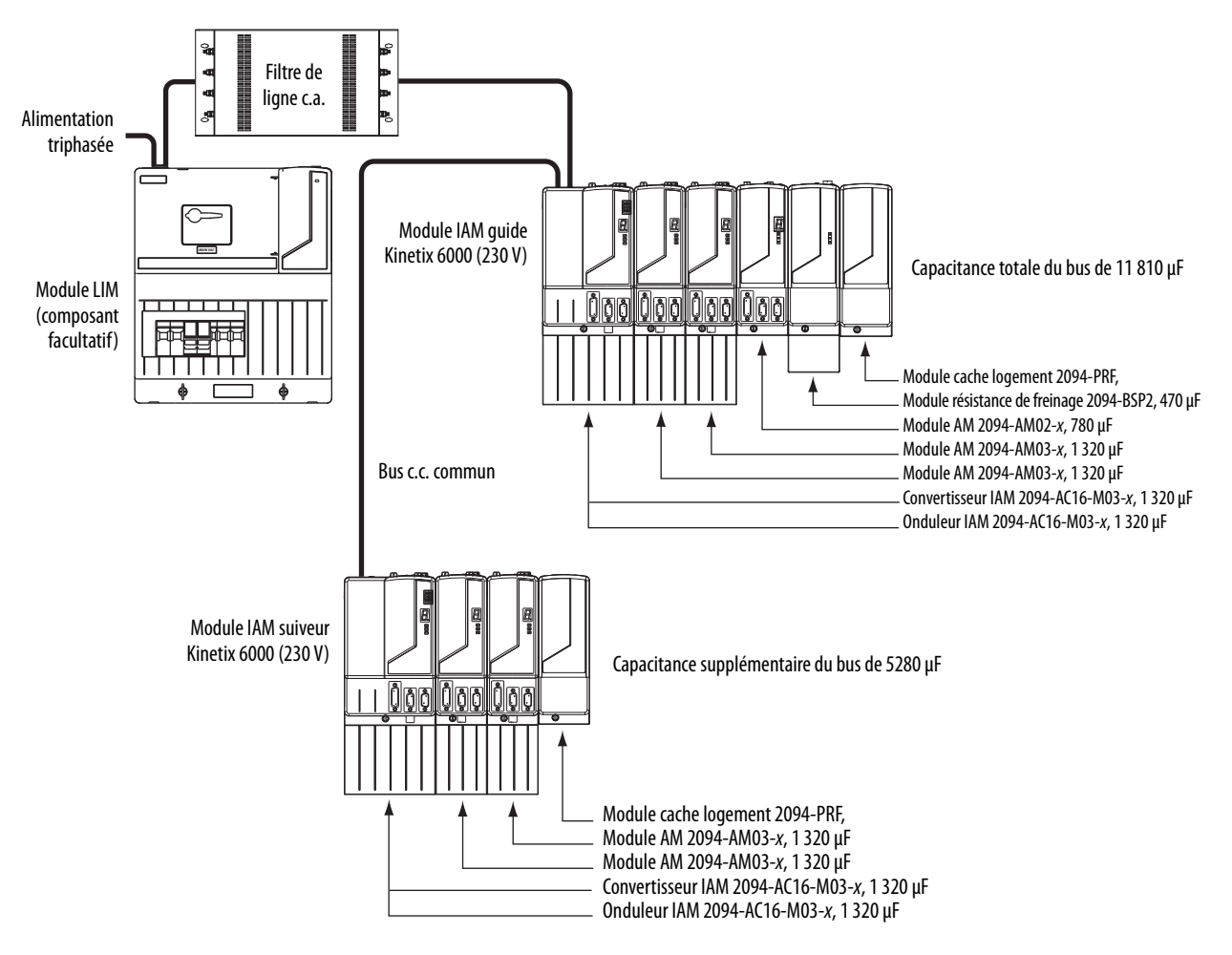

# Réglage du paramètre Additional Bus Capacitance

Cette section indique comment régler le paramètre Add Bus Cap (capacitance supplémentaire du bus) avec le logiciel DriveExplorer.

- CONSEILVous pouvez également régler le paramètre Add Bus Cap en modifiant<br/>les valeurs du paramètre IDN. Consultez la section Annexe E, page 251,<br/>pour obtenir de plus amples informations.
- **CONSEIL** Vous pouvez utiliser cette procédure pour modifier d'autres paramètres ; par exemple les paramètres de sortie analogique.

Les outils matériels et logiciels suivants sont requis pour établir la liaison de communication entre votre ordinateur personnel et le système variateur Kinetix 6000 qui exécute le logiciel DriveExplorer.

Tableau 124 - Configuration minimale du système Kinetix 6000

| Description                                      | Réf. No.           | Version             |
|--------------------------------------------------|--------------------|---------------------|
| logiciel DriveExplorer <sup>(1) (2)</sup>        | 9306-4EXP02ENE     | 2.01 ou ultérieure  |
| Adaptateur série vers SCANport <sup>(2)(3)</sup> | 1203-SSS (série B) | 3.004 ou ultérieure |
| Logiciel Studio 5000 Logix Designer              |                    | 21.0 ou ultérieure  |
| Logiciel RSLogix 5000                            | 9324-nLD300XXE     | 15.0 ou ultérieure  |

(1) Pour consulter les directives, reportez-vous à la publication <u>9306-GR001</u>, « DriveExplorer Getting Results Manual ».

(2) Pour des informations complémentaires sur ces outils de communication et logiciels, consultez

(3) Voir 1203-SSS (series B) FRN 3.xxx User Manual, publication 20COMM-UM001.

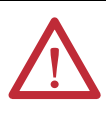

**ATTENTION :** pour éviter les blessures corporelles ou les dégâts matériels, au moins une extrémité d'un câble à fibre optique Sercos doit être déconnecté du variateur. Cela permet de s'assurer qu'aucun mouvement ne se produit lorsque le paramètre Add Bus Cap est modifié.

# **Coupure de la communication Sercos**

Suivez les étapes ci-dessous pour couper la communication Sercos.

- 1. Débranchez l'alimentation triphasée et de commande du système variateur Kinetix 6000.
- 2. Débranchez l'un des câbles à fibre optique Sercos.

Les connexions du câble à fibre optique (Tx et Rx) sont situées sur le haut de chaque module IAM et AM.

3. Rebranchez l'alimentation triphasée et de commande.

http://www.ab.com/support/abdrives

# Réglage du paramètre Additional Bus Capacitance

Suivez les étapes ci-dessous pour régler le paramètre Additional Bus Capacitance.

- 1. Lancez votre logiciel DriveExplorer.
- 2. Dans le menu Explore (Naviguer), choisissez Connect > Local ou appuyez sur CTRL+L.

Le logiciel DriveExplorer lit votre système.

**3.** Consultez la liste linéaire des paramètres groupés par Station, Port et Axe comme illustré ci-dessous.

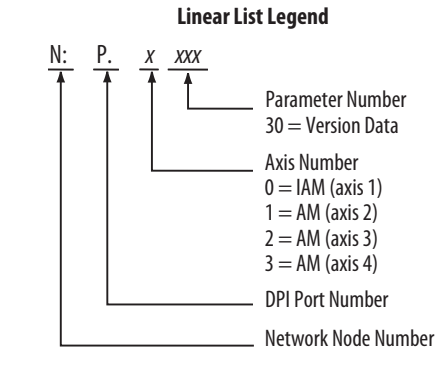

 Choisissez Devices > Node > Product et naviguez jusqu'au paramètre x:x:x599, comme illustré ci-dessous.

| 📴 DriveExplorer                                        |           |                  |              |             |    |
|--------------------------------------------------------|-----------|------------------|--------------|-------------|----|
| <u>File E</u> dit Explore <u>A</u> ctions <u>H</u> elp |           |                  |              |             |    |
| D 🛎 🖬 🗶 🖻 🖻 🎒 🔊 • Tế 🔒                                 | ₽₽        |                  |              |             |    |
| - Devices                                              | S N:P.P#  | Name             | Value        | Units       | ^  |
| Node 1: - 2094D SERVO                                  | 1: 0.593  | Shunt Ws         | 10           | %           |    |
|                                                        | 1: 0.594  | Shunt Kl         | 111          | sec         |    |
| + TAM                                                  | 1:0.595   | Shunt Ks         | 130          | msec        |    |
| I IAM Disec                                            | 1: 0.596  | Shunt Power      | 200          | watt        |    |
|                                                        | 1: 0.597  | Shunt Res        | 28.75        | Ohms        |    |
| I ± · IAM Group                                        | 1:0.598   | Bus Reg ID       | 1            | 26/36/36/36 | _  |
|                                                        | 1:0.699   | Add Bus Cap      | 0            | uF          |    |
| 2 - 1203-555 R5232 DF1                                 | 1:0.600   | Reserved         | 0            |             |    |
| 🖻 Custom Views                                         | 1: 0.601  | Soft Ovrtrvl Act | Drive Action |             |    |
| New Custom View                                        | * 1:0.602 | Pos Err Flt Act  | Drive Action |             |    |
| Compare Results                                        | * 1:0.603 | Hard Ovrtrvl Act | Drive Action |             |    |
|                                                        | * 1:0.604 | Fdbk Nse Flt Act | Status Only  |             |    |
|                                                        | * 1.0.605 | Dr Therm Elt Act | Drive Action |             |    |
| For Help, press F1                                     |           |                  |              | Local DPI   | 11 |

5. Cliquez deux fois sur le paramètre x:x:x599 Add Bus Cap.

La boîte de dialogue de commande du paramètre *x*599 – Add Bus Cap s'ouvre.

| 599 - Add Bus                    | Cap          |       |        |                |
|----------------------------------|--------------|-------|--------|----------------|
| Value <u>E</u> dit Ad <u>v</u> a | inced        |       |        |                |
| Value<br>Internal Value          | 1780<br>1780 | _     | uF     | <u>R</u> ead   |
| C Hex                            | () Dec       | C Oct |        |                |
| Min                              | 0            |       |        |                |
| Max                              | 65535        |       |        |                |
| Default                          | 0            |       |        | Select Default |
|                                  |              |       |        |                |
|                                  |              | ОК    | Cancel | Apply          |
|                                  |              |       | -      |                |

- 6. Cliquez sur l'onglet Value Edit (modification de valeur) et saisissez la valeur du paramètre Add Bus Cap (μF).
- 7. Cliquez sur OK.

La valeur Add Bus Cap est modifiée, mais pas enregistrée en mémoire non volatile.

# Enregistrement du paramètre Add Bus Cap dans la mémoire non volatile

Suivez les étapes ci-dessous pour enregistrer le paramètre Add Bus Cap dans la mémoire non volatile.

1. Dans le menu Actions, choisissez Nonvolatile Memory (Mémoire non volatile).

Cette boîte de dialogue s'ouvre.

| Non-Volatile Memory - 2094D SERVO Config 0000      | ×             |
|----------------------------------------------------|---------------|
| Save current device values to non-volatile memory. | Save          |
| Recall device values from non-volatile memory.     | Recall        |
| Reset device values to defaults.                   | Load Defaults |
| Close                                              |               |

2. Cliquez sur Save (Enregistrer).

Les modifications sont enregistrées en mémoire non volatile et ce message d'avertissement s'affiche.

| Non-Vola | tile Memory - 2094D SERVO                                     | Config 0000                                              |
|----------|---------------------------------------------------------------|----------------------------------------------------------|
| ^        | Caution                                                       |                                                          |
|          | This action will overwrite existing<br>saved in the product's | device values that are currently<br>non-volatile memory. |
|          | Continue                                                      | ?                                                        |
|          | Yes                                                           | No                                                       |

3. Cliquez sur Yes (Oui).

L'enregistrement en mémoire non volatile est terminé et ce message de confirmation s'affiche.

| DriveExplorer | ×                                   |
|---------------|-------------------------------------|
| Save to r     | non-volatile memory was successful. |
|               | ОК                                  |

- 4. Cliquez sur OK.
- 5. Fermez le logiciel DriveExplorer.

# Vérification des modifications du paramètre

Suivez les étapes ci-dessous pour confirmer que la modification du paramètre est effective.

#### **CONSEIL** La vérification de la modification du paramètre est facultative.

- 1. Démarrez votre logiciel DriveExplorer.
- 2. Mettez hors puis sous tension l'alimentation de commande du variateur.
- **3.** Reconnectez le variateur à votre logiciel DriveExplorer et lisez la valeur Add Bus Cap comme vous l'avez fait dans Réglage du paramètre Additional Bus Capacitance, <u>page 230</u>.

| 59 | 9 - Add Bus (            | Cap                 |       |        | X              |
|----|--------------------------|---------------------|-------|--------|----------------|
| Ñ  | /alue <u>E</u> dit Advar | nced                |       |        | <u> </u>       |
|    | Value<br>Internal Value  | <b>1780</b><br>1780 |       | uF     | Read           |
|    | C Hex                    | Oec                 | O Oct |        |                |
|    | Min<br>Max               | 0<br>65535          |       |        |                |
|    | Default                  | 0                   |       |        | Select Default |
|    |                          | ]                   | ОК    | Cancel | Apply          |

4. Vérifiez la nouvelle valeur du paramètre.

Dans cet exemple, la nouvelle valeur est 1 780 µF.

5. Fermez le logiciel DriveExplorer.

## Rétablissement de la communication Sercos

Suivez les étapes ci-dessous pour rétablir la communication Sercos.

- 1. Débranchez l'alimentation triphasée et de commande du système variateur Kinetix 6000.
- 2. Rebranchez le câble à fibre optique Sercos débranché précédemment.

Les connexions du câble à fibre optique (Tx et Rx) sont situées sur le haut de chaque module IAM et AM.

3. Rebranchez l'alimentation triphasée et de commande.

# Configuration de la fonction Observateur de charge

La fonction d'observateur de charge est une boucle de commande dans le variateur (firmware révision 1.124 ou ultérieure) qui estime la charge mécanique sur le moteur et la compense, ce qui force le moteur à se comporter comme s'il n'avait pas de charge et était relativement facile à commander. Par conséquent, l'observateur de charge compense automatiquement les perturbations et la dynamique de charge, telles que les modifications soudaines d'inertie/couple, l'élasticité, le jeu et les résonances.

| Sujet                                                 | Page |
|-------------------------------------------------------|------|
| Avantages                                             | 233  |
| Fonctionnement                                        | 234  |
| Configuration                                         | 235  |
| Réglage des gains avec messages d'écriture IDN Sercos | 247  |
| Compensation des résonances haute fréquence           | 248  |

# **Avantages**

Vous pouvez utiliser l'observateur de charge avec les gains d'automate par défaut, où la charge n'est pas connue et donc où le rapport d'inertie de la charge = 0, ou avec les gains d'automate auto-réglés, où le rapport d'inertie de la charge est connu ou calculé par une procédure de réglage automatique.

Lorsqu'elle est utilisée avec les gains d'automate par défaut, la fonction observateur de charge :

- fournit une commande d'axe relativement haute performance sans réglage ;
- compense automatiquement les résonances de charge et l'usure mécanique dans le temps.

Lorsqu'elle est utilisée avec les gains d'automate auto-réglés, la fonction observateur de charge :

- augmente la bande passante de l'automate ;
- réduit les erreurs de poursuite, pour que les vitesses de ligne puissent être augmentées ;
- permet un contrôle plus précis des pièces mobiles, ce qui réduit l'usure et les coûts matériels.

# Fonctionnement

L'observateur de charge agit sur le signal d'accélération dans les boucles de commande et surveille la référence d'accélération et le retour de position réel. Cette fonction modélise un moteur sans charge idéal et génère une estimation du couple de charge, en unités de couple, qui représente toute déviation de réponse du moteur et des pièces mécaniques réels par rapport au modèle idéal. Cette déviation représente le couple de réaction appliqué sur l'arbre du moteur par la partie mécanique de la charge. Elle est estimée en temps réel et compensée par le fonctionnement en boucle fermée.

Figure 116 - Schéma fonctionnel de la relation entre l'observateur de charge et les signaux de boucle de commande

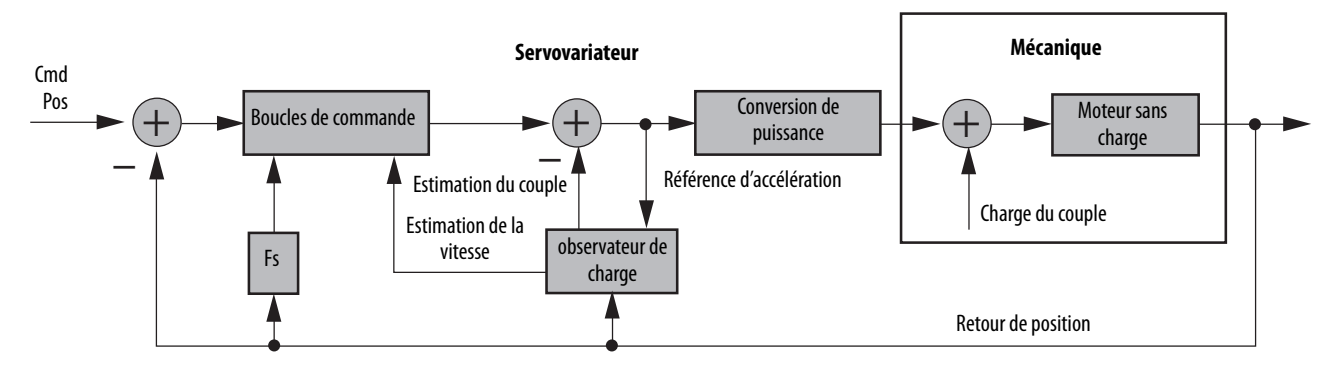

L'observateur de charge génère également un signal d'estimation de la vitesse que vous pouvez appliquer à la boucle de vitesse. Cette estimation de la vitesse a un délai inférieur au signal de retour de vitesse dérivé du dispositif de retour réel. Elle aide également à réduire les perturbations de sortie haute fréquence provoquées par l'action agressive de l'observateur de charge sur la référence d'accélération. Ensemble, l'observateur de charge et le réglage de l'estimation de la vitesse donnent les meilleures performances.

# Configuration

Vous pouvez configurer la fonction observateur de charge de diverses façons en écrivant dans un ensemble de paramètres de configuration IDN. Le comportement général de l'observateur de charge est commandé par le paramètre Load Observer Configuration (IDN P-431). Ce paramètre est utilisé pour sélectionner le mode observateur de charge. Il peut être réglé sur les valeurs suivantes.

| Mode                                                                                                | Valeur | Description                                                                                                    |                                                                                                    |
|----------------------------------------------------------------------------------------------------|--------|----------------------------------------------------------------------------------------------------|----------------------------------------------------------------------------------------------------|
| Disabled (désactivé, par<br>défaut)                                                                 | 0      | L'observateur de charge est                                                                                         | inactif                                                                                                    |
| Load Observer Only<br>(observateur de charge<br>uniquement)                                         | 1      | Fournit uniquement une<br>estimation du couple                                                                      | Ce réglage est un retour d'accélération filtré avec l'ajout d'une action intégrée dans le chemin<br>d'anticipation d'accélération qui est active en-dessous de la bande passante de l'observateur. Cela<br>augmente beaucoup les propriétés de la réjection des perturbations (rigidité) pour le réglage du<br>retour d'accélération. Cependant, il est également relativement agressif et la bande passante de<br>l'observateur doit être réduite pour un fonctionnement stable.                                                                                                    |
| Load Observer with<br>Velocity Estimate<br>(observateur de charge<br>avec estimation de<br>vitesse) | 2      | Standard Operation<br>(fonctionnement<br>standard) : fournit des<br>estimations du couple et<br>de la vitesse       | Ce réglage combine le meilleur des réglages Observateur de charge uniquement et Estimation de<br>la vitesse uniquement. Utilisé séparément, l'observateur de charge supprime les erreurs, mais<br>augmente de retard de phase et est relativement agressif, tandis que l'estimation de vitesse fournit<br>une réponse lissée et réduit le retard de phase, mais crée des erreurs. Ensemble, elles éliminent les<br>erreurs et fournissent une réponse lissée. L'observateur de charge fonctionne bien dans les<br>situations qui nécessitent une adaptation à une inertie changeante et à un intégrateur de vitesse<br>anti-dépassement.                                                 |
| Velocity Estimate Only<br>(estimation de vitesse<br>uniquement)                                     | 3      | Fournit uniquement une<br>estimation de la vitesse                                                                  | Ce réglage crée un signal de retour de vitesse filtré sans retard de phase. Moins de retard de phase (retard autour de la boucle) donne de meilleures performances. Cependant, le signal est modélisé à des fréquences supérieures à la bande passante de l'observateur, ce qui produit des erreurs dans le retour de vitesse. Cela génère une erreur de vitesse plus basse en apparence puisque l'erreur de vitesse est égale à la commande de vitesse moins le retour de vitesse. Néanmoins, l'erreur de régime permanent disparaît en mode position avec intégrateur de position ou intégrateur d'observation. Cette configuration ne convient pas aux applications en mode Velocity. |
| Acceleration Feedback<br>(retour d'accélération)                                                    | 4      | Fournit un retour<br>d'accélération en<br>déconnectant la référence<br>d'accélération de<br>l'observateur de charge | Ce réglage crée un signal de retour d'accélération filtré. Cependant, il est également relativement<br>agressif et la bande passante de l'observateur doit être réduite de façon significative pour un<br>fonctionnement stable. Le réglage Observateur de charge uniquement est similaire, mais sans le<br>retard de phase supplémentaire (délai) créé par le filtrage nécessaire.                                                                                                    |

Les figures suivantes illustrent le fonctionnement haut niveau de chaque mode d'observateur.

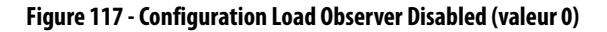

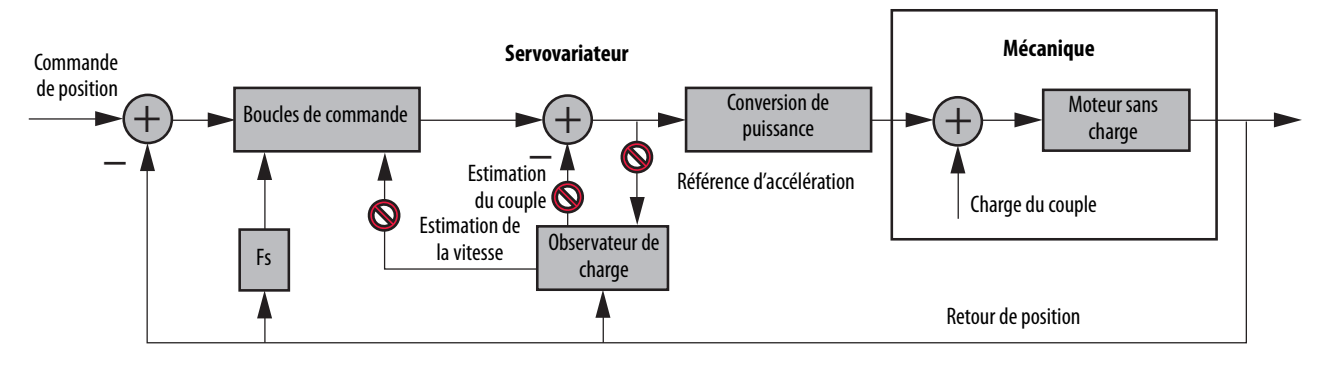

#### Figure 118 - Configuration Load Observer Only (valeur 1)

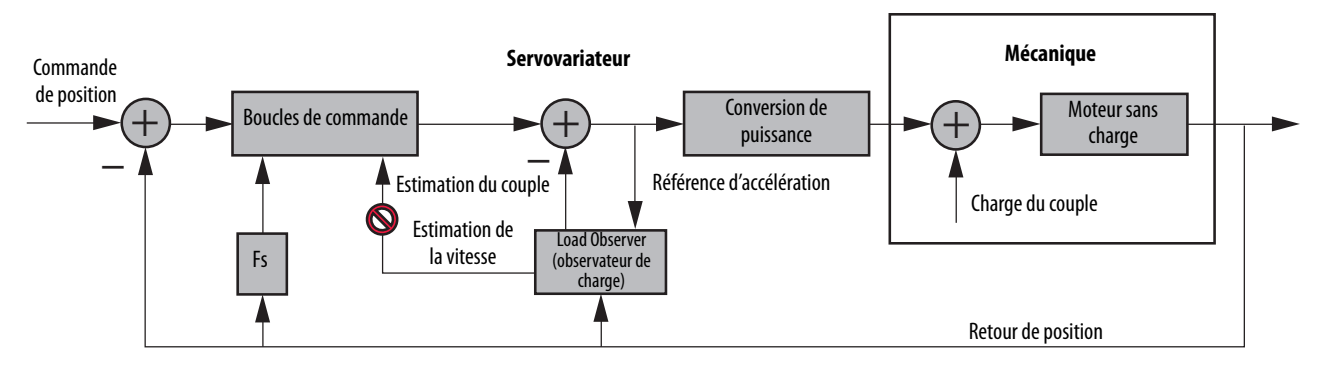

Figure 119 - Configuration Load Observer with Velocity Estimate (valeur 2)

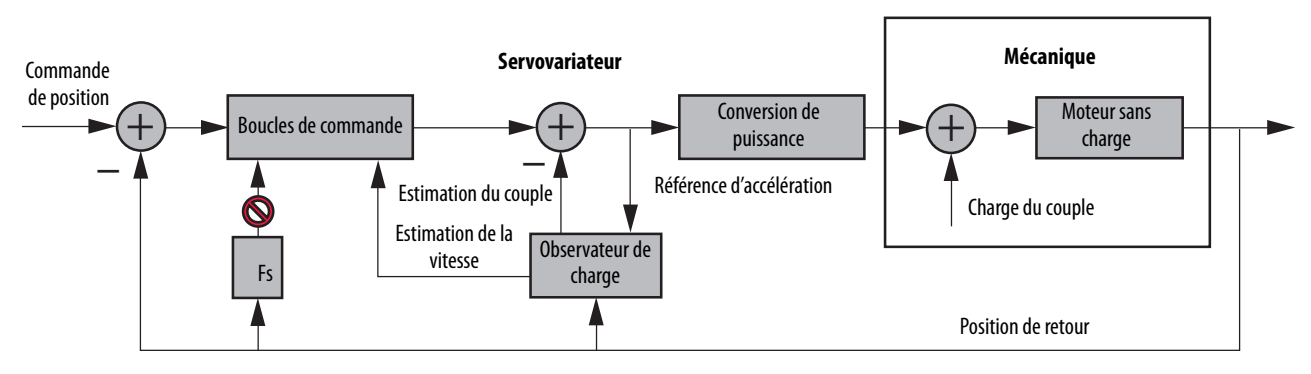

Figure 120 - Configuration Velocity Estimate Only (valeur 3)

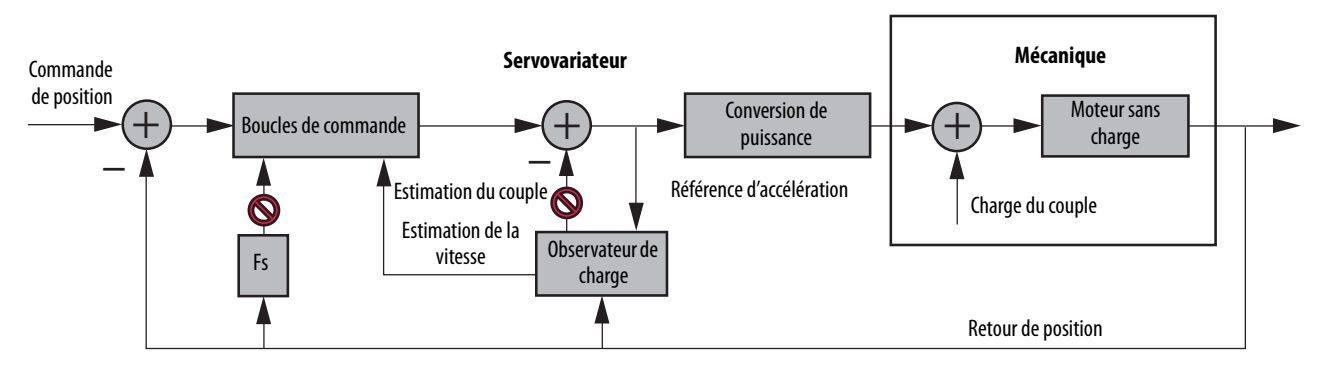

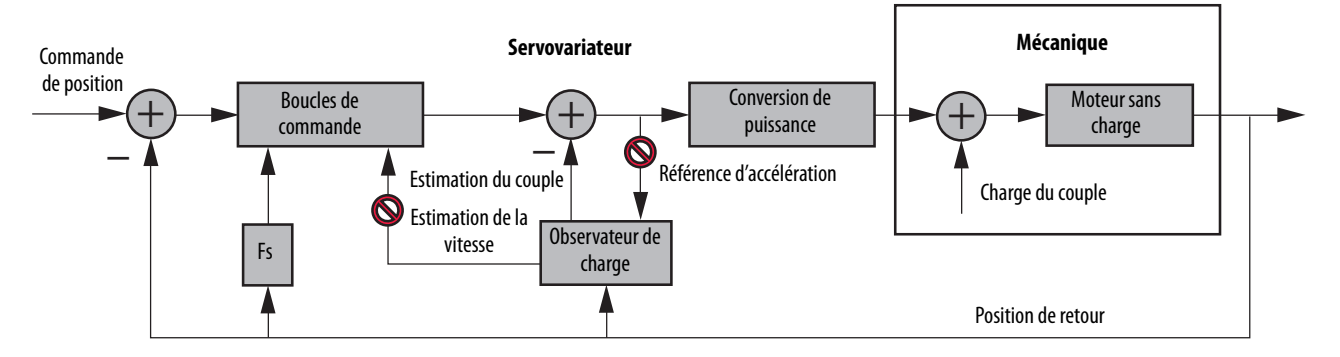

#### Figure 121 - Configuration Acceleration Feedback (valeur 4)

Vous pouvez configurer la fonction observateur de charge de diverses façons en écrivant dans un ensemble de paramètres de configuration IDN. Le comportement général de l'observateur de charge est commandé par le paramètre Load Observer Configuration (IDN P-431). Ce paramètre est utilisé pour sélectionner le mode observateur de charge. Utilisez-le pour définir les valeurs IDN répertoriées dans le <u>Tableau 125</u>, page 235.

## Descriptions du paramètre IDN restant

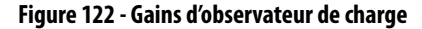

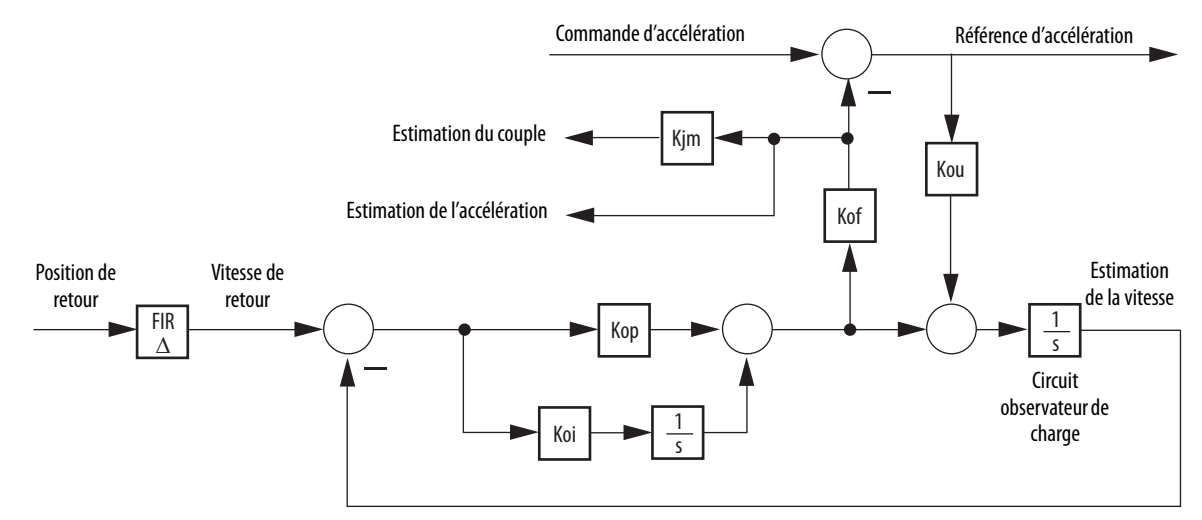

Les gains d'observateur de charge qui nécessitent une interaction de la part de l'utilisateur sont la bande passante de l'observateur de charge (Load Observer Bandwidth – Kop) et la bande passante intégrale de l'observateur de charge (Load Observer Integral Bandwidth – Koi). Ils sont réglés respectivement par les paramètres IDN P-432 et IDN P-433. Des directives pour le réglage de ces gains sont fournies dans les sections suivantes. En règle générale, Kop agit comme un intégrateur de vitesse sans dépassement et Koi agit comme un intégrateur de position sans dépassement. Généralement, Koi = 0. Les gains d'observateur de charge qui ne nécessitent pas d'interaction de la part de l'utilisateur sont le gain de retour d'observateur de charge (Load Observer Feedback Gain – Kof) et le gain d'entrée d'observateur de charge (Load Observer Input Gain – Kou). Ils sont automatiquement réglés en interne selon la configuration de l'observateur de charge. Cependant, en mode Retour d'accélération, Kof peut également être réglé manuellement par le paramètre IDN P434 avec des valeurs typiques comprises entre zéro et un.

Tableau 126 - Paramètre du gain observateur de charge

| IDN     | Nom                                    | Unités | Format      | Valeur,<br>min. | Valeur,<br>max.       |
|---------|----------------------------------------|--------|-------------|-----------------|-----------------------|
| P:0:432 | Load Observer Bandwidth (Kop)          | Rad/s  | Entier sans |                 | 12 500 <sup>(1)</sup> |
| P:0:433 | Load Observer Integral Bandwidth (Koi) | Rad/s  | signe       | 0               | 65 535 <sup>(2)</sup> |
| P:0:434 | Load Observer Feedback Gain (Kof)      | -      | וס טונ      |                 | 200                   |

(1) Cette valeur concerne le firmware variateur révision 1.124.

(2) Cette valeur concerne le firmware variateur révision 1.124 ou ultérieure.

Les signaux Acceleration Estimate et Torque Estimate sont lus respectivement par les paramètres IDN-435 et P-436. Les définitions de ces paramètres IDN sont données dans le tableau suivant.

Tableau 127 - Signaux de sortie observateur de charge

| IDN     | Nom                                 | Unités               | Format                 | Valeur,<br>min.  | Valeur,<br>max.    |
|---------|-------------------------------------|----------------------|------------------------|------------------|--------------------|
| P:0:435 | Load Observer Acceleration Estimate | Accélération         | Entier signé<br>32 bit | -2 <sup>31</sup> | 2 <sup>31</sup> -1 |
| P:0:436 | Load Observer Torque Estimate       | couple de<br>serrage | Entier signé<br>16 bit | -2 <sup>15</sup> | 2 <sup>15</sup> -1 |

Lorsque l'observateur de charge et le filtre passe-bas du couple sont tous les deux activés, et que la bande passante du filtre passe-bas est inférieure à 5 fois la bande passante de l'observateur de charge, leur interaction peut les perturber et provoquer une instabilité. Le filtre passe-bas est toujours limité à une bande passante inférieure à 389 Hz dans les firmware variateur antérieurs à la révision 1.116. En conséquence, le paramètre IDN P-065 a été ajouté au firmware variateur révision 1.116 pour contourner la limite de bande passante du filtre passe-bas du couple. Le filtre est également contourné si le paramètre IDN P-065 de contournement est réglé sur un et si la bande passante du filtre passe-bas du couple est réglée sur zéro.

Tableau 128 - Bande passante du filtre passe-bas du couple

| <b>IDN</b><br>P:0:065 | Bande passante dans<br>l'application Logix<br>Designer | Bande passante réelle<br>dans le variateur             | Notes sur le firmware<br>du variateur |
|-----------------------|--------------------------------------------------------|--------------------------------------------------------|---------------------------------------|
| 0                     | = 0                                                    | 389 Hz                                                 | Fonctionnement avec une               |
| U                     | > 0                                                    | $389 \text{ Hz}$ FoLimitée à $\leq 389 \text{ Hz}$ rév | révision antérieure à 1.116           |
| 1                     | =0                                                     | Filtre contourné                                       | Fonctionnement avec la                |
| I                     | > 0                                                    | Limitée à $\leq$ 10 430 Hz                             | ultérieure                            |

Consultez l'<u>Annexe E</u>, <u>page 251</u> pour obtenir plus d'informations sur le changement des valeurs de paramètre IDN avec messages de lecture/écriture dans l'application Logix Designer.

# Réglages par défaut du gain

Cette méthode de réglage des gains automate fonctionne pour les charges inconnues ou lorsqu'aucun réglage automatique n'est réalisé. Elle produit un niveau de performance relativement élevé dans 90 % des applications de mouvement. La plupart du temps, il n'est pas nécessaire de réaliser un réglage automatique ou d'optimiser les réglages du gain.

**CONSEIL** Essayez cette méthode avant d'utiliser le réglage automatique.

Suivez la procédure ci-dessous pour configurer le variateur afin d'obtenir des performances élevées avec les réglages par défaut. Cette procédure utilise l'observateur de charge pour tenir compte automatiquement de la charge inconnue. En conséquence, vous devez savoir comment créer un axe dans l'application Logix Designer et accéder aux paramètres IDN du variateur.

1. Créez un nouvel axe avec le type AXIS\_SERVO\_DRIVE.

Si vous avez besoin de plus d'informations pour créer un nouvel axe, consultez la section Configuration des modules variateurs Kinetix 6000, <u>page 144</u>.

2. Cliquez sur l'onglet Drive/Motor (Variateur/moteur) dans la boîte de dialogue Axis Properties (Propriétés de l'axe) puis ajoutez un moteur.

| Homing      | Hookup       | Tune     | Dynamic   | s Gains        | Output    | Limits   | Offset | Fault Act | ions Tag   |
|-------------|--------------|----------|-----------|----------------|-----------|----------|--------|-----------|------------|
| General     | Motion P     | lanner   | Units     | Drive/Motor    | Motor     | Feedback | Aux F  | eedback   | Conversion |
| Amplifier C | atalog Numb  | er: 2094 | -AM01     |                |           | ~        |        |           |            |
| Motor Cat   | alog Number: | MPL      | A310P-M   |                |           |          | Change | Catalog   |            |
| Loop Conf   | iguration:   | Positi   | ion Servo |                |           | ~        |        |           |            |
| Drive Res   | olution:     | 2000     | 00 (      | Drive Counts / | Motor Rev | ~        | Calcu  | ulate     |            |

Si vous avez besoin de plus d'informations pour ajouter un moteur, consultez la section Configuration des propriétés de l'axe, <u>page 149</u>.

3. Cliquez sur l'onglet Gains dans la boîte de dialogue Axis Properties (Propriétés de l'axe).

La valeur Velocity Proportional Gain (gain proportionnel de la vitesse, Kvp initial) actuelle est utilisée pour recalculer les autres valeurs de gain.

| General      | Motion F | lanner | Units   | Drive/Motor | Motor F      | eedback | Aux F  | eedback     | Co    | nversion |
|--------------|----------|--------|---------|-------------|--------------|---------|--------|-------------|-------|----------|
| Homing H     | ookup    | Tune   | Dynamic | s Gains     | Output       | Limits  | Offset | Fault Ac    | tions | Tag      |
| Position Gai | ns       |        |         | _           |              |         |        | 1           |       | h        |
| Proportion   | al: 298. | 6612   | 1/s     |             |              |         |        | ranual Adju | ist   | J        |
| Integral:    | 0.0      |        | 1/ms-s  |             |              |         | Se     | t Custom G  | ains  | ]        |
| Velocity Gai | ns       |        |         | F           | eedforward G | ains    |        |             |       |          |
| Proportion   | al: 764. | 5727   | 1/s     |             | Velocity:    | 0.0     |        | %           |       |          |
| Integral:    | 0.0      |        | 1/ms-s  |             | Acceleration | . 0.0   |        | %           |       |          |

- 4. Effectuez les calculs suivants :
  - a. Bande passante de l'observateur de charge : Kop = Gain proportionnel de vitesse x 2,56
  - b. Bande passante de boucle de vitesse : Kvp = Kop/4
  - c. Bande passante de boucle de position : Kpp = Kvp/4

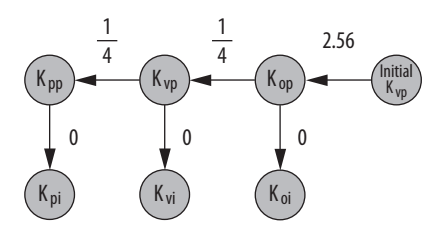

- 5. Configurez ces réglages et valeurs dans l'onglet Gains :
  - a. Gain proportionnel de position = Kpp
  - b. Gain proportionnel de vitesse = Kvp
  - c. Gain d'anticipation de vitesse = 100 %
  - d. Maintien intégrateur = Disabled (désactivé)

| General                 | Motion           | Planner | Units    | Drive/Motor | Motor Fe     | edback | Aux F  | eedback     | Co   | nversion |
|-------------------------|------------------|---------|----------|-------------|--------------|--------|--------|-------------|------|----------|
| Homing                  | Hookup           | Tune    | Dynamics | Gains*      | Output       | Limits | Offset | Fault Act   | ions | Tag      |
| Position G<br>Proportic | ains<br>onal: 12 | 2.3316  | 1/s      |             |              |        | N      | 1anual Adju | st   |          |
| Integral:               | 0.0              | l       | 1/ms-s   |             |              |        | Se     | t Custom Ga | ains | J        |
| Velocity G              | ains             |         |          |             | eedforward G | ains   |        |             |      |          |
| Proportio               | onal: 48         | 9.3265  | 1/s      |             | Velocity:    | 100.0  |        | %           |      |          |
| Integral:               | 0.0              | 1       | 1/ms-s   |             | Acceleration | 0.0    |        | %           |      |          |
| Integrator H            | old: Dis         | abled   | ~        |             |              |        |        |             |      |          |

- 6. Configurez ces valeurs de paramètre IDN :
  - a. IDN P-431 = 2 (observateur de charge avec estimation de vitesse)
  - b. IDN P-432 = Kop
  - c. IDN P-433 = 0
  - d. IDN P-065 = 1

|                               |          | ⊁ ⊕ ⊘           | la r         |       |
|-------------------------------|----------|-----------------|--------------|-------|
| <b>□</b> Devices              | S N:P.P# | Name            | Value        | Units |
| - Node 1: - 2094D SERVO       | 1:0.930  | Reserved        | 0            |       |
| - 0 - 2094D SERVO Config 0000 | 1:0.931  | Load Obs Config | With Vel Est |       |
| Parameter List                | 1:0.932  | Load Obs Bw     | 1957         | rd/s  |
| TANA                          | 1:0.933  | Load Obs Int Bw | 0            | rd/s  |

- 7. Cliquez sur l'onglet Output (Sortie) dans la boîte de dialogue Axis Properties (Propriétés de l'axe) et vérifiez les réglages suivants :
  - a. Load Inertia Ratio (Rapport inertie de charge) = 0
  - b. Enable Low-pass Output Filter (Filtre de sortie passe-bas activé) = Décoché

| General                     | Motion F      | lanner l        | Jnits    | Drive/Motor   | Motor                                | Feedback | Aux F       | eedback   | Co   | nversion |
|-----------------------------|---------------|-----------------|----------|---------------|--------------------------------------|----------|-------------|-----------|------|----------|
| Homing                      | Hookup        | Tune            | Dynamics | Gains         | Output                               | Limits   | Offset      | Fault Act | ions | Tag      |
| Motor Inertia: 0.000044     |               |                 | Kg∙m^2   |               |                                      |          | lanual Adju | st        | ]    |          |
| Load Iner                   | ia Ratio:     | 0.0             |          | Load Inertia/ | 'Motor Inerti                        | a        |             |           |      |          |
| Torque/Force Scaling: 0.017 |               |                 | 0.0174   | 9257          | % Rated/(Position Units/s^2)         |          |             |           |      |          |
| Syster                      | n Acceleratio | n:              | 5716.7   | 13            | 3 (Position Units/s^2) at 100% Rated |          |             |           |      |          |
| 🔲 Enable                    | Notch Filter  | Frequency       |          |               |                                      |          |             |           |      |          |
| Notch                       | Filter Freque | ncy:            | 0.0      |               | Hertz                                |          |             |           |      |          |
| Enable                      | e Low-pass O  | utput Filter    |          |               |                                      |          |             |           |      |          |
| Low-p                       | ass Output Fi | ilter Bandwidtl | h: 0.0   |               | Hertz                                |          |             |           |      |          |

8. Si nécessaire, réduisez les valeurs Maximum Acceleration et Maximum Deceleration conformément aux exigences de l'application pour protéger le variateur et le moteur d'une surcharge.

Les limites d'accélération sont définies par défaut sur leur valeur maximale, offrant ainsi des performances optimales pour un rapport d'inertie de charge de zéro. Toutefois, votre application charge le moteur et ne sera pas en mesure d'accélérer aussi rapidement.

| General Motion Plan      | ner Units [  | Drive/Motor | Motor F  | eedback | Aux F    | eedback   | Cor      | version |
|--------------------------|--------------|-------------|----------|---------|----------|-----------|----------|---------|
| Homing Hookup T          | une Dynamics | Gains       | Output   | Limits  | Offset   | Fault Act | ions     | Tag     |
| Maximum Speed:           | 70.833336    | Position Ur | nits/s   |         |          | Manu      | ual Adju | ıst     |
| Maximum Acceleration:    | 14025.113    | Position Ur | nits/s^2 |         |          |           |          |         |
| Maximum Deceleration:    | 14025.113    | Position Ur | nits/s^2 |         |          |           |          |         |
| Maximum Acceleration Jer | 2776994.8    | Position Ur | nits/s^3 | = 100%  | of Max A | ccel Time | Calc     | ulate   |
| Maximum Deceleration Jer | c 2776994.8  | Position Ur | nits/s^3 | = 100%  | of Max D | ecel Time | Calci    | ulate   |

**9.** Consultez Compensation des résonances haute fréquence, <u>page 248</u>, pour éliminer les fréquences de résonance.

# Réglage automatique du gain

Cette procédure explique comment configurer la fonction observateur de charge après l'exécution du réglage automatique. Cette méthode fonctionne également pour tout ensemble de gains existant pour lequel le rapport d'inertie de la charge est connu ou calculé manuellement, par exemple lorsque le rapport d'inertie de charge > 0.

**CONSEIL** Essayez la méthode par défaut avant d'utiliser le réglage automatique. Consultez Réglages par défaut du gain, <u>page 239</u>. 1. Cliquez sur l'onglet Tune (Régler) dans la boîte de dialogue Axis Properties (Propriétés de l'axe) et effectuez le réglage automatique.

Pour les charges à inertie variable, effectuez le réglage automatique au point d'inertie mécanique le plus bas. Si vous calculez le rapport d'inertie de charge manuellement, utilisez l'inertie de charge minimum.

 Cliquez sur l'onglet Output (Sortie) dans la boîte de dialogue Axis Properties (Propriétés de l'axe) et vérifiez que Load Inertia Ratio > 0.

| General   | Motion F                 | lanner  | Units    | Drive/Motor   | Motor        | Feedback      | Aux F     | eedback     | Conversion |
|-----------|--------------------------|---------|----------|---------------|--------------|---------------|-----------|-------------|------------|
| Homing    | Hookup                   | Tune    | Dynamics | Gains         | Output       | Limits        | Offset    | Fault Act   | ions Tag   |
| Motor Ine | ertia:                   | 0.00004 | 44       | Kg·m^2        |              |               |           | Manual Adju | st         |
| Load Iner | tia Ratio:               | 15.1558 | 365      | Load Inertia/ | Motor Inerti | a             |           |             |            |
| Torqu     | Torque/Force Scaling: 0. |         | 0.2826   | 6076          | % Rated/(I   | Position Unit | s/s^2)    |             |            |
| Syste     | m Acceleratio            | n:      | 353.84   | 4753          | (Position U  | nits/s^2) at  | 100% Rate | ed          |            |

3. Cliquez sur l'onglet Gains dans la boîte de dialogue Axis Properties (Propriétés de l'axe).

Les valeurs de gain de position et de vitesse actuelle sont utilisées pour recalculer les autres valeurs de gain.

| General M                         | otion Planner | Units    | Drive/Motor | Motor Fe     | edback | Aux F  | eedback     | Cor   | nversion |
|-----------------------------------|---------------|----------|-------------|--------------|--------|--------|-------------|-------|----------|
| Homing Hoo                        | kup Tune      | Dynamics | Gains*      | Output       | Limits | Offset | Fault Ac    | tions | Tag      |
| - Position Gains<br>Proportional: | 151.99413     | 1/s      | ן           |              |        | h      | Manual Adju | ist   | ]        |
| Integral:                         | 5.7756        | 1/ms-s   |             |              |        | Se     | t Custom G  | ains  | ]        |
| Velocity Gains                    |               |          | -<br>Fe     | edforward G  | ains   |        |             |       |          |
| Proportional:                     | 389.105       | 1/s      |             | Velocity:    | 100    |        | %           |       |          |
| Integral:                         | 0.0           | 1/ms-s   |             | Acceleration | 0.0    |        | %           |       |          |

- 4. Déterminez si la charge mécanique connectée au moteur est rigide ou élastique.
  - Les systèmes rigides impliquent généralement une mécanique de charge haute performance étroitement couplée directement à l'arbre du moteur et sans perte de mouvement.

ConsultezCharges mécaniques rigides, <u>page 243</u>, pour les applications rigides.

 Tout le reste est élastique, notamment les systèmes avec courroies et poulies, arbres longs, arbres courts avec charges lourdes, et accouplements et réducteurs avec jeu et/ou perte de mouvement. Consultez Charges mécaniques élastiques, <u>page 243</u>, pour les

applications élastiques.

#### Charges mécaniques rigides

Suivez la procédure ci-dessous si la charge est rigide.

1. Calculez la bande passante de l'observateur de charge.

Bande passante de l'observateur de charge : Kop = Gain proportionnel de vitesse

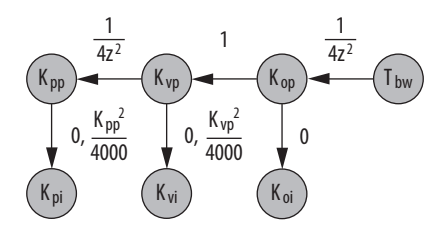

- 2. Configurez ces valeurs de paramètre IDN :
  - a. IDN P-431 = 2 (observateur de charge avec estimation de vitesse)
  - b. IDN P-432 = Kop
  - c. IDN P-433 = 0
  - d. IDN P-065 = 1

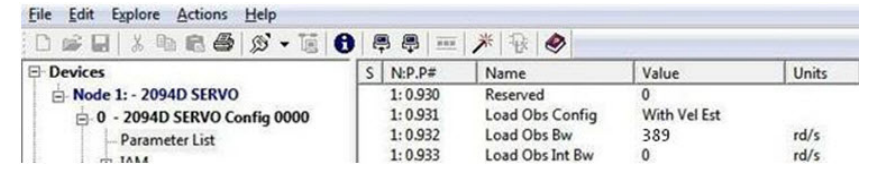

3. Si le filtre de sortie passe-bas est activé, vérifiez que la bande passante du filtre est ≥ au gain proportionnel de la vitesse x 2/(2pi).

Sercos IDN P-065 agit sur le fonctionnement du filtre de sortie passe-bas. Consultez la section Bande passante du filtre passe-bas du couple, <u>page 238</u>, pour obtenir de plus amples informations.

 Consultez Compensation des résonances haute fréquence, <u>page 248</u>, pour éliminer les fréquences de résonance.

#### Charges mécaniques élastiques

Le réglage élastique réduit tous les gains d'un facteur du Rapport d'inertie de la charge + 1, puis calcule la bande passante de l'observateur de charge. Généralement, cette réduction est trop conservatrice, ce qui rend la réponse de boucle trop lente et l'erreur trop élevée. Cependant, elle fournit une certaine stabilité.

Suivez la procédure ci-dessous si la charge est élastique.

- 1. Réalisez les calculs suivants pour dérégler tous les gains d'un facteur du Rapport d'inertie de la charge + 1 :
  - a. Bande passante de boucle de position : Kpp = Gain proportionnel de position/(Rapport d'inertie de la charge + 1)
  - b. Bande passante intégrale de position :
     Kpi = Gain intégral de position/(Rapport d'inertie de la charge + 1)<sup>2</sup>

- c. Bande passante de boucle de vitesse : Kvp = Gain proportionnel de vitesse/(Rapport d'inertie de la charge + 1)
- d. Bande passante intégrale de vitesse :

Kvi = Gain intégral de vitesse/(Rapport d'inertie de la charge + 1)<sup>2</sup>

e. Bande passante de l'observateur de charge : Kop = Kvp

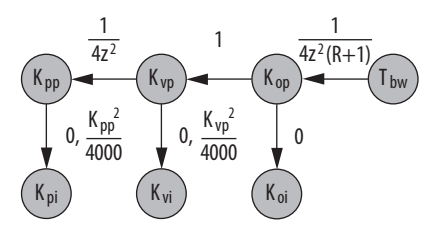

- 2. Configurez ces réglages et valeurs dans l'onglet Gains :
  - a. Réglez le Gain proportionnel de position = Kpp
  - b. Gain intégral de position = Kpi
  - c. Gain proportionnel de vitesse = Kvp
  - d. Gain intégral de vitesse = Kvi

| General  | Me      | otion F | lanner | Units    | Drive/Motor | Motor Fe     | edback | Aux F  | eedback     | Co   | nversion |
|----------|---------|---------|--------|----------|-------------|--------------|--------|--------|-------------|------|----------|
| Homing   | Hool    | kup     | Tune   | Dynamics | Gains       | Output       | Limits | Offset | Fault Act   | ions | Tag      |
| Position | Gains   |         |        |          | ſ           |              |        | N      | 1anual Adju | ist  | 1        |
| Propor   | tional: | 9.408   | £      | 1/s      |             |              |        |        |             |      |          |
| Integra  | l:      | 0.022   | 21     | 1/ms-s   |             |              |        | Se     | t Custom Ga | ains | J        |
| Velocity | Gains   |         |        |          | L<br>L CF   | eedforward G | ains   |        |             |      |          |
| Propor   | tional: | 22.08   | 344    | 1/s      |             | Velocity:    | 100.0  |        | %           |      |          |
| 1.000    | ŀ       | 0.0     |        | 1/ms-s   |             | Acceleration | 0.0    |        | %           |      |          |

Pour augmenter manuellement les gains d'un certain facteur pour optimiser la réponse, consultez la section Optimisation par réglage manuel, <u>page 245</u>.

- 3. Configurez ces valeurs de paramètre IDN :
  - a. IDN P-431 = 2 (observateur de charge avec estimation de vitesse)
  - b. IDN P-432 = Kop
  - c. IDN P-433 = 0
  - d. IDN P-065 = 1

| File Edit Explore Actions Help | P -      | * 8 0           |              |       |
|--------------------------------|----------|-----------------|--------------|-------|
| E- Devices                     | S N:P.P# | Name            | Value        | Units |
| - Node 1: - 2094D SERVO        | 1:0.930  | Reserved        | 0            |       |
| - 0 - 2094D SERVO Config 0000  | 1:0.931  | Load Obs Config | With Vel Est |       |
| Parameter List                 | 1:0.932  | Load Obs Bw     | 389          | rd/s  |
| TO JAMA                        | 1:0.933  | Load Obs Int Bw | 0            | rd/s  |

4. Si le filtre de sortie passe-bas est activé, vérifiez que la bande passante du filtre est  $\geq$  au gain proportionnel de la vitesse x 5/(2pi).

Sercos IDN P-065 agit sur le fonctionnement du filtre de sortie passe-bas. Consultez la section Bande passante du filtre passe-bas du couple, <u>page 238</u>, pour obtenir de plus amples informations.

**5.** Consultez Compensation des résonances haute fréquence, <u>page 248</u>, pour éliminer les fréquences de résonance.

# Récapitulatif des modes de réglage

Ce tableau récapitule les différences principales entre les deux modes de réglage.

| Tableau 129 · | <ul> <li>Comparaison</li> </ul> | des mod | es de | e réglage |
|---------------|---------------------------------|---------|-------|-----------|
|---------------|---------------------------------|---------|-------|-----------|

| Mode de réglage                                                   | Description                                                                                          |
|-------------------------------------------------------------------|----------------------------------------------------------------------------------------------------|
| Par défaut ou charge<br>inconnue<br>Load Inertia Ratio = 0        | Bande passante de l'observateur de charge Kop = 4 fois le nouveau gain proportionnel de vitesse, Kvp |
| Réglage automatique ou<br>charge connue<br>Load Inertia Ratio > 0 | Bande passante de l'observateur de charge = Gain proportionnel de vitesse                            |

#### Optimisation par réglage manuel

Les méthodes de réglage par défaut et de réglage automatique rigide permettent d'obtenir des performances relativement élevées. Cependant, la méthode de réglage manuel peut aider à optimiser les performances pour la méthode de réglage automatique élastique, ou si la moindre amélioration de performance est nécessaire. Elle implique d'augmenter progressivement les gains d'automate jusqu'au point de stabilité marginale, puis de revenir en arrière d'un pourcentage défini. Les plages typiques pour différents gains sont également indiquées à titre de recommandation.

Suivez la procédure ci-dessous pour régler manuellement votre variateur.

- 1. Choisissez un facteur (N) que vous pouvez utiliser pour augmenter progressivement les gains dans un processus itératif, par exemple 1,5>N>2.
- 2. Créez une tendance pour surveiller la référence du couple.
- 3. Réglez manuellement la boucle de vitesse.
  - Notez les gains de position et d'anticipation de vitesse.
     Vous devez les modifier temporairement pour isoler la boucle de vitesse, puis les restaurer ultérieurement à leurs valeurs d'origine.
  - b. Isolez la boucle de vitesse.
    - Mettez à zéro le gain proportionnel de position, le gain intégral de position et le gain d'anticipation d'accélération.
    - Réglez l'anticipation de vitesse = 100
  - c. Tout en faisant fonctionner l'axe par à-coups et en surveillant la tendance de la référence du couple, augmentez progressivement les gains suivants simultanément et arrêtez lorsque la référence du couple commence à devenir oscillante ou instable :
    - Bande passante du filtre de sortie passe-bas = Bande passante du filtre de sorite passe-bas x N
    - Gain proportionnel d'observateur de charge = Gain proportionnel d'observateur de charge x N
    - Gain intégral d'observateur de charge = Gain intégral d'observateur de charge x N
    - Gain proportionnel de vitesse = Gain proportionnel de vitesse x N
    - Gain intégral de vitesse = Gain intégral de vitesse x  $N^2$

- d. Diminuez les gains à l'aide des équations précédentes avec N = 0,5.
   Voici une plage de valeurs typique pour divers gains intégraux :
  - 0 ≤ Gain intégral de l'observateur de charge ≤ Gain proportionnel de l'observateur de charge/4
  - $0 \le \text{Gain intégral de vitesse} \le \text{Gain proportionnel de vitesse}^2/4000$
- e. Si le filtre de sortie passe-bas est activé, voici une plage de valeurs typique pour la bande passante de ce filtre :
  - Rigide : Bande passante du filtre de sortie passe-bas ≥ Gain proportionnel de vitesse x 2/(2pi)
  - Élastique : Bande passante du filtre de sortie passe-bas ≥ Gain proportionnel de vitesse x 5/(2pi)
- 4. Réglez manuellement la boucle de position.
  - a. Restaurez les gains de position et d'anticipation à leurs valeurs d'origine pour réactiver la boucle de position.
  - b. Tout en faisant fonctionner l'axe par à-coups et en surveillant la tendance de la référence du couple, augmentez progressivement les gains suivants simultanément et arrêtez lorsque la référence du couple commence à devenir oscillante ou instable :
    - Gain proportionnel de position = Gain proportionnel de position x N
    - Gain intégral de position = Gain intégral de position x N<sup>2</sup>
  - c. Diminuez les gains à l'aide des équations précédentes avec N = 0,5. Voici une plage de valeurs typique pour le gain intégral de position :  $0 \leq \text{Gain intégral de position} \leq \text{Gain proportionnel de position}^2/4000$

# Réglage des gains avec messages d'écriture IDN Sercos

Écrivez l'attribut de configuration de l'observateur de charge et les gains de l'observateur de charge chaque fois que le variateur est initialisé après la mise sous tension.

L'instruction d'écriture IDN Sercos utilise le logiciel RSLogix 5000 ou Logix Designer. Pour de plus amples informations sur la modification des valeurs de paramètre IDN avec cette méthode, consultez la section <u>Annexe E, page 251</u>.

1. A l'initialisation du variateur, lisez la valeur INT de la configuration du variateur au numéro d'identification IDN Sercos P:0:431.

| Configuration*                              | Communication T   | ag             |          |                     |         |
|---------------------------------------------|-------------------|----------------|----------|---------------------|---------|
| Message Type                                | SERCOS            | IDN Read       |          | •                   |         |
| Service<br>Type:                            | Data              |                | ▼ Destir | ation: Drive_Read_V | /alue 🚽 |
| Identification<br>Number:                   | P ▼ - 0           | - 431          | *        | New Tag             | ]       |
| Element:                                    | 7:Operation Value | (              | •        |                     |         |
| Data Type:                                  | INT               |                | •        |                     |         |
| ) Enable ()                                 | Enable Waiting    | O Start        | O Done   | Done Length: 0      |         |
| ) Error Code:<br>Error Path:<br>Error Text: | Extende           | ed Error Code: |          | 🔲 Timed Out 🔶       |         |
|                                             |                   | ОК             | Cancel   | Apply               | Help    |

2. Si la valeur n'est pas celle que vous voulez, verrouillez-la et écrivez la nouvelle valeur sur le variateur à la même adresse, à nouveau comme type INT.

| Configuration (                                            | Communication Ta         | ag                         |        |                                    |
|------------------------------------------------------------|--------------------------|----------------------------|--------|------------------------------------|
| Message Type                                               | SERCOS                   | IDN Write                  |        | •                                  |
| Service<br>Type:<br>Identification<br>Number:              | Data<br>P • 0            | 🚔 <b>4</b> 31              | Source | : Drive_Write_Value +<br>2 (Bytes) |
| Element:<br>Data Type:                                     | 7:Operation Valu         | e                          | •      | New Tag                            |
| ) Enable ()<br>) Error Code:<br>irror Path:<br>irror Text: | Enable Waiting<br>Extend | ⊖ Start<br>led Error Code: | O Done | Done Length: 0<br>☐ Timed Out ◆    |

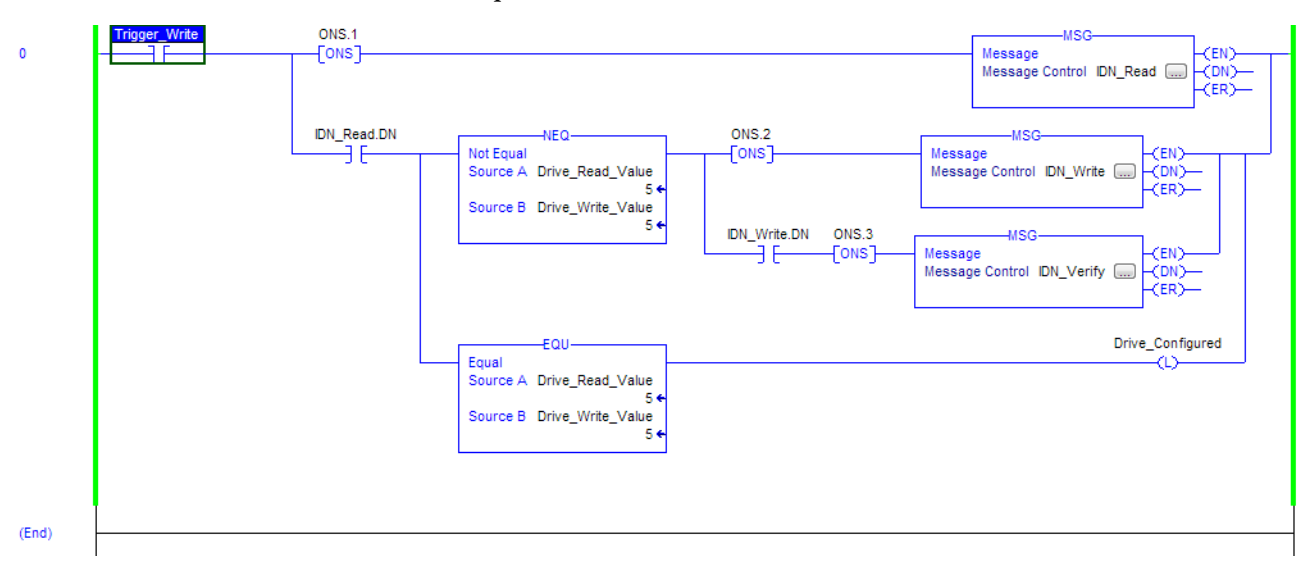

# **3.** Vérifiez la modification avec un autre message de lecture IDN Sercos à partir de l'IDN P:0:431.

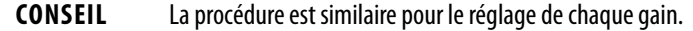

# Compensation des résonances haute fréquence

Environ 15 % de toutes les applications de mouvement présentent une résonance haute fréquence qui se traduit par un sifflement haute fréquence audible des parties mécaniques de la charge.

Suivez la procédure ci-dessous pour identifier et réduire la présence de résonances haute fréquence.

- 1. Effectuez la séquence de mouvement suivante à l'aide de commandes de mouvement directes :
  - a. Activez l'axe avec une instruction MSO.
  - b. Faites fonctionner l'axe par à-coups lents avec une instruction MAJ.
  - c. Arrêtez l'axe avec une instruction MAS.
  - d. Désactivez l'axe avec une instruction MSO.

**IMPORTANT** Parfois une résonance audible est entendue avant le fonctionnement par à-coups de l'axe, ce qui rend les instructions MAJ et MAS inutiles.

- **2.** Déterminez si une résonance haute fréquence audible existe dans votre application de mouvement.
  - Si une telle résonance n'est pas présente pendant la séquence de mouvement, sautez les étapes suivantes et le réglage est terminé.
  - Si une telle résonance est présente pendant la séquence de mouvement, utilisez un téléphone intelligent FFT ou une application sur tablette pour identifier les fréquences de résonance dominantes.

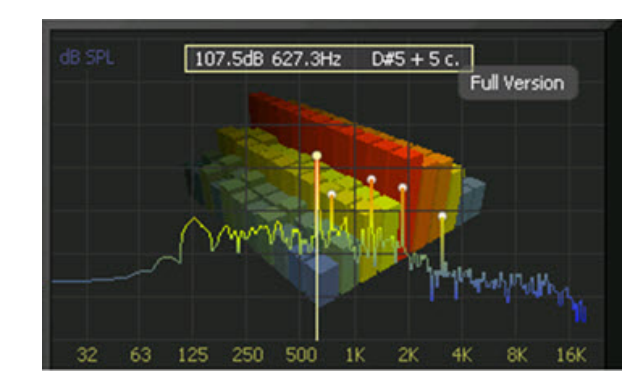

**3.** Cliquez sur l'onglet Output (Sortie) dans la boîte de dialogue Axis Properties (Propriétés de l'axe).

| General                               | neral Motion Planner |          | Units                      | Inits Drive/Motor |                     | Motor Feedback                     |        | Aux Feedback |       | Conversion |  |
|---------------------------------------|----------------------|----------|----------------------------|-------------------|---------------------|------------------------------------|--------|--------------|-------|------------|--|
| Homing                                | Hookup               | Tune     | Dynamics                   | Gains*            | Output <sup>*</sup> | Limits                             | Offset | Fault Act    | tions | Tag        |  |
| Motor Inertia:                        |                      | 0.000044 |                            | Kg·m^2            |                     |                                    | [ ]    | 1anual Adju  | ist   |            |  |
| Load Inertia Ratio: 0.0               |                      |          | Load Inertia/Motor Inertia |                   |                     |                                    |        |              |       |            |  |
| Torque/Force Scaling:                 |                      |          | 0.0174                     | 0.01749257        |                     | % Rated/(Position Units/s^2)       |        |              |       |            |  |
| System Acceleration:                  |                      |          | 5716.7                     | 5716.713          |                     | (Position Units/s^2) at 100% Rated |        |              |       |            |  |
| Enable Notch Filter Frequency         |                      |          |                            |                   |                     |                                    |        |              |       |            |  |
| Notch Filter Frequency:               |                      |          | 627.3                      | 627.3             |                     | Hertz                              |        |              |       |            |  |
| Enable Low-pass Output Filter         |                      |          |                            |                   |                     |                                    |        |              |       |            |  |
| Low-pass Output Filter Bandwidth: 0.0 |                      |          | ith: 0.0                   |                   | Hertz               |                                    |        |              |       |            |  |

- a. Cochez la case Enable Notch Filter Frequency (Activer la fréquence du filtre réjecteur) puis réglez cette fréquence sur la fréquence de résonance qui présente la plus grande amplitude.
- b. Si plusieurs résonances ont presque la même amplitude, réglez la fréquence du filtre réjecteur sur la fréquence de résonance la plus basse.
- c. Si le problème persiste, cochez également la case Enable Low-pass Output Filter (Activer le filtre de sortie passe-bas) puis réglez cette fréquence sur la deuxième fréquence de résonance la plus élevée.
- d. Cliquez sur OK.

# Notes :

# Modification des valeurs par défaut du paramètre IDN

Cette annexe décrit une procédure spécifique aux systèmes variateurs Kinetix 6000 (Sercos) pour modifier les valeurs par défaut du paramètre IDN lorsque votre application ne concorde pas avec la configuration par défaut. Cette procédure est également valable lorsqu'un ou plusieurs systèmes IDM Kinetix 6000M sont présents.

| Sujet                                     | Page |  |  |
|-------------------------------------------|------|--|--|
| Avant de commencer                        |      |  |  |
| Modification des valeurs du paramètre IDN |      |  |  |

# Avant de commencer

Le processeur Logix5000 contient un générateur de trajectoires qui envoie des données temps réel et en temps différé au variateur. La communication de ce variateur se fait via un jeu de télégrammes d'interface Sercos. Chaque télégramme possède un numéro d'identification ou Ident (IDN). Toutes les données paramétriques, telles que mise à l'échelle et gains de boucle, et les informations de fermeture de boucle temps réel sont configurées de cette façon.

#### Table 130 - Format d'instruction IDN dans le document de standardisation CEI

|            | Nom                   |                                                           |                                 |        |  |  |  |
|------------|-----------------------|-----------------------------------------------------------|---------------------------------|--------|--|--|--|
|            | Fonction/Description  |                                                           |                                 |        |  |  |  |
| Numéro IDN | Longueur<br>en octets | Valeur d'entrée<br>minimum/<br>valeur d'entrée<br>maximum | Mise à l'échelle/<br>résolution | Unités |  |  |  |

Il existe des paramètres par défaut dans la structure Logix5000-produit variateur Kinetix 6000 que vous pouvez reconfigurer lorsque la configuration par défaut ne concorde pas à la configuration de la machine d'Architecture intégrée<sup>\*\*</sup>.

À l'aide de cette procédure, vous pouvez modifier la valeur du paramètre Additional Bus Capacitance (capacitance supplémentaire du bus) dans les configurations de bus commun.

**CONSEIL** Vous pouvez également régler le paramètre Additional Bus Capacitance avec le logiciel DriveExplorer (consultez l'<u>Annexe C</u>), l'application Logix Designer ou le logiciel RSLogix 5000, version 20.00 ou ultérieure, à partir de I/O configuration > Sercos module > Drive module properties > onglet Power (consultez le <u>Chapitre 6</u>).

Utilisez ce diagramme pour déterminer si la modification de votre configuration par défaut est nécessaire.

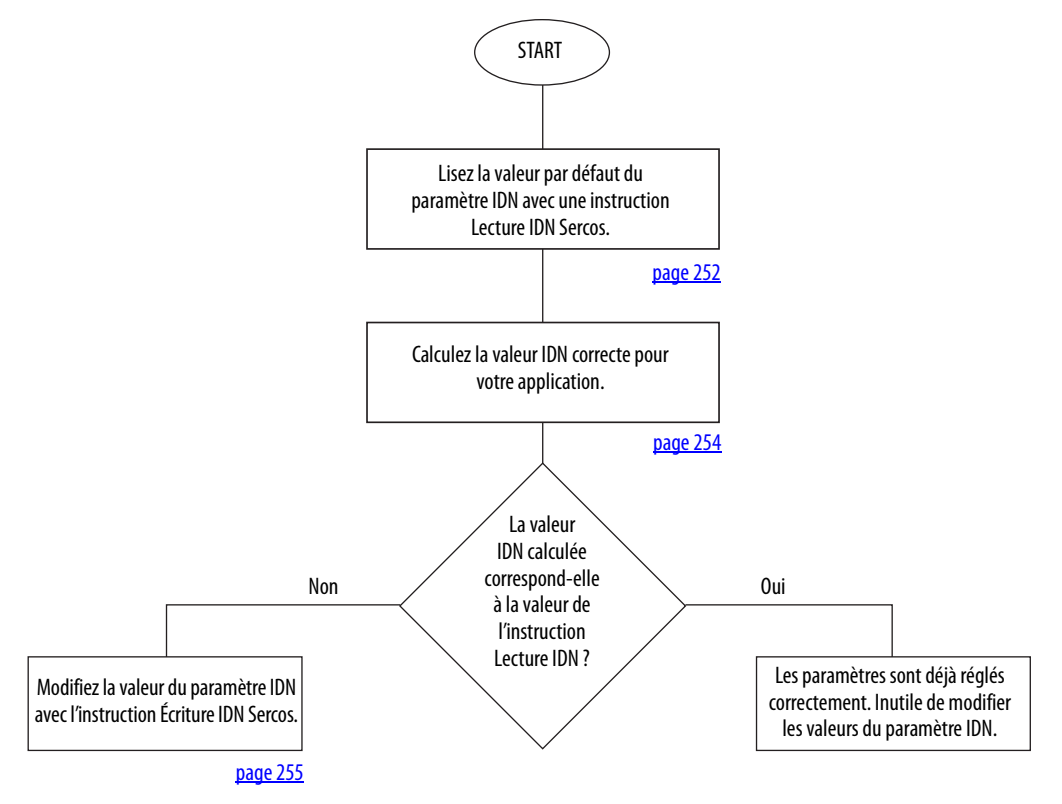

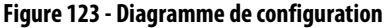

# Modification des valeurs du paramètre IDN

Dans cette section, vous suivez Diagramme de configuration, <u>page 252</u>, pour déterminer si vous devez utiliser l'instruction Écriture IDN Sercos dans l'application Logix Designer pour modifier les valeurs du paramètre IDN.

# Lecture de la valeur du paramètre IDN

Suivez les étapes ci-dessous pour lire la valeur IDN actuelle.

- 1. Démarrez votre logiciel Logix Designer.
- **2.** Configurez une instruction Message de configuration (MSG) pour lire les valeurs actuelles du paramètre IDN.
Dans cet exemple, l'instruction Message de configuration (MSG) est réglée pour lire la capacitance supplémentaire du bus de votre module de puissance IAM maître.

| Message Config             | uration - Read_/  | Add_Bus_Cap    |          |                     | ×         |
|----------------------------|-------------------|----------------|----------|---------------------|-----------|
| Configuration (            | Communication 1   | ag             |          |                     |           |
| Message Type               | SERCOS            | IDN Read       |          | •                   |           |
| Service<br>Tune:           | Data              |                | ▼ Desti  | nation: Present_Add | I_Bus_C≀▼ |
| Identification             | P 💌 0             | ÷ ··· 99       | -        | New Tag             |           |
| Element:                   | 7:Operation Value | ,              | <b>T</b> |                     |           |
| Data Type:                 | INT               |                | <b>-</b> |                     |           |
|                            | ,                 |                | _        |                     |           |
|                            |                   |                |          |                     |           |
| 🔾 Enable 🔾                 | Enable Waiting    | 🔾 Start        | 🔾 Done   | Done Length: 0      |           |
| C Error Code:              | Extend            | ed Error Code: |          | 🔲 Timed Out 🗲       |           |
| Error Path:<br>Error Text: |                   |                |          |                     |           |
|                            |                   | OK             | Cancel   | Apply               | Help      |

- a. Dans le champ Message Type, choisissez SERCOS IDN Read.
- b. Dans les champs Identification Number, choisissez P-0-99.
- 3. Cliquez sur New Tag (Nouveau point).
- 4. La boîte de dialogue New Tag (Nouveau point) s'ouvre.

| vane.        | Read_Value            |                         | OK     |
|--------------|-----------------------|-------------------------|--------|
| Description: |                       | ^                       | Cancel |
|              |                       |                         | Help   |
|              |                       | $\overline{\mathbf{v}}$ |        |
| Usage:       | Knormab               | ~                       |        |
| Туре:        | Base 💌 Conn           | ection                  |        |
| Alias For:   |                       | ~                       |        |
| Data Tune:   | INT                   | ]                       |        |
| bala (jpb)   | Lat.                  | -                       |        |
| Scope:       | III K6K_Compatibility |                         |        |

5. Saisissez le nom de votre point de Destination.

Dans cet exemple, le nom du point est Read\_Value.

6. Cliquez sur OK.

Dans cet exemple, l'instruction MSG lit la valeur IDN P-0-99 et la place dans la destination spécifiée par le nouveau point.

7. Cliquez sur l'onglet Communication.

**8.** Cliquez sur « Browse » (Parcourir).

| Message Configuration                                                     | - Read_Add_Bus_Cap                                                                                                    | × |
|---------------------------------------------------------------------------|----------------------------------------------------------------------------------------------------|---|
| Configuration Communi                                                     | cation Tag                                                                                                    |   |
| Path: BC02<br>BC02<br>Communication Meth<br>C CIP C DH+                   | Message Path Browser  Path: BC02 BC02 BC02                                                                                                    | × |
| CIP With<br>Source ID     Connected     Connected     Enable O Enable     | □-         1/D Configuration           □-         1756 Backplane, 1756-A7           □-         10 (1756-L63 Test_for_IDN_Bus_Capacitance_and_Aux           □-         ①           ①         11756-M085E SERCOS           □-         35 SERCOS Network           □-         5 2094-BC02-M02 BC02 |   |
| <ul> <li>Error Code:</li> <li>Error Path:</li> <li>Error Text:</li> </ul> |                                                                                                    |   |
|                                                                           | OK Cancel Help                                                                                                    |   |

- 9. Sélectionnez le module Série 2094 pour lire l'instruction MSG.
- 10. Cliquez sur OK.

# Calcul de la nouvelle valeur IDN

La modification de la valeur de capacitance supplémentaire du bus nécessite des calculs. Déterminez la somme de toutes les valeurs de capacitance pour le module IAM suiveur, chaque module AM et chaque module IPIM sur le rail d'alimentation IAM suiveur.

Consultez la section Calcul de la capacitance supplémentaire du bus, <u>page 227</u>, pour obtenir de plus amples informations.

### Écriture de la nouvelle valeur du paramètre IDN

Suivez les étapes ci-dessous pour écrire la nouvelle valeur du paramètre IDN.

1. Configurez une instruction Configuration de message (MSG) pour écrire la valeur du paramètre IDN requise pour votre application.

Dans cet exemple, l'instruction Message de configuration (MSG) est réglée pour écrire la capacitance supplémentaire du bus de votre module de puissance IAM maître.

| Message Config             | juration - Chang | e_Add_Bus_C     | ap_Value |                   |                | x        |
|----------------------------|------------------|-----------------|----------|-------------------|----------------|----------|
| Configuration              | Communication    | ſag             |          |                   |                |          |
| Message Type               | sercos           | IDN Write       |          | •                 |                |          |
| Service<br>Tupe:           | Data             |                 | ▼ S      | iource:           | New_Bus_C      | ap_Value |
| Identification             | P • · · 0        | · ·· 99         | S<br>I   | iource<br>.ength: | 1 📫            | (Bytes)  |
| Element:                   | 7:Operation Valu | 9               | •        |                   | New Tag.,      |          |
| Data Type:                 | INT              |                 | -        |                   |                |          |
|                            |                  |                 | _        |                   |                |          |
|                            |                  |                 |          |                   |                |          |
| 🔾 Enable 📿                 | ) Enable Waiting | 🔾 Start         | 🔾 Done   | e (               | Done Length: 0 |          |
| O Error Code:              | Extend           | led Error Code: |          | I                 | Timed Out 🗲    |          |
| Error Path:<br>Error Text: |                  |                 |          |                   |                |          |
|                            |                  | OK              | Can      | cel               | Apply          | Help     |

- a. Dans le champ Message Type, choisissez SERCOS IDN Write.
- b. Dans les champs Identification Number, choisissez P-0-99.
- 2. Cliquez sur New Tag (Nouveau point).
- 3. La boîte de dialogue New Tag (Nouveau point) s'ouvre.

| New Tag      |                                         |       | ×      |
|--------------|-----------------------------------------|-------|--------|
| Name:        | Write_Value                             |       | ОК     |
| Description: |                                         | ^     | Cancel |
|              | And And And And And And And And And And |       | Help   |
|              |                                         | ~     |        |
| Usage:       | <pre><normal></normal></pre>            | ~     |        |
| Туре:        | Base Connec                             | etion |        |
| Alias For:   |                                         | ~     |        |
| Data Type:   | INT                                     |       |        |
| Scope:       | 🔁 K6K_Compatibility                     | •     |        |
| Style:       | Decimal                                 | •     |        |
| 🗖 Open Cor   | ifiguration                             |       |        |

4. Saisissez le nom de votre point Source.

Dans cet exemple, le nom du point est Write\_Value.

5. Cliquez sur OK.

Dans cet exemple, le nouveau point crée une valeur source (que vous avez saisie) que l'instruction MSG utilise pour écraser la valeur IDN P-0-099 existante. 6. Cliquez sur l'onglet Communication.

L'onglet Communication s'ouvre.

| Message Configuration                                                     | - Read_Add_Bus_Cap                                                                                                    |
|---------------------------------------------------------------------------|----------------------------------------------------------------------------------------------------|
| Configuration Communi                                                     | cation Tag                                                                                                    |
| Path: BC02                                                                | Browse                                                                                                    |
| BC02                                                                      | 🗌 Message Path Browser 🛛 🔀                                                                                                    |
| Communication Meth<br>CIP ODH+<br>CIP With<br>Source ID<br>Connected      | Path: BC02<br>BC02<br>■-중 1/0 Configuration<br>=- ■ 1756 Backplane, 1756-A7<br>- 10 [0] 1756-L63 Test_for_IDN_Bus_Capacitance_and_Aux<br>=- 10 [1] 1756-M085E SERCOS<br>=- 5 SERCOS Network<br>5 SERCOS Network<br>5 SERCOS Network |
| <ul> <li>Error Code:</li> <li>Error Path:</li> <li>Error Text:</li> </ul> |                                                                                                    |
|                                                                           | UK Cancel Help                                                                                                    |

- 7. Cliquez sur « Browse » (Parcourir).
- 8. Sélectionnez votre module Série 2094.
- 9. Cliquez sur OK.

L'instruction MSG écrit la nouvelle valeur IDN sur votre variateur.

CONSEIL Pour vérifier que votre instruction SERCOS IDN Write a réussi, vous pouvez exécuter une autre instruction SERCOS IDN Read pour le paramètre IDN en question.

10. Cliquez sur OK pour fermer la boîte de dialogue Message Configuration.

# Performance crête évoluée

Cette annexe fournit les informations et les procédures spécifiques aux systèmes variateurs Kinetix 6000 pour activer la fonction d'accroissement de crête de chaque variateur.

| Sujet                               | Page |
|-------------------------------------|------|
| Avant de commencer                  | 257  |
| Exemple d'accroissement de crête    | 259  |
| Modification du paramètre variateur | 264  |

# Avant de commencer

Le courant de crête nominal des variateurs Kinetix 6000 460 V (séries A, B et C) est configuré en usine à 150 % du courant permanent. Cependant, vous pouvez programmer les modules AM 460 V (séries B et C) et les modules IAM (onduleur) équivalents, pour fournir jusqu'à 250 % du courant onduleur permanent.

Pour obtenir la performance crête évoluée, vous devez déterminer les valeurs maximales d'accélération, de décélération et de couple. Cette fonction est présente uniquement sur les variateurs Kinetix 6000 (séries B et C) listés dans le Tableau 131.

| Réf.            | Réf.        | Courant de crête nominal |                         |
|-----------------|-------------|--------------------------|-------------------------|
| No.             | No.         | Série A (onduleur)       | Série B et C (onduleur) |
| 2094-BC01-MP5-S | 2094-BMP5-S | 150 %                    | 250 %                   |
| 2094-BC01-M01-S | 2094-BM01-S | 150 %                    | 250 %                   |
| 2094-BC02-M02-S | 2094-BM02-S | 150 %                    | 250 %                   |
| 2094-BC04-M03-S | 2094-BM03-S | 150 %                    | 250 %                   |
| 2094-BC07-M05-S | 2094-BM05-S | 150 %                    | 200 %                   |

| Tableau 131 - Modification de la sé | érie Kinetix 6000 |
|-------------------------------------|-------------------|
|-------------------------------------|-------------------|

Les valeurs par défaut présentes dans les propriétés AXIS\_SERVO\_DRIVE du logiciel Logix Designer sont calculées pour chaque moteur et variateur, mais avec l'hypothèse d'un couple de crête de 150 % dans ces calculs. Pour que le variateur commande un courant supérieur, vous devez entrer des nouvelles valeurs pour certains de ces paramètres, notamment :

- TorqueLimitBipolar
- TorqueLimitPositive
- TorqueLimitNegative
- MaximumAcceleration
- MaximumDeceleration
- AccelerationLimitBipolar
- AccelerationLimitPositive
- AccelerationLimitNegative

Vous pouvez accéder à ces paramètres hors ligne dans l'onglet Axis Properties (Propriétés de l'axe) du logiciel Logix Designer ou en ligne en les envoyant au variateur au moyen d'une instruction SSV.

Pour calculer les nouvelles valeurs, vous devez également définir ces valeurs :

- Caractéristiques électriques du variateur (page de solution Motion Analyzer, dans l'onglet Drive) ;
- Caractéristiques électriques du moteur (page de solution Motion Analyzer, dans l'onglet Motor) ;
- TorqueScaling (onglet Output de la fenêtre Axis Properties du logiciel Logix Designer).

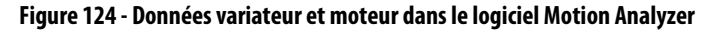

| Component Details           |           |                                    |          |          |         | Component Detail                              | ls       |                    |                               |          |        |
|-----------------------------|-----------|------------------------------------|----------|----------|---------|-----------------------------------------------|----------|--------------------|-------------------------------|----------|--------|
| Summary Moto Drive          |           |                                    |          |          |         | Summary Motor D                               | rive     |                    |                               |          |        |
| Part No: 2094-B             | M02-S-250 |                                    |          |          |         | Part No:                                      | MPL-B    | 40K                |                               |          |        |
| Drive Capacity              | 1%        | Bus Utilization<br>Average Current |          | 2%<br>1% | A(0-r 🔻 | Motor Capacity<br>Peak Speed<br>Inertia Ratio |          | 0%<br>2%<br>0.00:1 | Peak Torque :<br>Brake Rating |          | 0%     |
|                             | Applica   | ntion                              | Drive    |          | A(0-p   |                                               |          | Applic             | ation                         | Me       | otor   |
| Average Power               | 0.00248   | K/V                                | 6.05268  | KVV      | ARM     | RMS To                                        | orque :  | 0.19769            | N-m                           | 19.39277 | N-m    |
| Peak Power :                | 0.00373   | kw                                 | 21 37018 | ww.      | / ~     | Peak To                                       | orque :  | 0.23818            | N-m                           | 48.10542 | N-m    |
| r cak r ower.               | 0.00010   | A/0                                | 10.0070  | A (DMC)  | K       | BMS S                                         | ipeed :  | 67.08204           | rpm                           |          |        |
| Average Current :           | 0.20597   | А(О-рк)                            | 10.3379  | A(RMS)   |         | Peak Sp                                       | peed :   | _90                | rpm                           | 4000     | rpm    |
| Peak Current :              | 0.25194   | A(0-pk)                            | 25.8094  | A(RMS)   |         | Min. Reflected I                              | nertia : | 0                  | kg-m²                         | 0.00147  | kg-m²  |
| Average Dump Power :        | 0         | KVV                                | 0.05     | KVV      |         | Max. Reflected I                              | nertia : | 0                  | kg-m²                         | 8.00147  | kg-m²  |
| Critical Velocity Segment : | 1         |                                    |          |          |         | Ave age Cu                                    | urrent : | 0.20597            | A(0-pk)                       | 14.49525 | A(RMS) |
| Peak Bus Volts Needed :     | 12.00452  | Volts                              | 585.4844 | Volts    |         | Peak Cu                                       | urrent : | 0.25194            | A(0-pk)                       | 42.42641 | A(RMS) |
| Critical Segment Current :  | 0.24896   | A(0-pk)                            | 36.5     | A(0-pk)  |         | Winding                                       | Temp :   | 40.46759           | °C                            | 155      | °C     |

IMPORTANT

L'unité d'intensité par défaut pour le variateur et le moteur dans le logiciel Motion Analyzer est A (0-pk). Étant donnée que la formule de l'exemple est en ampères efficaces, vous devez modifier les unités dans les onglets Drive (variateur) et Motor (moteur) pour A (RMS).

Placez le curseur sur A (0-pk) et utilisez le menu déroulant pour modifier les unités en A (RMS). Consultez la <u>Figure 124</u> pour obtenir un exemple.

# Exemple d'accroissement de crête

Valeur limite de crête du couple par défaut —

-

Dans cet exemple, la combinaison de moteur et variateur suivante est utilisée :

- Variateur = 2094-BC02-M02-S
- Moteur = MPL-B540K

### Tableau 132 - Définitions de l'exemple

| Description                                                   | Symbole                | IDN      | EXEMPLE         |
|---------------------------------------------------------------|------------------------|----------|-----------------|
| Surcharge de courant permanent du moteur (A <sub>eff.</sub> ) | I <sub>mtr, cont</sub> | S:0:0111 | 14,49525        |
| Courant de crête du moteur (A <sub>eff.</sub> )               | I <sub>mtr, pk</sub>   | S:0:0109 | 42,42641        |
| Courant permanent du variateur (A <sub>eff.</sub> )           | I <sub>dr, cont</sub>  | S:0:0112 | 10,3379         |
| Courant do crôto du variatour (A)                             |                        | 5.0.0110 | 150 % : 15,5069 |
| Couraint de crete du Variateur (A <sub>eff.</sub> )           | 'dr, pk                | 5.0.0110 | 250 % : 25,8094 |

### Figure 125 - Exemple de formule du couple

$$\text{Torque}_{\text{max}} = \frac{\min(I_{\text{mtr, pk}}, I_{\text{dr, pk}})}{I_{\text{mtr, cont}}} = \frac{\min(42.4 \text{ A}_{\text{rms}}, 25.8 \text{ A}_{\text{rms}})}{14.5 \text{ A}_{\text{rms}}} = 178.1\%$$

1. Naviguez jusqu'à la boîte de dialogue Axis Properties (Propriétés de l'axe) et cliquez sur l'onglet Limits.

| General Motion Planner         | Units      | Drive/Motor | Motor   | Feedback | Aux Fe | edback        | Conversi |
|--------------------------------|------------|-------------|---------|----------|--------|---------------|----------|
| Homing Hookup Tune             | Dynamics   | Gains       | Output  | Limits   | Offset | Fault Action  | ns Taj   |
| Hard Travel Limits             |            |             |         |          | Ma     | anual Adjust. |          |
| Soft Travel Limits             |            |             |         |          | Set    | Custom Limit  | s)       |
| Maximum Positive:              | 0.0        | Positio     | n Units |          | _      |               | _        |
| Maximum Negative:              | 0.0        | Positio     | n Units |          |        |               |          |
| Position Error Tolerance:      | 0.87722665 | Position    | n Units |          |        |               |          |
| Position Lock Tolerance:       | 0.01       | Positio     | n Units |          |        |               |          |
| Peak Torque/Force Limit:       | 106.344826 | % Rate      | ed )    |          |        |               |          |
| Continuous Torque/Force Limit: | 100.0      | % Rate      | d       |          |        |               |          |
|                                | 1          |             |         |          |        |               |          |

- Écrasez la valeur limite de crête du couple (TorqueLimitBipolar) existante.
   Dans cet exemple, la valeur calculée est 178,1.
- 3. Cliquez sur Set Custom Limits (régler des limites personnalisées).

|                                          | Custom Limits Attribut    | es          |                          |      | × |
|------------------------------------------|---------------------------|-------------|--------------------------|------|---|
|                                          | Name                      | Value       | Units                    | Туре | ^ |
|                                          | VelocityThreshold         | 0.0         | Position Units/s         | REAL |   |
|                                          | VelocityWindow            | 1.0         | Position Units/s         | REAL |   |
|                                          | VelocityStandstill/Vindow | 1.0         | Position Units/s         | REAL |   |
|                                          | AccelerationLimitPositive | 4468.53     | Position Units/s         | REAL |   |
| Valeurs limites de couple par défaut 💶 🖕 | AccelerationLimitNegative | -4468.53    | Position Units/s         | REAL |   |
|                                          | TorqueLimitPositive       | 106.344826  | % Rated                  | REAL |   |
|                                          | TorqueLimitNegative       | -106.344826 | % Rated                  | REAL |   |
|                                          | TorqueThreshold           | 0.0         | % Rated                  | REAL |   |
|                                          |                           |             | habeline internet in the |      | ~ |
|                                          |                           | Close       | Cancel                   | Hel  | P |

 Écrasez les valeurs limites de couple positive (TorqueLimitPositive) et négative (TorqueLimitNegative) existantes.

Dans cet exemple, les valeurs calculées sont +178,1 et -178,1 (respectivement).

La valeur calculée pour le couple maximum (Torque<sub>max</sub>) est la valeur maximale de :

- TorqueLimitBipolar
- TorqueLimitPositive (+)
- TorqueLimitNegative (-)

Si vous voulez limiter le couple, réglez les valeurs calculées sur une valeur plus proche de zéro. Les valeurs indiquées sont les valeurs par défaut pour 150 % du couple crête avec cette association moteur et variateur.

**CONSEIL** Pour plus d'informations sur la configuration du système avec votre automate Logix5000 et le logiciel Logix Designer, voir <u>page 133</u>.

### **5.** Cliquez sur l'onglet Output (Sortie).

|                                      | 🍄 Axis Pro                    | perties - I   | Axis                       |          |                                            |        |          |          |             |            |  |
|--------------------------------------|-------------------------------|---------------|----------------------------|----------|--------------------------------------------|--------|----------|----------|-------------|------------|--|
|                                      | General                       | Motion P      | lanner                     | Units    | Drive/Motor                                | Moto   | Feedback | Aux Feed | lback       | Conversion |  |
| Valeur LoadInertiaRatio par défaut 🔨 | Homing<br>Motor Iner          | Hookup        | 0.00147                    | Dynamics | Ko-m^2                                     | Uutput | Limits   | Ulfset I | -ault Actio | ns lag     |  |
|                                      | Load Inertia Ratio:           |               | Load Inertia/Motor Inertia |          |                                            |        |          |          |             |            |  |
|                                      | Torque/Force Scaling:         |               |                            | 0.0475   | 0.047597233 % Rated/(Position Uni          |        |          |          |             |            |  |
| Valeur TorqueScaling par défaut 🦯    | System Acceleration:          |               |                            | 2100.9   | 00.9624 (Position Units/s^2) at 100% Rated |        |          |          |             |            |  |
|                                      | Enable Notch Filter Frequency |               |                            |          |                                            |        |          |          |             |            |  |
|                                      | Notch Filter Frequency:       |               |                            | 0.0      | .0 Hertz                                   |        |          |          |             |            |  |
|                                      | Enable Low-pass Output Filter |               |                            |          |                                            |        |          |          |             |            |  |
|                                      | Low-p                         | ass Output Fi | lter Bandwid               | th: 0.0  |                                            | Hertz  |          |          |             |            |  |
|                                      |                               |               |                            |          |                                            | OK     | Canc     |          | pply        | Help       |  |

Les valeurs TorqueScaling (mise à l'échelle du couple) et LoadInertiaRatio (ratio d'inertie de charge) sont remplies après un réglage automatique. Si le réglage automatique n'est pas possible, modélisez le système dans le logiciel Motion Analyzer et entrez cette valeur pour LoadInertiaRatio. La valeur par défaut pour LoadInertiaRatio est 0,0 ; cependant pour cet exemple, un rapport de 10,20:1 est utilisé (inertie de charge = 0,015 Kg-m^2).

**IMPORTANT** Pour obtenir des résultats plus précis, il est recommandé d'exécuter un réglage automatique (Autotune) avec le logiciel Logix Designer.

Pour calculer l'accélération et la décélération maximum à partir du couple maximum (Torque<sub>max</sub>), utilisez l'équation suivante.

Accel<sub>max</sub> = Torque<sub>max</sub> • 
$$\frac{100}{\text{TorqueScaling}}$$

CONSEIL

Si le réglage automatique ne peut pas être exécuté, entrez les données de LoadInertiaRatio, DriveResolution et ConversionConstant comme illustré entre l'<u>étape 5</u> et l'<u>étape 9</u>.

6. Changez la valeur Load Inertia Ratio pour 10,2.

7. Cliquez sur Apply (Appliquer).

Les valeur TorqueScaling sont mises à jour.

|                                 | General    | Motion F                | Planner       | Units                      | Drive/Motor                             | Motor       | Feedback      | Aux F     | eedback C     | onversic |
|---------------------------------|------------|-------------------------|---------------|----------------------------|-----------------------------------------|-------------|---------------|-----------|---------------|----------|
|                                 | Homing     | Hookup                  | Tune          | Dynamics                   | Gains                                   | Output      | Limits        | Offset    | Fault Actions | Tag      |
| r Load Inertia Ratio modifiée 🔨 | Motor Iner | Motor Inertia: 0.00147  |               |                            | Kg·m^2                                  |             |               | N         | fanual Adjust |          |
| 7                               | Load Iner  | Load Inertia Ratio:     |               | Load Inertia/Motor Inertia |                                         |             |               |           |               |          |
|                                 | Torqu      | Torque/Force Scaling:   |               |                            | 0.53308904 % Rated/(Position Units/s^2) |             |               |           |               |          |
| Nouvelle valeur TorqueScaling   | Syster     | System Acceleration:    |               | 187.58                     | 592                                     | (Position U | lnits/s^2) at | 100% Rate | be            |          |
| utilisée dans cette exemple.    | Enable     | Notch Filter            | Frequency     |                            |                                         |             |               |           |               |          |
|                                 | Notch      | Notch Filter Frequency: |               | 0.0                        | I.0 Hertz                               |             |               |           |               |          |
|                                 | 📃 Enable   | e Low-pass O            | lutput Filter |                            |                                         |             |               |           |               |          |
|                                 | Low-p      | ass Output F            | ilter Bandwid | h: 0.0                     |                                         | Hertz       |               |           |               |          |

8. Cliquez sur l'onglet Drive/Motor (Variateur/moteur).

|                          | 🥸 Axis Pro        | AXIS Properties - AXIS      |                                                                                           |               |               |           |            |        |               |           |  |  |  |  |
|--------------------------|-------------------|-----------------------------|-------------------------------------------------------------------------------------------|---------------|---------------|-----------|------------|--------|---------------|-----------|--|--|--|--|
|                          | Homing            | Hookup                      | Tune                                                                                      | Dynamics      | Gains         | Output    | Limits     | Offset | Fault Actions | Tag       |  |  |  |  |
|                          | General           | Motion P                    | lanner                                                                                    | Units         | Drive/Motor   | Moto      | r Feedback | Aux F  | eedback C     | onversion |  |  |  |  |
|                          | Amplifier C       | Catalog Numb                | er: 2094-                                                                                 | 2094-BC02-M02 |               |           |            |        |               |           |  |  |  |  |
| Valaria Daire Danalatian | Motor Cat         | Motor Catalog Number:       |                                                                                           | 540K-M        |               |           | Change     |        |               |           |  |  |  |  |
| sée dans cette exemple.  | Loop Con          | figuration:                 | Positic                                                                                   | on Servo      |               |           |            |        |               |           |  |  |  |  |
|                          | Drive Resolution: |                             | 20000                                                                                     | 0 C           | rive Counts / | Motor Rev | v 💌)       | Calcu  | ulate         |           |  |  |  |  |
|                          | Drive B           | Drive Enable Input Checking |                                                                                           |               |               |           |            |        |               |           |  |  |  |  |
|                          | 0                 | Drive Enable Input Fault    |                                                                                           |               |               |           |            |        |               |           |  |  |  |  |
|                          | Real Tin          | ne Axis Inform              | ation                                                                                     |               |               |           |            |        |               |           |  |  |  |  |
|                          | Attrib            | ute 1:                      | <none< td=""><td>&gt;</td><td></td><td></td><td>~</td><td></td><td></td><td></td></none<> | >             |               |           | ~          |        |               |           |  |  |  |  |
|                          | Attrib            | Attribute 2:                |                                                                                           | <none></none> |               |           |            |        |               |           |  |  |  |  |
|                          |                   |                             |                                                                                           |               |               | OK        | Canc       | el     | Apply         | Help      |  |  |  |  |

Les valeurs de DriveResolution et ConversionConstant ont des valeurs par défaut, mais elles peuvent être modifiées selon vos besoins. Si vous voulez modifier ces valeurs, entrez les nouvelles valeurs dans les boîtes de dialogue. Sinon, utilisez les valeurs par défaut.

9. Cliquez sur l'onglet Conversion.

utilisée

|                                                          | Homing      | Hookup               | Tune   | Dynamic: | s Gains                         | Output                                                              | Limits     | Offset | Fault Act | ions Tag   |
|----------------------------------------------------------|-------------|----------------------|--------|----------|---------------------------------|---------------------------------------------------------------------|------------|--------|-----------|------------|
|                                                          | General     | General Motion F     |        | Units    | Drive/Motor                     | Motor                                                               | Feedback   | Aux    | Feedback  | Conversion |
| Valeur ConversionConstant<br>tilisée dans cette exemple. | Positioning | 1 Mode:              | Linear | *        |                                 |                                                                     |            |        |           |            |
|                                                          |             |                      |        |          |                                 |                                                                     |            |        |           |            |
|                                                          | Conversio   | Conversion Constant: |        | 200000.0 |                                 | Drive Counts/1.0 Position Units<br>Based on 200000 Counts/Motor Rev |            |        |           |            |
|                                                          | Position U  | nwind:               | 200000 |          | Drive Counts/L<br>Based on 2000 | Unwind<br>300 Counts/                                               | 'Motor Rev |        |           |            |

# Exemple de calcul de l'accroissement de crête

Sur la base des valeurs indiquées, le calcul est le suivant.

Accel<sub>max</sub> = 1.781 • 
$$\frac{100}{0.53308904} = 334.09 \text{ PU/s}^2$$

Pour laisser suffisamment de marge, cette valeur doit être réduite de 15 % avant d'être écrite dans l'automate. Le calcul est le suivant.

MaximumAcceleration = MaximumDeceleration =  $0.85 \cdot \text{Accel}_{\text{max}} = 283.98 \text{ PU/s}^2$ 

1. Cliquez sur l'onglet Dynamics (Dynamique).

|                                                     | General | Motion Plar                | ner   | Units    | Drive/Motor                   | Motor     | Feedback                           | Aux F      | eedback C     | onversion |
|-----------------------------------------------------|---------|----------------------------|-------|----------|-------------------------------|-----------|------------------------------------|------------|---------------|-----------|
|                                                     | Homing  | Hookup                     | une   | Dynamics | Gains                         | Output    | Limits                             | Offset     | Fault Actions | Tag       |
|                                                     | Maximum | Maximum Speed:             |       | 666668   | Position Units/s              |           |                                    |            | Manual Ad     | djust     |
| aleurs d'accélération et de Accélération par défaut | Maximum | Maximum Acceleration:      |       | 99.1252  | 52 Position Units/s^2         |           | )                                  |            |               |           |
|                                                     | Maximum | Maximum Deceleration:      |       | 99.1252  | Position Units/s <sup>2</sup> |           |                                    |            |               |           |
|                                                     | Maximum | Maximum Acceleration Jerk: |       | 647.234  | Position Units/s^3            |           | = 100% of Max Accel Time Calculate |            |               | lculate   |
|                                                     | Maximum | Deceleration Je            | k: 63 | 647.234  | Position L                    | Jnits/s^3 | = 1003                             | % of Max D | ecel Time Ca  | lculate   |
|                                                     |         |                            |       |          |                               |           |                                    |            |               |           |

2. Écrasez les valeurs Maximum Acceleration et Maximum Deceleration existantes.

Dans cet exemple, les valeurs calculées sont 283,98 pour chacune.

- **3.** Cliquez sur Calculate (Calculer) pour les champs Maximum Acceleration Jerk et Maximum Deceleration Jerk afin de calculer automatiquement de nouvelles valeurs.
- 4. Réglez les nouvelles valeurs de variation d'accélération selon les besoins de votre application.

Le réglage des valeurs de AccelerationLimitBipolar, AccelerationLimitPositive et AccelerationLimitNegative nécessite un ou plusieurs calculs à l'aide de cette formule.

AccelerationLimitBipolar = AccelerationLimitPositive = -AccelerationLimitNegative AccelerationLimitBipolar =  $\frac{2 \cdot MaximumAcceleration}{0.85}$  = 668.18 PU/s<sup>2</sup>

5. Cliquez sur l'onglet Limits (Limites).

|                                        | Name                      | Value      | Units            | Туре   | ^ |
|----------------------------------------|---------------------------|------------|------------------|--------|---|
| ur AccelerationLimitBipolar par défaut | VelocityLimitBipolar      | 33.333336  | Position Units/s | REAL   |   |
|                                        | AccelerationLimitBipolar  | 8732.302   | Position Units/s | REAL ) |   |
|                                        | VelocityLimitPositive     | 33.333336  | Position Units/s | REAL   | = |
|                                        | VelocityLimitNegative     | -33.333336 | Position Units/s | REAL   |   |
|                                        | VelocityThreshold         | 0.0        | Position Units/s | REAL   |   |
| alours Assolaration limit Desitive at  | VelocityWindow            | 1.0        | Position Units/s | REAL   |   |
|                                        | VelocityStandstill/Vindow | 1.0        | Position Units/s | REAL   |   |
| celerationLimitNegative par défaut 🦳 🦳 | AccelerationLimitPositive | 8732.302   | Position Units/s | REAL   |   |
|                                        |                           | -8732.302  | Position Units/s | REAL   | ~ |

6. Cliquez sur Set Custom Limits (Régler des limites personnalisées).

7. Écrasez la valeur AccelerationLimitBipolar (limite bipolaire d'accélération) existante.

Dans cet exemple, la valeur calculée est 668,18.

8. Écrasez les valeurs de limite d'accélération positive et négative AccelerationLimitPositive et AccelerationLimitNegative existantes.

Dans cet exemple, les valeurs calculées sont +668,18 et -668,18 (respectivement).

9. Répétez ce processus pour chaque module IAM et AM de votre système.

# Modification du paramètre variateur

Avant que le variateur soit capable d'accepter une commande de nouveau courant de crête nominal, vous devez modifier un paramètre variateur. Cela n'est nécessaire qu'une seule fois et il existe deux méthodes pour effectuer cette tâche.

**IMPORTANT** La méthode ID Sercos qui utilise le logiciel Logix Designer prend en charge le remplacement automatique du variateur (ADR).

### Instruction d'écriture IDN Sercos

L'instruction d'écriture IDN Sercos utilise le logiciel Logix Designer. Pour de plus amples informations sur la modification des valeurs de paramètre IDN avec cette méthode, consultez l'<u>Annexe E</u>, page 251.

1. A l'initialisation du variateur, lisez la valeur INT de la configuration du variateur au numéro d'identification IDN Sercos P:0:7.

| lessage Confi                                                                             | guration - IDN_                        | <u>Read</u>              |       |            |                             | Þ     |
|-------------------------------------------------------------------------------------------|----------------------------------------|--------------------------|-------|------------|-----------------------------|-------|
| Configuration                                                                             | Communication   1<br>: SERCOS          | rag  <br>IDN Read        |       | •          |                             |       |
| Service<br>Type:<br>Identification<br>Number:<br>Element:<br>Data Type:                   | Data<br>P • · · 0<br>7:Operation Value | ÷ ,7                     | ▼ De: | stination: | Drive_Read_Da               | ita 🔻 |
| <ul> <li>Enable</li> <li>Error Code:</li> <li>Error Path:</li> <li>Error Text:</li> </ul> | ) Enable Waiting<br>Extend             | Start<br>led Error Code: | Done  | Do<br>F    | ne Length: 0<br>Timed Out 🗲 |       |
|                                                                                           |                                        | OK                       | Cance |            | Apply                       | Help  |

2. Si la valeur du bit zéro est zéro, verrouillez-la et écrivez la nouvelle valeur sur le variateur à la même adresse, à nouveau comme type INT.

| lessage Confi                             | iguration - IDN_ | _Write                                                                                                    |          |                  | Þ       |
|-------------------------------------------|------------------|----------------------------------------------------------------------------------------------------|----------|------------------|---------|
| Configuration                             | Communication    | Tag                                                                                                    |          |                  |         |
| Message Type                              | e: SERCOS        | IDN Write                                                                                                    | ļ        | •                |         |
| Service<br>Type:                          | Data             |                                                                                                    | ✓ Source | e: Drive_Write_I | Data 💌  |
| Identification<br>Number:                 | P <u>▼</u> … 0   | ±  7                                                                                                    |          | n  1 ±           | (Bytes) |
| Element:                                  | 7:0peration Valu | e                                                                                                    | •        | New Tag          |         |
| Data Type:                                | INT              |                                                                                                    | •        |                  |         |
|                                           |                  |                                                                                                    |          |                  |         |
| 🔾 Enable 🛛 🤇                              | ) Enable Waiting | Start                                                                                                    | Done     | Done Length: 0   |         |
| Error Code:<br>Error Path:<br>Error Text: | Extend           | led Error Code:                                                                                                    |          | Γ Timed Out 🗲    |         |
|                                           |                  | 1 Marcola Marcola Ma |          | 10.00            |         |

**3.** Vérifiez la modification avec un autre message de lecture IDN Sercos à partir de l'IDN P:0:7 et examinez le bit zéro.

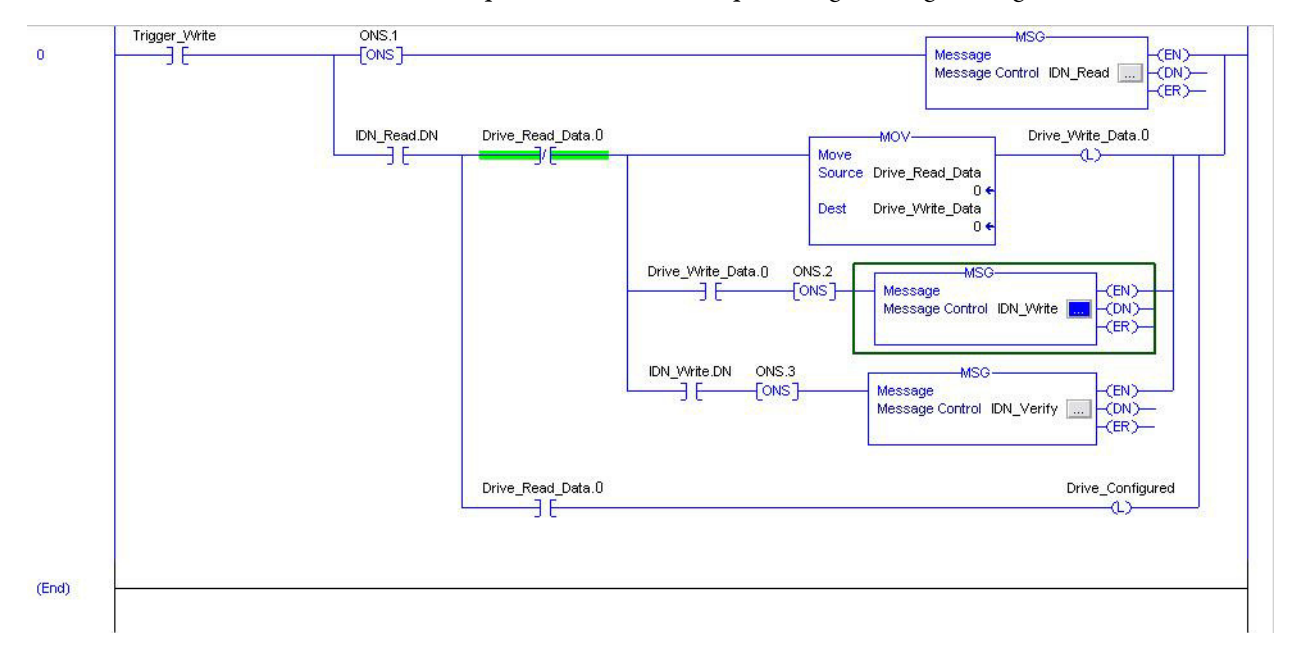

Reportez-vous à cet exemple du logiciel Logix Designer.

### Logiciel DriveExplorer

Pour utiliser le logiciel DriveExplorer pour modifier les valeurs du paramètre IDN, vous devez également avoir l'adaptateur série SCANport 1203-SSS. Pour de plus amples informations sur la modification des valeurs de paramètre IDN avec cette méthode, consultez l'<u>Annexe C</u>, page 225.

- 1. Connectez un adaptateur série-SCANport 1203-SSS sur le variateur à l'aide du logiciel DriveExplorer.
- 2. Modifiez le paramètre P507 [Drv Peak Rating] de 150 % à 250 % (ou 200 % le cas échéant).
- 3. Enregistrez les valeurs du dispositif en mémoire non volatile.

# Notes :

# Schémas d'interconnexion du module RBM

Cette annexe présente les schémas d'interconnexion du module freinage résistif (RBM) Série 2090 spécifiques aux servovariateurs multi-axe Kinetix 6000 avec et sans la fonction d'arrêt sécurisé du couple.

| Sujet                             | Page |
|-----------------------------------|------|
| Avant de commencer                | 267  |
| Exemples de câblage du module RBM | 268  |

Les variateurs Kinetix 6000 avec la fonction d'arrêt sécurisé du couple ont un -S à la fin de leur référence. Par exemple, le module AM 2094-AM01-S possède la fonction d'arrêt sécurisé du couple et le module AM 2094-AM01 ne l'a pas.

Avant de commencer

Ces procédures partent de l'hypothèse que vous avez installé votre module RBM avec le servovariateur Kinetix 6000. Pour les instructions d'installation du module RBM, consultez la publication <u>2090-IN009</u>, « Resistive Brake Module Installation Instructions ».

**IMPORTANT** Le firmware variateur révision 1.071 ou ultérieure est requis pour utiliser le module RBM avec les variateurs Kinetix 6000.

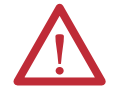

**ATTENTION :** Les schémas d'interconnexion doivent être considérés comme des recommandations générales sur la façon dont le circuit de commande de sécurité doit être mis en œuvre. Les applications réelles peuvent varier en raison des impératifs basés sur l'évaluation des risques du constructeur de machines. Le constructeur de machines doit réaliser une évaluation des risques et déterminer le niveau de sécurité qui doit être appliqué à la machine.

Pour les systèmes variateurs Kinetix 6000, vous pouvez régler le temps de réponse de votre module RBM dans le logiciel Logix Designer. Consultez Configuration des propriétés de l'axe, <u>page 149</u>.

# Exemples de câblage du module RBM

Cet exemple montre des variateurs 2094-*x*C*xx*-M*xx*-S et 2094-*x*M*xx*-S (avec arrêt sécurisé), ainsi que des modules LIM 2094-AL*xx*S, 2094-BL*xx*S et 2094-XL75S raccordés au module RBM Série 2090.

### Figure 126 - Exemple de câblage du module RBM

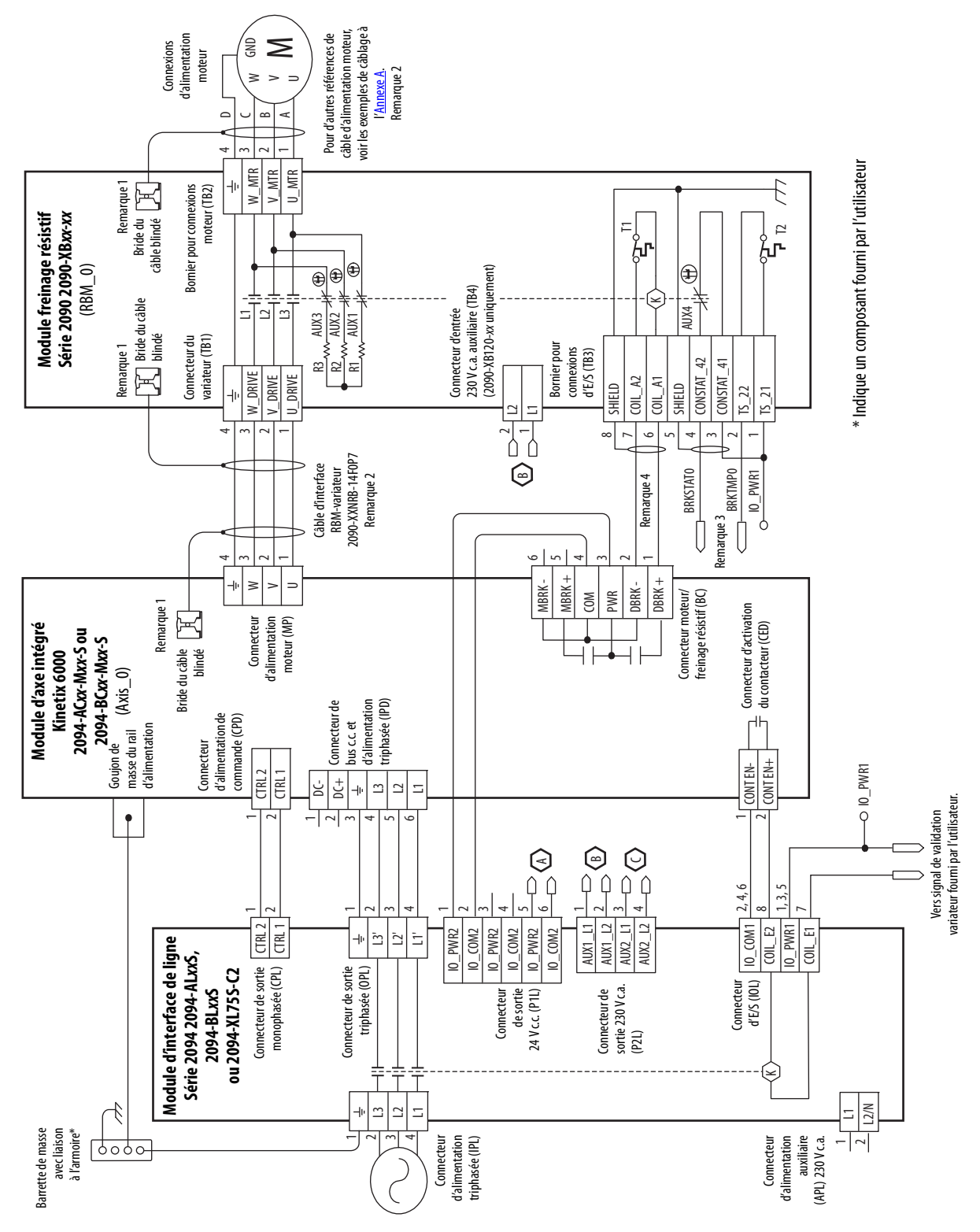

\* Indique un composant fourni par l'utilisateur

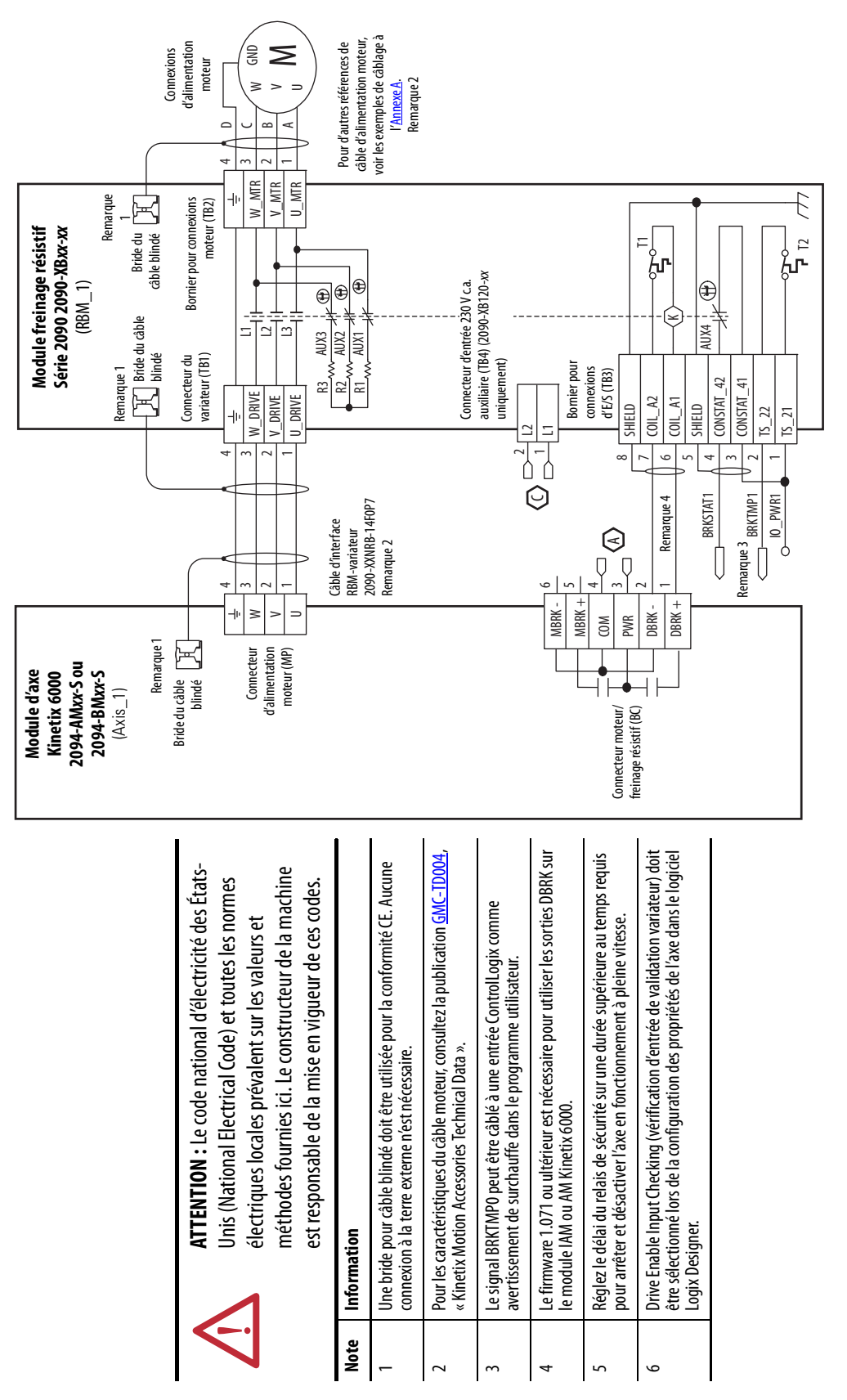

Exemple de câblage du module RBM (suite)

Cet exemple montre des variateurs 2094-*x*C*xx*-M*xx* et 2094-*x*M*xx* (sans arrêt sécurisé du couple), ainsi que des modules LIM 2094-AL*xx*S, 2094-BL*xx*S et 2094-XL75S raccordés au module RBM Série 2090.

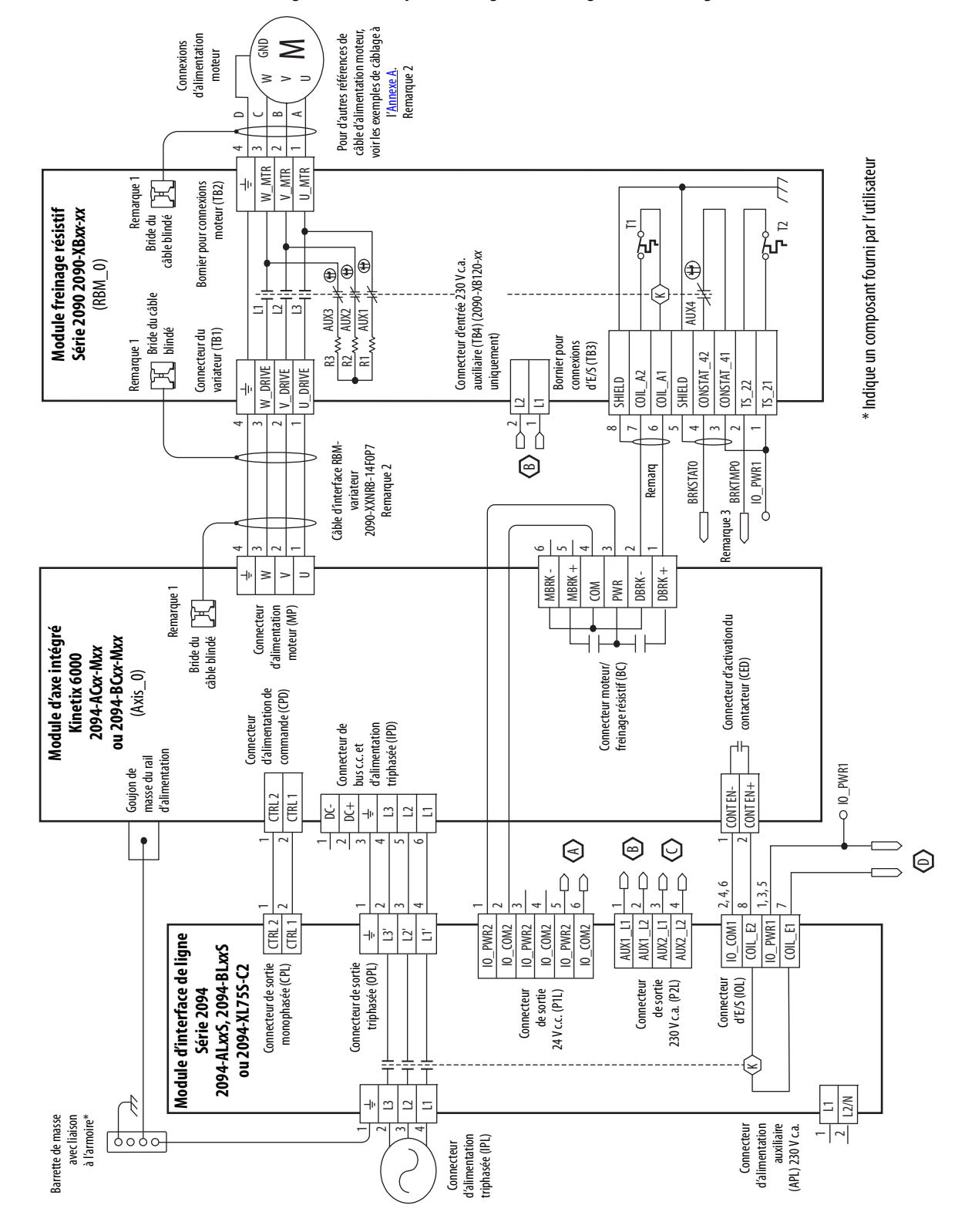

Figure 127 - Exemple de câblage RBM, configuration de catégorie 2 selon la norme EN ISO 13849

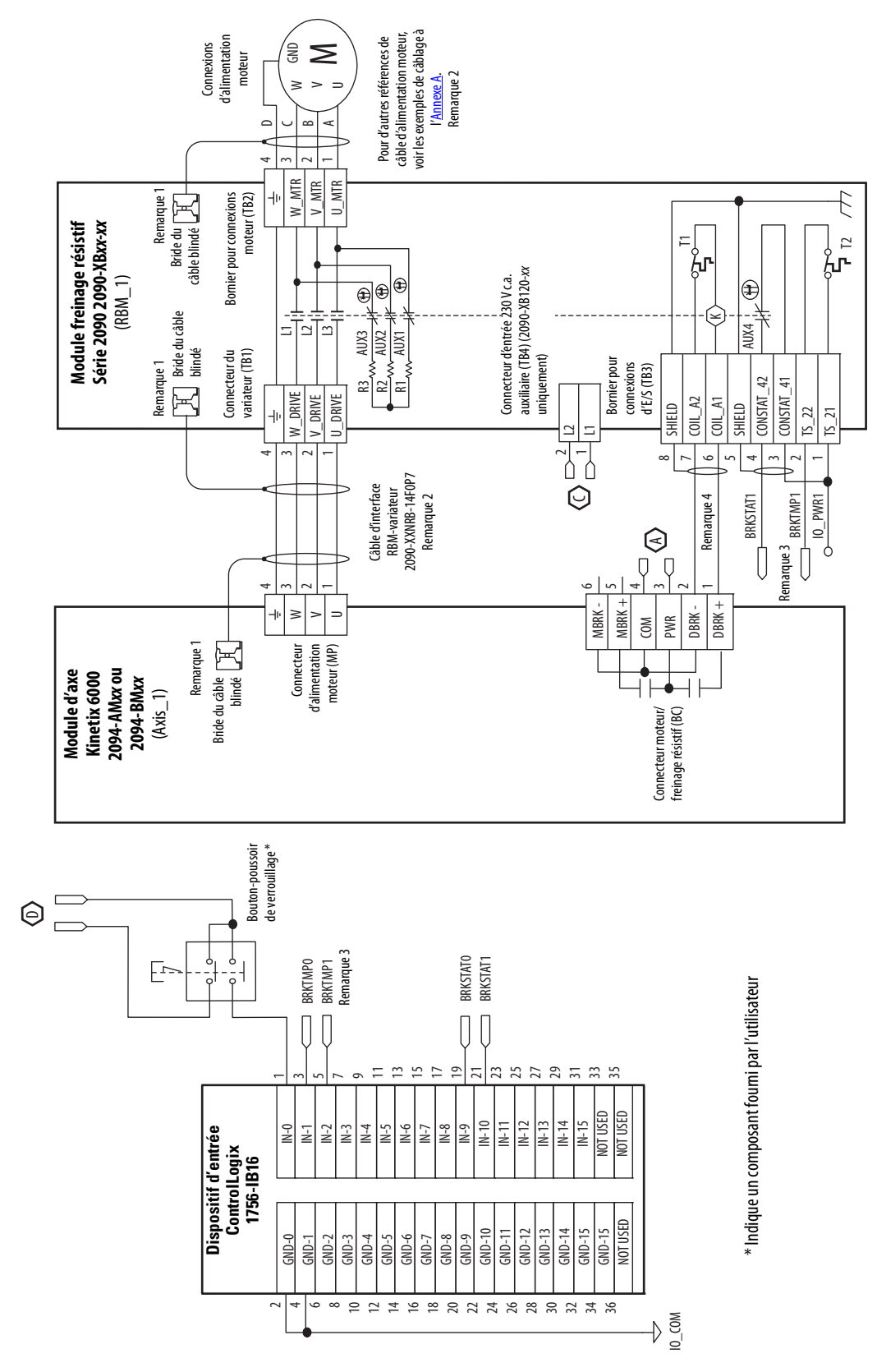

Exemple de câblage RBM, configuration de catégorie 2 selon la norme EN ISO 13849 (suite)

Cet exemple montre des variateurs 2094-*x*C*xx*-M*xx* et 2094-*x*M*xx* (sans arrêt sécurisé du couple), ainsi que des modules LIM 2094-AL09 et 2094-BL02 raccordés au module RBM Série 2090.

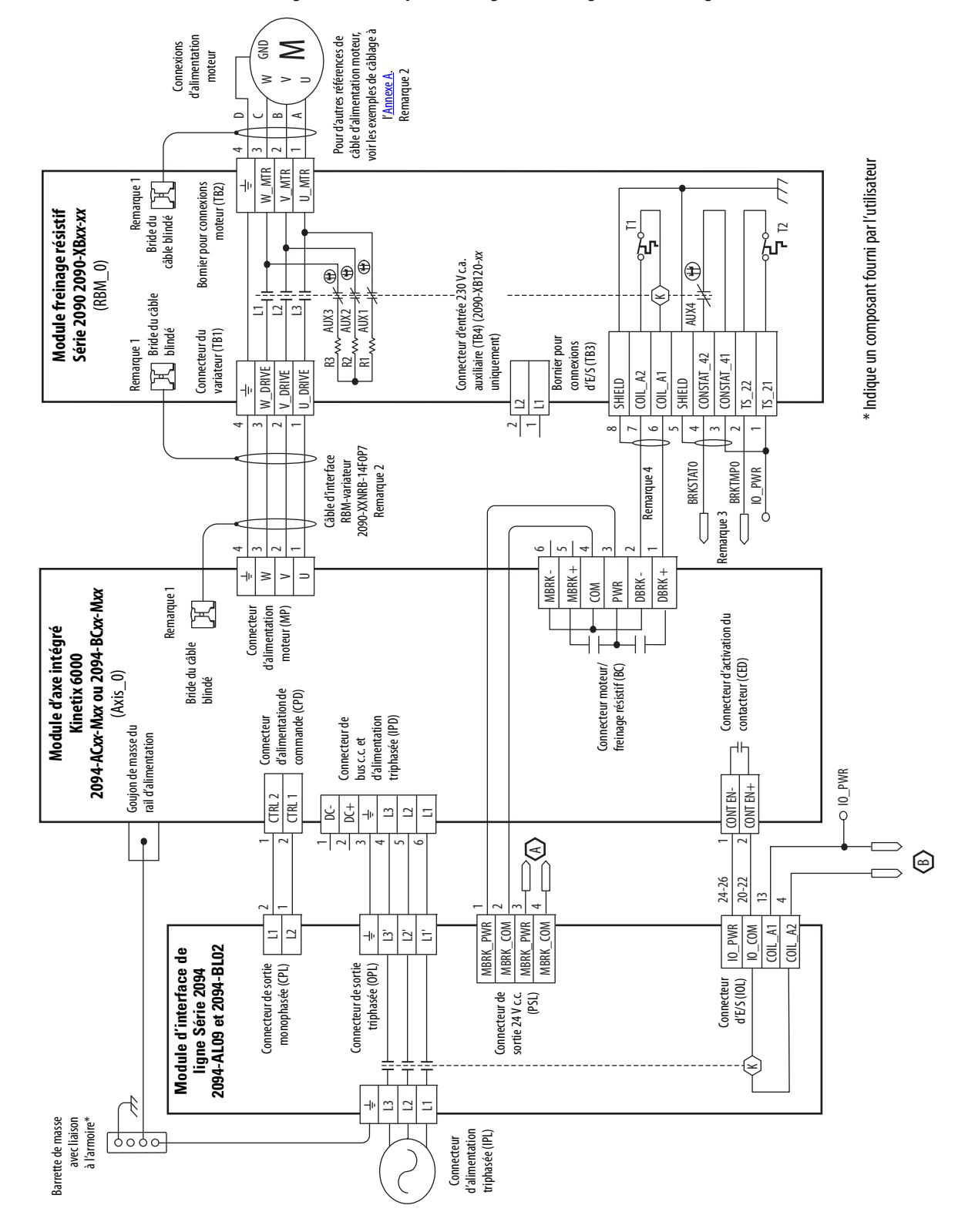

Figure 128 - Exemple de câblage RBM, configuration de catégorie 2 selon la norme EN ISO 13849

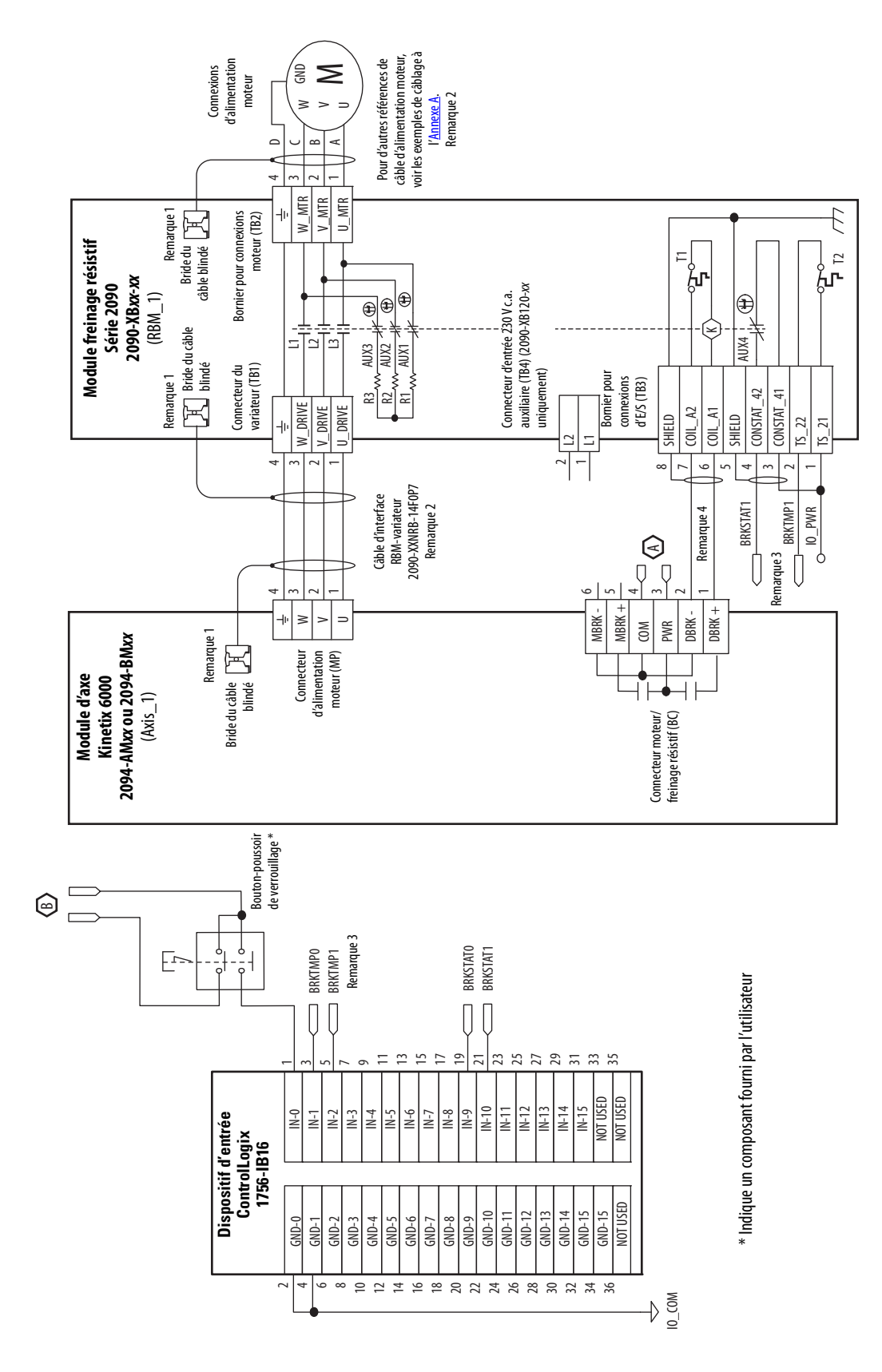

Exemple de câblage RBM, configuration de catégorie 2 selon la norme EN ISO 13849 (suite)

Cet exemple montre des variateurs 2094-*x*C*xx*-M*xx* (sans arrêt sécurisé du couple), ainsi que des modules LIM 2094-AL*xx*S, 2094-BL*xx*S et 2094-XL75S raccordés au module RBM Série 2090. L'exemple continue <u>page 275</u>.

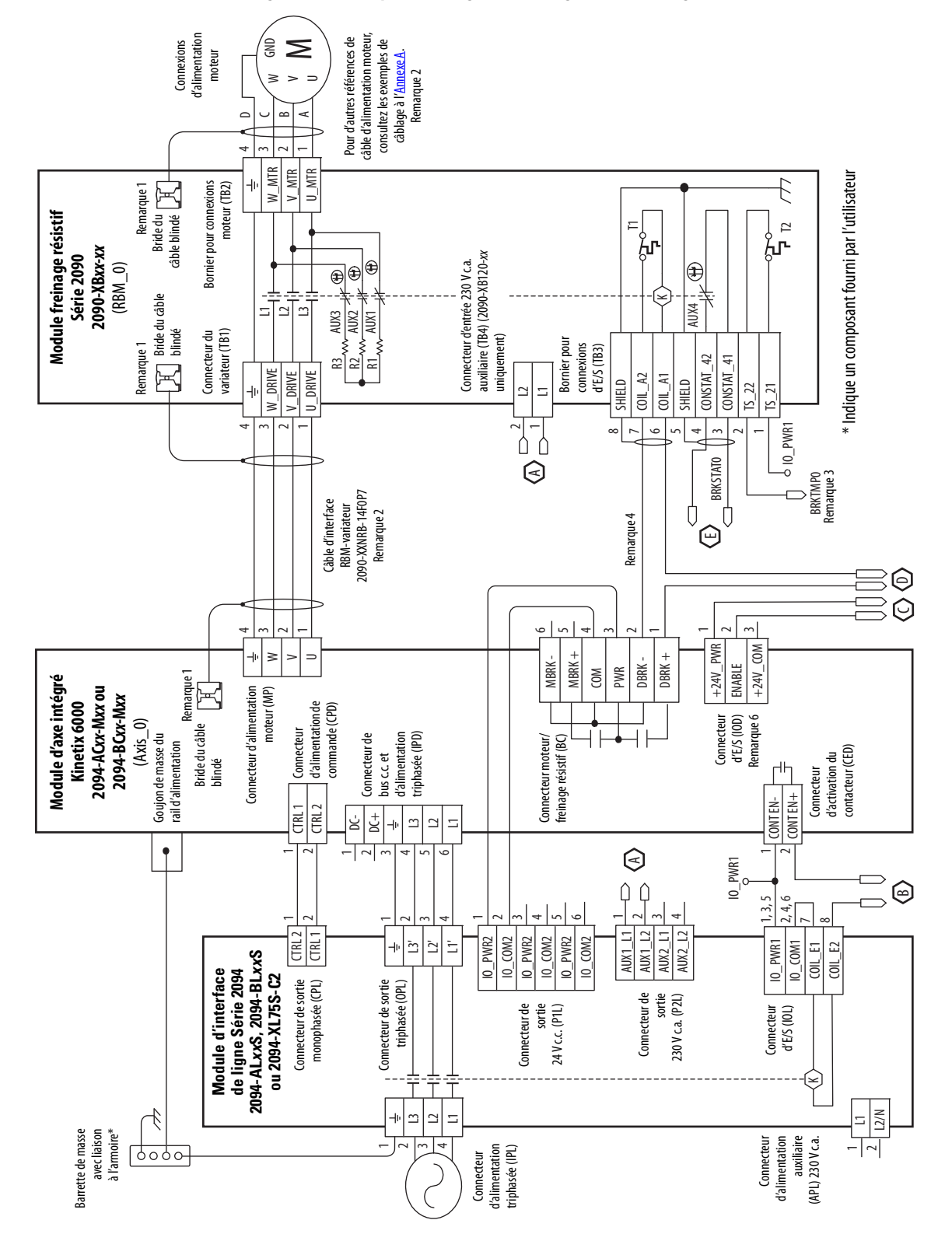

### Figure 129 - Exemple de câblage RBM, configuration de catégorie 3 selon la norme EN ISO 13849

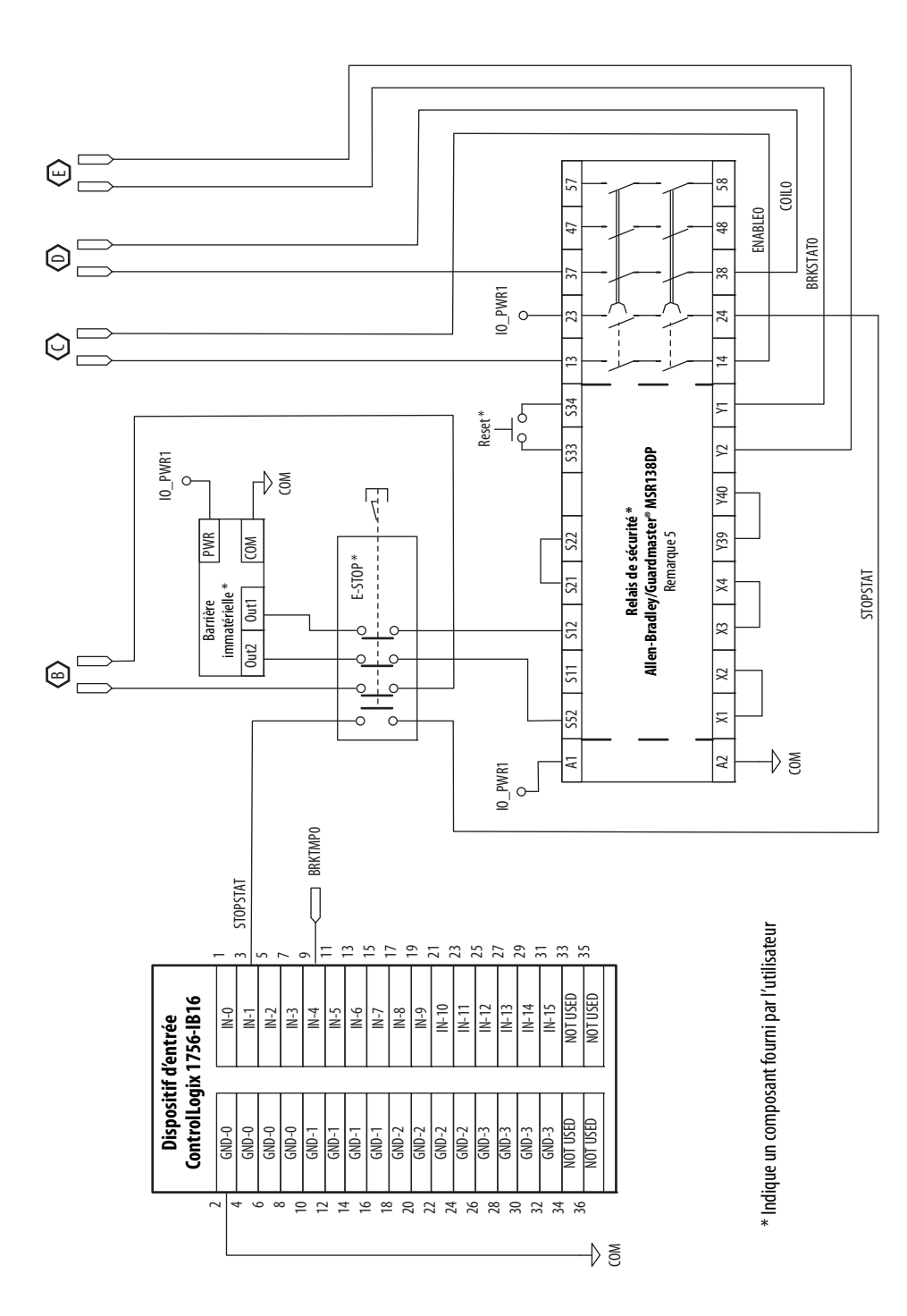

Exemple de câblage RBM, configuration de catégorie 3 selon la norme EN ISO 13849 (suite)

Cet exemple montre des variateurs 2094-*x*C*xx*-M*xx* (sans arrêt sécurisé du couple), ainsi que des modules LIM 2094-AL09 et 2094-BL02 raccordés au module RBM Série 2090.

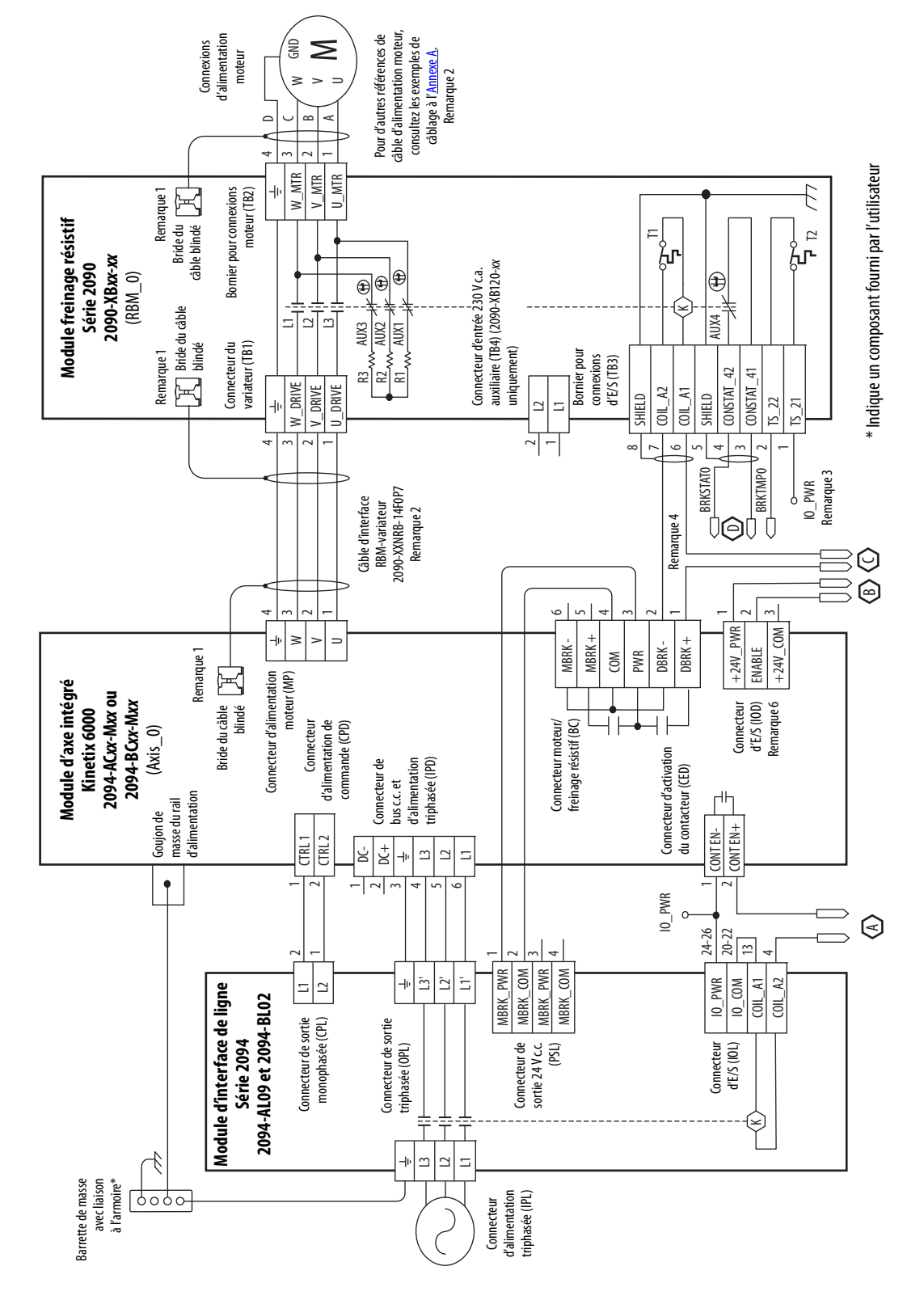

### Figure 130 - Exemple de câblage RBM, configuration de catégorie 3 selon la norme EN ISO 13849

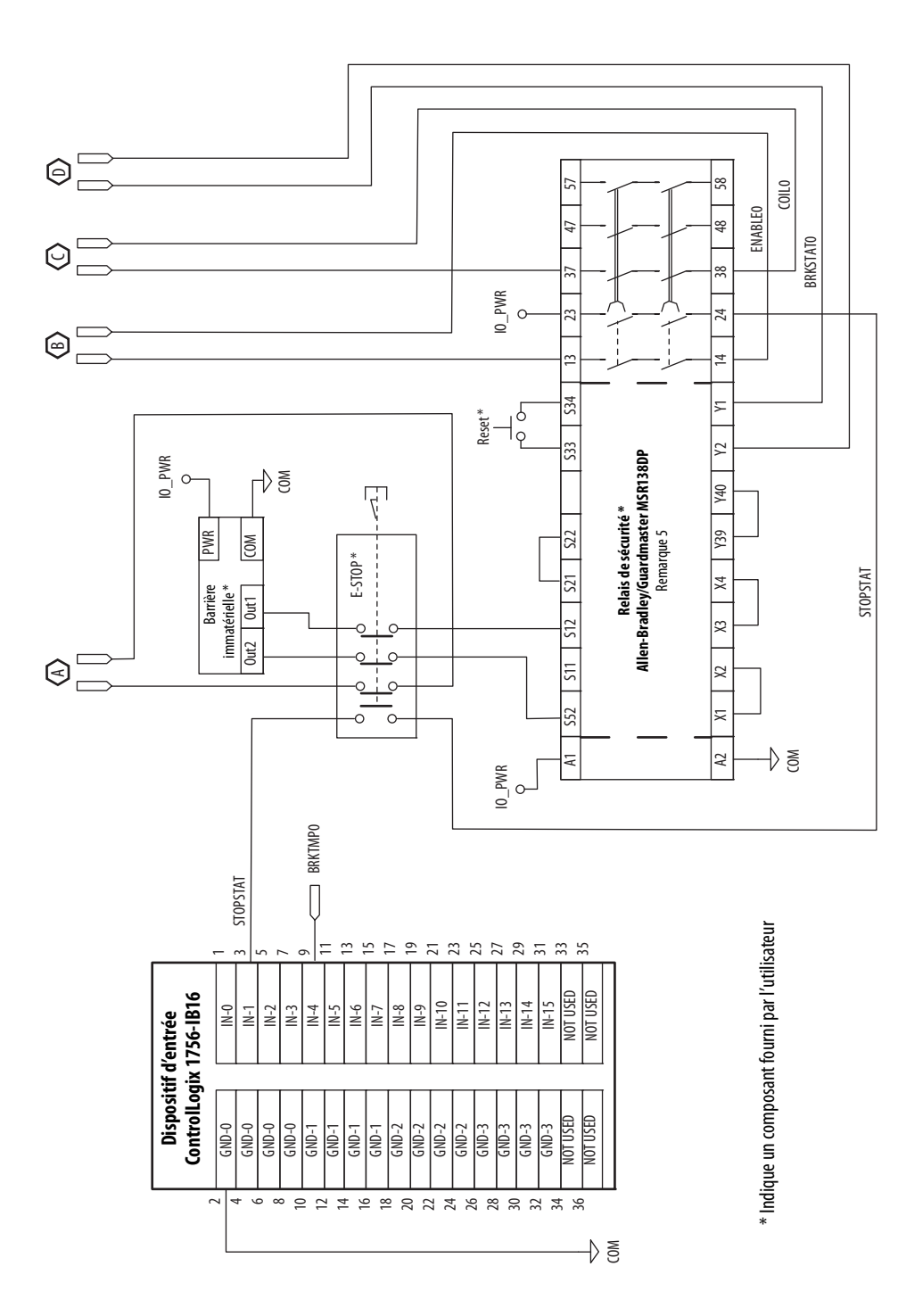

Exemple de câblage RBM, configuration de catégorie 3 selon la norme EN ISO 13849 (suite)

# Notes :

# Historique des modifications

Cette annexe résume les révisions concernant ce manuel. Référez-vous à cette annexe si vous avez besoin d'informations pour déterminer quelles modifications ont été apportées au cours des diverses révisions. Celle-ci peut être particulièrement utile si vous décidez de mettre à niveau votre matériel ou votre logiciel selon les informations ajoutées avec les précédentes révisions de ce manuel.

| Sujet                            | Page |
|----------------------------------|------|
| 2094-UM001H-FR-P – Juin 2014     | 279  |
| 2094-UM001G-FR-P – Mai 2012      | 280  |
| 2094-UM001F-FR-P – Mars 2011     | 280  |
| 2094-UM001E-FR-P – Janvier 2011  | 281  |
| 2094-UM001D-FR-P – Mai 2010      | 281  |
| 2094-UM001C-FR-P – Décembre 2009 | 282  |

# 2094-UM001H-FR-P – Juin 2014

### Modifications

Studio 5000 Logix Designer est le nouveau nom du logiciel RSLogix™ 5000. Toutes les références générales au logiciel RSLogix 5000 ont été remplacées par le nom Logix Designer. Les références à des versions spécifiques du logiciel RSLogix 5000 n'ont pas été modifiées.

Remplacement des références à l'arrêt sécurisé (SO – Safe-Off) par arrêt sécurisé du couple (STO – Safe Torque-Off), selon EN61800-5-2.

Actualisation des références aux variateurs séries A et B. Les modules variateurs 230 V auparavant intitulés série A sont désormais présentés sous les séries A et C. Les variateurs 460 V auparavant intitulés série B sont désormais présentés sous les séries B et C.

Ajout des actionneurs linéaires LDAT-Series au tableau de présentation du système.

Ajout des actionneurs linéaires LDAT-Series aux schémas d'installation typique du système.

Actualisation des exigences de montage du système pour les armoires classées IP2x à IP54.

Ajout d'un tableau pour la sélection du filtre de ligne c.a.

Actualisation du tableau de brochage pour le connecteur d'arrêt sécurisé du couple (STO) avec les descriptions de la série C pour les entrées de sécurité.

Actualisation du schéma du circuit de frein moteur/résistif et du texte avec les modifications relatives au nouveau relais statique.

Ajout du schéma de raccordement de l'actionneur linéaire LDAT-Series avec le variateur Kinetix® 6000.

Ajout de l'annexe relative à la configuration de la fonction d'observateur de charge.

# 2094-UM001G-FR-P – Mai 2012

### Modifications

Ajout d'acronymes pour le système motoservovariateur intégré (IDM) Kinetix 6000M.

Ajout du module IPIM au paragraphe À propos des variateurs Kinetix 6000.

Ajout du motoservovariateur intégré (IDM) Kinetix 6000M aux schémas d'installation d'un système typique et aux explications sur la référence produit.

Ajout du module IPIM à la section Impératifs d'espacement minimum.

Ajout du module IPIM à la section Création de zones de perturbations.

Ajout du module IPIM à la section Définir l'ordre de montage.

Révision des tableaux de compatibilité de l'alimentation, du freinage et du câble de retour du moteur pour y inclure les moteurs à faible inertie MPL-A/B15xxx-xx7xAA et MPLA/B2xxx-xx7xAA et les vérins électriques avec connecteurs SpeedTec (M7) MPAR-A/B1xxx et MPAR-A/B2xxx.

Ajout d'une section Raccordement du module IPIM avec un récapitulatif des connexions d'installation et des liens vers d'autres schémas et publications contenant des informations complémentaires.

Ajout d'une section Connexion Sercos du motoservovariateur intégré Kinetix 6000M.

Ajout d'une section Raccordement du câble Ethernet

Actualisation de l'introduction avec un présentation de la configuration du système IDM.

Actualisation de l'introduction avec un présentation du dépannage du système IDM.

Actualisation du schéma d'interconnexion DIN (SpeedTec) circulaire avec les moteurs à faible inertie Séries MPL-A/ B15xxx-xx7xAA et MPLA/B2xxx-xx7xAA avec connecteurs SpeedTec (M7).

Actualisation du schéma d'interconnexion des vérins électriques MP-Series™ (série MPAI) avec référence du câble des tailles 64 et 144.

Actualisation du schéma d'interconnexion des vérins électriques MP-Series (série MPAR) avec les modifications de la référence du câble pour connecteur SpeedTec (M7).

Ajout d'une section Exemple de câblage du motoservovariateur intégré Kinetix 6000M

Ajout des références de la série MDF à la section Exemple de commande du freinage.

Ajout d'une présentation des mises à jour du firmware du système IDM.

Actualisation de la procédure et des tableaux contenant des valeurs du module IPIM.

# 2094-UM001F-FR-P – Mars 2011

Modifications

Correction des formules utilisées pour activer les performances de crête évoluées.

# 2094-UM001E-FR-P – Janvier 2011

### Modifications

Actualisation des schémas de configuration du système avec une nouvelle conception des fonctions d'attache-câble et de rail d'alimentation.

Actualisation des schémas de communication avec les configurations double largeur entre variateurs.

Actualisation des schémas de montage avec une nouvelle conception des fonctions d'attache-câble et de rail d'alimentation.

Actualisation des figures des modules IAM et AM avec une nouvelle conception des fonctions d'attache-câble.

Actualisation des références de câble d'alimentation moteur avec les câbles DIN SpeedTec standard (sans flexion).

Actualisation des références de câble de freinage avec les câbles DIN SpeedTec standard (sans flexion).

Actualisation des références de câble de retour avec les câbles DIN SpeedTec standard (sans flexion).

Suppression des modules résistance de freinage actifs externes Série 1336. Ajout d'un renvoi aux solutions partenaires Rockwell Automation Encompass.

Ajout de tableaux permettant de distinguer les différences de dimensions entre les variateurs des séries A et B. Actualisation des croquis d'encombrement avec une nouvelle conception des fonctions d'attache-câble et de rail d'alimentation.

Actualisation des exemples de câblage de module d'axe/moteur rotatif avec les câbles de retour et d'alimentation moteur DIN SpeedTec standard (sans flexion).

Actualisation des exemples de câblage de module d'axe/moteur linéaire/actionneur avec les câbles de retour et d'alimentation moteur DIN SpeedTec standard (sans flexion).

Cette nouvelle annexe fournit les procédures et les informations pour activer la fonction d'accroissement de crête.

# 2094-UM001D-FR-P – Mai 2010

# Modifications Modification de la série des modules IAM/AM Description de la référence Compatibilité des composants du variateur Caractéristiques d'accroissement de crête Réglage du cavalier de mise à la terre Connecteurs de moteur MP-Series (Série MPL) Compatibilité du câble d'alimentation moteur Compatibilité du câble de freinage moteur Compatibilité du câble de retour moteur – Connecteurs à baïonnette Compatibilité du câble de retour moteur – Connecteurs à baïonnette Compatibilité du câble de retour moteur – Connecteurs A baïonnette Compatibilité du câble de retour moteur – Connecteurs A baïonnette Compatibilité du câble de retour moteur – Connecteurs A baïonnette Compatibilité du câble de retour moteur – Connecteurs DIN circulaires/plastique Configuration des propriétés de l'axe Caractéristiques d'alimentation du module IAM (460 V) (séries A et B) Caractéristiques d'alimentation du module AM (onduleur) 460 V (séries A et B) Dimensions de l'équipement

# 2094-UM001C-FR-P – Décembre 2009

### Modifications

Brochage pour le module de retour 2090-K6CK-KENDAT

Caractéristiques de mise à l'échelle linéaire pour les sorties analogiques

Capacité de remise sous tension

Caractéristiques du codeur Heidenhain EnDat

Références du codeur de retour de position auxiliaire

Compatibilité du câble d'alimentation moteur

Connexions des câbles de freinage moteur

Combinaison des câbles du moteur et de retour

Câblage du module de retour 2090-K6CK-KENDAT

Installation du kit de support du connecteur à fibre optique.

Caractéristiques maximales de longueur de câble de retour pour MP-Series (moteurs rotatifs Série MPM et vérins électriques Série MPAR); les moteurs à entraînement direct RDD-Series; les moteurs linéaires LDC-Series et LDL-Series

Schémas d'interconnexion pour les moteurs rotatifs MP-Series (Série MPM) et les moteurs à entraînement direct RDD-Series (Série RDB).

Schémas d'interconnexion pour les vérins électriques MP-Series (Série MPAR); les moteurs linéaires LDC-Series et LDL-Series.

Intensités nominales de bobine pour les applications de freinage moteur

Modification des valeurs du paramètre IDN par défaut à l'aide des instructions d'écriture et de lecture SERCOS

Exemples de câblage pour les variateurs Kinetix 6000 avec et sans la fonction d'arrêt sécurisé

### Numérique

1756-MxxSE 140 1768-M04SE 140 1784-PM16SE 140 2090-K6CK-D15F 115, 122, 123 2090-K6CK-D15M 115, 122, 196 2090-K6CK-D15MF 109, 115, 122, 203 2090-K6CK-D26M 115, 122 2090-K6CK-KENDAT 63, 78, 115, 122

### A

à propos de cette publication 11 accélération référence 234 retour 238 accroissement de crête activer l'accroissement de crête 257 caractéristiques 74 courant de crête nominal 74 courbe de surcharge onduleur 76 cycle de charge 75 définition de termes 75 exemple 259 exemple de calcul 262 logiciel/firmware 74 prise en charge des crêtes de surcharge 74 acheminement du câblage d'alimentation et de signal 82 acronymes 11 action sur défaut 176 onalet 150 programmable 176 actionneurs LDAT 207 **MPAI 206 MPAR 206 MPAS 205** activer la synchronisation temporelle 141 adaptateur SCANport/DPI 160, 229 adresse de station 145 adresse de station de base 134 exemple avec des modules double largeur 138 exemple avec deux châssis ControlLogix 137 exemple avec deux rails d'alimentation 136 exemple avec un système IDM 139 alimentation câbles, CE 23 dissipation 32 perte de phase 167 remise sous tension 73 voyant éteint 165 alimentation de commande caractéristiques d'entrée 77 alimentation, retour 80 **Application Logix Designer** 216 application Logix Designer 140, 160, 229 armoire exigences 26 sélection 30 arrêt 175 arrêt du mouvement 175

### arrêt sécurisé du couple brochages, AM 60 brochages, IAM 60 câblage 102 cavalier d'autorisation de mouvement 60, 102 défaut matériel 167 auxiliaire erreur du codeur 166 retour brochages 64 caractéristiques 79 codeurs 80 axe inconnu 168 axe instable 173

# B

bande passante 158 bande passante intégrale (Koi) 237 bande passante Kop 237 borniers cavalier d'autorisation de mouvement 60 branchement défaut 168 onglet 155 **bride** 114 bride de blindage 114 brochages connecteur d'arrêt sécurisé du couple IAM/AM 60 connecteur d'E/S IAM/AM 61 connecteur d'entrée, IAM 65 connecteur de retour auxiliaire 64 connecteur de retour moteur 62, 117 connecteur moteur et de freinage 66 bus régulateur 147 sous-tension 166 surintensité 169 surtension 166 voyant d'état 154, 170 bus commun c.c. capacitance totale du bus 19 configuration 147 critères relatifs au fusible 87 défaut bus commun 169 IAM quide 19, 86 IAM suiveur 19, 86 installation typique 19 précharge 19, 86, 226 réglage du paramètre add bus cap 229 schéma d'interconnexion 191, 192, 193, 194 valeurs de capacitance 227

### C

câblage acheminement du câblage d'alimentation et de signal 82 alimentation moteur 104, 107, 108, 109 bride de blindage du câble moteur 114 câbles à fibre optique sercos 128 câbles Ethernet 132 configuration de l'alimentation mise à la terre 83 configuration de l'alimentation sans terre 85 connecteurs extra-plats 122 connexions d'E/S 115 construction de vos propres câbles 82 critères 81 IAM 95 IAM/AM 96 module résistance de freinage 97 fonction d'arrêt sécurisé du couple 102 IAM connecteur BC 111 connecteur CED 101 connecteur CPD 98 connecteur IPD 99 connecteur MP 103 connecteur STO 102 mise à la terre 93 module freinage résistif 127 module IPIM 126 réglage du cavalier de mise à la terre 87 résistance de freinage externe 125 type d'alimentation 83 câblage de l'alimentation configuration de l'alimentation mise à la terre configuration de l'alimentation sans terre 85 détermination de l'alimentation 83 en triangle triphasé 84 réglage du cavalier de mise à la terre 87 résistance élevée/faible 84 câbles acheminement 26 blindage, CEM 107, 108, 109 bride de blindage 114 catégories 45 construction de vos propres câbles 82 exigences CE 23 longueur de câble à fibre optique 128 zones parasitées 37 câbles à fibre optique entre variateurs 130 variateur vers module IPIM 131 câbles de retour prémoulés 120 capacitance supplémentaire du bus calcul 227 exemple 228 capacitance totale du bus 19 calcul 226 exemple 228 caractéristiques accroissement de crête 74 alimentation dissipation 32

remise sous tension 73 alimentation de commande 77 codeurs de retour auxiliaire 80 connexions sercos 68 entrées TOR 67 relais de freinage 71 relais de validation contacteur 70 retour alimentation 80 moteur et auxiliaire 79 sorties analogiques 69 cavalier d'autorisation de mouvement 60, 102 CB1, CB2, CB3 153 CEM câble blindé 107, 108, 109 terminaison de terre du moteur 103 charge mécanique 233 charges mécaniques élastiques 243 charges mécaniques rigides 243 choix filtre de ligne c.a. 27 choix du filtre de ligne c.a. 27 choix du fusible 28 codes d'erreur 165 codes de défaut système IDM 164 codes de défaut IDM 164 codeurs 80 communication fond de panier 168 compatibilité réseau 22 système IDM 22 compatibilité réseau 22 configuration 235 AM 134 axe codeur seul 146 délais 151 IAM 134 modules variateurs 144 niveau de puissance optique 135 propriétés de l'axe 149 vitesse en bauds, IAM 135 configuration de l'alimentation mise à la terre 83 configuration de l'alimentation sans terre 85 configuration de sercos adresse de station de base 134 module sercos 140, 142 système IDM 133 configurations du bus commun c.c. 86 conformité CE 23 connecteur à baïonnette 105 connecteur d'E/S 26 broches 161 connecteur de type DIN 105 connecteurs MPL baïonnette 105 type DIN 105

### connexion

bornier de branchement monté sur panneau 121 bride de blindage moteur 114 câbles de retour prémoulés 120 câbles Ethernet 132 câbles sercos 128 E/S 115 module freinage résistif 127 module IPIM 126 résistance de freinage externe 125 retour 115 construction de vos propres câbles 82 ControlFLASH dépannage 222 kit logiciel 216 mise à niveau du firmware 215 vérifier la mise à niveau 223, 232 conventions utilisées dans ce manuel 11 convertisseur 213

### D

**DACO** 161 **DAC1** 161 défaut CPLD 169 défaut d'auto-détection 167 défaut de communication codeur 166 défaut de réglage automatique 168 défaut IPM 165 défaut matériel du retour 168 défaut perturbations du retour aux. 168 défaut perturbations du retour moteur 168 défaut retour aux. 168 défaut survitesse 166 délais 151 démarrage 153 dépannage action sur défaut 176 action sur défaut programmable 176 anomalies générales du système 173 accélération ou décélération du moteur 173 aucune rotation 174 axe instable 173 fonctionnement irrégulier 174 parasites anormaux 174 perturbations de retour 174 surchauffe du moteur 174 vitesse du moteur 173 arrêt 175 arrêt du mouvement 175 codes d'erreur 165 comportement Logix/variateur sur défaut 175 consignes de sécurité 163 ControlFLASH 222 désactivation du variateur 175 état uniquement 175 général adresse sercos identique 167 axe inconnu 168 communication fond de panier 168 communication SCANport 168 défaut anneau sercos 167 défaut bus commun 169 défaut CPLD 169

défaut d'auto-détection 167 défaut de branchement 168 défaut de communication codeur 166 défaut de précharge 167 défaut de réglage automatique 168 défaut de terre 167 défaut de timeout de précharge 169 défaut IPM 165 défaut matériel de l'arrêt sécurisé du couple 167 défaut matériel du retour 168 défaut module résistance de freinage 169 défaut module IPIM 169 défaut perturbations du retour aux. 168 défaut perturbations du retour moteur 168 défaut retour aux. 168 défaut survitesse 166 discordance module 169 E/S TOR non fonctionnelles 165 erreur de poursuite 166 erreur du codeur auxiliaire 166 erreur du codeur moteur 166 état hall non admis 166 fusible grillé 165 initialisation CAN 169 initialisation de la tâche 168 initialisation des objets 168 initialisation mémoire 168 initialisation mémoire non volatile 168 initialisation sercos 169 perte de phase d'alimentation 167 perte retour aux. 168 perte retour moteur 166 saut du moteur lors de la première activation 165 sous-tension du bus 166 sous-tension variateur 167 surchauffe moteur 165 surchauffe variateur 167, 168 surcourse logicielle 166 surcourse matérielle 165 surintensité du bus 169 surintensité variateur 165 surtension du bus 166 timeout résistance 169 vovant d'alimentation éteint 165 module résistance de freinage 171 voyant d'état de défaut de résistance 172 voyant d'état de température 172 voyant d'état du bus 172 voyant d'état comm 170 voyant d'état du bus 170 voyant d'état du variateur 170 désactivation du variateur 175 directives de câblage 97 disjoncteur choix 28 LIM 153 documentations connexes 12 DriveExplorer logiciel 160, 229 durée de cycle 143

défaut d'activation variateur 167

Ε

E/S brochages, AM 61 brochages, IAM 61 caractéristiques 67 connecteur d'E/S 161 connexions 115 EMI (interférences électromagnétiques) liaison 34 emplacements du connecteur module d'axe 59 module d'axe intégré 58 EN ISO 13849 270 entrée brochages du connecteur, IAM 65 gain (Kou) 238 source d'alimentation 154 estimation du couple 234 établissement de la communication 170 état hall non admis 166 état uniquement 175 EtherNet/IP câbles de connexion 132 connecteurs PORT1 et PORT2 132

### F

fibre optique connecteurs Rx et Tx 128 signaux 68 filtre de ligne c.a. choix 27 filtres de ligne c.a. réduction des parasites 47 fonctionnement irrégulier 174 formation 11 fusible grillé 165

G

**gains** 237

### Η

haute fréquence énergie 36 HIM 160

### 

IAM guide 19, 86 IAM suiveur 19, 86 identifiants de connecteur module d'axe 59 module d'axe intégré 59 IDN calculer la valeur 254 écrire la valeur 255 lecture de valeur 255 lecture de valeur 252 modifier les valeurs 251 paramètres variateur IDN 264 observateur de charge 233 initialisation CAN 169 initialisation de la tâche 168 initialisation des objets 168 initialisation mémoire 168 initialisation mémoire non volatile 168 installation de votre variateur 25 catégories de câbles 45 choix du fusible 28 disjoncteurs 28 exemples de liaison 35 exigences de dégagement 33 exigences de montage du système 26 filtre de ligne 27 liaison de sous-panneaux 36 liaison HF 34 sélection de l'armoire 30 transformateur 27 zones parasitées 37 installation des accessoires du variateur filtres de ligne c.a. 47 freinage moteur 50 interrupteur thermique 50 kits de connexion extra-plats 122 **RBM 50** résistance de freinage externe 48 installation typique avec LIM 16 bus commun c.c. 19 sans LIM 17 sercos 20 système IDM 18 interprétation des voyants d'état 164 interrupteur thermique 50 interrupteurs adresse de station de base 134 niveau de puissance optique 135 vitesse en bauds 135

# K

kits de connexion extra-plats câblage 122

# L

liaison EMI (interférences électromagnétiques) 34 énergie haute fréquence 36 exemples 35 sous-panneaux 36 liaison HF 34

logiciel

DriveExplorer 160, 229 surcourse 166 Logiciel RSLinx 216 Logiciel RSLogix 5000 216, 229

# М

matériel entrée de validation 155, 157 matérielle surcourse 165 micro-interrupteurs 143 mise à la terre 93 mise à la terre de plusieurs sous-panneaux 94 mise à niveau du firmware 215 vérifier la mise à niveau 223, 232 mise sous tension 153 modification de la série 13 caractéristiques d'accroissement de crête 74 modification des paramètres DriveExplorer 160 HIM 161 module discordance 169 ordre de montage 52 propriétés module sercos 142 modules variateurs 144 module cache logement montage 54 référence 21 retrait du rail d'alimentation 181 module d'axe configuration 134 critères de câblage 96 identifiants de connecteur 59 modification de la série 13 montage 54 propriétés de l'axe 149, 151 référence 21 remplacement sur le rail d'alimentation 181 retrait du rail d'alimentation 180 voyants d'état 170 module d'axe intégré câblage du connecteur BC 111 câblage du connecteur CED 101 câblage du connecteur CPD 98 câblage du connecteur IPD 99 câblage du connecteur MP 103 câblage du connecteur STO 102 configuration 134 critères de câblage 95, 96 emplacements du connecteur 58 identifiants de connecteur 59 modification de la série 13 propriétés de l'axe 149, 151 référence 21 remplacement sur le rail d'alimentation 181 retrait du rail d'alimentation 180 schéma d'interconnexion 187, 188, 190, 191, 192, 193, 194 voyants d'état 170 module d'interface de ligne alimentation triphasée 154 disjoncteurs 153 schéma d'interconnexion 187, 188, 190 module d'interface opérateur (HIM) 160 module freinage résistif câblage 127 schémas d'interconnexion 268 module IAM montage 54 module IPIM montage 54 retrait du rail d'alimentation 181

module résistance de freinage 214 critères de câblage 97 défaut 169 dépannage 171 montage 54 référence 21 retrait du rail d'alimentation 181 schéma d'interconnexion 2094 195 passif 195 timeout 169 voyant d'état de défaut de résistance 172 voyant d'état de température 172 voyant d'état du bus 172 module<sup>IPIM</sup> câblage 126 compatibilité 22 défaut 169 référence 21 montage de votre variateur 54 module cache logement 54 module d'axe 54 module IAM 54 module IPIM 54 module résistance de freinage 54 ordre de montage des modules 52 rail d'alimentation 2094 52 supports de fixation 51 moteur erreur du codeur 166 onglet moteur et retour 150 perte retour 166 saut lors de la première activation 165 surchauffe 165 moteurs anomalies d'accélération ou de décélération 173 brochages d'alimentation et de freinage 66 brochages de retour 62, 117 câblage de l'alimentation TL-Series 104 triphasé et frein 108 triphasé uniquement 107 triphasé, frein, interrupteur thermique 109 câbler la bride de blindage 114 caractéristiques de retour 79 connecteurs MPL baïonnette 105 type DIN 105 freinage 50 longueurs de câble 23, 26 réglage 155 schéma d'interconnexion 1326AB 203 F-Series 204 MPL 196, 197 MPL/MPM 200 MPL/MPM/MPF 199 MPL/MPS 198 **RDD-Series 201** TL-Series 202 surchauffe 174 terminaison de terre 103 test 155 vitesse 173 moteurs linéaires LDC-Series 208, 209 LDL-Series 208, 209 Motion Analyzer 12

Ν

niveau de puissance de transmission 143 niveau de puissance optique 135

### 0

observateur de charge accélération référence 234 retour 238 bande passante (Kop) 237 bande passante intégrale (Koi) 237 charge mécanique 233 configuration 235 estimation du couple 234 gain d'entrée (Kou) 238 gain de retour (Kof) 238 gains 237 charges mécaniques élastiques 243 charges mécaniques rigides 243 par défaut 239 réglage automatique 241 réglage manuel 245 résonances haute fréquence 248 messages de lecture/écriture IDN messages de lecture/écriture IDN 247 rapport d'inertie de charge 233 réglage automatique 245 retour de position réel 234 sans réglage automatique 245 vitesse estimation 234 retour 234 onduleur 212 onglet « Units » 150 onglet conversion 150 onglet de date/heure 141

### P

panneau bornier de branchement monté 121 exigences 26 paramètres accroissement de crête 258 observateur de charge 233 variateur accroissement de crête 264 IDN 251 variables système 160 parasitées zones 37 parasites anormaux 174 réduction 47 perte retour aux. 168 perturbations retour 174 planification de votre installation 25 points test analogiques DAC0 161 DAC1 161 poursuite erreur 166

précharge 19, 86, 226 défaut 167 défaut de timeout 169 présentation du système avec LIM 16 bus commun c.c. 19 sans LIM 17 sercos 20 propriétés d'automate 140 propriétés du groupe d'axes 148 public intéressé par ce manuel 11 publications associées 12 publications, associées 12

# R

rail d'alimentation connecter la tresse plate 93 remplacement 183 retrait 182 rail d'alimentation 2094 52 rapport d'inertie 233 **RBM** 50 référence module cache logement 21 module d'axe 21 module d'axe intégré 21 module résistance de freinage 21 module IPIM 21 réglage des axes bande passante 158 onglet réglage 157 réglage du paramètre add bus cap 229 réglage manuel 245 relais de freinage 71 relais de validation contacteur 70 remplacement des modules sur le rail d'alimentation 181 résistance de freinage externe 48 câblage 125 résonances haute fréquence 248 retour alimentation 80 axe codeur seul 146 câbles et brochages 115 câbles, CE 23 connecteur de retour moteur 59 onglet 150 retour de position réel 234 retrait des modules du rail d'alimentation 180
### S

SCANport communication 168 schémas d'interconnexion 2094 avec 1326AB 203 2094 avec LDAT 207 2094 avec LDC-Series 208, 209 2094 avec LDL-Series 208, 209 2094 avec moteur F-Series 204 2094 avec moteur MPL 197 2094 avec moteur TL-Series 202 2094 avec MPAI 206 2094 avec MPAR 206 2094 avec MPAS 205 2094 avec MPL 196 2094 avec MPL/MPM 200 2094 avec MPL/MPM/MPF 199 2094 avec MPL/MPS 198 2094 avec RDD-Series 201 alimentation, bus commun c.c. 191, 192, 193, 194 alimentation, IAM avec LIM 187, 188 alimentation, IAM sans LIM 190 module résistance de freinage 2094 195 passif 195 **RBM 268** remargues 186, 268 système IDM 210 schémas fonctionnel onduleur 212 schémas fonctionnels convertisseur 213 module résistance de freinage 214 schémas fonctionnels du système convertisseur 213 module résistance de freinage 214 onduleur 212 sercos adresse identique 167 câbles de connexion 128 connexions 68 défaut anneau 167 initialisation 169 module 140 propriétés du module 142 sortie à relais 211 sorties analogiques 69 supports de fixation 51 suppression des parasites 112 surveillance des variables système 161 système composants 14 exigences de montage 26 terre 93 système IDM compatibilité 22 configuration de sercos 133 mise à niveau du firmware 215 présentation du système 18 schéma d'interconnexion 210 système Kinetix 6000M compatibilité 22

#### Т

télécharger programme 152 terre défaut 167 réglage du cavalier 87 test des axes onglet branchement 155 TOR E/S non fonctionnelles 165 entrées 67 transformateur dimensionnement 27 tresse plate 93 type de données 145

### U

utilisation de points test analogiques 161

#### V

valeurs de capacitance 227 variateur compatibilité 22 défaut d'activation 167 onglet 149 sous-tension 167 surchauffe 167, 168 surintensité 165 voyant d'état 154, 170 vitesse estimation 234 retour 234 vitesse de transmission des données 143 vitesse en bauds 135 voyant d'état comm 154, 170 voyant d'état d'alimentation logique 153 voyant d'état du verrouillage de la sécurité 154 voyant d'état PORT 1 154 voyant d'état PORT 2 154 voyant d'état sept segments 154 voyants d'état 154, 164, 170 alimentation logique 153 état de communication 170 état du bus 170 état du variateur 170 module d'interface sercos 154 sept segments 154

# Notes :

# **Assistance Rockwell Automation**

Rockwell Automation fournit des informations techniques sur Internet pour vous aider à utiliser ses produits. Sur le site <u>http://www.rockwellautomation.com/support</u>, vous trouverez des notes techniques et des profils d'application, des exemples de code et des liens vers des mises à jour de logiciels (service pack). Vous pouvez aussi visiter notre site <u>https://rockwellautomation.custhelp.com/</u>, sur lequel vous trouverez notre foire aux questions, des informations techniques, des discussions et des forums d'aide, des mises à jours de logiciels et où vous pourrez vous inscrire pour être informés des mises à niveau.

En outre, nous proposons plusieurs programmes d'assistance pour l'installation, la configuration et le dépannage. Pour de plus amples informations, contactez votre distributeur ou votre représentant Rockwell Automation, ou allez sur le site <u>http://www.rockwellautomation.com/services/online-phone.</u>

## Aide à l'installation

En cas de problème dans les 24 heures suivant l'installation, consultez les informations contenues dans le présent manuel. Vous pouvez également contacter l'assistance Rockwell Automation afin d'obtenir de l'aide pour la mise en service de votre produit.

| États-Unis ou Canada | 1-440-646-3434                                                                                                    |
|----------------------|----------------------------------------------------------------------------------------------------|
| Autres pays          | Utilisez la rubrique <u>Worldwide Locator</u> sur le site <u>http://www.rockwellautomation.com/rockwellautomation/support/overview.page</u> , ou contactez votre représentant Rockwell Automation. |

### Procédure de retour d'un nouveau produit

Rockwell Automation teste tous ses produits pour en garantir le parfait fonctionnement à leur sortie d'usine. Cependant, si votre produit ne fonctionne pas correctement et doit être retourné, suivez les procédures ci-dessous.

| Pour les États-Unis  | Contactez votre distributeur. Vous devrez lui fournir le numéro de dossier que le Centre d'assistance vous aura communiqué (voir le<br>numéro de téléphone ci-dessus), afin de procéder au retour. |
|----------------------|----------------------------------------------------------------------------------------------------|
| Pour les autres pays | Contactez votre représentant Rockwell Automation pour savoir comment procéder.                                                                                                    |

# Commentaires

Vos commentaires nous aident à mieux vous servir. Si vous avez des suggestions sur la façon d'améliorer ce document, remplissez le formulaire <u>RA-DU002</u>, disponible sur le site <u>http://www.rockwellautomation.com/literature/</u>.

Rockwell Automation tient à jour les informations environnementales relatives à ses produits sur son site Internet <u>http://www.rockwellautomation.com/rockwellautomation/about-us/sustainability-ethics/product-environmental-compliance.page</u>.

#### www.rockwellautomation.com

Siège des activités « Power, Control and Information Solutions »

Amériques : Rockwell Automation, 1201 South Second Street, Milwaukee, WI 53204-2496 Etats-Unis, Tél: +1 414.382.2000, Fax : +1 414.382.4444 Europe / Moyen-Orient / Afrique : Rockwell Automation NV, Pegasus Park, De Kleetlaan 12a, 1831 Diegem, Belgique, Tél: +32 2 663 0600, Fax : +32 2 663 0640 Asie Pacifique : Rockwell Automation, Level 14, Core F, Cyberport 3, 100 Cyberport Road, Hong Kong, Tél: +852 2887 4788, Fax : +852 2508 1846

Canada : Rockwell Automation, 3043 rue Joseph A. Bombardier, Laval, Québec, H7P 6C5, Tél: +1 (450) 781-5100, Fax: +1 (450) 781-5101, www.rockwellautomation.ca France : Rockwell Automation SAS – 2, rue René Caudron, Båt. A, F-78960 Voisins-le-Bretonneux, Tél: +33 1 61 08 77 00, Fax: +33 1 30 44 03 09 Suisse : Rockwell Automation AG, Av. des Baumettes 3, 1020 Renens, Tél: 021 631 32 32, Fax: 021 631 32 31, Customer Service Tél: 0848 000 278

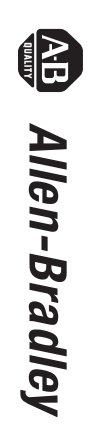

Servovariateurs multi-axe Kinetix 6000

Manuel utilisateur